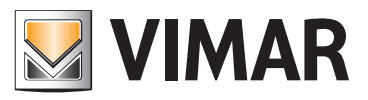

## Εγχειρίδιο για τον τεχνικό εγκατάστασης

| 💹 Δημιουργία μονάδας                                                                                                    |                                                                                       |                                                                                                    | ×                                                                                                    |
|----------------------------------------------------------------------------------------------------|---------------------------------------------------------------------------------------|----------------------------------------------------------------------------------------------------|----------------------------------------------------------------------------------------------------|
| Steps                                                                                                    | Επιμέρους μηχαν                                                                       | ισμοί                                                                                                    |                                                                                                    |
| <ol> <li>Εισαγωγή</li> <li>Αναγνώριση πελάτη</li> <li>Αναγνώριση μονάδας</li> <li>Τυπολογία μονάδας</li> <li><b>Σιπολογία μονάδας</b></li> </ol> | <b>Εισάγετε όλους</b><br>Σειριακοί μηχ                                                | τους μηχανισμούς που θα προγραμματία<br>κανισμοί της μονάδας<br>, Διαθέσιμοι Μηχανισμοί                                                                             |                                                                                                    |
|                                                                                                    | Διαγραφή μης                                                                          | 🛃 Δημιουργία ζεύκτη γραμμής                                                                                                    | ×                                                                                                    |
|                                                                                                    |                                                                                       | Steps                                                                                                    | Άνοιγμα ομάδων                                                                                                    |
| bų-me                                                                                                    | Περιγραφή<br>Είναι δυνατή η ε<br>επιλογέας GSM,<br>προγραμματίσετ<br>μέσω σειριακής ι | <ol> <li>Εισαγωγή</li> <li>Ρυθμίσεις</li> <li>Προγραμματισμός</li> <li>Τοπολογία</li> <li>Άνοιγμα ομάδων</li> <li>Προγραμματισμός ομάδων</li> <li>Σύνοψη</li> </ol> | Άνοιγμα των ομάδων στο ζεύκτη γραμμής 0x1000           Άνοιγμα ἐνδειξης ομάδας           Ά Έ           Δειτουργία           Αναίρ. επιλ. όλων |
|                                                                                                    | < <u>B</u> ack                                                                        |                                                                                                    | Άνοιγμα διεύθυνσης ομάδας                                                                                                    |
|                                                                                                    |                                                                                       |                                                                                                    | Προσθήκη<br>Αφαίρεση                                                                                                    |
|                                                                                                    |                                                                                       |                                                                                                    | Περιγραφή                                                                                                    |
|                                                                                                    |                                                                                       | by-me                                                                                                    | Άνοιγμα του ζεύκτη γραμμής για τις απαιτούμενες διευθύνσεις ομάδας.                                                                           |
|                                                                                                    |                                                                                       |                                                                                                    | < <u>B</u> ack Next > ⊟nish Cancel <u>H</u> elp                                                                                               |

## **01993** Λογισμικό EasyTool Professional

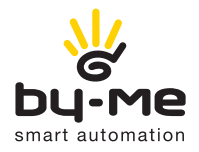

# HOME AUTOMATION

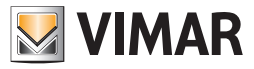

## Σύμβαση άδειας Vimar με τον τελικό χρήστη

Η VIMAR SPA με έδρα τη Marostica VI, Viale Vicenza αρ. 14, μοναδική κάτοχος του λογισμικού με την ονομασία "EasyTool Professional", με την παρούσα σύμβαση παρέχει την άδεια χρήσης του προαναφερόμενου προγράμματος.

Η VIMAR SpA δεν φέρει καμία ευθύνη για ενδεχόμενες ζημιές που μπορεί να προκληθούν από την ανάρμοστη χρήση των προγραμμάτων που περιέχονται στο cd, ειδικότερα για άμεσες ή έμμεσες ζημιές σε ανθρώπους, πράγματα και/ή ζώα που αφορούν οικονομικές απώλειες που μπορεί να παρουσιαστούν σε σχέση με τη χρήση του software.

Η VIMAR SpA διατηρεί το δικαίωμα να επιφέρει ανά πάσα στιγμή, χωρίς καμία προειδοποίηση, τροποποιήσεις για τη βελτίωση της λειτουργικότητας του προαναφερόμενου software. Απαγορεύεται οποιαδήποτε τροποποίηση, μετάφραση, προσαρμογή και δημιουργία εφαρμογών που βασίζονται στο λογισμικό "EasyTool Professional", χωρίς την προηγούμενη γραπτή έγκριση της VIMAR SpA.

Microsoft, Vista και Media Center είναι καταχωρημένα σήματα της Microsoft Corporation στις Ηνωμένες Πολιτείες και/ή σε άλλες χώρες.

## Ένδειξη

| <b>Μέρος 1</b> : EasyTool Professional LT        | 3   |
|--------------------------------------------------|-----|
| Μέρος 2: EasyTool Professional                   | 163 |
| <b>Μέρος 3</b> : Ενημέρωση On-line της εφαρμογής | 332 |
| Γλωσσάριο                                        | 334 |

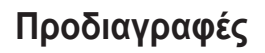

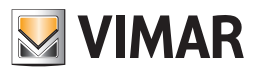

### 1. Ελάχιστες προδιαγραφές

### 1.1 Λογισμικό:

• Λειτουργικό Σύστημα: Microsoft Windows 7, 8 και 10. Μπορεί να εγκατασταθεί είτε σε συστήματα 32 bit, είτε σε συστήματα 64 bit.

#### 1.2 Υλισμικό:

- 1. Κεντρική μονάδα By-me (art. 21509) 5.0 ή ανώτερων.
- 2. Interface για προγραμματισμό, σύνδεση με το PC σε θύρα USB
- (Κατάλογος Vimar, Art. 01993)
- 3. PC με τα ακόλουθα χαρακτηριστικά:
   1,5 Gb χώρος μνήμης στο σκληρό δίσκο
  - Nouse
  - Θύρα USB

### 2. Συμβατότητα του software με τους μηχανισμούς Vimar

To EasyTool Professional LT επιτρέπει τον προγραμματισμό όλων των μηχανισμών By-me του καταλόγου. Επισημαίνεται ότι είναι δυνατόν να εξάγετε τη βάση δεδομένων μόνο σε κεντρικές μονάδες By-me έκδοσης fw 4.0 ή ακόλουθες. Για τις προηγούμενες κεντρικές μονάδες, συνιστάται να ενημερώσετε το firmware πριν εκτελέσετε την εξαγωγή των δεδομένων. Τέλος, θυμίζουμε ότι η αναγνώριση του τηλεφωνικού επιλογέα GSM 01942 είναι συμβατή μόνο με την έκδοση fw 2.04 ή ανώτερων, ενώ ο τηλεφωνικός επιλογέας GSM 01941 είναι συμβατός με την έκδοση 4.0 ή ανώτερων.

## 3. Εγκατάσταση του προγράμματος

Από τη σελίδα των εφαρμογών για Windows, εγκαταστήστε τα driver του interface 01998, του ενδεχόμενου κλειδιού υλισμικού και του λογισμικού EasyTool Professional LT. Η διαδικασία εγκατάστασης μπορεί να απαιτήσει μερικά λεπτά.

### 4. Easy Tool σε Windows 7, 8 και 10

Μπορεί να συμβεί, παρόλο που έχει εκτελεστεί σωστά η εγκατάσταση του EasyTool Professional LT, να μην τίθεται σε εκκίνηση το λογισμικό. Στις περιπτώσεις αυτές συνιστάται να απενεργοποιήσετε το User Account Control (Έλεγχος του account χρήστη), που βρίσκεται στο παράθυρο διαχείρισης των χρηστών και ενεργοποιείται από τον πίνακα ελέγχου.

Προσοχή: Η ενημέρωση του λογισμικού λειτουργεί μόνο εάν ο κεντρικός κατάλογος όπου δημιουργείται «\Vimar\ETPro» (φάκελος που περιλαμβάνει τα αρχεία έργου, το υλικολογισμικό και τα αρχεία καταγραφής) βρίσκεται στον τοπικό δίσκο και όχι σε κοινόχρηστο απομακρυσμένο κατάλογο.

### 5. Πρόγραμμα προστασίας από ιούς

Τα προγράμματα προστασίας από ιούς μπορεί να αναγνωρίζουν ορισμένα εκτελέσιμα αρχεία του EasyTool Professional ως λογισμικό κακόβουλης λειτουργίας ή ιούς. Στην πραγματικότητα, πρόκειται για λάθος και, επομένως, μπορείτε να επιβεβαιώσετε με ασφάλεια την εκτέλεση των δυαδικών αρχείων. Ακολουθεί μια λίστα αρχείων/δυαδικών αρχείων που μπορεί να προκαλέσουν αυτό το πρόβλημα:

- VimarUpgrade.exe
- VimarMLControl.exe
- VimarMLInstaller.exe
- VimarMLRunner.exe
- fwtoolapp.exe
- Ime\_client.exe
- runner.exe

Αναφέρουμε ενδεικτικά τις επισημάνσεις ορισμένων προγραμμάτων προστασίας από ιούς:

| 🐱 🗛 🕹 🕹 🕹                                                                                                    | RAVIRA                                                                                                    |
|----------------------------------------------------------------------------------------------------|----------------------------------------------------------------------------------------------------|
| Avast Protezione File System ha bloccato una<br>minaccia.<br>Nessuna ulteriore azione è richiesta.<br>Oggetto: C:\Program Files\\VimarMLControl.exe<br>Infezione: Win32:Evo-gen [Susp]<br>Azione: Spostato nel Cestino<br>Processo: PID 5736 | Avviso di sicurezza<br>Data/ora: 26/02/2015, 10:33:30<br>Tipo: Rievamento<br>L'accesso al file 'C:\Program Files<br>(x86)\UIMAR\\VimarMLControl.exe'<br>contenente virus o programmi indesiderati<br>'TR/Agent.909312.194' è stato bioccato.<br>È possibile rimuovere il file oppure ottenere<br>ulteriori informazioni relative al problema: |
| La minaccia è stata rilevata e bloccata prima che il<br>file venisse creato o modificato.<br>Aggiungi il file alla lista delle esclusioni della<br>scansione<br>Segnala il file come falso positivo                                          | <u>Guida</u><br>Rimuovi Dettagli                                                                                                    |

Για σωστή λειτουργία του EasyTool Professional, συνιστάται να προσθέσετε στη λίστα εξαιρούμενων δυαδικών αρχείων τα αρχεία που επισημαίνονται και να ακυρώσετε πιθανές αυτόματες ενέργειες του προγράμματος προστασίας από ιούς (δηλ. μεταφορά στον κάδο ανακύκλωσης, σε καραντίνα ... κλπ.). Για να αποφευχθεί το πρόβλημα, συνιστάται η αυτόματη επισήμανση μέσω του ειδικού interface για την κατάργηση του υπό εξέταση δυαδικού αρχείου από τους ορισμούς κακόβουλου λογισμικού. Για παράδειγμα, στην περίπτωση του «Avast», παρέχεται η απευθείας σύνδεση «Segnala il file come falso positivo» (Επισήμανση αρχείου ως λάθος) (βλ. παραπάνω εικόνα).

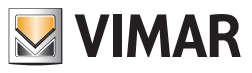

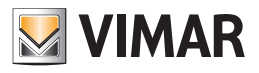

Ένδειξη μερών

# Ένδειξη μερών

| <b>Μέρος 1:</b> Το λογισμικό EasyTool Professional LT - Γενικά    | 3   |
|-------------------------------------------------------------------|-----|
| <b>Μέρος 2:</b> Το λογισμικό EasyTool Professional LT - Εφαρμογές | 7   |
| <b>2.1:</b> Κεντρική μονάδα By-me                                 | 7   |
| <b>2.2:</b> Τηλεφωνικοί επιλογείς GSM                             | 31  |
| <b>2.2.1:</b> Γενικοί καθορισμοί και προγραμματισμός              | 31  |
| <b>2.2.2:</b> Οικιακός αυτοματισμός                               | 63  |
| <b>2.2.3:</b> Συναγερμός                                          | 95  |
| <b>2.2.4:</b> Ραδιοκλιματισμός                                    | 107 |
| 2.3: Touch screen                                                 | 121 |
| <b>2.3.1:</b> Έγχρωμη touch screen 21511-20511-14511              | 123 |
| <b>2.3.2:</b> Μονοχρωματική touch screen 21512-20512-16952-14512  | 141 |
| <b>2.3.3:</b> λογισμικό διαχείρισης του touch screen 21554        | 153 |
| 2.4: Light Control                                                | 161 |

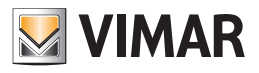

# Μέρος 1

Το λογισμικό EasyTool Professional LT - Γενικά

# Ένδειξη

| 1. Γενικές σημειώσεις        | 6 |
|------------------------------|---|
| 1.1 Μη επιτρεπτοί χαρακτήρες | 6 |
| 1.2 Επικοινωνία              | 6 |

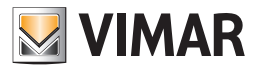

## Γενικά

### 1. Γενικές σημειώσεις

#### 1.1 Μη επιτρεπτοί χαρακτήρες

- Στα πεδία κειμένου δεν επιτρέπεται η εισαγωγή των παρακάτω χαρακτήρων:
- &
- <
- >

### 1.2 Επικοινωνία

Η εφαρμογή διαχειρίζεται την επιλογή της θύρας επικοινωνίας που θα χρησιμοποιηθεί για την ανταλλαγή των δεδομένων με τον Τηλεφωνικό επιλογέα GSM ή με την Κεντρική μονάδα By-me που είναι συνδεμένα με το PC.

Η θύρα επικοινωνίας πρέπει να επιλεγεί από τον ειδικό κατάλογο στον οποίο προβάλλονται όλες οι διαθέσιμες θύρες επικοινωνίες του συστήματος.

Η θύρα επικοινωνίας πρέπει να επιλεγεί από τον ειδικό κατάλογο που εμφανίζεται επιλέγοντας το στοιχείο Επιλογή θύρας COM από το μενού Εργαλεία. Αφού επιβεβαιωθεί η επιλογή μιας θύρας επικοινωνίας με την ενεργοποίηση του πλήκτρου στου θα επισημανθεί αυτόματα στον ειδικό κατάλογο κατά την επόμενη ενεργοποίηση του παράθυρου.

Επιτρέπεται η επιλογή μιας θύρας επικοινωνίας διαφορετικής από αυτήν που επισημαίνεται, μόνο σε περίπτωση που αυτή δεν είναι σε χρήση στην εφαρμογή. Σε περίπτωση που η θύρα που έχει επιλεγεί προηγουμένως δεν είναι πλέον διαθέσιμη, κατά την ενεργοποίηση του παράθυρου προβλέπεται το αυτόματο κλείσιμο της θύρας, σε περίπτωση που αυτή είναι ανοιχτή, και η δυνατότητα επιλογής μιας άλλης θύρας μεταξύ των διαθέσιμων.

| Етико    | οινωνία           | × |
|----------|-------------------|---|
|          |                   | - |
|          | Θύρα Επικοινωνίας |   |
| <b>V</b> | COM1              |   |
|          |                   | ] |
|          |                   |   |
|          |                   |   |
|          |                   |   |
|          |                   |   |
|          |                   |   |
|          |                   |   |
|          |                   |   |

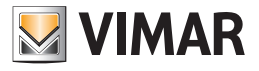

# Μέρος 2

Το λογισμικό EasyTool Professional LT - Εφαρμογές

# Μέρος 2.1

Κεντρική μονάδα By-me

# Ένδειξη

| 1. Ελάχιστες προδιαγραφές υλισμικού και λογισμικού              | . 8  |
|-----------------------------------------------------------------|------|
| 1.2 Υλισμικό                                                    | . 8  |
| 2. Εγκατάσταση του προγράμματος                                 | . 8  |
| 3. Περιγραφή Λειτουργίας του Συστήματος Κεντρικής μονάδας By-me | . 8  |
| 3.1 Λειτουργία                                                  | . 8  |
| 3.2 Προσθήκη των σειριακών μηχανισμών                           | . 8  |
| 3.3 Διαχείριση του Συστήματος Κεντρικής μονάδας By-me           | . 9  |
| 4. Γενικός Φάκελος                                              | . 10 |
| 4.1 Παράμετροι                                                  | . 10 |
| 4.2 Χειρισμοί                                                   | . 10 |
| 4.3 Εκτύπωση Γενικά                                             | . 10 |
| 5. Φάκελος Ομάδες                                               | . 12 |
| 5.1 Παράμετροι                                                  | . 12 |
| 5.2 Χειρισμοί                                                   | . 12 |
| 5.3 Εκτύπωση Ομάδων                                             | . 12 |
| 6. Φάκελος Σενάρια                                              | . 14 |
| 6.1 Παράμετροι                                                  | . 15 |
| 6.2 Χειρισμοί                                                   | . 15 |
| 6.3 Εκτύπωση Σεναρίων                                           | . 15 |
| 7. Φάκελος Κλιματισμός                                          | . 16 |
| 7.1 Παράμετροι                                                  | . 16 |
| 7.2 Χειρισμοί                                                   | . 17 |
| 8. Φάκελος Γεγονότα                                             | . 18 |
| 8.1 Παράμετροι                                                  | . 18 |
| 8.2 Χειρισμοί                                                   | . 18 |
| 8.2.1 Εβδομαδιαίο ρολόί                                         | . 18 |
| 8.2.2 Περιοδικό ρολόι                                           | . 18 |
| 8.2.3 Κυκλικό ρολόι                                             | . 18 |
| 8.2.4 Χρονοδιακόπτης                                            | . 18 |
| 9. Γενικές λειτουργίες                                          | . 20 |
| 9.1 Χρήστες                                                     | . 20 |
| 9.2 Διαμερισμοί                                                 | . 20 |
| 9.3 Εξωτερικές Εντολές                                          | . 24 |
| 9.4 Εγκρίσεις                                                   | . 26 |
| 9.5 Μηνύματα SAI                                                | . 28 |

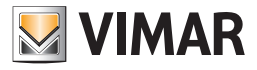

## Προδιαγραφές - Εγκατάσταση - Λειτουργίες

## 1. Ελάχιστες προδιαγραφές υλισμικού και λογισμικού

#### 1.1 Λογισμικό:

• Λειτουργικό Σύστημα: Microsoft Windows 7, 8 και 10.

#### 1.2 Υλισμικό:

### 1. Κεντρική μονάδα By-me 4.0 ή ανώτερων.

- 2. Interface για προγραμματισμό, σύνδεση με το PC σε θύρα USB
- (Κατάλογος Vimar, Art. 01993)
- 3. ΡC με τα ακόλουθα χαρακτηριστικά:
  - 1 Gb χώρος μνήμης στο σκληρό δίσκο
  - Mouse
  - Θύρα USB

## 2. Εγκατάσταση του προγράμματος

Ο χρήστης θα καθοδηγηθεί στην εγκατάσταση του προγράμματος από ένα ειδικό wizard οι απαραίτητες πληροφορίες του οποίου αναφέρονται στο εγχειρίδιο του λογισμικού και του PC.

## 3. Περιγραφή Λειτουργίας του Συστήματος Κεντρικής μονάδας By-me

#### 3.1 Λειτουργία

Το σύστημα διαχείρισης της Κεντρικής μονάδας By-me επιτρέπει την εκτέλεση των ακόλουθων χειρισμών στην κεντρική μονάδα:

- 1. ενημέρωση του λογισμικού, δηλαδή του λογισμικού που είναι εγκαταστημένο στην κεντρική μονάδα,
- εισαγωγή, εξαγωγή και εξατομίκευση της βάσης δεδομένων της κεντρικής μονάδας, που περιέχει τις πληροφορίες που αφορούν τις ομάδες, τα σενάρια, τους μηχανισμούς Κλιματισμού και τα γεγονότα,

3. ετοιμασία του αρχείου προγραμματισμού της εφαρμογής για Media Center.

#### 3.2 Προσθήκη των σειριακών μηχανισμών

Για να προσθέσετε μία νέα κεντρική μονάδα, όπως και για όλους τους μηχανισμούς που υπάρχουν στη μονάδα, επιλέξτε Διαχείριση σειριακών μηχανισμών από το μενού Προγραμματισμός.

Επιλέξτε από τον κατάλογο Διαθέσιμοι Μηχανισμοί τους μηχανισμούς πουθα εισάγετε, πατήστε το μπουτόν Προσθήκη μηχανισμού και επιβεβαιώστε.

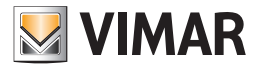

## Περιγραφή λειτουργίας

| 💆 Διαχείριση σειριακών        | μηχανισμών                                               | × |
|-------------------------------|----------------------------------------------------------|---|
| 💹 Σειριακοί μηχανισμοί της μα | ννάδας                                                   | ^ |
| Communicator 194              | - 1                                                      |   |
| 🖃 🚺 Interface 1931            |                                                          |   |
| ΡΑΔΙΟΚΛΙΜΑ                    | ΠΣΜΟΣ                                                    | ≡ |
| Communicator 1941             | - 2                                                      |   |
| B-Communicator 1942 - 1       |                                                          |   |
| ByMe Control Unit             |                                                          |   |
|                               | /Me - 2                                                  |   |
| ByMe Control Unit -           | 3                                                        | ~ |
|                               | Διαθέσιμοι Μηχανισμοί                                    |   |
|                               | Τηλεφωνικός επιλογέας 1941                               |   |
| Προσθήκη μηχανισμού           | Τηλεφωνικος επιλογεας 1942<br>Χοργοθεομοστάτος GSM 01913 |   |
| Διαγραφή μηχανισμού           | Κεντρική μονάδα ΒγΜe                                     |   |
|                               | TouchScreen 3M: 14512, 16952, 20512                      |   |
|                               | TouchScreen 4+4M: 14511, 20511                           |   |
|                               |                                                          |   |
|                               | Cancel <u>H</u> elp                                      |   |

### 3.3 Διαχείριση του Συστήματος Κεντρικής μονάδας By-me

Η διαχείριση της Κεντρικής μονάδας By-me γίνεται επιλέγοντας μία με το mouse στην κεντρική στήλη του παράθυρου.

| EasyTool Professional                                        |                                                                                                    |                       |
|--------------------------------------------------------------|----------------------------------------------------------------------------------------------------|-----------------------|
| Αρχείο Τροποποίηση Οργάνωση Προγραμματισμός Διαχείριση Εργαλ | eia Help Windows                                                                                                    |                       |
| 📬 🎦 🛅 🔚 τοπολογικό 🔽                                         | 별 📕 🗢 👱 🦉 젊 🕱                                                                                                    |                       |
| ExplorerTree Window 🔍 🕷                                      | 🕘 📄 London 🔸 🇾 ΟχθΟΑΑ - Κεντρική μονάδα ελέγχου, λευκό                                                                                                    |                       |
| 🗋 London 🧖                                                   | Γενικά Ομάδες Σενάρια Κλωστισμός Γενονότα Χρήστες Διαμερισμοί Εξωτερικές Εντολές Ενκρίστες Μηνύματα SAL                                                                                                    |                       |
| 🐵 🔛 ΟχΟΟΑΑ - Κεντρική μονάδα ελέγχου, λευκό                  | • · · · · · ·                                                                                                    |                       |
| 🐵 😡 Οχ10ΑΑ - Κεντρική μονάδα ελέγχου, λευκό                  |                                                                                                    |                       |
| 🛊 🔛 Οχ66ΑΑ - Κεντρική μονάδα ελέγχου, λευκό                  |                                                                                                    |                       |
| 🔛 Communicator 1941 - 1                                      |                                                                                                    |                       |
| 🔛 Communicator 1941 - 2                                      | Περιγραφή Κεντρική μονάδα ByMe - 2                                                                                                    |                       |
| 🛃 Touchscreen 3M: 14512, 16952, 20512 - 1                    |                                                                                                    |                       |
| 🛃 Touchscreen 4+4M: 14511, 20511 - 1                         |                                                                                                    |                       |
| 🔛 Communicator 1942 - 1                                      |                                                                                                    |                       |
| 🔛 Touchscreen 3M: 14512, 16952, 20512 - 2                    | Έκδοση Software Βάση δεδομένων 3                                                                                                    | Επανανάγνωση          |
| 🛊 🗾 0x00002837 - SAI-BUS πηλεκοντρόλ αμφίδ/μων ραδιοσ/των    |                                                                                                    |                       |
| 🖶 🛃 0x0001 - Interface BUS - πγλεφωνικού επιλογέα            |                                                                                                    |                       |
| 🐵 🛃 0x0003 - Interface σύνδεσης BUS-PC                       | Benevá 0. Fogurá 0. Offset ás Bingson subjar. 0/2                                                                                                    | 100                   |
| 🐵 🛃 0x0006 - SAI-BUS ψηφιακό πληκτρολόγιο λευκό              |                                                                                                    |                       |
| 🖶 🗾 0x0010 - SAI-BUS Εκκινητής λευκό                         |                                                                                                    |                       |
| 🐵 🔣 0x0015 - SAI επίτοιχος ανιχνευτής 2πλής τεχν/γίας        |                                                                                                    |                       |
| 🐵 🛃 0x002D - SAI-BUS Interface επαφών λευκό                  | Εισαγωγή βάσης δεδομένων                                                                                                    |                       |
| 🐵 💹 0x0038 - SAI-BUS BUS/RF intetrface επαφών λευκό          |                                                                                                    |                       |
| 🖶 🚺 0x003D - SAI-BUS intetrface επαφών λευκό                 |                                                                                                    |                       |
| 😨 💹 ΟχΟΟ3Ε - SAI-BUS ενεργοποιητής λευκό                     |                                                                                                    | And unreast unrifin   |
| 🖶 🛂 Οx0066 - SAI-BUS εσωτερική σειρήνα λευκό                 |                                                                                                    | Historenpicipicado    |
| 😨 💹 0x0068 - SAI-BUS Ανιχνευτής ΙR+μικροκύματα λευκό         |                                                                                                    |                       |
| 🐵 💹 0x0078 - SAI-BUS εξωτερική σειρήνα                       |                                                                                                    |                       |
| 🖶 🛂 0x0079 - SAI-BUS ψηφιακό πληκτρολόγιο λευκό              | F5ranová Báray, Arðanskurur                                                                                                    |                       |
| 🐵 💹 0x007F - SAI-BUS BUS/RF intetrface επαφών λευκό          | efet a tit break occupier on                                                                                                    |                       |
| 😑 🗾 0x0082 - SAI-BUS Ανιχνευπής ΙΡ. λευκό                    |                                                                                                    |                       |
| 😨 🛃 Οx1000 - Προσαρμοστής γραμμής                            |                                                                                                    |                       |
| 🖶 🔣  0x1001 - Εκκινητής ρελλέ 4 εξόδων                       | 2ε αρχείο Σε κεντρική μ                                                                                                    | 2c media center       |
| 🐵 🛃 0x1002 - Δύο μπουτόν διπλής λατουργίας                   |                                                                                                    |                       |
| 😑 🗾 Οx1003 - Δύο μπουτόν διπλής λειτουργίας                  |                                                                                                    |                       |
| 🖶 🔣 0x1004 - Δύο μπουτόν διπλής λειτουργίας                  | An Oliver and a second second s |                       |
| 🐵 💹 Οx1005 - Δύο μπουτόν διπλής λειτουργίας                  | winapilksnoul kai suavatioha ksivitakalé havanaé                                                                                                    |                       |
| 🖶 🔣 - 0x1006 - Εκκινητής ρελλέ 4 εξόδων                      |                                                                                                    |                       |
| 🐵 💹 Οx1007 - Δύο μπουτόν διπλής λειτουργίας                  |                                                                                                    |                       |
| 🐵 🔣 Ο::1008 - Δύο μπουτόν διηλής λειτουργίας                 | Αποθήκευση Επαναοφορά                                                                                                    | νημέρωση του software |
| 😨 🛃 Οx1009 - Δύο μπουτόν διπλής λατουργίας                   |                                                                                                    |                       |
| 🐵 💹 Οχ100Α - Εκκινητής ρελλέ 4 εξόδων                        |                                                                                                    |                       |
| 💼 🗾 0x1008 - Δύο μπουτόν διπλής λατουργίας                   | Record 1/1                                                                                                    |                       |
|                                                              | 21                                                                                                    | Online                |

Στη δεξιά πλευρά θα αναφερθούν ορισμοί και χαρακτηριστικά.

Με τις πληροφορίες που αναφέρονται στο φάκελο Γενικά διαχειρίζονται οι βασικές παράμετροι της κεντρικής μονάδας By-me. Είναι δυνατή 1. η ενημέρωση του λογισμικού,

- 2. η ανάγνωση της έκδοσης του λογισμικού και της βάσης δεδομένων,
- 3. η εισαγωγή και η εξαγωγή της βάσης δεδομένων,
- 4. η δημιουργία του αρχείου προγραμματισμού για την εφαρμογή Media Center.

Τα στοιχεία που αναφέρονται στο φάκελο Ομάδες επιτρέπουν τη διαχείριση των ομάδων που είναι προγραμματισμένες στην κεντρική μονάδα By-me. Είναι δυνατή

- 1. η προβολή των πληροφοριών των προγραμματισμένων ομάδων
- 2. η εξατομίκευση του τύπου, του αριθμού, του δωματίου, της περιοχής και της πρόσβασης εξ αποστάσεως μέσω του τηλεφωνικού επιλογέα GSM.
- 3. η προβολή του καταλόγου των ομάδων που ενεργοποιούνται από την επιλεγόμενη ένδειξη.

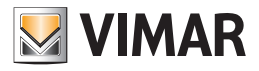

## Οι λειτουργίες

Τα στοιχεία που αναφέρονται στο φάκελο **Σενάρια** επιτρέπουν τη διαχείριση των σεναρίων που είναι καθορισμένα στην κεντρική μονάδα By-me. Είναι δυνατή

- 1. η προβολή των πληροφοριών των προγραμματισμένων σεναρίων,
- 2. η εξατομίκευση των ονομάτων και η δυνατότητα πρόσβασης εξ αποστάσεως μέσω του τηλεφωνικού επι λογέα GSM,
- 3. η προβολή του καταλόγου των ομάδων που ανήκουν σε ένα σενάριο.

Τα δεδομένα που αναφέρονται στο φάκελο **Κλιματισμός** επιτρέπουν τη διαχείριση των ζωνών κλιματισμού που είναι καθορισμένες στην κεντρική μονάδα By-me. Είναι δυνατή

- 1. η προβολή των πληροφοριών των ζωνών κλιματισμού,
- 2. η εξατομίκευση των ζωνών κλιματισμού καθορίζοντας τις σχετικές παραμέτρους,
- 3. η προσθήκη και η αφαίρεση των ζωνών κλιματισμού.

Τα στοιχεία που αναφέρονται στο φάκελο **Γεγονότα** επιτρέπουν τη διαχείριση των γεγονότων που είναι καθορισμένα στην κεντρική μονάδα By-me. Είναι δυνατή

- 1. η προβολή των γεγονότων,
- 2. η εξατομίκευση των γεγονότων καθορίζοντας τις παραμέτρους λειτουργίας,
- 3. η προσθήκη και αφαίρεση των γεγονότων.

### 4. Φάκελος Γενικά

Οι κύριες λειτουργίες που υπάρχουν στο φάκελο αυτό επιτρέπουν την:

- 1. εισαγωγή των δεδομένων στη βάση δεδομένων του EasyTool Professional LT από την Κεντρική μονάδα By-me ή από ένα αρχείο,
- 2. εξαγωγή των δεδομένων από τη βάση δεδομένων του EasyTool Professional LT στην Κεντρική μονάδα By-me ή σε ένα αρχείο,
- 3. δημιουργία του αρχείου για την εφαρμογή Media Center,
- 4. αποθήκευση και επαναφορά των δεδομένων στην Κεντρική μονάδα By-me,
- 5. ενημέρωση του λογισμικού,

Η επιλογή, τροποποίηση, διαγραφή και εκτύπωση των πληροφοριών των διαφόρων Κεντρικών μονάδων By-me που υπάρχουν στη μονάδα είναι δυνατή μέσω των μπουτόν λειτουργίας πλοήγησης της γραμμής εργαλείων.

| EasyTool Professional                                                                                                    |                                                                                                    |                         |
|----------------------------------------------------------------------------------------------------|----------------------------------------------------------------------------------------------------|-------------------------|
| Αρχείο Τροποποίηση Οργάνωση Προγραμματισμός Διαχείριση Εργαλεί                                                                                                    | a Help Windows                                                                                                    |                         |
| Τοπολογικό 💌 🏢 🏶                                                                                                    | ■ ■ ● 単 팩 菇 斑                                                                                                    |                         |
| ExplorerTree Window 🔍 🛛                                                                                                    | 📄 London 🔸 🗾 0x00ΑΑ - Κεντρική μονάδα ελέγχου, λευκό                                                                                                    |                         |
| 🗋 London 🔥                                                                                                    | Γενικά Ομάδες Σενάρια Κλιματιτμός Γενονάτη Χράπτες Διαμερισμοί Εξοιτερικές Εντηλές Ενκρίπτις Μηνόματη                                                                                                    | SAT                     |
| 😥 💹 ΟχΟΟΑΑ - Κεντρική μονάδα ελέγχου, λευκό                                                                                                    | • · · · · · ·                                                                                                    |                         |
| 🖶 🗾 Οχ10ΑΑ - Κεντρική μονάδα ελέγχου, λευκό                                                                                                    | ≠                                                                                                    |                         |
| 🖶 🗾 Οχό6ΑΑ - Κεντρική μονάδα ελέγχου, λευκό                                                                                                    |                                                                                                    |                         |
|                                                                                                    |                                                                                                    |                         |
| 🛃 Communicator 1941 - 2                                                                                                    | Περιγραφή Κεντρική μονάδα ByMe - 2                                                                                                    |                         |
|                                                                                                    |                                                                                                    |                         |
|                                                                                                    |                                                                                                    |                         |
| Communicator 1942 - 1                                                                                                    |                                                                                                    |                         |
|                                                                                                    | Ekőom Software Börn özőopzívov 3                                                                                                    | Επανανάγνωση            |
| UXUUUU2837 - SAL-BUS τηλεκοντρόλ αμφιό/μων ραδιοσ/των                                                                                                    |                                                                                                    |                         |
| 🗑 Marco - Interface BUS - πηλεφωνικού επιλογέα                                                                                                    |                                                                                                    |                         |
| E V UxUUU3 - Interface duvocon; BUS-PC                                                                                                    | Περιοχή 0 Γραμμή 0 Offset διευθύνσεων ομάδας                                                                                                    | 0×2000                  |
| Δ υχουυδ - SAL-BUS ψηφιακό πληκτρολογίο λεύκο<br>Ο Ο Ο Ο Ο Ο Ο Ο Ο Ο Ο Ο Ο Ο Ο Ο Ο Ο Ο                                                                                                     |                                                                                                    |                         |
|                                                                                                    |                                                                                                    |                         |
| South State (Section 2) - Section (Section 2) - Section (Sectio |                                                                                                    |                         |
| Ox002D - SAL-BUS Differ add endploy Active     Ox002D - SAL-BUS Differ add endploy Active                                                                                                    | Εισαγωγή βάσης δεδομένων                                                                                                    |                         |
| South State State Sta |                                                                                                    |                         |
| Ov003E - SALBUS everygenetic such                                                                                                    |                                                                                                    |                         |
| 😨 😾 0x0066 - SAI-BUS εσωτερική σειρήνα λευκά                                                                                                    | Anó apycio                                                                                                    | Από κεντρική μονάδα     |
| 🖶 🗾 ΟχΟρ68 - SAT-BUS Αγγγεμτής ΤΒ+μικορκύματα λειικό                                                                                                    |                                                                                                    |                         |
| 🖶 😾 0x0078 - SAI-BUS εξωτερική σειρήνα                                                                                                    |                                                                                                    |                         |
| 😨 👿 0x0079 - SAI-BUS ψηφιακό πληκτρολόγιο λευκό                                                                                                    | rf                                                                                                    |                         |
| 🖶 😡 0x007F - SAI-BUS BUS/RF intetrface επαφών λευκό                                                                                                    | Ečalimku branič recorbisiumi                                                                                                    |                         |
| 😨 😡 0x0082 - SAI-BUS Ανιχνευπής ΙΡ. λευκό                                                                                                    |                                                                                                    |                         |
| 🖶 🔣 Οx1000 - Προσαρμοστής γραμμής                                                                                                    |                                                                                                    |                         |
| 😨 💹 0x1001 - Εκκινητής ρελλέ 4 εξόδων                                                                                                    | Σε αρχείο Σε κεντρική μ                                                                                                    | Σε media center         |
| 🐵 💹 0x1002 - Δύο μπουτόν διπλής λειτουργίας                                                                                                    |                                                                                                    |                         |
| 🖶 🔣 0x1003 - Δύο μπουτόν διηλής λειτουργίας                                                                                                    |                                                                                                    |                         |
| 🛞 🛃 0x1004 - Δύο μπουτόν διηλής λατουργίας                                                                                                    | Ann Blass um von annu unsonde von annules van defines                                                                                                    |                         |
| 🖶 🛂 Θ×1005 - Δύο μπουτόν διηλής λειτουργίας                                                                                                    | autoritizzani izar zuenadolna uza den la bezandek                                                                                                    |                         |
| 🖶 🛂 Ο×1006 - Εκκινητής ρελλέ 4 εξόδων                                                                                                    |                                                                                                    |                         |
| 🐵 🌄 0x1007 - Δύο μπουτόν διηλής λειτουργίας                                                                                                    |                                                                                                    | The state of the second |
| 🖶 🌄 0x1008 - Δύο μπουτόν διπλής λειτουργίας                                                                                                    | Anonycount                                                                                                    | Evripepoor too software |
| 🗑 🙀 0x1009 - Δύο μπουτόν διηλής λειτουργίας                                                                                                    |                                                                                                    |                         |
| 🖶 🙀 UX1UUA - ΕΚΚΙνητής ρελλε 4 εξόδων                                                                                                    | Record 1/1                                                                                                    |                         |
| 🕸 🚾 ακτορει - τορ πυρομολιομαγός γαματολλίας                                                                                                    | in the second second se |                         |
|                                                                                                    |                                                                                                    | Online                  |

#### 4.1 Παράμετροι

Για κάθε κεντρική μονάδα By-me διαχειρίζονται οι ακόλουθες παράμετροι προγραμματισμού:

- Περιγραφή: περιγραφή της κεντρικής μονάδας, πρέπει να προσδιορίζεται υποχρεωτικά και αναγνωρίζει την κεντρική μονάδα του συστήματος,
- 2. **Password**: password της κεντρικής μονάδας, πρέπει να πληκτρολογηθεί όταν ζητηθεί. Η εισαγωγή του password είναι υποχρεωτική για να μπορεί να γίνει η επικοινωνία με την κεντρική μονάδα By-me μέσω του PC όταν συνδέεται με αυτήν μέσω του interface για προγραμματισμό (Art. 01993),
- Έκδοση Λογισμικού: έκδοση του λογισμικού της κεντρικής μονάδας, που διαβάζεται και αποθηκεύεται μέσω του μπουτόν Επανανάγνωση,
- 2. Βάση δεδομένων: έκδοση της βάσης δεδομένων της κεντρικής μονάδας, που διαβάζεται και αποθηκεύεται μέσω του μπουτόν Επανανάγνωση,

| 💹 Password |           | × |
|------------|-----------|---|
| Password   |           |   |
| ✓ Ok       | Χ Ακύρωση | ) |

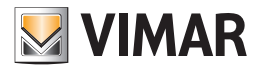

## Φάκελος Γενικά

### 4.2 Χειρισμοί

Από το φάκελο είναι δυνατόν να πραγματοποιήσετε τους ακόλουθους χειρισμούς.

- 4.2.1 Εισαγωγή της Βάσης δεδομένων της Κεντρικής μονάδας By-me στο εσωτερικό του EasyTool Professional LT όταν είναι αποθηκευμένη σε ένα αρχείο:
  - 1.1. πατήστε στο μπουτόν εισαγωγής βάσης δεδομένων Από αρχείο,
  - 1.2. επιλέξτε το όνομα του αρχείου (.ΗΕΧ) της βάσης δεδομένων,
  - 1.3. επιβεβαιώστε.
- 4.2.2. Εισάγετε τη Βάση δεδομένων της Κεντρικής μονάδας By-me στο εσωτερικό του EasyTool Professional LT απ΄ευθείας από την κεντρική μονάδα:
  - 2.1. συνδέστε την κεντρική μονάδα By-me στο PC μέσω του interface για προγραμματισμό 01998,
  - 2.2. πατήστε στο μπουτόν εισαγωγής βάσης δεδομένων Από κεντρική μονάδα,
  - 2.3. εισάγετε το password όταν ζητηθεί,
  - 2.4. επιβεβαιώστε.

#### 4.2.3 Εξαγωγή της Βάσης δεδομένων της Κεντρικής μονάδας σε Αρχείο:

- 3.1. πατήστε στο μπουτόν **Σε αρχείο**,
- 3.2. επιλέξτε το όνομα του αρχείου (.ΗΕΧ) που θέλετε να δημιουργήσετε,
- 3.3. επιβεβαιώστε.

Σε περίπτωση που η κεντρική μονάδα δεν ξεκινήσει, πρέπει να αποσυνδέσετε για μερικά δευτερόλεπτα το καλώδιο τροφοδοσίας της και τον συνδετήρα του bus, που βρίσκονται στο πίσω μέρος αυτής.

#### 4.2.4 Εξαγωγή της Βάσης Δεδομένων του EasyTool Professional LT απ΄ ευθείας στην Κεντρική Μονάδα By-me:

- 4.1. συνδέστε την κεντρική μονάδα By-me στο PC μέσω του interface για προγραμματισμό 01998,
- 4.2. πατήστε στο μπουτόν Σε Κεντρική μονάδα,
- 4.3. εισάγετε το password όταν ζητηθεί,
- 4.4. επιβεβαιώστε.

Σε περίπτωση που η κεντρική μονάδα δεν ξεκινήσει, πρέπει να αποσυνδέσετε για μερικά δευτερόλεπτα το καλώδιο τροφοδοσίας της και τον συνδετήρα του bus, που βρίσκονται στο πίσω μέρος αυτής.

#### 4.2.5 Δημιουργία του αρχείου για την εφαρμογή Media Center:

- 5.1. πατήστε το μπουτόν της εξαγωγής της βάσης δεδομένων Σε media center,
- 5.2. επιλέξτε το όνομα του αρχείου (.xml) που θέλετε να δημιουργήσετε,
- 5.3. επιβεβαιώστε.
- **4.2.6 Αποθηκεύστε και επαναφέρατε τα δεδομένα της κεντρικής μονάδας** (να χρησιμοποιηθεί όταν δεν θέλετε να προβάλλετε τα δεδομένα αυτά στο εσωτερικό του λογισμικού του EasyTool Professional LT):
  - 6.1. συνδέστε την κεντρική μονάδα By-me στο PC μέσω του interface για προγραμματισμό 01998,
  - 6.2. πατήστε το μπουτόν Αποθήκευση των δεδομένων ή Επαναφορά των δεδομένων για να αποθηκεύσετε τις πληροφορίες της κεντρικής μονάδας ή για να επαναφέρετε τις πληροφορίες που έχετε αποθηκεύσει στην κεντρική μονάδα,
  - 6.3. επιλέξτε το όνομα του αρχείου (.HEX) που θέλετε να δημιουργήσετε ή να στείλετε στην κεντρική μονάδα,
  - 6.4. εισάγετε το password όταν ζητηθεί,
  - 6.5. επιβεβαιώστε.

#### 4.2.7 Ενημέρωση της έκδοσης του Λογισμικού:

- 7.1. συνδέστε την κεντρική μονάδα By-me στο PC μέσω του interface για προγραμματισμό 01998,
- 7.2. πατήστε στο **Ενημέρωση Λογισμικού**,
- 7.3. επιλέξτε το αρχείο ΗΕΧ που περιέχει το λογισμικό που θα στείλετε στην κεντρική μονάδα,
- 7.4. εισάγετε το password στο ειδικό παράθυρο,
- 7.5. επιβεβαιώστε την ενημέρωση.

Προσοχή. Η ενημέρωση του Λογισμικού προκαλεί την διαγραφή όλου του προγραμματισμού της κεντρικής μονάδας By-me. Ως εκ τούτου συνιστάται να αποθηκεύσετε όλα τα δεδομένα στο PC, ως αντίγραφο backup, πριν να κάνετε αυτόν το χειρισμό.

### 4.3 Εκτύπωση Γενικά

Η εκτύπωση των γενικών παραμέτρων πραγματοποιείται από το διαθέσιμο παράθυρο εκτύπωσης μέσω του ομώνυμου μπουτόν του φακέλου **Γενικά.** Για να κάνετε την εκτύπωση είναι απαραίτητο:

- να καθορίσετε ένα νέο αρχείο κειμένου, στο οποίο θα αποθηκευτούν οι πληροφορίες που θα εκτυπώσετε, ή να επικαλύψετε ένα άλλο που ήδη υπάρχει μέσω του μπουτόν Αναζήτηση Αρχείου,
- 2. επιβεβαιώστε την επιλογή με το μπουτόν **Ok**,

3. πατήστε το μπουτόν Εκτύπωση του παράθυρου που επιτρέπει την προβολή του αρχείου που μόλις δημιουργήσατε.

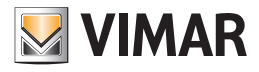

## Φάκελος Ομάδες

|            | 💹 Εκτύπω            | ση Γενικά                                           |                                                                 |   |
|------------|---------------------|-----------------------------------------------------|-----------------------------------------------------------------|---|
|            | Εκτύπωση σ          | ε αρχείο -\report\KεντρικήμονδδαByMe-2.tz           | d                                                               |   |
|            |                     | ✓ ok X                                              | Ακύρωση                                                         |   |
| 💆 Εκτύπα   | κση Γενικά          | .\report\ΚεντρικήμονάδαΒyMe-2                       | txt                                                             | X |
|            |                     |                                                     |                                                                 |   |
|            |                     |                                                     |                                                                 |   |
| Γενικά     |                     |                                                     |                                                                 |   |
|            | uvogań. V           | $\mathbf{r}_{\mathbf{v}} = \mathbf{r}_{\mathbf{v}}$ |                                                                 |   |
| Inci       | στγραφή. Α          | cothtwil hoogog pawe - 2                            |                                                                 |   |
| Ομάδες<br> |                     |                                                     |                                                                 |   |
| Εφαρμ      | ογή: SAI            |                                                     |                                                                 |   |
| Ομα<br>Δια | άδα:<br>εύθυνση την | 1 - ΜΠΟΥΤΟΝ<br>ς Ομάδας: Οχ2Ο41                     |                                                                 |   |
| Δι:        | ະບໍ8ບາດຖ            | Μηχανισμοι<br>Δειτουργική Εμπλοκή/Τύπος             | <br>Είδος                                                       |   |
| <br>0x(    | 079                 | 1 - Χειριστήριο SAI                                 | <br>SAI-BUS Ψηφιακό Χειριστήριο (2<br>0483. 14483. 16933)       |   |
| 0x(        | 082                 | l - SAI Αισθητήρας IR                               | SAI-BUS Ανιχνευτής IR (16935,<br>16935.B, 14485, 20485, 20485.N |   |
| 0x(        | 003 <b>E</b>        | 1 - SAI Εισαγωγέας                                  | , 20486, 20486.Ν)<br>SAI-BUS Εισαγωγέας (16932, 169             |   |
| 0x(        | 002D                | 1 - SAI Interface Επαφών                            | 32.8, 14482, 20482, 20482.N)<br>SAI-BUS Interface Επαφών (1693  | ~ |
|            |                     | 🏈 Εκτύπωση                                          | → Έξοδος                                                        |   |

## 5. Φάκελος Ομάδες

Από το φάκελο αυτό είναι δυνατή η εξατομίκευση ορισμένων πληροφοριών σχετικά με τις ομάδες που υπάρχουν στην κεντρική μονάδα By-me, είναι επίσης δυνατόν να κυλήσετε ή να κάνετε μία γρήγορη αναζήτηση των ομάδων με τα μπουτόν λειτουργίας πλοήγησης και να εκτυπώσετε τις σχετικές πληροφορίες, αποθηκεύοντάς τις σε ένα αρχείο κειμένου.

| EasyTool Professional                                                                    |            |               |                          |            |                                        |                   |                   |      |
|------------------------------------------------------------------------------------------|------------|---------------|--------------------------|------------|----------------------------------------|-------------------|-------------------|------|
| ρχείο Τροποποίηση Οργάνωση Προγραμματισμός Διαχείριση Εργο                               | αλεία Help | Windows       |                          |            |                                        |                   |                   |      |
| 🚰 🎦 📺 📰 🔡 Τοπολογικό 🔽 🏢 🍩                                                               | : # #      |               | 🃲 🚮 🖬                    |            |                                        |                   |                   |      |
| unlarer Tree Window                                                                      |            |               |                          |            |                                        |                   |                   |      |
| kpiorer i ree window w                                                                   | × Lond     | lon 🕨 🌄 0x00A | Α - Κεντρική μονάδα ελέγ | χου, λευκό | ~~~~~~~~~~~~~~~~~~~~~~~~~~~~~~~~~~~~~~ |                   |                   |      |
| - 20 οχορά - Κοντακό μονάδα ελάννου λευκό                                                | Γενικά     | Ομασες Σενάρι | α Κλιματισμός Γεγονό     | ια Χρήστε  | ς Διαμερισμοί Εξωτε                    | ρικές Εντολές   Ε | γκρίσεις Μηγύματο | SAI  |
| - 3 ΟχίθΑΑ - Κεντρική μονάδα ελέγχου, λευκό                                              | H -        | . ► ►         | • + - √ ×                | <b>\$</b>  |                                        |                   |                   |      |
| - 😺 Οχό6ΑΑ - Κεντρική μονάδα ελέγχου, λευκό                                              |            |               |                          | -          |                                        |                   |                   |      |
| - 🛃 Communicator 1941 - 1                                                                | Id         | Addr          | Εφαρμογή                 | G5M        | Túnoç                                  | Αριθμός           | Δωμάπο            | Ζώνη |
| - 🚺 Communicator 1941 - 2                                                                | 1          | 0x2041        | SAI                      |            | MILOYTON                               | 0                 |                   |      |
| 🗾 Touchscreen 3M: 14512, 16952, 20512 - 1                                                | 2          | 0x2049        | SAI                      |            | MIDOYTON                               | 0                 |                   |      |
| 🔣 Touchscreen 4+4M: 14511, 20511 - 1                                                     | 3          | 0x2051        | SAI                      |            | MITOYTON                               | 0                 |                   |      |
| Communicator 1942 - 1                                                                    | 4          | 0×2059        | SAI                      |            | MIDOYTON                               | 0                 |                   |      |
| Touchscreen 3M: 14512, 16952, 20512 - 2                                                  | 31         | 0x2131        | SAI                      |            | ZQNH                                   | 31                |                   |      |
| 🔯 0x00002837 - SAI-BUS τηλεκοντρόλ αμφίδ/μων ραδιοσ/των                                  | 32         | 0x2139        | Έλεγχος Φορτίων          |            | MIDOYTON                               | 0                 |                   |      |
| Ο 0x0001 - Interface BUS - πρλαφωνικού επιλογέα<br>Ο 00000 - Ιναιτίαται σύμβωσα ΕΝΙΟ ΕΓΟ | 33         | 0x2141        | Έλεγχος Φορτίων          |            | MIDOYTON                               | 0                 |                   |      |
| UxUUU3 - Interface duvocon; BUS-PC                                                       | 34         | 0x2149        | Έλεγχος Φορτίων          |            | MIDOYTON                               | 0                 |                   |      |
| OKODOB - SALIBUS BIRGHORD HALK IDOXOVID ALOKO                                            | 35         | 0x2151        | Έλεγχος Φορτίων          |            | MILOYTON                               | 0                 |                   |      |
| Dx0015 - SAL mimore merceutic 20/06 module:                                              | 36         | 0x2159        | Έλεγχος Φορτίων          |            | MIDOYTON                               | 0                 |                   |      |
| M 0x0020 - SALBUS Interface εποπούν λεικό                                                | 37         | 0x2161        | Έλεγχος Φορτίων          |            | MIDOYTON                               | 0                 |                   |      |
| 0x0038 - SAI-BUS BUS/RF intetrface επαιρών λευκό                                         | 40         | 0x2179        | Κλιματισμός              |            | MITOYTON                               | 0                 |                   |      |
| 0x003D - SAI-BUS intetrface εποφών λευκό                                                 | 41         | 0x2181        | Κλιματισμός              |            | MILOYTON                               | 0                 |                   |      |
| - 🚺 ΟχΟΟ3Ε - SAI-BUS ενεργοποιητής λευκό                                                 | 80         | 0×2289        | Φώτα                     |            | MITOYTON                               | 0                 |                   |      |
| 🔣 0x0066 - SAI-BUS εσωτερική σειρήνα λευκό                                               | 81         | 0x22C1        | Φώτα                     |            | MILOYTON                               | 0                 | _                 |      |
| 🔣 0x0068 - SAI-BUS Ανιχνευτής IR+μικροκύματα λευκό                                       | 82         | 0x22C9        | Φώτα                     |            | MILOYTON                               | 0                 |                   |      |
| 😡 0x0078 - SAI-BUS εξωτερική σειρήνα                                                     | 83         | 0v22D1        | Φώτα                     | 18         | MEOVION                                | 0                 |                   |      |
| - 🔛 0x0079 - SAI-BUS ψηφιακό πληκτρολόγιο λευκό                                          |            | orace r       |                          |            |                                        |                   |                   |      |
| 0x007F - SAI-BUS BUS/RF intetrface επαφών λευκό                                          |            |               |                          |            |                                        |                   |                   |      |
| 0x0082 - SAI-BUS Ανιχνευτής ΙR λευκό                                                     |            |               |                          |            |                                        |                   |                   |      |
| 0×1000 - Προσαρμοστής γραμμής                                                            |            |               |                          |            |                                        |                   |                   |      |
| 0x1001 - EXKIVITITIC PEAKE + E2000V                                                      |            |               |                          |            |                                        |                   |                   |      |
| October - Bob prioditov bitvity, Vendopyla,<br>October - Alexandria Service Services     |            |               |                          |            |                                        |                   |                   |      |
| 0x1003 Los procior arbin, xonoopila,                                                     |            |               |                          |            |                                        |                   |                   |      |
| Rx1005 - Aún unnumbs ámbás ármunsins                                                     |            |               |                          |            |                                        |                   |                   |      |
| 0x1006 - Εκκινητής ρελλέ 4 εξόδων                                                        |            |               |                          |            |                                        |                   |                   |      |
| 👿 0×1007 - Δύο μπουτόν διπλής λειτουργίας                                                |            |               |                          |            |                                        |                   |                   |      |
| 👿 0x1008 - Δύο μπουτόν διπλής λειτουργίας                                                |            |               |                          |            |                                        |                   |                   |      |
| - 🗾 0x1009 - Δύο μπουτόν διπλής λειτουργίας                                              |            |               |                          |            |                                        |                   |                   |      |
|                                                                                          |            |               |                          |            |                                        |                   |                   |      |
| Control Entrol Control Control                                                           |            |               |                          |            |                                        |                   |                   |      |

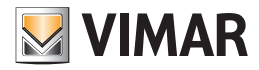

## Φάκελος Ομάδες

#### 5.1 Παράμετροι

- Για κάθε ομάδα αναφέρονται οι παρακάτω πληροφορίες:
- 1. Id: Ένδειξη της ομάδας. Είναι ο μονοσήμαντος προσδιορισμός της ομάδας που υπάρχει στην κεντρική μονάδα By-me,
- 2. Addr: δεκαεξαψήφια διεύθυνση της πρώτης ομάδας,
- 3. **Εφαρμογή**: εφαρμογή στην οποία ανήκει η ομάδα (π.χ. Έλεγχος φορτίων, Κλιματισμός, Φώτα, Σύστημα Συναγερμού ... ),
- 4. GSM: δείχνει εάν το γκρουπ μπορεί να εκτελέσει τη διαχείριση εξ αποστάσεως μέσω interface GSM.
- 5. Τύπος: μέρος της περιγραφής, δείχνει την τυπολογία του μηχανισμού για τον οποίο δημιουργήθηκε η ομπάδα (π.χ. ρελέ, αισθητήρας υπέρυθρων, φως),
- 6. Αριθμός: μέρος της περιγραφής, είναι μία αριθμητική τιμή περιλαμβανόμενη μεταξύ 0 και 63,
- 7. Δωμάτιο: μέρος της περιγραφής, δείχνει τη θέση, το δωμάτιο στο οποίο υπάρχουν οι μηχανισμοί, για το οποίο δημιουργήθηκε η ομάδα,
- 8. **Ζώνη**: μέρος της περιγραφής, δείχνει τη ζώνη στην οποία υπάρχουν οι μηχανισμοί, για την οποία δημιουργήθηκε η ομάδα (π.χ. εσωτερικά, εξωτερικά, βόρεια, ζώνη νύχτας... ).

#### 5.2 Χειρισμοί

- Μπορούν να εισαχθούν νέες ομάδες.
- Μπορούν να διαγραφούν ομάδες, αρκεί να είναι κενές και κατά συνέπεια να μην συνδέονται με άλλες ομάδες.
- Για κάθε ομάδα είναι δυνατόν να τροποποιήσετε:
- 1. το πεδίο GSM, για τη διαχείριση εξ αποστάσεως,
- 2. την περιγραφή ενεργώντας στις δύο τελευταίες παραμέτρους: Τύπος, Αριθμός, Δωμάτιο και Ζώνη.

Για να τροποποιήσετε τις τιμές είναι απαραίτητο να πατήσετε το μπουτόν Τροποποίηση της γραμμής εργαλείων.

| 💹 Εισαγω | γή Ομάδας      | × |
|----------|----------------|---|
| Εφαρμογή | Φώτα           |   |
| Id       | 84             |   |
| Τύπος    | 0              |   |
| Αριθμός  |                |   |
| Ζώνη     | 0              |   |
| Δωμάπο   | 0              |   |
| 🔲 GSM    |                |   |
|          | 🗸 Οκ 🗙 Ακύρωση |   |

Οι παράμετροι Id, Addr και Εφαρμογή είναι διαθέσιμες μόνο προς συμβούλευση.

Επιλέγοντας μία ομάδα και πατώντας το μπουτόν **Ομάδες**, το οποίο βρίσκεται στο κάτω μέρος του παράθυρου, προβάλλεται ένα περαιτέρω παράθυρο που περιέχει αναλυτικά τις σχετικές ομάδες που χρησιμοποιούνται.

#### 5.3 Εκτύπωση Ομάδων

Η εκτύπωση των γενικών παραμέτρων πραγματοποιείται από το διαθέσιμο παράθυρο εκτύπωσης μέσω του ομώνυμου μπουτόν του φακέλου Ομάδες.

Για να κάνετε την εκτύπωση είναι απαραίτητο:

- 1. να εισάγετε τα Id της πρώτης και της τελευταίας ομάδας προς εκτύπωση,
- 2. να επιλέξετε τις εφαρμογές στις οποίες πρέπει να ανήκουν οι ομάδες προς εκτύπωση,
- να καθορίσετε ένα νέο αρχείο κειμένου, στο οποίο θα αποθηκευτούν οι πληροφορίες που θα εκτυπώσετε, ή να επικαλύψετε ένα άλλο που ήδη υπάρχει μέσω του μπουτόν Αναζήτηση Αρχείου,
- 4. επιβεβαιώστε την επιλογή με το μπουτόν Ok,
- 5. πατήστε το μπουτόν Εκτύπωση του παράθυρου που επιτρέπει την προβολή του αρχείου που μόλις δημιουργήσατε.

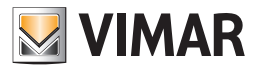

# Φάκελος Ομάδες - Φάκελος Σενάρια

| Ομάδα από                                                                                              |                                                                                                    | έως                                                                                                    |
|----------------------------------------------------------------------------------------------------|----------------------------------------------------------------------------------------------------|----------------------------------------------------------------------------------------------------|
|                                                                                                    | Εφαρμογή                                                                                                    |                                                                                                    |
|                                                                                                    | Φώτα                                                                                                    |                                                                                                    |
|                                                                                                    | Ελεγχος Φορτίων                                                                                                    |                                                                                                    |
|                                                                                                    | Κλιματισμός                                                                                                    |                                                                                                    |
|                                                                                                    | DESAT                                                                                                    |                                                                                                    |
|                                                                                                    | Router                                                                                                    |                                                                                                    |
|                                                                                                    | Interface                                                                                                    |                                                                                                    |
|                                                                                                    | Κλήση Σεναρίου                                                                                                    |                                                                                                    |
|                                                                                                    | Επιλογή όλων                                                                                                    |                                                                                                    |
|                                                                                                    |                                                                                                    |                                                                                                    |
| Εκτύπωση σε                                                                                            | αρχείο .\report\ΕκτύπωσηΟμάδων.                                                                                                    | .txt 🗃                                                                                                    |
|                                                                                                    |                                                                                                    |                                                                                                    |
|                                                                                                    |                                                                                                    |                                                                                                    |
|                                                                                                    |                                                                                                    |                                                                                                    |
|                                                                                                    |                                                                                                    | Ariona                                                                                                    |
|                                                                                                    |                                                                                                    | нкоршон                                                                                                    |
|                                                                                                    |                                                                                                    |                                                                                                    |
|                                                                                                    |                                                                                                    |                                                                                                    |
|                                                                                                    |                                                                                                    |                                                                                                    |
| ωση Ομάδων -                                                                                           | \report\ΕκτύπωσηΟμάδων.txt                                                                                                    |                                                                                                    |
| ωση Ομάδων -                                                                                           | \report\ΕκτύπωσηΟμάδων.txt                                                                                                    |                                                                                                    |
| ωση Ομάδων                                                                                             | .\report\ΕκτύπωσηΟμάδων.txt                                                                                                    |                                                                                                    |
| ωση Ομάδων -                                                                                           | \report\ΕκτύπωσηΟμάδων.txt                                                                                                    |                                                                                                    |
| ωση Ομάδων -                                                                                           | \report\ΕκτύπωσηΟμάδων.txt                                                                                                    |                                                                                                    |
| ωση Ομάδων -                                                                                           | \report\ΕκτύπωσηΟμάδων.txt                                                                                                    |                                                                                                    |
| ωση Ομάδων -                                                                                           | \report\ΕκτύπωσηΟμάδων.txt                                                                                                    |                                                                                                    |
| αση Ομάδων -<br>Ονή: Φώτα                                                                              | .\report\ΕκτύπωσηΟμάδων.txt                                                                                                    |                                                                                                    |
| ωση Ομάδων -<br>ονή: Φώτα<br>άδα:                                                                      | .\report\ΕκτύπωσηΟμάδων.txt                                                                                                    |                                                                                                    |
| ωση Ομάδων -<br>ονή: Φώτα<br>άδα:<br>εύθυνση της (                                                     | .\report\ΕκτύπωσηΟμάδων.txt<br>                                                                                                    | · · · · · · · · · · · · · · · · · · ·                                                                                                    |
| ωση Ομάδων -<br>ονή: Φώτα<br>άδα:<br>εύθυνση της (<br>εύθυνση λι                                       | .\report\ΕκτύπωσηΟμάδων.txt<br>80 - ΜΠΟΥΤΟΝ<br>μάδας: 0x22B9<br>                                                                                                    | ,ί<br>Είδος                                                                                                    |
| ονή: Φώτα<br>άδα:<br>εύθυνση της (<br>εύθυνση Δε                                                       | .\report\ΕκτύπωσηΟμάδων.txt                                                                                                    | )ί<br>Είδος                                                                                                    |
| οσ <b>η Ομάδων</b> -<br>ογή: Φώτα<br>άδα:<br>εύθυνση της (<br>εύθυνση Λε<br>FF01 1                     | .\report\ΕκτύπωσηΟμάδων.txt<br>80 - ΜΠΟΥΤΟΝ<br>μάδας: 0x22B9<br>Μηχανισμο<br>ειτουργική Εμπλοκή/Τύπος<br>- Ανακλινόμενο ΑΡ                                                                                                  | )ί<br>Είδος<br>Δύο ανακλινόμενα μπουτόν + ρε.<br>έ(16966, 16965, Β. 14526, 2052)                                                                                            |
| <mark>ωση Ομάδων -</mark><br>.ογή: <b>Φ</b> ώτα<br>.άδα:<br>εύθυνση της (<br>εύθυνση Αι<br>FF01 1      | .\report\ΕκτύπωσηΟμάδων.txt<br>80 - ΜΠΟΥΤΟΝ<br>)μάδας: 0x22B9<br>Μηχανισμο<br>:ιτουργική Εμπλοκή/Τύπος<br>- Ανακλινόμενο ΑΡ                                                                                                 | )ί<br>Είδος<br>Δύο ανακλινόμενα μπουτόν + ρε.<br>έ (16966, 16965.Β, 14526, 2052)<br>)                                                                                       |
| ωση Ομάδων -<br>ογή: Φώτα<br>άδα:<br>εύθυνση της (<br>                                                 | .\report\ΕκτύπωσηΟμάδων.txt<br>80 - ΜΠΟΥΤΟΝ<br>)μόδας: 0x22B9<br>Μηχανισμο<br>:ιτουργική Εμπλοκή/Τύπος<br>- Ανακλινόμενο ΑΡ<br>- Ενεργοποιητής Ρελέ                                                                         | )ί<br>Είδος<br>Δύο ανακλινόμενα μπουτόν + ρε.<br>έ(16966, 16965.B, 14526, 2052)<br>)<br>Δύο ανακλινόμενα μπουτόν + ρε.                                                      |
| ωση Ομάδων -<br>.ογή: Φώτα<br>άδα:<br>εύθυνση της (<br>                                                | Α <b>νεροτί Εκτύπωση Ομάδων. Ιχί</b><br>80 - ΜΠΟΥΤΟΝ<br>9μάδας: 0x22B9<br>ειτουργική Εμπλοκή/Τύπος<br>- Ανακλινόμενο ΑΡ<br>- Ενεργοποιητής Ρελέ                                                                             | )ί<br>Είδος<br>Δύο ανακλινόμενα μπουτόν + ρε.<br>έ(16966, 16965.B, 14526, 2052)<br>)<br>Δύο ανακλινόμενα μπουτόν + ρε.<br>έ(16966, 16965.B, 14526, 2052)                    |
| ωση Ομάδων -<br>ογή: Φώτα<br>άδα:<br>εύθυνση της (<br>εύθυνση Δε<br>FF01 1<br>FF01 3                   | .\report\ΕκτύπωσηΟμάδων.txt<br>80 - ΜΠΟΥΤΟΝ<br>μάδας: 0x22B9<br>ιτουργική Εμπλοκή/Τύπος<br>- Ανακλινόμενο ΑΡ<br>- Ενεργοποιητής Ρελέ                                                                                        | )[<br>Είδος<br>Δύο ανακλινόμενα μπουτόν + ρε.<br>έ(16966, 16965.Β, 14526, 2052)<br>)<br>Δύο ανακλινόμενα μπουτόν + ρε.<br>έ(16966, 16965.Β, 14526, 2052)<br>)               |
| <b>ωση Ομάδων</b> -<br>ονή: Φώτα<br>άδα:<br>εύθυνση της (<br>εύθυνση Λει<br>FF01 1<br>FF01 3           | Α <b>νεροτιλίκτύπωσηΟμάδων.txt</b><br>80 - ΜΠΟΥΤΟΝ<br>μάδας: 0x22B9<br>                                                                                                    | )ί<br>Είδος<br>Δύο ανακλινόμενα μπουτόν + ρε.<br>έ(16966, 16965.Β, 14526, 2052α<br>)<br>Δύο ανακλινόμενα μπουτόν + ρε.<br>έ(16966, 16965.Β, 14526, 2052α<br>)               |
| <b>ωση Ομάδων</b> -<br>ονή: Φώτα<br>άδα:<br>εύθυνση της (<br>FF01 1<br>FF01 3<br>άδα:<br>εύθυνση της ( | Ανεροτιλίκτι ύπωση Ομάδων. txt<br>80 - ΜΠΟΥΤΟΝ<br>μάδας: 0x22B9<br>                                                                                                    | )ί<br>Είδος<br>Δύο ανακλινόμενα μπουτόν + ρε.<br>ἐ(16966, 16965.Β, 14526, 2052)<br>Δύο ανακλινόμενα μπουτόν + ρε.<br>ἐ(16966, 16965.Β, 14526, 2052)<br>)                    |
| <b>ωση Ομάδων</b> -<br>.ονή: <b>Φ</b> ώτα<br>.άδα:<br>εύθυνση της (<br>                                | ΑνεροτιλΕκτύπωσηΟμάδων.txt<br>80 - ΜΠΟΥΤΟΝ<br>μάδας: 0x22B9<br>Μηχανισμο<br>ειτουργική Εμπλοκή/Τύπος<br>- Ανακλινόμενο ΑΡ<br>- Ενεργοποιητής Ρελέ<br>81 - ΜΠΟΥΤΟΝ<br>μάδας: 0x22C1<br>- ΜΠΟΥΤΟΝ                             | )ί<br>Είδος<br>Δύο ανακλινόμενα μπουτόν + ρε.<br>έ(16966, 16965.B, 14526, 2052)<br>)<br>Δύο ανακλινόμενα μπουτόν + ρε.<br>έ(16966, 16965.B, 14526, 2052)<br>)               |
| ωση Ομάδων -<br>.ογή: Φώτα<br>.άδα:<br>εύθυνση της (<br>                                               | ΑνεροτιλΕκτύπωσηΟμάδων.txt<br>80 - ΜΠΟΥΤΟΝ<br>μάδας: 0x22B9<br>Μηχανισμο<br>ειτουργική Εμπλοκή/Τύπος<br>- Ανακλινόμενο ΑΡ<br>- Ενεργοποιητής Ρελέ<br>81 - ΜΠΟΥΤΟΝ<br>μάδας: 0x22C1<br>Μηχανισμο<br>:ιτουργική Εμπλοκή/Τύπος | )ί<br>Είδος<br>Δύο ανακλινόμενα μπουτόν + ρε.<br>έ(16966, 16965.B, 14526, 2052)<br>)<br>Δύο ανακλινόμενα μπουτόν + ρε.<br>έ(16966, 16965.B, 14526, 2052)<br>)<br>)<br>Είδος |

## 6. Φάκελος Σενάρια

Από το φάκελο αυτό είναι δυνατή η εξατομίκευση ορισμένων πληροφοριών σχετικά με τις ομάδες που υπάρχουν στην κεντρική μονάδα By-me, είναι επίσης δυνατόν να κυλήσετε ή να κάνετε μία γρήγορη αναζήτηση των ομάδων με τα μπουτόν λειτουργίας πλοήγησης και να εκτυπώσετε τις σχετικές πληροφορίες, αποθηκεύοντάς τις σε ένα αρχείο κειμένου.

| EasyTool Professional                                           |                |                             |                  |                   |                                                                                                    |        |
|-----------------------------------------------------------------|----------------|-----------------------------|------------------|-------------------|----------------------------------------------------------------------------------------------------|--------|
| Αρχείο Τροποποίηση Οργάνωση Προγραμματισμός Διαχείριση Εργαλείο | Help Windows   |                             |                  |                   |                                                                                                    |        |
| 🗂 🗋 💼 🔳 Тополоуко 🔽 🗐 🏶 1                                       | ł III 🔴 🛛      | 🖹 🖬 🚮 🕷                     |                  |                   |                                                                                                    |        |
| ExplorerTree Window 41 ×                                        | 📑 London 🕨 💹   | 0×00ΑΑ - Κεντοική μονάδα ε  | λέγγου, λευκό    |                   |                                                                                                    |        |
| London                                                          | Enarch Outline | Zevôna v) namenie Eeu       | voterne Voterner | Autoropation      | Summerie Euro) de Eurolane Mauleuro SAT                                                                                                    |        |
| 😨 🛃 ΟχΟΟΑΑ - Κεντρική μονάδα ελέγχου, λευκό                     | TENKO Opode,   | erroped [Knpd lidpoc ] I cy | word April 10    | , and school of a | contention of the second second s |        |
| 😟 🔣 Οχ10ΑΑ - Κεντρική μονάδα ελέγχου, λευκό                     | 14 × F         | <b>⊢ ₂4 + -</b> √ ⇒         | < 🥨 –            |                   |                                                                                                    |        |
| 😨 🗾 Οχό6ΑΑ - Κεντρική μονάδα ελέγχου, λευκό                     |                |                             |                  |                   |                                                                                                    |        |
|                                                                 | Ένδειξη        | Διεύθυνση                   | Γενικό           | GSM               | Ονομα                                                                                                    |        |
|                                                                 | 1              | 0x0021                      |                  | <b>2</b>          | A                                                                                                    |        |
|                                                                 | 2              | 0x2002                      |                  |                   | 8                                                                                                    |        |
|                                                                 |                |                             |                  |                   |                                                                                                    |        |
|                                                                 |                |                             |                  |                   |                                                                                                    |        |
| 🔣 Touchscreen 3M: 14512, 16952, 20512 - 2                       |                |                             |                  |                   |                                                                                                    |        |
| 😥 🔣 Οx00002837 - SAI-BUS πηλεκοντρόλ αμφίδημων ραδιοσήτων       |                |                             |                  |                   |                                                                                                    |        |
| 😥 🔣 ΟχΟΟΟ1 - Interface BUS - τηλεφωνικού επιλογέα               |                |                             |                  |                   |                                                                                                    |        |
| 🛞 🔣 0x0003 - Interface σύνδεσης BUS-PC                          |                |                             |                  |                   |                                                                                                    |        |
| 😥 🔣 Οx0006 - SAI-BUS ψηφιακό πληκτρολόγιο λευκό                 |                |                             |                  |                   |                                                                                                    |        |
| 😥 🌄 Οχάθησ - SAI-BUS Εκκινητής λευκό                            |                |                             |                  |                   |                                                                                                    |        |
| 😟 🗾 0x0015 - SAI επίτοιχος ανηχνευτής 2πλής τεχν/γίας           |                |                             |                  |                   |                                                                                                    |        |
| 😥 🌄 Οx002D - SAI-BUS Interface επαφών λευκό                     |                |                             |                  |                   |                                                                                                    |        |
| 😥 🔣 0x0038 - SAI-BUS BUS/RF intetrface εποφών λευκό             |                |                             |                  |                   |                                                                                                    |        |
| 🖶 🛃 0x003D - SAI-BUS intetrface απαφών λευκό                    |                |                             |                  |                   |                                                                                                    |        |
| 😥 🗾 ΟχΟΟ3Ε - SAI-BUS ενεργοποιητής λευκό                        |                |                             |                  |                   |                                                                                                    |        |
| 😟 🛃 Οx0066 - SAI-BUS εσωτερική σερήγα λευκό                     |                |                             |                  |                   |                                                                                                    |        |
| 🖶 🔛 Οχ0068 - SAI-BUS Ανηγιευτής IR+μικροκύματα λευκό            |                |                             |                  |                   |                                                                                                    |        |
| 😟 🛃 0x0078 - SAI-BUS εξωτερική σειρήνα                          |                |                             |                  |                   |                                                                                                    |        |
| 🖶 🛃 Οx0079 - SAI-BUS ψηφιακό πληκτρολόγιο λευκό                 |                |                             |                  |                   |                                                                                                    |        |
| 🖶 🛃 Dx007F - SAI-BUS BUS/RF Intetrface εποφών λευκό             |                |                             |                  |                   |                                                                                                    |        |
| 🕀 🛃 Οx0082 - SAI-BUS Αντρνευτής IR λευκό                        |                |                             |                  |                   |                                                                                                    |        |
| 🖶 🛃 Οκ1000 - Προσαρμοστής γραμμής                               |                |                             |                  |                   |                                                                                                    |        |
| 🕀 🛃 Οχ1001 - Εκανητής ρελλέ 4 εξόδων                            |                |                             |                  |                   |                                                                                                    |        |
| 🛞 🌄 Οx1002 - Δύο μπουτόν διηλής λειτουργίας                     |                |                             |                  |                   |                                                                                                    |        |
| 🕀 🛃 Οχ1003 - Δύο μπουτόν διηλής λειτουργίας                     |                |                             |                  |                   |                                                                                                    |        |
| 🐵 🌄 0x1004 - Δύο μπουτόν διηλής λειτουργίας                     |                |                             |                  |                   |                                                                                                    |        |
| 🕀 🌌 0x1005 - Δύο μπουτόν διηλής λειτουργίας                     |                |                             |                  |                   |                                                                                                    |        |
| 🛞 🌄 Οκ1006 - Εκιανητής ρελλέ 4 εξόδων                           |                |                             |                  |                   |                                                                                                    |        |
| Φ 22 0x1007 - Δύο μπουτόν διηλής λειτουργίας                    |                |                             |                  |                   |                                                                                                    |        |
| 🖶 🌌 Οx1008 - Δύο μπουτόν διπλής λειτουργίας                     |                |                             |                  |                   |                                                                                                    |        |
| 😟 🌃 Οχ1009 - Δύο μπουτον ύπλης λειτουργίας                      |                |                             |                  | Επλεγμένει        | ; Ομάδες                                                                                                    |        |
| 🖶 🌌 Οχ100Α - Εκκινητής ρελλέ 4 εξόδων                           | Record 1/2     |                             |                  |                   |                                                                                                    |        |
| 🖭 🔤 Οκ1008 - Δύο μπουτον ύπλης λειτουργίας                      | Norma 1/2      |                             |                  | L                 |                                                                                                    |        |
|                                                                 |                |                             |                  |                   |                                                                                                    | Online |

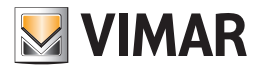

## Φάκελος Σενάρια

### 6.1 Παράμετροι

- Για κάθε σενάριο είναι διαθέσιμες οι παρακάτω πληροφορίες:
- 1. Ένδειξη: προσδιορίζει το σενάριο. Είναι ο μονοσήμαντος προσδιορισμός του σεναρίου που υπάρχει στην κεντρική μονάδα By-me,
- 2. Διεύθυνση: διεύθυνση ομάδας εκφραζόμενη με το δεκαεξαδικό αριθμητικό σύστημα,
- 3. Γενικό: δείχνει εάν το σενάριο είναι γενικό, σε όλες τις άλλες περιπτώσεις το σενάριο είναι τοπικό,
- 4. GSM: δείχνει εάν το σενάριο μπορεί να εκτελέσει τη διαχείριση εξ αποστάσεως μέσω του πρωτοκόλλου GSM διαμέσου του interface του τηλεφωνικού επιλογέα,
- 5. Όνομα: όνομα του σενάριου.

#### 6.2 Χειρισμοί

Μπορείτε να εισάγετε νέα σενάρια.

Μπορείτε να διαγράψετε σενάρια, αρκεί να είναι κενά και κατά συνέπεια να μην συνδέονται με καμία ομάδα.

Για κάθε σενάριο μπορείτε να τροποποιήσετε τα πεδία: Γενικό, GSM και Όνομα.

Για να τροποποιήσετε τις τιμές είναι απαραίτητο να πατήσετε το μπουτόν Τροποποίηση της γραμμής εργαλείων.

Οι παράμετροι Ένδειξη και Διεύθυνση είναι διαθέσιμες μόνο για συμβούλευση.

Πατώντας το μπουτόν Επιλεγμένες Ομάδες, που βρίσκεται στο κάτω μέρος του παράθυρου, προβάλλεται ένα περαιτέρω παράθυρο το οποίο περιέχει τον κατάλογο των ομάδων που ανήκουν στο επιλεγόμενο σενάριο.

| 💹 Εισαγω  | γή Σεναρίου 🛛 🛛 🔀 |
|-----------|-------------------|
| Ένδειξη   | 3                 |
| Διεύθυνση | 0×2003            |
| 🔄 Γενικό  |                   |
| 🔲 GSM     |                   |
| Όνομα     |                   |
|           | 🗸 Οκ 🗙 Ακύρωση    |

#### 6.3 Εκτύπωση Σεναρίων

Η εκτύπωση των σεναρίων πραγματοποιείται από το διαθέσιμο παράθυρο εκτύπωσης μέσω του ομώνυμου μπουτόν του φακέλου Σενάρια.

Για να κάνετε την εκτύπωση είναι απαραίτητο:

- 1. να εισάγετε τα Id του πρώτου και του τελευταίου σεναρίου προς εκτύπωση,
- να καθορίσετε ένα νέο αρχείο κειμένου, στο οποίο θα αποθηκευτούν οι πληροφορίες που θα εκτυπώσετε, ή να επικαλύψετε ένα άλλο που ήδη υπάρχει μέσω του μπουτόν Αναζήτηση Αρχείου,
- 3. επιβεβαιώστε την επιλογή με το μπουτόν Ok,
- 4. πατήστε το μπουτόν Εκτύπωση του παράθυρου που επιτρέπει την προβολή του αρχείου που μόλις δημιουργήσατε.

| 💹 Εκτύπωση Σεν     | αρίων                         | × |
|--------------------|-------------------------------|---|
| Σενάριο από        | έως                           |   |
| Εκτύπωση σε αρχείο | .\report\ΕκτύπωσηΣενορίων.txt | 2 |
|                    | 🗸 Οκ 🗶 Ακύρωση                |   |

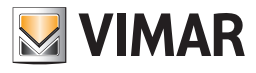

## Φάκελος Σενάρια - Φάκελος Κλιματισμός

| Εκτύπωση Σεναρίων\report\ΕκτύπωσηΣεναρίων.txt                | × | K |
|--------------------------------------------------------------|---|---|
|                                                              | ^ |   |
| Σενάρια<br>                                                  |   |   |
| Σενάριο: 1 Α<br>Διεύθυνση Σεναρίου: ΟχΟΟ21                   |   |   |
| Ομάδες<br><br>40 - ΜΠΟΥΤΟΝ                                   |   |   |
| 41 - MIOYTON<br>80 - MIOYTON<br>81 - MIOYTON<br>82 - MIOYTON |   |   |
| 83 - ΜΠΟΥΤΟΝ<br>83 - Σενάριο: 2 Β                            |   |   |
| Διεύθυνση Σεναρίου: Οχ2ΟΟ2<br><br>Ομάδες                     |   |   |
|                                                              | ~ |   |
| ζὦ Εκτύπωση → Έξοδος                                         |   |   |

## 7. Φάκελος Κλιματισμός

Από αυτόν το φάκελλο είναι δυνατόν να γίνει η διαχείριση των ζωνών κλιματισμού της Κεντρικής μονάδας By-me, είναι επίσης δυνατόν να κυλήσετε τις ζώνες κλιματισμού ή να κάνετε μία γρήγορη αναζήτηση με τα μπουτόν λειτουργίας πλοήγησης.

| 📓 EasyTool Professional                                                                                                    |                                                                                                    |
|----------------------------------------------------------------------------------------------------|----------------------------------------------------------------------------------------------------|
| Αρχείο Τροποποίηση Οργάνωση Προγραμματισμός Διαχείριση Εργ                                                                                                    | aksia Help Windows                                                                                        |
| Τοπολογικό 🚽 🏢                                                                                                    | : 백 월 🗢 🔛 🖽 재                                                                                             |
| ExplorerTree Window 4                                                                                                    | × 🕒 London 🕨 💹 ΟχΟΟΑΑ - Κεντρική μογάδα ελέγχου, λευκό                                                    |
| D London                                                                                                    | Εγικά Ομάζες Σουάριο Κλιματισμός Γρωγιάτη Χράστες Διαμορισμό Εξοποιριάς Εγικρίτες Ευρούστες Μπούμιστη SAT |
| 🖶 🛃 ΟχΟΟΑΑ - Κεντρική μονάδα ελέγχου, λευκό                                                                                                    | True about crube a relative bilation ublancy makehologic crushed crubed crubed and                        |
| 🐵 🗾 Οχ10ΑΑ - Κεντρική μονάδα ελέγχου, λευκό                                                                                                    | $\mathbf{H} = \mathbf{H} \mathbf{H} \mathbf{H} \mathbf{H} \mathbf{H} \mathbf{H} \mathbf{H} \mathbf{H}$    |
| 🖶 🔣 Οχό6ΑΑ - Κεντρική μονάδα ελέγχου, λευκό                                                                                                    |                                                                                                    |
|                                                                                                    |                                                                                                    |
| Communicator 1941 - 2                                                                                                    | Zówn Klaumman)                                                                                            |
|                                                                                                    | manifestimes *                                                                                            |
|                                                                                                    |                                                                                                    |
|                                                                                                    |                                                                                                    |
|                                                                                                    | Επλεγμένη Ομόδα ΜΠΟΥΤΟΝ                                                                                   |
| 🟟 🗾 0x00002837 - SAI-BUS πγλεκοντρόλ αμφίδ/μων ραδιοσ/των                                                                                                    |                                                                                                    |
| 🐵 🗾 0x0001 - Interface BUS - πιλεφωνικού επιλογέα                                                                                                    |                                                                                                    |
| 🖶 💹 0x0003 - Interface σύνδεσης BUS-PC                                                                                                    |                                                                                                    |
| 🖶 🗾 0x0006 - SAI-BUS ψηφιακό πληκτρολόγιο λευκό                                                                                                    | <ul> <li>Δευτέρα</li> <li>Αντιγραφή από</li> </ul>                                                        |
| 🖶 🛃 0x0010 - SAI-BUS Εκκινητής λευκό                                                                                                    | - Of numm                                                                                                 |
| 🖶 🗾 0x0015 - SAI επίτοιχος ανιχνευτής 2πλής τεχν/γίας                                                                                                    |                                                                                                    |
| 🖶 🛃 Οx002D - SAI-BUS Interface επαφών λευκό                                                                                                    |                                                                                                    |
| 🖶 🗾 0x0038 - SAI-BUS BUS/RF intetrface επαφών λευκό                                                                                                    |                                                                                                    |
| 🖶 🛃 0x003D - SAI-BUS intetrface επαφών λευκό                                                                                                    | T3 20.0                                                                                                   |
| 🖶 🛂 ΟχΟΟ3Ε - SAI-BUS ενεργοποιητής λευκό                                                                                                    | T2 18.0                                                                                                   |
| 🖶 🌌 0x0066 - SAI-BUS εσωτερική σειρήνα λευκό                                                                                                    | T1 15.0                                                                                                   |
| 🖶 - 🌌 Οx0068 - SAI-BUS Ανιχνευτής IR+μικροκύματα λευκό                                                                                                    | 0 1 2 3 4 5 6 7 8 9 10 11 12 13 14 15 16 17 18 19 20 21 22 23                                             |
| 🖶 🛃 0x0078 - SAI-BUS εξωτερική σειρήνα                                                                                                    |                                                                                                    |
| 🖶 🛂 Οx0079 - SAI-BUS ψηφιακό πληκτρολόγιο λευκό                                                                                                    |                                                                                                    |
| 🖶 🛃 0x007F - SAI-BUS BUS/RF intetrface επαφών λευκό                                                                                                    |                                                                                                    |
| 🖶 🌄 0x0082 - SAI-BUS Ανιχνευτής ΙR λευκό                                                                                                    | Κλιματισμός                                                                                               |
| 🖶 🌌 Οx1000 - Προσαρμοστής γραμμής                                                                                                    |                                                                                                    |
| 🖶 🌄 Οχ1001 - Εκκινητής ρελλέ 4 εξόδων                                                                                                    |                                                                                                    |
| 🖶 🔜 Οχ1002 - Δύο μπουτόν διπλής λειτουργίας                                                                                                    |                                                                                                    |
| Ξ Δύο μπουτόν διπλής λειτουργίας     Ξ     Ξ | 13 [30.0                                                                                                  |
| 🗃 🌄 Οx1004 - Δύο μπουτόν διπλής λειτουργίας                                                                                                    | T2 28.0                                                                                                   |
| 🗄 🚺 0x1005 - Δύο μπουτόν διπλής λειτουργίας                                                                                                    | T1 26.0                                                                                                   |
| 🖶 🏧 Ux1006 - Εκκινητής ρελλε 4 εξούων                                                                                                    | 0 1 2 3 4 5 6 7 8 9 10 11 12 13 14 15 16 17 18 19 20 21 22 23                                             |
| 🗃 🔯 0x1007 - Δύο μπουτον διπλης λειτουργίας                                                                                                    |                                                                                                    |
| ιμι- 🔂 Ux1008 - Δυο μπουτον οιπλης λειτουργίας                                                                                                    |                                                                                                    |
| Δυ υχτούα - Δυο μπουτον οπλης λειτουργίας                                                                                                    |                                                                                                    |
| ια υχτυμα - Εκκινήπης ρελλε 4 εξοσών                                                                                                    | Berryd 1/2                                                                                                |
| ια                                                                                                    |                                                                                                    |
|                                                                                                    | <ul> <li>Online</li> </ul>                                                                                |

### 7.1 Παράμετροι

- 1. Ζώνη Κλιματισμού: προσδιορίζει τη ζώνη. Είναι ο μονοσήμαντος προσδιορισμός της ζώνης που υπάρχει στην κεντρική μονάδα By-me,
- 2. Επιλεγόμενη Ομάδα: περιγραφή της ομάδας του θερμοστάτη στην οποία είναι επισυνδεόμενη η ζώνη Κλιματισμού,
- 3. Ρυθμίσεις: μπουτόν που επιτρέπει το άνοιγμα ενός περαιτέρω παράθυρου στο οποίο είναι δυνατόν να τροποποιηθούν οι τιμές που αφορούν τα SetPoint, το θερμικό διαφορικό και το range προστασίας, η Επιλεγόμενη Ομάδα είναι ενεργή μόνον εάν η φυσική διεύθυνση του θερμοστάτη έχει εισαχθεί προηγουμένως στην κεντρική μονάδα.

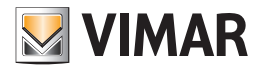

## Φάκελος Κλιματισμός

Οι ρυθμίσεις του φακέλου Κλιματισμός επιτρέπουν την εξατομίκευση των ακόλουθων παραμέτρων των ζωνών κλιματισμού:

- 1.1. Ζώνη Κλιματισμού: μονοσήμαντη ένδειξη που προσδιορίζει τη Ζώνη Κλιματισμού της Κεντρικής μονάδας By-me,
- 1.2. Επιλεγόμενη Ομάδα: περιγραφή της ομάδας που επισυνδέεται με τη Ζώνη Κλιματισμού,
- 1.3. Setpoint αντιπαγωτικής λειτουργίας: θερμοκρασία που καθορίζεται για την αντιπαγωτική λειτουργία,
- 1.4. Μείωση του setpoint: θερμοκρασία που καθορίζεται για τη μειωμένη λειτουργία, δηλαδή εξοικονόμησης ενέργειας,
- 1.5. Setpoint χειροκίνητο: θερμοκρασία που καθορίζεται για τη χειροκίνητη λειτουργία,
- Setpoint override: θερμοκρασία που καθορίζεται για τη λειτουργία override, δηλαδή αυτή που παρουσιάζεται όταν, από την αυτόματη λειτουργία, αλλάζει χειροκίνητα η ρύθμιση,
- 1.7. Setpoint θέρμανσης T1: θερμοκρασία που καθορίζεται για τον προγραμματισμό του πρώτου επιπέδου θέρμανσης,
- 1.8. Setpoint θέρμανσης T2: θερμοκρασία που καθορίζεται για τον προγραμματισμό του δεύτερου επιπέδου θέρμανσης,
- 1.9. Setpoint θέρμανσης T3: θερμοκρασία που καθορίζεται για τον προγραμματισμό του τρίτου επιπέδου θέρμανσης,
- 1.10. Setpoint κλιματισμού T1: θερμοκρασία που καθορίζεται για τον προγραμματισμό του πρώτου επιπέδου κλιματισμού,
- 1.11. Setpoint κλιματισμού T2: θερμοκρασία που καθορίζεται για τον προγραμματισμό του δευτέρου επιπέδου κλιματισμού,
- 1.12. Setpoint κλιματισμού T3: θερμοκρασία που καθορίζεται για τον προγραμματισμό του τρίτου επιπέδου κλιματισμού,
- 1.13. **Θερμικό διαφορικό**: συμμετρική υστέρηση της ρύθμισης του setpoint, για παράδειγμα εάν το setpoint είναι 20 βαθμοί και το διαφορικό είναι 0.1 τότε στους 20,1 βαθμούς θα σταματήσει η θέρμανση, που θα ξαναξεκινήσει στους 19.9 βαθμούς,
- 1.14. Range setpoint: διάστημα ρύθμισης στη λειτουργία προστασίας. Η τιμή αυτή επιτρέπει να τεθεί ένα όριο στις αλλαγές θερμοκρασιών που μπορούν να εκτελεστούν χειροκίνητα. Ο χρήστης θα μπορεί να αυξήσει ή να μειώσει τη θερμοκρασία που καθορίζεται από το Setpoint σε κατώτερο μέγεθος από το οριζόμενο διάστημα. Η λειτουργία αυτή είναι πολύ χρήσιμη σε ιδιαίτερες καταστάσεις, για παράδειγμα στους δημόσιους χώρους.

| 💹 Ρυθμίσεις                       | ×          |
|-----------------------------------|------------|
| Ζώνη Κλιματισμού                  | 1          |
| Επιλεγμένη Ομάδα                  | 40 MEOYTON |
| Setpoint ανπηαγωτικής λειτουργίας | 5.0        |
| Set point μειωμένο                | 15.0       |
| Setpoint χειροκίνητο              | 20.0       |
| Setpoint override                 | 20.0       |
| Setpoint θέρμανσης Τ1             | 15.0       |
| Setpoint θέρμανσης Τ2             | 18.0       |
| Setpoint θέρμανσης Τ3             | 20.0       |
| Setpoint κλιματισμού Τ1           | 26.0       |
| Setpoint κλιματισμού Τ2           | 28.0       |
| Setpoint κλιματισμού Τ3           | 30.0       |
| Θερμικό διαφορικό                 | 0.2        |
| Range set point προστατευμένο     | 0.1        |
|                                   |            |
| ✓ Ok                              | 🗙 Ακύρωση  |

#### 7.2 Χειρισμοί

Είναι δυνατόν να καθοριστεί η αυτόματη λειτουργία, στη λειτουργία θέρμανσης και κλιματισμού, της Ζώνη Κλιματισμού για κάθε ημέρα της εβδομάδας ενεργώντας σύμφωνα με τον ακόλουθο τρόπο:

- 1. επιλέξτε το μπουτόν **Τροποποποίηση**,
- 2. επιλέξτε την ημέρα της εβδομάδας μέσω των ειδικών μπουτόν αναζήτησης,
- 3. επιλέξτε την περιοχή με λευκό φόντο που είναι σχετική με τη Θέρμανση ή τον Κλιματισμό,
- χρησιμοποιήστε τα βέλη στο πληκτρολόγιο ή το mouse για να κινηθείτε στο εσωτερικό της περιοχής προσδιορίζοντας τα διάφορα τμήματα που συμβολίζουν την επισύνδεση των SetPoint με τις ώρες τις ημέρας (οι αριθμοί κάτω από το πλαίσιο προσδιορίζουν τις 24 ώρες),

5. επιβεβαιώστε τις τροποποιήσεις πατώντας το μπουτόν Αποθήκευση τροποποιήσεων.

Πατώντας το μπουτόν **Αντιγραφή από**... είναι δυνατόν να εισάγετε στην επιλεγόμενη ημέρα την αντιγραφή του προγραμματισμού μιας άλλη ημέρας. Η διαγραφή μιας Ζώνης Κλιματισμού που χρησιμοποιείται ως ζώνη ελέγχου παρακολούθησης τροποποιεί τη λειτουργία της κεντρικής μονάδας By-me στη διαχείριση του Κλιματισμού. Είναι απαραίτητο να επιλέξετε τη νέα ζώνη ελέγχου παρακολούθησης από τα μενού της Κεντρικής μονάδας By-me.

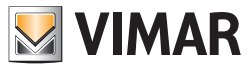

## Φάκελος Γεγονότα

### 8. Φάκελος Γεγονότα

Από αυτόν το φάκελο είναι δυνατόν να γίνει η διαχείριση των ζωνών κλιματισμού της Κεντρικής μονάδας By-me, είναι επίσης δυνατόν να κυλήσετε τις ζώνες κλιματισμού ή να κάνετε μία γρήγορη αναζήτηση με τα μπουτόν λειτουργίας πλοήγησης.

| EasyTool Professional                                                                                                    |                                                                                                    |                                                                                                    |
|----------------------------------------------------------------------------------------------------|----------------------------------------------------------------------------------------------------|----------------------------------------------------------------------------------------------------|
| Αρχείο Τροποποίηση Οργάνωση Προγραμματισμός Διαχείριση Εργαλ                                                                                                    | telp Windows                                                                                                    |                                                                                                    |
| 🛅 🎦 🛅 🔠 Τοπολογικό 👻 🏢 🌲                                                                                                    | III 🔴 💾 🌃 🛲                                                                                                    |                                                                                                    |
| ExplorerTree Window @ ×                                                                                                    | London 🕨 🌄 0x00AA - Κεντρική μονάδα ελέγχου, λευκό                                                                                                    |                                                                                                    |
| 🛅 London 🧖                                                                                                    | οικά Ομάδες Σενάσα Κλιματιαιός Γένονότο Χούστες Διαικοιαιοί Εξο                                                                                                    | utrostic Evtpluic Eutoianc Mawinata SAL                                                                                                    |
| 🖶 - 🌄 ΟχΟΟΑΑ - Κεντρική μονάδα ελέγχου, λευκό                                                                                                    | and short a state a state and a state of a state of a s | and and a result of the second of the second |
| 🖶 - 🌄 Οx10ΑΑ - Κεντρική μονάδα ελέγχου, λευκό                                                                                                    | $a \rightarrow \mu \mu a + - \sqrt{x}$                                                                                                    |                                                                                                    |
| 🖶 🔣 ΟχόδΑΑ - Κεντρική μονάδα ελέγχου, λευκό                                                                                                    |                                                                                                    |                                                                                                    |
| 💹 Communicator 1941 - 1                                                                                                    |                                                                                                    |                                                                                                    |
| 🛃 Communicator 1941 - 2                                                                                                    |                                                                                                    |                                                                                                    |
|                                                                                                    | Ovoug Al                                                                                                    | Αρθμός 1                                                                                                    |
| 🛃 Touchscreen 4+4M: 14511, 20511 - 1                                                                                                    |                                                                                                    |                                                                                                    |
| - 🛃 Communicator 1942 - 1                                                                                                    |                                                                                                    |                                                                                                    |
| -3 Touchscreen 3M: 14512, 16952, 20512 - 2                                                                                                    |                                                                                                    |                                                                                                    |
| 🖶 🗾 0x00002837 - SAI-BUS πηλεκοντρόλ αμφίδ/μων ραδιοσ/των                                                                                                    | Elooõoç 1                                                                                                    | δος 2 Λογική                                                                                                    |
| 🖶 🔛 0x0001 - Interface BUS - πγλεφωνικού επιλογέα                                                                                                    |                                                                                                    |                                                                                                    |
| 🖶 🔛 0x0003 - Interface σύνδεσης BUS-PC                                                                                                    | Τύπος Ομάδα 💌 Τύπο                                                                                                    | io; SAI 💌 🗰                                                                                                    |
| 🖶 🗾 0x0006 - SAI-BUS ψηφιακό πληκτρολόγιο λευκό                                                                                                    |                                                                                                    | AND 📋                                                                                                    |
| 🖶 🔛 0x0010 - SAI-BUS Εκκινητής λευκό                                                                                                    |                                                                                                    |                                                                                                    |
| 🖶 🛃 0x0015 - SAI επίταιχος ανιχνευπής 2πλής τεχν/γίας                                                                                                    |                                                                                                    | opu 📉 🛄                                                                                                    |
| 🖶 🔛 0x002D - SAI-BUS Interface ποφών λευκό                                                                                                    |                                                                                                    |                                                                                                    |
| 🖶 🔛 0x0038 - SAI-BUS BUS/RF intetrface επαφών λευκό                                                                                                    | Armutovin Evrovopointe                                                                                                    | nanoin Alam SAI                                                                                                    |
| 🖶 🔛 0x003D - SAI-BUS Intetrface απαφών λουκό                                                                                                    | and a second second sec |                                                                                                    |
| 🖶 🔛 0x003Ε - SAI-BUS ενεργοποιητής λευκό                                                                                                    |                                                                                                    |                                                                                                    |
| 🖹 🔛 0x0066 - SAI-BUS εσωτερική σειρήνα λευκό                                                                                                    | Εξούος 1                                                                                                    | 00¢2                                                                                                    |
| 🗄 - 🛂 Οx0068 - SAI-BUS Ανεχνευτής ΙR+μικροκύματα λευκό                                                                                                    |                                                                                                    |                                                                                                    |
| 🖹 - 🛂 Οx0078 - SAI-BUS εξωτερική σαρήνα                                                                                                    | Τύπος Ομαδα 🚩 Τύπο                                                                                                    | ιος Κανένα                                                                                                    |
| 🗄 🔛 0x0079 - SAI-BUS ψηφιακό πληκτρολόγιο λευκό                                                                                                    |                                                                                                    |                                                                                                    |
| B 22 0x007F - SAI-BUS BUS/RF Intetrface επαφών λευκό                                                                                                    | Duraun V Dura                                                                                                    |                                                                                                    |
| 🖩 🌌 0x0082 - SAI-BUS Ανηγουτής ΙΡ. λευκό                                                                                                    | 010                                                                                                    |                                                                                                    |
| 🖩 🌄 0×1000 - Προσαρμοστής γραμμής                                                                                                    |                                                                                                    |                                                                                                    |
| 🖩 🌌 0x1001 - Εισανητής ρελλέ 4 εξόδων                                                                                                    | Astroupyla Evspyonolnam                                                                                                    | roupyla Kaula                                                                                                    |
| ω υχιυμε - Δυο μπουτον οιπλης λατουργίας                                                                                                    |                                                                                                    |                                                                                                    |
| ω υχιυμα - Δυο μπουτον οιπλης λατουργίας                                                                                                    |                                                                                                    |                                                                                                    |
| Ξ υχ1004 - Δυο μπουτον οιπλης λειτουργίας     Ξ     Ξ |                                                                                                    |                                                                                                    |
|                                                                                                    |                                                                                                    |                                                                                                    |
| B Quitons - croovijinis, penne + ecolowy                                                                                                    | Χρονισμός Εβδομοδιαίο ρολόι                                                                                                    | Ρυθμίσα;                                                                                                    |
| w ux1007 - 200 prioritov omyrig Astroupylog                                                                                                    |                                                                                                    |                                                                                                    |
| <ul> <li>artous - auto proutov ornarję Astroupyta;</li> <li>artoupyta;</li> <li>artoupyta;</li> </ul>                                                                                                    |                                                                                                    |                                                                                                    |
| w unious - ado procios oming, Actoupyou,                                                                                                    |                                                                                                    |                                                                                                    |
| We octoon - contribut prover + cooperation                                                                                                    | cord 1/2                                                                                                    |                                                                                                    |
| a. M eviden - the bicelos envil: yguebliet                                                                                                    |                                                                                                    |                                                                                                    |
|                                                                                                    |                                                                                                    | Online                                                                                                    |

### 8.1 Παράμετροι

- Για κάθε πρόγραμμα αναφέρονται οι παρακάτω πληροφορίες:
- 1. Όνομα: όνομα του προγράμματος. Αποτελούμενο από 16 χαρακτήρες το ανώτερο, περιγράφει το πρόγραμμα,
- 2. Αριθμός: προσδιορισμός του προγράμματος, πρέπει να είναι μονοσήμαντος στο εσωτερικό της κεντρικής μονάδας By-me,
- 3. Είσοδοι: το ανώτερο δύο είσοδοι που μπορούν να επισυνδεθούν με το πρόγραμμα σύμφωνα με τη λογική που ορίζεται στη Λογική,
- 4. Λογική: λογική με την οποία γίνεται η διαχείριση δύο εισόδων, ειδικότερα εάν επιλεγεί AND πρέπει να ελεγχθούν και οι δύο συνθήκες εισόδου για να ενεργοποιήσει η κεντρική μονάδα τις καθορισμένες εξόδους, εάν επιλεγεί OR αρκεί να διαπιστωθεί μία μόνο συνθήκη που καθορίζεται στις εισόδου, Για παράδειγμα, εάν επισυνδεθούν τα ανάμματα δύο φώτων στις δύο εισόδους, επιλέγοντας AND θα πρέπει να ανάψουν και τα δύο για να ενεργοποιηθούν οι έξοδοι, επιλέγοντας AND θα πρέπει να ανάψουν και τα δύο για να ενεργοποιηθούν οι έξοδοι, επιλέγοντας OR θα αρκεί το άναμμα του ενός μόνο από τα δύο φώτα.
- 5. Έξοδοι: δύο έξοδοι που μπορούν να επισυνδεθούν με το πρόγραμμα για να ενεργοποιηθούν όταν διαπιστωθούν οι συνθήκες των εισόδων,
- 6. Έλεγχος με χρονοδιακόπτη: επιτρέπουν την επιλογή και την τροποποίηση των καθορισμών μιας χρονικής συνθήκης, που εκτιμάται σύμφωνα με μία λογική AND με τις εισόδους. Πράγματι οι έξοδοι ενός προγράμματος ενεργοποιούνται εάν και μόνον εάν πραγματοποιηθεί η συνθήκη ελέγχου με χρονοδιακόπτη, όταν επιλεγεί. Οι συνθήκες αυτές μπορούν να καθοριστούν μέσω ενός από τους παρακάτω χρονοδιακόπτες.

#### 8.2 Χειρισμοί

Μέσω της επιλογής Ρυθμίσεις είναι δυνατόν να προσδιορίσετε τις χρονικές παραμέτρους που αφορούν τη λειτουργία του προγράμματος.

#### 8.2.1 Εβδομαδιαίο ρολόί

Ο έλεγχος αυτός με χρονοδιακόπτη επιτρέπει τον καθορισμό των χρονικών διαστημάτων κατά τα οποία το πρόγραμμα είναι ενεργό εντός της συγκεκριμένης ημέρας της εβδομάδας.

Η πρόσβαση στη λειτουργία γίνεται από το φάκελο **Γεγονότα**, επιλέγοντας τον έλεγχο με χρονοδιακόπτη **Εβδομαδιαίο ρολόι** και πατώντας το μπουτόν **Ρυθμίσεις**. Στο νέο παράθυρο είναι απαραίτητο να προχωρήσετε με τον ακόλουθο τρόπο:

- 1. επιλέξτε την ημέρα της εβδομάδας μέσω των μπουτόν πλοήγησης του άνω τμήματος του παράθυρου,
- 2. επιλέξτε την περιοχή με λευκό φόντο που αφορά τον προγραμματισμό,
- χρησιμοποιήστε τα βέλη του πληκτρολογίου ή το mouse για να κινηθείτε στο εσωτερικό της περιοχής προσδιορίζοντας τα διάφορα τμήματα που συμβολίζουν την ενεργοποίηση/απενεργοποίηση του προγράμματος με χρονικά διαστήματα των 10 λεπτών των ωρών της ημέρας (οι αριθμοί κάτω από το πλαίσιο προσδιορίζουν τις 24 ώρες),
- 4. επιβεβαιώστε τις τροποποιήσεις πατώντας το μπουτόν ΟΚ.

Στα δεξιά του παράθυρου υπάρχει ένα πλαίσιο στο οποίο είναι δυνατόν να αντιγράψετε τον προγραμματισμό μιας ημέρας της εβδομάδας στον τρέχοντα, επιλέγοντας την ημέρα που επιθυμείτε και πατώντας το μπουτόν *Εκτέλεση.* 

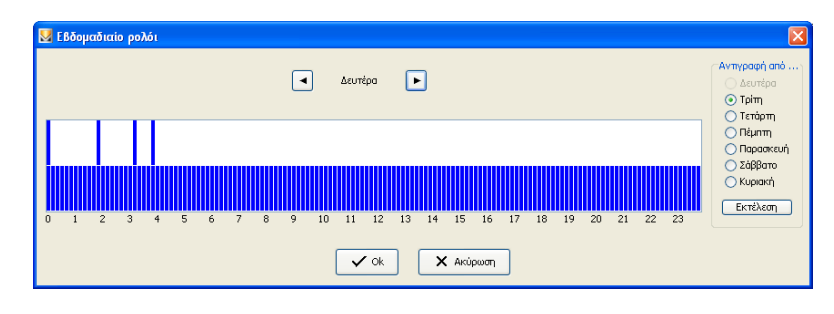

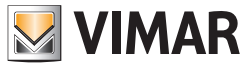

## Φάκελος Γεγονότα

#### 8.2.2 Περιοδικό ρολόι

Αυτό το πρόγραμμα χρονισμού επιτρέπει τον καθορισμό ενός χρονικού διαστήματος που αποτελείται το ανώτερο από δύο διαφορετικά διαστήματα εντός των οποίων το ίδιο το πρόγραμμα είναι ενεργό, δηλαδή στο οποίο διαπιστώνονται οι συνθήκες που έχουν καθοριστεί στις παραμέτρους του input. Είναι απαραίτητο να καθορίσετε ένα πρόγραμμα για κάθε ημέρα της εβδομάδας.

Η πρόσβαση στη λειτουργία αυτή γίνεται από το φάκελο Γεγονότα, επιλέγοντας τον έλεγχο με χρονοδιακόπτη **Εβδομαδιαίο ρολόι** και πατώντας το μπουτόν **Ρυθμίσεις**. Στο νέο παράθυρο είναι απαραίτητο να προχωρήσετε εισάγοντας για κάθε ημέρα την ώρα και τα λεπτά κατά την οποία επιθυμείτε να αρχίσει και να τελειώσει ο έλεγχος με χρονοδιακόπτη. Επιβεβαιώστε τις τροποποιήσεις πατώντας το μπουτόν **Αποθήκευση**.

| 💹 Περιοδικό | Ρολόι                | 'Ewr   | 000     | Eng   |
|-------------|----------------------|--------|---------|-------|
|             | hh mm                | hh mm  | hh mm   | hh mm |
| Δευτέρα     |                      | :      |         | :     |
| Τρίτη       |                      |        |         |       |
| Τετάρτη     |                      |        |         | :     |
| Πέμπτη      |                      | :      |         | :     |
| Παρασκευή   |                      | :      |         | :     |
| Σάββατο     |                      |        |         | :     |
| Κυριακή     |                      |        |         | :     |
|             | <ul> <li></li> </ul> | ok 🗙 A | ικύρωση |       |

Σημειώνεται ότι μπορούν να καθοριστούν το ανώτερο δύο χρονικά διαστήματα για κάθε ημέρα της εβδομάδας.

#### 8.2.3 Κυκλικό ρολόι

Αυτό το πρόγραμμα ελέγχου με χρονοδιακόπτη επιτρέπει τον καθορισμό δύο χρονικών διαστημάτων, ένα για τη διάρκεια που το πρόγραμμα είναι ενεργό, δηλαδή εντός του οποίου έχουν διαπιστωθεί οι συνθήκες που έχουν καθοριστεί στις παραμέτρους του input, το άλλο όταν αυτό δεν είναι ενεργό. Οι πληροφορίες που έχουν εισαχθεί εφαρμόζονται σε όλες τις ημέρες της εβδομάδας.

Η πρόσβαση στη λειτουργία αυτή γίνεται από το φάκελο Γεγονότα, επιλέγοντας τον έλεγχο με χρονοδιακόπτη **Κυκλικό ρολό**ι και επιλέγοντας το μπουτόν **Ρυθμίσεις**.

Στο εσωτερικό του νέου παράθυρου προχωράτε καθορίζοντας το διάστημα, δηλαδή τον αριθμό ωρών και λεπτών, κατά τα οποία επιθυμείτε να είναι ενεργός ο έλεγχος με χρονοδιακόπτη, και αυτόν κατά τον οποίο να μην είναι ενεργός.

Επιβεβαιώστε τις τροποποιήσεις πατώντας το μπουτόν Αποθήκευση.

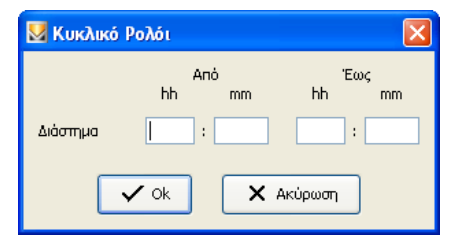

#### 8.2.4 Χρονοδιακόπτης

Αυτός ο έλεγχος με χρονοδιακόπτη επιτρέπει τον καθορισμό της διάρκειας του προγράμματος γεγονότων από τη στιγμή κατά την οποία ενεργοποιούνται οι είσοδοι.

Στο εσωτερικό του νέου παράθυρου η πρόσβαση στη λειτουργία αυτή γίνεται από το φάκελο Γεγονότα, επιλέγοντας τον έλεγχο με χρονοδιακόπτη **Χρονοδιακόπτης** και πατώντας το μπουτόν **Ρυθμίσεις**. Προχωράτε εισάγοντας τις ώρες και τα λεπτά που αντιστοιχούν στη διάρκεια που θα καθορίσετε.

Επιβεβαιώστε τις τροποποιήσεις πατώντας το μπουτόν Αποθήκευση.

| 🛃 Χρονοδιακόπτης 🛛 🔀 |           |  |
|----------------------|-----------|--|
|                      | hh mm     |  |
| Διάρκεια             | :         |  |
| 🗸 ok                 | Χ Ακύρωση |  |

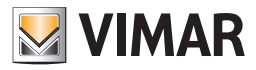

## 9. Προσθήκες Βασικού μέρους

### 9.1 Χρήστες

- Στην κεντρική μονάδα By-me υπάρχουν τρεις προκαθορισμένοι χρήστες:
  - Διαχειριστής, που έχει πρόσβαση σε όλες τις λειτουργίες και το password του οποίου ζητείται κατά κανόντα από την κεντρική μονάδα By-me όταν επιχειρείτε να κάνετε χειρισμούς προγραμματισμού. Μπορείτε να τροποποιήσετε μόνο ένα Password, το οποίο αρχικά είναι 00000,
  - 2. Host, που είναι ο χρήστης που είναι συνήθως ενεργός και διαθέτει έναν περιορισμένο αριθμό ενεργοποιήσεων, μπορείτε να τροποποιήσετε είτε τις ενεργοποιήσεις είτε το password, το οποίο αρχικά είναι 11111,
  - 3. **Χρ. Προγ. Γεγον**., που εισάχθηκε για τη διαχείριση ειδικών λειτουργιών. Μπορείτε να τροποποιήσετε είτε τις ενεργοποιήσεις είτε το password, το οποίο αρχικά είναι 33333.

Για να δημιουργήσετε νέους χρήστες, επιλέξτε το μπουτόν τροποποίησης και πληκτρολογήστε το όνομα του χρήστη στην πρώτη ελεύθερη γραμμή, δηλαδή στη γραμμή που εμφανίζεται η ένδειξη **Νέος χρήστης**, επιλέξτε τις ενεργοποιήσεις και επιβεβαιώστε.

Το όνομα χρήστη μπορεί να αποτελείται από το ανώτερο 15 χαρακτήρες και δεν μπορεί να αντιγραφεί.

Ο νέος χρήστης δημιουργείται με το password 33333.

| EasyTool Professional                                                              |                                                                                                    |  |  |  |  |  |
|------------------------------------------------------------------------------------|----------------------------------------------------------------------------------------------------|--|--|--|--|--|
| Αρχείο Τροποποίηση Οργάνωση Προγραμματισμός Διαχείριση Εργαλεί                     | a Help Windows                                                                                                    |  |  |  |  |  |
| 📅 🗅 🚵 💷 Tanalayna 🗸 📲 📰 🕒 🔔 🏧 👪 🛪                                                  |                                                                                                    |  |  |  |  |  |
| Explorer Tree Window 🖉 🖈 🗍 London - 🐹 Britlah - Krymerk under Advans Janea         |                                                                                                    |  |  |  |  |  |
| London                                                                             | Courte Outline Standard Manageria Courtedant Valimmer al Economical Europhic Europhics Manageria Stat                                                                                                    |  |  |  |  |  |
| 🐵 😡 ΟχΟΟΑΑ - Κεντρική μονάδα ελέγχου, λευκό                                        | Terral opacy cerana intransition reference and provide conduction contained and provide and the                                                                                                    |  |  |  |  |  |
| 🐵 😡 Οχ10ΑΑ - Κεντρική μονάδα ελέγχου, λευκό                                        | <i>≢</i> √ ×                                                                                                    |  |  |  |  |  |
| 😨 🔣 Οχό6ΑΑ - Κεντρική μονάδα ελέγχου, λευκό 📃                                      |                                                                                                    |  |  |  |  |  |
|                                                                                    | Ovoju Zphom -                                                                                                    |  |  |  |  |  |
| 🛃 Communicator 1941 - 2                                                            |                                                                                                    |  |  |  |  |  |
| 🛃 Touchscreen 3M: 14512, 16952, 20512 - 1                                          | 2 HOST                                                                                                    |  |  |  |  |  |
|                                                                                    | 3 Ut. Prog. Even                                                                                                    |  |  |  |  |  |
| Communicator 1942 - 1                                                              | 4 АААА                                                                                                    |  |  |  |  |  |
|                                                                                    | 5 Νέος χρήστης                                                                                                    |  |  |  |  |  |
| 🖶 🛂 0x00002837 - SAI-BUS τηλεκοντρόλ αμφίδ/μων ραδιοσ/των                          | 6 Νέος χρήστης                                                                                                    |  |  |  |  |  |
| 🛞 🌌 Οx0001 - Interface BUS - πλεφωνικού επιλογέα                                   | 7 Νέος χρήστης                                                                                                    |  |  |  |  |  |
| 🖶 🚺 0x0003 - Interface oùvôzon; BUS-PC                                             | 8 Néoc xpríorm;                                                                                                    |  |  |  |  |  |
| 😨 🛂 0x0006 - SAI-BUS ψηφιακό πληκτρολόγιο λευκό                                    | 9 Néo volomic                                                                                                    |  |  |  |  |  |
| 🖶 🚺 ΟχΟΟΙΟ - SAI-BUS Εκκινητής λευκό                                               | 10 Nor volume                                                                                                    |  |  |  |  |  |
| <ul> <li>Δ 0x0015 - SAL επιτοιχος ανιχνευτής 2πλης τεχν/γιος</li> </ul>            |                                                                                                    |  |  |  |  |  |
| 🗑 Marco Contraction (Contraction) - SAI-BUS Interface επαφών λευκό                 | The second second |  |  |  |  |  |
| UXUU38 - SAL-BUS BUS/RF Intetrface andipov Azuko                                   |                                                                                                    |  |  |  |  |  |
| UXUU3D - SAL-BUS Interfrace endport Acuko<br>0.0005 - SAL BUS antermanality and    |                                                                                                    |  |  |  |  |  |
| October - SAL-BUS everyonon(m); Acoko                                              | Evepyonońzek                                                                                                    |  |  |  |  |  |
| Ox0066 - SALEUS CONTERNI DEPTYD XEDKU                                              | LISER INSTALLATION DEVICE                                                                                                    |  |  |  |  |  |
| Ox0000 - SAL-BUS ANITYCON, DE-PARDICIDAD ACTOR<br>DV0078 - SAL-BUS Revenues announ |                                                                                                    |  |  |  |  |  |
| 🐘 🚺 οχούτοι - SAL BUS εξωτερική σειρητα                                            |                                                                                                    |  |  |  |  |  |
| 😨 😾 0x007F - SAI-BUS BUS/RF intetrface εποφών λευκό                                | OSEK_SETOP_ZKHWEZ                                                                                                    |  |  |  |  |  |
| 😨 😡 0x0082 - SAI-BUS Ανανευτής ΙΡ. λευκό                                           | USER_SETUP_KAIMATIZMOZ                                                                                                    |  |  |  |  |  |
| 😨 👿 0x1000 - Προσαρμοστής γραμμής                                                  |                                                                                                    |  |  |  |  |  |
| 🖶 🚺 0x1001 - Εκκινητής ρελλέ 4 εξόδων                                              | USER_SETUP_CHARGE_EAETXOZ                                                                                                    |  |  |  |  |  |
| 🐵 🕎 Θx1002 - Δύο μπουτόν διπλής λειτουργίας                                        | USER SETUP SAL                                                                                                    |  |  |  |  |  |
| 🖶 🔣 0x1003 - Δύο μπουτόν διπλής λειτουργίας                                        |                                                                                                    |  |  |  |  |  |
| 🐵 🛃 0x1004 - Δύο μπουτόν διπλής λειτουργίας                                        |                                                                                                    |  |  |  |  |  |
| 🐵 🛃 Οx1005 - Δύο μπουτόν διηλής λειτουργίας                                        |                                                                                                    |  |  |  |  |  |
| 🖶 🛃 0x1006 - Εκκινητής ρελλέ 4 εξόδων                                              | USER_USING_KAIMATIZMOZ                                                                                                    |  |  |  |  |  |
| 🖶 🛂 0x1007 - Δύο μπουτόν διηλής λειτουργίας                                        | V USER_USING_FETCM_TPOTPAM                                                                                                    |  |  |  |  |  |
| 🖶 🛃 0x1008 - Δύο μπουτόν διηλής λειτουργίας                                        | V USER_USING_CHARGE_EAFTXOZ                                                                                                    |  |  |  |  |  |
| 🛞 🌌 Οx1009 - Δύο μπουτόν διηλής λειτουργίας                                        | l L −                                                                                                    |  |  |  |  |  |
| 🖶 🔜 Οχ100Α - Εκκινητής ρελλέ 4 εξόδων                                              |                                                                                                    |  |  |  |  |  |
| 🛊 🔯 0×1008 - Δύο μπουτον όπλης λατουργίας 🛛 👱                                      |                                                                                                    |  |  |  |  |  |
|                                                                                    | Onine                                                                                                    |  |  |  |  |  |

Στη συνέχεια είναι δυνατόν να τροποποιήσετε το Password, επιλέγοντας το μπουτόν τροποποίησης και το Όνομα Χρήστη που θα τροποποιήσετε. Στο νέο παράθυρο, ελέγξτε ότι εμφανίζεται το όνομα χρήστη που έχετε επιλέξει για την τροποποίηση. Εάν δεν είναι έτσι, ακυρώστε και επαναλάβατε το χειρισμό. Γράψτε το password του διαχειριστή, το τρέχον password του χρήστη, και πληκτρολογήστε δύο φορές το νέο password, το οποίο πρέπει να αποτελείται μόνον από αριθμητικούς χαρακτήρες, με διάσταση περιλαμβανόμενη μεταξύ 5 και 9 χαρακτήρων, τέλος επιβεβαιώστε.

| 💹 Αλλαγή Passwor     | d 🔀         |
|----------------------|-------------|
| Χρήστης              | HOST        |
|                      |             |
| Password Διαχειριστή | •••••       |
| Tpέχον Password      | ••••        |
| Néo Password         | •••••       |
| Επιβεβαίωση          | •••••       |
|                      | Οκ ΧΑκύρωση |

#### 9.2 Διαμερισμοί

Το σύστημα συναγερμού (SAI) μπορεί να ενεργοποιηθεί ή να απενεργοποιηθεί εντελώς ή μόνον εν μέρει, χάρη στους διαμερισμούς.

Οι διαμερισμοί καθορίζονται ομαδοποιώντας διάφορες ζώνες του συστήματος SAI. Κάθε ζώνη μπορεί να εισαχθεί σε έναν μόνο διαμερισμό.

Για να δημιουργήσετε έναν νέο διαμερισμό, επιλέξτε το μπουτόν τροποποίησης και πληκτρολογήστε το όνομα του διαμερισμού στην πρώτη ελεύθερη γραμμή, δηλαδή στην πρώτη γραμμή που εμφανίζεται η ένδειξη **Νέος διαμερισμός**. Επιλέξτε τις ζώνες που θα εισάγετε και πατήστε τα μπουτόν που αφορούν τις εντολές εφαρμογής.

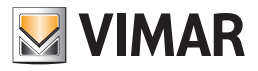

Κάθε διαμερισμός μπορεί να συνδυαστεί με μία ή περισσότερες από τις ακόλουθες εντολές εφαρμογής, πατώντας το σχετικό μπουτόν δεξιά:

- 1. Εισαγωγείς
- 2. Χειριστήριο
- 3. Τηλεχειριστήριο
- 4. Ειδικό κλειδί
- 5. Χρήστες που υπάρχουν στην Κεντρική μονάδα
- 6. Interface

| EasyTool Professional                                                                                                    |                                                                                                    |                                                                                                    |                                                             |
|----------------------------------------------------------------------------------------------------|----------------------------------------------------------------------------------------------------|----------------------------------------------------------------------------------------------------|-------------------------------------------------------------|
| Αρχείο Τροποποίηση Οργάνωση Προγραμματισμός Διαχείριση Εργ                                                                                                    | icia Help Windows                                                                                                    |                                                                                                    |                                                             |
| Τοπολογικό 💌 🔳                                                                                                    | 🗰 🖬 🌒 📥 🖷 🖬 🕱                                                                                                    |                                                                                                    |                                                             |
| Explorer Tree Window         4           London         6           ColDAA - Kerymely µordón skłytycu, kowó         6           ColDAA - Kerymely µordón skłytycu, kowó         6           ColDAA - Kerymely µordón skłytycu, kowó         6           Conservictor 1910 - 1         6           Communicator 1911 - 2         1                                                                                                    | <ul> <li>London + Ο ΟΧΟΔΑ - Κεντρική μονάδα ε</li> <li>Γενικά Ομάδες Σενάρια Κλιματισμός Γεγε</li> <li>Α Ονομα Διαμερισμού</li> <li>Α</li> </ul>                                                            | λέγχου, λοικό<br>ννότα   Χρήστες   Δημερισμο  Εξωτερικές Εντολές   Εγκρίσος                                               | Μηνύματο SAI                                                |
| Truchorsen 3%+ 1912, 1992, 2051 - 1     Truchorsen 4+%+ 1951, 2051 - 1     Truchorsen 4+%+ 1951, 2051 - 1     Truchorsen 3%+ 1952, 1952, 2051 - 2     Truchorsen 3%+ 1952, 1952, 2051 - 2     Truchorsen 3%+ 1952, 1952, 2051 - 2     Truchorsen 3%+ 1952, 1952, 2051 - 2     Truchorsen 3%+ 1952, 1952, 2051 - 2     Truchorsen 3%+ 1952, 1952, 1952, 1952     Truchorsen 3%+ 1952, 1952, 1952, 1952     Truchorsen 3%+ 1952, 1952, 1952, 1952, 1952     Truchorsen 3%+ 1952, 1952, | 2         B           3         C           4         D           5         Nkoc блацеририйс           6         Nkoc блацеририйс           7         Nkoc блацеририйс           8         Nico блацеририйс |                                                                                                    |                                                             |
| ⊕         ≤ 0.0005 - SAI-BUS priving hyperox 0 Antripablyky λαικό           ⊕         ≤ 0.0001 - SAI-BUS priving hyperox 1 Antripablyky hyperox 1 Antripablyky h                                                                | - Ζώνες<br>- Ζώνη 1                                                                                                    | ώνη 13 🗌 Ζώνη 25                                                                                                    | Διαχείριση Εισαγωγέων<br>Διαχείριση Τηλεχειριστηρίου        |
| ⊕         0.0008 - SAI-BUS enzymonanth's kuwó           ⊕         0.0006 - SAI-BUS enzymonanth's kuwó           ⊕         0.0006 - SAI-BUS enzymonanth's kuwó           ⊕         0.0008 - SAI-BUS enzymonanth's kuwó           ⊕         0.0007 - SAI-BUS enzymonanth's kuwó           ⊕         0.0007 - SAI-BUS enzymonanth's kuwó           ⊕         0.0007 - SAI-BUS enzymonanth's kuwó           ⊕         0.0007 - SAI-BUS enzymonanth's kuwó           ⊕         0.0007 - SAI-BUS enzymonanth's kuwó           ⊕         0.0007 - SAI-BUS enzymonanth's kuwó                                                                                                    | ✓         Zóvn 2         Zó           ✓         Zóvn 3         Zó           ✓         Zóvn 4         Zó           ✓         Zóvn 5         Z                                                                | ώνη 14         Ζώνη 26           ώνη 15         Ζώνη 27           ώνη 16         Ζώνη 28           ώνη 17         Ζώνη 29 | Διαχείριση Κεντρικής μονάδας<br>Διαχείριση ειδικών Κλειδιών |
|                                                                                                    | ✓ Հաγη 6     ✓ Ζώγη 7     ✓ Ζώγη 7     ✓ Ζώγη 7     ✓ Ζώγη 8     ✓ Ζώγη 9     ✓ Ζώγη 9     ✓ Ζώγη 10     ✓ Ζ                                                                                                | ανη 182ζώνη 30<br>ώνη 20<br>ώνη 21                                                                                        | Διαχείριση Interface RF<br>Διαχείριση άλλων Interface       |
| Φ         20 κ1004 - Δύο μπουτήν διπλής λεπουργίας           Φ         Φ         0 κ1005 - Δύο μπουτήν διπλής λεπουργίας           Φ         0 κ1006 - Εικονητής μελλά 4 εξάδαν           Φ         0 κ1006 - Εικονητής μελλά 4 εξάδαν           Φ         0 κ1006 - Δύο μπουτήν διπλής λεπουργίας           Φ         0 κ1006 - Δύο μπουτήν διπλής λεπουργίας           Φ         0 κ1006 - Δύο μπουτήν διπλής λεπουργίας           Φ         0 κ1006 - Δύο μπουτήν διπλής λεπουργίας                                                                                                    | _ Ζώνη 11 Ζώ<br>Ζώνη 12 Ζώ                                                                                                    | ίνη 23<br>ίνη 24                                                                                                    |                                                             |
| <ul> <li>Φ. 1009 - Δύο μποιτόν σικλής λεπουργίας</li> <li>Φ. 20</li> <li>Φ. 1008 - Δύο μπουτόν δικλής λειτουργίας</li> </ul>                                                                                                    |                                                                                                    |                                                                                                    | )                                                           |
|                                                                                                    |                                                                                                    |                                                                                                    | Online                                                      |

#### 9.2.1 Διαχείριση εισαγωγέων

Πατώντας το μπουτόν **Διαχείριση Εισαγωγέωνι** ανοίγει ένα παράθυρο το οποίο περιέχει όλους τους τύπους εισαγωγέων: **Εισαγωγέας**, **Ανα**γνώστης Badge, Αναγνώστης transponder.

Επίσης και η κεντρική μονάδα είναι ένας τύπος εισαγωγέα. (Κεντρική μονάδα By-me)

Για κάθε εισαγωγέα μπορείτε να συνδυάσετε διαμερισμούς και χρήστες, επιλέγοντάς τους.

Μπορείτε επίσης να επιλέξετε την πλήρη Ενεργοποίηση και την Απενεργοποίηση, δηλαδή του όλου συστήματος συναγερμού, επιλέγοντας τους σχετικούς φακέλους.

| 💹 Διαχείριση Εισαγωγέων                                                                                                    |                               |
|----------------------------------------------------------------------------------------------------|-------------------------------|
| Μηχανισμός<br>1 SAI-BUS ενεργοποιητής λευκό                                                                                                    | Διεύθυνση<br>0x003Ε           |
| Διαμερισμοί <ul> <li>Πλήρης ενεργοποίηση</li> <li>Πλήρης απενεργοποίηση</li> </ul> <ul> <li>Α</li> <li>Α</li> <li>Β</li> <li>C</li> <li>Φ</li> <li>D</li> </ul> | Χρήστες<br>1 - ΔΙΑΧΕΙΡΙΣΤΗΣ 💌 |
|                                                                                                    | ж <b>Χ</b> Ακύρωση            |

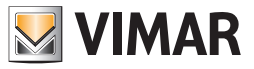

### 9.2.2 Διαχείριση τηλεχειριστηρίου

Πατώντας το μπουτόν **Διαχείριση Τηλεχειριστηρίου** ανοίγει ένα παράθυρο που περιέχει τα τηλεχειριστήρια που έχουν προγραμματιστεί στη μονάδα.

Για κάθε τηλεχειριστήριο μπορείτε να επισυνδέσετε διαμερισμούς και έναν χρήστη, επιλέγοντάς τους.

Μπορείτε επίσης να επιλέξετε την πλήρη Ενεργοποίηση και την Απενεργοποίηση, δηλαδή του όλου συστήματος συναγερμού, επιλέγοντας τους σχετικούς φακέλους.

| 💹 Διαχείριση Τηλεχειριστηρίου                                                                                                    |                             |
|----------------------------------------------------------------------------------------------------|-----------------------------|
| Τηλεχειριστήριο         1       2837         Διαμερισμοί         ✓ Πλήρης ενεργοποίηση         ✓ Πλήρης απενεργοποίηση         1       Α         2       Β         3       C         4       D | Χρήστες<br>1 - ΔΙΑΧΕΙΡΙΣΤΗΣ |
| ✓ ok                                                                                                    | Χ Ακύρωση                   |

#### 9.2.3 Διαχείριση χειριστηρίου

Πατώντας το μπουτόν Διαχείριση Τηλεχειριστηρίου ανοίγει ένα παράθυρο που περιέχει τα τηλεχειριστήρια που έχουν προγραμματιστεί στη μονάδα. Για κάθε χειριστήριο επισυνδέστε τους κατάλληλους διαμερισμούς, επιλέγοντάς τους από το σχετικό κατάλογο.

Μπορείτε επίσης να επιλέξετε την πλήρη Ενεργοποίηση και την Απενεργοποίηση, δηλαδή του όλου συστήματος συναγερμού, επιλέγοντας τους σχετικούς φακέλους.

| 💹 Διαχείριση Χειριστηρίου                                                               | J            | × |
|-----------------------------------------------------------------------------------------|--------------|---|
| Χειριστήριο<br>1 12345000                                                               |              |   |
| Διαμερισμοί<br>Πλήρης ενεργοποίηση<br>Πλήρης απενεργοποίηση<br>1 Α<br>2 Β<br>3 C<br>4 D | Οκ Χ Ακύρωση |   |

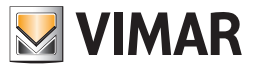

### 9.2.4 Διαχείριση χρηστών

Πατώντας το μπουτόν Διαχείριση Χρηστών ανοίγει ένα παράθυρο που περιέχει όλους τους χρήστες που διαχειρίζονται από τη μονάδα. Σε κάθε χρήστη μπορείτε να επισυνδέσετε τους διάφορους διαμερισμούς, επιλέγοντας ανάμεσα από τους διαθέσιμους.

Μπορείτε επίσης να επιλέξετε την πλήρη Ενεργοποίηση και την Απενεργοποίηση, δηλαδή του όλου συστήματος συναγερμού.

| 💹 Διαχείριση Κεντρικής μον                                                                  | άδας |                                                                                             |                                                      | × |
|---------------------------------------------------------------------------------------------|------|---------------------------------------------------------------------------------------------|------------------------------------------------------|---|
| Μηχανισμός<br>1 Κεντρική μονάδα By-me                                                       |      | Διεύθυ<br>0x00Α                                                                             | νση<br>A                                             |   |
| Διαμερισμοί<br>✓ Πλήρης ενεργοποίηση<br>✓ Πλήρης απενεργοποίηση<br>1 A<br>2 B<br>3 C<br>4 D | ✓ Ok | Χρήστε<br>1<br>2<br>3<br>4<br>4<br>Χρήστε<br>3<br>4<br>4<br>Χρήστε<br>3<br>4<br>4<br>Κύρωση | SG<br>ΔΙΑΧΕΙΡΙΣΤΗΣ<br>HOST<br>Ut. Prog. Even<br>ΑΑΑΑ |   |

#### 9.2.5 Διαχείριση ειδικών κλειδιών

Πατώντας στο μπουτόν Διαχείριση ειδικών κλειδιών ανοίγει ένα παράθυρο με όλα τα κλειδιά εκμάθησης της κεντρικής μονάδας. Στο εσωτερικό του εισαγωγέα μπορεί να υπάρχουν έως 4 ειδικά κλειδιά. Έχοντας 16 εισαγωγείς, ο ανώτερος συνολικός αριθμός των ειδικών κλειδιών είναι 64. Ένας κωδικός ενός ειδικού κλειδιού μπορεί να υπάρχει σε ένα κλειδάκι transponder ή μία κάρτα badge.

Σε κάθε κλειδί μπορείτε να επισυνδέσετε τους διάφορους διαμερισμούς, επιλέγοντας ανάμεσα από τους διαθέσιμους.

Μπορείτε επίσης να επιλέξετε την πλήρη Ενεργοποίηση και την Απενεργοποίηση, δηλαδή του όλου συστήματος συναγερμού.

| 💹 Διαχείριση ειδικών Κλει | διών       |            |  |
|---------------------------|------------|------------|--|
|                           |            |            |  |
| Μηχανισμός                | Κωδικός    |            |  |
| 25 0×003E                 | 041659CD77 |            |  |
|                           |            |            |  |
|                           |            |            |  |
|                           |            |            |  |
| Διαμερισμοί               |            |            |  |
| 🔽 Πλήρης ενεργοποίηση     |            |            |  |
| 🛃 Πλήρης απενεργοποίηση   |            |            |  |
| 1 A                       |            |            |  |
| 2 🗌 B                     |            |            |  |
| 3 🗌 C                     |            |            |  |
| 4 🗋 D                     |            |            |  |
|                           |            |            |  |
|                           |            |            |  |
|                           |            | - Aurineum |  |
|                           |            | Акоршоп    |  |
|                           |            |            |  |

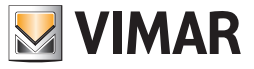

### 9.2.6 Διαχείριση interface

Πατώντας στο μπουτόν **Διαχείριση Interface** ανοίγει ένα παράθυρο το οποίο περιέχει τα interface που έχουν προγραμματιστεί στη μονάδα. Τα interface είναι ειδικοί εισαγωγείς: **τηλεφωνικός επιλογέας GSM, interface RF, interface USB-KNX 01847**.

Για κάθε εισαγωγέα μπορείτε να συνδυάσετε διαμερισμούς και χρήστες, επιλέγοντάς τους.

Μπορείτε επίσης να επιλέξετε την πλήρη Ενεργοποίηση και την Απενεργοποίηση, δηλαδή του όλου συστήματος συναγερμού, επιλέγοντας τους σχετικούς φακέλους.

| 💹 Διαχείριση ειδικών Κλειά                                                         | διών                  | X |
|------------------------------------------------------------------------------------|-----------------------|---|
| Μηχανισμός<br>25 0x003Ε                                                            | Κωδικός<br>041659CD77 |   |
| Διαμερισμοί <ul> <li>Πλήρης ενεργοποίηση</li> <li>Πλήρης απενεργοποίηση</li> </ul> |                       |   |
| 2 B<br>3 C<br>4 D                                                                  |                       |   |
|                                                                                    | Οκ ΧΑκύρωση           |   |

#### 9.3 Εξωτερικές Εντολές

Η Κεντρική μονάδα By-me επιτρέπει τη διαχείριση εξωτερικών εντολών για τον έλεγχο συστημάτων η διαχείριση των οποίων γίνεται από την ίδια την κεντρική μονάδα (θυροτηλεόραση, tvcc...), ή για την αποστολή τους προς άλλα εξωτερικά συστήματα.

Μέσω της Κεντρικής μονάδας By-me οι εντολές αυτές μπορούν να προγραμματιστούν από το μενού Κύριο μενού -> Άλλα-> Θυροτηλεόραση -> Setup -> Διαχείριση εξωτερικών εντολών, και μπορούν να είναι 16 ανά κεντρική μονάδα.

| 💆 EasyTool Professional                                                           |               |                          |                  |                                          |              |       |
|-----------------------------------------------------------------------------------|---------------|--------------------------|------------------|------------------------------------------|--------------|-------|
| Αρχείο Τροποποίηση Οργάνωση Προγραμματισμός Διαχείριση Εργαλεία                   | Help Windows  |                          |                  |                                          |              |       |
| Τοπολογικό 🚽 🏢 🏶 🕤                                                                |               | 🖹 🖬 🖬 🕷                  |                  |                                          |              |       |
| ExplorerTree Window                                                               | 📑 London 🕨 🛼  | Ο×ΟΟΑΑ - Κεντοική μονάδο | ι ελένχου, λευκό |                                          |              |       |
| London 🔼                                                                          | Γενικά Ομάδες | Σενάρια Κλιματισμός Γε   | γονότα Χρήστες   | Διαμερισμοί Εξωτερικές Εντολές Εγκρίσεις | Μηγύματα SAI |       |
| 🐵 💹 ΟχΟΟΑΑ - Κεντρική μονάδα ελέγχου, λευκό                                       |               |                          |                  |                                          |              |       |
| 🖶 🔛 Οχ10ΑΑ - Κεντρική μονάδα ελέγχου, λευκό                                       |               | ▶ <u>-</u> + <b>-</b> √  | ×                |                                          |              |       |
| 🖶 🌄 Οχό6ΑΑ - Κεντρική μονάδα ελέγχου, λευκό                                       | Id            | Domain                   | Karnifiuman      | E)mans                                   | Tuberto      | 0     |
| Communicator 1941 - 1                                                             | 1             | Ounomysteria             | TM               | K) shanh                                 | Evelop       | 80    |
| Communicator 1941 - 2                                                             | 2             | Oupompleperio            | TAL              | Accession of ALIX                        | 2            | 21    |
| Touchscreen 3M: 14512, 16952, 20512 - 1                                           | 2             | Соропрефиян              | 114              | Actioopyid Adx                           | 6            | 01    |
| Touchscreen 4+4M: 14511, 20511 - 1                                                |               |                          |                  |                                          |              |       |
| Communicator 1942 - 1                                                             |               |                          |                  |                                          |              |       |
| 000160766136114512, 16952, 20512 * 2                                              |               |                          |                  |                                          |              |       |
| B V V V V V V V V V V V V V V V V V V V                                           |               |                          |                  |                                          |              |       |
| Ox0000 - Interface giv/semc BLIS-PC                                               |               |                          |                  |                                          |              |       |
| Β- Μ Οχοροβ - SAI-BUS μηφιακό ηληκταρλόγιο λευκό                                  |               |                          |                  |                                          |              |       |
| 😨 😾 0x0010 - SAI-BUS Εκκινητής λευκό                                              |               |                          |                  |                                          |              |       |
| 🐵 👿 0x0015 - SAI επίταιχος ανιχνευτής 2πλής τεχν/γίας                             |               |                          |                  |                                          |              |       |
| 😨 🔣 0x002D - SAI-BUS Interface επαφών λευκό                                       |               |                          |                  |                                          |              |       |
| 🖶 🔣 0x0038 - SAI-BUS BUS/RF intetrface επαφών λευκό                               |               |                          |                  |                                          |              |       |
| 🐵 🔜 0x003D - SAI-BUS intetrface επαφών λευκό                                      |               |                          |                  |                                          |              |       |
| 🐵 💹 ΟχΟΟ3Ε - SAI-BUS ενεργοποιητής λευκό                                          |               |                          |                  |                                          |              |       |
| 🖶 - 🛂 Οx0066 - SAI-BUS εσωτερική σειρήνα λευκό                                    |               |                          |                  |                                          |              |       |
| 🖶 🔛 0x0068 - SAI-BUS Ανιχνευτής IR+μικροκύματα λευκό                              |               |                          |                  |                                          |              |       |
| 🖶 💹 Οx0078 - SAI-BUS εξωτερική σειρήνα                                            |               |                          |                  |                                          |              |       |
| 🖶 🛂 0x0079 - SAI-BUS ψηφιακό πληκτρολόγιο λευκό                                   |               |                          |                  |                                          |              |       |
| 🗄 - 🌄 0x007F - SAI-BUS BUS/RF intetrface επαφών λευκό                             |               |                          |                  |                                          |              |       |
| 🗄 🔛 0x0082 - SAI-BUS Ανιχνευτής IR λευκό                                          |               |                          |                  |                                          |              |       |
| 🖶 🚺 Οχ1000 - Προσαρμοστης γραμμης                                                 |               |                          |                  |                                          |              |       |
| UX1001 - ΕΚΚΙνήπς ΡΕΛΛΕ 4 εξούων                                                  |               |                          |                  |                                          |              |       |
| Δ. Δ. Οχίσυς - Δυο μπουτον οπλης λειτουργίας                                      |               |                          |                  |                                          |              |       |
| B. V. 1003 - 200 problev onking kendepying                                        |               |                          |                  |                                          |              |       |
| 0x1007 - 200 protriov driving schoopying 0x1005 - 6/0 unoutive driving schoopying |               |                          |                  |                                          |              |       |
| Β- Μ 0x1006 - Εκκινητής αελλέ 4 εξόδων                                            |               |                          |                  |                                          |              |       |
| 😥 👿 0×1007 - Δύο μπουτόν διπλής λειτουργίας                                       |               |                          |                  |                                          |              |       |
| 🖶 👿 0x1008 - Δύο μπουτόν διπλής λειτουργίας                                       |               |                          |                  |                                          |              |       |
| 😨 💹 Οχ1009 - Δύο μπουτόν διπλής λειτουργίας                                       |               |                          |                  |                                          |              |       |
| 🖶 🔣 Οχ100Α - Εκκινητής ρελλέ 4 εξόδων                                             |               |                          |                  |                                          |              |       |
| 🖶 💹 Οχ100Β - Δύο μπουτόν διπλής λειτουργίας 🛛 🗸                                   | Record 1/2    |                          |                  |                                          |              | ]     |
|                                                                                   |               |                          |                  |                                          |              | Onine |

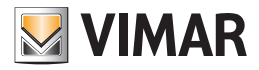

### 9.3.1 Προσθήκη μιας εντολής

Για να προσθέσετε μία νέα εξωτερική εντολή, πατήστε στο μπουτόν Εισαγωγή, ανοίγει το παράθυρο Εισαγωγή Εξωτερικής Εντολής.

Κάθε εξωτερική εντολή πρέπει να συνδέει ένα γκρουπ σε μία εντολή. Επιλέξτε τις παρακάτω αξίες:

- 1. **Domain**, είναι η τυπολογία της εντολής που μπορεί να επιλεγεί ανάμεσα σε Θυροτηλεόραση, TVCC, SAI\_APP, Έλεγχο Φορτίων, Φώτα, Σενάρια, Γεγονότα και Κλιματισμό,
- 2. Κατεύθυνση, μπορεί να είναι ΙΝ, δηλαδή στην είσοδο, ΟUΤ, δηλαδή στην έξοδο, ή BOTH, δηλαδή είτε στην είσοδο είτε στην έξοδο,
- 3. Εντολή, είναι η καθεαυτή λειτουργία,
- 4. Ένδειξη, είναι η ένδειξη της εντολής, που περιλαμβάνεται μεταξύ 1 και 15,
- 5. Ομάδα, η ομάδα στην οποία επισυνδέεται η εντολή.

| 💹 Εισαγωγ  | ή Εξωτερικής Εντολής |
|------------|----------------------|
| Id         | 3                    |
| Domain     | Θυροτηλεφωνία 💌      |
| Κατεύθυνση | IN                   |
| Έλεγχος    | Κλειδαριά            |
| Ένδειξη    | 1                    |
| Ομάδα      | 80                   |
|            | 🗸 ΟΚ 🗙 Ακύρωση       |

Ο χειρισμός είναι δυνατός μόνον εάν στην Κεντρική μονάδα By-me που έχει επιλεγεί δεν έχουν ήδη δημιουργηθεί και οι 16 διαθέσιμες εντολές.

#### 9.3.2 Τροποποίηση μιας εντολής

Για να τροποποιήσετε μία εντολή, επιλέξτε το μπουτόν τροποποίησης και επιλέξτε τις παραμέτρους που θέλετε να τροποποιήσετε απ' ευθείας από το κύριο παράθυρο. Είναι δυνατόν να γίνει η τροποποίηση όλων των παραμέτρων, εκτός από το ld.

| 💆 EasyTool Professional                                                                                                    |                 |                             |               |                                                                                                    |                        |        |
|----------------------------------------------------------------------------------------------------|-----------------|-----------------------------|---------------|----------------------------------------------------------------------------------------------------|------------------------|--------|
| Αρχείο Τροποποίηση Οργάνωση Προγραμματισμός Δισχείριση Εργαλεί                                                                                                    | ia Help Windows |                             |               |                                                                                                    |                        |        |
| Τοπολογικό 💌 🗐 🏶                                                                                                    |                 | 🖹 📲 📲 🕌                     |               |                                                                                                    |                        |        |
| ExplorerTree Window 0 ×                                                                                                    | 📄 London 🕨 😡    | ΟχΟΟΑΑ - Κεντρική μονάδα ε) | ιέγχου, λευκό |                                                                                                    |                        |        |
| 🗋 London 📃                                                                                                    | Γενικά Ομάδες   | Σεγάρια Κλιματισμός Γεγο    | νότα Χρήστες  | Διαμερισμοί Εξωτερικές Εντολές                                                                                  | Ενκρίσεις Μηνύματα SAI |        |
| 🖶 🔛 ΟχΟΒΑΑ - Κεντρική μονάδα ελέγχου, λευκό                                                                                                    |                 |                             |               |                                                                                                    |                        |        |
| 😨 🔛 Οχ10ΑΑ - Κεντρική μονάδα ελέγχου, λευκό                                                                                                    | 4 4 ▶           | ⊨ <u>⇒</u> ∉ + - √ ×        |               |                                                                                                    |                        |        |
| 🖶 🛂 Οχ66ΑΑ - Κεντρική μονάδα ελέγχου, λευκό                                                                                                    | 14              | Dentain                     | K             | · [7]                                                                                                    | 5.5.5                  | 0.15-  |
| Communicator 1941 - 1                                                                                                    | 10              | Ounam) consula              | Kulicubuvur]  | Energyog                                                                                                    | Evueigij               | 0µ000  |
| Communicator 1941 - 2                                                                                                    |                 |                             |               | - All and a second second second second second second second second second second second second second second s | 1                      | 00     |
| Touchscreen 3M: 14512, 16952, 20512 - 1                                                                                                    | 2               | TVCC                        | 10            | Лепорую нох                                                                                                    | 2                      | 01     |
| Touchscreen 4+4M: 14511, 20511 - 1                                                                                                    |                 | SAL APP                     |               |                                                                                                    |                        |        |
| Communicator 1942 - 1                                                                                                    |                 | Έλεγχος Φορτίων             |               |                                                                                                    |                        |        |
| Touchscreen 3M: 14512, 16952, 20512 - 2                                                                                                    |                 | Φώτα                        |               |                                                                                                    |                        |        |
| 🖶 🚺 0x00002837 - SAL-BUS τηλεκοντρόλ αμφιό/μων ραδιοσ/των                                                                                                    |                 | Σενάρια                     |               |                                                                                                    |                        |        |
| 🖶 Marco - Πολαγκα - Μαλαγκα - Μαλαγκα |                 | Γεγονότα                    |               |                                                                                                    |                        |        |
| VXUUU3 - Interface duvocdty; BUS-PC                                                                                                    |                 | κλιματισμος                 |               |                                                                                                    |                        |        |
|                                                                                                    |                 |                             |               |                                                                                                    |                        |        |
| Ox0010 - SAL-BUS EXXVIIII, XEDKO                                                                                                    |                 |                             |               |                                                                                                    |                        |        |
| Ox0015 - SAL ENTOXOC OVXVEUTIC ZNANC TEXMINIC                                                                                                    |                 |                             |               |                                                                                                    |                        |        |
| B V ALPOS Interface chapter work                                                                                                    |                 |                             |               |                                                                                                    |                        |        |
| Ox0030 - SALEUS Idds/K1 Internace andpoint Active                                                                                                    |                 |                             |               |                                                                                                    |                        |        |
| 0x0030 - SALBUS systematic unapativitization                                                                                                    |                 |                             |               |                                                                                                    |                        |        |
| Β. Μ. ΟΧΟΒΕΕ - SAL BUS ΕΥΕΡΥΠΙΚΗΤΗς ΝΕΚΙΟ<br>Β. Μ. ΟΧΟΒΕΕ - SAL-BUS εσωτερική σειρήχη λευκή                                                                                                    |                 |                             |               |                                                                                                    |                        |        |
| 🖶 😾 ΟχΟΡ68 - SAT-BLIS Αγκνεμπής ΙΒ +μικορικύματα λεμικό                                                                                                    |                 |                             |               |                                                                                                    |                        |        |
| 🖶 📈 0x0078 - SAI-BUS εξωτερική σειρήνα                                                                                                    |                 |                             |               |                                                                                                    |                        |        |
| 😨 👿 0x0079 - SAI-BUS ψηφιακό πληκτρολόγιο λευκό                                                                                                    |                 |                             |               |                                                                                                    |                        |        |
| 😨 👿 0x007F - SAI-BUS BUS/RF intetrface επαφών λευκό                                                                                                    |                 |                             |               |                                                                                                    |                        |        |
| 🖶 😡 0x0082 - SAI-BUS Ανιχνευτής ΙR λευκό                                                                                                    |                 |                             |               |                                                                                                    |                        |        |
| 😸 🚺 Οx1000 - Προσαρμοστής γραμμής                                                                                                    |                 |                             |               |                                                                                                    |                        |        |
| 🖶 🔣 Ο.: 1001 - Εκκινητής ρελλέ 4 εξόδων                                                                                                    |                 |                             |               |                                                                                                    |                        |        |
| 🐵 🗾 0x1002 - Δύο μπουτόν διπλής λειτουργίας                                                                                                    |                 |                             |               |                                                                                                    |                        |        |
| 🎃 🛃 Οx1003 - Δύο μπουτόν διπλής λειτουργίας                                                                                                    |                 |                             |               |                                                                                                    |                        |        |
| 🖶 💹 Οχ1004 - Δύο μπουτόν διπλής λειτουργίας                                                                                                    |                 |                             |               |                                                                                                    |                        |        |
| 🤀 💹 0x1005 - Δύο μπουτόν διπλής λειτουργίας                                                                                                    |                 |                             |               |                                                                                                    |                        |        |
| 🖶 💹 Οχ1006 - Εκκινητής ρελλέ 4 εξόδων                                                                                                    |                 |                             |               |                                                                                                    |                        |        |
| 🖶 🛂 0x1007 - Δύο μπουτόν διπλής λειτουργίας                                                                                                    |                 |                             |               |                                                                                                    |                        |        |
| 🖶 🛂 Οx1008 - Δύο μπουτόν διπλής λειτουργίας                                                                                                    |                 |                             |               |                                                                                                    |                        |        |
| 🗑 💆 Οx1009 - Δύο μπουτόν διπλής λειτουργίας                                                                                                    |                 |                             |               |                                                                                                    |                        |        |
| 🛞 🏧 Οχ100Α - Εκκινητής ρελλέ 4 εξόδων                                                                                                    | Perord 1/2      |                             | -             |                                                                                                    |                        |        |
| 👾 🔯 - Δύο μπουτόν διπλής λειτουργίας 🛛 🗸 🗸                                                                                                    | ACCORD 1/2      |                             |               |                                                                                                    |                        |        |
|                                                                                                    |                 |                             |               |                                                                                                    |                        | Online |
|                                                                                                    |                 |                             |               |                                                                                                    |                        |        |

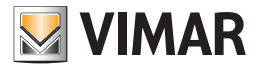

### 9.3.3 Διαγραφή μιας εντολής

Για να διαγράψετε μία εντολή επιλέξτε την και πατήστε το μπουτόν Διαγραφή. Επιβεβαιώστε στο παράθυρο Διαγραφή Record.

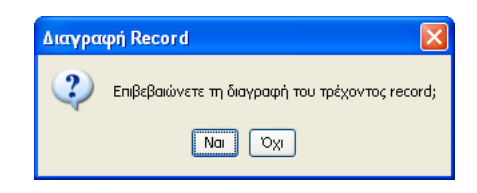

#### 9.4 Εγκρίσεις

Χρησιμοποιώντας μόνον τις εντολές που περιγράφηκαν προηγουμένως, σε μία μονάδα θυροτηλεόρασης πολυκατοικίας, τίθεται το πρόβλημα διαχείρισης των stream video όλων των χρηστών που παράγονται από της τηλεκάμερες στο bus, έτσι ώστε ο κάθε χρήστης να μπορεί να προβάλλει μόνο τις εικόνες που τον ενδιαφέρουν.

Για το λόγο αυτό εισήχθησαν οι **εγκρίσεις**. Σε επίπεδο μονάδας θυροτηλεόρασης, είναι δυνατόν να γίνει μόνο το αυτόματο άναμμα από μία οποιαδήποτε εσωτερική θέση, αλλά η ακολουθία τηλεκαμερών που μπορούν να προβληθούν καθορίζεται από τον εγκαταστάτη για κάθε εσωτερική θέση, επισυνδέοντας, τα δικαιώματα προβολής σε κάθε χρήστη.

Έχοντας αντίθετα, στην Κεντρική μονάδα By-me, τη δυνατότητα να κάνετε την επιλεκτική θέαση μιας οποιαδήποτε τηλεκάμερας της μονάδας, εισήχθηκε μία διαχείριση των εγκρίσεων ενεργοποίησης σχετικά με τις πινακίδες και τηλεκάμερες που υπάρχουν στο σύστημα, προκειμένου να γίνει παραπομπή, κι εδώ στον τεχνικό εγκατάστασης, η επισύνδεση των εγκρίσεων θέασης μιας οποιαδήποτε τηλεκάμερας.

Στο μενού διαχείριση Εγκρίσεων είναι δυνατόν να καθορίσετε μέχρι 16 εγκρίσεις σχετικά με το άναμμα μιας τηλεκάμερας σε μία πινακίδα (όπου για πινακίδα εννοείται εξίσου μία κανονική πινακίδα θυροτηλεόρασης 2 καλωδίων, ή το interface 69A/M).

Από τον κατάλογο των εγκρίσεων που υπάρχουν είναι δυνατόν να επιλέξετε μία για να τη δημιουργήσετε (Νέα Έγκριση) ή να την τροποποιήσετε. Επιλέγοντας μία πινακίδα (από 1 έως 15, 1= πινακίδα master) και μία τηλεκάμερα (από 0 έως 16, 0 = οποιαδήποτε τηλεκάμερα) είναι δυνατόν να ενεργοποιήσετε τη θέαση της/των τηλεκάμερας/τηλεκαμερών που επιλέγεται/επιλέγονται από την εν προκειμένω κεντρική μονάδα By-me.

| 🞽 EasyTool Professional                                                                                                    |                                                                                  |                      |
|----------------------------------------------------------------------------------------------------|----------------------------------------------------------------------------------|----------------------|
| Αρχείο Τροποποίηση Οργάνωση Προγραμματισμός Διαχείριση Εργαλεί                                                                                                    | Help Windows                                                                     |                      |
| Τοπολογικό 🗸 📓 🖉                                                                                                    | x II 🖬 🗕 🖉 II 🖉                                                                  |                      |
| ExplorerTree Window (I ×                                                                                                    | 📄 London 🔸 🌄 ΟΧΟΟΑΑ - Κεντρική μονάδα ελέγχου, λευκό                             |                      |
| London 🔨                                                                                                    | Γενικά Ομάδες Σενάοιο Κλιματισμός Γενονάτο Χούστες Αισμερισμοί Εξωτερικές Εντολι | EVERITER MOVING SAT  |
| 🖶 - 🛃 ΟχΟΟΑΑ - Κεντρική μονάδα ελέγχου, λευκό                                                                                                    |                                                                                  |                      |
| 😨 🔣 Οχ1ΟΑΑ - Κεντρική μονάδα ελέγχου, λευκό                                                                                                    |                                                                                  |                      |
| 🗄 💹 Οχ66ΑΑ - Κεντρική μονάδα ελέγχου, λευκό                                                                                                    |                                                                                  | - In                 |
| Communicator 1941 - 1                                                                                                    |                                                                                  | Πηλεκαμερα           |
| Communicator 1941 - 2                                                                                                    | 1 HV0KI00 I                                                                      | onodornore myekapepa |
| 🛃 Touchscreen 3M: 14512, 16952, 20512 - 1                                                                                                    | 2 nivakiòa 2                                                                     | 1                    |
|                                                                                                    |                                                                                  |                      |
|                                                                                                    |                                                                                  |                      |
|                                                                                                    |                                                                                  |                      |
| 🖶 🌌 0x00002837 - SAI-BUS τηλεκοντρόλ αμφίδ/μων ραδιοσ/των                                                                                                    |                                                                                  |                      |
| 🛞 🛂 0x0001 - Interface BUS - πιλεφωνικού επιλογέα                                                                                                    |                                                                                  |                      |
| 🛞 🔛 0x0003 - Interface σύνδεσης BUS-PC                                                                                                    |                                                                                  |                      |
| 🗄 🌄 0x0006 - SAI-BUS ψηφιακό πληκτρολόγιο λευκό                                                                                                    |                                                                                  |                      |
| 💽 🔛 0x0010 - SAI-BUS Εκκινητής λευκό                                                                                                    |                                                                                  |                      |
| 🗄 🚺 0x0015 - SAI επίτοιχος ανιχνευτής 2πλής τεχν/γίας                                                                                                    |                                                                                  |                      |
| 🐨 🌄 0x002D - SAI-BUS Interface εποφών λευκό                                                                                                    |                                                                                  |                      |
| 🖶 M 0x0038 - SAI-BUS BUS/RF Intetrhace επαφών λευκό                                                                                                    |                                                                                  |                      |
| B- VOUSD - SAL-BUS Internace and pov Asoko                                                                                                    |                                                                                  |                      |
| - M OXOUGE - SAL-BLS EVERYONUNTIN, AEUKO                                                                                                    |                                                                                  |                      |
| B- M OLOUS - SAL-BUS Annung the Dynamic and Annual Annual Annu |                                                                                  |                      |
| B. M. DODOS - SALPUS AVIEVO II, DOPEROUND AND AD A DESCRIPTION AND A DESCRIPTION AND A DESCRIPTION  |                                                                                  |                      |
| - 🖸 οχούλο - SAL-BUS εξωτερική σειρηγά                                                                                                    |                                                                                  |                      |
| 0x0077 - SAL-BUS (Fipficko Harry poworko kowo)                                                                                                    |                                                                                  |                      |
| Β. Μ. ΟΥΟΒΕΖ - SAL-BUS Δυσγευτής ΤΕ λευκή                                                                                                    |                                                                                  |                      |
| 0x1000 - Πορατομοττής νοσμυής                                                                                                    |                                                                                  |                      |
| 0x1001 - Εκκινηπής ρελλέ 4 εξόδων                                                                                                    |                                                                                  |                      |
| 😨 😡 0x1002 - Δύο μπουτόν διπλής λειτουργίας                                                                                                    |                                                                                  |                      |
| 🗄 🔣 Οχ1003 - Δύο μπουτόν διπλής λειτουργίας                                                                                                    |                                                                                  |                      |
| 😨 🔣 0x1004 - Δύο μπουτόν διπλής λειτουργίας                                                                                                    |                                                                                  |                      |
| 🖶 🔣 Οχ1005 - Δύο μπουτόν διπλής λειτουργίας                                                                                                    |                                                                                  |                      |
| 🖶 💹 Οx1006 - Εκκινητής ρελλέ 4 εξόδων                                                                                                    |                                                                                  |                      |
| 😨 🔣 Οχ1007 - Δύο μπουτόν διπλής λειτουργίας                                                                                                    |                                                                                  |                      |
| 🖶 🔣 Οχ1008 - Δύο μπουτόν διπλής λειτουργίας                                                                                                    |                                                                                  |                      |
| 😨 💹 Οx1009 - Δύο μπουτόν διπλής λειτουργίας                                                                                                    |                                                                                  |                      |
| 🖶 🔣 Οχ100Α - Εκκινητής ρελλέ 4 εξόδων                                                                                                    |                                                                                  |                      |
| 🖶 🔛 Οx1008 - Δύο μπουτόν διπλής λειτουργίας 🛛 🐱                                                                                                    | Record 1/2                                                                       |                      |
|                                                                                                    |                                                                                  | Online               |

#### 9.4.1 Προσθήκη μιας έγκρισης

Για να προσθέσετε μία νέα έγκριση, πατήστε το μπουτόν Εισαγωγή. Ανοίγει το παράθυρο Εισαγωγή Έγκρισης.

Εισάγετε τις παρακάτω τιμές:

- 1. Πινακίδα, αριθμητική τιμή που προσδιορίζει μία κανονική πινακίδα θυροτηλεόρασης 2 καλωδίων ή το interface 69A/M,
- 2. Τηλεκάμερα, ο αριθμός της τηλεκάμερας που θέλετε να ενεργοποιήσετε. Εάν εισάγετε το 0, θα ενεργοποιηθούν όλες οι τηλεκάμερες του συστήματος.

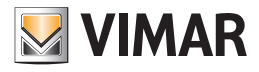

| 💹 Εισαγωγ  | ή Έγκρισης                  | × |
|------------|-----------------------------|---|
| Id         | 3                           |   |
| Πινακίδα   |                             |   |
| Τηλεκάμερα | ο<br>οποιαδήποτε τηλεκάμερα | * |
|            | 🗸 Οκ 🗙 Ακύρωση              |   |

Ο χειρισμός είναι δυνατός μόνον εάν στην Κεντρική μονάδα By-me που έχει επιλεγεί δεν έχουν ήδη δημιουργηθεί και οι 16 διαθέσιμες εντολές.

#### 9.4.2 Τροποποίηση μιας έγκρισης

Για να τροποποιήσετε μία έγκριση, επιλέξτε το μπουτόν **τροποποίησης** και επιλέξτε τις παραμέτρους που θέλετε να τροποποιήσετε απ' ευθείας από το κύριο παράθυρο.

Είναι δυνατόν να γίνει η τροποποίηση όλων των παραμέτρων, εκτός από το ld.

| EasyTool Professional                                                                                                    |                                   |                                                 |                        |
|----------------------------------------------------------------------------------------------------|-----------------------------------|-------------------------------------------------|------------------------|
| Αρχείο Τροποποίηση Οργάνωση Προγραμματισμός Διαχείριση Εργαλε                                                                                                    | a Help Windows                    |                                                 |                        |
| 🎮 🏲 💼 📑 Τοπολογικό 🗸 🔳 🜲 '                                                                                                    | <b>x III () ()</b>                |                                                 |                        |
| : Condense Ture Window                                                                                                    |                                   |                                                 |                        |
| copiorer free wildow                                                                                                    | London 🕨 🌄 0x00AA - Κεντρική μονά | ιόα ελεγχου, λευκό                              |                        |
| Condon Kourrent un stan statum Janet                                                                                                    | Γενικά Ομάδες Σενάρια Κλιματισμός | Γεγονότα Χρήστες Διαμερισμοί Εξωτερικές Εντολές | Εγκρίσεις Μηνύματα SAI |
| B. S. OKODAA - KEVIDIKI (DOVIDU EKEVIZO), NEUKO                                                                                                    | = = ⊨ = <del>_</del> + - √        | ×                                               |                        |
| 🥵 🔛 Οχτομα - Κεντρική μονάσα ελέγχου, Χευκο                                                                                                    |                                   |                                                 |                        |
| Communication 1941 1                                                                                                    | Id                                | Πινακίδα                                        | Τηλεκάμερα             |
| Communicator 1941 - 1                                                                                                    | 1                                 | πινακίδα 1                                      | οποιαδήποτε τηλεκάμερα |
| Tourborreen 3M: 14512, 16052, 20512 - 1                                                                                                    | 2                                 | 253                                             | 1                      |
| Touchstreen 4+4M: 14511, 20512 - 1                                                                                                    |                                   |                                                 |                        |
| Communication 1942 1                                                                                                    |                                   |                                                 |                        |
| Toucherman 201 14512 16052 20512 - 2                                                                                                    |                                   |                                                 |                        |
| 0x00002927 SALBUS m) grouph) grouph/www.ophog/may                                                                                                    |                                   |                                                 |                        |
| Ox00002037 - SMI-BOS Infrestor por applying participation                                                                                                    |                                   |                                                 |                        |
| Ov0001 - Interface dos - injection do chinoyed                                                                                                    |                                   |                                                 |                        |
| - V 0x0005 - SAT-BLIS upprové nany bost-C                                                                                                    |                                   |                                                 |                        |
| Ox0000 SALBUS Engrandic Sauco                                                                                                    |                                   |                                                 |                        |
| Dr0015 - S01 snimeer geweente 20\00 mouthing                                                                                                    |                                   |                                                 |                        |
| Ov0020 - SAL-BLIS Interface room/w Arus/                                                                                                    |                                   |                                                 |                        |
| In the second second |                                   |                                                 |                        |
| Ov0000 SAL DOS DOSIN' Incondec chapter recircle                                                                                                    |                                   |                                                 |                        |
| Β-54 ΟχΟΩΞΕ - SAT-BLIS εγεογοποιαπής λευκά                                                                                                    |                                   |                                                 |                        |
| 🖶 😾 ΟνΟΡ66 - SAT-BLIS εσινητοική στισήνη λευκή                                                                                                    |                                   |                                                 |                        |
| 🖶 🔜 ΟχΟ068 - SAI-BLIS Αγιγγεμτής ΙΒ+μικορικύμητη λεμικό                                                                                                    |                                   |                                                 |                        |
| 🖶 🗾 ΟχΟΟ78 - SAT-BLIS εξωτερική σειρήνη                                                                                                    |                                   |                                                 |                        |
| 🖶 🗾 ΟχΟΟ79 - SAI-BLIS μηρησικό πληκτορλόγιο λευκό                                                                                                    |                                   |                                                 |                        |
| 😨 🚽 0x007F - SAI-BUS BUS/RF intebrface εποφών λευκό                                                                                                    |                                   |                                                 |                        |
| 🖶 🗾 0x0082 - SAI-BUS Αντεγευτής ΙΒ λευκό                                                                                                    |                                   |                                                 |                        |
| 🗑 🚽 Οχ1000 - Προσαρμοστής γραμμής                                                                                                    |                                   |                                                 |                        |
| 🖶 🗾 Οχ1001 - Εκκινητής ρελλέ 4 εξόδων                                                                                                    |                                   |                                                 |                        |
| 😨 😡 Ο.: 1002 - Δύο μπουτόν διπλής λειτουργίας                                                                                                    |                                   |                                                 |                        |
| 🖶 🗾 0x1003 - Δύο μπουτόν διπλής λειτουργίας                                                                                                    |                                   |                                                 |                        |
| 😨 😡 Οχ.1004 - Δύο μπουτόν διπλής λειτουργίας                                                                                                    |                                   |                                                 |                        |
| 😨 🔣 0x1005 - Δύο μπουτόν διπλής λειτουργίας                                                                                                    |                                   |                                                 |                        |
| 🐵 😡 Οχ1006 - Εκκινητής ρελλέ 4 εξόδων                                                                                                    |                                   |                                                 |                        |
| 😨 🛃 Οx1007 - Δύο μπουτόν διπλής λειτουργίας                                                                                                    |                                   |                                                 |                        |
| 🖶 🔣 Οχ1008 - Δύο μπουτόν διπλής λειτουργίας                                                                                                    |                                   |                                                 |                        |
| 🖶 💹 Οx1009 - Δύο μπουτόν διπλής λειτουργίας                                                                                                    |                                   |                                                 |                        |
| 🖶 🔣 Οx100Α - Εκκινητής ρελλέ 4 εξόδων                                                                                                    |                                   |                                                 |                        |
| 🖶 🔣 Οχ1008 - Δύο μπουτόν διπλής λειτουργίας 🗸 🗸                                                                                                    | Record 2/2                        |                                                 | ]                      |
|                                                                                                    |                                   |                                                 | Color                  |
|                                                                                                    |                                   |                                                 | Junine Junine          |

### 9.4.3 Διαγραφή μιας έγκρισης

Για να διαγράψετε μία έγκριση επιλέξτε την και πατήστε το μπουτόν Διαγραφή. Επιβεβαιώστε στο παράθυρο Διαγραφή Record.

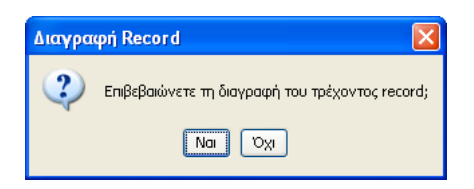

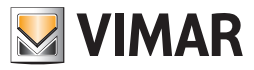

### 9.5 Μηνύματα SAI

Είναι δυνατή η διαχείριση των 5 Μηνυμάτων του συστήματος Συναγερμού: Κατάσταση συστήματος (0), Alarm (1), Alarm tamper (2), Εξαντλημένες μπαταρίες (3), Απουσία δικτύου (4).

| 💹 Εισαγωγή   | Μηνύματος SAI                                                                                                 | × |
|--------------|----------------------------------------------------------------------------------------------------|---|
|              |                                                                                                    |   |
| Ένδειξη      | 3 - Εξαντλημένες μπαταρίες                                                                                    | ~ |
| Ομάδα        | 0 - Κατάσταση συστήματος<br>1 - Alarm<br>2 - Alarm Tamper<br>3 - Εξαντλημένες μπαταρίες<br>4 - οροιεία διατόμ |   |
| Διεύθυνση    | 0000                                                                                                    |   |
| Λεπτά        | 0                                                                                                    | * |
| Δευτερόλεπτα | 0                                                                                                    | * |
| -            | Οκ ΧΑκύρωση                                                                                                   |   |

#### 9.5.1 Προσθήκη ενός Μηνύματος SAI

Για να προσθέσετε ένα νέο μήνυμα SAI, πατήστε το μπουτόν Εισαγωγή. Ανοίγει το παράθυρο Εισαγωγή Μηνύματος SAI.

Εισάγετε τις παρακάτω τιμές:

- Ένδειξη, προσδιορίζει τον τύπο μηνύματος και είναι δυνατόν να το επιλέξετε ανάμεσα σε Κατάσταση συστήματος (0), Alarm (1), Alarm tamper
   (2), Εξαντλημένες μπαταρίες (3), Απουσία δικτύου (4). Κάθε τύπος μηνύματος μπορεί να εισαχθεί μία μόνο φορά και κατά συνέπεια συνολικά μπορούν να εισαχθούν 5 μηνύματα.
- Ομάδα, η διεύθυνση ομάδας που μπορεί να επιλεγεί ανάμεσα σε έναν κατάλογο ομάδων SAI ή 0 εάν θέλετε να εισάγετε μία διεύθυνση διαφορετική από αυτές που μπορείτε να επιλέξετε στον κατάλογο.
- Διεύθυνση, τιμή που μπορεί να εισαχθεί μόνον εάν στην ομάδα έχει επιλεγεί ο αριθμός 0, στην περίπτωση αυτή εισάγετε τη διεύθυνση με το χέρι.
- 4. Λεπτά, χρόνος σε λεπτά ανάμεσα σε δύο διαφορετικές αποστολές του μηνύματος.
- 5. Δευτερόλεπτα, χρόνος σε δευτερόλεπτα ανάμεσα σε δύο διαφορετικές αποστολές του μηνύματος.

| 💹 Εισαγωγή   | Μηνύματος SAI 🛛 🔀 |
|--------------|-------------------|
|              |                   |
| Ένδειξη      | 1 - Alarm 💙       |
|              |                   |
| Ομάδα        | 31 - ZΩNH 31 💌    |
|              |                   |
| Διεύθυνση    | 0000              |
|              |                   |
| Λεπτά        | 3                 |
|              |                   |
| Δευτερόλεπτα | 20 💌              |
|              |                   |
| -            | Οκ ΧΑκύρωση       |

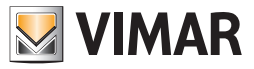

### 9.5.2 Τροποποίηση ενός Μηνύματος SAI

Για να τροποποιήσετε ένα μήνυμα SAI, επιλέξτε το μπουτόν τροποποίησης και επιλέξτε τις παραμέτρους που θέλετε να τροποποιήσετε απ' ευθείας από το κύριο παράθυρο.

Είναι δυνατόν να γίνει η τροποποίηση όλων των παραμέτρων.

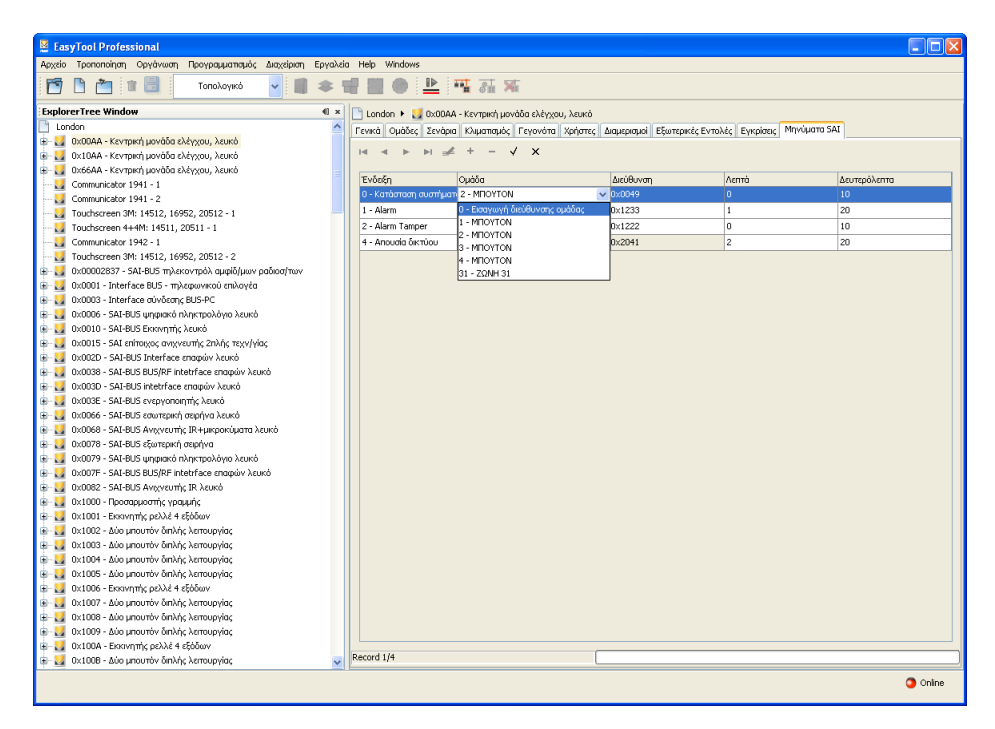

#### 9.5.3 Διαγραφή ενός Μηνύματος SAI

Για να τροποποιήσετε ένα μήνυμα SAI, επιλέξτε το μπουτόν τροποποίησης και επιλέξτε τις παραμέτρους που θέλετε να τροποποιήσετε απ' ευθείας από το κύριο παράθυρο.

Είναι δυνατόν να γίνει η τροποποίηση όλων των παραμέτρων.

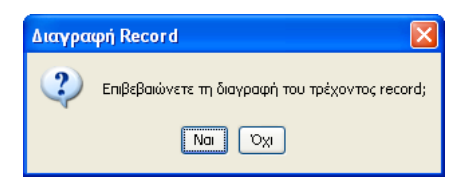

Το παράθυρο αυτό επιτρέπει την προβολή και τροποποίηση του κωδικού χρήστη που έχει καθοριστεί για την πρόσβαση στον Τηλεφωνικό επιλογέα GSM που είναι συνδεμένος στο PC.

Η πρόσβαση στη λειτουργία αυτή μπορεί να γίνει από το φάκελο Γενικά με το μπουτόν λειτουργίας Τροποποίηση κωδικού χρήστη στο πλάι του κωδικού χρήστη.

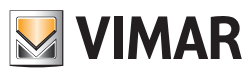

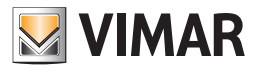

# Μέρος 2

Το λογισμικό EasyTool Professional LT - Εφαρμογές

# Μέρος 2.2

Τηλεφωνικοί επιλογείς GSM

# Μέρος 2.2.1

Γενικοί Καθορισμοί και Προγραμματισμοί

# Ένδειξη

| 1. Ελάχιστες προδιαγραφές υλισμικού και λογισμικού                                                                       | . 32 |
|----------------------------------------------------------------------------------------------------|------|
| 2. Εγκατάσταση του προγράμματος                                                                                          | . 32 |
| <ol> <li>Περιγραφή λειτουργίας του λογισμικού διαχείρισης των ρυθμίσεων του τηλεφωνικού επιλογέα - πλευράς PC</li> </ol> | . 32 |
| 3.1 Λειτουργία                                                                                                    | . 32 |
| 3.2 Διαδικασία σύνδεσης με τον Τηλεφωνικό επιλογέα GSM                                                                   | . 32 |
| 3.3 Διαδικασία αποσύνδεσης από τον Τηλεφωνικό επιλογέα GSM                                                               | . 32 |
| 3.4 Γενικές σημειώσεις                                                                                                   | . 32 |
| 3.4.1 Μη επιτρεπτοί χαρακτήρες                                                                                           | . 32 |
| 4. Οι λειτουργίες                                                                                                    | . 33 |
| 4.1 Παράμετροι προγραμματισμού του Τηλεφωνικού επιλογέα                                                                  | . 34 |
| 4.1.1 Γενικά                                                                                                    | . 35 |
| 4.1.2 Ευρετήριο τηλεφώνου                                                                                                | . 37 |
| 4.1.3 Χρονοθερμοστάτης GSM 01913                                                                                         | . 37 |
| 4.1.4 Φωνητικά μηνύματα                                                                                                  | . 38 |
| 4.1.5 SMS                                                                                                    | . 40 |
| 4.1.6 Προβολή/Τροποποίηση κωδικού χρήστη                                                                                 | . 42 |
| 4.2 Μηχανισμοί του Τηλεφωνικού επιλογέα                                                                                  | . 43 |
| 4.2.1 Μηχανισμοί                                                                                                    | . 44 |
| 4.3 Τεστ                                                                                                    | . 49 |
| 4.3.1 Μηχανισμοί                                                                                                    | . 50 |
| 4.3.2 Κατάσταση Τηλεφωνικού Επιλογέα Gsm                                                                                 | . 50 |
| 4.3.3 Έλεγχος μηχανισμού                                                                                                 | . 51 |
| 4.3.4 Κλιματισμός (μόνο για χρονοθερμοστάτη GSM 01913)                                                                   | . 51 |
| 4.4 Συντήρηση                                                                                                    | . 52 |
| 4.4.1 Έλεγχος παρακολούθησης                                                                                             | . 52 |
| 4.4.2 Ενημέρωση firmware                                                                                                 | . 53 |
| 4.4.3 Ενημέρωση Στοιχείων                                                                                                | . 55 |
| 4.4.4 Καθορισμός Στοιχείων 01942                                                                                         | . 57 |
| 4.5 Γενικά Utility                                                                                                    | . 58 |
| 4.5.1 Επισύνδεση αριθμών τηλεφώνου                                                                                       | . 58 |
| 4.5.2 Επισύνδεση φωνητικού αρχείου (01941)                                                                               | . 59 |
| 4.5.3 Εγγραφή μηνυμάτων                                                                                                  | . 59 |
| 4.5.4 Καθορισμός χρόνου refresh                                                                                          | . 60 |
| 4.5.5 Help                                                                                                    | . 60 |
| 4.6 Παράδειγμα Εφαρμογής                                                                                                 | . 61 |
| 4.6.1 Σύστημα γενικού συναγερμού παραβίασης                                                                              | . 61 |
|                                                                                                    |      |

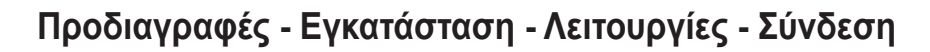

## 1. Ελάχιστες προδιαγραφές υλισμικού και λογισμικού

#### Λογισμικό:

• Λειτουργικό Σύστημα: Microsoft Windows 7, 8 και 10.

#### Υλισμικό:

- 100 Mb χώρος μνήμης στο σκληρό δίσκο
- Mouse
- CD-ROM
- Σειριακή Θύρα

## 2. Εγκατάσταση του προγράμματος

Ο χρήστης θα καθοδηγηθεί στην εγκατάσταση του προγράμματος από ένα ειδικό wizard οι απαραίτητες πληροφορίες του οποίου αναφέρονται στο εγχειρίδιο του λογισμικού και του PC.

VIMAR

#### 3. Περιγραφή λειτουργίας του λογισμικού διαχείρισης των ρυθμίσεων του τηλεφωνικού επιλογέα - πλευρά PC

#### 3.1 Λειτουργία

- Το λογισμικό για PC το οποίο περιέχεται στο CD, που συνοδεύει τον Τηλεφωνικό επιλογέα, επιτρέπει:
- · τον καθορισμό των παραμέτρων προγραμματισμού του Τηλεφωνικού επιλογέα GSM
- τον προγραμματισμό των μηχανισμών
- την εκτέλεση του τεστ του Τηλεφωνικού επιλογέα GSM και των σχετικών μηχανισμών
- την ενημέρωση του firmware
- την εκτέλεση της απ' ευθείας σύνδεσης με τον Τηλεφωνικό επιλογέα GSM για την εμφάνιση της ροής χειρισμών που εκτελεί

#### 3.2 Διαδικασία σύνδεσης με τον Τηλεφωνικό επιλογέα GSM

- 1. Βεβαιωθείτε ότι έχει εκτελεστεί η διαδικασία ενεργοποίησης του Τηλεφωνικού επιλογέα GSM (βλ. το εγχειρίδιο των οδηγιών του Τηλεφωνικού επιλογέα GSM).
- Συνδέστε το παρεχόμενο σειριακό καλώδιο μεταξύ του Τηλεφωνικού επιλογέα GSM (βλ. εγχειρίδιο των οδηγιών του Τηλεφωνικού επιλογέα GSM) και του PC.
- 3. Ενεργοποιήστε το λογισμικό στο PC.

#### 3.3 Διαδικασία αποσύνδεσης από την Τηλεφωνικό επιλογέα GSM

- 1. Βγείτε από την εφαρμογή
- 2. Αποσυνδέστε το σειριακό καλώδιο μεταξύ του Τηλεφωνικού επιλογέα GSM και του PC.
- 3. Σε περίπτωση που ο Τηλεφωνικός επιλογέας GSM πρέπει να σβήσει, περιμένετε τουλάχιστον ένα λεπτό πριν κλείσετε την εφαρμογή.

#### Προσοχή!

Σε περίπτωση που δεν τηρηθεί η διαδικασία αποσύνδεσης, τα ενδεχόμενα δεδομένα που έχουν προγραμματιστεί μέσω της εφαρμογής μπορεί να καταστραφούν στον Τηλεφωνικό επιλογέα GSM.

#### 3.4 Γενικές σημειώσεις

3.4.1 Μη επιτρεπτοί χαρακτήρες

Στα πεδία κειμένου δεν επιτρέπεται η εισαγωγή των παρακάτω χαρακτήρων:

- &
- <
- >

Παρακάτω κάθε μέρος της εφαρμογής θα αναλυθεί και θα επεξηγηθεί ως προς τη λειτουργία του.

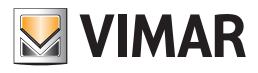

## Οι λειτουργίες

### 4. Οι λειτουργίες.

Παρακάτω αναφέρονται και αναλύονται λεπτομερώς οι λειτουργίες της εφαρμογής.

Υπόμνημα των χαρακτηριστικών μπουτόν λειτουργίας όλης της εφαρμογής:

### Μπουτόν πλοήγησης:

- Οδηγεί στο πρώτο δεδομένο του φακέλου
- Οδηγεί στο προηγούμενο δεδομένο από αυτό που προβάλλεται
- 上 Οδηγεί στο επόμενο δεδομένο από αυτό που προβάλλεται
- 📕 Οδηγεί στο τελευταίο δεδομένο του φακέλου
- Δσ Αναζητεί ένα δεδομένο που περιλαμβάνεται στο φάκελο

#### Mπουτόν edit:

- 🧾 Θέτει σε κατάσταση τροποποίησης του προβαλλόμενου δεδομένου
- Επιτρέπει την εισαγωγή ενός νέου δεδομένου στο φάκελο
- Διαγράφει το προβαλλόμενο δεδομένο
- 🗹 Επιβεβαίωση όλων των τροποποιήσεων που έχουν εκτελεστεί (εισαγωγή ενός νέου δεδομένου ή τροποποίη ση ενός προϋπάρχοντος δεδομένου)
- 🗴 Ακυρώνει τις τελευταίες τροποποιήσεις ή τη νέα εισαγωγή και επαναφέρει την προηγούμενη κατάσταση

### Μπουτόν διαχείρισης ανταλλαγής δεδομένων μεταξύ PC και μηχανισμού:

- 🛄 Εισάγει στο φάκελο τα δεδομένα από τον Τηλεφωνικό επιλογέα GSM ο οποίος είναι συνδεμένος με το PC
- 🗾 Προγραμματίζει τον Τηλεφωνικό επιλογέα GSM ο οποίος είναι συνδεμένος στο PC με τα δεδομένα που υπάρ χουν στο φάκελο

Ακολουθεί η αναλυτική παρουσίαση των παραθύρων της εφαρμογής και των διαθέσιμων εφαρμογών. Η σειρά είναι χρήσιμη και σαν σχεδιάγραμμα για τον προγραμματισμό ενός Τηλεφωνικού επιλογέα GSM μιας μονάδας.

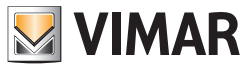

## Παράμετροι προγραμματισμού

### 4.1 Παράμετροι προγραμματισμού του Τηλεφωνικού επιλογέα.

Η πρόσβαση στον προγραμματισμό των παραμέτρων του Τηλεφωνικού Επιλογέα μπορεί να γίνει επιλέγοντας τον τηλεφωνικό επιλογέα στην αριστερή στήλη και μπαίνοντας στο φάκελο Γενικά.

Η όψη των φακέλων και οι σχετικές παράμετροι που μπορούν να καθοριστούν εξαρτώνται από τον τύπο και από την έκδοση του firmware του τηλεφωνικού επιλογέα GSM που έχει επιλεγεί.

| EasyTool Professional                                                                                                    |                                                                                                    |
|----------------------------------------------------------------------------------------------------|----------------------------------------------------------------------------------------------------|
| Αρχείο Τροποποίηση Οργάνωση Προγραμματισμός Διαχείριση Ερ                                                                                                    | γαλεία Help Windows                                                                                                    |
| Τοπολογικό 🔽 🛄 🕯                                                                                                    | ▶ 웹 웹 ● 🎴 🏧 蒜 城                                                                                                    |
| ExplorerTree Window (1 ×                                                                                                    | 🗋 London 🕨 🌄 Χρονοθερμοστάτης GSM 01913 - 1                                                                                                    |
| 🗋 London 🔥                                                                                                    | ORBAC French Einerthon Thismonyau 595 Mercennet Khammark, Debroquan Terr Mercennetiv, Eksever nonecola/Brom, Evnednette Frencher                                                                                                    |
| 🐵 🗾 ΟχΟΟΑΑ - Κεντρική μονάδα ελέγχου, λευκό                                                                                                    |                                                                                                    |
| 📾 💹 Οχ10ΑΑ - Κεντρική μονάδα ελέγχου, λευκό                                                                                                    |                                                                                                    |
| 🐵 🗾 Οχό6ΑΑ - Κεντρική μονάδα ελέγχου, λευκό 🔤                                                                                                    | Catalogo Vimar - 1 01913                                                                                                    |
| Communicator 1941 - 2                                                                                                    | Χρονοθερμοστάτης ηλεκτρονικός για τον έλεγχο θερμοκρασίας περιβάλλοντος (θέρμανση και                                                                                                    |
| Communicator 1941 - 1                                                                                                    | ψύξη), με τηλεφωνικό επιλογέα GSM ενσωματωμένο. Προγραμματισμός ηλερήσιος/ εβδομαδιαίος,                                                                                                    |
| 💹 Χρονοθερμοστάτης GSM 01913 - 1                                                                                                    | έξοδος ρελλέ μεταγωγής 5(2) Α 250 V~, μία πρόσθετη έξοδος και μία ψηφιακή είσοδο                                                                                                    |
| 🌄 Touchscreen 3M: 14512, 16952, 20512 - 1                                                                                                    |                                                                                                    |
| 🛃 Touchscreen 4++4M: 14511, 20511 - 1                                                                                                    |                                                                                                    |
| Communicator 1942 - 1                                                                                                    |                                                                                                    |
| Touchscreen 3M: 14512, 16952, 20512 - 2                                                                                                    | (() VIII VIIII VIIIII VIIII VIIIIII |
| 🖶 🌄 0x00002837 - SAI-BUS τηλεκοντρόλ αμφίδ/μων ραδιοσ/των                                                                                                    |                                                                                                    |
| Οx0001 - Interface BUS - πλεφωνικού επιλογέα     Οx0001 - Interface BUS - πλεφωνικού επιλογέα     Οx0001 - Ιπτροφοριάζει - Τροφορικού επιλογέα     Οχούστο - Τροφορικού επιλογέα     Οχούστο - Τροφορικού επιλογέα     Οχούστο - Τροφορικού επιλογέα     Οχούστο - Τροφορικού επιλογέα     Οχούστο - Τροφορικού επιλογέα     Οχούστο - Τροφορικού επιλογέα     Οχούστο - Τροφορικού επιλογέα     Οχούστο - Τροφορικού επιλογέα     Οχούστο - Τροφορικού επιλογέα     Οχούστο - Τροφορικού επιλογέα     Οχούστο - Τροφορικού     Οχούστο - Τροφορικού     Οχούστο - Τροφορικού     Οχούστο - Τροφορικού     Οχούστο     Οχούστο - Τροφορικού     Οχούστο     Οχούστο                                                                  |                                                                                                    |
| BUS-PC 0x0003 - Interface σύνδεσης BUS-PC                                                                                                    |                                                                                                    |
| ΟΧΟΟΟΕ - SAL-BUS ψηφιακό πληκτρολογιο λευκό     ΟΧΟΟΟΕ - SAL-BUS ψηφιακό πληκτρολογιο λευκό     ΟΧΟΟΟΕ - SAL-BUS ψηφιακό πληκτρολογιο λευκό     ΟΧΟΟΟΕ - SAL-BUS ψηφιακό πληκτρολογιο λευκό     ΟΧΟΟΟΕ - SAL-BUS ψηφιακό πληκτρολογιο λευκό     ΟΧΟΟΟΕ - SAL-BUS ψηφιακό     ΟΧΟΟΟΕ - SAL-BUS     ΟΧΟΟΕΕ - SAL-BUS     ΟΧΟΟΕΕ - SAL-BUS     ΟΧΟΟΕΕ - SAL-BUS     ΟΧΟΕΕΕ - SAL-BUS     ΟΧΟΕΕΕ - SAL-BUS     ΟΧΟΕΕΕ - SAL-BUS     ΟΧΟΕΕΕ - SAL-BUS     ΟΧΟΕΕΕ - SAL-BUS     ΟΧΟΕΕΕ - SAL-BUS     ΟΧΟΕΕΕ     ΟΧΟΕΕΕ - SAL-BUS     ΟΧΟΕΕΕ     ΟΧΟΕΕΕ     ΟΧΟΕΕΕ     ΟΧΟΕΕΕ     ΟΧΟΕΕΕ     ΟΧΟΕΕΕ     ΟΧΟΕΕΕ     ΟΧΟΕΕΕ     ΟΧΟΕΕΕ     ΟΧΟΕΕΕ     ΟΧΟΕΕΕ     ΟΧΟΕΕΕ     ΟΧΟΕΕΕ     ΟΧΟΕΕΕ     ΟΧΟΕΕΕ     ΟΧΟΕΕΕ     ΟΧΟΕΕΕ     ΟΧΟΕΕΕ     ΟΧΟΕΕΕ     ΟΧΟΕΕΕ     ΟΧΟΕΕΕ     ΟΧΟΕΕΕ     ΟΧΟΕΕΕ     ΟΧΟΕΕΕ     ΟΧΟΕΕΕ     ΟΧΟΕΕΕ     ΟΧΟΕΕΕ     ΟΧΕΕΕΕ     ΟΧΕΕΕΕ     ΟΧΕΕΕΕ     ΟΧΕΕΕΕ     ΟΧΕΕΕΕ     ΟΧΕΕΕΕ     ΟΧΕΕΕΕΕ     ΟΧΕΕΕΕΕΕΕΕ     ΟΧΕΕΕΕΕΕΕΕΕΕ                                                                                                    |                                                                                                    |
| 🖝 Ma UXUUTU - SAL-BUS ΕΚΚΙνητής λευκο                                                                                                    |                                                                                                    |
| Δ. ΟΧΟΟ15 - SAL επιποιχος ανιχνευτής 2πλής τεχν/γιος     Δ. Ο Δ. Ο Δ. Ο Δ. Ο Δ. Ο Δ. Ο Δ. Ο                                                                                                    |                                                                                                    |
| UXUU2D - SALIBUS Interface chopwy Acuko<br>Company Company Company Company Company Company<br>Company Company Company Company Company Company<br>Company Company Company Company Company Company Company<br>Company Company Company Company Company Company Company Company Company Company Company<br>Company Company Company Company Company Company Company Company Company Company Company Company Company Company<br>Company Company Com |                                                                                                    |
| Oxuusa - SAL-BUS BUS/KP Internace and puv Asuko                                                                                                    | Περιγοφικό<br>Χραγοθεσιματήτης 65/4 01913 - 1                                                                                                    |
| Ox0020 - SALPBUS Internace program value                                                                                                    |                                                                                                    |
| Ox005E - SAL-BUS severyondering, Acono                                                                                                    |                                                                                                    |
| Ox0066 - SALEUS Australity ID Lussen Janea                                                                                                    |                                                                                                    |
| Ox0000 - SAL-BUS KANYADIN, IK-PUKpokopula keuko                                                                                                    |                                                                                                    |
| Οχθολο - SAL BUS υροιακό αλοκτορλόνου λειικό                                                                                                    |                                                                                                    |
| Ox007F - SAL-BUS BLIS/RE intetrface anominy liquid                                                                                                    |                                                                                                    |
| 🗑 💹 ΟχΟ082 - SAI-BUS Αγγγευτής ΙΒ λευκό                                                                                                    |                                                                                                    |
| 🖶 🗾 0x1000 - Προσαρμοστής γραμμής                                                                                                    |                                                                                                    |
|                                                                                                    |                                                                                                    |
| 🛓 👿 0x1002 - Δύο μπουτόν διηλής λειτουργίας                                                                                                    |                                                                                                    |
| 🖶 👿 0x1003 - Δύο μπουτόν διπλής λατουργίας                                                                                                    |                                                                                                    |
| 🖶 🗾 Θx1004 - Δύο μπουτόν διπλής λειτουργίας                                                                                                    |                                                                                                    |
| 🖶 🗾 0x1005 - Δύο μπουτόν διπλής λειτουργίας                                                                                                    |                                                                                                    |
| 🐵 🗾 Οχ1006 - Εκκινητής ρελλέ 4 εξόδων                                                                                                    |                                                                                                    |
| 🐵 💹 Οχ1007 - Δύο μπουτόν διπλής λειτουργίας                                                                                                    |                                                                                                    |
| 🕸 🛂 0x1008 - Δύο μπουτόν διπλής λατουργίας                                                                                                    |                                                                                                    |
| 🖶 🗾 0x1009 - Δύο μπουτόν διπλής λειτουργίας                                                                                                    |                                                                                                    |
| 🖶 🌌 Οχ100Α - Εκκινητής ρελλέ 4 εξόδων 🛛 🧹                                                                                                    |                                                                                                    |
|                                                                                                    | Onine                                                                                                    |

Οι φάκελοι είναι οι ακόλουθοι:

#### Γενικά επιτρέπει :

- την τροποποίηση των στοιχείων GSM
- την εισαγωγή του προγραμματισμού των παραμέτρων από τον Τηλεφωνικό επιλογέα GSM που είναι συνδεμένος στο PC
- τον προγραμματισμό του τηλεφωνικού επιλογέα GSM που είναι συνδεμένος στο PC με τις παραμέτρους που προσδιορίζονται σε μία μονά δα GSM
- την επαναφορά των αρχικών ρυθμίσεων του Τηλεφωνικού επιλογέα GSM που είναι συνδεμένος στο PC.

#### Ευρετήριο Τηλεφώνου επιτρέπει:

- την αποθήκευση των αριθμών τηλεφώνου για την αποστολή SMS και/ή φωνητικών κλήσεων,
- την εισαγωγή των αριθμών τηλεφώνου που έχουν προγραμματιστεί στον Τηλεφωνικό επιλογέα GSM που είναι συνδεμένος στο PC,
- τον προγραμματισμό του τηλεφωνικού επιλογέα GSM που είναι συνδεμένος στο PC με τους αριθμούς τηλεφώνου που είναι διαθέσιμοι στο φάκελο.

#### Φωνητικά Μηνύματα επιτρέπει:

- την επισύνδεση των αριθμών τηλεφώνου στα φωνητικά μηνύματα,
- την ακρόαση φωνητικών μηνυμάτων χρήστη που έχουν εγγραφεί,
- την εγγραφή νέων φωνητικών μυνημάτων χρήστη,
- την εισαγωγή φωνητικών μηνυμάτων από τον Τηλεφωνικό επιλογέα GSM που είναι συνδεμένος στο PC,
- τον προγραμματισμό του τηλεφωνικού επιλογέα GSM που είναι συνδεμένος στο PC με τους αριθμούς τηλεφώνου που είναι διαθέσιμοι στο φάκελο.

#### SMS επιτρέπει:

- την επισύνδεση των αριθμών τηλεφώνου στα μηνύματα SMS,
- την τροποποίηση του κειμένου των ελεύθερων μηνυμάτων SMS που ελέγχονται από τον Τηλεφωνικό επιλογέα GSM,
- την εισαγωγή των μηνυμάτων SMS από τον Τηλεφωνικό επιλογέα GSM που είναι συνδεμένος στο PC,
- τον προγραμματισμό του τηλεφωνικού επιλογέα GSM που είναι συνδεμένος στο PC με τα μηνύματα SMS που είναι διαθέσιμα στο φάκελο.
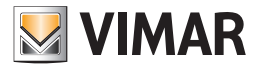

| Αρχείο Τροποποίηση Οργάνωση Προγραμματισμός Διαχείριση                                                                                                    | Epyaλda Help Windows                 |
|----------------------------------------------------------------------------------------------------|--------------------------------------|
| 📅 🖻 📺 📰 🔚 Τοπολογικό 🔽 🏢                                                                                                    | ★ 냄 뭘 ● ≧ 팩 죠 ㅉ                      |
| ExplorerTree Window 40                                                                                                    | 🗶 🛅 London 🔸 💹 Communicator 1941 - 1 |
| Despire         Tere Window         4           Indon         Indon           Indon         Indon |                                      |
| <ul> <li>Ο 1000 - 200 μπουτόν διπλής λεπουργίας</li> <li>Ο 1008 - Δύο μπουτόν διπλής λεπουργίας</li> </ul>                                                                                                    |                                      |
| Η ωτιστικά τη προτηρική τη τη προτηρική τη τη τη τη τη τη τη τη τη τη τη τη τη                                            |                                      |
| 🖬 🔤 extees dee price for entring, nerroephile,                                                                                                    |                                      |

#### 4.1.1 Γενικά

### Τηλεφωνικοί επιλογείς GSM 01941 και 01942

Ο φάκελος αυτός διαχειρίζεται το γενικό προγραμματισμό των μονάδων GSM που προγραμματίζονται σε μία μονάδα.

Είναι δυνατή η εισαγωγή νέων μονάδων GSM, η τροποποίηση των παραμέτρων και η διαγραφή των μονάδων GSM που ήδη υπάρχουν. Είναι επίσης δυνατόν να ανατρέξετε τις μονάδες GSM που έχουν προγραμματιστεί με τα μπουτόν λειτουργίας πλοήγησης, ή να εκτελέσετε μία γρήγορη αναζήτηση.

Η περιγραφή της τρέχουσας μονάδας GSM, αυτής δηλαδή που έχει επιλεγεί στο φάκελο, προβάλλεται στον τίτλο του παραθύρου.

Στους φακέλους που συνδέονται με τον παρόντα, είναι διαθέσιμες περαιτέρω παράμετροι προγραμματισμού για την τρέχουσα μονάδα GSM: οι αριθμοί τηλεφώνου στο φάκελο **Ευρετήριο Τηλεφώνου**, τα φωνητικά μηνύματα στο φάκελο **Φωνητικά Μηνύματα** και τα μηνύματα SMS στο φάκελο **SMS**.

Ορισμένες παράμετροι προγραμματισμού των μονάδων GSM εξαρτώνται από τον τύπο της μονάδας GSM και από την έκδοση firmware αυτής. Οι παράμετροι αυτές θα προβληθούν σωστά, στους ειδικούς φακέλους, επιλέγοντας σωστά την έκδοση της μονάδας GSM που χρησιμοποιείται.

Για κάθε μονάδα GSM είναι διαθέσιμες οι παρακάτω παράμετροι γενικού προγραμματισμού:

- Περιγραφή: περιγραφή του Τηλεφωνικού επιλογέα GSM, πρέπει να προσδιοριστεί υποχρεωτικά και προσδιορίζει τη μονάδα GSM της εγκατάστασης.
- Κωδικός Χρήστη: αριθμητικό password αποτελούμενο από 4 ψηφία τουλάχιστον έως 10 αριθμητικά ψηφία το ανώτερο το οποίο επιτρέπει την πρόσβαση στον Τηλεφωνικό επιλογέα GSM που είναι συνδεμένος στο PC.

Ο κωδικός χρήστη ενός Τηλεφωνικού επιλογέα GSM δεν είναι ορατός "καθαρά" και μπορεί να τροποποιηθεί μόνο μέσω του παράθυρου Προβολή/Τροποποίηση Κωδικού Χρήστη που μπορεί να ενεργοποιηθεί από το μπουτόν λειτουργίας

Όταν εισαχθεί μία νέα μονάδα GSM (ή για κάθε μονάδα GSM) προτείνεται ο προκαθορισμένος κωδικός χρήστη 1234, η προτεινόμενη τιμή μπορεί σε κάθε περίπτωση να τροποποιηθεί.

| EasyTool Professional                                                                                                    |                                              |                                              |  |  |
|----------------------------------------------------------------------------------------------------|----------------------------------------------|----------------------------------------------|--|--|
| Αρχείο Τροποποίηση Οργάνικαη Προγραμματισμός διαχείριση Εργαλεία Help Windows                                                                                                    |                                              |                                              |  |  |
| 📅 🛅 📩 🗄 🗧 🖬 🔹 🖬 🜲 🖬 🗮 🔛 🏝 🦉                                                                                                    |                                              |                                              |  |  |
| ExplorerTree Window 🗧 🛪                                                                                                    | 🕒 London 🔸 🌄 Communicator 1941 - 2           |                                              |  |  |
| 🗋 London 🔥                                                                                                    | Μηχανισμοί Τεστ Μηχανισμών Έλεγχος παρακολού | θησης Ενημέρωση Firmware Ενημέρωση Στοιχείων |  |  |
| 🕀 🔣 ΟχΟΟΑΑ - Κεντρική μονάδα ελέγχου, λευκό                                                                                                    | Ορισμός Γενικά Ευρετήριο Τηλεφών             | νου Φωνητικά Μηνύματα SMS                    |  |  |
| 🕀 🌄 Οx10ΑΑ - Κεντρική μονάδα ελέγχου, λευκό                                                                                                    |                                              |                                              |  |  |
| 🖶 🌌 Οχ66ΑΑ - Κεντρική μονάδα ελέγχου, λευκό 📃                                                                                                    | * · · · · · · · · · · · · · · · · · · ·      |                                              |  |  |
| 🛃 Communicator 1941 - 2                                                                                                    |                                              |                                              |  |  |
| 🛃 Communicator 1941 - 1                                                                                                    |                                              |                                              |  |  |
|                                                                                                    | Brownste                                     |                                              |  |  |
|                                                                                                    | (ichiłbadu)                                  |                                              |  |  |
|                                                                                                    | Communication 1041 2                         |                                              |  |  |
| Communicator 1942 - 1                                                                                                    | Communication a print to                     |                                              |  |  |
|                                                                                                    |                                              |                                              |  |  |
| 🖶 🌌 0x00002837 - SAI-BUS τηλεκοντρόλ αμφίδ/μων ραδιοσ/των                                                                                                    |                                              |                                              |  |  |
| θ. 20001 - Interface BUS - πλεφωνικού επιλογέα     Δ                                                                                                    | No. Analysis Made                            |                                              |  |  |
| BUS-PC                                                                                                    | Κωσεκος Χρηστη                               |                                              |  |  |
| 🕀 🌌 Οx0006 - SAI-BUS ψηφιακό πληκτρολόγιο λευκό                                                                                                    |                                              |                                              |  |  |
| 🖶 🏧 0x0010 - SAI-BUS Εκκινητής λευκό                                                                                                    | 1234                                         | *                                            |  |  |
| B 0x0015 - SAI επιτοιχος ανιχνευτής 2πλης τεχν/γιας                                                                                                    |                                              |                                              |  |  |
| Ox002D - SAI-BUS Interface εποφών λευκό     Ox002D - SAI-BUS Interface εποφών λευκό     Ox002D - SAI-BUS Interface εποφών λευκό     Ox002D - SAI-BUS Interface εποφών λευκό     Ox002D - SAI-BUS Interface εποφών λευκό     Ox002D - SAI-BUS Interface εποφών λευκό     Ox002D - SAI-BUS Interface εποφών λευκό     Ox002D - SAI-BUS Interface εποφών λευκό     Ox002D - SAI-BUS Interface εποφών λευκό     Ox002D - SAI-BUS Interface εποφών λευκό     Ox002D - SAI-BUS Interface εποφών λευκό     Ox002D - SAI-BUS Interface εποφών λευκό     Ox002D - SAI-BUS Interface εποφών λευκό     Ox002D - SAI-BUS Interface εποφών λευκό     Ox002D - SAI-BUS Interface     Ox002D - SAI-BUS Interface     Ox002D - SAI-BUS Interface     Ox002D - SAI-BUS Interface     Ox002D - SAI-BUS Interface     Ox002D - SAI-BUS Interface     Ox002D - SAI-BUS     Ox002D - SAI-BUS                                                                                      |                                              |                                              |  |  |
| Ox0038 - SAI-BUS BUS/RF Intetrface εποφών λευκό     Ox0038 - SAI-BUS BUS/RF Intetrface                                                                                                    |                                              |                                              |  |  |
| Ox003D - SAI-BUS Intetriace chapping Acuro     Ox003D - SAI-BUS Intetriace chapping Acuro     Ox003D - SAI-BUS Intetriace Chapping Acuro     Ox003D - SAI-BUS Intetriace Chapping Acuro     Ox003D - SAI-BUS Intetriace Chapping Acuro     Ox003D - SAI-BUS Intetriace     Ox003D - SAI-BUS Intetriace     Ox003D - SAI-BUS Intetriace     Ox003D - SAI-BUS Intetriace     Ox003D - SAI-BUS Intetriace     Ox003D - SAI-BUS Intetriace     Ox003D - SAI-BUS Intetriace     Ox003D - SAI-BUS Intetriace     Ox003D - SAI-BUS     Ox003D - SAI-BUS     Ox003D     Ox003D                                                                                       | Έκδοση                                       | Ekanonik at Kurah                            |  |  |
| B- M UXUUJE - SAL-BUS ενεργοποιητής λευκο                                                                                                    |                                              | Edalmation with                              |  |  |
| Division Division Call Plat Annual and the second and the second                                                                                                    | GSM-COM 01941 SW 03.05 A, 04.00, 😒           |                                              |  |  |
| a Store - SAL-BUS AV(cyconity, in-takponopulo Acono<br>in Store - SAL-BUS AV(cyconity, in-takponopulo Acono<br>in Store - SAL-BUS AV(cyconity) Av(cyconity) Av(cyconit |                                              |                                              |  |  |
| SAL-BUS (SAL-BUS (Sampling) depryd                                                                                                    |                                              |                                              |  |  |
| G 00079 - SAL-BUS WINDER INANTRONOVIO AZUKO                                                                                                    |                                              |                                              |  |  |
| a. Solution and the second second                                                                                | Λειτουργία Tamper                            | Modalita'                                    |  |  |
| 0-1000 Dependence Average Average Aver                                                                            |                                              |                                              |  |  |
| Octobe - Hoooppooning ypopping     Octobe - Hoooppooning ypopping                                                                                                    | Evepyonolnan                                 |                                              |  |  |
| B. M. Ox1002 - Min unouting bullet register                                                                                                    |                                              | <ul> <li>Θ Απλή</li> </ul>                   |  |  |
| Ο 100 μεταικά του μεταικόν διαλός λατουργίας                                                                                                    |                                              |                                              |  |  |
| θ = 3     0x1004 - Δύο μπουτόν διπλής λειτουργίας                                                                                                    |                                              |                                              |  |  |
| θ = 100 θ × 1005 - Δύο μπουτόν διπλής λειτουργίας                                                                                                    | Εκτροπή μηνυμάτων SMS                        |                                              |  |  |
| 🖶 🗾 0x1006 - Εκκινητής ρελλέ 4 εξόδων                                                                                                    |                                              | Ο Προτχμένη                                  |  |  |
| 😟 🗾 0×1007 - δύο μπουτόν διπλής λειτουργίας                                                                                                    | Evzpyonainan 🧶                               |                                              |  |  |
| 🕀 🗾 0×1008 - Δύο μπουτόν διπλής λειτουργίας                                                                                                    |                                              |                                              |  |  |
| 🕀 🗾 0×1009 - Δύο μπουτόν διπλής λειτουργίας                                                                                                    |                                              |                                              |  |  |
| 🖶 🗾 Οχ100Α - Εκκινητής ρελλέ 4 εξόδων                                                                                                    | Record 1/1                                   |                                              |  |  |
|                                                                                                    |                                              | <ul> <li>Onine</li> </ul>                    |  |  |

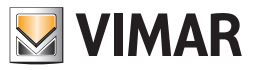

Εάν ο κωδικός χρήστη που έχει καθοριστεί στον τρέχοντα φάκελο δεν αντιστοιχεί με αυτόν που έχει προγραμματιστεί στον Τηλεφωνικό επιλογέα GSM που είναι συνδεμένος στο PC, θα επισημανσθεί το παρακάτω σφάλμα κατά τη διάρκεια όλων των χειρισμών που απαιτούν την εμφάνιση ή τον προγραμματισμό των δεδομένων στον Τηλεφωνικό επιλογέα GSM.

- Έκδοση: επιλογή του τύπου και της έκδοσης software της μονάδας GSM.
- Λειτουργία Tamper: ενεργοποιεί ή απενεργοποιεί τη λειτουργία tamper του Τηλεφωνικού επιλογέα. (μόνο για 01941)
- Εκτροπή μηνυμάτων SMS: ενεργοποιεί ή απενεργοποιεί την εκτροπή των sms προς έναν αριθμό τηλεφώνου.

Εάν ενεργοποιηθεί, ο αριθμός τηλεφώνου πρέπει να επισυναφθεί ενεργοποιώντας το παράθυρο Επισύνδεση Αριθμών Τηλεφώνου από το ειδικό μπουτόν λειτουργίας 寥.

- **Λειτουργία**: καθορίζει την Απλή ή Προηγμένη λειτουργία. (μόνο για 01941)
- Διεύθυνση:κείμενο το οποίο ακολουθεί τα μηνύματα SMS συναγερμού, για την εξατομίκευση αυτών. Για παράδειγμα για να προσθέσετε τη διεύθυνση του χρήστη στα μηνύματα SMS συναγερμού. (μόνο για 01942)
- Γλώσσα: καθορίζει τη γλώσσα που χρησιμοποιείται για τα κείμενα των SMS, εντολής, απάντησης και συναγερμού (μόνο για 01942)

Κατά την **ενεργοποίηση** μιας νέας μονάδας GSM (και για κάθε μονάδα GSM), προβλέπεται η αυτόματη εισαγωγή των ακόλουθων δεδομένων:

- 8 θέσεις στο ευρετήριο τηλεφώνου, για κάθε μία από τις οποίες είναι δυνατόν να προσδιοριστεί ο αριθμός τηλεφώνου στον οποίο θα γίνουν φωνητικές κλήσεις και/ή αποστολή μηνυμάτων SMS,
- 6 φωνητικά μηνύματα 2 από τα οποία μη τροποποιήσιμα (Διακοπή και Αποκατάσταση τάσης δικτύου), (μόνο για 01941)
- 9 μηνύματα SMS εκ των οποίων 5 μη τροποποιήσιμα (Συναγερμός Παραβίασης, Τεχνικό Alarm, Συναγερμός Οικιακού Αυτοματισμού, Απουσία τάσης δικτύου, Αποκατάσταση τάσης δικτύου), (μόνο για 01941)
- 2 ρελέ, (μόνο για 01941)
- 2 ψηφιακές είσοδοι. (μόνο για 01941)
- 2 ομάδες φωνητικών μηνυμάτων (ΣΥΝΑΓΕΡΜΟΙ ΠΑΡΑΒΙΑΣΗΣ, ΤΕΧΝΙΚΑ ALARM), (μόνο για 01942)
- 3 ομάδες μηνυμάτων SMS (ΣΥΝΑΓΕΡΜΟΙ ΠΑΡΑΒΙΑΣΗΣ, ΤΕΧΝΙΚΑ ALARM, ΣΥΝΑΓΕΡΜΟΙ ΤΡΟΦΟΔΟΣΙΑΣ). (μόνο για 01942)

Είναι δυνατόν να γίνει η *εισαγωγή* στην τρέχουσα μονάδα GSM, των παραμέτρων προγραμματισμού που έχουν καθοριστεί στον Τηλεφωνικό επιλογέα GSM ο οποίος είναι συνδεμένος στο PC μέσω της ενεργοποίησης του μπουτόν λειτουργίας [...].

Η λειτουργία αυτή προβλέπει την αντικατάσταση των γενικών παραμέτρων της τρέχουσας μονάδας GSM με άλλες οι οποίες λαμβάνονται από τον Τηλεφωνικό επιλογέα GSM και, αφού ζητηθεί επιβεβαίωση για τη συνέχεια, προβλέπει την εισαγωγή και των δεδομένων τα οποία αφορούν το ευρετήριο τηλεφώνου, στα φωνητικά μηνύματα και τα SMS. Ειδικότερα, αντικαθίστανται οι παράμετροι οι οποίες ελέγχονται από τον τρέχοντα φάκελο και, αφού ζητηθεί ρητά, όλοι οι αριθμοί τηλεφώνου και όλα τα φωνητικά μηνύματα και τα sms τα οποία έχουν επισυνδεθεί στη μονάδα GSM.

Με τις παραμέτρους που είναι καθορισμένες στην τρέχουσα μονάδα GSM είναι δυνατόν να γίνει ο **προγραμματισμός** του Τηλεφωνικού επιλογέα GSM που είναι συνδεμένος στο PC.

Η λειτουργία αυτή είναι διαθέσιμη ενεργοποιώντας το μπουτόν λειτουργίας 📝 και προβλέπει τη μεταφορά από PC προς μηχανισμό των γενικών παραμέτρων που έχουν καθοριστεί στον τρέχοντα φάκελο, και αφού ζητηθεί επιβεβαίωση για τη συνέχεια, προβλέπει τον προγραμματισμό του μηχανισμού και με τα δεδομένα που αφορούν το ευρετήριο τηλεφώνου και τα φωνητικά μηνύματα και τα sms που έχουν επισυνδεθεί στην επεξεργαζόμενη μονάδα GSM.

Ο φάκελος αυτός διαχειρίζεται επίσης τη δυνατότητα **επαναφοράς** των αρχικών ρυθμίσεων του Τηλεφωνικού επιλογέα GSM που είναι συνδεμένος με το PC, μέσω της ενεργοποίησης του μπουτόν λειτουργίας 😾.

Η λειτουργία αυτή έχει επίδραση μόνο στον Τηλεφωνικό επιλογέα GSM, δεν προβλέπει κατά συνέπεια την τροποποίηση των προγραμματισμένων παραμέτρων του τρέχοντος φακέλου και των συνδεόμενων φακέλων. Για την προβολή του αποτελέσματος της λειτουργίας αυτής είναι απαραίτητη η **εισαγωγή** των δεδομένων από τον Τηλεφωνικό επιλογέα GSM χρησιμοποιώντας το μπουτόν λειτουργίας **Εισαγωγή δεδομένων**.

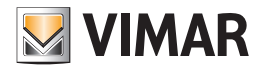

#### 4.1.2 Ευρετήριο τηλεφώνου

Ο φάκελος αυτός περιέχει τους αριθμούς τηλεφώνου που έχουν προγραμματιστεί για τη μονάδα GSM που έχει επιλεγεί στο φάκελο **Γενικά**, στους οποίους θα γίνουν οι φωνητικές κλήσεις και/ή η αποστολή μηνυμάτων SMS.

Κάθε μονάδα GSM μπορεί να διαχειριστεί έως 8 αριθμούς τηλεφώνου.

Για κάθε μία από τις 8 προβλεπόμενες θέσεις στο ευρετήριο τηλεφώνου είναι δυνατόν να τροποποιηθεί η περιγραφή και να γίνει η εισαγωγή/ τροποποίηση του αντίστοιχου αριθμού τηλεφώνου.

Για κάθε θέση του ευρετηρίου είναι διαθέσιμες οι παρακάτω πληροφορίες:

• Περιγραφή: περιγραφή του αριθμού τηλεφώνου, πρέπει να προσδιορίζεται υποχρεωτικά.

• Αριθμός τηλεφώνου: αριθμός τηλεφώνου στον οποίο θα πραγματοποιηθούν φωνητικές κλήσεις και/ή αποστολή μηνυμάτων SMS.

Είναι δυνατόν να γίνει η *εισαγωγή* όλων των αριθμών τηλεφώνου που έχουν καθοριστεί στον Τηλεφωνικό επιλογέα GSM ο οποίος είναι συνδεμένος στο PC μέσω της ενεργοποίησης του μπουτόν λειτουργίας 🛄.

Η λειτουργία αυτή προβλέπει την αντικατάσταση των αριθμών τηλεφώνου του τρέχοντος φακέλου με αυτούς που λαμβάνονται από τον Τηλεφωνικό επιλογέα GSM.

Οι αριθμοί τηλεφώνου που έχουν καθοριστεί στον τρέχοντα φάκελο, μπορούν να **προγραμματιστούν** στον Τηλεφωνικό επιλογέα GSM ο οποίος συνδέεται στο PC. Η λειτουργία αυτή είναι διαθέσιμη ενεργοποιώντας το μπουτόν λειτουργίας 📝 και προβλέπει τη μεταφορά από PC προς μηχανισμό όλων των αριθμών τηλεφώνου που προβάλλονται στον τρέχοντα φάκελο.

| Αρχείο Τροποποίηση Οργάνωση Προγραμματισμός Διαχείριση Εργ                                      | alizia Help Windows                |                        |                                         |                     |
|-------------------------------------------------------------------------------------------------|------------------------------------|------------------------|-----------------------------------------|---------------------|
| 🚰 🛅 🖀 🔡 Τοπολογικό 🔽 🔳 🏾                                                                        | : 📲 🛢 🌒 💾 🎫 🛪                      |                        |                                         |                     |
| ExplorerTree Window 40 ×                                                                        | 📄 London 🕨 🌄 Communicator 1941 - 2 |                        |                                         |                     |
| 🗋 London 🔗                                                                                      | Μηχανισμοί Τεστ Μηχανισμών         | Έλεγγος παρακολούθησης | Ενημέρωση Firmware                      | Ενημέρωση Στοιχείων |
| 🖶 🔛 ΟχΟΟΑΑ - Κεντρική μονάδα ελέγχου, λευκό                                                     | Ορισμός Γενικά                     | Ευρετήριο Τηλεφώνου    | Φωνητικά Μηνύματα                       | SMS                 |
| 🖶 🔛 Οχ1ΟΑΑ - Κεντρική μονάδα ελέγχου, λευκό                                                     |                                    |                        |                                         |                     |
| 🖶 🛃 Οχ66ΑΑ - Κεντρική μονάδα ελέγχου, λευκό                                                     | ne v v m 3                         |                        |                                         |                     |
| Communicator 1941 - 2                                                                           |                                    |                        |                                         |                     |
|                                                                                                 |                                    |                        |                                         |                     |
| 🛃 Χρονοθερμοστάτης GSM 01913 - 1                                                                | Περιγραφή                          | Αριθμός Τηλ            | εφώνου                                  |                     |
| 🛃 Touchscreen 3M: 14512, 16952, 20512 - 1                                                       | 1 NUM 1                            | 000000000              | 000000000000000000000000000000000000000 |                     |
| Touchscreen 4+4M: 14511, 20511 - 1                                                              | 2 NUM 2                            | 111111111              | 11111111111111111111                    |                     |
| Communicator 1942 - 1                                                                           | 3 NUM 3                            | 222222222              | 2222222222222222222222222               |                     |
| Touchscreen 3M: 14512, 16952, 20512 - 2                                                         | 4 NUM 4                            |                        |                                         |                     |
| 🧼 🌌 Οx00002837 - SAI-BUS τηλεκοντρόλ αμφίδ/μων ραδιοσ/των                                       | 5 N.M.5                            |                        |                                         |                     |
| 3 🔯 ΟχΟΟΟΙ - Interface BUS - πρισφωνικού επιλογέα                                               | 5 NM6                              | 66666666               |                                         |                     |
| www.uvuuus - Interrace duvocotic BUS-PC                                                         | 2 M M 7                            |                        |                                         |                     |
| - M 0x0006 - SMI-BUS ψηφιακό πληκτρολογίο λεύκο                                                 |                                    |                        |                                         |                     |
| J- M UXUUIU - SAL-BUS EKKIVITITIÇ AZUKO                                                         |                                    |                        |                                         |                     |
|                                                                                                 |                                    |                        |                                         |                     |
| Ov0020 - SAL-BUS BLIS/PE interface strateging ) such                                            |                                    |                        |                                         |                     |
| Ox0030 - SALIBUS BOSIKE Internate Englist Active<br>Ox0020 - SALIBUS interferencementing Active |                                    |                        |                                         |                     |
| 0x0000 - SAL-BUS provingentia ) a mà                                                            |                                    |                        |                                         |                     |
| 0x0056 - SALBUS coursont motion ) and                                                           |                                    |                        |                                         |                     |
| - 34 οκοδο - 541-BLIS Ανγογεισής ΤΡ+μικορκήματα λειικά                                          |                                    |                        |                                         |                     |
| 0x0078 - SAI-BUS εξωτερική στρήγη                                                               |                                    |                        |                                         |                     |
| - 30 (χρητα) - SAT-BLIS μησιακό πληκτορλόγιο λευκό                                              |                                    |                        |                                         |                     |
| 0x007F - SAI-BUS BLIS/RE intetrface επαιρών λευκό                                               |                                    |                        |                                         |                     |
| 😡 0x0082 - SAI-BUS Αγγγευτής IR λευκό                                                           |                                    |                        |                                         |                     |
| - 🔣 0x1000 - Προσαρμοστής γραμμής                                                               |                                    |                        |                                         |                     |
| - 😡 0x1001 - Εκκινητής ρελλέ 4 εξόδων                                                           |                                    |                        |                                         |                     |
| - 🛃 0x1002 - Δύο μπουτόν διπλής λειτουργίας                                                     |                                    |                        |                                         |                     |
| - 🗾 0×1003 - Δύο μπουτόν διπλής λατουργίας                                                      |                                    |                        |                                         |                     |
| - 🚺 0x1004 - Δύο μπουτόν διπλής λειτουργίας                                                     |                                    |                        |                                         |                     |
| - 💹 0×1005 - Δύο μπουτόν διπλής λατουργίας                                                      |                                    |                        |                                         |                     |
| - 🛂 Οx1006 - Εκκινητής ρελλέ 4 εξόδων                                                           |                                    |                        |                                         |                     |
| 🛛 🛂 0x1007 - Δύο μπουτόν διπλής λειτουργίας                                                     |                                    |                        |                                         |                     |
| 🛛 🛂 Οx1008 - Δύο μπουτόν διπλής λειτουργίας                                                     |                                    |                        |                                         |                     |
| ε- 🔣 0x1009 - Δύο μπουτόν διπλής λειτουργίας                                                    |                                    |                        |                                         |                     |
| 🗈 🗾 Οχ100Α - Εκκινητής ρελλέ 4 εξόδων 📃 🚽                                                       |                                    |                        |                                         |                     |
|                                                                                                 |                                    |                        |                                         | Online              |
|                                                                                                 |                                    |                        |                                         | - Orano             |

#### 4.1.3 Χρονοθερμοστάτης GSM 01913

Είναι δυνατόν να γίνει η τροποποίηση των χρονοθερμοστατών GSM που υπάρχουν ανατρέχοντας τον κατάλογο μέσω των μπουτόν λειτουργίας πλοήγησης, ή να κάνετε μία γρήγορη αναζήτηση. Μέσω της λειτουργίας Εισαγωγή δεδομένων φορτώνονται όλα τα δεδομένα που υπάρχουν στο χρονοθερμοστάτη που είναι συνδεμένος στο PC, ενώ με τον Προγραμματισμό κατεβαίνουν όλα τα δεδομένα που υπάρχουν στο χρονοθερμοστάτη που είναι συνδεμένος στο PC.

Πάντα στη γραμμή εργαλείων στα «**Γενικά**» υπάρχει η λειτουργία **Επαναφορά** default, η οποία χρησιμοποιείται για την επαναφορά των αρχικών συνθηκών.

Για κάθε χρονοθερμοστάτη GSM γίνεται η διαχείριση των ακόλουθων παραμέτρων γενικού προγραμματισμού μέσω της λειτουργίας τροποποίηση:

- Περιγραφή: περιγραφή του χρονοθερμοστάτη GSM.
- Κωδικός Χρήστη: αριθμητικό password αποτελούμενο από τουλάχιστον 4 ψηφία.
- Έκδοση: επιλογή του τύπου και της έκδοσης software του χρονοθερμοστάτη GSM.
- Διεύθυνση: γραμμή για την αναγνώριση μηνύματος alarm.
- Γλώσσα: επιλογή της γλώσσας των μενού.
- Εκτροπή SMS: ενεργοποίηση της εκτροπής του SMS alarm.
- Alarm διακοπής/αποκατάστασης: SMS alarm διακοπής τάσης δικτύου.

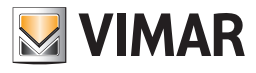

|                                                         | iyanala help windows                                                                                                    |                                                    |
|---------------------------------------------------------|----------------------------------------------------------------------------------------------------|----------------------------------------------------|
| 🚰 🛅 🖀 🔚 Τοπολογικό 🧹 🏢 :                                | ▶ 웹 📕 ● 上 🍕 ఔ 🕱                                                                                                    |                                                    |
| ExplorerTree Window 4E ×                                | 📄 London 🕨 🌌 Χρονοθερμοστάτης GSM 01913 - 1                                                                                                    |                                                    |
| London 🔨                                                | Ορισμός Γενικά Ευρετήριο Τηλεφώνου SMS Μηχανισμοί Κλιματισμός Πρόγραμμα                                                                                                    | Τεστ Μηχανισμών Ελεγχος παρακολούθησης Ενημέρωση Ρ |
| 🗄 🔛 ΟχΟΟΑΑ - Κεντρική μονάδα ελέγχου, λευκό             | • · · · • · · • •                                                                                                    |                                                    |
| 🗉 🛂 Οx10ΑΑ - Κεντρική μονάδα ελέγχου, λευκό             | ≁ < × № Ш ≫ 💆 🚽                                                                                                    |                                                    |
| 🗄 🌄 Οχό6ΑΑ - Κεντρική μονάδα ελέγχου, λευκό 📃 🗧         |                                                                                                    |                                                    |
| 💟 Communicator 1941 - 2                                 |                                                                                                    |                                                    |
| 🛂 Communicator 1941 - 1                                 |                                                                                                    |                                                    |
|                                                         | Περιγραφή                                                                                                    |                                                    |
|                                                         |                                                                                                    |                                                    |
|                                                         | Χρονοθερμοστάτης GSM 01913 - 1                                                                                                    |                                                    |
|                                                         |                                                                                                    |                                                    |
| 🛃 Touchscreen 3M: 14512, 16952, 20512 - 2               |                                                                                                    |                                                    |
| 🔣 0x00002837 - SAI-BUS τηλεκοντρόλ αμφίδ/μων ραδιοσ/των |                                                                                                    |                                                    |
| 🛛 🚺 0x0001 - Interface BUS - πιλεφωνικού επιλογέα       | Κωδικός Χούστη                                                                                                    |                                                    |
| 0x0003 - Interface σύνδεσης BUS-PC                      | and a second second s |                                                    |
| 🔣 0x0006 - SAI-BUS μηφιακό πληκτρολόγιο λευκό           | 1004                                                                                                    |                                                    |
| 🔣 0x0010 - SAI-BUS Εκκινητής λευκό                      | 1234                                                                                                    |                                                    |
| 🔣 0x0015 - SAI επίτανας ανανευτής 2ηλής τεχν/viac       |                                                                                                    |                                                    |
| 🔣 0x002D - SAI-BUS Interface επαφών λευκό               |                                                                                                    |                                                    |
| 0x0038 - SAI-BUS BUS/RF intetrface επαφών λευκό         |                                                                                                    |                                                    |
| 0x003D - SAI-BUS intetrface monévy kruicó               | Έκδοση                                                                                                    |                                                    |
| - 😡 0x003E - SAI-BUS ενεργοποιητής λευκό                |                                                                                                    | Εξαγωγή σε κινήτο                                  |
| 🔜 😡 0x0066 - SAI-BUS εσωτερική σερήνα λευκά             | Cronotermostato GSM 01913 V                                                                                                    |                                                    |
| 🔣 0x0068 - SAI-BUS Ανιχνευτής IR+μικροκύματα λευκό      |                                                                                                    |                                                    |
| 🔜 ΟχΟΟ78 - SAI-BUS εξωτερική σειρήνα                    |                                                                                                    |                                                    |
| 🕺 ΟχΟΟ79 - SAT-BLIS μισιαισκό πλοκτορλάνιο λεμκό        |                                                                                                    |                                                    |
| 0x007E - SAT-BLIS BLIS/RE intetriface anominy lysusio   | Company's an an international CMC                                                                                                    | Alarm Armoni (Amaraniaman)                         |
| 🔣 0x0082 - SAI-BUS Ανιγγευτός ΙΒ λεικό                  | ck thruid histohouma pup                                                                                                    | Warn autom (CAnoco robiolog                        |
|                                                         |                                                                                                    |                                                    |
| V1001 - Foruptic or) à 4 rénéme                         | Ενεργοποίηση                                                                                                    |                                                    |
| Ov1002 - Alia unaumity Sinkity Samuraviar               |                                                                                                    |                                                    |
| - V 0x1002 - Δύο μποστόν διηλής λαταφρήος               |                                                                                                    |                                                    |
| ο 🚺 Οχ1003 - αύο μποστάν διπλής λαποιργίας              |                                                                                                    |                                                    |
| 0x1005 - Aún umumin ánhór hemuniar                      | Δεύθυνση                                                                                                    | Γλώσσα                                             |
| 0x1005 add prostor driving varioophay                   |                                                                                                    |                                                    |
| Octobe - Enning perme + economical                      |                                                                                                    |                                                    |
| 0x1009 - Aúo unouráu ámbás à nomunulos                  |                                                                                                    |                                                    |
| Dv1009 also provinte dentity, https://doi.org/10.000    |                                                                                                    |                                                    |
| a war ovroos and product or only Adropping              | Decord 1/1                                                                                                    |                                                    |

#### 4.1.4 Φωνητικά μηνύματα

Ο φάκελος αυτός περιέχει τα φωνητικά μηνύματα που έχουν προγραμματιστεί για τη μονάδα GSM που έχει επιλεγεί στη στήλη αριστερά. Η όψη του φακέλου και τα δεδομένα που μπορούν να καθοριστούν από αυτόν εξαρτώνται από τον τύπο Τηλεφωνικού επιλογέα GSM που επιλέγεται στο φάκελο Γενικά κατά τη φάση δημιουργίας της μονάδας GSM.

Κάθε μονάδα GSM διαχειρίζεται 6 φωνητικά μηνύματα: 4 μηνύματα είναι τροποποιήσιμα ενώ 2 είναι προκαθορισμένα από το σύστημα και δεν είναι τροποποιήσιμα.

Τα προκαθορισμένα μηνύματα από το σύστημα είναι αυτά που αφορούν την **Απουσί**α και την **Αποκατάσταση** της τάσης του δικτύου. Σε κάθε φωνητικό μήνυμα που έχει προγραμματιστεί μπορούν να επισυνδεθούν ένας ή περισσότεροι αριθμοί τηλεφώνου.

Ο φάκελος προβλέπει τη δυνατότητα να ανατρέξετε τα φωνητικά μηνύματα που έχουν προγραμματιστεί με τα μπουτόν της λειτουργίας πλοήγησης, να κάνετε τροποποιήσεις ή να κάνετε μία γρήγορη αναζήτηση.

Για κάθε φωνητικό μήνυμα είναι διαθέσιμες οι παρακάτω πληροφορίες:

- Περιγραφή: περιγραφή του φωνητικού μηνύματος, δεν είναι πεδίο που τροποποιείται.
- Φωνητικό μήνυμα χρήστη: διαδρομή του αρχείου που περιέχει την εγγραφή του φωνητικού μηνύματος χρήστη.

Η πληροφορία αυτή είναι διαθέσιμη μόνο για τα 4 μηνύματα που τροποποιούνται (MSG 1, MSG 2, MSG 3, MSG 4).

Τηλεφωνικός επιλογέας 01941

| EasyTool Professional                                                                                                    |                                                                                                    |  |  |
|----------------------------------------------------------------------------------------------------|----------------------------------------------------------------------------------------------------|--|--|
| Αρχείο Τροποποίηση Οργάνωση Προγραμματοφός Διαχείριση Εργαλεία Help Windows                                                                                                    |                                                                                                    |  |  |
| 📅 🗋 📺 📰 🚺 Τοπολογικό 🗸 🏢 4                                                                                                    | ▶ 웹 웹 ● 🏝 🏧 菇 🕱                                                                                             |  |  |
| ExplorerTree Window 40 ×                                                                                                    | Condon 🕨 🌄 Communicator 1941 - 2                                                                            |  |  |
| 🗋 London 🔨                                                                                                    | Μαναγισμοί Τεστη Μαναγισμών Έλεγνος ποσικολο/θησης Ενομέσουση Εκτινιγίας Ενομέσουση Στηγγέουση Στηγγέουση Ε |  |  |
| 😨 🛃 0x00ΑΑ - Κεντρική μονάδα ελέγχου, λευκό                                                                                                    | Ορισμός Γενικά Ευρετήριο Τηλεφώνου Φαννητικά Μηνύματα SMS                                                   |  |  |
| 🖶 🛂 Οx10ΑΑ - Κεντρική μονάδα ελέγχου, λευκό                                                                                                    |                                                                                                    |  |  |
| 🖶 🛂 Οχό6ΑΑ - Κεντρική μονάδα ελέγχου, λευκό 🔤                                                                                                    |                                                                                                    |  |  |
|                                                                                                    | Drawann                                                                                                    |  |  |
| Communicator 1941 - 1                                                                                                    | M5G 1                                                                                                    |  |  |
|                                                                                                    | Μέγειμα Φογκατικού Χούστα                                                                                   |  |  |
| Touchscreen 3M: 14512, 16952, 20512 - 1                                                                                                    |                                                                                                    |  |  |
| Touchscreen 4+4M: 14511, 20511 - 1                                                                                                    |                                                                                                    |  |  |
| Communicator 1942 - 1                                                                                                    | Επλεγμένοι Αριθμοί Τηλεφώνου                                                                                |  |  |
| Ov00002827 - S01.815 m) course) curring and constraints                                                                                                    | 1 V NUM 1 (0000000000000000000000000)                                                                       |  |  |
| By Construction - Sectors in prevention appropriate participation of the sector of the sector of | 2 V NUM 2 (11111111111111111111111111111)                                                                   |  |  |
| Ov0003 - Interface givorger RUS-PC                                                                                                    | 3 🔲 NUM 3 (22222222222222222222222222222222222                                                              |  |  |
| Οχήρης - SAT-BLIS παρακό άλοκτορλόγο γεικό                                                                                                    | 4 🔲 NUM 4 ()                                                                                                |  |  |
| 😨 😾 0x0010 - SAI-BUS Εκκινητής λευκό                                                                                                    | 5 NUMSO                                                                                                    |  |  |
| 😨 👿 0x0015 - SAI επίτοιχος ανιχνευτής 2πλής τεχν/γίας                                                                                                    | 6 NUM 6 (6666666666666666666666666666666666                                                                 |  |  |
| 🖶 🛃 0x002D - SAI-BUS Interface επαφών λευκό                                                                                                    | 7 NUM 7 O                                                                                                   |  |  |
| 😨 🛃 0x0038 - SAI-BUS BUS/RF intetrface επαφών λευκό                                                                                                    | 8 NUM 8 ()                                                                                                  |  |  |
| 😨 🔣 0x003D - SAI-BUS intetrface επαφών λευκό                                                                                                    |                                                                                                    |  |  |
| 🐵 💹 ΟχΟΟ3Ε - SAI-BUS ενεργοποιητής λευκό                                                                                                    |                                                                                                    |  |  |
| 🖶 🔛 0x0066 - SAI-BUS εσωτερική σειρήνα λευκό                                                                                                    |                                                                                                    |  |  |
| 🖶 🛂 0x0068 - SAI-BUS Ανιχνευτής IR+μικροκύματα λευκό                                                                                                    |                                                                                                    |  |  |
| 🛞 🛂 0x0078 - SAI-BUS εξωτερική σειρήνα                                                                                                    |                                                                                                    |  |  |
| 🐵 🛂 0x0079 - SAI-BUS ψηφιακό πληκτρολόγιο λευκό                                                                                                    |                                                                                                    |  |  |
| Ox007F - SAI-BUS BUS/RF intetrface επαφών λευκό     Ox007F - SAI-BUS BUS/RF intetrface επαφών λευκό     Ox007F - SAI-BUS BUS/RF intetrface                                                                                                    |                                                                                                    |  |  |
| 🐨 🚺 ΟχΟ082 - SAI-BUS Ανιχνευτής ΙΡ. λευκό                                                                                                    |                                                                                                    |  |  |
| Ox1000 - Tipodapporting ypopping                                                                                                    |                                                                                                    |  |  |
| <ul> <li>W UK1001 - EKKIVIJIIJÇ JEAAE 4 620000V</li> <li>UK1002 - Alia umaniyi ğabiyir kamunadar.</li> </ul>                                                                                                    |                                                                                                    |  |  |
| α. Δ. οτιστ που μποστον οπλης λαττοργίας                                                                                                    |                                                                                                    |  |  |
| 🖶 🛄 Ox1004 - Aún unnumby ôrnàity kamunyiny                                                                                                    |                                                                                                    |  |  |
| 😨 🔣 0x1005 - Δύο μπουτόν διηλής λατουργίας                                                                                                    |                                                                                                    |  |  |
| 😨 🗾 0x1006 - Εκκινητής ρελλέ 4 εξόδων                                                                                                    |                                                                                                    |  |  |
| 😨 📈 0x1007 - Δύο μπουτόν διπλής λειτουργίας                                                                                                    |                                                                                                    |  |  |
| 😨 💹 0x1008 - Δύο μπουτόν διηλής λειτουργίας                                                                                                    |                                                                                                    |  |  |
| 🖶 🔣 Ο.: 1009 - Δύο μπουτόν διπλής λειτουργίας                                                                                                    |                                                                                                    |  |  |
| 😸 🛂 Οx100Α - Εκκινητής ρελλέ 4 εξόδων                                                                                                    | Record 1/6                                                                                                  |  |  |
|                                                                                                    | O Online                                                                                                    |  |  |

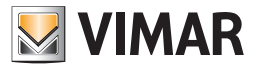

Η διαδρομή του αρχείου μπορεί να εμφανιστεί ενεργοποιώντας το παράθυρο Επισύνδεση Φωνητικού Αρχείου μέσω του ειδικού μπουτόν λειτουργίας 😭

Δεν είναι υποχρεωτικός ο προσδιορισμός ενός φωνητικού μηνύματος χρήστη: εάν δεν υποδεικνύεται, κατά τη φάση προγραμματισμού, θα καθοριστεί το προκαθορισμένο φωνητικό μήνυμα.

Δεν προβλέπεται η δυνατότητα ακρόασης της εγγραφής των προκαθορισμένων φωνητικών μηνυμάτων.

• Επιλεγμένοι αριθμοί τηλεφώνου: κατάλογος των αριθμών τηλεφώνου που είναι διαθέσιμοι στο ευρετήριο τηλεφώνου (φάκελος Ευρετήριο Τηλεφώνου), κάθε αριθμός μπορεί να επισυνδεθεί ή όχι στο τρέχον φωνητικό μήνυμα.

Οι τροποποιήσεις οι οποίες γίνονται στην επισύνδεση των αριθμών τηλεφώνου για ένα από τα δύο προκαθορισμένα μηνύματα Απουσίας και Αποκατάστασης τάσης δικτύου, θα εφαρμοστούν αυτόματα και στο άλλο προκαθορισμένο μήνυμα, αφού προηγουμένως προβληθεί μια ειδική επισήμανση ειδοποίησης.

| ειδομο | μΣΗ                                                                                                    |
|--------|----------------------------------------------------------------------------------------------------|
| (į)    | Οι τροποποιήσεις της επισύνδεσης των αριθμών τηλεφώνου θα εφαρμοστούν και σε<br>"Restoration of mains voltage". |
|        | ОК                                                                                                    |

Για κάθε ένα από τα 4 φωνητικά μηνύματα που τροποποιούνται, προβλέπεται η δυνατότητα **ακρόασης** του μηνύματος χρήστη που έχει εγγραφεί στο φωνητικό αρχείο. Στη λειτουργία αυτή η πρόσβαση γίνεται με το μπουτόν λειτουργίας ┥ είναι του οποίου ενεργοποιείται το παράθυρο Εγγραφή Μηνυμάτων.

Προβλέπεται επίσης η δυνατότητα **εγγραφής** ενός μηνύματος χρήστη διαφορετικού από αυτό που υποδεικνύεται. Η διαχείριση της ενέργειας αυτής γίνεται από το ίδιο παράθυρο **Εγγραφή Μηνυμάτων** το οποίο ενεργοποιείται από το μπουτόν λειτουργίας **4**.

Είναι δυνατόν να γίνει η *εισαγωγή* των πληροφοριών που αφορούν το τρέχον φωνητικό μήνυμα από τον Τηλεφωνικό επιλογέα GSM ο οποίος είναι συνδεμένος στο PC μέσω της ενεργοποίησης του μπουτόν λειτουργίας 🛄. Η λειτουργία αυτή προβλέπει την αντικατάσταση των δεδομένων του φωνητικού μηνύματος με αυτά που λαμβάνονται από τον Τηλεφωνικό επιλογέα GSM.

Το φωνητικό μήνυμα το οποίο προσδιορίζεται στον τρέχοντα φάκελο, μπορεί να προγραμματιστεί στον Τηλεφωνικό επιλογέα GSM ο οποίος είναι συνδεμένος στο PC.

Η λειτουργία αυτή είναι διαθέσιμη ενεργοποιώντας το μπουτόν λειτουργίας 🗷 και προβλέπει τη μεταφορά από PC προς μηχανισμό των πληροφοριών που αφορούν το φωνητικό μήνυμα που προβάλλεται στον τρέχοντα φάκελο. Εάν υποδεικνύεται ένα φωνητικό μήνυμα χρήστη, αυτό θα αντικαταστήσει στον τηλεφωνικό επιλογέα το προκαθορισμένο ενώ, σε περίπτωση που δεν προσδιορίζεται κανένα μήνυμα, θα προγραμματιστεί το προκαθορισμένο μήνυμα.

Κάθε μονάδα GSM 01942 διαθέτει 2 ομάδες φωνητικών μηνυμάτων: την ομάδα των φωνητικών μηνυμάτων των ΣΥΝΑΓΕΡΜΩΝ ΠΑΡΑΒΙΑΣΗΣ και την ομάδα των φωνητικών μηνυμάτων των ΤΕΧΝΙΚΩΝ ALARM.

Σε κάθε ομάδα φωνητικών μηνυμάτων μπορεί να επισυνδεθεί ένας ή περισσότεροι αριθμοί τηλεφώνου.

Ο φάκελος προβλέπει τη δυνατότητα να ανατρέξετε τις ομάδες φωνητικών μηνυμάτων που έχουν προγραμματιστεί με τα μπουτόν της λειτουργίας πλοήγησης, να κάνετε τροποποιήσεις ή να κάνετε μία γρήγορη αναζήτηση.

Για κάθε ομάδα φωνητικών μηνυμάτων είναι διαθέσιμες οι παρακάτω πληροφορίες:

• Περιγραφή : περιγραφή της ομάδας φωνητικών μηνυμάτων, δεν είναι πεδίο που τροποποιείται.

• Επιλεγμένοι αριθμοί τηλεφώνου: κατάλογος των αριθμών τηλεφώνου η διαχείριση των οποίων γίνεται στο ευρετήριο τηλεφώνου (φάκελος Ευρετήριο Τηλεφώνου), κάθε αριθμός μπορεί να επισυνδεθεί ή όχι στην τρέχουσα ομάδα φωνητικών μηνυμάτων.

Είναι δυνατόν να γίνει η **εισαγωγή** των πληροφοριών σχετικά με την τρέχουσα ομάδα φωνητικών μηνυμάτων από τον Τηλεφωνικό επιλογέα GSM ο οποίος έχει συνδεθεί στο PC μέσω της ενεργοποίησης του μπουτόν λειτουργίας **Εισαγωγή δεδομένων.** Η λειτουργία αυτή προβλέπει την αντικατάσταση των δεδομένων της ομάδας των φωνητικών μηνυμάτων με αυτά που λαμβάνονται από τον Τηλεφωνικό επιλογέα GSM.

Η ομάδα των φωνητικών μηνυμάτων η οποία προσδιορίζεται στον τρέχοντα φάκελο, μπορεί να **προγραμματιστεί** στον Τηλεφωνικό επιλογέα GSM ο οποίος είναι συνδεμένος στο PC.

Η λειτουργία αυτή είναι διαθέσιμη ενεργοποιώντας το μπουτόν λειτουργίας **Προγραμματισμός** και προβλέπει τη μεταφορά από PC προς τον Τηλεφωνικό επιλογέα GSM των πληροφοριών που αφορούν την ομάδα φωνητικών μηνυμάτων που προβάλλεται στον τρέχοντα φάκελο.

Είναι δυνατόν να γίνει η τροποποίηση, εγγραφή και ακρόαση των επιμέρους φωνητικών μηνυμάτων συναγερμού από το φάκελο **Καθορισμός** Στοιχείων 01942

Η ρύθμιση της γλώσσας των φωνητικών μηνυμάτων alarm του Τηλεφωνικού επιλογέα 01942 πρέπει να καθοριστεί από το φάκελο Καθορισμός Στοιχείων 01942.

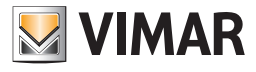

#### Τηλεφωνικός επιλογέας 01942

| 😫 FasyTool Professional 📃 🗖 🗙                                               |                                                                                                    |  |  |
|-----------------------------------------------------------------------------|----------------------------------------------------------------------------------------------------|--|--|
| Αρχαίο Τροποποίηση Οργάνωση Προγραμματομός Διαχείριση Εργαλεία Help Windows |                                                                                                    |  |  |
| 📸 🛅 🐮 📴 🔽 Tanakayadi 🔽 📲 🗰 🗣 🔛 🗮 🚟 🏧 🗛                                      |                                                                                                    |  |  |
| ExplorerTree Window 41 ×                                                    | London 🔸 🌄 Communicator 1942 - 1                                                                                       |  |  |
| 🗋 London                                                                    | Τεστ Κεντρικών μονάδων Τεστ Comfort Τεστ Σεναρίων Τεστ Ομάδων Συνανερμός Τεχνικό Alarm AL                              |  |  |
| 🕸 💹 ΟκΟΟΑΑ - Κεντρική μονάδα ελέγχου, λευκό                                 | Ενημέρωση Στοιχοίων Συστήματα Οικοικού Αυτοματισμού Κεντρικέ <u>ς μονάδ</u> ες Comfort Σενάρια Ομάδες Τεχνικά Alarm AD |  |  |
| 🕀 🗾 Οχ10ΑΑ - Κεντρική μονάδα ελέγχου, λευκό                                 | Ορισμός Γενικά Ευρετήριο Τηλεφώνου Φιωνητικά Μηνύματα <sup>SMS</sup> Έλεγχος παρακολούθησης Ενημέρωση Pirmware         |  |  |
| 🖶 🔛 Οκό6ΑΑ - Κεντρική μονάδα ελέγχου, λευκό 🔤                               | NANA V NOV                                                                                                    |  |  |
| Marcon Communicator 1941 - 2                                                |                                                                                                    |  |  |
| 🛃 Communicator 1941 - 1                                                     | Rement                                                                                                    |  |  |
|                                                                             | Group of SMS alarms in category of ANTI-INTRUSION ALARMS                                                               |  |  |
|                                                                             |                                                                                                    |  |  |
| Touchscreen 4+4M: 14511, 20511 - 1                                          | Eurosytisson shaliton ullisationan                                                                                     |  |  |
| Communicator 1942 - 1                                                       |                                                                                                    |  |  |
| Touchscreen 3M: 14512, 16952, 20512 - 2                                     | 2 V N042(111111111111111111111111111111111111                                                                          |  |  |
| B 20 000002837 - SHL-BUS Τηλέκοντρολ αμφιομών ραοιοσίτων                    | 3 V NUM 3 (22222222222222222222222222222222222                                                                         |  |  |
| <ul> <li>UxUUU1 - Interface BLS - m/xepovikou znikoyza</li> </ul>           | 4 🔝 NUM 4 (333333333333333333333333)                                                                                   |  |  |
| COUDS - Interface covoluting BCSHC                                          | 5 🔲 NLM 5 (44449444494944494944494944)                                                                                 |  |  |
| Coold - SAPES (Market New Portor)                                           | 6 NUM 6 ()                                                                                                    |  |  |
| Octobro - SALIBUS EKNVIJI (K. ALDKO                                         | 7 NUM 7 ()                                                                                                    |  |  |
| Dx0020 - SALEIS Interface matrix laws                                       | 8 NUM8()                                                                                                    |  |  |
| 0x0038 - SALALIS BUS/DE interface strapping loss?                           |                                                                                                    |  |  |
| Dv003D - SAL-BLIS intetrface cronoixy krustó                                |                                                                                                    |  |  |
| Ox003E - SAI-BLIS exercicionamite λει κά                                    |                                                                                                    |  |  |
| 🗑 🛃 ΟχΟ066 - SAI-BUS εσωτερική στορήνα λευικό                               |                                                                                                    |  |  |
| 0x0068 - SAI-BUS Ανηγευτής IR+μικροκύματα λευκό                             |                                                                                                    |  |  |
| 😥 🔣 0x0078 - SAI-BUS εξωτερική σερήνα                                       |                                                                                                    |  |  |
| 🗉 🛃 0x0079 - SAI-BUS ψηφιακό πληκτρολόγιο λευκό                             |                                                                                                    |  |  |
| 😥 🔣 0x007F - SAI-BUS BUS/RF intetrface επαφών λευκό                         |                                                                                                    |  |  |
| 🖶 🔣 Οx0082 - SAI-BUS Αντργευτής IR λευκό                                    |                                                                                                    |  |  |
| 🐵 🗾 0x1000 - Προσαρμοστής γραμμής                                           |                                                                                                    |  |  |
| 🖶 🗾 Οκ1001 - Εκκινητής ρελλέ 4 εξόδων                                       |                                                                                                    |  |  |
| 🗄 🛃 Οκ1002 - Δύο μπουτόν διηλής λειτουργίας                                 |                                                                                                    |  |  |
| 🖶 🛃 Οκ1003 - Δύο μπουτόν διηλής λειτουργίας                                 |                                                                                                    |  |  |
| 🗄 🛃 Οκ1004 - Δύο μπουτόν διηλής λειτουργίας                                 |                                                                                                    |  |  |
| 🖶 🛃 Οκ1005 - Δύο μπουτόν διηλής λειτουργίας                                 |                                                                                                    |  |  |
| 🗈 🛃 Οχ1006 - Εκκινητής ρελλέ 4 εξόδων                                       |                                                                                                    |  |  |
| 🗄 🌌 Οχ1007 - Δύο μπουτόν διηλής λειτουργίας                                 |                                                                                                    |  |  |
| 🗄 🔛 Οκ1008 - Δύο μπουτόν διηλής λειτουργίας                                 |                                                                                                    |  |  |
| 🖶 🌄 Οχ1009 - Δύο μπουτόν διηλής λειτουργίας                                 | During 1/2                                                                                                    |  |  |
| 🗈 🛃 Οχ100Α - Εκκινητής ρελλέ 4 εξόδων 🥃                                     | Reprint 1/2                                                                                                    |  |  |
|                                                                             | Online                                                                                                    |  |  |

#### 4.1.5 SMS

Ο φάκελος αυτός περιέχει τα μηνύματα SMS που έχουν προγραμματιστεί για τη μονάδα GSM που έχει επιλεγεί στο φάκελο **Γενικά**.

Η όψη του φακέλου και τα δεδομένα που μπορούν να καθοριστούν από αυτόν εξαρτώνται από τον τύπο Τηλεφωνικού επιλογέα GSM που έχει επιλεγεί.

Κάθε μονάδα GSM διαχειρίζεται 9 μηνύματα SMS: 4 μηνύματα είναι τροποποιήσιμα ως προς το κείμενο, ενώ 5 είναι προκαθορισμένα από το σύστημα και δεν είναι τροποποιήσιμα. Τα προκαθορισμένα μηνύματα του συστήματος είναι τα εξής: Συναγερμός Παραβίασης, Τεχνικό Alarm, Συναγερμός Οικιακού Αυτοματισμού, Απουσία και Αποκατάσταση τάσης δικτύου.

Σε κάθε μήνυμα SMS που έχει προγραμματιστεί μπορούν να επισυνδεθούν ένας ή περισσότεροι αριθμοί τηλεφώνου.

Ο φάκελος προβλέπει τη δυνατότητα να ανατρέξετε τα μηνύματα SMS που έχουν προγραμματιστεί με τα μπουτόν της λειτουργίας πλοήγησης, να κάνετε τροποποιήσεις ή να κάνετε μία γρήγορη αναζήτηση.

Για κάθε μήνυμα SMS είναι διαθέσιμες οι παρακάτω πληροφορίες:

- Περιγραφή: περιγραφή του μηνύματος SMS, δεν τροποποιείται.
- Κείμενο: κείμενο του μηνύματος SMS, τροποποιείται μόνο για τα πρώτα 4 μηνύματα (SMS 1, SMS 2, SMS 3, SMS 4).
- Επιλεγμένοι αριθμοί τηλεφώνου: κατάλογος των αριθμών τηλεφώνου που είναι διαθέσιμοι στο ευρετήριο τηλεφώνου (φάκελος Ευρετήριο Τηλεφώνου), κάθε αριθμός μπορεί να επισυνδεθεί ή όχι στο τρέχον μήνυμα SMS.

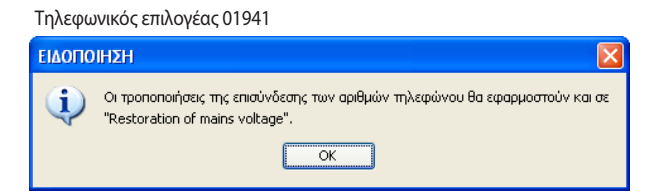

Οι τροποποιήσεις οι οποίες γίνονται στην επισύνδεση των αριθμών τηλεφώνου για ένα από τα δύο προκαθορισμένα μηνύματα Διακοπής και Αποκατάστασης τάσης δικτύου, θα εφαρμοστούν αυτόματα και στο άλλο προκαθορισμένο μήνυμα, αφού προηγουμένως προβληθεί μια ειδική επισήμανση ειδοποίησης.

Οι τροποποιήσεις αυτές θα εφαρμοστούν και στο σύστημα Ραδιοκλιματισμός (μηνύματα Μπαταρίες χρονοθερμοστάτη εξαντλημένες και Μπαταρίες βάσης ραδιοκυματισμού εξαντλημένες) σε περίπτωση που η μονάδα GSM για την οποία προγραμματίζονται τα μηνύματα SMS υποδεικνύεται σαν σημείο πρόσβασης ενός ραδιοσυστήματος.

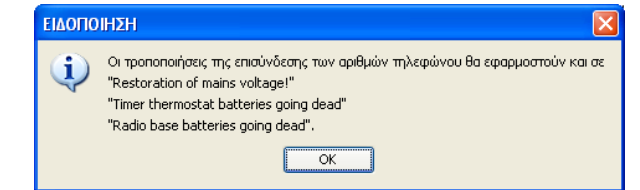

Το μήνυμα SMS το οποίο προσδιορίζεται στον τρέχοντα φάκελο, μπορεί να **προγοαμματιστεί** στον Τηλεφωνικό επιλογέα GSM ο οποίος είναι συνδεμένος στο PC. Η λειτουργία αυτή είναι διαθέσιμη ενεργοποιώντας το μπουτόν λειτουργίας 📝 και προβλέπει τη μεταφορά από PC προς μηχανισμό των πληροφοριών που αφορούν το μήνυμα SMS που προβάλλεται στον τρέχοντα φάκελο.

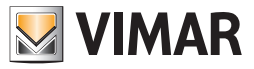

Για τα 4 μόνο μηνύματα που τροποποιούνται, προβλέπεται η δυνατότητα επαναφοράς, στον Τηλεφωνικό επιλογέα GSM που είναι συνδεμένος στο PC, του προκαθορισμένου κειμένου κάθε μηνύματος. Η λειτουργία αυτή ενεργοποιείται από το μπουτόν λειτουργίας 🛃 , που προβλέπει τον προγραμματισμό του μηχανισμού με το προκαθορισμένο κείμενο του μηνύματος SMS το οποίο προβάλλεται στον τρέχοντα φάκελο, και την ακόλουθη προβολή του κειμένου που έχει προγραμματιστεί στον ίδιο φάκελο.

Κάθε μονάδα GSM 01942 διαχειρίζεται 3 ομάδες μηνυμάτων SMS: την ομάδα των SMS των ΣΥΝΑΓΕΡΜΩΝ ΠΑΡΑΒΙΑΣΗΣ, την ομάδα των SMS των ΤΕΧΝΙΚΩΝ ΑLARM και την ομάδα των SMS των ΣΥΝΑΓΕΡΜΩΝ ΤΡΟΦΟΔΟΣΙΑΣ.

Σε κάθε ομάδα μηνυμάτων SMS που έχει προγραμματιστεί μπορούν να επισυνδεθούν ένας ή περισσότεροι αριθμοί τηλεφώνου.

Ο φάκελος προβλέπει τη δυνατότητα να ανατρέξετε τις ομάδες μηνυμάτων SMS που έχουν προγραμματιστεί με τα μπουτόν της λειτουργίας πλοήγησης, να κάνετε τροποποιήσεις ή να κάνετε μία γρήγορη αναζήτηση.

- Για κάθε ομάδα μηνυμάτων SMS είναι διαθέσιμες οι παρακάτω πληροφορίες:
- Περιγραφή : περιγραφή της ομάδας μηνυμάτων SMS, δεν τροποποιείται.
- Επιλεγμένοι αριθμοί τηλεφώνου: κατάλογος των αριθμών τηλεφώνου η διαχείριση των οποίων γίνεται στο ευρετήριο τηλεφώνου (φάκελος Ευρετήριο Τηλεφώνου), κάθε αριθμός μπορεί να επισυνδεθεί ή όχι στην τρέχουσα ομάδα μηνυμάτων SMS.

Είναι δυνατόν να γίνει η εισαγωγή των πληροφοριών σχετικά με την τρέχουσα ομάδα μηνυμάτων SMS από τον Τηλεφωνικό επιλογέα GSM που είναι συνδεμένος στο PC μέσω της ενεργοποίησης του μπουτόν λειτουργίας 🛄.

Η λειτουργία αυτή προβλέπει την αντικατάσταση των δεδομένων του μηνύματος SMS με αυτά που λαμβάνονται από τον Τηλεφωνικό επιλογέα GSM. Η ομάδα των μηνυμάτων SMS η οποία προσδιορίζεται στον τρέχοντα φάκελο, μπορεί να **προγραμματιστεί** στον Τηλεφωνικό επιλογέα GSM ο οποίος είναι συνδεμένος στο PC.

Η λειτουργία αυτή είναι διαθέσιμη ενεργοποιώντας το μπουτόν λειτουργίας 📝 και προβλέπει τη μεταφορά από PC προς μηχανισμό των πληροφοριών που αφορούν την ομάδα μηνυμάτων SMS που προβάλλεται στον τρέχοντα φάκελο.

| EasyTool Professional                                                                                                    |                                                                                                    |
|----------------------------------------------------------------------------------------------------|----------------------------------------------------------------------------------------------------|
| Αρχείο Τροποποίηση Οργάνωση Προγραμματισμός Διαχείριση Ι                                                                                                    | Epyalvaia Help Windows                                                                                                    |
| Τοπολογικό 🔽 🏢                                                                                                    | ◆ 22 22 ● 24 23 33                                                                                                    |
| ExplorerTree Window 41 :                                                                                                    | 🗴 📑 London 🔸 🗾 Communicator 1942 - 1                                                                                                    |
| Image: Section 2016         Image: Section 2016           Image: Section 2016         Image: Section 2016           Image: Section 2016         Image: Section 2016 <th>Internation * get demandation *****         Tort Scooler         Zondynamic Scooler         Zondynamic Scooler</th> | Internation * get demandation *****         Tort Scooler         Zondynamic Scooler         Zondynamic Scooler |
|                                                                                                    |                                                                                                    |
|                                                                                                    | Crime                                                                                                    |

Τηλεφωνικός επιλογέας 01942

Το κείμενο των μηνυμάτων SMS alarm μπορεί να τροποποιηθεί καθορίζοντας το κείμενο **Διεύθυνση**, που υπάρχει στο φάκελο **Γενικά**. Το κείμενο αυτό θα προστεθεί στο προκαθορισμένο κείμενο συναγερμού.

Το κείμενο των SMS των Τεχνικών Alarm μπορεί να εξατομικευτεί περαιτέρω καθορίζοντας το κείμενο Περιγραφή Τεχνικού Alarm Χρήστη στο φάκελο Τεχνικά Alarm της μονάδας Οικιακός Αυτοματισμός ή στο φάκελο Τεχνικά Alarm της μονάδας Συναγερμός.

Κάθε χρονοθερμοστάτης GSM 01913 διαχειρίζεται 4 μηνύματα SMS:

- alarm θερμοκρασίας άνω ορίου: μήνυμα για την υπέρβαση θερμοκρασίας TSUP.
- alarm θερμοκρασίας κάτω ορίου: μήνυμα για την υπέρβαση θερμοκρασίας TINF.
- διακοπή/αποκατάσταση τάσης: μήνυμα για τη διακοπή τάσης και ακόλουθη αποκατάσταση.
- alarm: μήνυμα για την ενεργοποίηση εισόδου 11.

Στην **Περιγραφή** είναι διαθέσιμη μία σύντομη επεξήγηση του περιεχομένου του SMS, σε **Προεπισκόπηση SMS** προβάλλεται το μήνυμα που θα σταλεί από τον τηλεφωνικό επιλογέα.

Στον κατάλογο **Επιλεγμένοι Αριθ**μοί Τηλεφώνου είναι δυνατόν, μέσω της λειτουργίας τροποποίησης, να επισυνδεθεί το μήνυμα SMS σε αριθμούς τηλεφώνου που έχετε εισάγει προηγουμένως.

Για παράδειγμα, επιλέγοντας το πεδίο που αντιστοιχεί σε έναν αριθμό τηλεφώνου, είναι δυνατόν να συνδέσετε τον αριθμό αυτό στο επιλεγόμενο SMS. Επιβεβαιώνεται ενεργοποιώντας τη λειτουργία **Προγραμματισμός**, που κατεβάζει όλους τους τηλεφωνικούς αριθμούς και τα alarm που επισυνδέονται με αυτούς στο χρονοθερμοστάτη GSM που είναι συνδεμένος με το PC.

Τέλος η λειτουργία **Εισαγωγή δεδομένων** επιτρέπει τη φόρτωση στο παράθυρο, όλων των αριθμών τηλεφώνου που επισυνδέονται με τα 4 SMS alarm από το χρονοθερμοστάτη που είναι συνδεμένος με το pc μέσω του interface 01998.

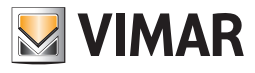

### Χρονοθερμοστάτης GSM 01913

| 🚆 EasyTool Professional                                                                                                    |                                                                                                    |
|----------------------------------------------------------------------------------------------------|----------------------------------------------------------------------------------------------------|
| Αρχείο Τροποποίηση Οργάνωση Προγραμματισμός Διαχείριση Εργ                                                                                                    | alvaia Help Windows                                                                                                    |
| Τοπολογικό 🗸 🏢 🦛                                                                                                    | 🗄 🖩 🗎 🗮 🏧 福 湖                                                                                                    |
| ExplorerTree Window 41 ×                                                                                                    | 🛅 London 🔸 🌄 Χρονοθερμοστάτης GSM 01913 - 1                                                                                       |
| London 🔨                                                                                                    | Ορισμός Γενικά Ευρετήριο Τηλεφώνου SMS Μηχανισμοί Κλιματισμός Πρόγραμμα Τεστ Μηχανισμών Έλεγχος παρακολούθησης Ενημέρωση Firmware |
| 🕀 🔜 ΟχΟΟΑΑ - Κεντρική μονάδα ελέγχου, λευκό                                                                                                    |                                                                                                    |
| 🗄 - 🌄 - 0x10ΑΑ - Κεντρική μονάδα ελέγχου, λευκό                                                                                                    |                                                                                                    |
| 🗄 - 🌄 Οχό6ΑΑ - Κεντρική μονάδα ελέγχου, λευκό 🔤                                                                                                    | Drevoné                                                                                                    |
| Communicator 1941 - 2                                                                                                    | Γεριματία<br>SMS Alarm πετάς άνω ορίου της θεομοκοποίης                                                                           |
| Communicator 1941 - 1                                                                                                    | Doornaxónnan 545                                                                                                    |
|                                                                                                    | GSM-01913 1/1                                                                                                    |
| Touchscreen 3M: 14512, 16952, 20512 - 1                                                                                                    | Alarm Bepuexpadia;                                                                                                    |
| 1                                                                                                    | nerppo. copp: come>                                                                                                    |
| Taushamaan 200 1972 1                                                                                                    |                                                                                                    |
| 0000002827 SALRIE m) ann mil ann iadamhann                                                                                                    | Entropy in and of the mission                                                                                                    |
| 0x00002837 - SAPECS Injector part apployable pastor inter-<br>provide and a second second sec |                                                                                                    |
| Ox0001 - Interface doub - Interface doub                                                                                                    | 2 MM2(777777777777)                                                                                                    |
| Ο 10 ΟχΟΟΟ6 - SAI-BUS μερισισκό ελοκτορλόγιο λαικό                                                                                                    |                                                                                                    |
| 0x0010 - SAI-BUS Ekkeynmic Jaukó                                                                                                    |                                                                                                    |
| 🗉 👿 0x0015 - SAI επίτσεχος ανεχνευτής 2πλής τεχν/γίας                                                                                                    |                                                                                                    |
| 🗉 – 👿 0x002D - SAI-BUS Interface επαφών λευκό                                                                                                    |                                                                                                    |
| 🗄 🔣 0x0038 - SAI-BUS BUS/RF intetrface επαφών λευκό                                                                                                    |                                                                                                    |
| 🖶 – 🛃 0x003D - SAI-BUS intetrface επαφών λευκό                                                                                                    | 7 I NUM70                                                                                                    |
| 🖶 - 🚺 ΟχΟΟ3Ε - SAI-BUS ενεργοποιητής λευκό                                                                                                    | 8 NUM80                                                                                                    |
| 🖶 - 🌄 Οχοο66 - SAI-BUS εσωτερική σειρήνα λευκό                                                                                                    |                                                                                                    |
| 표 🌄 0x0068 - SAI-BUS Ανιχνευτής IR+μικροκύματα λευκό                                                                                                    |                                                                                                    |
| 🕢 🔣 0x0078 - SAI-BUS εξωτερική σειρήνα                                                                                                    |                                                                                                    |
| 🖶 🔛 0x0079 - SAI-BUS ψηφιακό πληκτρολόγιο λευκό                                                                                                    |                                                                                                    |
| 🖶 🌄 0x007F - SAI-BUS BUS/RF intetrface επαφών λευκό                                                                                                    |                                                                                                    |
| 🗉 🌄 0x0082 - SAI-BUS Ανιχνευτής ΙR λευκό                                                                                                    |                                                                                                    |
| 🖶 🎦 0×1000 - Προσαρμοστής γραμμής                                                                                                    |                                                                                                    |
| 🖶 🔛 Οx1001 - Εκκινητής ρελλέ 4 εξόδων                                                                                                    |                                                                                                    |
| 🗑 🙀 Ux1002 - Δυο μπουτον οιπλης λειτουργιας                                                                                                    |                                                                                                    |
| ω υχιού - Δυο μπουτον οιπλης λειτουργίας     ω                                                                                                    |                                                                                                    |
| το του του του του του του του του του τ                                                                                                    |                                                                                                    |
| <ul> <li>Qui 1005 - Ecoupartis osi\\d shismu</li> </ul>                                                                                                    |                                                                                                    |
| 🖬 🔜 ακτάθο εικατητής μετάτει εξάθων                                                                                                    |                                                                                                    |
| 🖬 🔜 ακτάστ μασιμάσταν απινής λεποιοργίας                                                                                                    |                                                                                                    |
| 🗑 🔣 Οχ1009 - Δύο μπουτόν διπλής λειτουργίας                                                                                                    |                                                                                                    |
| 🖶 👿 Οχ100Α - Εκκινητής ρελλέ 4 εξόδων                                                                                                    | Record 1/4                                                                                                    |
|                                                                                                    |                                                                                                    |
|                                                                                                    | Online                                                                                                    |

### 4.1.6 Προβολή/Τροποποίηση κωδικού χρήστη

Το παράθυρο αυτό επιτρέπει την προβολή και τροποποίηση του κωδικού χρήστη που έχει καθοριστεί για την πρόσβαση στον Τηλεφωνικό επιλογέα GSM που είναι συνδεμένος στο PC.

Η πρόσβαση στη λειτουργία αυτή μπορεί να γίνει από το φάκελο **Γενικά** του παράθυρου **Παράμετροι Προγραμματισμού** μέσω του μπουτόν λειτουργίας 🕄.

Για να καταστεί δυνατόν να προβληθεί καθαρά ο κωδικός χρήστη πρέπει να εισαχθεί, στο πεδίο **Password**, ο κωδικός πρόσβασης του χρήστη στην εφαρμογή και πρέπει να ενεργοποιηθεί το μπουτόν λειτουργίας **Visualizza**, εάν το password που έχει εισαχθεί είναι σωστό, θα προβληθεί ο κωδικός χρήστη στο αντίστοιχο πεδίο του παράθυρου.

Αφού προβληθεί καθαρά ο κωδικός χρήστη, μπορείτε να τον τροποποιήσετε μέσω της ενεργοποίησης του μπουτόν λειτουργίας 🚅.

| 💹 Τροποποίησ   | η Κωδικού Χ | ίρήστη   |  |
|----------------|-------------|----------|--|
| Κωδικός Χρήστη | 1234        |          |  |
| C              | 🗸 Ok        | → Έξοδος |  |

Ο κωδικός χρήστη που έχει εισαχθεί πρέπει να είναι αριθμητικός και πρέπει να αποτελείται από τουλάχιστον 4 έως 10 ψηφία το ανώτερο.

Ο νέος κωδικός χρήστη πρέπει να επιβεβαιωθεί μέσω του μπουτόν λειτουργίας να που προβλέπει επίσης τη δυνατότητα να προγραμματιστεί απ' ευθείας ο νέος κωδικός στον Τηλεφωνικό επιλογέα GSM που είναι συνδεμένος στο PC, αφού προηγουμένως ζητηθεί επιβεβαίωση για συνέχεια.

| Τροποποίηση Κωδικού Χρήστη |                                                                            |
|----------------------------|----------------------------------------------------------------------------|
| 2                          | Θέλετε να προγραμματίσετε τον τηλεφωνικό επιλογέα με το νέο κωδικό χρήστη; |
|                            |                                                                            |

Για να μπορέσετε να πραγματοποιήσετε τον προγραμματισμό του νέου κωδικού χρήστη στον Τηλεφωνικό επιλογέα GSM, η διαδικασία απαιτεί την εισαγωγή του τρέχοντος κωδικού που έχει ήδη καθοριστεί στον Τηλεφωνικό επιλογέα.

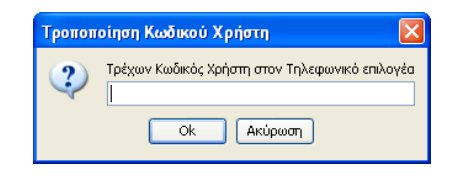

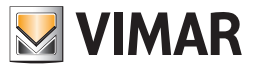

### 4.2 Μηχανισμοί του Τηλεφωνικού επιλογέα

Η πρόσβαση στον προγραμματισμό των μηχανισμών για κάθε στοιχείο GSM που καθορίζεται στη μονάδα, γίνεται ενεργοποιώντας, από τη γραμμή των εργαλείων του συστήματος EasyTool Professional LT, το στοιχείο **Μηχανισμοί** το οποίο καθορίζεται στο σύστημα **GSM-Ρυθμίσεις**.

Το παράθυρο χωρίζεται στους παρακάτω φακέλους:

#### Μονάδα Gsm επιτρέπει:

- την επιλογή της μονάδας GSM προς προγραμματισμό,
- την αντιγραφή των μηχανισμών από μία μονάδα GSM που έχει ήδη προγραμματιστεί,
- την εισαγωγή του προγραμματισμού των μηχανισμών από τον Τηλεφωνικό επιλογέα GSM που είναι συνδεμένος στο PC,
- τον προγραμματισμό του τηλεφωνικού επιλογέα GSM που είναι συνδεμένος στο PC με τους μηχανισμούς που προσδιορίζονται σε μία μονάδα GSM.

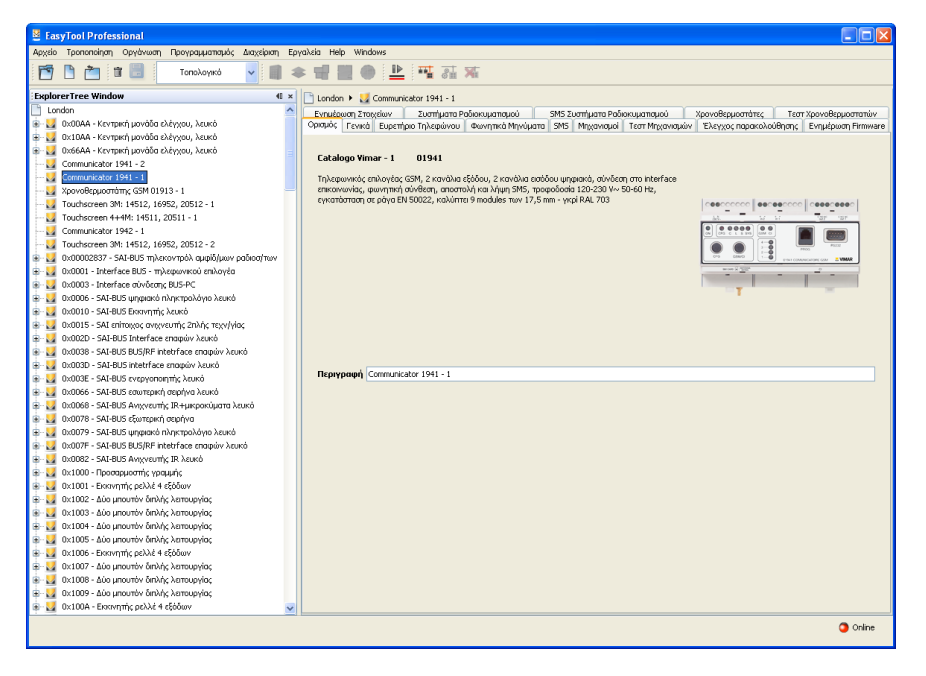

Μηχανισμοί (μόνο για Τηλεφωνικό επιλογέα GSM 01941) επιτρέπει:

- την τροποποίηση των παραμέτρων των ρελέ και των ψηφιακών εισόδων που έχουν επισυνδεθεί σε κάθε μονάδα GSM,
- την εισαγωγή του προγραμματισμού των ρελέ και των ψηφιακών εισόδων από τον Τηλεφωνικό επιλογέα GSM που είναι συνδεμένος στο PC,
- τον προγραμματισμό του τηλεφωνικού επιλογέα GSM που είναι συνδεμένος στο PC με τις παραμέτρους των ρελέ και των ψηφιακών εισόδων που έχουν εισαχθεί στον τρέχοντα φάκελο.

| 🛎 EasyTool Professional                                                                                                 |                                                                                                    |          |  |  |
|----------------------------------------------------------------------------------------------------|----------------------------------------------------------------------------------------------------|----------|--|--|
| Αρχείο Τροποποίηση Οργάνωση Προγραμματισμός Διαχείριση Εργαλεία Help Windows                                            |                                                                                                    |          |  |  |
| Τοπολογικό 🔽 🛄 🕯                                                                                                    | ▶ 웹 웹 ● 🏝 稲 冠 和                                                                                                    |          |  |  |
| ExplorerTree Window 41 ×                                                                                                | 🗋 London 🕨 🌄 Communicator 1941 - 1                                                                                                    |          |  |  |
| London 🔨                                                                                                    | Εντιμέσωση Στοιχείων Ζιμπήματη Ροδοκιματισμού SMS Σιμπήματη Ροδοκιματισμού Χοργοθεσμοστήτες Τεστ Χοργοθεσμοστικ                                                                                                    | miy      |  |  |
| 🐵 🗾 ΟχΟΟΑΑ - Κεντρική μονάδα ελέγχου, λευκό                                                                             | Ορισμός Γενικά Ευρεπήριο Τηλεφώνου Φωνητικά Μηνύματα SMS Μτχανισμοί Τεστ Μηχανισμών Έλεγχος παρακολούθησης Ενημέρωση Fin                                                                                                    | mware    |  |  |
| 🐵 💹 Οχ1ΟΑΑ - Κεντρική μονάδα ελέγχου, λευκό                                                                             |                                                                                                    |          |  |  |
| 🐵 💹 Οχό6ΑΑ - Κεντρική μονάδα ελέγχου, λευκό 😑                                                                           | H 4 F H ₩ 41; 7 × LL 3 ⊃ 36                                                                                                    |          |  |  |
|                                                                                                    |                                                                                                    |          |  |  |
|                                                                                                    | Περιγραφή Ρελέ                                                                                                    |          |  |  |
| 🛂 Χρονοθερμοστάτης GSM 01913 - 1                                                                                        | RELAY 1                                                                                                    |          |  |  |
| 🛃 Touchscreen 3M: 14512, 16952, 20512 - 1                                                                               |                                                                                                    |          |  |  |
| 🛃 Touchscreen 4+4M: 14511, 20511 - 1                                                                                    | Φωνητική Επικεφαλισα                                                                                                    |          |  |  |
| 🛃 Communicator 1942 - 1                                                                                                 |                                                                                                    | <b>F</b> |  |  |
| 🛃 Touchscreen 3M: 14512, 16952, 20512 - 2                                                                               | Describeration Encode its SMS                                                                                                    |          |  |  |
| 🐵 🔛 0x00002837 - SAI-BUS τηλεκοντρόλ αμφίδ/μων ραδιοσ/των                                                               | n porosobopevi enrednavo se za enrednavo se za enrednavo se za enrednavo se za enrednavo se za enrednavo se za                                                                                                    |          |  |  |
| 🐵 🛂 Οx0001 - Interface BUS - πλεφωνικού επιλογέα                                                                        | RI                                                                                                    |          |  |  |
| 🐵 🛃 0x0003 - Interface σύνδεσης BUS-PC                                                                                  | Εντολή Λειτουργία Χρόνος Ενεργοποίησης                                                                                                    |          |  |  |
| 🐵 🛂 Οx0006 - SAI-BUS ψηφιακό πληκτρολόγιο λευκό                                                                         |                                                                                                    |          |  |  |
| 🖶 🛂 0x0010 - SAI-BUS Εκκινητής λευκό                                                                                    | Everyonanan Omovormence autraence Katalanan V                                                                                                    | ,        |  |  |
| 🐵 🛃 Οx0015 - SAI επίτοιχος ανιχνευτής 2πλής τεχν/γίας                                                                   |                                                                                                    |          |  |  |
| 🖶 🛂 0x002D - SAI-BUS Interface επαφών λευκό                                                                             | Record 1/2                                                                                                    |          |  |  |
| 🛞 🛂 0x0038 - SAI-BUS BUS/RF intetrface επαφών λευκό                                                                     |                                                                                                    |          |  |  |
| 🖶 🛂 0x003D - SAI-BUS intetrface επαφών λευκό                                                                            |                                                                                                    |          |  |  |
| 🛞 🛂 0x003Ε - SAI-BUS ενεργοποιητής λευκό                                                                                |                                                                                                    |          |  |  |
| 🐵 🛂 Οx0066 - SAI-BUS εσωτερική σειρήνα λευκό                                                                            | Περιγραφή Ψηφιακής Εισόδου                                                                                                    |          |  |  |
| 🗈 😡 ΟχΟΟ68 - SAI-BUS Ανιχνευτής ΙR+μικροκύματα λευκό                                                                    | INPUT 1                                                                                                    |          |  |  |
| 🛞 🔛 0x0078 - SAI-BUS εξωτερική σειρήνα                                                                                  | Φωνητική Επικεφαλίδα                                                                                                    |          |  |  |
| 🗄 🌄 0x0079 - SAI-BUS ψηφιακό πληκτρολόγιο λευκό                                                                         |                                                                                                    | 2        |  |  |
| B· M 0x007F - SAI-BUS BUS/RF intetrface επαφών λευκό                                                                    |                                                                                                    | -        |  |  |
| 🐨 🛂 ΟχΟ082 - SAI-BUS Ανιχνευτής ΙΡ. λευκό                                                                               | Προκαθορισμένη Επικεφαλίδα SMS Επικεφαλίδα SMS Χρήστη                                                                                                    |          |  |  |
| 🖶 🔯 0×1000 - Προσαρμοστής γραμμής                                                                                       | 11                                                                                                    |          |  |  |
| 🗑 🔛 0x1001 - Εκκινητής ρελλέ 4 εξόδων                                                                                   | Values a values and values and v                                                                                                    |          |  |  |
| 🖶 🚺 0x1002 - Δυο μπουτον οιπλης λειτουργιας                                                                             | Above such an analysis and a such and a such and a such and a such a such a suc |          |  |  |
| 😸 🔛 υχτους - Δοο μπουτον οπλής λατουργίας                                                                               | Evrolvý Alarm                                                                                                    |          |  |  |
| 😁 🚾 υχτουν - Δυο μπουτον οπλης λειτουργιος                                                                              | 🗸 Ενεργοποίηση Κατάστοση 🖓 💮 Πότε Ανσοχτό 🐵 Πότε Κλειστό                                                                                                    |          |  |  |
| α υχιους - Διο μπουτον οπλης λατουργίας                                                                                 |                                                                                                    |          |  |  |
| Δ. Δ. 1000 - ΕΚΚΙΥΠΤΙς ΡΕΛΛΕ 4 ΕξΟΘώΥ                                                                                   | Φωνητικό Alarm Alarm SMS                                                                                                    |          |  |  |
| Δ. Δ. Δ. Δ. Δ. Δ. Δ. Δ. Δ. Δ. Δ. Δ. Δ. Δ                                                                                | MSG 1 SMS 1                                                                                                    |          |  |  |
| <ul> <li>Marco - 200 provincy on why Astroupyloc</li> <li>Out 1000 Advancement Solution Science Astronomyloc</li> </ul> |                                                                                                    |          |  |  |
| Δ. Δ. ΟΥΤΟΥΑ - ΔΟΟ μπουτον οπλής λειτουργιος                                                                            | Record 1/2                                                                                                    |          |  |  |
| a. Maintener - exemple herve a \$\$0000.                                                                                | F C C C C C C C C C C C C C C C C C C C                                                                                                    |          |  |  |
|                                                                                                    | On                                                                                                    | line     |  |  |
|                                                                                                    |                                                                                                    |          |  |  |

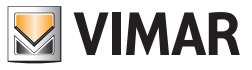

Μηχανισμοί (μόνο για Χρονοθερμοστάτη GSM 01913) επιτρέπει:

- την τροποποίηση των παραμέτρων της εισόδου και της ψηφιακής εξόδου, των ορίων alarm θερμοκρασίας, του εβδομαδιαίου προγράμματος θέρμανσης-κλιματισμού, που επισυνδέονται με κάθε χρονοθερμοστάτη,
- την εισαγωγή της κατάστασης της εισόδου και της ψηφιακής εξόδου, την τιμή των ορίων alarm θερμοκρασίας που έχει τεθεί, το εβδομαδιαίο πρόγραμμα θέρμανσης-κλιματισμού από το χρονοθερμοστάτη που έχει συνδεθεί με το interface 01998,
- το κατέβασμα στο χρονοθερμοστάτη, που είναι συνδεμένος με το interface 01998, των παραμέτρων της εισόδου και της ψηφιακής εξόδου, της τιμής των ορίων alarm θερμοκρασίας, του εβδομαδιαίου προγράμματος θέρμανσης-κλιματισμού.

Είναι δυνατόν να γίνει η **εισαγωγή** των πληροφοριών σχετικά με την τρέχουσα ομάδα μηνυμάτων SMS από τον Τηλεφωνικό επιλογέα GSM που είναι συνδεμένος στο PC μέσω της ενεργοποίησης του μπουτόν λειτουργίας 🛄.

Η λειτουργία αυτή προβλέπει την αντικατάσταση των μηχανισμών της μονάδας GSM που έχει επιλεγεί με αυτούς που λαμβάνονται από τον Τηλεφωνικό επιλογέα GSM. Ειδικότερα, αντικαθιστούνται τα ρελέ και οι ψηφιακές είσοδοι που έχουν επισυνδεθεί στη μονάδα GSM.

Με τη διαμόρφωση των μηχανισμών που επισυνδέονται στην επιλεγόμενη μονάδα GSM, είναι δυνατός ο **προγραμματισμός** του Τηλεφωνικού επιλογέα GSM που είναι συνδεμένος με το PC.

Η λειτουργία είναι διαθέσιμη ενεργοποιώντας το μπουτόν λειτουργίας 🗾 και προβλέπει τη μεταφορά από PC προς μηχανισμό των δεδομένων που αφορούν τα ρελέ και τις ψηφιακές εισόδους που επισυνδέονται με τη μονάδα GSM που έχει επιλεγεί.

| 🚆 EasyTool Professional                                                                                                    |                                                                                                    |  |  |  |  |
|----------------------------------------------------------------------------------------------------|----------------------------------------------------------------------------------------------------|--|--|--|--|
| Αρχείο Τροποποίηση Οργάνωση Προγραμματισμός Διαχείριση Ερ                                                                                                    | yakia Help Windows                                                                                                    |  |  |  |  |
| 📅 🗋 👛 🔠 Τοπολογικό 💌 🔳 4                                                                                                    | 🛅 🛅 🟥 Tonoloyed 🗸 🗐 🌲 🐨 🔛 🕒 🏥 🏧 👬                                                                                                    |  |  |  |  |
| ExplorerTree Window @ ×                                                                                                    | 🗅 London 🕨 🌄 Χρονοθερμοστάτης GSM 01913 - 1                                                                                             |  |  |  |  |
| 🗋 London 🔥                                                                                                    | Οτισμός Γεγικό Ευτοτήστο Τρλειτώνου SMS Μαχανίσμοϊ Κλυστισμός Παίντσμμα Τεστ Μανανισμόν "Ελεγγος ποτοικολούθησης Ενομέσουση Ειτοινιατεί |  |  |  |  |
| 🐵 🛃 ΟχΟΟΑΑ - Κεντρική μονάδα ελέγχου, λευκό                                                                                                    |                                                                                                    |  |  |  |  |
| 🐵 🛃 Οx10ΑΑ - Κεντρική μονάδα ελέγχου, λευκό                                                                                                    | , ≠ ✓ × Щ ୬ ⊋ %                                                                                                    |  |  |  |  |
| 🐵 🛃 Οχό6ΑΑ - Κεντρική μονάδα ελέγχου, λευκό 🔤                                                                                                    |                                                                                                    |  |  |  |  |
|                                                                                                    |                                                                                                    |  |  |  |  |
|                                                                                                    | Περιγραφή Ρελέ                                                                                                    |  |  |  |  |
|                                                                                                    | REF 1                                                                                                    |  |  |  |  |
| 🛂 Touchscreen 3M: 14512, 16952, 20512 - 1                                                                                                    |                                                                                                    |  |  |  |  |
| 🌄 Touchscreen 4++4M: 14511, 20511 - 1                                                                                                    |                                                                                                    |  |  |  |  |
| 😡 Communicator 1942 - 1                                                                                                    | Προκαθορισμένη Επικεφαλίδα SMS                                                                                                    |  |  |  |  |
|                                                                                                    |                                                                                                    |  |  |  |  |
| 🖶 🔛 0x00002837 - SAI-BUS τηλεκοντρόλ αμφίδ/μων ραδιοσ/των                                                                                                    | [*i                                                                                                    |  |  |  |  |
| 🖶 🔛 Οχοοοι - Interface BUS - τηλεφωνικού επιλογέα                                                                                                    |                                                                                                    |  |  |  |  |
| 🐵 😡 0x0003 - Interface σύνδεσης BUS-PC                                                                                                    | Aerroupyla Xąbiac Evepyonolijamą                                                                                                    |  |  |  |  |
| 🖶 🛃 0x0006 - SAI-BUS ψηφιακό πληκτρολόγιο λευκό                                                                                                    |                                                                                                    |  |  |  |  |
| 🖶 🔛 0x0010 - SAI-BUS Εκκινητής λευκό                                                                                                    | Μανοσταθής Δισταθής Κατάσταση<br>σ                                                                                                    |  |  |  |  |
| 🐵 🔛 Οχ6015 - SAI επίτοιχος ανιχνευτής 2πλής τεχν/γίας                                                                                                    |                                                                                                    |  |  |  |  |
| 🖶 🚺 0x002D - SAI-BUS Interface επαφών λευκό                                                                                                    | Preved VI                                                                                                    |  |  |  |  |
| 🖶 🛂 0x0038 - SAI-BUS BUS/RF intetrface επαφών λευκό                                                                                                    | Reform 111                                                                                                    |  |  |  |  |
| B - Marco Dx003D - SAI-BUS intetrface εποφών λευκό                                                                                                    |                                                                                                    |  |  |  |  |
| 🗄 🔛 ΟχΟΟ3Ε - SAI-BUS ενεργοποιητής λευκό                                                                                                    |                                                                                                    |  |  |  |  |
| 🖶 🌄 0x0066 - SAI-BUS εσωτερική σειρήνα λευκό                                                                                                    |                                                                                                    |  |  |  |  |
| 🟦 🚺 0x0068 - SAI-BUS Ανιχνευτής IR+μικροκύματα λευκό                                                                                                    | Περιγραφή Ψηφιακής Εισόδου                                                                                                    |  |  |  |  |
| 🗑 🛂 0x0078 - SAI-BUS εξωτερική σειρήνα                                                                                                    | ΕΙΣΟΛΟΣ 1                                                                                                    |  |  |  |  |
| 🖶 - Marcella (1992) - 241-BD2 ψηφιακό πληκτρολόγιο λευκό                                                                                                    |                                                                                                    |  |  |  |  |
| Group Contract Strategy and Strategy and |                                                                                                    |  |  |  |  |
| Colore - SAPES Average in Action                                                                                                    | Tipokaeopiduevi) Enikeipavioa SMS Enikeipavioa SMS Enikeipavioa SMS Xprjom                                                              |  |  |  |  |
| το του προσφροση, τράμης                                                                                                    | n                                                                                                    |  |  |  |  |
| Dy1002 - Alio una min án lás la mundas                                                                                                    |                                                                                                    |  |  |  |  |
| <ul> <li>Dy 1003 - Aúg ung máy án bác lennag var topying</li> <li>Dy 1003 - Aúg ung máy án bác lennag var topying</li> </ul>                                                                                                    | Xoóvoc ryzovonojomy 1 s Xoóvoc anyyovonojomy 1 s                                                                                        |  |  |  |  |
| ο το το το το το το το το το το το το το                                                                                                    |                                                                                                    |  |  |  |  |
| Β. Ο 1005 - Δίο μποιτόν διτλός λατουργίας                                                                                                    |                                                                                                    |  |  |  |  |
| Π (1006 - Εκκινητής αελλέ 4 εξάδων)                                                                                                    | Evroxij Alarm                                                                                                    |  |  |  |  |
| 😨 🔣 0x1007 - Δύο μπουτόν διηλής λειτομονίας                                                                                                    |                                                                                                    |  |  |  |  |
| 😠 📈 0×1008 - Δύο μπουτόν διηλής λατουργίας                                                                                                    |                                                                                                    |  |  |  |  |
| 😠 🌄 0x1009 - Δύο μπουτόν διπλής λειτουργίας                                                                                                    |                                                                                                    |  |  |  |  |
| 😨 👿 Οχ100Α - Εκκινητής ρελλέ 4 εξόδων                                                                                                    | Record 1/1                                                                                                    |  |  |  |  |
|                                                                                                    |                                                                                                    |  |  |  |  |
|                                                                                                    | Onine O                                                                                                    |  |  |  |  |

#### 4.2.1 Μηχανισμοί

Ο φάκελος αυτός, διαθέσιμος μόνο για τον Τηλεφωνικό επιλογέα GSM 01941 και το χρονοθερμοστάτη GSM 01913, περιέχει τα δεδομένα όλων των μηχανισμών που έχουν προγραμματιστεί για τη μονάδα GSM που έχει επιλεγεί στο φάκελο **Μονάδα GSm**.

| EasyTool Professional                                                                                                    |                                                                                                    |          |
|----------------------------------------------------------------------------------------------------|----------------------------------------------------------------------------------------------------|----------|
| Αρχείο Τροποποίηση Οργάνωση Προγραμματισμός Διαχείριση Ε                                                                                                    | EpyaAcia Help Windows                                                                                                    |          |
| Τοπολογικό 💌 🏢                                                                                                    | * 맨 盟 🗢 些 🎹 재 재                                                                                                    |          |
| ExplorerTree Window 🔍 ×                                                                                                    | 🗶 📄 London 🔸 💹 Communicator 1941 - 1                                                                                                    |          |
| 🗋 London 🧖                                                                                                    | Εντιμέρικαη Στοιχέων Συστήματα Ροδιοκυματομού 5M5 Συστήματα Ροδιοκυματομού Χρογοθερμοστάτες Τεστ Χρογοθερμος                                                                                                    | στατών   |
| 🖶 🛃 ΟχΟΟΑΑ - Κεντρική μονάδα ελέγχου, λευκό                                                                                                    | Ορισμός Γενικά Ευρετήριο Τηλεφώνου Φωνητικά Μηνύματα SMS Μηχανισμοί Τεστ Μηχανισμών Έλεγχος παρακολούθησης Ενημέρωση Ι                                                                                                    | Firmware |
| 🗃 - 🌄 Οx10ΑΑ - Κεντρική μονάδα ελέγχου, λευκό                                                                                                    |                                                                                                    |          |
| 🛞 🔛 Οχ66ΑΑ - Κεντρική μονάδα ελέγχου, λευκό                                                                                                    |                                                                                                    |          |
| Communicator 1941 - 2                                                                                                    | Provide National Action of the Action of the |          |
| Communicator 1941 - 1                                                                                                    | I REPUBLICATION OF THE REPUBLICATION OF THE REPUBLI |          |
| Toucherman 201 14512 16952 20512 1                                                                                                    | RELAY 1                                                                                                    |          |
| Touchscreen 4+4M: 14511, 20511 - 1                                                                                                    | Φωνηπκή Επικεφαλίδα                                                                                                    |          |
| Communicator 1942 - 1                                                                                                    |                                                                                                    | 12       |
|                                                                                                    |                                                                                                    |          |
| 😨 💹 0x00002837 - SAI-BUS τηλεκοντρόλ αμφίδ/μων ραδιοσ/των                                                                                                    | Προκαθορισμένη Επικεφαλίδα SMS Επικεφαλίδα SMS                                                                                                    |          |
| 🐵 🛃 Οx0001 - Interface BUS - πγλεφωνικού επιλογέα                                                                                                    | RI                                                                                                    |          |
| 🖶 🛂 0x0003 - Interface σύνδεσης BUS-PC                                                                                                    | Εντολή Αστουργία Χρόνος Ενεργοποίησης                                                                                                    |          |
| 🗄 - 🌄 0x0006 - SAI-BUS ψηφιακό πληκτρολόγιο λευκό                                                                                                    | Demonstration Managemethy & Armolic Kardeman                                                                                                    | 1.       |
| 🗄 🚺 0x0010 - SAI-BUS Εκκινητής λευκό                                                                                                    |                                                                                                    | 1.       |
| Ox0015 - SALENTO(XOC OV(XVEUTIC ZNARC TEXT/V))                                                                                                    | 2 110                                                                                                    |          |
| Ox002D - SALBUS BILS/DE Intelhace chopes v Acoro<br>DV0038 - SALBUS BILS/DE Intelhface chops/w Xeuró                                                                                                    | Record 1/2                                                                                                    |          |
| Ξ V 0x003D - SAI-BUS intetrface επορών λευκό                                                                                                    | ⊣ ⊣ ▶ ⊨ ≓ ⊪€ √ × Ш 🦻 🗢                                                                                                    |          |
| 🐨 🗾 0x003Ε - SAI-BUS ενεργοποιητής λευκό                                                                                                    |                                                                                                    |          |
| 😨 🔣 0x0066 - SAI-BUS εσωτερική σειρήνα λευκό                                                                                                    | Περιγραφή Ψηφιακής Εισόδου                                                                                                    |          |
| 🐵 🔜 Οχοο68 - SAI-BUS Ανιχνευτής IR+μικροκύματα λευκό                                                                                                    | INPUT 1                                                                                                    |          |
| 🐵 🛂 ΟχΟΟ78 - SAI-BUS εξωτερική σειρήνα                                                                                                    | Φωνητκή Επικεφολίδα                                                                                                    |          |
| 🖶 🛂 0x0079 - SAI-BUS ψηφιακό πληκτρολόγιο λευκό                                                                                                    |                                                                                                    | -        |
| B Quality of the second second se |                                                                                                    |          |
| UXU082 - SAL-BUS AV(y/eUT); IR AEUKO                                                                                                    | Προκαθορισμένη Επικεφαλίδα SMS Επικεφαλίδα SMS                                                                                                    |          |
| Ox1000 - Inpodeptionity, ypopping,     Ox1001 - Exercicity, ox334 4 x845 mm                                                                                                    | n                                                                                                    |          |
| θ. 100 - Δύο μπουτόν δηλής λετουργίας                                                                                                    | Χρόνος ενεργοποίησης Ι s Χρόνος απενεργοποίησης Ι                                                                                                    | 5        |
| 🛞 😡 0×1003 - Δύο μπουτόν διπλής λατουργίας                                                                                                    | Fum)ó álaro                                                                                                    |          |
| 😸 🔣 Ο.: 1004 - Δύο μπουτόν διπλής λειτουργίας                                                                                                    |                                                                                                    |          |
| 🖶 🔣 Οx1005 - Δύο μπουτόν διπλής λειτουργίας                                                                                                    | V Ενεργοποίηση Κατάσταση V Ο Πότε Ανοιχτό 💿 Πότε Κλειστό                                                                                                    |          |
| 🖶 😡 Οx1006 - Εκκινητής ρελλέ 4 εξόδων                                                                                                    | Φωνηπκό Alarm Alarm SMS                                                                                                    |          |
| 🖶 🛂 Οx1007 - Δύο μπουτόν διπλής λατουργίας                                                                                                    | MSG 1 SMS 1                                                                                                    |          |
| 🗑 🔤 Dx1008 - Δύο μπουτόν διπλής λειτουργίας                                                                                                    |                                                                                                    | -        |
| Β Δε υχτουργίας<br>Ο 1000 - Δυο μπουτον οπλής λειτουργίας                                                                                                    | Record 1/2                                                                                                    |          |
| a. Ma ortone - revuluit house 4 stoppa.                                                                                                    |                                                                                                    |          |
|                                                                                                    | •                                                                                                    | Online   |
|                                                                                                    |                                                                                                    |          |

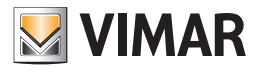

| 2 rasyroon Professional                                   |                                                                                                    | الكار    |
|-----------------------------------------------------------|----------------------------------------------------------------------------------------------------|----------|
| Αρχείο Τροποποίηση Οργάνωση Προγραμματισμός Διαχείριση Ε  | εργαλεία Help Windows                                                                                                    |          |
| 📅 🖻 📺 🔚 Τοπολογικά 🔽 🏢                                    | ◆ 帽 圓 ● ≧ 曜 茲 來                                                                                                    |          |
| ExplorerTree Window 11 >                                  | 🛀 🗋 London 🕨 🐹 Communicator 1941 - 1                                                                                     |          |
| London 🦉                                                  | Ενημέρωση Στοχείων Συστήματα Ροδιοκυματισμού SMS Συστήματα Ροδιοκυματισμού Χρονοθερμοστάτες Τεστ Χρονοθερμοσ             | πατών    |
| 🐵 🔛 ΟχΟΟΑΑ - Κεντρική μονάδα ελέγχου, λευκό               | Ορισμός Γενικά Ευρεπήριο Τηλεφώνου Φωνητικά Μηνύματα SMS Μτρισνισμοί Τεστ Μτρχανισμών Έλεγχος παρακολούθησης Ενημέρωση Ρ | Firmwar  |
| 🖶 🔛 Οx10ΑΑ - Κεντρική μονάδα ελέγχου, λευκό               |                                                                                                    |          |
| 🖶 🔛 Οχό6ΑΑ - Κεντρική μονάδα ελέγχου, λευκό               |                                                                                                    |          |
| 🔛 Communicator 1941 - 2                                   |                                                                                                    |          |
| 🛃 Communicator 1941 - 1                                   | Περιγραφή Ρελέ                                                                                                    |          |
|                                                           | RELAY 1                                                                                                    |          |
| 🔛 Touchscreen 3M: 14512, 16952, 20512 - 1                 | the second framework (for                                                                                                |          |
| 💹 Touchscreen 4+4M: 14511, 20511 - 1                      | Φωνητική Επικεφαλίοα                                                                                                    |          |
|                                                           |                                                                                                    | <b>F</b> |
| 😡 Touchscreen 3M: 14512, 16952, 20512 - 2                 | Description Frances Mar 1997                                                                                             |          |
| 🐵 🛂 0x00002837 - SAI-BUS τηλεκοντρόλ αμφίδ/μων ραδιοσ/των | njurkashodevi suketining sue suketining sue suketining sue suketining sue suketining sue studier sue suketining          |          |
| 🖶 🚺 0x0001 - Interface BUS - τηλεφωνικού επιλογέα         | RI                                                                                                    |          |
| 🐵 🛃 0x0003 - Interface σύνδεσης BUS-PC                    | Εντολή Λειτουργία Χρόνος Ενεργοποίησης                                                                                   |          |
| 🐵 🛂 Οx0006 - SAI-BUS ψηφιακό πληκτρολόγιο λευκό           |                                                                                                    |          |
| 🖶 💹 - 0x0010 - SAI-BUS Εκκινητής λευκό                    | ✓ Ενεργοποίηση Ο Μονοσταθής ⊗ Δισταθής Κατάστοση √                                                                       | s        |
| 🐵 🛂 0x0015 - SAI επίτοιχος ανιχνευτής 2πλής τεχν/γίας     |                                                                                                    |          |
| 🐵 😡 0x002D - SAI-BUS Interface επαφών λευκό               | Record 1/2                                                                                                    |          |
| 🐵 🔛 0x0038 - SAI-BUS BUS/RF intetrface επαφών λευκό       |                                                                                                    |          |
| 🖶 🔛 0x003D - SAI-BUS intetrface εποφών λευκό              | H 4 ▶ H MENIE V × LLL ≱ J                                                                                                |          |
| 🖶 🔛 - Οχοο3Ε - SAI-BUS ενεργοποιητής λευκό                |                                                                                                    |          |
| 🖶 🔛 Οx0066 - SAI-BUS εσωτερική σειρήνα λευκό              | Περιγραφή Ψηφιακής Εισόδου                                                                                               |          |
| 🗄 🛃 ΟχΟΟ68 - SAI-BUS Ανιχνευτής ΙR+μικροκύματα λευκό      | INPUT 1                                                                                                    |          |
| 🐵 🛂 0x0078 - SAI-BUS εξωτερική σειρήνα                    | արտունի Բուջնունինը                                                                                                    |          |
| 🐵 😡 Οx0079 - SAI-BUS ψηφιακό πληκτρολόγιο λευκό           |                                                                                                    |          |
| 🐵 🛃 0x007F - SAI-BUS BUS/RF intetrface επαφών λευκό       |                                                                                                    |          |
| 🐵 🛂 Οx0082 - SAI-BUS Ανιχνευτής ΙΡ. λευκό                 | Προκαθορισμένη Επικεφαλίδα SMS Επικεφαλίδα SMS Χρήστη                                                                    |          |
| 🖶 💹 Οχ1000 - Προσαρμοστής γραμμής                         | 11                                                                                                    |          |
| 🐵 🛃 Θκ1001 - Εκκινητής ρελλέ 4 εξόδων                     |                                                                                                    |          |
| 🖶 🚺 Οx1002 - Δύο μπουτόν διπλής λειτουργίας               | Χρόνος ενεργοποίησης 1 s Χρόνος απενεργοποίησης 1                                                                        | s        |
| 😨 🛃 0x1003 - Δύο μπουτόν διπλής λατουργίας                | Evroλή Alarm                                                                                                    |          |
| 🖶 💹 Θx1004 - Δύο μπουτόν διπλής λειτουργίας               |                                                                                                    |          |
| 🖶 🗾 0x1005 - Δύο μπουτόν διπλής λατουργίας                | [ν] [ενεργοποιηση] καταστοση ν                                                                                           |          |
| 🐵 💹 Θχ1006 - Εκκινητής ρελλέ 4 εξόδων                     | @uvnmcó Alarm Alarm SMS                                                                                                  |          |
| 🗄 😡 Οx1007 - Δύο μπουτόν διπλής λειτουργίας               |                                                                                                    |          |
| 🖶 🔛 Οx1008 - Δύο μπουτόν διηλής λατουργίας                | PD0 1 20 1                                                                                                    |          |
| 🖶 😡 Οx1009 - Δύο μπουτόν διηλής λειτουργίας               | Descript 1/2                                                                                                    |          |
| 😨 💹 Οχ100Α - Εκκινητής ρελλέ 4 εξόδων                     |                                                                                                    |          |
|                                                           |                                                                                                    |          |
|                                                           |                                                                                                    | Online   |

Τα δύο μέρη είναι ανεξάρτητα: το καθένα παρουσιάζει τη δική του μπάρα εργαλείων η οποία διαχειρίζεται μόνο τα δεδομένα του σχετικού μέρους.

### Ρελέ

Το μέρος αυτό περιέχει τα δεδομένα των ρελέ που έχουν προγραμματιστεί για τις μονάδες GSM 01941 και GSM 01913, οι οποίες έχουν επιλεγεί στο φάκελο Μονάδα Gsm.

Κάθε μονάδα GSM 01941 μπορεί να διαχειριστεί μέχρι 2 ρελέ το ανώτερο, κάθε μονάδα GSM 01913 μπορεί να διαχειριστεί μόνο ένα. Το τμήμα αυτό διαχειρίζεται την τροποποίηση των παραμέτρων των ρελέ και προβλέπει τη δυνατότητα να ανατρέξετε τα ρελέ που έχουν προγραμματιστεί με τα μπουτόν λειτουργίας πλοήγησης, ή να κάνετε μία γρήγορη αναζήτηση.

Για κάθε ρελέ είναι διαθέσιμες οι παρακάτω πληροφορίες:

- Περιγραφή Ρελέ: περιγραφή του ρελέ, πρέπει να υποδεικνύεται υποχρεωτικά.
- Φωνητική επικεφαλίδα (μόνο για το 01941): διαδρομή του αρχείου που περιέχει την εγγραφή του φωνητικού μηνύματος χρήστη που έχει επισυνδεθεί
   στο ρελέ. Η διαδρομή του αρχείου μπορεί να εμφανιστεί ενεργοποιώντας το παράθυρο Επισύνδεση Φωνητικού Αρχείου μέσω του ειδικού μπουτόν
   λειτουργίας στο προβλέπεται στο τμήμα.

Εάν δεν εμφανιστεί το όνομα ενός αρχείου, σημαίνει ότι στο ρελέ έχει επισυνδεθεί η προκαθορισμένη φωνητική επικεφαλίδα.

- Προκαθορισμένη επικεφαλίδα SMS: προκαθορισμένη επικεφαλίδα SMS, δεν μπορεί να τροποποιηθεί.
- Επικεφαλίδα SMS Χρήστη: επικεφαλίδα SMS η οποία καθορίζεται από το χρήστη. Εάν δεν προσδιορίζεται, σημαίνει ότι στο ρελέ έχει επισυνδεθεί η προκαθορισμένη επικεφαλίδα SMS.
- Έλεγχος (μόνο 01941): δείχνει εάν ο μηχανισμός πρέπει να χρησιμοποιηθεί στο σύστημα που έχει εγκατασταθεί (ενεργοποίηση ελέγχου) ή όχι (απενεργοποίηση ελέγχου).
- Λειτουργία: :δείχνει τη Μονοσταθή ή Δισταθή λειτουργία.
- Χρόνος Ενεργοποίησης: εάν επιλεγεί η Μονοσταθής λειτουργία, πρέπει να προσδιοριστεί ο χρόνος ενεργοποίησης του ρελέ, η διαδικασία προβλέπει την αυτόματη πρόταση ενός χρόνου ίσου προς 2 δευτερόλεπτα, που μπορεί σε κάθε περίπτωση να τροποποιηθεί.
   Ο χρόνος ενεργοποίησης πρέπει να περιλαμβάνεται μεταξύ 1 και 3600 δευτερολέπτων.

Για κάθε ρελέ προγραμματισμένο σε μία μονάδα GSM 01941, προβλέπεται η δυνατότητα **ακρόασης** του μηνύματος χρήστη που είναι καταχωρημένο στο φωνητικό αρχείο. Στη λειτουργία αυτή η πρόσβαση γίνεται με το μπουτόν λειτουργίας 📢 μέσω του οποίου ενεργοποιείται το παράθυρο Εγγραφή Μηνυμάτων.

Προβλέπεται επίσης η δυνατότητα **εγγραφής** ενός μηνύματος διαφορετικού από αυτό που είναι προκαθορισμένο. Η διαχείριση της ενέργειας αυτής γίνεται από το παράθυρο Εγγραφή Μηνυμάτων η οποία ενεργοποιείται από το μπουτόν λειτουργίας **τ**.

Είναι δυνατόν να γίνει η *εισαγωγή* των πληροφοριών σχετικά με το ρελέ που προβάλλεται στο τρέχον τμήμα από τον Τηλεφωνικό επιλογέα GSM που είναι συνδεμένος στο PC μέσω της ενεργοποίησης του μπουτόν λειτουργίας 🛄. Η λειτουργία αυτή προβλέπει την αντικατάσταση των δεδομένων του ρελέ με αυτά που λαμβάνονται από τον Τηλεφωνικό επιλογέα GSM.

Εάν εμφανιστεί στον Τηλεφωνικό επιλογέα ένα φωνητικό μήνυμα χρήστη, αυτό θα αποθηκευτεί σε ένα φωνητικό αρχείο η ονομασία του οποίου θα προβληθεί στο ειδικό πεδίο του φακέλου για να επιτραπεί η ακρόασή του. Εάν αντίθετα στο ρελέ επισυνδέεται το προκαθορισμένο φωνητικό μήνυμα, δεν θα προβληθεί η ονομασία του φωνητικού αρχείου και, κατά συνέπεια, δεν προβλέπεται η δυνατότητα ακρόασης της εγγραφής του.

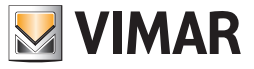

Οι καθορισμοί του ρελέ που προβάλλεται στο τρέχον τμήμα, μπορούν να **προγραμματιστούν** στον Τηλεφωνικό επιλογέα GSM που είναι συνδεμένος με το PC.

Η λειτουργία αυτή είναι διαθέσιμη ενεργοποιώντας το μπουτόν λειτουργίας 🌌 και προβλέπει τη μεταφορά από PC προς μηχανισμό των πληροφοριών που αφορούν το ρελέ που προβάλλεται στον τρέχον τμήμα .

Εάν έχει αναφερθεί η ονομασία ενός φωνητικού αρχείου, η εγγραφή του μηνύματος που περιέχεται σ' αυτό θα αντικαταστήσει, στον Τηλεφωνικό επιλογέα, το προκαθορισμένο μήνυμα. Εάν αντίθετα δεν έχει αναφερθεί κάποιο φωνητικό αρχείο, στον Τηλεφωνικό επιλογέα θα αποκατασταθεί η προκαθορισμένη φωνητική επικεφαλίδα.

|                             | ≝ <b>4</b> € √ × <b>Ⅲ // ⊃</b> *      |             |                        |   |
|-----------------------------|---------------------------------------|-------------|------------------------|---|
| RELAY 1                     |                                       |             |                        |   |
| Φωνητική Επικεφαλίδα        |                                       |             |                        |   |
| Προκαθορισμένη Επικεφ<br>R1 | αλίδα SMS                             |             | Επικεφαλίδα SMS Χρήστη |   |
| Εντολή<br>🔽 Ενεργοποίηση    | Λειτουργία<br>🚫 Μονοσταθής 💿 Δισταθής | Κατάσταση 💡 | Χρόνος Ενεργοποίησης   | s |
| Record 1/2                  |                                       |             |                        |   |

#### Ψηφιακές είσοδοι.

Το μέρος αυτό περιέχει τα δεδομένα των ψηφιακών εισόδων που έχουν προγραμματιστεί για τις μονάδες GSM 01941 και GSM 01913, οι οποίες έχουν επιλεγεί στο φάκελο **Μονάδα Gsm**.

Κάθε μονάδα GSM 01941 διαχειρίζεται έως 2 ψηφιακές εισόδους το ανώτερο ενώ κάθε μονάδα GSM 01913 μπορεί να διαχειριστεί μόνο μία. Το μέρος που διαχειρίζεται την τροποποίηση των παραμέτρων των ψηφιακών εισόδων που έχουν επισυνδεθεί σε κάθε μονάδα GSM 01941, προβλέπει τη δυνατότητα να ανατρέξετε τις ψηφιακές εισόδους που έχουν προγραμματιστεί με τα μπουτόν λειτουργίας πλοήγησης, ή να κάνετε μία γρήγορη αναζήτηση.

Για κάθε ψηφιακή είσοδο είναι διαθέσιμες οι παρακάτω πληροφορίες:

- Περιγραφή Ψηφιακής Εισόδου: περιγραφή της ψηφιακής εισόδου, πρέπει να αναφέρεται υποχρεωτικά.
- Φωνητική επικεφαλίδα (μόνο 01941): διαδρομή του αρχείου που περιέχει την εγγραφή του φωνητικού μηνύματος χρήστη που έχει επισυνδεθεί στην ψηφιακή είσοδο.

Η διαδρομή του αρχείου μπορεί να εμφανιστεί ενεργοποιώντας το παράθυρο Επισύνδεση Φωνητικού Αρχείου μέσω του ειδικού μπουτόν λειτουργίας 🗃 που προβλέπεται στο τμήμα.

Εάν δεν εμφανιστεί το όνομα ενός αρχείου, σημαίνει ότι στην ψηφιακή είσοδο έχει επισυνδεθεί η προκαθορισμένη φωνητική επικεφαλίδα.

- Προκαθορισμένη επικεφαλίδα SMS: προκαθορισμένη επικεφαλίδα SMS, δεν μπορεί να τροποποιηθεί.
- Επικεφαλίδα SMS Χρήστη: επικεφαλίδα SMS η οποία καθορίζεται από το χρήστη. Εάν δεν προσδιορίζεται, σημαίνει ότι στην ψηφιακή είσοδο έχει επισυνδεθεί η προκαθορισμένη επικεφαλίδα SMS.
- Χρόνος ενεργοποίησης: χρόνος ενεργοποίησης της εισόδου, κατά τη φάση εισαγωγής μιας ψηφιακής εισόδου, η διαδικασία προβλέπει την αυτόματη πρόταση ενός χρόνου ίσου προς 1 δευτερόλεπτο, που μπορεί σε κάθε περίπτωση να τροποποιηθεί.
   Ο χρόνος ενεργοποίησης πρέπει να περιλαμβάνεται μεταξύ 1 και 600 δευτερολέπτων.
- Χρόνος απενεργοποίησης (μόνο για 01941): χρόνος απενεργοποίησης της εισόδου, κατά τη φάση εισαγωγής μιας ψηφιακής εισόδου, η διαδικασία προβλέπει την αυτόματη πρόταση ενός χρόνου ίσου προς 1 δευτερόλεπτο, που μπορεί σε κάθε περίπτωση να τροποποιηθεί.
   Ο χρόνος απενεργοποίησης πρέπει να περιλαμβάνεται μεταξύ 1 και 600 δευτερολέπτων.
- Έλεγχος (μόνο για 01941): δείχνει εάν ο μηχανισμός πρέπει να χρησιμοποιηθεί στο σύστημα που έχει εγκατασταθεί (ενεργοποίηση ελέγχου) ή όχι (απενεργοποίηση ελέγχου).
- Alarm (μόνο για 01941): δείχνει εάν θα σταλεί η γνωστοποίηση του alarm όταν το κανάλι ψηφιακής εισόδου είναι ανοιχτό ή κλειστό.
- Φωνητικό Alarm (μόνο για 01941): επιτρέπει να επισυνδεθεί στο μηχανισμό ένα από τα 4 τροποποιήσιμα φωνητικά μηνύματα που είναι προγραμματισμένα στο φάκελο Φωνητικά Μηνύματα του παράθυρου Παράμετροι Προγραμματισμού.
   Σε περίπτωση που υποδειχθεί ένα φωνητικό μήνυμα, προβλέπεται η δυνατότητα προβολής των αριθμών τηλεφώνου που έχουν επισυνδεθεί στο συναγερμό που έχει προγραμματιστεί, μέσω της ενεργοποίησης του μπουτόν λειτουργίας
- Alarm SMS (μόνο για 01941): επιτρέπει την επισύνδεση στο μηχανισμό ενός από τα 7 μηνύματα SMS που έχουν προγραμματιστεί στο φάκελο SMS του παράθυρου Παράμετροι Προγραμματισμού. Το μήνυμα πρέπει να είναι ένα από τα 4 τροποποιήσιμα μηνύματα ή ένα από τα 3 προκαθορισμένα μηνύματα (Συναγερμός Παραβίασης, Τεχνικό Alarm, Συναγερμός Οικιακού Αυτοματισμού).
   Σε περίπτωση που υποδειχθεί ένα μήνυμα SMS, προβλέπεται η δυνατότητα προβολής των αριθμών τηλεφώνου που έχουν επισυνδεθεί στο συναγερμό που έχει προγραμματιστεί, μέσω της ενεργοποίησης του μπουτόν λειτουργίας 🐼 που βρίσκεται δίπλα στο συναγερμό.

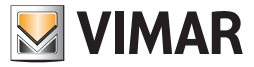

Για κάθε ψηφιακή είσοδο προγραμματισμένη σε μία μονάδα GSM 01941, προβλέπεται η δυνατότητα *ακρόασης* του μηνύματος χρήστη που είναι καταχωρημένο στο φωνητικό αρχείο. Στη λειτουργία αυτή η πρόσβαση γίνεται με το μπουτόν λειτουργίας μέσω του οποίου ενεργοποιείται το παράθυρο **Εγγραφή Μηνυμάτων**.

Προβλέπεται επίσης η δυνατότητα **εγγραφής** ενός μηνύματος διαφορετικού από αυτό που είναι προκαθορισμένο. Η διαχείριση της ενέργειας αυτής γίνεται από το ίδιο παράθυρο **Εγγραφή Μηνυμάτων** το οποίο ενεργοποιείται από το μπουτόν λειτουργίας **ζ**.

Είναι δυνατόν να γίνει η **εισαγωγή** των πληροφοριών σχετικά με την ψηφιακή είσοδο που προβάλλεται στο τρέχον τμήμα από τον Τηλεφωνικό επιλογέα GSM που είναι συνδεμένος στο PC μέσω της ενεργοποίησης του μπουτόν λειτουργίας [...]. Η λειτουργία αυτή προβλέπει την αντικατάσταση των δεδομένων της εισόδου με αυτά που λαμβάνονται από τον Τηλεφωνικό επιλογέα GSM.

Εάν εμφανιστεί στον Τηλεφωνικό επιλογέα ένα φωνητικό μήνυμα χρήστη, αυτό θα αποθηκευτεί σε ένα φωνητικό αρχείο η ονομασία του οποίου θα προβληθεί στο ειδικό πεδίο του φακέλου για να επιτραπεί η ακρόασή του. Εάν αντίθετα στην ψηφιακή είσοδο επισυνδέεται το προκαθορισμένο φωνητικό μήνυμα, δεν θα προβληθεί η ονομασία του φωνητικού αρχείου και, κατά συνέπεια, δεν προβλέπεται η δυνατότητα ακρόασης της εγγραφής του.

Οι καθορισμοί της ψηφιακής εισόδου που προβάλλεται στον τρέχον τμήμα, μπορούν να **προγραμματιστούν** στον Τηλεφωνικό επιλογέα GSM που είναι συνδεμένος με το PC.

Η λειτουργία αυτή είναι διαθέσιμη ενεργοποιώντας το μπουτόν λειτουργίας 🌌 και προβλέπει τη μεταφορά από PC προς μηχανισμό των πληροφοριών που αφορούν την είσοδο που προβάλλεται στον τρέχον τμήμα.

Εάν έχει αναφερθεί η ονομασία ενός φωνητικού αρχείου, η εγγραφή του μηνύματος που περιέχεται σ' αυτό θα αντικαταστήσει, στον Τηλεφωνικό επιλογέα, το προκαθορισμένο μήνυμα. Εάν αντίθετα δεν έχει αναφερθεί κάποιο φωνητικό αρχείο, στον Τηλεφωνικό επιλογέα θα αποκατασταθεί η προκαθορισμένη φωνητική επικεφαλίδα.

| ⋈ ∢ ▶ ⋈ ﷺ ଐ≑ ⋎                 | ' × 🏼 🍠 🗅   |            |                               |   |          |
|--------------------------------|-------------|------------|-------------------------------|---|----------|
| Περιγραφή Ψηφιακής Εισόδου     |             |            |                               |   |          |
| INPUT 1                        |             |            |                               |   |          |
| Φωνητική Επικεφαλίδα           |             |            |                               |   |          |
|                                |             |            |                               |   | 🖻        |
| Προκαθορισμένη Επικεφαλίδα SMS |             |            | Επικεφαλίδα SMS Χρήστη        |   |          |
| 11                             |             |            |                               |   |          |
| Χρόνος ενεργοποίησης           | 1           | s          | Χρόνος απενεργοποίησης        | 1 | s        |
| Εντολή                         |             |            | Alarm                         |   |          |
| 🔽 Ενεργοποίηση                 | Κατάσταση 💡 |            | 🔵 Πότε Ανοιχτό 💿 Πότε Κλειστό |   |          |
| Φωνηπκό Alarm                  |             |            | Alarm SMS                     |   | _        |
| MSG 1                          |             | <b>v</b> 🖉 | SMS 1                         |   | <b>V</b> |
| Record 1/2                     |             |            | anger<br>Anger<br>Ter<br>Ter  |   |          |

#### Κλιματισμός (μόνο για τον χρονοθερμοστάτη GSM 01913).

Το μέρος αυτό επιτρέπει τον καθορισμό της Περιγραφής του χρονοθερμοστάτη που έχει επιλεγεί στο φάκελο Movάδα Gsm, τον ορισμό της Ετικέτας του SMS και τη ρύθμιση του Άνω και Κάτω ορίου των αλάρμ.

Η Περιγραφή αρχικά είναι του τύπου "Χρονοθερμοστάτης 1" και μπορεί να τροποποιηθεί μέσω των ακόλουθων μπουτόν τροποποίησης και επιβεβαίωσης.

Ενεργοποιώντας την τροποποίηση, πρώτο μπουτόν αριστερά, μπορείτε να συντάξετε την περιγραφή, που πρέπει να επιβεβαιωθεί μέσω του δεύτερου μπουτόν, ενώ με το τρίτο ακυρώνεται ο χειρισμός 🗙

- Η Προκαθορισμένη Ετικέτα SMS δείχνει την ετικέτα default του Χρονοθερμοστάτη. Η Ετικέτα SMS Χρήστη δίνει τη δυνατότητα να επισυνδέσετε στο SMS μία εξατομικευμένη γραμμή με 20 χαρακτήρες το ανώτερο. Οι ετικέτες αυτές προβάλλονται στη συνέχεια στα μηνύματα SMS που αποστέλλονται από το Χρονοθερμοστάτη.
- Τα Alarm θερμοκρασίας υποδιαιρούνται σε αλάρμ Άνω Opíou και αλάρμ Κάτω opíou. Για να ενεργοποιήσετε τα όρια είναι απαραίτητο να επιλέξετε το πεδίο Ενεργοποίηση και να ρυθμίσετε τη θερμοκρασία στο διπλανό πεδίο. Το Θερμικό Διαφορικό ρυθμίζει την ανοχή επέμβασης για το άνω όριο.
   Όταν παρουσιαστεί υπέρβαση των ορίων ο Χρονοθερμοστάτης στέλνει ένα SMS alarm, εφόσον έχει ρυθμιστεί.

Για να κάνετε ενεργές τις ρυθμίσεις στο Χρονοθερμοστάτη, είναι απαραίτητο να ενεργοποιήσετε 🗾 τη λειτουργία **Προγραμματισμός** (μπουτόν), αφού έχετε αποθηκεύσει τις τροποποιήσεις και έχετε συνδέσει το Χρονοθερμοστάτη στο PC μέσω του interface 01998.

Τέλος το μπουτόν 🛄 εισαγωγή δεδομένων επιτρέπει τη φόρτωση στο παράθυρο των τιμών που υπάρχουν στο εσωτερικό του Χρονοθερμοστάτη που είναι συνδεμένος με το interface 01998.

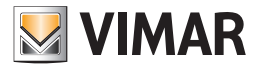

| E casy root Professional                                   |                                                                                                    |
|------------------------------------------------------------|----------------------------------------------------------------------------------------------------|
| Αρχείο Τροποποίηση Οργάνωση Προγραμματισμός Διαχείριση Εργ | yalvela Help Windows                                                                                                    |
| 🛅 🛅 🖀 🗒 Τοπολογικό 💌 🏢 🏶                                   | ▶ 册 题 ● 🗎 팩 語 郑                                                                                                    |
| ExplorerTree Window (I ×                                   | 📄 London 🔸 🌄 Χρονοθερμοστάτης GSM 01913 - 1                                                                                    |
| 🗋 London 🔗                                                 | Ορισμός Γεγικά Ευρετήριο Τηλεφρίνου SMS Μηγαγισμοί Κλιματισμός Πρόγραμμα Τεστ Μηγαγισμόν Έλεγχος παρακολούθησης Ενημέρωση Firm |
| 🐵 🗾 ΟχΟΟΑΑ - Κεντρική μονάδα ελέγχου, λευκό                |                                                                                                    |
| 🖮 💹 Οχ10ΑΑ - Κεντρική μονάδα ελέγχου, λευκό                | ×                                                                                                    |
| 🐵 🗾 Οχό6ΑΑ - Κεντρική μονάδα ελέγχου, λευκό                |                                                                                                    |
|                                                            |                                                                                                    |
| 🛃 Communicator 1941 - 1                                    |                                                                                                    |
|                                                            | Περιγραφή                                                                                                    |
|                                                            |                                                                                                    |
| 🌄 Touchscreen 4+4M: 14511, 20511 - 1                       | Χρονοθερμοστάτης1                                                                                                    |
| 🛃 Communicator 1942 - 1                                    |                                                                                                    |
|                                                            |                                                                                                    |
| 🐵 💹 0x00002837 - SAI-BUS τηλεκοντρόλ αμφίδ/μων ραδιοσ/των  |                                                                                                    |
| 🐵 🗾 0x0001 - Interface BUS - πιλεφωνικού επιλογέα          | Προκαθορισμένη Επικεφαλίδα SMS Επικεφαλίδα SMS                                                                                 |
| 🐵 🔣 0x0003 - Interface σύνδεσης BUS-PC                     |                                                                                                    |
| 🐵 💹 0x0006 - SAI-BUS ψηφιακό πληκτρολόγιο λευκό            | CI                                                                                                    |
| 🐵 🛂 0x0010 - SAI-BUS Εκκινητής λευκό                       |                                                                                                    |
| 📾 🛃 0x0015 - SAI επίτοιχος ανιχνευτής 2πλής τεχν/γίας      | Alarm Brounsonning                                                                                                    |
| 🐵 🗾 0x002D - SAI-BUS Interface επαφών λευκό                |                                                                                                    |
| 🐵 🛃 0x0038 - SAI-BUS BUS/RF intetrface επαφών λευκό        | Ανω όριο                                                                                                    |
| 😰 🗾 0x003D - SAI-BUS intetrface εποφών λευκό               |                                                                                                    |
| 🖶 🗾 0x003Ε - SAI-BUS ενεργοποιητής λευκό                   |                                                                                                    |
| 🐵 🛂 0x0066 - SAI-BUS εσωτερική σειρήνα λευκό               | Εκεργοποίηση Θερμοκρασία 40.0                                                                                                  |
| 🐵 🔛 0x0068 - SAI-BUS Ανιχνευτής ΙR+μικροκύματα λευκό       |                                                                                                    |
| 🐵 🛂 0x0078 - SAI-BUS εξωτερική σειρήνα                     |                                                                                                    |
| 🐵 🔛 0x0079 - SAI-BUS ψηφιακό πληκτρολόγιο λευκό            |                                                                                                    |
| 🖶 🛂 0x007F - SAI-BUS BUS/RF intetrface επαφών λευκό        | Κάτω όριο                                                                                                    |
| 🐵 🔛 0x0082 - SAI-BUS Ανιχνευτής ΙΡ. λευκό                  |                                                                                                    |
| 🖶 🛂 Θx1000 - Προσαρμοστής γραμμής                          |                                                                                                    |
| 🐵 🛂 0x1001 - Εκκινηπής ρελλέ 4 εξόδων                      | Everyonoingm Bepuekpadia 0.0                                                                                                   |
| 🐵 🛂 0x1002 - Δύο μπουτόν διηλής λειτουργίας                |                                                                                                    |
| 🗃 🛂 0x1003 - Δύο μπουτόν διπλής λειτουργίας                |                                                                                                    |
| 🖶 🌄 - 0×1004 - Δύο μπουτόν διηλής λειτουργίας              |                                                                                                    |
| 🖶 🛂 Οχ1005 - Δύο μπουτόν διηλής λειτουργίας                |                                                                                                    |
| 🛞 🛂 Οx1006 - Εκκινητής ρελλέ 4 εξόδων                      | Θερμικό διαφορικό 0.5                                                                                                    |
| 🖶 🛂 Οχ1007 - Δύο μπουτόν διηλής λειτουργίας                |                                                                                                    |
| 🗃 🌌 0x1008 - Δύο μπουτόν διηλής λατουργίας                 |                                                                                                    |
| 🖶 🌄 0x1009 - Δύο μπουτόν διηλής λειτουργίας                | Descript (A                                                                                                    |
| 🖶 💆 Οχ100Α - Εκκινητής ρελλέ 4 εξόδων                      | likering th                                                                                                    |
|                                                            | Onlin                                                                                                    |
|                                                            |                                                                                                    |

### Πρόγραμμα (μόνο για τον χρονοθερμοστάτη GSM 01913).

Αυτό το μέρος επιτρέπει να δημιουργήσετε και να προβάλλετε τον εβδομαδιαίο προγραμματισμό του χρονοθερμοστάτη GSM 01913 που έχει επιλεγεί στη **Μονάδα Gsm**.

Για να κάνετε τις μετατροπές είναι απαραίτητο να ενεργοποιήσετε τη λειτουργία **Τροποποίηση** (μπουτόν 🛃 ) και να επιβεβαιώσετε μέσω του μπουτόν

Το μπουτόν 🗴 επιτρέπει τη διακοπή του εβδομαδιαίου προγραμματισμού και την επαναφορά των τιμών που έχετε προηγουμένως αποθηκεύσει.

Η επιλογή της ημέρας πραγματοποιείται από τα μπουτόν 🖾 και 🖿 από τη **Δευτέρα** έως την **Κυριακή**. Η ημέρα του εβδομαδιαίου προγράμματος της θέρμανσης συμπίπτει με αυτήν του κλιματισμού. Ο προγραμματισμός προβάλλεται γραφικά με ένα ιστόγραμμα, τα ορθογώνια αντιστοιχούν στις τιμές της θερμοκρασίας μέσα στο χρόνο, η μονάδα μέτρησης της οποίας είναι 15 λεπτά.

Το πρόγραμμα της θέρμανσης αποτελείται από τη θερμοκρασία Αντιπαγωτικής λειτουργίας **T0**, Θερμοκρασία **T1**, Θερμοκρασία **T2** και Θερμοκρασία **T3**. Με το mouse, ή το πληκτρολόγιο, επιλέγετε το ύψος του ιστογράμματος, σε αντιστοιχία με τις θερμοκρασίες **T1-T2-T3**. Η τιμή των τεσσάρων θερμοκρασιών ρυθμίζεται στον **Έλεγχο μηχανισμού**.

Το πρόγραμμα του κλιματισμού αποτελείται από τη Θερμοκρασία Θερμοκρασία **T1**, Θερμοκρασία **T2** και Θερμοκρασία **T3**. Με το mouse, ή το πληκτρολόγιο, επιλέγετε το ύψος του ιστογράμματος, σε αντιστοιχία με τις θερμοκρασίες **T1-T2-T3**. Η τιμή των τεσσάρων θερμοκρασιών ρυθμίζεται στον **Έλεγχο μηχανισμού**.

Ο προγραμματισμός γίνεται ενεργός επιλέγοντας το μπουτόν 🗾 που κατεβάζει το πρόγραμμα στο Χρονοθερμοστάτη που είναι συνδεμένος μέσω του interface 01998. Η λειτουργία **Εισαγωγή δεδομένων** επιτρέπει την ανάγνωση και προβολή του Χρονοθερμοστάτη που είναι προγραμματισμένος και συνδεμένος.

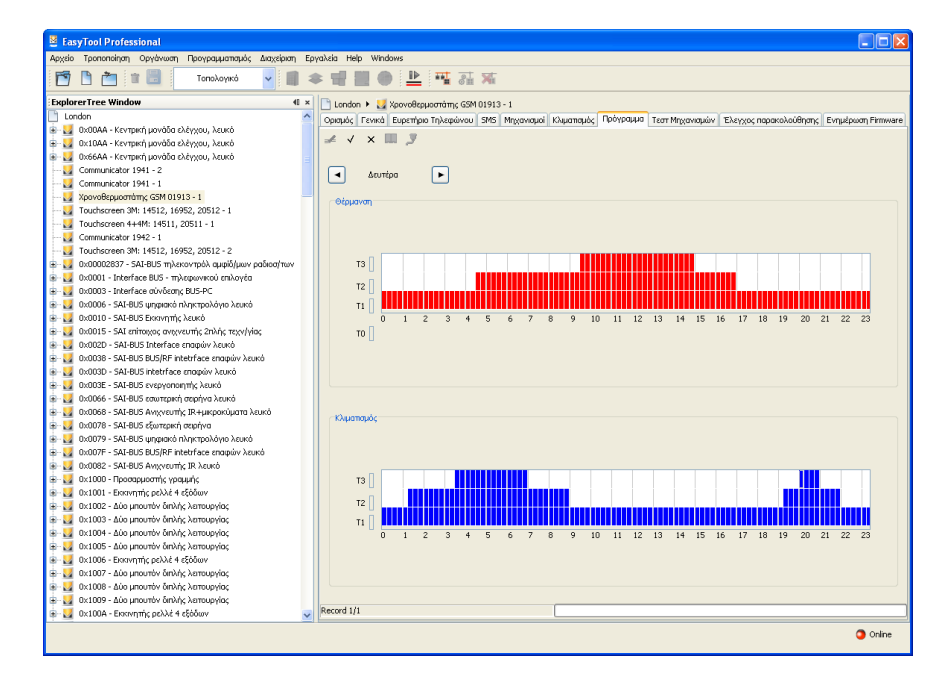

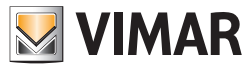

## Τεστ

## 4.3 Τεστ.

Προβλέπεται η δυνατότητα να εκτελέσετε το τεστ των Τηλεφωνικών επιλογέων GSM που είναι προγραμματισμένοι στη μονάδα, ενεργοποιώντας, από τη μπάρα των εργαλείων του συστήματος EasyTool Professional LT, τη μονάδα **Τεστ** που είναι καθορισμένη στο σύστημα **GSM-Καθορισμοί.** 

Τα παράθυρα χωρίζονται στους ακόλουθους φακέλους:

### Μονάδα Gsm επιτρέπει:

- την επιλογή της μονάδας GSM για την οποία εκτελείται το τεστ,
- τον έλεγχο της κατάστασης του Τηλεφωνικού επιλογέα GSM που έχει συνδεθεί στο PC.

Μηχανισμοί (μόνο για Τηλεφωνικό επιλογέα GSM 01941 και Χρονοθερμοστάτη 01913) επιτρέπει:

- τον έλεγχο της κατάστασης των ρελέ και των ψηφιακών εισόδων που έχουν επισυνδεθεί σε μία μονάδα GSM,
- την ενεργοποίηση/απενεργοποίηση του ελέγχου των ρελέ.

Κλιματισμός (μόνο για Χρονοθερμοστάτη GSM 01913) επιτρέπει τον:

• έλεγχο της κατάστασης του χρονοθερμοστάτη,

• αποστολή εντολών στο χρονοθερμοστάτη.

| Applier Terminip       Optionality       Deproductions       Applier Terminip         Image: Terminip       Terminip       Terminip       Terminip       Terminip       Terminip         Image: Terminip       Terminip                                                                                                    | EasyTool Professional                                                                                                    |                                        |                                  |                                 |                 |                              |                     |
|----------------------------------------------------------------------------------------------------|----------------------------------------------------------------------------------------------------|----------------------------------------|----------------------------------|---------------------------------|-----------------|------------------------------|---------------------|
| Image: State State S                                           | Αρχείο Τροποποίηση Οργάνωση Προγραμματισμός Διαχείριση Ερ                                                                                                | ργαλεία                                | Help Windows                     |                                 |                 |                              |                     |
| Experience Window       4 ×         Undow       Deckin         Conduct. (Company) working o Akypony, Narké       Conadé, [France] Experingeo Tribuquieros       346 Miggeorga (Tribuquieros)       246 Miggeorga (Tribuquieros)       246 Miggeorga (Tribuquieros)       246 Miggeorga (Tribuquieros)       246 Miggeorga (Tribuquieros)       247 Miggeorga (Tribuquieros)       247 Miggeorga (Tribuquieros)       247 Miggeorga (Tribuquieros)       248 Miggeorga (Tribuquieros)       248 Miggeorga (Tribugeorga (Tribugeorg                                                                                                    | 🛅 🗋 📸 🗒 Τοπολογικό 🔽 🏢 🕯                                                                                                    | 📅 🖪 📋 🗄 Tonologina 🔽 🏢 🌲 📲 🌉 🗶 🄛 🎬 🦝 🛣 |                                  |                                 |                 |                              |                     |
| Lordon         Conduct (Terval Expertipion Thylogetive 346 Myganadi (Agamaka), Tephpagae Terr Mggangkir Expecting and addings), Expecting and addings, Expecting and addings, Expecting anding, Expecting and adding, Expecting and addings, Expec                                                                  | ExplorerTree Window 41 ×                                                                                                    | Lor                                    | ndon 🕨 🔣 Xaava8zauaarrámic GSM I | 01913 - 1                       |                 |                              |                     |
| BoldAKorpel jourdo 24/pog. Jourd<br>BoldAKorpel jourdo 24/pog. Jourd<br>BoldAKorpel jourdo 24/pog. Jourd<br>BoldAKorpel jourdo 24/pog. Jourd<br>BoldAKorpel jourdo 24/pog. Jourd<br>BoldAKorpel jourdo 24/pog. Jourd<br>Communicate 1941 - 2<br>Communicate 1941 - 1<br>Toudroseen 391-1652, 1062, 2052 - 1<br>Toudroseen 391-1652, 1062, 2052 - 2<br>Bold20257 - 544:855 Million 24/pog. Jourd<br>Bold20257 - 544:855 Million 24/pog. Jourd<br>Bold20Korpel jourda 24/pog. Jourd<br>Bold20257 - 544:855 Million 24/pog. Jourd<br>Bold20257 - 544:855 Million                                                                                                    | London                                                                                                    | 000                                    | Ac Fearly Eugerhan Tolensissou   | SMS Moonstrain Khuamaula        | Tett Mexicute   | Έλευνος παρακολούθησης       | Evoudouron Eirmuare |
| Control - Kompen jurido Johynou, Juando     Communicator 1941 - 1     Communicator 1941 - 2     Communicator 1941 - 2     Communicator 1941 - 1     Communicator 1941 - 1     Communicator 1941 - 1     Communicator 1941 - 1     Communicator 1941 - 1     Communicator 1941 - 1     Communicator 1941 - 1     Communicator 1942 - 1     Communicator 1942 -                                        | 🐵 🔣 ΟχΟΟΑΑ - Κεντρική μονάδα ελέγχου, λευκό                                                                                                    | Cpiop                                  |                                  | and mittanopor impanopol        | pollopha        | Enc 1706 upper on open brief | compensation and a  |
| Communicator 1941 - 2     Communicator 1941 - 2     Communicator 1941 - 2     Communicator 1941 - 1     Communicator 1941 - 1     Communicator 1941 - 1     Communicator 1941 - 1     Communicator 1941 - 1     Communicator 1941 - 1     Communicator 1941 - 1     Communicator 1941 - 1     Communicator 1941 - 1     Communicator 1942 - 1     Communicator 1942 - 1     Communicator                                       | 🖶 💹 Οχ10ΑΑ - Κεντρική μονάδα ελέγχου, λευκό                                                                                                    | M                                      | < ► ► ⊃ *                        |                                 |                 |                              |                     |
| □         Communicator 1941 - 2           □         Communicator 1941 - 1           □         Communicator 1941 - 1           □         Communicator 1941 - 1           □         Communicator 1941 - 1           □         Communicator 1941 - 1           □         Communicator 1941 - 1           □         Communicator 1942 - 1           □         Communicator 1942 - 1           □         C                                                                                                    | 🐵 💹 Οχό6ΑΑ - Κεντρική μονάδα ελέγχου, λευκό 🔤                                                                                                    |                                        |                                  |                                 |                 |                              |                     |
| Image: Communication 1911-1         Development/modeS (2010) 3-1           Image: Communication 1912-1         Distribution 1912-1           Image: Communication 1912-1         Distribution 1912-1                                                                                                    |                                                                                                    |                                        | Περιγραφή Ρελέ                   | Φωνητική Επικεφαλίδα            | Προκαθορισμένη  | Επικεφαλίδα SMS Χρήστη       | Κατάσταση           |
| Image: Second Second                                                         | Communicator 1941 - 1                                                                                                    |                                        | Dele 1                           |                                 | D1              |                              |                     |
| Industreen 341 1452, 11652, 2052 - 1     Industreen 441: 1511, 2052, 2052 - 2     Industreen 441: 1511, 2052, 2052 - 2     Industreen 441: 1512, 2052 - 2     Industreen 441: 1512, 2052                                        | 🛃 Χρονοθερμοστάτης G5M 01913 - 1                                                                                                    |                                        | Jecci I                          |                                 | NI              |                              |                     |
| Communication 1982-1     Communication 1982-1     Communication 1                                       |                                                                                                    |                                        |                                  |                                 |                 |                              |                     |
| Communicator 1942: 1     Controllered 1942: 1     Controllered 19                                       |                                                                                                    |                                        |                                  |                                 |                 |                              |                     |
| Image: Section Section Sectin Sectin Section Section Section Section Section Section Section                                                   |                                                                                                    |                                        |                                  |                                 |                 |                              |                     |
| Conception Conception     Conception     Conc                                       |                                                                                                    |                                        |                                  |                                 |                 |                              |                     |
|                                                                                                    | 🖶 💆 0x00002837 - SAI-BUS τηλεκοντρόλ αμφίδ/μων ραδιοσ/των                                                                                                |                                        |                                  |                                 |                 |                              |                     |
|                                                                                                    | 🛞 🎽 0x0001 - Interface BUS - πλεφωνικού επιλογέα                                                                                                    |                                        |                                  |                                 |                 |                              |                     |
| Comos - SA BLS permyth, kand     Comos - SA BLS permyth, kand     Comos - SA BLS permyth, kan                                       | B: March Content ace ouvocon; BUS-PC                                                                                                    |                                        |                                  |                                 |                 |                              |                     |
|                                                                                                    | 🗃 🌄 0x0006 - SAI-BUS ψηφιακό πληκτρολόγιο λευκό                                                                                                    |                                        |                                  |                                 |                 |                              |                     |
| Coulds - Sul amongo drycum, zwing trayfyniog     Coulds - Sul amongo drycum, zwing trayfyniog     Coulds - Sul Bio Strefter amongo Auxol     Coulds - Sul Bio Strefter amongo Auxol     Coulds                                        | 🗑 🔛 0x0010 - SAI-BUS Εκκινητής λευκό                                                                                                    |                                        |                                  |                                 |                 |                              |                     |
| Control - Sub Bio Singhi metanga angkan Akada     Control - Sub Bio Singhi metanga angkan Akada     Control - Sub Bio Singhi metanga angkan Bio Singhi metanga angkan Bio Singhi metanga angka                                       | Ux0015 - SAL επιτοχος ανιχνεύτης 2πλης τεχν/γιος                                                                                                    |                                        |                                  |                                 |                 |                              |                     |
| Compose - Super Super Preter ales Employ Auxolog     Compose - Super Super Values     Compose - Super Super Values     Compose - Super Super Values     Compose - Super Super Values     Compose - Super Super Values     Compose - Super Super Values     Compose - Super Super Values     Compose - Super Super Values     Compose - Super Super Values     Compose - Super Super Values     Compose - Super Super Values     Compose - Super Values     Compose - Super Values     Comp                                       | • • • • • • • • • • • • • • • • • • •                                                                                                    |                                        |                                  |                                 |                 |                              |                     |
| Concerner - Set Biol Strander Blager Annual     Concerner - Set Biol Strander Blager Annual     Concerner - Set Biol Str                                       | - V UXUU30 - SAL-BUS BUS/RF Internace and pow Azuko                                                                                                    |                                        |                                  |                                 |                 |                              |                     |
| Control = Subdo Supporting Tax And     Control = Subdo Support Tax And     Control = Subdo Support Tax And     Control = Subdo Support Tax And     Control = Subdo Support Tax And     Control = Subdo Subdo Subdo Subdo     Control = Subdo Subdo Subdo Subdo     Control = Subdo Subdo Subdo     Control = Subdo Subdo Subdo     Control = Subdo Subdo Subdo     Control = Subdo Subdo Subdo     Control = Subdo Subdo Subdo     Control = Subdo Subdo     Control = Subdo     Control = Subdo Subdo     Control = Subdo Subdo     Control = Subdo     Control = S                                       | VXUU3D - SAL-BUS Interfrace chopily Acuko                                                                                                    |                                        |                                  |                                 |                 |                              |                     |
| Image: State Distance         Control         Control         Contrul         Control         Control<                                                                                                    |                                                                                                    | 14                                     | < ► F -                          |                                 |                 |                              |                     |
| Concerse - Add Concerse in Concerse in Concerse                                        | Ox0066 - SALBUS Automatic ID Automatic and<br>Ox0068 - SALBUS Automatic ID Automatic and<br>Ox0068 - SALBUS Automatic ID Automatic ID Automatic Interior |                                        | Decembrand Illemands Extraction  | ຕ້າວແມ່ນການເຮົ້າ Economia (ເຮັດ | DooraBooraulum  | Enverse) like SMS Volume     | Kambamaan           |
| Image: State String State String State String State String State String State String String State String String State String String State String String State String String State State String String State String String State String String State String String State String String State String String State String String State String String State String String String State String String State String String State String String St                                                        | <ul> <li>Ox0000 - SALBUS Kingveshig, IX-Pakpokopula ketko</li> <li>Ox0078 - SALBUS Kingveshiganakan</li> </ul>                                           |                                        | neprypapit withdrait, closedoo   | wowijikijenkegawaa              | Επικεφαλίδα SMS | curved and and variout       | Kalabiaarj          |
| Concernent Les Book (Concernent Les Concernent Les Concernen                                       | 🐘 🛃 οταστο - SALBUS μαραφική σερηγα                                                                                                    | 1                                      | ΕΙΣΟΔΟΣ Ι                        |                                 | 11              |                              |                     |
|                                                                                                    | B M Dv007F - SAT-BUS BLIS/RE intetriface snamów krukó                                                                                                    |                                        | -                                |                                 |                 |                              |                     |
| <ul> <li> <sup>2</sup> 0.1000 - Προσαμιστής γραμιής         <sup>2</sup> 0.001 - Εροσαμιστής γραμιής         <sup>2</sup> 0.001 - Εροσαμιστής γλαμιής         <sup>2</sup> 100 - 100 - 1</li></ul> | 🖲 😾 0x0082 - SAI-BUS Ανιγνευτός ΙΒ λεικό                                                                                                    |                                        |                                  |                                 |                 |                              |                     |
| C 0.000 - Exemptic poblet 4 650wr                                                                                                    | 🖶 🔜 Οχ1000 - Πορασομοστός χραμμός                                                                                                    |                                        |                                  |                                 |                 |                              |                     |
| Current La contraction and the contraction                                                                                                    | 0x1001 - Εκκινητής αελλή 4 εξόδων                                                                                                    |                                        |                                  |                                 |                 |                              |                     |
| 🐑 🙀 UX1002 - BUG UNDUTOY ONANG ASTRODYDC                                                                                                    | 😨 🕺 0×1002 - Δύο μπουτόν διηλής λειτουργίας                                                                                                    |                                        |                                  |                                 |                 |                              |                     |
| - Ju 0x1003 - Δύο μπουτόν διπλής λοπουργίας                                                                                                    | 😨 📈 0x1003 - Δύο μπουτόν διπλής λατουργίας                                                                                                    |                                        |                                  |                                 |                 |                              |                     |
| 🛞 🙀 Οκ.(1004 - Δύο μπουτόν διπλής λειτουργίας                                                                                                    | 😨 👿 Οx1004 - Δύο μπουτόν διηλής λειτουργίος                                                                                                    |                                        |                                  |                                 |                 |                              |                     |
| 🚊 🛃 Οκ.1005 - Δώο μπουτόν δινλής λοιτουργίας                                                                                                    | 🖶 👿 Οχ1005 - Δύο μπουτόν διπλής λειτουργίας                                                                                                    |                                        |                                  |                                 |                 |                              |                     |
| 🛞 🙀 Οχ.(106 - Εκκνηπής ρελλέ 4 εξόδων                                                                                                    | 😨 🚮 Οχ1006 - Εκκινητής ρελλέ 4 εξόδων                                                                                                    |                                        |                                  |                                 |                 |                              |                     |
| 🗟 - 🛃 θχ.1007 - Δύο μπουτόν δινλής λειτουργίας                                                                                                    | 🖶 🔣 0x1007 - Δύο μπουτόν διπλής λειτουργίας                                                                                                    |                                        |                                  |                                 |                 |                              |                     |
| 😸 🛃 Οκ.1008 - Δύο μπουτόν διπλής λοπουργίας                                                                                                    | 😨 💹 0×1008 - Δύο μπουτόν διπλής λατουργίας                                                                                                    |                                        |                                  |                                 |                 |                              |                     |
| 🖶 🛃 Οχ1009 - Δύο μπουτόν διπλής λατουργίας                                                                                                    | 🖶 🔣 Ο.: 1009 - Δύο μπουτόν διπλής λειτουργίας                                                                                                    |                                        |                                  |                                 |                 |                              |                     |
| 🛊 🔰 Οχ.100Α - Εικκινηπής ρελλέ 4 εξόδων 🔍                                                                                                    | 🐵 💹 0x100Α - Εκκινητής ρελλέ 4 εξόδων                                                                                                    |                                        |                                  |                                 |                 |                              |                     |
| O orine                                                                                                    |                                                                                                    |                                        |                                  |                                 |                 |                              | Online              |

Ο φάκελος διαχειρίζεται τη δυνατότητα προβολής της κατάστασης του Τηλεφωνικού επιλογέ GSM που έχει συνδεθεί στο PC. Στη λειτουργία αυτή η πρόσβαση γίνεται με το μπουτόν λειτουργίας 🗨 μέσω του οποίου ενεργοποιείται το παράθυρο Κατάσταση Τηλεφωνικού επιλογέα Gsm.

| EasyTool Professional                                                                                                  |          |                                 |                            |                                    |                             |                    |
|----------------------------------------------------------------------------------------------------|----------|---------------------------------|----------------------------|------------------------------------|-----------------------------|--------------------|
| Αρχείο Τροποποίηση Οργάνωση Προγραμματισμός Διαχείριση Ι                                                               | Εργαλεία | i Help Windows                  |                            |                                    |                             |                    |
| 🛅 🛅 🖀 🔠 Τοπολογικά 🔽 🏢                                                                                                 | * 1      | a 🖬 🔴 💾 🖬 🚮                     | <b>X</b>                   |                                    |                             |                    |
| ExplorerTree Window                                                                                                    | × 🕒 I    | .ondon 🔸 🌄 Χρονοθερμοστάτης GSM | 01913 - 1                  |                                    |                             |                    |
| London 🧹                                                                                                    | Opi      | σμός Γενικά Ευρετήριο Τηλεφώνου | SMS Μηχανισμοί Κλιματισμός | Πρόγραμμα Τεστ Μηχανισμών          | Έλεγχος παρακολούθησης      | Evnµdpwom Firmware |
| 🖶 🌌 ΟχΟΟΑΑ - Κεντρική μονάδα ελέγχου, λευκό                                                                            |          |                                 |                            |                                    |                             |                    |
| 🖶 🔜 Οχ10ΑΑ - Κεντρική μονάδα ελέγχου, λευκό                                                                            |          | <u> </u>                        |                            |                                    |                             |                    |
| 🛞 🌌 Οχό6ΑΑ - Κεντρική μονάδα ελέγχου, λευκό                                                                            |          | Durant Dit (                    | and Francisking            | To such as                         | Comment (See Callor Medican | Kanhana            |
| Communicator 1941 - 2                                                                                                  |          | Περιγραφή Ρελε                  | φωνητική επικεφαλίοα       | Επικεφαλίδα SMS                    | ετικεφαλιμα στης λρηστη     | Kataotaon          |
| Communicator 1941 - 1                                                                                                  |          | 1 RELE 1                        |                            | R1                                 |                             |                    |
| xpovoespuodram; GSM 01913 - 1                                                                                          | -11 -    | _                               |                            |                                    |                             |                    |
| Touchscreen 3M: 14512, 16952, 20512 - 1                                                                                |          |                                 |                            |                                    |                             |                    |
| Communicator 1042 1                                                                                                    |          |                                 |                            |                                    |                             |                    |
| Touchcomen 2Mi 14E12 160E2 20E12 - 2                                                                                   |          |                                 |                            |                                    |                             |                    |
| ➡ 0x00002837 - SAI-BUS m\secorm\) qum\(\busy co\)ng/may                                                                |          |                                 |                            |                                    |                             |                    |
| 😨 🔣 0x0001 - Interface BUS - πλεσονγκού επιλογέα                                                                       |          |                                 |                            |                                    |                             |                    |
| 😨 📆 0x0003 - Interface σύνδεσης BUS-PC                                                                                 |          |                                 |                            |                                    |                             |                    |
| 🛓 👿 0x0006 - SAI-BUS ψηφιακό πληκτρολόγιο λευκό                                                                        |          |                                 |                            |                                    |                             |                    |
| 😨 👿 0x0010 - SAI-BUS Εκκινητής λευκό                                                                                   |          |                                 |                            |                                    |                             |                    |
| 🛓 👿 0x0015 - SAI επίτοιχος ανιχνευτής 2πλής τεχν/γίος                                                                  |          |                                 |                            |                                    |                             |                    |
| 💩 🗾 Οx002D - SAI-BUS Interface επαφών λευκό                                                                            |          |                                 |                            |                                    |                             |                    |
| 🚖 🔣 0x0038 - SAI-BUS BUS/RF intetrface επαφών λευκό                                                                    |          |                                 |                            |                                    |                             |                    |
| 😨 🛃 0x003D - SAI-BUS intetrface εποφών λευκό                                                                           |          |                                 |                            |                                    |                             |                    |
| 🖶 🛂 Οx003Ε - SAI-BUS ενεργοποιητής λευκό                                                                               |          | · ⊲ ⊳ ⊨ Э                       |                            |                                    |                             |                    |
| 🖶 🛂 0x0066 - SAI-BUS εσωτερική σειρήνα λευκό                                                                           |          |                                 |                            |                                    |                             |                    |
| 😨 🌌 0x0068 - SAI-BUS Ανιχνευτής IR+μικροκύματα λευκό                                                                   |          | Περιγραφή Ψηφιακής Εισόδου      | Φωνητική Επικεφαλίδα       | Προκαθορισμένη<br>Επιτεπαλίδα 5005 | Επικεφαλίδα SMS Χρήστη      | Κατάσταση          |
| B 0x0078 - SAI-BUS εξωτερική σειρήνα                                                                                   |          | 1 5/504051                      |                            | Enikepuxibu SHS                    |                             |                    |
| 🗑 🌌 0x0079 - SAI-BUS ψηφιακό πληκτρολόγιο λευκό                                                                        |          | 1 44202021                      |                            |                                    |                             |                    |
| W UXUU/F - SALBUS BUS/RF Interfrace επαφων λευκο                                                                       |          |                                 |                            |                                    |                             |                    |
| UX0082 - SAL-BUS AVIEVENTIK, IK AEUKO                                                                                  |          |                                 |                            |                                    |                             |                    |
| Ox1000 - hptooppoonit, ypoppin,     Ox1000 - hptooppoonit, ypoppin,     Ox1000 - hptooppoonit, ypoppin,                |          |                                 |                            |                                    |                             |                    |
| By 1001 - Ensinging person 4 6200007                                                                                   |          |                                 |                            |                                    |                             |                    |
| Ξ. Ξ. Δια μπουτάν διτλής λατουργίας     Ξ. Ξ. Ξ. Δια μπουτάν διτλής λατουργίας     Ξ. Ξ. Ξ. Ξ. Ξ. Ξ. Ξ. Ξ. Ξ. Ξ. Ξ. Ξ. |          |                                 |                            |                                    |                             |                    |
| 🖶 🗾 0x1004 - Δύο μπουτόν διηλής λατουργίας                                                                             |          |                                 |                            |                                    |                             |                    |
| 🛓 👿 0x1005 - Δύο μπουτόν διπλής λειτουργίας                                                                            |          |                                 |                            |                                    |                             |                    |
| 😨 🗾 0×1006 - Εκκινητής ρελλέ 4 εξόδων                                                                                  |          |                                 |                            |                                    |                             |                    |
| 🖶 🔣 0x1007 - Δύο μπουτόν διπλής λειτουργίας                                                                            |          |                                 |                            |                                    |                             |                    |
| 🐵 🗾 0×1008 - Δύο μπουτόν διπλής λατουργίας                                                                             |          |                                 |                            |                                    |                             |                    |
| 🖶 💹 Οχ1009 - Δύο μπουτόν διπλής λατουργίας                                                                             | _        |                                 |                            |                                    |                             |                    |
| 🖶 🛃 Οχ100Α - Εκκινητής ρελλέ 4 εξόδων                                                                                  | -        |                                 |                            |                                    |                             |                    |
|                                                                                                    |          |                                 |                            |                                    |                             | Online             |
|                                                                                                    | _        |                                 |                            |                                    |                             |                    |

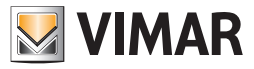

## Τεστ

### 4.3.1 Μηχανισμοί

Ο φάκελος αυτός προβάλλει τους μηχανισμούς που έχουν προγραμματιστεί για τη μονάδα GSM 01941 που έχει επιλεγεί στο φάκελο Μονάδα Gsm.

Ο φάκελος χωρίζεται σε δύο μέρη:

1. Ρελέ

### 2. Ψηφιακές Είσοδοι

Τα δύο μέρη είναι ανεξάρτητα: το καθένα παρουσιάζει τη δική του μπάρα εργαλείων η οποία διαχειρίζεται μόνο τα δεδομένα του σχετικού μέρους.

Για καθένα από τα ρελέ και τις ψηφιακές εισόδους που έχουν προγραμματιστεί, προβάλλονται οι πληροφορίες σχετικά με τον αριθμό του μηχανισμού, την περιγραφή, τη φωνητική επικεφαλίδα, την προκαθορισμένη επικεφαλίδα SMS και χρήστη και την κατάσταση ON/OFF του μηχανισμού. Η κατάσταση του μηχανισμού προβάλλεται αυτόματα από τη διαδικασία λαμβάνοντας την πληροφορία από τον Τηλεφωνικό επιλογέα GSM ο οποίος είναι συνδεμένος στο PC, και ενημερώνοντάς τον ανά τακτά χρονικά διαστήματα.

Το χρονικό διάστημα με το οποίο εκτελείται η ενημέρωση, καθορίζεται στο σύστημα Easy Tool από τη λειτουργία που ενεργοποιείται από το μενού Utility > Tempo Refresh.

Η κατάσταση του κάθε μηχανισμού μπορεί να ενημερωθεί και μέσω της λειτουργίας που προβλέπεται από το μπουτόν λειτουργίας 🕥 που υπάρχει στη γραμμή των εργαλείων των δύο τμημάτων.

Το μέρος που αφορά τα ρελέ, διαχειρίζεται τη δυνατότητα τροποποίησης, στον Τηλεφωνικό επιλογέα GSM που είναι συνδεμένος στο PC, της κατάστασης ON/OFF του επιλεγμένου ρελέ, ενεργοποιώντας το παράθυρο Έλεγχος Μηχανισμού μέσω του μπουτόν λειτουργίας 🛞 ή κάνοντας διπλό κλικ με το αριστερό πλήκτρο του mouse επάνω στη γραμμή του ρελέ προς προγραμματισμό.

| EasyTool Professional                                                                       |        |                                   |                         |                                    |                        |                    |
|---------------------------------------------------------------------------------------------|--------|-----------------------------------|-------------------------|------------------------------------|------------------------|--------------------|
| Αρχείο Τροποποίηση Οργάνωση Προγραμματισμός Διαχείριση Ε                                    | ργαλεί | ia Help Windows                   |                         |                                    |                        |                    |
| Τοπολογικό 🗸 🏢 :                                                                            | * 1    | iii 🖬 🖷 💾 🖬 🖬                     | Xi                      |                                    |                        |                    |
| ExplorerTree Window 41 ×                                                                    | 1 m    | London 🕨 💹 Communicator 1941 - 1  |                         |                                    |                        |                    |
| 🗋 London 🧖                                                                                  | 16     | Ενημέρωση Στοιχείων Συστήματα Ρ   | οδιοκυματισμού SMS Συστ | ήματα Ροδιοκυματισμού Χι           | ονοθερμοστάτες Τεστ )  | (ρονοθερμοστατών   |
| 🖶 🗾 ΟχΟΟΑΑ - Κεντρική μονάδα ελέγχου, λευκό                                                 | 9      | οισμός Γενικά Ευρετήριο Τηλεφώνου | Φωνητικά Μηνύματα SMS Μ | ηχανισμοί Τεστ Μηχανισμών          | Έλεγχος παρακολούθησης | Ενημέρωση Firmware |
| 🖶 🛃 Οχ10ΑΑ - Κεντρική μονάδα ελέγχου, λευκό                                                 |        |                                   |                         |                                    |                        |                    |
| 👻 🌌 Οχό6ΑΑ - Κεντρική μονάδα ελέγχου, λευκό                                                 |        |                                   |                         |                                    |                        |                    |
| Communicator 1941 - 2                                                                       | III r  | Περιγορφή Ρελέ                    | Φωνητική Επικεφαλίδα    | Προκαθορισμένη                     | Επικεφαλίδα SMS Xohom  | Κατάσταση          |
| Vocumentation 1991 - 1                                                                      |        |                                   |                         | Επικεφαλίδα SMS                    |                        |                    |
| Tourbscreen 3M: 14512, 16952, 20512 - 1                                                     |        | 1 RELAY 1                         |                         | RI                                 |                        |                    |
| Tourbsreen 4+4M: 14511, 20511 - 1                                                           |        | 2 RELAY 2                         |                         | R2                                 |                        |                    |
| Communicator 1942 - 1                                                                       |        |                                   |                         |                                    |                        |                    |
|                                                                                             |        |                                   |                         |                                    |                        |                    |
| 😑 🗾 0x00002837 - SAI-BUS τηλεκοντρόλ αμφίδ/μων ραδιοσ/των                                   |        |                                   |                         |                                    |                        |                    |
| 🐵 🗾 0x0001 - Interface BUS - πλεφωνικού επιλογέσ                                            |        |                                   |                         |                                    |                        |                    |
| 🐵 🔛 0x0003 - Interface σύνδεσης BUS-PC                                                      |        |                                   |                         |                                    |                        |                    |
| 🖶 🛃 0x0006 - SAI-BUS ψηφιακό πληκτρολόγιο λευκό                                             |        |                                   |                         |                                    |                        |                    |
| 🖶 🛃 0x0010 - SAI-BUS Εκκινητής λευκό                                                        |        |                                   |                         |                                    |                        |                    |
| 🗈 🌄 0x0015 - SAI επίτοιχος ανιχνευτής 2πλής τεχν/γίας                                       |        |                                   |                         |                                    |                        |                    |
| Ox002D - SAI-BUS Interface επαφών λευκό<br>Ο 02000 - SAI BUS DI SIDE Interface επαφών λευκό |        |                                   |                         |                                    |                        |                    |
| GOUDSE - SAL-BUS BUS/KP Internace andpov Asoko                                              |        |                                   |                         |                                    |                        |                    |
| Ovologi - Shardogi Kennete Enderer Aceko                                                    |        |                                   |                         |                                    |                        |                    |
| Ο 20066 - SALBUS επωτερική στρήγα λευκά                                                     | 14     | < < ► H €                         |                         |                                    |                        |                    |
| 😨 🗾 0x0068 - SAI-BUS Ανιχνευτής IR+μικροκύματα λευκό                                        | 11 -   |                                   |                         |                                    |                        |                    |
| 🖶 🗾 0x0078 - SAI-BUS εξωτερική σειρήνα                                                      |        | Περιγραφή Ψηφιακής Εισόδου        | Φωνητική Επικεφαλίδα    | Προκαθορισμένη<br>Εσικειοσλίδα SMS | Επικεφαλίδα SMS Χρήστη | Κατάσταση          |
| 🐵 🗾 0x0079 - SAI-BUS ψηφιακό πληκτρολόγιο λευκό                                             | r      | 1 INPUT 1                         |                         | 11                                 |                        |                    |
| 🐵 💹 0x007F - SAI-BUS BUS/RF intetrface επαφών λευκό                                         |        | 2 INPLIT 2                        |                         | 12                                 |                        |                    |
| 🖶 🗾 0x0082 - SAI-BUS Ανιχνευτής ΙR λευκό                                                    |        |                                   | 1                       |                                    |                        |                    |
| 🖶 🚺 Θx1000 - Προσαρμοστής γραμμής                                                           |        |                                   |                         |                                    |                        |                    |
| 🗃 🛃 Ο×1001 - Εκκινητής ρελλέ 4 εξόδων                                                       |        |                                   |                         |                                    |                        |                    |
| 🖶 💹 0x1002 - Δύο μπουτόν διπλής λειτουργίας                                                 |        |                                   |                         |                                    |                        |                    |
| 🖶 🔯 0×1003 - Δυο μπουτον όπλης λειτουργίας                                                  |        |                                   |                         |                                    |                        |                    |
| Δυ Ux1004 - Δύο μπουτον οιπλης λειτουργίος                                                  |        |                                   |                         |                                    |                        |                    |
| Ov1005 - Ecoupyic osl) is a sisterio                                                        |        |                                   |                         |                                    |                        |                    |
| B. 1000 Eduring period v equility<br>B. 1007 - Alia unaunity finishic terministian          |        |                                   |                         |                                    |                        |                    |
| 0×1008 - Δύο μπουτόν διπλής λατουργίας                                                      |        |                                   |                         |                                    |                        |                    |
| 🖶 👿 0x1009 - Δύο μπουτόν διπλής λειτουργίος                                                 |        |                                   |                         |                                    |                        |                    |
| 🖶 🗾 0x100Α - Εκκινητής ρελλέ 4 εξόδων                                                       |        |                                   |                         |                                    |                        |                    |
|                                                                                             |        |                                   |                         |                                    |                        | Online             |

### 4.3.2 Κατάσταση Τηλεφωνικού Επιλογέα Gsm.

Είναι δυνατόν να προβάλλετε την κατάσταση του Τηλεφωνικού επιλογέα GSM που είναι συνδεμένος στο PC, μέσω των λειτουργιών που προβλέπονται από το μπουτόν λειτουργίας 🔁.

Όταν ενεργοποιηθεί το παράθυρο, προβάλλονται οι πληροφορίες που λαμβάνονται από τον Τηλεφωνικό επιλογέα GSM που είναι συνδεμένος στο PC, και αναφέρονται παρακάτω:

• Κατάσταση του Τηλεφωνικού επιλογέα GSM (ΕΝΕΡΓΟΠΟΙΗΣΗ/ΑΠΕΝΕΡΓΟΠΟΙΗΣΗ)

Έκδοση του firmware του Τηλεφωνικού επιλογέα GSM.

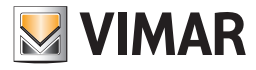

## Τεστ

| EasyTool Professional                                                                                                    |                                      |                           |                                    |                           |                    |
|----------------------------------------------------------------------------------------------------|--------------------------------------|---------------------------|------------------------------------|---------------------------|--------------------|
| Αρχείο Τροποποίηση Οργάνωση Προγραμματισμός Διαχείριση Ε                                                                                                    | Εργαλεία Help Windows                |                           |                                    |                           |                    |
| 📅 🗋 📺 📰 🚺 Τοπολογικό 💌 🏢 :                                                                                                    | a 🖬 🖬 🜒 💾 🎫 🖬                        | R                         |                                    |                           |                    |
| ExplorerTree Window 41 ×                                                                                                    | 🖞 📄 London 🕨 🌄 Communicator 1941 - 1 |                           |                                    |                           |                    |
| London 🔨                                                                                                    | Ενημέρωση Στοιχείων Συστήματα Ρ      | οδιοκυματισμού SMS Συστήμ | ατα Ροδιοκυματισμού 👘 Χρ           | ονοθερμοστάτες Τεστ )     | ζρογοθερμοστατών   |
| 🐵 🔜 ΟχΟΟΑΑ - Κεντρική μονάδα ελέγχου, λευκό                                                                                                    | Ορισμός Γενικά Ευρετήριο Τηλεφώνου   | Φωνητικά Μηνύματα SMS Μηχ | ανισμοί Τεστ Μηχανισμών            | Έλεγχος παρακολούθησης    | Ενημέρωση Firmware |
| 🖶 🗾 Οx10ΑΑ - Κεντρική μονάδα ελέγχου, λευκό                                                                                                    |                                      |                           |                                    |                           |                    |
| 🖶 🛃 Οχ66ΑΑ - Κεντρική μονάδα ελέγχου, λευκό                                                                                                    | H 4 F F 🖵 🕸                          |                           |                                    |                           |                    |
| Communicator 1941 - 2                                                                                                    | Descurant Data                       | August 1990               | Decus0e supplier                   | Courses) If a CMC washing | Variante           |
|                                                                                                    | Treprypubil Pene                     | wowthicl Enception        | Επικεφαλίδα SMS                    | EUKSIQAIDU SMS API(UT)    | Kalaalaali         |
|                                                                                                    | 1 RELAY 1                            |                           | RI                                 |                           |                    |
| Touchscreen 3M: 14512, 16952, 20512 - 1                                                                                                    | 2 RELAY 2                            |                           | 82                                 |                           |                    |
|                                                                                                    |                                      | 1                         |                                    |                           |                    |
| Communicator 1942 - 1                                                                                                    |                                      |                           |                                    |                           |                    |
| Touchscreen 3M: 14512, 16952, 20512 - 2                                                                                                    |                                      |                           |                                    |                           |                    |
| 🗑 Marcolo (1997) - SAI-BUS τηλεκοντρόλ αμφιδ/μων ραδιοσ/των                                                                                                    |                                      |                           |                                    |                           |                    |
| Ο Οχυθυί - Interface BUS - πρεφωνικού επιλογεά                                                                                                    |                                      |                           |                                    |                           |                    |
| VXUUU3 - Interface duvocatic BUS-PC                                                                                                    |                                      |                           |                                    |                           |                    |
| Oxobob - SAL-BUS Uniter Indiate Indiate I |                                      |                           |                                    |                           |                    |
| Ox0010 - SAL-BUS EKKIVITING AZUKO                                                                                                    |                                      |                           |                                    |                           |                    |
| <ul> <li>M DKDD15 - SALEHIDIQO, DVQVEDIK, ZIVIK, TEXVIYID,</li> <li>D DKDD2D, SALEHIDIQO, DVQVEDIK, ZIVIK, TEXVIYID,</li> </ul>                                                                                                    |                                      |                           |                                    |                           |                    |
| Ox0020 - SAL-BUS BIREFIGE Enterprise (Section 2016)                                                                                                    |                                      |                           |                                    |                           |                    |
| Ov0030 - SALBUS interface anomicy lauró                                                                                                    | Ευφάνιση Κατάστασης Ρελέ             |                           |                                    |                           |                    |
| Ov003E - SAL-BUS preovogoptic kausó                                                                                                    |                                      |                           |                                    |                           |                    |
| Ο 100000 - 5 ΑΙ-ΒΕΙ'ς συμπρική στοήχη λαική                                                                                                    | H → F H ♥                            |                           |                                    |                           |                    |
| 😨 📈 0x0068 - SAI-BUS Ανιγγευτής ΙR+μικροκύματα λευκό                                                                                                    |                                      |                           |                                    |                           |                    |
| 🛞 👿 0x0078 - SAI-BUS εξωτερική σειρήνο                                                                                                    | Περιγραφή Ψηφιακής Εισόδου           | Φωνητική Επικεφαλίδα      | Προκαθορισμένη<br>Εσικοιρηλίδα SMS | Επικεφαλίδα SMS Χρήστη    | Κατάσταση          |
| 😨 🚺 0x0079 - SAI-BUS ψηφιακό πληκτρολόγιο λευκό                                                                                                    | T IMPLIT 1                           |                           | T1                                 |                           |                    |
| 😨 🛃 0x007F - SAI-BUS BUS/RF intetrface επαφών λευκό                                                                                                    | 2 10017 2                            |                           | 12                                 |                           | -                  |
| 🐵 🛃 ΟχΟ082 - SAI-BUS Ανιχνευπής ΙΡ. λευκό                                                                                                    |                                      | 1                         |                                    |                           |                    |
| 🖶 🔣 0×1000 - Προσαρμοστής γραμμής                                                                                                    |                                      |                           |                                    |                           |                    |
| 🐵 💹 0x1001 - Εκκινητής ρελλέ 4 εξόδων                                                                                                    |                                      |                           |                                    |                           |                    |
| 🖶 🔣 0x1002 - Δύο μπουτόν διπλής λειτουργίας                                                                                                    |                                      |                           |                                    |                           |                    |
| 🐵 🛃 0x1003 - Δύο μπουτόν διηλής λειτουργίας                                                                                                    |                                      |                           |                                    |                           |                    |
| 🖶 🔛 0x1004 - Δύο μπουτόν διηλής λειτουργίας                                                                                                    |                                      |                           |                                    |                           |                    |
| 🖶 🛂 0x1005 - Δύο μπουτόν διπλής λατουργίας                                                                                                    |                                      |                           |                                    |                           |                    |
| 🖶 🛂 Οx1006 - Εκκινητής ρελλέ 4 εξόδων                                                                                                    |                                      |                           |                                    |                           |                    |
| 🖶 🛃 0x1007 - Δύο μπουτόν διηλής λειτουργίας                                                                                                    |                                      |                           |                                    |                           |                    |
| 🛞 🌌 0x1008 - Δύο μπουτόν διπλής λατουργίας                                                                                                    |                                      |                           |                                    |                           |                    |
| 🐨 🔯 0x1009 - Δύο μπουτόν διπλής λειτουργίας                                                                                                    |                                      |                           |                                    |                           |                    |
| 🛊 🔯 Οx100Α - Εκκινητης ρελλε 4 εξόδων                                                                                                    |                                      |                           |                                    |                           |                    |
|                                                                                                    |                                      |                           |                                    |                           | Online             |

#### 4.3.3 Έλεγχος μηχανισμού.

Είναι δυνατόν να προγραμματίσετε, στον Τηλεφωνικό επιλογέα GSM 01941 ο οποίος είναι συνδεμένος στο PC, την κατάσταση του ελέγχου του ρελέ που έχει επιλεγεί στο τμήμα **Ρελέ** του φακέλου **Μηχανισμοί.** 

Η πρόσβαση στη λειτουργία αυτή μπορεί να γίνει από το προαναφερόμενο τμήμα του παράθυρου **Τεστ** μέσω του μπουτόν λειτουργίας 🚿 ή κάνοντας διπλό κλικ με το αριστερό πλήκτρο του mouse επάνω στη γραμμή του ρελέ προς επεξεργασία.

Όταν ενεργοποιηθεί το μπουτόν λειτουργίας <sup>[]</sup> Invia], η διαδικασία προγραμματίζει τον Τηλεφωνικό επιλογέα GSM 01941 ο οποίος είναι συνδεμένος στο PC με την κατάσταση ON/OFF που υποδεικνύεται στο παράθυρο.

|            | J |
|------------|---|
| RELAY 1    |   |
|            |   |
|            |   |
| O OFF      |   |
|            |   |
| 🍠 Αποστολή |   |

Η καλή έκβαση του χειρισμού επισημαίνεται μέσω της προβολής ενός ειδικού μηνύματος ειδοποίησης.

## 4.3.4 Κλιματισμός (μόνο για χρονοθερμοστάτη GSM 01913)

Ο φάκελος αυτό επιτρέπει τον έλεγχο της λειτουργίας του χρονοθερμοστάτη μέσω των μπουτόν 🥥 (Κατάσταση μηχανισμού) και 🖄 (Έλεγχος μηχανισμού).

Η λειτουργία Κατάσταση Μηχανισμού, μπουτόν ), εκεργοποιεί το παράθυρο Κατάστασης Χρονοθερμοστάτη στο εσωτερικό του οποίου είναι δυνατόν να εξακριβώσετε την πραγματική λειτουργία του χρονοθερμοστάτη που συνδέεται στο interface 01998. Μέσω της λειτουργίας **Εμφάνιση** ενεργοποιείται η λειτουργία εμφάνισης του χρονοθερμοστάτη, ειδικότερα εμφανίζεται η Μετρηθείσα θερμοκρασία, η Καθορισμένη θερμοκρασία, οι **Ώρες** λειτουργίας και ο **Τρόπος** λειτουργίας (Αυτόματος, Χειροκίνητος, κλπ.).

Η λειτουργία Έλεγχος Μηχανισμού, μπουτόν 🖄, ενεργοποιεί το παράθυρο Κατάσταση Χρονοθερμοστάτη με μία περαιτέρω λειτουργία καλούμενη Αποστολή. Η τελευταία, επιτρέπει το κατέβασμα στο χρονοθερμοστάτη που είναι συνδεμένος με το interface 01998 του επιθυμητού τρόπου λειτουργίας.

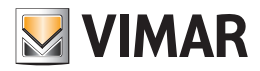

## Τεστ - Συντήρηση

Οι διαθέσιμοι τρόποι λειτουργίας, είτε στη Θέρμανση είτε στον Κλιματισμό, είναι οι ακόλουθοι:

- Σβηστό,
- Σβηστό με χρονοδιακόπτη,
- Χειροκίνητο,
- Χειροκίνητο με χρονοδιακόπτη,
- Αυτόματο.

Για την **Αντιπαγωτική** λειτουργία μπορείτε να θέσετε απ'ευθείας τη θερμοκρασία (συνεχής αντιπαγωτική λειτουργία), ή μέσω της **Αντιπαγωτικής** θερμοκρασίας για την Αυτόματη λειτουργία.

Για τον εβδομαδιαίο προγραμματισμό είναι δυνατόν να καθορίσετε τις τιμές θερμοκρασίας **T1-T2-T3** και τέλος είναι δυνατόν να ρυθμίσετε την τιμή της θερμοκρασίας στη Χειροκίνητη λειτουργία.

| 🛎 EasyTool Professional                                   |                                                                                                    |  |  |  |  |  |
|-----------------------------------------------------------|----------------------------------------------------------------------------------------------------|--|--|--|--|--|
| Αρχείο Τροποποίηση Οργάνωση Προγραμματισμός Διαχείριση Ερ | Αρχείο Τροποποίηση Οργάνωση Προγραμματισμός Διαχείριση Εργαλεία Help Windows                                                         |  |  |  |  |  |
| 🛅 🛅 🐮 🛃 🛛 Tensloyed 🗸 🖬 🗢 🐨 🖬 🗶 🌺 🏧 🗸                     |                                                                                                    |  |  |  |  |  |
| ExplorerTree Window 41 ×                                  | 📄 London 🕨 🌄 XaovoBeaµaorrám; GSM 01913 - 1                                                                                          |  |  |  |  |  |
| 🗋 London 🔨                                                | Οσιπμής Γενική Ειροπήση Τολοπόνου 505 Μανανισμοί Κλυματισμός Ποίχοσομαι Τεστ Μανανισμόν Έλεγνος ποσικολοί θρατις Ενομέσουπ Εκπινιγιε |  |  |  |  |  |
| 🐵 🛂 ΟχΟΟΑΑ - Κεντρική μονάδα ελέγχου, λευκό               |                                                                                                    |  |  |  |  |  |
| 🐵 😡 Οx10ΑΑ - Κεντρική μονάδα ελέγχου, λευκό               | ≠ < × Ш ў Э *                                                                                                    |  |  |  |  |  |
| 🐵 💹 Οχό6ΑΑ - Κεντρική μονάδα ελέγχου, λευκό 😑             |                                                                                                    |  |  |  |  |  |
| 🛂 Communicator 1941 - 2                                   |                                                                                                    |  |  |  |  |  |
|                                                           |                                                                                                    |  |  |  |  |  |
|                                                           | Περιγραφή                                                                                                    |  |  |  |  |  |
| 🚺 Touchscreen 3M: 14512, 16952, 20512 - 1                 |                                                                                                    |  |  |  |  |  |
| 🛃 Touchscreen 4+4M: 14511, 20511 - 1                      | Χρονοθερμοστότης1                                                                                                    |  |  |  |  |  |
|                                                           |                                                                                                    |  |  |  |  |  |
| 🛃 Touchscreen 3M: 14512, 16952, 20512 - 2                 |                                                                                                    |  |  |  |  |  |
| 🐵 🛂 Οx00002837 - SAI+BUS τηλεκοντρόλ αμφίδ/μων ραδιοσ/των |                                                                                                    |  |  |  |  |  |
| 🗄 😡 Οx0001 - Interface BUS - τηλεφωνικού επιλογέα         | Προκαθορισμένη Επικεφολίδα SMS Επικεφολίδα SMS Χρήστη                                                                                |  |  |  |  |  |
| 🛞 🛃 0x0003 - Interface σύνδεσης BUS-PC                    |                                                                                                    |  |  |  |  |  |
| 🐵 🛂 Οx0006 - SAI-BUS ψηφιακό πληκτρολόγιο λευκό           | Ci                                                                                                    |  |  |  |  |  |
| 🖶 🛃 0x0010 - SAI-BUS Εκκινητής λευκό                      |                                                                                                    |  |  |  |  |  |
| 🐵 🔛 0x0015 - SAI επίτοιχος ανιχνευτής 2πλής τεχν/γίας     | Alarm Bepuospadiac                                                                                                    |  |  |  |  |  |
| 🐵 🛃 0x002D - SAI-BUS Interface επαφών λευκό               |                                                                                                    |  |  |  |  |  |
| 🐵 🔛 0x0038 - SAI-BUS BUS/RF intetrface επαφών λευκό       | Άνω όριο                                                                                                    |  |  |  |  |  |
| 🖶 🔛 0x003D - SAI-BUS intetrface επαφών λευκό              |                                                                                                    |  |  |  |  |  |
| 🖶 🛂 0x003Ε - SAI-BUS ενεργοποιητής λευκό                  |                                                                                                    |  |  |  |  |  |
| 🖶 🔛 0x0066 - SAI-BUS εσωτερική σειρήνα λευκό              | Evzpyonoirym Ocpuokpacia 40.0                                                                                                    |  |  |  |  |  |
| 🖶 🛂 0x0068 - SAI-BUS Ανιχνευτής IR+μικροκύματα λευκό      |                                                                                                    |  |  |  |  |  |
| 🐵 🔛 0x0078 - SAI-BUS εξωτερική σειρήνα                    |                                                                                                    |  |  |  |  |  |
| 🖶 🚺 0x0079 - SAI-BUS ψηφιακό πληκτρολόγιο λευκό           |                                                                                                    |  |  |  |  |  |
| 🛞 🛂 0x007F - SAI-BUS BUS/RF intetrface επαφών λευκό       | Kāru ópio                                                                                                    |  |  |  |  |  |
| 🖶 🛂 Οx0082 - SAI-BUS Ανιχνευπής ΙΡ. λευκό                 |                                                                                                    |  |  |  |  |  |
| 🖶 🌌 Ο×1000 - Προσαρμοστής γραμμής                         |                                                                                                    |  |  |  |  |  |
| 🐵 🛂 Οx1001 - Εκκινητής ρελλέ 4 εξόδων                     | Evepyonoingm Okpuokpadia 0.0                                                                                                    |  |  |  |  |  |
| 🖶 🛂 0x1002 - Δύο μπουτόν διηλής λειτουργίας               |                                                                                                    |  |  |  |  |  |
| 🛞 🛂 Οx1003 - Δύο μπουτόν διηλής λατουργίας                |                                                                                                    |  |  |  |  |  |
| 🐵 🌌 0x1004 - Δύο μπουτόν διπλής λειτουργίας               |                                                                                                    |  |  |  |  |  |
| 🖶 🌌 0×1005 - Δύο μπουτόν διπλής λατουργίας                |                                                                                                    |  |  |  |  |  |
| 🐨 🛂 Οx1006 - Εκανητής ρελλέ 4 εξόδων                      | Θερμικό διαφορικό 0.5                                                                                                    |  |  |  |  |  |
| 🐨 🛂 0x1007 - Δύο μπουτόν διηλής λειτουργίας               |                                                                                                    |  |  |  |  |  |
| 🗑 🔯 0x1008 - Δύο μπουτόν διπλής λατουργίας                |                                                                                                    |  |  |  |  |  |
| 🗃 🙀 Ux1009 - Δύο μπουτόν διηλής λειτουργίας               | Record 1/1                                                                                                    |  |  |  |  |  |
| 🛊 🔯 Οχ100Α - Εκκινητης ρελλε 4 εξόδων                     | Normal Sty                                                                                                    |  |  |  |  |  |
|                                                           | Onine                                                                                                    |  |  |  |  |  |

#### 4.4 Συντήρηση

Οι χειρισμοί συντήρησης υποδιαιρούνται σε τέσσερις φακέλους:

#### Έλεγχος παρακολούθησης επιτρέπει:

την εκτέλεση της απ' ευθείας σύνδεσης με τον Τηλεφωνικό επιλογέα GSM που είναι συνδεμένος στο PC για την εμφάνιση της ροής χειρισμών που εκτελεί,
 την αποθήκευση σε ένα αρχείο της ροής των χειρισμών που έχει εμφανιστεί.

#### Ενημέρωση firmware επιτρέπει:

• την ενημέρωση του firmware που είναι εγκαταστημένο στον τηλεφωνικό επιλογέα GSM ο οποίος είναι συνδεμένος στο PC.

#### Ενημέρωση στοιχείων επιτρέπει:

• την ενημέρωση των φωνητικών μηνυμάτων που έχουν προγραμματιστεί στον τηλεφωνικό επιλογέα GSM που είναι συνδεμένος στο PC.

Καθορισμός Στοιχείων 01942 (μόνο για Τηλεφωνικό επιλογέα GSM 01942) επιτρέπει:

- την τροποποίηση της γλώσσας των φωνητικών μηνυμάτων,
- τον καθορισμό, εγγραφή, ακρόαση των φωνητικών μηνυμάτων που προγραμματίζονται από το χρήστη,
- την ενημέρωση των φωνητικών μηνυμάτων που έχουν προγραμματιστεί στον τηλεφωνικό επιλογέα GSM 01942 που είναι συνδεμένος στο PC.

### 4.4.1 Έλεγχος παρακολούθησης

Ο φάκελος αυτός επιτρέπει την πραγματοποίηση της απ' ευθείας σύνδεσης με τον Τηλεφωνικό επιλογέα GSM που είναι συνδεμένος στο PC για την εμφάνιση της ροής των χειρισμών που εκτελεί.

Για να αρχίσετε την ανάγνωση της ροής χειρισμών, πρέπει να είναι ενεργοποιημένο το μπουτόν λειτουργίας 🛛 📖 <sub>Connetti</sub>

τα μηνύματα που λαμβάνονται από τον Τηλεφωνικό επιλογέα GSM θα προβάλλονται στο ειδικό πεδίο του φακέλου.

Η διακοπή της σύνδεσης γίνεται ενεργοποιώντας το μπουτόν λειτουργίας 📃 🗙 Disconnetti

Ο φάκελος προβλέπει τη δυνατότητα αποθήκευσης σε ένα αρχείο της ροής των χειρισμών που εμφανίζεται.

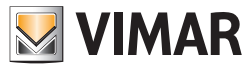

Η διαδρομή του αρχείου στο οποίο θα αποθηκευθούν τα δεδομένα που εμφανίζονται, πρέπει να προσδιοριστεί στο ειδικό πεδίο που προβλέπεται στο φάκελο πριν να αρχίσει η σύνδεση με τον Τηλεφωνικό επιλογέα GSM.

| EasyTool Professional                                     |                                                                                                    |
|-----------------------------------------------------------|----------------------------------------------------------------------------------------------------|
| Αρχείο Τροποποίηση Οργάνωση Προγραμματισμός Διαχείριση Ερ | yalvala Help Windows                                                                               |
| 🕈 📑 📩 ταπολογικό 🔽                                        | ▶ 號 题 ● 👱 🖽 冠 双                                                                                    |
| ExplorerTree Window 4E ×                                  | London > 🛃 Communicator 1942 - 1                                                                   |
| 🗋 London 📃                                                | Τεπτ Κυπαγίου μουδίου Τεπτ Confect Τεπτ Σευσίου Τεπτ Οιδίου Σινουκοιός Τευνογία Ματι Δί            |
| 😨 🛃 ΟΧΟΟΑΑ - Κεντρική μονάδα ελέγχου, λευκό               | τοι στοιστικό μοταλογικά το το το το το το το το το το το το το                                    |
| 🛓 🗾 Θx10ΑΑ - Κεντρική μονάδα ελέγχου, λευκό               | Ορισμός Γενικά Ευρεπήριο Τηλεφάνου Φωνητικά Μηνύματα SMS Έλεγχος παρακολούθησης Ενημέρωση Firmware |
| 😨 🗾 Οχό6ΑΑ - Κεντρική μονάδα ελέγχου, λευκό 🔤             |                                                                                                    |
| Communicator 1941 - 2                                     |                                                                                                    |
|                                                           |                                                                                                    |
|                                                           |                                                                                                    |
|                                                           |                                                                                                    |
|                                                           |                                                                                                    |
|                                                           |                                                                                                    |
|                                                           |                                                                                                    |
| 😨 🛃 0x00002837 - SAI-BUS τηλεκοντρόλ αμφίδ/μων ραδιοσ/των |                                                                                                    |
| 😟 🗾 0x0001 - Interface BUS - πλεφωνικού επιλογέα          |                                                                                                    |
| 😥 🗾 0x0003 - Interface σύνδεσης BUS-PC                    |                                                                                                    |
| 🛓 🗾 0x0006 - SAI-BUS ψηφιακό πληκτρολόγιο λευκό           |                                                                                                    |
| 😨 🗾 0x0010 - SAI-BUS Εκκινητής λευκό                      |                                                                                                    |
| 😨 🗾 0x0015 - SAI επίτοιχος ανιχνευτής 2πλής τεχν/γίας     |                                                                                                    |
| 🖶 🗾 0x002D - SAI-BUS Interface επαφών λευκό               |                                                                                                    |
| 😨 🛃 0x0038 - SAI-BUS BUS/RF intetrface επαφών λευκό       |                                                                                                    |
| 😨 📊 0x003D - SAI-BUS intetrface εποφών λευκό              |                                                                                                    |
| 😨 🚽 0x003Ε - SAI-BUS ενεργοποιητής λευκό                  |                                                                                                    |
| 😨 🗾 0x0066 - SAI-BUS εσωτερική σειρήνα λευκό              |                                                                                                    |
| 🖶 🗾 0x0068 - SAI-BUS Ανιχνευτής ΙR+μικροκύματα λευκό      |                                                                                                    |
| 😨 🗾 0x0078 - SAI-BUS εξωτερική σειρήνα                    |                                                                                                    |
| 😑 🗾 0x0079 - SAI-BUS ψηφιακό πληκτρολόγιο λευκό           |                                                                                                    |
| 😨 🛃 0x007F - SAI-BUS BUS/RF intetrface επαφών λευκό       |                                                                                                    |
| 🖶 🗾 0x0082 - SAI-BUS Ανιχνευτής ΙΡ. λευκό                 |                                                                                                    |
| 🖶 🗾 0×1000 - Προσαρμοστής γραμμής                         |                                                                                                    |
| 😸 🗾 0x1001 - Εκκινητής ρελλέ 4 εξόδων                     |                                                                                                    |
| 🖶 - 🗾 Οx1002 - Δύο μπουτόν διπλής λειτουργίας             |                                                                                                    |
| 😨 🛃 0×1003 - Δύο μπουτόν διηλής λατουργίας                |                                                                                                    |
| 🐵 🔣 Θx1004 - Δύο μπουτόν διπλής λειτουργίας               |                                                                                                    |
| 🖶 🛃 0×1005 - Δύο μπουτόν διηλής λειτουργίας               |                                                                                                    |
| 🖶 🔣 Οx1006 - Εκανητής ρελλέ 4 εξόδων                      |                                                                                                    |
| 🖶 🛃 0x1007 - Δύο μπουτόν διηλής λειτουργίας               | Langitudel or ables                                                                                |
| 🐵 🗾 0x1008 - Δύο μπουτόν διηλής λατουργίας                |                                                                                                    |
| 🖶 🔣 0x1009 - Δύο μπουτόν διπλής λειτουργίας               | 🛄 Ζύνδεση 📉 Αποσύνδεση                                                                             |
| 🐵 🗾 0x100Α - Εκκινητής ρελλέ 4 εξόδων                     |                                                                                                    |
|                                                           |                                                                                                    |
|                                                           | Unine Unine                                                                                        |
|                                                           |                                                                                                    |

Το όνομα του αρχείου μπορεί να πληκτρολογηθεί απ' ευθείας στο ειδικό πεδίο, ή μπορεί να προσδιοριστεί μέσω της ενεργοποίησης του μπουτόν λειτουργίας 🗃, στην περίπτωση αυτή η διαδικασία προβλέπει την ενεργοποίηση ενός παράθυρου για την αναζήτηση της θέσης του αρχείου και την αυτόματη εγγραφή του ονόματος του επιλεγόμενου αρχείου στο φάκελο.

| 🞽 Αποθήκευση            | σε αρχείο                                              |                                                                                                    |                | X            |
|-------------------------|--------------------------------------------------------|----------------------------------------------------------------------------------------------------|----------------|--------------|
| Look in:                | 🛅 EasyTool Profession                                  | al                                                                                                    | 💌 🦻 🖻          | 9 🔢 📰        |
| Documenti<br>recenti    | C backup<br>bin<br>C classes<br>C easytoolprofessiona  | i xml<br>default.db<br>ETPro.bat<br>ETPro.log                                                                       | To tedesco.bat |              |
| Desktop                 | im etc<br>fw<br>harness<br>im age                      | etpro.log.lck     ETPro2.bat     ETPro2_de.bat     ETPro2_el.bat     ETPro2_el.bat                                  |                |              |
| <i>D</i> ocumenti       | impexp<br>iava2<br>Plants                              | ETPro2_en.bat<br>ETPro2_es.bat<br>ETPro2_fr.bat                                                                     |                |              |
| Risorse del<br>computer | platform9 report skins vocal WS                        | <ul> <li>etprows.log</li> <li>francese.bat</li> <li>greco.bat</li> <li>Inglese.bat</li> <li>spagnolo.bat</li> </ul> |                |              |
| Risorse di rete         | File <u>n</u> ame:<br>Files of <u>type</u> : All Files |                                                                                                    | ~              | Ok<br>Cancel |

Αφού προσδιοριστεί το όνομα του αρχείου, μπορεί να αρχίσει η σύνδεση με τον Τηλεφωνικό επιλογέα GSM, η ροή των χειρισμών που εμφανίζεται θα αποθηκευθεί στο αρχείο στο τέλος της σύνδεσης (μπουτόν λειτουργίας 🔀 Disconnetti).

### 4.4.2 Ενημέρωση firmware

Ο φάκελος αυτός διαχειρίζεται την ενημέρωση του firmware του Τηλεφωνικού επιλογέα GSM που είναι συνδεμένος στο PC.

Πριν να προχωρήσετε στην ενημέρωση πρέπει να προσδιορίσετε το όνομα του αρχείου που περιέχει τη νέα έκδοση του firmware. Το όνομα του αρχείου μπορεί να πληκτρολογηθεί απ' ευθείας στο ειδικό πεδίο, ή μπορεί να προσδιοριστεί μέσω της ενεργοποίησης του μπουτόν λειτουργίας 🔐, στην περίπτωση αυτή η διαδικασία προβλέπει την ενεργοποίηση ενός παράθυρου για την αναζήτηση της θέσης του αρχείου και την αυτόματη εγγραφή του ονόματος του επιλεγόμενου αρχείου στο φάκελο.

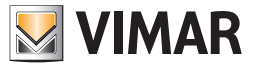

## Προσοχή!

Σε περίπτωση Τηλεφωνικού Επιλογέα GSM που έχει ήδη προγραμματιστεί, πριν να κάνετε την ενημέρωση του firmware, είναι απαραίτητο να κάνετε την εισαγωγή όλων των δεδομένων που περιέχονται στο εσωτερικό του.

Δείτε το μέρος 2.2.1 για τους γενικούς καθορισμούς και τα μέρη 2.2.2 και 2.2.3 αντίστοιχα για τον οικιακό αυτοματισμό και συναγερμό εάν υπάρχουν.

| EasyTool Professional                                                                                      |                                                                                                    |
|----------------------------------------------------------------------------------------------------|----------------------------------------------------------------------------------------------------|
| Αρχείο Τροποποίηση Οργάνωση Προγραμματισμός Διαχείριση Ερ                                                  | alvala Help Windows                                                                                           |
| 📅 🗅 📺 📰 🚺 Τοπολογικό 👻 🏢 4                                                                                 | ▶ 웹 웹 ● 🏊 🖽 패 패                                                                                               |
| ExplorerTree Window 41 ×                                                                                   | London + 💹 Communicator 1942 - 1                                                                              |
| 🗋 London 🔥                                                                                                 | Ταστ Κεντακών μανάδων Ταστ Confort Ταστ Σεναρίων Ταστ Ομάδων Συναγκομός Τανικό Alarm AL                       |
| 😑 🗾 ΟχΟΟΑΑ - Κεντρική μανάδα ελέγχου, λευκό                                                                | Ενημέρωση Στοιχοίων Συστήματα Οικιακού Αυτοματισμού Κεντρικές μονάδες Comfort Σενάρια Ομάδες Τεγγικά Alarm AD |
| 😑 🔜 Οx10ΑΑ - Κεντρική μονάδα ελέγχου, λευκό                                                                | Ορισμός Γενικά Ευρετήριο Τηλεφώνου Φωνητικά Μηνύματα SMS Έλεγχος παρακολούθησης Εντημήρωση Firmware           |
| 😑 🌄 Οχ66ΑΑ - Κεντρική μονάδα ελέγχου, λευκό 📃                                                              |                                                                                                    |
| 🛃 Communicator 1941 - 2                                                                                    |                                                                                                    |
| 🛃 Communicator 1941 - 1                                                                                    |                                                                                                    |
|                                                                                                    |                                                                                                    |
|                                                                                                    |                                                                                                    |
| Touchscreen 4+4M: 14511, 20511 - 1                                                                         |                                                                                                    |
| Communicator 1942 - 1                                                                                      |                                                                                                    |
| - March Touchscreen 3M: 14512, 16952, 20512 - 2                                                            |                                                                                                    |
| 🖩 - 🌌 0x00002837 - SAI-BUS πιλεκοντρόλ ομοίδ/μων ραδιοσ/των                                                |                                                                                                    |
| 🖩 - 🚺 0x0001 - Interface BUS - τηλοφωνικού επιλογέα                                                        |                                                                                                    |
| B - Marco 0x0003 - Interface σύνδεσης BUS-PC                                                               |                                                                                                    |
| 🖩 - 🌌 0x0006 - SAI-BUS ψηφιακό πληκτρολόγιο λευκό                                                          | Coulter Mixterio                                                                                              |
| H VINIO - SAL-BUS EKKIYIMI AEUKO                                                                           |                                                                                                    |
| B W UXUU15 - SAL επιτοχός ανιχνεύπης Ζπλής τεχνήνιας                                                       |                                                                                                    |
| B M UXUU2D - SAL-BUS Interface εποφων λευκο                                                                |                                                                                                    |
| UXUU38 - SAL-BUS BUS/RF Intetmace and pow Acuko                                                            |                                                                                                    |
| Ox003D - SAL-BUS Integrace shapov Asoko                                                                    |                                                                                                    |
| OX003E - SAL-BUS EVEPYONONTIC, AEUKO                                                                       |                                                                                                    |
|                                                                                                    |                                                                                                    |
| <ul> <li>Outobale - SALPOSS Witterenit analysis</li> <li>Outobale - SALPOSS Witterenit analysis</li> </ul> |                                                                                                    |
| <ul> <li>Groups - SAL-BOS scaleping deping a</li> <li>Groups - SAL-BOS scaleping a</li> </ul>              |                                                                                                    |
| <ul> <li>M Dv007F - SATEUS (FILIS/RE) interface monoini anaró</li> </ul>                                   |                                                                                                    |
| Ovoor Solo Cosperation Condent Active                                                                      | 1                                                                                                    |
| H- V DV1000 - Dograpurgetic voguutic                                                                       |                                                                                                    |
| By 1001 - Foguratic or ) ) / 4 rédérieux                                                                   |                                                                                                    |
| 0x1002 - Δύο μπουτόν διηλής λατουργίας                                                                     |                                                                                                    |
| 🖶 🗾 0x1003 - Δύο μπουτόν διηλής λατουργίας                                                                 |                                                                                                    |
| 🖶 🔜 0x1004 - Δύο μπουτόν διηλής λατουργίας                                                                 |                                                                                                    |
| 🗑 👿 0x1005 - Δύο μπουτόν διπλής λατουργίας                                                                 | "A. Fwhthout                                                                                                  |
| 🗑 🗾 0x1006 - Εκοινητής ρελλέ 4 εξόδων                                                                      |                                                                                                    |
| 🖶 🔣 0×1007 - Δύο μπουτόν διπλής λατουργίας                                                                 |                                                                                                    |
| 🖶 🗾 0×1008 - Δύο μπουτόν διπλής λειτουργίας                                                                |                                                                                                    |
| 🖶 🛃 0×1009 - Δύο μπουτόν διπλής λειτουργίας                                                                |                                                                                                    |
| 🖶 🔜 Οχ100Α - Εκκινητής ρελλέ 4 εξόδων                                                                      |                                                                                                    |
|                                                                                                    | <ul> <li>Online</li> </ul>                                                                                    |
|                                                                                                    |                                                                                                    |

Η ενέργεια ενημέρωσης firmware πρέπει να ενεργοποιηθεί με το μπουτόν λειτουργίας *Aggiorna* που προβλέπει το κατέβασμα του νέου firmware στον Τηλεφωνικό επιλογέα GSM που είναι συνδεμένος, μετά από ζήτηση του κωδικού χρήστη του ίδιου του Τηλεφωνικού επιλογέα GSM. Μετά το πέρας της ενημέρωσης προβλέπεται μία ειδική επισήμανση η οποία δείχνει την έκβαση της ενέργειας που εκτελέσθηκε.

| 💆 Αρχείο Ενημ           | έρωσης Firm            | ware                    |          |     |        |
|-------------------------|------------------------|-------------------------|----------|-----|--------|
| Look in:                | 🛅 fw                   |                         | ~        | ø 🕫 |        |
| Documenti<br>recenti    | in font                |                         |          |     |        |
| Desktop                 |                        |                         |          |     |        |
| Documenti               |                        |                         |          |     |        |
| Risorse del<br>computer |                        |                         |          |     |        |
| <b>S</b>                | File <u>n</u> ame:     |                         |          |     | Qk     |
| Risorse di rete         | Files of <u>type</u> : | MOT and VFW Files (.vfw | v, .mot) | ~   | Cancel |

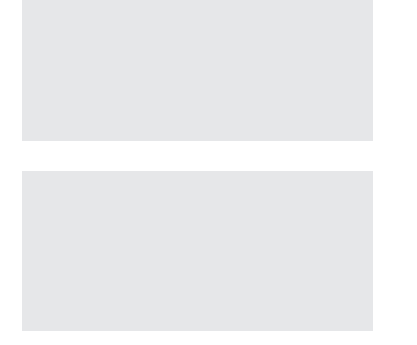

#### Προσοχή!

Στο τέλος της ενημέρωσης firmware του Τηλεφωνικού Επιλογέα GSM, είναι απαραίτητο να κάνετε την επαναφορά των εργοστασιακών καθορισμών πριν να προχωρήσετε στον προγραμματισμό (βλέπε το εγχειρίδιο οδηγιών του Τηλεφωνικού

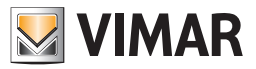

#### Επιλογέα).

**Σημείωση:** Σε περίπτωση που το κατέβασμα του firmware διακοπεί (για παράδειγμα εξαιτίας μιας τυχαίας αποσύνδεσης του σειριακού κοννέκτορα) εμφανίζεται το παρακάτω παράθυρο:

Μετά από ένα τέτοιο γεγονός, για να επαναλάβετε την ενέργεια της Ενημέρωσης του firmware είναι απαραίτητο να ακολουθήσετε την παρακάτω διαδικασία:

- 1. Σβήστε τον τηλεφωνικό επιλογέα
- Εξαλείψτε την αιτία που προκάλεσε το σφάλμα (π.χ. επανασυνδέοντας τον σειριακό κοννέκτορα, που προκάλεσε το σφάλμα κατά τη φάση προγραμματισμού)
- 3. Κλείστε και θέστε σε επανεκκίνηση το EasyTool Professional LT
- 4. Εκκινήστε εκ νέου τη διαδικασία κατεβάσματος του firmware
- 5. Πατήστε το μπουτόν Ενημέρωση
- 6. Επιβεβαιώστε εκ νέου την ενημέρωση
- 7. Εισάγετε εκ νέου τον κωδικό και πατήστε ΟΚ
- Μετά από λίγο περισσότερο από 1' εμφανίζεται το παρακάτω παράθυρο. Πατήστε «Ναι», για να κάνετε τη χειροκίνητη επανεκκίνηση του τηλεφωνικού επιλογέα.
- 9. Ακολουθήστε τις οδηγίες που εμφανίζονται στο παρακάτω παράθυρο, για τη χειροκίνητη επανεκκίνηση του τηλεφωνικού επιλογέα GSM.

10. Η διαδικασία Ενημέρωση του firmware θα πρέπει να αρχίσει εκ νέου και συνεχίστε με το σωστό τρόπο όπως περιγράφεται παραπάνω. Σε αντίθετη περίπτωση, ελέγξτε τα καλώδια σειριακής σύνδεσης μεταξύ του τηλεφωνικού επιλογέα GSM και του PC και των σειριακών καθορισμών του PC και επαναλάβατε τη διαδικασία που περιγράφεται παραπάνω, από το σημείο 1.

#### 4.4.3 Ενημέρωση Στοιχείων

Το αρχείο αυτό διαχειρίζεται την ενημέρωση των φωνητικών μηνυμάτων που έχουν προγραμματιστεί στον Τηλεφωνικό επιλογέα GSM που είναι συνδεμένος στο PC.

Πριν να προχωρήσετε στην ενημέρωση πρέπει να προσδιορίσετε το όνομα του αρχείου που περιέχει τη νέα έκδοση των φωνητικών μηνυμάτων με τα οποία θα ενημερώσετε το μηχανισμό.

Το όνομα του αρχείου μπορεί να πληκτρολογηθεί απ' ευθείας στο ειδικό πεδίο, ή μπορεί να προσδιοριστεί μέσω της ενεργοποίησης του μπουτόν λειτουργίας 🗃, στην περίπτωση αυτή η διαδικασία προβλέπει την ενεργοποίηση ενός παράθυρου για την αναζήτηση της θέσης του αρχείου και την αυτόματη εγγραφή του ονόματος του επιλεγόμενου αρχείου στο φάκελο.

Η ενημέρωση των φωνητικών μηνυμάτων μπορεί να πραγματοποιηθεί προσδιορίζοντας το όνομα του αρχείου τύπου MOT ή το όνομα ενός αρχείου τύπου .vfw που περιέχει ένα ή περισσότερα αρχεία τύπου MOT προς επεξεργασία. Εάν προσδιοριστεί ένα αρχείο τύπου .vfw, η διαδικασία προβλέπει την επεξεργασία όλων των αρχείων τύπου MOT τα οποία περιέχονται σ' αυτό.

Η ενέργεια ενημέρωσης των φωνητικών μηνυμάτων πρέπει να ενεργοποιηθεί με το μπουτόν λειτουργίας *βασίοτ*α που προβλέπει το κατέβασμα των νέων φωνητικών μηνυμάτων στον Τηλεφωνικό επιλογέα GSM που είναι συνδεμένος στο PC.

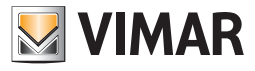

Annulla

# Συντήρηση

| EasyTool Professional                                     |                                                                                                    |
|-----------------------------------------------------------|----------------------------------------------------------------------------------------------------|
| Αρχείο Τροποποίηση Οργάνωση Προγραμματισμός Διαχείριση Ερ | yaλzia Help Windows                                                                                                    |
| Τοπολογικά 🗸 🏢 🕯                                          | ▶ 웹 副 ● 🏝 🖽 沼 祐                                                                                                    |
| ExplorerTree Window 40 ×                                  | Campan k M Communicator 1942 - 1                                                                                                    |
| London                                                    | On the Fourth Exercises Telescolulus downards Manduran SMS Elevence assessed allows Elevence Elevence                                                                                                    |
| 😨 💹 0x00AA - Κεντακή μογάδα ελέγχου, λευκό                | The second second secon |
| 😨 👿 Οχ10ΑΑ - Κεντοική μογάδα ελέγγου, λευκό               | εντιμέρωση Στοιχείων Σιμπήματη Οκοριού Αμπηματικού Κεντικές μονήδες Comfort Σενδορία Ομάδες Τεγικά Αλειτη ΑD                                                                                                    |
| 😨 👿 Οχό6ΑΑ - Κεντρική μονάδα ελέγχου, λευκό               |                                                                                                    |
| Communicator 1941 - 2                                     |                                                                                                    |
| Communicator 1941 - 1                                     |                                                                                                    |
|                                                           |                                                                                                    |
| Touchscreen 3M: 14512, 16952, 20512 - 1                   |                                                                                                    |
| Touchscreen 4+4M: 14511, 20511 - 1                        |                                                                                                    |
| Communicator 1942 - 1                                     |                                                                                                    |
| Touchscreen 3M: 14512, 16952, 20512 - 2                   |                                                                                                    |
| 😨 👿 0x00002837 - SAI-BUS πιλεκοντρόλ αμαιδίμων ραδιοσίτων |                                                                                                    |
| 🖶 📈 0x0001 - Interface BUS - πιλειρωνικού επιλογέα        |                                                                                                    |
| 😠 👿 0x0003 - Interface σύνδεσης BUS-PC                    |                                                                                                    |
| 😨 📕 0x0006 - SAI-BUS ψηφιακό ηληκτρολόγιο λευκό           | Όνομα Αρχείου                                                                                                    |
| 😨 🗾 0x0010 - SAI-BUS Εκκινητής λευκό                      |                                                                                                    |
| θ. 30 (000000)     Α. Α. Α. Α. Α. Α. Α. Α. Α. Α. Α. Α.    |                                                                                                    |
| 😨 📈 0x002D - SAI-BUS Interface επαφών λευκό               |                                                                                                    |
| 😠 👿 0x0038 - SAI-BUS BUS/RF intetrface επαφών λευκό       |                                                                                                    |
| 😨 📈 0x003D - SAI-BUS intetrface εποφών λευκό              |                                                                                                    |
| 😨 📈 0x003E - SAI-BUS ενεργοποιητής λευκό                  |                                                                                                    |
| 😨 📈 0x0066 - SAI-BUS εσωτερική σειρήγα λευκό              |                                                                                                    |
| 😨 🔣 0x0068 - SAI-BUS Ανιχνευτής IR+μικροκύματα λευκό      |                                                                                                    |
| 🐵 👿 0x0078 - SAI-BUS εξωτερική σειρήνα                    |                                                                                                    |
| 🛓 👿 0x0079 - SAI-BUS ψηφιακό πληκτρολόγιο λευκό           |                                                                                                    |
| 🛞 🔣 0x007F - SAI-BUS BUS/RF intetrface επαφών λευκό       |                                                                                                    |
| 🛓 👿 ΟχΟ082 - SAI-BUS Ανιχνευτής ΙR λευκό                  |                                                                                                    |
| 🐵 👿 0×1000 - Προσαρμοστής γραμμής                         |                                                                                                    |
| 😨 🚮 Οχ1001 - Εκκινητής ρελλέ 4 εξόδων                     |                                                                                                    |
| 🖶 🗾 0x1002 - Δύο μπουτόν διπλής λειτουργίας               |                                                                                                    |
| 😨 🗾 0x1003 - Δύο μπουτόν διπλής λατουργίας                |                                                                                                    |
| 🖶 🗾 0x1004 - Δύο μπουτόν διπλής λειτουργίας               |                                                                                                    |
| 🖶 🗾 0×1005 - Δύο μπουτόν διπλής λατουργίας                | 2 cv/hsboou                                                                                                    |
| 🖶 🗾 Οx1006 - Εκκινητής ρελλέ 4 εξόδων                     |                                                                                                    |
| 🖶 🔣 0x1007 - Δύο μπουτόν διπλής λειτουργίας               |                                                                                                    |
| 🐵 🗾 0x1008 - Δύο μπουτόν διπλής λατουργίας                |                                                                                                    |
| 🖶 🔣 0x1009 - Δύο μπουτόν διπλής λειτουργίας               |                                                                                                    |
| 🐵 🗾 Οχ100Α - Εκκινητής ρελλέ 4 εξόδων                     |                                                                                                    |
|                                                           | Online                                                                                                    |
|                                                           |                                                                                                    |

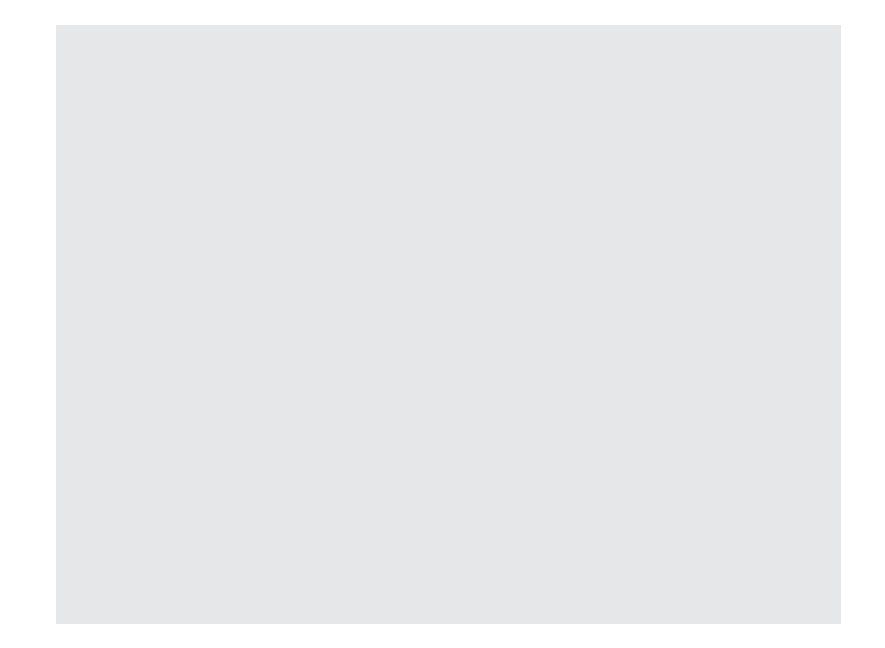

Σε περίπτωση που το αρχείο που έχει προσδιοριστεί είναι τύπου MOT, πριν από την ενημέρωση ζητείται η επιβεβαίωση σχετικά με τη συνέχεια της επεξεργασίας του υποδεικνυόμενου αρχείου.

Σε περίπτωση που το αρχείο που έχει προσδιοριστεί είναι τύπου ΖΙΡ, ζητείται μία σαφής επιβεβαίωση πριν να προχωρήσει στην επεξεργασία του κάθε αρχείου τύπου ΜΟΤ που περιέχει.

Είναι δυνατόν να μην γίνει η επεξεργασία ενός αρχείου τύπου MOT ενεργοποιώντας τα μπουτόν λειτουργίας Passa successivo ή

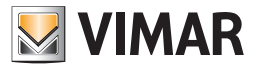

Πριν να προχωρήσετε στην επεξεργασία του πρώτου αρχείου που υποδεικνύεται, η διαδικασία ενημέρωσης προβλέπει τη ζήτηση του **κωδικού** χρήστη του Τηλεφωνικού επιλογέα GSM προς ενημέρωση.

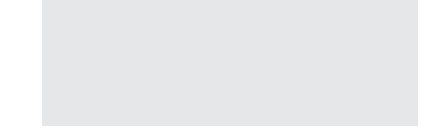

Μετά το πέρας της ενημέρωσης προβλέπεται μία ειδική επισήμανση η οποία δείχνει την έκβαση της ενέργειας που εκτελέσθηκε.

#### 4.4.4 Καθορισμός Στοιχείων 01942

Η ενημέρωση μπορεί να πραγματοποιηθεί μόνον εάν ο Τηλεφωνικός επιλογέας GSM που είναι συνδεμένος στο PC είναι ένας Τηλεφωνικός επιλογέας GSM 01942. Η έκδοση του τηλεφωνικού επιλογέα ελέγχεται απ' ευθείας από τη διαδικασία κατά τη στιγμή που επιλέγεται ο φάκελος και μετά από ζήτηση του κωδικού χρήστη του ίδιου του Τηλεφωνικού επιλογέα.

Αφού πραγματοποιηθεί ο έλεγχος της έκδοσης του Τηλεφωνικού επιλογέα, προβλέπεται η υπόδειξη της γλώσσας των φωνητικών μηνυμάτων που θα χρησιμοποιηθεί από τον Τηλεφωνικό επιλογέα GSM 01942 και ο προσδιορισμός του χρόνου εγγραφής.

Ο Τηλεφωνικός επιλογέας GSM 01942 διαχειρίζεται δύο διαφορετικές ομάδες φωνητικών μηνυμάτων:

• 5 προκαθορισμένα και μη τροποποιήσιμα φωνητικά μηνύματα τα οποία εξαρτώνται από τη γλώσσα,

• 9 φωνητικά μηνύματα τα οποία εγγράφονται από το χρήστη μέσω του τρέχοντος φακέλου.

Τα προκαθορισμένα φωνητικά μηνύματα μπορούν να προγραμματιστούν σε μία από τις παρακάτω γλώσσες: Ιταλικά, Αγγλικά, Γερμανικά, Γαλλικά, Ισπανικά, Ελληνικά. Η γλώσσα που χρησιμοποιείται από τον Τηλεφωνικό επιλογέα GSM 01942 προτείνεται από τη διαδικασία κατά την επιλογή του φακέλου, και μπορεί να τροποποιηθεί μέσω του ειδικού πεδίου που προβλέπεται στο βίντεο.

Στον Τηλεφωνικό επιλογέα GSM 01942 μπορούν να προγραμματιστούν φωνητικά μηνύματα για ένα μέγιστο ολικό χρόνο 28 δευτερολέπτων εγγραφής. Ο φάκελος παρέχει υποδείξεις σχετικά με τον πραγματικό χρόνο εγγραφής και τον υπολειπόμενο διαθέσιμο χρόνο για την εγγραφή των φωνητικών μηνυμάτων του χρήστη.

Προβλέπεται μία επισήμανση σφάλματος σε περίπτωση που ξεπεραστεί ο μέγιστος χρόνος εγγραφής.

Για κάθε φωνητικό μήνυμα χρήστη προβλέπεται στο βίντεο ένα πεδίο στο οποίο πρέπει να προσδιοριστεί η διαδρομή του αρχείου που περιέχει την εγγραφή του φωνητικού μηνύματος.

Τα ονόματα των αρχείων των φωνητικών μηνυμάτων χρήστη προτείνονται αυτόματα και μπορούν να τροποποιηθούν απ΄ευθείας στο πεδίο που προβλέπεται στο βίντεο ή ενεργοποιώντας το παράθυρο Επισύνδεση Φωνητικού

Αρχείου μέσω του ειδκού μπουτόν λειτουργίας 😅.

Τα αρχεία που προτείνονται είναι κενά αρχικά.

Για κάθε φωνητικό μήνυμα χρήστη προβλέπεται η δυνατότητα ακρόασης του μηνύματος χρήστη που έχει εγγραφεί και/ή η εγγραφή ενός διαφορετικού μηνύματος ενεργοποιώντας το παράθυρο

#### Εγγραφή Μηνυμάτων από το μπουτόν λειτουργίας 4 🗧

Μετά το πέρας της εγγραφής ενός νέου μηνύματος, προβλέπεται η ενημέρωση της μπάρας που περιέχει την υπόδειξη του χρόνου πραγματικής και υπολειπόμενης εγγραφής.

Η ενέργεια ενημέρωσης των φωνητικών μηνυμάτων στον Τηλεφωνικό επιλογέα GSM 01942 πραγματοποιείται σε δύο φάσεις:

- δημιουργία του αρχείου .mot
- ενημέρωση του Τηλεφωνικού επιλογέα GSM 01942 με το αρχείο .mot που έχει δημιουργηθεί.

Μέσω της ενεργοποίησης του μπουτόν λειτουργίας Aggiorna εκτελούνται, διαδοχικά οι δύο προαναφερόμενες φάσεις που ολοκληρώνονται με το κατέβασμα, στον Τηλεφωνικό επιλογέα GSM 01942 που είναι συνδεμένος, των προκαθορισμένων φωνητικών μηνυμάτων στην καθορισμένη γλώσσα και των μηνυμάτων χρήστη.

Μέσω της ενεργοποίησης του μπουτόν λειτουργίας 🧧 Crea File..mot , εκτελείται μόνον η πρώτη από τις δύο προαναφερόμενες φάσεις: η δημιουργία του αρχείου..mot με το οποίο μπορούν να ενεργοποιηθούν, στη συνέχεια, τα φωνητικά μηνύματα του Τηλεφωνικού επιλογέα GSM 01942 από το φάκελο Ενημέρωση Στοιχείων.

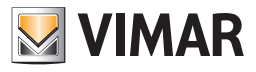

| 💹 Δημιουργία αι   | ρχείου νίν                           |                       |      |
|-------------------|--------------------------------------|-----------------------|------|
| Γλώσσα            |                                      |                       |      |
| Ιταλικά 💌         |                                      |                       |      |
| - Χρόνος εγγραφής |                                      |                       |      |
| 0 s               |                                      |                       | 28 s |
| Εγγεγραμμένος χ   | ρόνος: Ο s                           | Υπολειπόμενος χρόνος: | 28 s |
| Φωνητικά Μηνύμα   | ιτα Χρήστη                           |                       |      |
| Διεύθυνση         | .\vocal\01942_06.wav                 |                       |      |
| Τεχνικό Alarm 1   | .\vocal\01942_07.wav                 | 🖻                     |      |
| Τεχνικό Alarm 2   | .\vocal\01942_08.wav                 | 🔁                     |      |
| Τεχνικό Alarm 3   | .\vocal\01942_09.wav                 | 🔁                     |      |
| Τεχνικό Alarm 4   | .\vocal\01942_10.wav                 | 🔁                     |      |
| Τεχνικό Alarm 5   | .\vocal\01942_11.wav                 | 🖻                     |      |
| Τεχνικό Alarm 6   | .\vocal\01942_12.wav                 | 🖻                     | •    |
| Τεχνικό Alarm 7   | .\vocal\01942_13.wav                 | 🖻                     | •    |
| Τεχνικό Alarm 8   | .\vocal\01942_14.wav                 | 🖻                     |      |
|                   |                                      |                       |      |
| L                 |                                      | _                     |      |
|                   | 📳 Δημιουργία Αρχείου .vfw 🔶 → Έξοδος |                       |      |

## 4.5 Γενικά Utility

## 4.5.1 Επισύνδεση αριθμών τηλεφώνου

Το παράθυρο Επισύνδεση Αριθμών Τηλεφώνου επιτρέπει να γίνει η επισύνδεση των αριθμών τηλεφώνου επιλέγοντάς τους μεταξύ εκείνων που προγραμματοποιούνται στο φάκελο Ευρετήριο Τηλεφώνου κάθε μονάδας GSM του συστήματος.

Η πρόσβαση στη λειτουργία αυτή μπορεί να γίνει από το μπουτόν λειτουργίας 🧆 που προβλέπεται στο φάκελο **Γενικά** του παράθυρου Παράμετροι Προγραμματισμού και στο τμήμα Ψηφιακές Είσοδοι του φακέλου **Μηχανισμοί** 

Εάν ενεργοποιηθεί από το φάκελο Γενικά, προβλέπει την επιλογή ενός μόνον αριθμού τηλεφώνου που αντιστοιχεί στον αριθμό εκτροπής των μηνυμάτων SMS.

Εάν ενεργοποιηθεί από το τμήμα Ψηφιακές Είσοδοι, προβλέπει μόνο την προβολή των αριθμών τηλεφώνου που έχουν επισυνδεθεί σε ένα φωνητικό μήνυμα και/ή SMS, χωρίς τη δυνατότητα να εκτελεστεί καμία τροποποίηση της κατάστασης που εμφανίζεται.

| 👱 Eas                                 | yTool Professional                                    |                                                                                                    |  |  |
|---------------------------------------|-------------------------------------------------------|----------------------------------------------------------------------------------------------------|--|--|
| Αρχείο                                | Τροποποίηση Οργάνωση Προγραμματισμός Διαχείριση Εργ   | alxia Help Windows                                                                                                    |  |  |
| 1                                     | 🚰 🗅 🚵 🗄 Tanaloymo 🔽 🗒 🌩 🐨 🔛 🗶 🗮 🐺 🗛 🛪                 |                                                                                                    |  |  |
| Explo                                 | rerTree Window 🛛 🔹                                    | 📄 London 🔸 💹 Communicator 1942 - 1                                                                                     |  |  |
| 📄 Lor                                 | ndon 🔼                                                | Τεστ Κεντοικών μονάδων Τεστ Comfort Τεστ Σεναρίων Τεστ Ομόδων Συναγερμός Τεχνικά Alarm AL                              |  |  |
| B- 🎽                                  | ΟχΟΟΑΑ - Κεντρική μονάδα ελέγχου, λευκό               | Ενημέρωση Στοιχείων Συστήματα Οικιακού Αυτοματισμού Κεντρικ <u>ές μοχά</u> δες Comfort Σενάρια Ομάδες Τεχνικά Alarm AD |  |  |
| Ð - 🛃                                 | Οχ10ΑΑ - Κεντρική μονάδα ελέγχου, λευκό               | Ορισμός Γενικά Ευρετήριο Τηλεφώνου Φωνητικά Μηνύματα SMS Έλεγχος παρακολούθησης Ενημέρωση Firmware                     |  |  |
| B- 🎽                                  | Οχ66ΑΑ - Κεντρική μονάδα ελέγχου, λευκό               |                                                                                                    |  |  |
| 🔽                                     | Communicator 1941 - 1                                 |                                                                                                    |  |  |
| 🔽                                     | Communicator 1941 - 2                                 | Περιγοσφή                                                                                                    |  |  |
| 🔽                                     | Touchscreen 3M: 14512, 16952, 20512 - 1               | Group of SMS alarms in category of POWER SLIPPLY, ALARMS                                                               |  |  |
| 🔽                                     | Touchscreen 4+4M: 14511, 20511 - 1                    |                                                                                                    |  |  |
| 🔽                                     | Communicator 1942 - 1                                 | επιχεγμενοι Αρισμοι Τηλεφωνου                                                                                          |  |  |
| 🔽                                     | Touchscreen 3M: 14512, 16952, 20512 - 2               | 1 VM 1 (00000000000000000000000000000000000                                                                            |  |  |
|                                       | Χρονοθερμοστάτης GSM 01913 - 1                        | 2 NUM 2 (11111111111111111111111111)                                                                                   |  |  |
| B- M                                  | 0x00002837 - SAI-BUS πιλεκοντρόλ αμφίδ/μων ραδιοσ/των | 3 🔽 NUM 3 (2222222222222222222222222222)                                                                               |  |  |
| B- M                                  | 0x0001 - Interface BUS - πλεφωνικού επιλογέα          | 4 🔲 NUM 4 (3333333333333333333333333333)                                                                               |  |  |
| P M                                   | 0x0003 - Interface σύνδεσης BUS-PC                    | 5 NUM 5 (4444444444444444444444444444)                                                                                 |  |  |
| B. M                                  | 0x0006 - SAI-BUS ψηφιακό πληκτρολογιό λευκό           | 6 NUM 6 ()                                                                                                    |  |  |
| P M                                   | 0x0010 - SAI-BUS Εκκινητής λευκό                      | 7 NM70                                                                                                    |  |  |
| <b>1</b>                              | 0x0015 - SAL επιτοιχός ανιχνεύτης 2πλης τέχν/γιας     |                                                                                                    |  |  |
| B- M                                  | 0x002D - SAI-BUS Interface επαφών λευκό               |                                                                                                    |  |  |
| <b>1</b>                              | UXUU38 - SAL-BUS BUS/RF Intetrface επαφων λευκο       |                                                                                                    |  |  |
| B- M                                  | 0x003D - SAI-BUS Intetrface επαφών λευκο              |                                                                                                    |  |  |
| <b>*</b>                              | υχυμάε - SAL-Bus ενεργοποιητής λευκο                  |                                                                                                    |  |  |
| 1 No. 1                               | υχυσε - SAL-BUS εσωτερική σειρηγα λευκο               |                                                                                                    |  |  |
| <b>H</b>                              | υχουσε - SAL-BUS Αγιχνευτής IR+μικροκυματά λευκο      |                                                                                                    |  |  |
|                                       | υχουλα - 241-βμα εξωτερική σειρηγα                    |                                                                                                    |  |  |
|                                       | 0.0079 - SAL-BUS QHQIQKO HAHK IDOADANO ABUKO          |                                                                                                    |  |  |
|                                       | 0x0002 CALINE August 10 Januar                        |                                                                                                    |  |  |
|                                       | 0x10002 - SAL-BUS AVIXYED II K, IK AEDKO              |                                                                                                    |  |  |
| 1                                     | occore recorptions, popping                           |                                                                                                    |  |  |
|                                       | 0x1002 - Nin unoumin binkin semuniar                  |                                                                                                    |  |  |
| ÷.                                    | Οχ1003 - Δύο μπουτόν διπλής λεπουργίας                |                                                                                                    |  |  |
| i i i i i i i i i i i i i i i i i i i | οχτούς μαια μαριτάν διαλάς λεποιογίας                 |                                                                                                    |  |  |
| ÷.                                    | Ox1005 - Aúo unoumóv ômbóc berrouovínc                |                                                                                                    |  |  |
| ÷.                                    | 0x1006 - Εκκινητής οελλέ 4 εξόδουν                    |                                                                                                    |  |  |
| Ā. 🗮                                  | Οχ1007 - Λύο υπομπίνς διπλός λειτομονίας              |                                                                                                    |  |  |
| i                                     | 0×1008 - Αύο μπομτάν διηλής λητημογίας                |                                                                                                    |  |  |
| i 🗍                                   | 0×1009 - Δύο μπουτόν διπλής λειτουργίας               |                                                                                                    |  |  |
| ā- 関                                  | 0x100Α - Εκκινηπίς ρελλέ 4 εξόδων                     | Record 3/3                                                                                                    |  |  |
|                                       |                                                       |                                                                                                    |  |  |
|                                       |                                                       | Online                                                                                                    |  |  |
|                                       |                                                       |                                                                                                    |  |  |

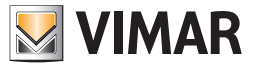

## Γενικά Utility

### 4.5.2 Επισύνδεση φωνητικού αρχείου (01941)

Η επιλογή ενός αρχείου που περιέχει την εγγραφή ενός φωνητικού μηνύματος ελέγχεται από το παράθυρο Επισύνδεση Φωνητικού Αρχείου.

Η πρόσβαση στη λειτουργία αυτή μπορεί να γίνει από το μπουτόν λειτουργίας 達 που προβλέπεται στο φάκελο **Φωνητικά Μηνύματα** και στα μέρη Ρελέ και Ψηφιακές Είσοδοι του φακέλου **Μηχανισμοί**.

Το φωνητικό αρχείο μπορεί να υποδειχθεί επιλέγοντας ένα στοιχείο από τον κατάλογο του αρχείου που προβλέπεται στο παράθυρο, ή πληκτρολογώντας την ονομασία στο ειδικό πεδίο.

Προβλέπεται η δυνατότητα προσδιορισμού της ονομασίας ενός αρχείου που δεν υπάρχει. Στην περίπτωση αυτή, αφού απενεργοποιηθεί το τρέχον παράθυρο, θα πρέπει να πραγματοποιηθεί η εγγραφή του φωνητικού μηνύματος προς εισαγωγή στο αρχείο.

Η λειτουργία αυτή ελέγχεται από το παράθυρο Εγγραφή Μηνυμάτων και μπορεί να ενεργοποιηθεί από τον ίδιο φάκελο από τον οποίο ζητήθηκε το τρέχον παράθυρο μέσω του μπουτόν λειτουργίας **4** ξ.

Μέσω της ενεργοποίησης του μπουτόν λειτουργίας Associa, η διαδικασία προβλέπει την προβολή της πλήρους διαδρομής του προσδιοριζόμενου φωνητικού αρχείου, στο ειδικό πεδίο του φακέλου από τον οποίο έχει ενεργοποιηθεί το παράθυρο.

| Επισύνδεση Φ         | ωνητικού Αρχείου                                                                                                    | × |
|----------------------|----------------------------------------------------------------------------------------------------|---|
| Look jn:             | 🖻 vocal 💽 🍺 🕬 📰 📰                                                                                                    |   |
| Documenti<br>recenti | Rele1.wav                                                                                                    |   |
| Desktop              |                                                                                                    |   |
|                      |                                                                                                    |   |
|                      | File name:         01942_06.wav         Επισύνδεση           Files of type:         WAVE file (*.wav)         Cancel |   |

#### 4.5.3 Εγγραφή μηνυμάτων

Το παράθυρο **Εγγραφή Μηνυμάτων** προβλέπει τη δυνατότητα ακρόασης της εγγραφής ενός φωνητικού μηνύματος που υπάρχει και της εκτέλεσης της εγγραφής ενός νέου μηνύματος.

Η πρόσβαση στη λειτουργία αυτή μπορεί να γίνει από το μπουτόν λειτουργίας 髬 που προβλέπεται στο φάκελο **Φωνητικά Μηνύματα** (παράθυρο Παράμετροι Προγραμματισμού), και στα τμήματα Ρελέ και Ψηφιακές Είσοδοι του φακέλου Μηχανισμοί.

Η διαδικασία προβάλλει, στο ειδικό πεδίο, την πορεία του φωνητικού αρχείου που ελέγχεται από το τρέχον παράθυρο. Η ονομασία του αρχείου λαμβάνεται από το φάκελο από τον οποίο έχει ενεργοποιηθεί το παράθυρο.

Εάν το φωνητικό αρχείο περιέχει ήδη την εγγραφή ενός μηνύματος, μπορείτε να το ακούσετε μέσω της ενεργοποίησης του μπουτόν λειτουργίας .

Το παράθυρο προβλέπει επίσης τη δυνατότητα να κάνετε την **εγγραφή ενός νέου φωνητικού μηνύματος**. Ο χειρισμός της λειτουργίας αυτής γίνεται από το μπουτόν λειτουργίας , με την ενεργοποίηση του οποίου αρχίζει η φάση εγγραφής που τελειώνει με την επιλογή του μπουτόν λειτουργίας .

| 💹 Εγγραφή Μι    | νυμάτων       |         | X        |
|-----------------|---------------|---------|----------|
| Φωνητικό Αρχείο | .\vocal\01942 | _06.wav |          |
|                 |               | •       |          |
|                 |               |         | 🗕 Έξοδος |

Το νέο μήνυμα που έχει εγγραφεί μπορείτε να το ακούσετε, πάντα μέσω της ενεργοποίησης του μπουτόν λειτουργίας μπομείτε να το αποθηκεύσετε στο φωνητικό αρχείο η διαχείριση του οποίου γίνεται από το παράθυρο. Η λειτουργία αυτή μπορεί να ενεργοποιηθεί από το μπουτόν λειτουργίας μπομεί από αίτηση επιβεβαίωσης για συνέχιση.

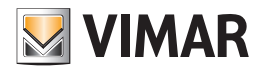

# Γενικά Utility

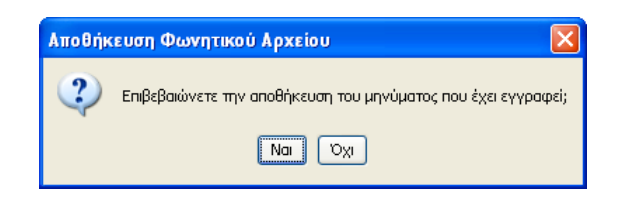

## 4.5.4 Καθορισμός χρόνου refresh.

Η εφαρμογή επιτρέπει τον προσδιορισμό του χρονικού διαστήματος κατά το οποίο πρέπει να ενημερωθούν τα δεδομένα που ελέγχονται στο βίντεο με αυτά που λαμβάνονται από τον Τηλεφωνικό επιλογέα GSM που είναι συνδεμένος.

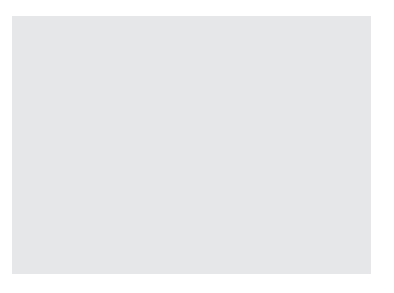

### 4.5.5 Help.

Η εφαρμογή παρέχει την πρόσβαση σε ένα help σύνδεσης μέσω του πλήκτρου F1 ή από την ένδειξη του μενού **Βοήθεια > Help contents** 

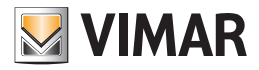

# Παράδειγμα Εφαρμογής

### 4.6 Παράδειγμα Εφαρμογής

4.6.1 Σύστημα γενικού συναγερμού παραβίασης

Προγραμματισμός συστήματος γενικού συναγερμού παραβίασης για την αποστολή ενός φωνητικού μηνύματος συναγερμού και SMS, μέσω ενός Τηλεφωνικού επιλογέα GSM 01941, σε περίπτωση:

- 1. Ανίχνευσης συναγερμού παραβίασης με εντολή που προέρχεται από την κεντρική μονάδα συναγερμού που είναι συνδεμένη στην είσοδο ΙΝ1
- 2. Ανίχνευσης επέμβασης στην κεντρική μονάδα με εντολή που προέρχεται από το antitamper που είναι συνδεμένο στην έξοδο ΟUT2.

#### Αναγκαία διαδικασία

- 1. Ενεργοποιήστε το παράθυρο Παράμετροι προγραμματισμού και πηγαίνετε, στο φάκελο Γενικά, στη μονάδα GSM προς διαχείριση (βλέπε παραγράφους 4.1 και 4.1.1)
- 2. Τροποποιήστε τη μονάδα GSM προς επεξεργασία και ενεργοποιήστε τη λήψη του alarm tamper (βλέπε παράγραφο 4.1.1)
- 3. Επιλέξτε το φάκελο **Ευρετήριο Τηλεφώνου** και αποθηκεύστε, σε δύο ελεύθερες θέσεις, δύο αριθμούς τηλεφώνου: έναν για την επισήμανση του φωνητικού συναγερμού και τον άλλον για την επισήμανση του συναγερμού SMS (βλέπε παράγραφο 4.1.2)
- 4. Στο φάκελο Φωνητικά Μηνύματα, επιλέξτε ένα από τα τέσσερα πρώτα ελεύθερα φωνητικά μηνύματα, τροποποιήστε το μήνυμα που έχει επιλεγεί και εκτελέστε τις παρακάτω ενέργειες (βλέπε παράγραφο 4.1.3):
   4.1. κάντε την εγγραφή του φωνητικού μηνύματος συναγερμού χρήστη
  - 4.2. επισυνδέστε τον αριθμό τηλεφώνου που έχει εισαχθεί στο ευρετήριο για την επισήμανση φωνητικού συναγερμού
- 5. Στο φάκελο SMS, τροποποιήστε το μήνυμα Συναγερμός παραβίασης (SMS αρ. 5) και επισυνδέστε τον αριθμό τηλεφώνου που έχει επισυνδεθεί στο ευρετήριο για την επισήμανση συναγερμού SMS (βλέπε παράγραφο 4.1.4)
- 6. Από το φάκελο **Γενικά**, κάντε τον προγραμματισμό του Τηλεφωνικού επιλογέα GSM που είναι συνδεμένος στο PC με όλες τις παραμέτρους που καθορίζονται στο παράθυρο (σημεία από 2 έως 5) μέσω του μπουτόν λειτουργίας 📝 (βλέπε παράγραφο 4.1.1)
- Τ. Ενεργοποιήστε το παράθυρο Μηχανισμοί και επιλέξτε, στο φάκελο Μονάδα Gsm, τη μονάδα GSM προς διαχείριση (βλ. παραγράφους 4.2 και 4.2.1)
- 8. Επιλέξτε το φάκελο Μηχανισμοί, τροποποιήστε, στο τμήμα Ψηφιακές Είσοδοι, την πρώτη ψηφιακή είσοδο και εκτελέστε τις παρακάτω ενέργειες (βλέπε παράγραφο 4.2.2):
  - 8.1. επισυνδέστε το ελεύθερο φωνητικό μήνυμα για το οποίο έχει εκτελεστεί η εγγραφή του φωνητικού μηνύματος χρήστη
  - 8.2. επισυνδέστε το μήνυμα SMS Συναγερμού Παραβίασης
  - 8.3. καθορίστε τη λειτουργία ενεργοποίησης της ψηφιακής εισόδου (Πότε Ανοιχτό Πότε Κλειστό)
- 9. Αφού επιβεβαιώσετε τις τροποποιήσεις που έχουν γίνει στα δεδομένα της πρώτης ψηφιακής εισόδου (σημείο 8), εκτελέστε, για την ίδια είσοδο, τη διαδικασία προγραμματισμού του Τηλεφωνικού επιλογέα GSM που είναι συνδεμένος στο PC μέσω του μπουτόν λειτουργίας 🧾 (βλέπε παράγραφο 4.2.2)

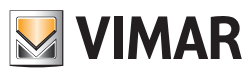

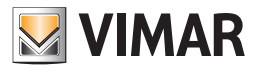

# **Τμήμα 1** EasyTool Professional LT

**Μέρος 2** Το λογισμικό EasyTool Professional LT - Εφαρμογές

> **Μέρος 2.2** Τηλεφωνικοί επιλογείς GSM

# Μέρος 2.2.2

Οικιακός Αυτοματισμός

# Ένδειξη

| 1. Ελάχιστες προδιαγραφές υλισμικού και λογισμικού                                                                                                    | 64                                                             |
|----------------------------------------------------------------------------------------------------|----------------------------------------------------------------|
| 2. Εγκατάσταση του προγράμματος                                                                                                    | 64                                                             |
| 3. Περιγραφή λειτουργίας του λογισμικού GSM-Οικιακού Αυτοματισμού - πλευρά PC         6           3.1 Λειτουργία         6           3.2 Γενικές σημειώσεις         6           3.2.1 Μη επιτρεπτοί χαρακτήρες         6                                                                                                    | <b>64</b><br>64<br>64                                          |
| <ul> <li>4. Οι λειτουργίες</li></ul>                                                                                                    | 65<br>66<br>66<br>67                                           |
| 4.2.1       Συστήματα Οικιακού Αυτοματισμού       6         4.2.2       Κεντρικές μονάδες       6         4.2.3       Comfort.       6         4.2.4       Σενάρια       7         4.2.5       Ομάδες       7         4.2.6       Τεχνικά Alarm AD       7         4.2.7       Αντιγραφή μηχανισμών       7         4.2.8       Κεντρική αντιγραφή       7         4.2.9       Αντιγραφή σomfort       7         4.2.10       Αντιγραφή σεναρίου       7         4.2.11       Αντιγραφή Τεχνικού Alarm       7 | 69<br>70<br>72<br>73<br>74<br>76<br>76<br>77<br>79<br>80<br>81 |
| 4.3 Τεστ Συστημάτων Οικιακού Αυτοματισμού       8         4.3.1 Τεστ Κεντρικών Μονάδων       8         4.3.2 Τεστ Comfort       8         4.3.3 Τεστ Σεναρίων       8         4.3.4 Τεστ Ομάδων       8         4.3.5 Κατάσταση MCI       8         4.3.6 Κατάσταση κεντρικής μονάδας       8         4.3.7 Κατάσταση comfort       8         4.3.8 Έλεγχος κεντρικής μονάδας       8         4.3.9 Έλεγχος σεναρίου       9         4.3.10 Έλεγχος ομάδας       9                                             | 83<br>83<br>84<br>84<br>85<br>85<br>86<br>88<br>89<br>90<br>90 |
| 4.4 Γενικά Utility       4.4.1         4.4.1       Επισύνδεση φωνητικού αρχείου       6         4.3.2       Εγγραφή μηνυμάτων       6         4.4.3       Help       6         4.5       Παράδειγμα Εφαρμογής       6         4.5.1       Περιγραφή       6                                                                                                    | 91<br>91<br>92<br>93<br>93                                     |

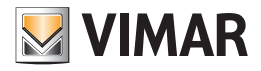

# Προδιαγραφές - Εγκατάσταση - Περιγραφή λειτουργίας

## 1. Ελάχιστες προδιαγραφές υλισμικού και λογισμικού

### Λογισμικό:

• Λειτουργικό Σύστημα: Microsoft Windows 7, 8 και 10.

### Υλισμικό:

- 100 Mb χώρος μνήμης στο σκληρό δίσκο
- Mouse
- CD-ROM
- Σειριακή Θύρα

## 2. Εγκατάσταση του προγράμματος

Ο χρήστης θα καθοδηγηθεί στην εγκατάσταση του προγράμματος από ένα ειδικό wizard οι απαραίτητες πληροφορίες του οποίου αναφέρονται στο εγχειρίδιο του λογισμικού και του PC.

## 3. Περιγραφή λειτουργίας του λογισμικού GSM-Οικιακού Αυτοματισμού – πλευρά PC

### 3.1 Λειτουργία

Το λογισμικό για PC το οποίο περιέχεται στο CD, που συνοδεύει το σύστημα GSM- Οικιακού Αυτοματισμού, επιτρέπει:

• τον καθορισμό των παραμέτρων προγραμματισμού των συστημάτων οικιακού αυτοματισμού

- τον προγραμματισμό των κεντρικών μονάδων
- τον προγραμματισμό των μηχανισμών comfort για την εμφάνιση, τον καθορισμό και τη ρύθμιση των ζωνών κλιματισμού
- τον προγραμματισμό των σεναρίων και την ενεργοποίηση του κάθε σεναρίου που έχει προγραμματιστεί
- τον προγραμματισμό των ομάδων, την εμφάνιση της κατάστασής τους και την ενεργοποίηση και/ή απενεργοποίηση των ομάδων που έχουν προγραμματιστεί
- την έναρξη της διαδικασίας ελέγχου της λειτουργίας όλων των μηχανισμών που έχουν προγραμματιστεί και την εμφάνιση όλων των στοιχείων που έχουν ανιχνευτεί κατά τον τελευταίο έλεγχο διάγνωσης σχετικά με τους ενδεχόμενους ελαττωματικούς μηχανισμούς.
- τη διαμόρφωση των τεχνικών alarm.

### 3.2 Γενικές σημειώσεις

### 3.2.1 Μη επιτρεπτοί χαρακτήρες

Στα πεδία κειμένου δεν επιτρέπεται η εισαγωγή των παρακάτω χαρακτήρων:

- &
- <
- >

Παρακάτω κάθε μέρος της εφαρμογής θα αναλυθεί και θα επεξηγηθεί ως προς τη λειτουργία του.

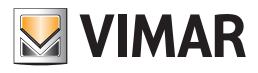

# Οι λειτουργίες

## 4. Οι λειτουργίες.

Παρακάτω αναφέρονται και αναλύονται λεπτομερώς οι λειτουργίες της εφαρμογής.

Υπόμνημα των χαρακτηριστικών μπουτόν λειτουργίας όλης της εφαρμογής:

### Μπουτόν πλοήγησης:

- Οδηγεί στο πρώτο δεδομένο του φακέλου
- Οδηγεί στο προηγούμενο δεδομένο από αυτό που προβάλλεται
- 上 Οδηγεί στο επόμενο δεδομένο από αυτό που προβάλλεται
- 📕 Οδηγεί στο τελευταίο δεδομένο του φακέλου
- **Δ** Αναζητεί ένα δεδομένο που περιλαμβάνεται στο φάκελο

### Μπουτόν edit:

- 🧾 Θέτει σε κατάσταση τροποποίησης του προβαλλόμενου δεδομένου
- Επιτρέπει την εισαγωγή ενός νέου δεδομένου στο φάκελο
- Διαγράφει το προβαλλόμενο δεδομένο
- 🗹 Επιβεβαίωση όλων των τροποποιήσεων που έχουν εκτελεστεί (εισαγωγή ενός νέου δεδομένου ή τροποποίη ση ενός προϋπάρχοντος δεδομένου)
- 🗴 Ακυρώνει τις τελευταίες τροποποιήσεις ή τη νέα εισαγωγή και επαναφέρει την προηγούμενη κατάσταση

### Μπουτόν διαχείρισης ανταλλαγής δεδομένων μεταξύ PC και μηχανισμού:

- 🛄 Εισάγει στο φάκελο τα δεδομένα από τον Τηλεφωνικό επιλογέα GSM ο οποίος είναι συνδεμένος με το PC
- 🗾 Προγραμματίζει τον Τηλεφωνικό επιλογέα GSM ο οποίος είναι συνδεμένος στο PC με τα δεδομένα που υπάρ χουν στο φάκελο

Ακολουθεί η αναλυτική παρουσίαση των παραθύρων της εφαρμογής και των διαθέσιμων εφαρμογών. Η σειρά είναι χρήσιμη και σαν σχήμα για τον προγραμματισμό ενός συστήματος οικιακού αυτοματισμού μιας μονάδας.

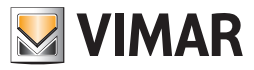

### 4.1 Παράμετροι προγραμματισμού Συστήματος GSM - Οικιακού Αυτοματισμού.

Η πρόσβαση στον προγραμματισμό των παραμέτρων των συστημάτων οικιακού αυτοματισμού μπορεί να γίνει ενεργοποιώντας, από το φάκελο Συστήματα Οικιακού Αυτοματισμού.

#### Αυτός ο φάκελος επιτρέπει:

- την τροποποίηση των συστημάτων οικιακού αυτοματισμού μιας μονάδας.
- την επαναφορά των αρχικών ρυθμίσεων του Τηλεφωνικού επιλογέα GSM που είναι συνδεμένος στο PC.

| EssyTool Professional                                                                                                    |                                                                                                    |  |  |
|----------------------------------------------------------------------------------------------------|----------------------------------------------------------------------------------------------------|--|--|
| Αρχείο Τροποποίηση Οργάνωση Προγραμματισμός Διαχείριση Εργαλεία Help Windows                                                                                                    |                                                                                                    |  |  |
| 🎦 🗅 🖄 📾 🔢 Tonoloyeo 🗸 🗐 🌲 🐨 🔛 🐠 🔛 🏧 🐺                                                                                                    |                                                                                                    |  |  |
| ExplorerTree Window 41 ×                                                                                                    | Communicator 1942 - 1                                                                                        |  |  |
| 🗋 London 🦰                                                                                                    | Ορισμός Γενικά Ευρετήριο Τηλειρώνου Φωνητικά Μηνύματα SMS Έλεγχος παρακολούθησης Εντιμέρωση Firmware         |  |  |
| 🖶 🔛 ΟχΟΟΑΑ - Κεντρική μονάδα ελέγχου, λευκό                                                                                                    | Τεστ Κεντρικών μονάδ <u>ων Τεστ Comfort Τεστ Σ</u> εναρίων Τεστ Ομόδων Συναγερμός Τεχνικά Alarm AI           |  |  |
| 🖶 🛂 Οχ10ΑΑ - Κεντρική μονάδα ελέγχου, λευκό                                                                                                    | Ενημέρωση Στοχείων Συστήματα Οικιοκού Αυτοματισμού Κεντρικές μονάδες Comfort Σενάρια Ομάδες Τεχνικά Alarm AD |  |  |
| 🛞 🛂 Οχό6ΑΑ - Κεντρική μονάδα ελέγχου, λευκό                                                                                                    | 🚅 🗸 🗴 🖪 🗐 🦉 🗰 🦚                                                                                              |  |  |
| Communicator 1941 - 1                                                                                                    |                                                                                                    |  |  |
| Communicator 1941 - 2                                                                                                    | Reveauch                                                                                                    |  |  |
| Touchscreen 3M: 14512, 16952, 20512 - 1                                                                                                    | HOME AUTOMATION                                                                                              |  |  |
|                                                                                                    |                                                                                                    |  |  |
| Taushamaan 2M 14512 16052 20512 2                                                                                                    | EXCOUNT                                                                                                    |  |  |
| Yourstreen JH: 14512, 16552, 20512 - 2                                                                                                    | 14510, 15950, 20510                                                                                          |  |  |
| Ποιριστοιερματικής αυτοπητιστής τη προτοφορατικής αυτοπητικής αυτοπητικής<br>Αυτοπητικής αυτοπητικής αυτοπητης αυτοπητικής αυτοπητικής αυτοπητικής αυτοπητικής αυτοπητικής αυτοπητικής αυτοπητικής αυτοπητικής αυτοπητικής αυτοπητικής αυτοπητικής αυτοπητικής αυτοπητικής αυτοπητικής αυτοπητικής αυτοπητικής αυτοπητικής αυτοπητης αυτοπητής αυτοπητής αυτοπητης αυτοπητής αυτοπητής αυτοπητής αυτοπητής αυτοπητής<br>Αυτοπητήτες αυτοπητητής αυτοπητητής αυτοπητής αυτοπητής αυτοπητής αυτοπητής αυτοπητής αυτόπης αυτοπητής αυτοπητη | Σημείο Πρόσβοσης                                                                                             |  |  |
| Οχ0001 - Interface BUS - πλειρωνικού επιλογέα                                                                                                    | Τηλεφωνικός επιλογέας GSM                                                                                    |  |  |
| 😨 📈 0x0003 - Interface σύνδεσης BUS-PC                                                                                                    | Communicator 1941 - 1                                                                                        |  |  |
| 😨 😡 0x0006 - SAI-BUS ψηφιακό πληκτρολόγιο λευκό                                                                                                    | Communicator 1941 - 2                                                                                        |  |  |
| 🐵 🕎 Οχαστο - SAI-BUS Εκκανητής λευκό                                                                                                    | Communicator 1942 - 1                                                                                        |  |  |
| 🖶 💹 0x0015 - SAI επίτοιχος ανιχνευτής 2πλής τεχν/γίας                                                                                                    |                                                                                                    |  |  |
| 🐵 💹 0x002D - SAI-BUS Interface επαφών λευκό                                                                                                    |                                                                                                    |  |  |
| 🖶 🔣 0x0038 - SAI-BUS BUS/RF intetrface επαφών λευκό                                                                                                    |                                                                                                    |  |  |
| 🛞 🛃 0x003D - SAI-BUS intetrface εποφών λευκό                                                                                                    |                                                                                                    |  |  |
| 🖶 🔛 Οx003Ε - SAI-BUS ενεργοποιητής λευκό                                                                                                    |                                                                                                    |  |  |
| 🖶 🗾 0x0066 - SAI-BUS εσωτερική σειρήνα λευκό                                                                                                    |                                                                                                    |  |  |
| 🖶 🛂 Οx0068 - SAI-BUS Ανιχνευτής ΙR+μικροκύματα λευκό                                                                                                    |                                                                                                    |  |  |
| 🖶 🛂 0x0078 - SAI-BUS εξωτερική σειρήνα                                                                                                    |                                                                                                    |  |  |
| 😨 💆 Οx0079 - SAI-BUS ψηφιακό πληκτρολόγιο λευκό                                                                                                    |                                                                                                    |  |  |
| Ξ 0x007F - SAI-BUS BUS/RF intetrface επαφών λευκό                                                                                                    |                                                                                                    |  |  |
| 🗑 Marco - SAI-BUS Ανιχνευτής ΙΡ. λευκό                                                                                                    |                                                                                                    |  |  |
| 🖶 🚺 υχ1000 - Προσαρμοστης γραμμης                                                                                                    |                                                                                                    |  |  |
| Ο UX1001 - ΕΚΚΙΥΠΠΙς ΡΕΛΛΕ 4 ΕξΟΟΦΥ                                                                                                    |                                                                                                    |  |  |
| <ul> <li>W 0x1002 - 100 μπουτον οπλης λατουργίας</li> <li>0x1002 - Δίο μπουτόν δηλής λατουργίας</li> </ul>                                                                                                    |                                                                                                    |  |  |
| B V 000 - 200 provide drain, Antoppio,<br>Dv1004 - 600 unoumly Sinkly knowledge.                                                                                                    |                                                                                                    |  |  |
| <ul> <li>B M Dy 1005 - Alia unaumity function provider</li> </ul>                                                                                                    |                                                                                                    |  |  |
| 🛞 🔣 0×1006 - Εκκινητής ρελλέ 4 εξόδων                                                                                                    |                                                                                                    |  |  |
| 😨 🙀 Οχ1007 - Δύο μπουτόν διπλής λειτουργίας                                                                                                    |                                                                                                    |  |  |
| 😨 👿 Ο×1008 - Δύο μπουτόν διπλής λατουργίας                                                                                                    |                                                                                                    |  |  |
| 🖶 🔣 Ο.: 1009 - Δύο μπουτόν διπλής λατουργίας                                                                                                    |                                                                                                    |  |  |
| 🐵 🛂 0x100Α - Εκκινητής ρελλέ 4 εξόδων                                                                                                    | Record 1/1                                                                                                   |  |  |
|                                                                                                    |                                                                                                    |  |  |
|                                                                                                    | U Charle                                                                                                    |  |  |

#### 4.1.1 Γενικά

Ο φάκελος αυτός διαχειρίζεται το γενικό προγραμματισμό των συστημάτων οικιακού αυτοματισμού που προγραμματίζονται σε μία μονάδα.

Είναι δυνατή η εισαγωγή νέων συστημάτων οικιακού αυτοματισμού, η τροποποίηση των παραμέτρων και η διαγραφή των ήδη προϋπάρχοντων συστημάτων.

Είναι επίσης δυνατόν να ανατρέξετε τα προγραμματισμένα συστήματα οικιακού αυτοματισμού με τα μπουτόν λειτουργίας πλοήγησης, ή να κάνετε μία γρήγορη αναζήτηση.

Η περιγραφή του τρέχοντος συστήματος οικιακού αυτοματισμού, αυτού δηλαδή που έχει επιλεγεί στο φάκελο, προβάλλεται στον τίτλο του παραθύρου.

Η όψη των φακέλων και οι παράμετροι προγραμματισμού ενός συστήματος οικιακού αυτοματισμού εξαρτάται από τον τύπο κεντρικής μονάδας αυτοματισμού που χρησιμοποιείται.

Για κάθε σύστημα οικιακού αυτοματισμού είναι διαθέσιμες οι παρακάτω παράμετροι γενικού προγραμματισμού:

- Περιγραφή: περιγραφή του συστήματος οικιακού αυτοματισμού, πρέπει να προσδιορίζεται υποχρεωτικά και προσδιορίζει το σύστημα οικιακού αυτοματισμού της μονάδας.
- Έκδοση: μέσω ενός μενού κύλισης μπορείτε να επιλέξετε τον τύπο κεντρικής μονάδας αυτοματισμού που χρησιμοποιείται στη μονάδα.

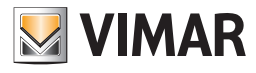

| Accesio Toogogologo Occobrago Doccogulationale Accesione Fr                                                                                                    | which Help Windows                                                                                                    |
|----------------------------------------------------------------------------------------------------|----------------------------------------------------------------------------------------------------|
| the second contract the second the second second se |                                                                                                    |
| Τοπολογικό 💙 🛄 🕯                                                                                                    |                                                                                                    |
| ExplorerTree Window (I ×                                                                                                    | Communicator 1942 - 1                                                                                                    |
| Explore 1 rec Window         Image: Complex and the second of the second of the se                                 | Communicator 1942-1 Communicator 1942-1 Commu |
| 0.0007-5.44:US 84.5/βF retet/fac craps/v.xu/s           0.0002-5.44:US 84.5/βF retet/fac craps/v.xu/s           0.0002-6.26:US Anywenty fit. Nacké           0.0010-10:Socapuscrift, posuly f.           0.0102-6.00:unovit/s for/hy, kravsylate           0.0102-6.00:unovit/s for/hy, kravsylate           0.0103-6.00:unovit/s for/hy, kravsylate           0.0103-6.00:unovit/s for/hy, kravsylate           0.0103-6.00:unovit/s for/hy, kravsylate           0.0103-6.00:unovit/s for/hy, kravsylate           0.0103-6.00:unovit/s for/hy, kravsylate           0.0103-6.00:unovit/s for/hy, kravsylate           0.0103-6.00:unovit/s for/hy, kravsylate           0.0103-6.00:unovit/s for/hy, kravsylate           0.0103-6.00:unovit/s for/hy, kravsylate           0.0103-6.00:unovit/s for/hy, kravsylate           0.0103-6.00:unovit/s for/hy, kravsylate           0.0103-6.00:unovit/s for/hy, kravsylate           0.0103-6.00:unovit/s for/hy, kravsylate                                                                                                    |                                                                                                    |
| 🐑 🔛 Ο×100Α - Εκκινητής ρελλέ 4 εξόδων 📃 🗹                                                                                                    | Preserve 1/1                                                                                                    |
|                                                                                                    | O CHARGE                                                                                                    |

Σημείο πρόσβασης: προσδιορίζει το μηχανισμό που επιτρέπει την επικοινωνία του συστήματος με το PC. Πρέπει να υποδεικνύεται υποχρεωτικά επιλέγοντας μία από τις μονάδες GSM που είναι προγραμματισμένες στην εγκατάσταση.

Μία μονάδα GSM μπορεί να καθοριστεί σαν σημείο πρόσβασης ενός μόνο συστήματος οικιακού αυτοματισμού. Στην αντίθετη περίπτωση, κατά τη φάση επιβεβαίωσης των δεδομένων του φακέλου μέσω του μπουτόν λειτουργίας 🗹, επισημαίνεται το παρακάτω σφάλμα:

Ο φάκελος αυτός διαχειρίζεται τη δυνατότητα **επαναφοράς** των αρχικών ρυθμίσεων του Τηλεφωνικού επιλογέα GSM που είναι συνδεμένος με το PC, μέσω της ενεργοποίησης του μπουτόν λειτουργίας 😾.

Η λειτουργία αυτή έχει επίδραση μόνο στο μηχανισμό, δεν προβλέπει κατά συνέπεια την τροποποίηση των προγραμματισμένων παραμέτρων του τρέχοντος φακέλου.

#### 4.2 Μηχανισμοί Συστήματος GSM-Οικιακού Αυτοματισμού

Η πρόσβαση στον προγραμματισμό των μηχανισμών για κάθε σύστημα οικιακού αυτοματισμού που προγραμματίζεται στη μονάδα, γίνεται επιλέγοντας τη γλωσσίτσα των διαφόρων φακέλων.

Οι φάκελοι αναφοράς είναι:

### Συστήματα Οικιακού Αυτοματισμού επιτρέπει:

- την επιλογή του συστήματος οικιακού αυτοματισμού προς προγραμματισμό,
- την αντιγραφή των μηχανισμών από ένα ήδη προγραμματισμένο σύστημα οικιακού αυτοματισμού,
- την εισαγωγή του προγραμματισμού των μηχανισμών λαμβάνοντας τα δεδομένα από τον Τηλεφωνικό επιλογέα GSM που είναι συνδεμένος με το PC,
- τον προγραμματισμό του τηλεφωνικού επιλογέα GSM που είναι συνδεμένος στο PC με τους προγραμματισμένους μηχανισμούς ενός συστήματος οικιακού αυτοματισμού.

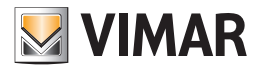

## Μηχανισμοί Συστήματος

| 🚆 EasyTool Professional                                                                                                    |                                                                                                    |
|----------------------------------------------------------------------------------------------------|----------------------------------------------------------------------------------------------------|
| Αρχείο Τροποποίηση Οργάνωση Προγραμματισμός Διαχείριση Ερ                                                                                                    | oyoòxia Help Windows                                                                                                    |
| 📅 🗋 📩 🔳 Τοπολογικό 💌 🔳 4                                                                                                    | ▶ 暖 團 ● 🕒 🗛 茲 🗴                                                                                                    |
| ExplorerTree Window @ ×                                                                                                    | 🕒 London 🔸 🔰 Communicator 1942 - 1                                                                                                    |
| 🗋 London 🔼                                                                                                    | Οσταιός Γρωτό Ευριτόρο Τολετώνου Φεννοτικό Μανύματα SMS Έλεγνος παρακολούθησας Εντριέρουτα Επαγγαγία                                                                                                    |
| 🖶 🛃 ΟχΟΟΑΑ - Κεντρική μονάδα ελέγχου, λευκό                                                                                                    | του το το το το το το το το το το το το το                                                                                                    |
| 🐵 🔜 Οχ10ΑΑ - Κεντρική μονάδα ελέγχου, λευκό                                                                                                    | Ενημέρωση Στοιχείων Συστήματα Οκιακού Αυτοματισμού Κεντρικές μονάδες Comfort Σενάρια Ομάδες Τεχνικά Alarm AD                                                                                                    |
| 🖶 💹 ΟχόδΑΑ - Κεντρική μονάδα ελέγχου, λευκό 🔤                                                                                                    |                                                                                                    |
|                                                                                                    |                                                                                                    |
|                                                                                                    |                                                                                                    |
| 💹 Touchscreen 3M: 14512, 16952, 20512 - 1                                                                                                    | Περγραφή                                                                                                    |
|                                                                                                    | HOME AUTOMATION                                                                                                    |
| Communicator 1942 - 1                                                                                                    | Έκδοση                                                                                                    |
|                                                                                                    | 14510, 16950, 20510 👻                                                                                                    |
| 🛂 Χρονοθερμοστάτης GSM 01913 - 1                                                                                                    | Σημείο Πρόσθασης                                                                                                    |
| 🖶 🛂 0x00002837 - SAI-BUS τηλακοντρόλ αμφίδ/μων ραδιοσ/των                                                                                                    | Theapwride enivoyiac GSM                                                                                                    |
| 🖶 🌌 0x0001 - Interface BUS - πλεφωνικού επιλογέα                                                                                                    | Communicator 1941 - 1                                                                                                    |
| B·- 4 0x0003 - Interface σύνδεσης BUS-PC                                                                                                    | Communicator 1941 - 2                                                                                                    |
| 🛞 🔜 ΟχΟΟΟ6 - SAI-BUS ψηφιακό πληκτρολόγιο λευκό                                                                                                    | Communication 1942 - 1                                                                                                    |
| 🗄 🛂 0x0010 - SAI-BUS Εκκινητής λευκό                                                                                                    |                                                                                                    |
| 🐨 🌌 0x0015 - SAI επίτοιχος ανιχνευτής 2πλής τεχν/γίας                                                                                                    |                                                                                                    |
| 🗄 😡 0x002D - SAI-BUS Interface εποφών λευκό                                                                                                    |                                                                                                    |
| B UXUU38 - SAL-BUS BUS/RF Intetriface anopwy λευκο                                                                                                    |                                                                                                    |
| VIII O 2005 - SAL-BUS Interfrace Endport Acuko                                                                                                    |                                                                                                    |
|                                                                                                    |                                                                                                    |
| Gruppes - SALPBUS counteping occurrence and a service of the service of the se |                                                                                                    |
| Oxoboo - SAL-DOS AVIÇVENIÇ IK-TAKDOKOPU'LI NEOKO                                                                                                    |                                                                                                    |
| 🐨 🔛 0x0070 - SAL-BUS uppravá plantasláva latvá                                                                                                    |                                                                                                    |
| Ov0075 - SALBUS BIS/DE interface snowing \sum                                                                                                    |                                                                                                    |
| Ov0082 - SALBUS Avroyeumic TR Agrico                                                                                                    |                                                                                                    |
| 🖶 🔣 0x1000 - Προσαρμοστής γραμμής                                                                                                    |                                                                                                    |
| 😥 🔣 0x1001 - Εκκινητής ρελλέ 4 εξόδων                                                                                                    |                                                                                                    |
| 😨 👿 Οχ1002 - Δύο μπουτόν διπλής λειτουργίας                                                                                                    |                                                                                                    |
| 🖶 👿 0x1003 - Δύο μπουτόν διπλής λειτουργίας                                                                                                    |                                                                                                    |
| 🖶 🚺 Οχ1004 - Δύο μπουτόν διπλής λειτουργίας                                                                                                    |                                                                                                    |
| 🕀 🚮 Οx1005 - Δύο μπουτόν διπλής λειτουργίος                                                                                                    |                                                                                                    |
| 😸 🔛 Οx1006 - Εκκινητής ρελλέ 4 εξόδων                                                                                                    |                                                                                                    |
| 🐵 💹 Ο.::1007 - Δύο μπουτόν διπλής λειτουργίας                                                                                                    |                                                                                                    |
| 🐵 🔣 Οx1008 - Δύο μπουτόν διπλής λειτουργίας                                                                                                    |                                                                                                    |
| 🖶 🔣 Οx1009 - Δύο μπουτόν διπλής λειτουργίας                                                                                                    |                                                                                                    |
| 🖶 💹 Οχ100Α - Εκκινητής ρελλέ 4 εξόδων                                                                                                    | Record 1/1                                                                                                    |
|                                                                                                    | Contract Contract Con |
|                                                                                                    | - Child                                                                                                    |

Η όψη των φακέλων και οι παράμετροι προγραμματισμού εξαρτώνται από τον τύπο κεντρικής μονάδας αυτοματισμού που χρησιμοποιείται.

### Κεντρικές μονάδες επιτρέπει:

- την εισαγωγή, τροποποίηση, διαγραφή των κεντρικών μονάδων για κάθε σύστημα οικιακού αυτοματισμού,
- την αντιγραφή μιας κεντρικής μονάδας που έχει ήδη προγραμματιστεί για ένα άλλο σύστημα οικιακού αυτοματισμού που υπάρχει σε μία μονάδα της εφαρμογής,
- την αυτόματη επισύνδεση των μηχανισμών comfort,
- την αυτόματη επισύνδεση των σεναρίων,
- την εισαγωγή του προγραμματισμού των κεντρικών μονάδων λαμβάνοντας τα δεδομένα από τον Τηλεφωνικό επιλογέα GSM που είναι συνδεμένος με το PC,
- τον προγραμματισμό του τηλεφωνικού επιλογέα GSM που είναι συνδεμένος στο PC με τα δεδομένα των κεντρικών μονάδων που είναι διαθέσιμα στο φάκελο.

#### Comfort επιτρέπει:

- την εισαγωγή, τροποποίηση, διαγραφή των μηχανισμών comfort για κάθε σύστημα οικιακού αυτοματισμού,
- την αντιγραφή ενός μηχανισμού comfort που έχει ήδη προγραμματιστεί για ένα άλλο σύστημα οικιακού αυτοματισμού που υπάρχει σε μία μονάδα της εφαρμογής,
- την εισαγωγή του προγραμματισμού των μηχανισμών comfort λαμβάνοντας τα δεδομένα από τον Τηλεφωνικό επιλογέα GSM που είναι συνδεμένος με το PC,
- τον προγραμματισμό του τηλεφωνικού επιλογέα GSM που είναι συνδεμένος στο PC με τα δεδομένα των μηχανισμών comfort που είναι διαθέσιμα στο φάκελο.

#### Σενάρια επιτρέπει:

- την εισαγωγή, τροποποίηση, διαγραφή των σεναρίων για κάθε σύστημα οικιακού αυτοματισμού,
- την αντιγραφή ενός σεναρίου που έχει ήδη προγραμματιστεί για ένα άλλο σύστημα οικιακού αυτοματισμού που υπάρχει σε μία μονάδα της εφαρμογής,
- την εισαγωγή του προγραμματισμού των σεναρίων λαμβάνοντας τα δεδομένα από τον Τηλεφωνικό επιλογέα GSM που είναι συνδεμένος με το PC,
- τον προγραμματισμό του τηλεφωνικού επιλογέα GSM που είναι συνδεμένος στο PC με τα δεδομένα των σεναρίων που είναι διαθέσιμα στο φάκελο.

#### Ομάδες επιτρέπει:

- την εισαγωγή, τροποποίηση, διαγραφή των ομάδων για κάθε σύστημα οικιακού αυτοματισμού,
- την αντιγραφή μιας ομάδας που έχει ήδη προγραμματιστεί για ένα άλλο σύστημα οικιακού αυτοματισμού που υπάρχει σε μία μονάδα της εφαρμογής,
- την εισαγωγή του προγραμματισμού των ομάδων λαμβάνοντας τα δεδομένα από τον Τηλεφωνικό επιλογέα GSM που είναι συνδεμένος με το PC,
- τον προγραμματισμό του τηλεφωνικού επιλογέα GSM που είναι συνδεμένος στο PC με τα δεδομένα των ομάδων που είναι διαθέσιμα στο φάκελο.

#### Τεχνικά alarm επιτρέπει:

- την εισαγωγή, τροποποίηση, διαγραφή των τεχνικών alarm για κάθε σύστημα οικιακού αυτοματισμού,
- την αντιγραφή ενός τεχνικού alarm που έχει ήδη προγραμματιστεί για ένα άλλο σύστημα οικιακού αυτοματισμού που υπάρχει σε μία μονάδα της εφαρμογής,
- την εισαγωγή του προγραμματισμού των τεχνικών alarm λαμβάνοντας τα δεδομένα από τον Τηλεφωνικό επιλογέα GSM που είναι συνδεμένος με το PC,
- τον προγραμματισμό του τηλεφωνικού επιλογέα GSM που είναι συνδεμένος στο PC με τα δεδομένα των τεχνικών alarm που είναι διαθέσιμα στο φάκελο.

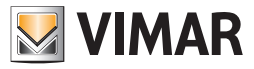

## Μηχανισμοί Συστήματος

#### 4.2.1 Συστήματα Οικιακού Αυτοματισμού

Ο φάκελος αυτός επιτρέπει την επιλογή, μεταξύ όλων των συστημάτων οικιακού αυτοματισμού που υπάρχουν στη μονάδα, αυτού για το οποίο πρέπει να γίνει ο προγραμματισμός των μηχανισμών.

Είναι επίσης δυνατόν να ανατρέξετε τα προγραμματισμένα συστήματα οικιακού αυτοματισμού με τα μπουτόν λειτουργίας πλοήγησης, ή να κάνετε μία γρήγορη αναζήτηση.

Για το επιλεγόμενο σύστημα οικιακού αυτοματισμού, προβάλλεται η περιγραφή στον τίτλο του παραθύρου και προβάλλεται αναλυτικά ο προγραμματισμός των μηχανισμών στους ειδικούς φακέλους Κεντρικές μονάδες, Comfort, Σενάρια και Ομάδες και Τεχνικά Alarm.

Ο φάκελος διαχειρίζεται τη δυνατότητα **αντιγραφής**, στο επιλεγόμενο σύστημα οικιακού αυτοματισμού, τη διαμόρφωση των μηχανισμών ενός άλλου συστήματος οικιακού αυτοματισμού που είναι προγραμματισμένο σε μία μονάδα της εφαρμογής. Στη λειτουργία αυτή η πρόσβαση γίνεται με το μπουτόν λειτουργίας 🛅 μέσω του οποίου ενεργοποιείται το παράθυρο **Αντιγραφή Μηχανισμών**.

Είναι δυνατή η **εισαγωγή** στο επιλεγόμενο σύστημα οικιακού αυτοματισμού, του προγραμματισμού των μηχανισμών που είναι καθορισμένος στον Τηλεφωνικό επιλογέα GSM ο οποίος είναι συνδεμένος με το PC μέσω της ενεργοποίησης του μπουτόν λειτουργίας 🛄.

Η λειτουργία αυτή προβλέπει την αντικατάσταση όλων των μηχανισμών του επιλεγόμενου συστήματος οικιακού αυτοματισμού, με αυτούς που λαμβάνονται από τον Τηλεφωνικό επιλογέα GSM.

Στην περίπτωση εισαγωγής ενός μηχανισμού που δεν είναι προγραμματισμένος στο σχετικό φάκελο, προβλέπεται η αυτόματη εισαγωγή του στο φάκελο με μία προκαθορισμένη περιγραφή.

Με τη διαμόρφωση των μηχανισμών που επισυνδέονται στο επιλεγόμενο σύστημα οικιακού αυτοματισμού, είναι δυνατός ο **προγραμματισμός** του Τηλεφωνικού επιλογέα GSM που είναι συνδεμένος με το PC.

Η λειτουργία αυτή είναι διαθέσιμη ενεργοποιώντας το μπουτόν λειτουργίας 📝 και προβλέπει τη μεταφορά από PC σε μηχανισμό των δεδομένων που αφορούν όλους τους μηχανισμούς που επισυνδέονται με το επιλεγόμενο σύστημα οικιακού αυτοματισμού.

| 🚆 EasyTool Professional                                                                                                    |                                                                                                    |       |
|----------------------------------------------------------------------------------------------------|----------------------------------------------------------------------------------------------------|-------|
| Αρχείο Τροποποίηση Οργάνωση Προγραμματισμός Διαχείριση Ερ                                                                                                    | γαλεία Help Windows                                                                                       |       |
| 🎦 🗋 📩 🖬 📕 Топскоуко́ 🗸 🏢 4                                                                                                    | ▶ 蟠 월 ● 🏝 🏧 弱 邪                                                                                           |       |
| ExplorerTree Window 41 ×                                                                                                    | 🗅 London 🕨 🜄 Communicator 1942 - 1                                                                        |       |
| 🗋 London 🔼                                                                                                    | Οαισμός Γενικά Ευαιτήσιο Τηλεισώνου Φωνητικά Μηνίματα SMS Έλεγγος παρακολούθησης Ενημέριωση Firmer        | Aare  |
| 🐵 – 💹 ΟχΟΘΑΑ - Κεντρική μονάδα ελέγχου, λευκό                                                                                                    | Τεστ Κεντρικών μονάδων Τεστ Comfort Τεστ Σεναρίων Τεστ Ομόδων Συναγερμός Τεχνικά Alarm                    | AI    |
| 🐵 – 🛂 Οχ1ΟΑΑ - Κεντρική μονάδα ελέγχου, λευκό                                                                                                    | Ενημέρωση Στοιχείων Συστήματα Οικαικού Αυτοματισμού Κεντρικές μονόδες Comfort Σενάρια Ομάδες Τεχνικά Alam | m AD  |
| 🖶 - 🛂 Οχό6ΑΑ - Κεντρική μονάδα ελέγχου, λευκό 📃                                                                                                    |                                                                                                    |       |
|                                                                                                    |                                                                                                    |       |
|                                                                                                    | Brownerd                                                                                                  |       |
|                                                                                                    |                                                                                                    |       |
|                                                                                                    | HOME ADTOMATION                                                                                           |       |
|                                                                                                    | Εκδοση                                                                                                    |       |
|                                                                                                    | 14510, 16950, 20510                                                                                       |       |
|                                                                                                    | Znudo FlotoBoonc                                                                                          |       |
| Ξ 0x00002837 - SAI-BUS πλεκοντρόλ αμφίδ/μων ραδιοσ/πων     Ξ                                                                                                    | Τηλεφωνικός επιλογέας GSM                                                                                 |       |
| Ξ 0x0001 - Interface BUS - πλεφωνικού επιλογέα     Ξ                                                                                                    | Communicator 1941 - 1                                                                                     |       |
| θ     = M 0x0003 - Interface σύνδεσης BUS-PC                                                                                                    | Communicator 1941 - 2                                                                                     | _     |
| 🗑 🔛 0x0006 - SAI-BUS ψηφιακό πληκτρολογίο λευκό                                                                                                    | V Communicator 1942 - 1                                                                                   |       |
| 🗑 🔛 0x0010 - SAI-BUS Εκκινητής λευκό                                                                                                    |                                                                                                    |       |
| Θ- Δ 0x0015 - SAI επίτοιχος ανιχνευτής 2πλής τεχν/γίας                                                                                                    |                                                                                                    |       |
| B VICE A CONTRACT AND A CONTRACT AND |                                                                                                    |       |
| B M UXUU38 - SALIBUS BUSIKE Interfrace chopusy Acuko<br>UXUU38 - SALIBUS BUSIKE Interfrace chopusy Acuko                                                                                                    |                                                                                                    |       |
| COULD - SAL-BUS Internate Elidiputy Aboko                                                                                                    |                                                                                                    |       |
| Ox0032 - SALEDS EVERYONORTH, AEUKO                                                                                                    |                                                                                                    |       |
| B - M Ox0000 - SAL-BUS Source mbs TD Lumonary and Source                                                                                                    |                                                                                                    |       |
| B GLODO - SAL-DOS WAXYEO II, IX-PARDOROPOLI ARORO<br>D GLODO - SAL-DOS WAXYEO II, IX-PARDOROPOLI ARORO                                                                                                    |                                                                                                    |       |
| B VODYO - SALEDIS zewiepiki j depiyid<br>0 v0079 - SALEDIS unmarké nározmolówa karké                                                                                                    |                                                                                                    |       |
| VOOTE - SALEI S BIS/DE interface snamicy issue/                                                                                                    |                                                                                                    |       |
| Dv0082 - SALB IS Announde IR Jaurá                                                                                                    |                                                                                                    |       |
| Ox1000 - Depresent vegueter                                                                                                    |                                                                                                    |       |
| Ξ 0x1001 - Εκκηστής οςλλέ 4 εξάδιου                                                                                                    |                                                                                                    |       |
| θ =                                                                                                    |                                                                                                    |       |
| 🗄 - 🚺 0x1003 - Δύο μπουτόν διπλής λειτουργίας                                                                                                    |                                                                                                    |       |
| 🐨 🔣 0x1004 - Δύο μπουτόν διπλής λειτουργίας                                                                                                    |                                                                                                    |       |
| Ξ                                                                                                    |                                                                                                    |       |
| 🕀 🔣 0x1006 - Εκκινητής ρελλέ 4 εξόδων                                                                                                    |                                                                                                    |       |
| 🗑 🔣 0×1007 - Δύο μπουτόν διπλής λατουργίας                                                                                                    |                                                                                                    |       |
| 😸 🔣 Οx1008 - Δύο μπουτόν διπλής λατουργίας                                                                                                    |                                                                                                    |       |
| 😸 - 🗾 0×1009 - Δύο μπουτόν διπλής λατουργίας                                                                                                    |                                                                                                    |       |
| 🖶 🔣 Οχ100Α - Εκιονητής ρελλέ 4 εξόδων                                                                                                    | Record 1/1                                                                                                |       |
|                                                                                                    | 0 on                                                                                                    | nline |

#### 4.2.2 Κεντρικές μονάδες

Ο φάκελος αυτός διαχειρίζεται τα δεδομένα των κεντρικών μονάδων που είναι προγραμματισμένες για το σύστημα επιλεγόμενου συστήματος οικιακού αυτοματισμού στο φάκελο **Συστήματα Οικιακού Αυτοματισμού**.

Κάθε σύστημα οικιακού αυτοματισμού μπορεί να διαχειριστεί έως 8 κεντρικές μονάδες.

Ο φάκελος διαχειρίζεται την εισαγωγή νέων κεντρικών μονάδων, την τροποποίηση και τη διαγραφή των κεντρικών μονάδων που ήδη υπάρχουν. Προβλέπει επίσης τη δυνατότητα να ανατρέξετε τις προγραμματισμένες κεντρικές μονάδες με τα μπουτόν λειτουργίας πλοήγησης, ή να εκτελέσετε μία γρήγορη αναζήτηση.

Για κάθε κεντρική μονάδα είναι διαθέσιμες οι παρακάτω πληροφορίες:

- Περιγραφή: περιγραφή της κεντρικής μονάδας, πρέπει να είναι υποχρεωτικά εισαγμένη και προσδιορίζει την κεντρική μονάδα στο εσωτερικό ενός συστήματος οικιακού αυτοματισμού.
- Αρ. Κεντρικής μονάδας (Τηλεφωνικός επιλογέας): αριθμός που προσδιορίζει το σύστημα που επισυνδέεται στην κεντρική μονάδα ελέγχου, η τιμή που εισάγεται πρέπει να περιλαμβάνεται μεταξύ 1 και 8, δεν μπορεί να αναφέρεται ο ίδιος αριθμός για δύο διαφορετικές κεντρικές μονάδες που ανήκουν στο ίδιο σύστημα οικιακού αυτοματισμού, χρησιμοποιείται για τη σύνθεση των μηνυμάτων προς αποστολή στον Τηλεφωνικό επιλονέα GSM.
- Δεδομένα προγραμματισμού: εκπροσωπούν τη διεύθυνση που προσδιορίζει μεμονωμένα την κεντρική μονάδα στο εσωτερικό ενός συστήματος οικιακού αυτοματισμού. Πρέπει να έχουν υποχρεωτικά εισαχθεί και αποτελούνται από τα παρακάτω πεδία:
  - Περιοχή: προσδιορισμός της περιοχής.
  - **Γραμμή**: προσδιορισμός της γραμμής.
  - Προσδιορισμός κεντρικής μονάδας: προσδιορισμός της κεντρικής μονάδας.

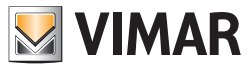

## Μηχανισμοί Συστήματος

Στο φάκελο προβλέπεται η δυνατότητα **αντιγραφής** μιας κεντρικής μονάδας που είναι ήδη προγραμματισμένη για ένα άλλο σύστημα οικιακού αυτοματισμού που υπάρχει σε μία μονάδα της εφαρμογής. Στη λειτουργία αυτή η πρόσβαση γίνεται με το μπουτόν λειτουργίας <u>μ</u>μέσω του οποίου ενεργοποιείται το παράθυρο **Αντιγραφή Κεντρικής μονάδας**.

Για κάθε προγραμματισμένη κεντρική μονάδα είναι δυνατόν να ξεκινήσετε τη διαδικασία αυτόματης διασύνδεσης των ζωνών κλιματισμού μέσω του μπουτόν λειτουργίας \*3. Η διαδικασία αυτή εκτελεί μία σειριακή διασύνδεση των ζωνών κλιματισμού τις οποίες η διαχειριζόμενη κεντρική μονάδα καθιστά διαθέσιμες εξ αποστάσεως.

Για κάθε ενεργοποιημένη ζώνη κλιματισμού της κεντρικής μονάδας, δημιουργείται ένας μηχανισμός comfort για τον οποίο αναφέρονται, ως δεδομένα προγραμματισμού, η διεύθυνση της κεντρικής μονάδας και ο προσδιορισμός της ζώνης κλιματισμού. Οι μηχανισμοί comfort που δημιουργούνται έτσι θα είναι διαθέσιμοι, στο τέλος της διαδικασίας, στο φάκελο **Comfort** στον οποίο εισάγονται με μία προκαθορισμένη περιγραφή.

Μέσω της λειτουργίας που προβλέπεται από το μπουτόν λειτουργίας, 🔤 είναι δυνατόν να ξεκινήσετε τη διαδικασία **αυτόματης διασύνδεσης** των σεναρίων για κάθε προγραμματισμένη κεντρική μονάδα. Η διαδικασία αυτή εκτελεί μία σειριακή επισύνδεση των σεναρίων τα οποία η κεντρική μονάδα καθιστά διαθέσιμα εξ αποστάσεως.

Για κάθε διαθέσιμο σενάριο, δημιουργείται ένας νέος μηχανισμός στο φάκελο **Σενάρια** για τον οποίον αναφέρονται, ως δεδομένα προγραμματισμού, η διεύθυνση της κεντρικής μονάδας και ο αριθμός προσδιορισμού του σεναρίου και, ως περιγραφή, μία προκαθορισμένη περιγραφή.

Είναι δυνατή η **εισαγωγή** των πληροφοριών που αφορούν την κεντρική μονάδα που προβάλλεται στον τρέχοντα φάκελο από τον Τηλεφωνικό επιλογέα GSM που είναι συνδεμένος με το PC, μέσω της ενεργοποίησης του μπουτόν λειτουργίας των δεδομένων προγραμματισμού της κεντρικής μονάδας με αυτά που λαμβάνονται από τον Τηλεφωνικό επιλογέα GSM.

Οι καθορισμοί της κεντρικής μονάδας που προβάλλεται στον τρέχοντα φάκελο, μπορούν να **προγραμματιστούν** στον Τηλεφωνικό επιλογέα GSM που είναι συνδεμένος με το PC.

Η λειτουργία αυτή είναι διαθέσιμη ενεργοποιώντας το μπουτόν λειτουργίας 📝 και προβλέπει τη μεταφορά από PC σε μηχανισμό των δεδομένων προγραμματισμού που αφορούν την κεντρική μονάδα που προβάλλεται στον τρέχοντα φάκελο.

| 😫 EasyTool Professional                                                                                                    |                                                                                                    |                                                                                                    |                                                                                                    |                  |  |  |  |
|----------------------------------------------------------------------------------------------------|----------------------------------------------------------------------------------------------------|----------------------------------------------------------------------------------------------------|----------------------------------------------------------------------------------------------------|------------------|--|--|--|
| Αρχείο Τροποποίηση Οργάνωση Προγραμματισμός Διαχείριση Εργαλεία Help Windows                                                                                                    |                                                                                                    |                                                                                                    |                                                                                                    |                  |  |  |  |
| 📅 🗅 📩 🗄 Tonologico 🗸 🖬 🗮 🗰 🕒 🔛 🖏 🏧 🗸                                                                                                    |                                                                                                    |                                                                                                    |                                                                                                    |                  |  |  |  |
| ExplorerTree Window 🔍 × Communicator 1942 - 1                                                                                                    |                                                                                                    |                                                                                                    |                                                                                                    |                  |  |  |  |
| Explorer free: Window         Image           Inordon         0x000A - Korpsch (awdio Akryson, Auxol)           0x00A - Korpsch (awdio Akryson, Auxol)         0x05AA - Korpsch (awdio Akryson, Auxol)           0x05AA - Korpsch (awdio Akryson, Auxol)         0x05AA - Korpsch (awdio Akryson, Auxol)           0x05AA - Korpsch (awdio Akryson, Auxol)         0x05AA - Korpsch (awdio Akryson, Auxol)           0x05AA - Korpsch (awdio Akryson, Auxol)         0x05AA - Korpsch (awdio Akryson, Auxol)           0x05AA - Korpsch (awdio Akryson, Auxol)         0x05AA - Korpsch (awdio Akryson, Auxol)           0x05AA - Korpsch (awdio Akryson, Auxol)         0x05AA - Korpsch (awdio Akryson, Auxol)           0x05AA - Korpsch (awdio Akryson, Auxol)         0x05AA - Korpsch (awdio Akryson, Auxol)           0x05AA - Korpsch (awdio Akryson, Auxol)         0x05AA - Korpsch (awdio Akryson)           0x05AA - SAH BUS Shorpsch (BUSPC)         0x0000 - SAH BUS Shorpsch (Auxol)           0x0000 - SAH BUS Shorpsch (Auxol)         0x0000 - SAH BUS Shorpsch (Auxol)           0x0000 - SAH BUS Shorpsch (Auxol)         0x0000 - SAH BUS Shorpsch (Auxol)           0x0000 - SAH BUS Shorpsch (Auxol)         0x0000 - SAH BUS Shorpsch (Auxol)           0x0000 - SAH BUS Shorpsch (Auxol)         0x0000 - SAH BUS Shorpsch (Auxol)           0x0000 - SAH BUS Shorpsch (Auxol)         0x0000 - SAH BUS Shorpsch (Auxol)           0x00000 - SAH BUS Shorpsch (Auxol)         0x0000 | London + Connection 1982-     Opauc, Penda Expeription     Torr Kerpine uppdate     Employeen Employee     Practice Experiment     Control Linit 1     Control Linit 1     Adda     Ap, Kerpineric uppdate     The set + - | 1<br>Προφόνου Τοπ Confect Tom Locadus<br>Tom Confect Tom Locadus<br>Tom Confect Tom Locadus<br>Tom Confect Tom Locadus<br>Tom Locadus<br>(Vo Προγραμματισμού<br>Λ Γραφή<br>Γ Ο Ο Ο Ο Ο Ο Ο Ο Ο Ο Ο Ο Ο Ο Ο Ο Ο Ο Ο | SHS EXcrypter naposobiol/Brant, Extrat/poort Pirmer<br>Tegradobaw Zovorspack, Tegrado Alam<br>and Jandides Confront Zevidua Codobet Tegrado Alam<br>Procedingungule; Kevraparity; providios;<br>1 | are<br>AI<br>nAD |  |  |  |
| 😰 🚰 Οχ100Α - Εκκινητής ρελλέ 4 εξόδων 🚽 🚽                                                                                                    | Record 1/1                                                                                                    |                                                                                                    | <b>0</b> On                                                                                                    | nine             |  |  |  |
|                                                                                                    |                                                                                                    |                                                                                                    | <b>U</b> 01                                                                                                    |                  |  |  |  |

### 4.2.3 Comfort

Ο φάκελος αυτός διαχειρίζεται τα δεδομένα των μηχανισμών comfort που είναι προγραμματισμένοι για το σύστημα επιλεγόμενου οικιακού αυτοματισμού στο φάκελο **Συστήματα Οικιακού Αυτοματισμού**.

Η όψη του φακέλου και τα δεδομένα που μπορούν να καθοριστούν από αυτόν εξαρτώνται από τον τύπο Τηλεφωνικού επιλογέα GSM που επιλέγεται στο φάκελο **Γενικά** κατά τη φάση δημιουργίας της μονάδας GSM.

Κάθε σύστημα οικιακού αυτοματισμού μπορεί να διαχειριστεί έως 40 μηχανισμούς comfort (χρονοθερμοστάτες), σε συνάρτηση με τον τύπο και την έκδοση firmware του τηλεφωνικού επιλογέα GSM.

Ο φάκελος διαχειρίζεται την εισαγωγή νέων μηχανισμών comfort, την τροποποίηση και τη διαγραφή των ήδη προϋπάρχοντων μηχανισμών. Προβλέπει επίσης τη δυνατότητα να ανατρέξετε τους προγραμματισμένους μηχανισμούς comfort με τα μπουτόν λειτουργίας πλοήγησης, ή να εκτελέσετε μία γρήγορη αναζήτηση.

Για κάθε μηχανισμό comfort γίνεται η διαχείριση των παρακάτω πληροφοριών:

• Περιγραφή: περιγραφή του μηχανισμού comfort, πρέπει να έχει εισαχθεί υποχρεωτικά και προσδιορίζει το μηχανισμό στο εσωτερικό ενός συστήματος οικιακού αυτοματισμού.
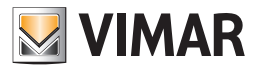

• Φωνητική επικεφαλίδα: (μόνο για τηλεφωνικό επιλογέα GSM 01941) διαδρομή του αρχείου που περιέχει την εγγραφή του φωνητικού μηνύματος χρήστη που επισυνδέεται στο μηχανισμό comfort.

Η διαδοομή του αρχείου μπορεί να εμφανιστεί ενεργοποιώντας το παράθυρο Επισύνδεση Φωνητικού Αρχείου μέσω του μπουτόν λειτουργίας 🗃.

Εάν δεν εμφανιστεί το όνομα ενός αρχείου, σημαίνει ότι στο μηχανισμό comfort έχει επισυνδεθεί η προκαθορισμένη φωνητική επικεφαλίδα.

- Προκαθορισμένη επικεφαλίδα SMS: προκαθορισμένη επικεφαλίδα SMS, δεν μπορεί να τροποποιηθεί.
- Επικεφαλίδα SMS Χρήστη: επικεφαλίδα SMS η οποία καθορίζεται από το χρήστη. Εάν δεν προσδιορίζεται, σημαίνει ότι στο μηχανισμό comfort έχει επισυνδεθεί η προκαθορισμένη επικεφαλίδα SMS.
- Αρ. Comfort (Τηλεφωνικός επιλογέας): αριθμός του χρονοθερμοστάτη σε σχέση με τον τηλεφωνικό επιλογέα. Δεν είναι δυνατόν να αναφέρεται ο ίδιος αριθμός για δύο διαφορετικούς μηχανισμούς comfort που ανήκουν στο ίδιο σύστημα οικιακού αυτοματισμού. Χρησιμοποιείται για τη σύνθεση των μηνυμάτων προς αποστολή στον Τηλεφωνικό επιλογέα GSM.
- Δεδομένα προγραμματισμού: προσδιορίζουν μεμονωμένα το μηχανισμό comfort στο εσωτερικό ενός συστήματος οικιακού αυτοματισμού.
   Πρέπει να έχουν εισαχθεί υποχρεωτικά και αποτελούνται από τη διεύθυνση της κεντρικής μονάδας και από τον προσδιορισμό της ζώνης κλιματισμού:
  - Περιοχή: προσδιορισμός της περιοχής.
  - **Γραμμή**: προσδιορισμός της γραμμής.
  - Προσδιορισμός κεντρικής μονάδας: προσδιορισμός της κεντρικής μονάδας.
  - Ζώνη κλιματισμού: προσδιορισμός της ζώνης κλιματισμού.

Μέσω της λειτουργίας που προβλέπεται από το μπουτόν λειτουργίας, 😑 είναι δυνατόν **να γίνει η διαγραφή** όλων των μηχανισμών comfort των οποίων η διαχείριση γίνεται στον τρέχοντα φάκελο. Η λειτουργία αυτή προβλέπει την αντικατάσταση των δεδομένων του μηχανισμού comfort με αυτά που λαμβάνονται από τον Τηλεφωνικό επιλογέα GSM.

Εάν εμφανιστεί στον Τηλεφωνικό επιλογέα GSM 01941 ένα φωνητικό μήνυμα χρήστη, αυτό θα αποθηκευτεί σε ένα φωνητικό αρχείο η ονομασία του οποίου θα προβληθεί στο ειδικό πεδίο του φακέλου για να επιτραπεί η ακρόασή του. Εάν αντίθετα στο μηχανισμό comfort επισυνδέεται το προκαθορισμένο φωνητικό μήνυμα, δεν θα προβληθεί η ονομασία του φωνητικού αρχείου και, κατά συνέπεια, δεν προβλέπεται η δυνατότητα ακρόασης της εγγραφής του.

Οι καθορισμοί του μηχανισμού comfort που προβάλλεται στον τρέχοντα φάκελο, μπορούν να *διαμορφωθούν* στον Τηλεφωνικό επιλογέα GSM που είναι συνδεμένος με το PC. Η λειτουργία αυτή είναι διαθέσιμη ενεργοποιώντας το μπουτόν λειτουργίας 📝 και προβλέπει τη μεταφορά από PC προς μηχανισμό των πληροφοριών που αφορούν το μηχανισμό comfort.

Εάν έχει αναφερθεί η ονομασία ενός φωνητικού αρχείου, η εγγραφή του μηνύματος που περιέχεται σ' αυτό θα αντικαταστήσει, στον Τηλεφωνικό επιλογέα GSM 01941, το προκαθορισμένο μήνυμα. Εάν αντίθετα δεν έχει αναφερθεί κάποιο φωνητικό αρχείο, στον Τηλεφωνικό επιλογέα GSM 01941 θα αποκατασταθεί η προκαθορισμένη φωνητική επικεφαλίδα.

| EasyTool Professional                                                                                                    |                                            |                                |                        |                                 |                                                                                                    |  |
|----------------------------------------------------------------------------------------------------|--------------------------------------------|--------------------------------|------------------------|---------------------------------|----------------------------------------------------------------------------------------------------|--|
| χείο Τροποποίηση Οργάνωση Προγραμματισμός Διαχείριση Εργαλεία Help Windows                                                                                                    |                                            |                                |                        |                                 |                                                                                                    |  |
| Τοπολογικό 💌 🔳                                                                                                    | 🚰 🗅 📺 💷 🚺 Tonologieo 🔽 🛄 🌲 🐨 🔛 🚳 🔛 🧮 🚟 👬 🛪 |                                |                        |                                 |                                                                                                    |  |
| ExplorerTree Window 41 ×                                                                                                    | 📄 London 🔸 🗾 Communicator                  | 1942 - 1                       |                        |                                 |                                                                                                    |  |
| 🗋 London 🔼                                                                                                    | Ορισμός Γενικά Ευρ                         | ετήριο Τηλεφώνου Φων           | ητικά Μηνύματα 🔰 SMS 👘 | Έλεγχος παρακολούθησης Ε        | νημέρωση Firmware                                                                                               |  |
| 🗄 💹 ΟχΟΒΑΑ - Κεντρική μονάδα ελέγχου, λευκό                                                                                                    | Τεστ Κεντρικών μονάδων                     | Τεστ Comfort                   | Τεστ Σεναρίων Τεσ      | Ομάδων Συναγερμός               | Τεχνικά Alarm AI                                                                                                |  |
| 🗟 😡 Οχ10ΑΑ - Κεντρική μονάδα ελέγχου, λευκό                                                                                                    | Ενημέρωση Στοιχείων                        | Συστήματα Οικιακού Αυτοματια   | μού Κεντρικές μονάδες  | Comfort Σενάρια Ομάδες          | Τεχνικά Alarm AD                                                                                                |  |
| 🖶 🛂 Οχ66ΑΑ - Κεντρική μονάδα ελέγχου, λευκό 🔤                                                                                                    | H + - +                                    | - J X 🗈 +0 +5                  | · 🖽 🗣                  |                                 |                                                                                                    |  |
| 🛂 Communicator 1941 - 1                                                                                                    |                                            |                                | p                      |                                 |                                                                                                    |  |
| Communicator 1941 - 2                                                                                                    |                                            |                                |                        |                                 |                                                                                                    |  |
| 🌄 Touchscreen 3M: 14512, 16952, 20512 - 1                                                                                                    |                                            |                                |                        |                                 |                                                                                                    |  |
| Touchscreen 4+4M: 14511, 20511 - 1                                                                                                    |                                            |                                |                        |                                 |                                                                                                    |  |
| Communicator 1942 - 1                                                                                                    |                                            |                                |                        |                                 |                                                                                                    |  |
| Marcell Touchscreen 3M: 14512, 16952, 20512 - 2                                                                                                    |                                            |                                |                        |                                 |                                                                                                    |  |
| 🛂 Χρονοθερμοστάτης GSM 01913 - 1                                                                                                    | Περιγραφή                                  |                                |                        |                                 |                                                                                                    |  |
| 🗄 🛂 Οx00002837 - SAI-BUS τηλεκοντρόλ αμφίδ/μων ραδιασ/των                                                                                                    |                                            |                                |                        |                                 |                                                                                                    |  |
| 🖶 🛂 Οx0001 - Interface BUS - πιλεφωνικού επιλογέα                                                                                                    |                                            |                                |                        |                                 |                                                                                                    |  |
| B· Marcology - Interface σύνδεσης BUS-PC                                                                                                    |                                            |                                |                        |                                 |                                                                                                    |  |
| 🗄 - 🌄 - 0x0006 - SAI-BUS ψηφιακό πληκτρολόγιο λευκό                                                                                                    | Control Unit 1                             |                                |                        |                                 |                                                                                                    |  |
| 🛞 🌄 - 0x0010 - SAI-BUS Εκκινητής λευκό                                                                                                    |                                            |                                |                        |                                 |                                                                                                    |  |
| 🗄 🛃 0x0015 - SAI επίτοιχος ανιχνευτής 2πλής τεχν/γίας                                                                                                    |                                            |                                |                        |                                 |                                                                                                    |  |
| B· 22 0x002D - SAI-BUS Interface επαφών λευκό                                                                                                    |                                            |                                |                        |                                 |                                                                                                    |  |
| B- Marco 0x0038 - SAI-BUS BUS/RF intetrface επαφών λευκό                                                                                                    |                                            |                                |                        |                                 |                                                                                                    |  |
| B· 22 0x003D - SAI-BUS intetrface επαφών λευκό                                                                                                    |                                            | Αεδοικένα Ποργοσιματισμού      |                        |                                 |                                                                                                    |  |
| 🗑 🔛 ΟχΟΟ3Ε - SAI-BUS ενεργοποιητής λευκό                                                                                                    |                                            | acceler a che ll'aldra reliere |                        |                                 |                                                                                                    |  |
| 🗄 - 🌄 - 0x0066 - SAI-BUS εσωτερική σειρήνα λευκό                                                                                                    |                                            |                                |                        |                                 |                                                                                                    |  |
| 🗈 🌄 0x0068 - SAI-BUS Ανιχνευτής ΙR+μικροκύματα λευκό                                                                                                    |                                            |                                |                        |                                 |                                                                                                    |  |
| 🖶 - 🌄 - 0x0078 - SAI-BUS εξωτερική σειρήνα                                                                                                    | Αρ. Κεντρικής μονάδας                      | Descend.                       | Frank                  |                                 |                                                                                                    |  |
| 🗄 🌄 0x0079 - SAI-BUS ψηφιακό πληκτρολόγιο λευκό                                                                                                    | (τηλεφωνικός επιλογεας)                    | 1 istnožu                      | i bahhu                | Προσοιορισμος κεντρικής μονασας |                                                                                                    |  |
| ω Ox007F - SAI-BUS BUS/RF intetrface επαφών λευκό                                                                                                    |                                            |                                |                        |                                 |                                                                                                    |  |
| 🗄 🌄 0x0082 - SAI-BUS Ανιχνευτής ΙR λευκό                                                                                                    |                                            |                                |                        |                                 | V                                                                                                    |  |
| 🗄 🌌 0x1000 - Προσαρμοστής γραμμής                                                                                                    |                                            |                                |                        |                                 | the second second second second second second second second second second second second second second second se |  |
| Θx1001 - Εκκινητής ρελλέ 4 εξόδων     Θx1001 - Εκκινητής ρελλέ 4 εξόδων                                                                                                    |                                            |                                |                        |                                 |                                                                                                    |  |
| 🗄 🎽 0x1002 - Δύο μπουτόν διπλής λειτουργίας                                                                                                    |                                            |                                |                        |                                 |                                                                                                    |  |
| 💽 🌄 - Οx1003 - Δύο μπουτόν διπλής λειτουργίας                                                                                                    |                                            |                                |                        |                                 |                                                                                                    |  |
| 🗄 🌠 0x1004 - Δύο μπουτόν διπλής λειτουργίας                                                                                                    |                                            |                                |                        |                                 |                                                                                                    |  |
| Οx1005 - Δύο μπουτόν διπλής λειτουργίας                                                                                                    |                                            |                                |                        |                                 |                                                                                                    |  |
| Β Μαία το προφοριά το προγραφία το προφοριά το προφοριά το προφορια το προφορια το προφορι<br>Επισφορια το προφορια το προφορια το προφορια το προφορια το προφορια το προφορια το προφορια το προφορια το προφορια το προφορια το προφορια το προφορια το προφορια το προφορια το προφορια το προφορια το προφορια το προφορια το προφορ |                                            |                                |                        |                                 |                                                                                                    |  |
| Ξ Δύο μπουτόν διπλής λειτουργίας                                                                                                    |                                            |                                |                        |                                 |                                                                                                    |  |
| W 1008 - Δύο μπουτον όπλης λειτουργίας                                                                                                    |                                            |                                |                        |                                 |                                                                                                    |  |
| Β. 20 UX1009 - Δυο μπουτον οιπλης λειτουργίας                                                                                                    | Record 1/1                                 | (                              |                        |                                 |                                                                                                    |  |
| 🚁 🚾 Ux1UUA - Εκκινητης ρελλε 4 εξόδων 🛛 🔽                                                                                                    | COMPACT ALL                                |                                |                        |                                 |                                                                                                    |  |
|                                                                                                    |                                            |                                |                        |                                 | Online                                                                                                    |  |
|                                                                                                    |                                            |                                |                        |                                 | -                                                                                                    |  |
|                                                                                                    |                                            |                                |                        |                                 |                                                                                                    |  |

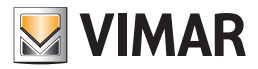

#### 4.2.4 Σενάρια

Ο φάκελος αυτός διαχειρίζεται τα δεδομένα των σεναρίων που είναι προγραμματισμένες για το σύστημα επιλεγόμενου συστήματος οικιακού αυτοματισμού στο φάκελο **Συστήματα GSM-Οικιακού Αυτοματισμού**.

Η όψη του φακέλου και τα δεδομένα που μπορούν να καθοριστούν από αυτόν εξαρτώνται από τον τύπο Τηλεφωνικού επιλογέα GSM που επιλέγεται στο φάκελο **Γενικά** κατά τη φάση δημιουργίας της μονάδας GSM.

Κάθε σύστημα οικιακού αυτοματισμού μπορεί να διαχειριστεί έως 32 σενάρια.

Για τον τηλεφωνικό επιλογέα GSM 01941, για τα πρώτα 8 σενάρια είναι δυνατόν να καθοριστεί μία επικεφαλίδα SMS και/ή μία φωνητική επικεφαλίδα.

Για τον τηλεφωνικό επιλογέα GSM 01942, για τα πρώτα 8 σενάρια είναι δυνατόν να καθοριστεί μία επικεφαλίδα SMS.

Ο φάκελος διαχειρίζεται την εισαγωγή νέων σεναρίων, την τροποποίηση και τη διαγραφή των σεναρίων που ήδη υπάρχουν.

Προβλέπει επίσης τη δυνατότητα να ανατρέξετε τα προγραμματισμένα σενάρια με τα μπουτόν λειτουργίας πλοήγησης, ή να εκτελέσετε μία γρήγορη αναζήτηση.

Για κάθε σενάριο είναι διαθέσιμες οι παρακάτω πληροφορίες:

- Περιγραφή: περιγραφή του σεναρίου, πρέπει να είναι υποχρεωτικά εισαγμένη και προσδιορίζει το σενάριο στο εσωτερικό ενός συστήματος οικιακού αυτοματισμού.
- Φωνητική επικεφαλίδα: (μόνο για τηλεφωνικό επιλογέα GSM 01941) διαδρομή του αρχείου που περιέχει την εγγραφή του φωνητικού μηνύματος χρήστη που επισυνδέεται στο σενάριο.

Η διαχείριση της πληροφορίας αυτής γίνεται μόνο για τα πρώτα 8 προγραμματισμένα σενάρια (αριθμός σεναρίου τηλεφωνικού επιλογέα συμπεριλαμβανόμενου μεταξύ 1 και 8).

Η διαδρομή του αρχείου μπορεί να εμφανιστεί ενεργοποιώντας το παράθυρο Επισύνδεση Φωνητικού Αρχείου μέσω του μπουτόν λειτουργίας 避. Εάν δεν εμφανιστεί το όνομα ενός αρχείου, σημαίνει ότι στο σενάριο έχει επισυνδεθεί η προκαθορισμένη φωνητική επικεφαλίδα.

- Προκαθορισμένη επικεφαλίδα SMS: προκαθορισμένη επικεφαλίδα SMS, δεν μπορεί να τροποποιηθεί.
- Επικεφαλίδα SMS Χρήστη: επικεφαλίδα SMS η οποία προσδιορίζεται από το χρήστη. Η διαχείριση γίνεται μόνο για τα πρώτα 8 σενάρια (αριθμός σεναρίου τηλεφωνικού επιλογέα συμπεριλαμβανόμενου μεταξύ 1 και 8). Εάν δεν προσδιορίζεται, σημαίνει ότι στο σενάριο έχει επισυνδεθεί η προκαθορισμένη επικεφαλίδα SMS.
- Αρ. Σεναρίου (Τηλεφωνικός επιλογέας): αριθμός του σεναρίου σε σχέση με τον τηλεφωνικό επιλογέα. Δεν είναι δυνατόν να αναφέρεται ο ίδιος αριθμός για δύο διαφορετικά σενάρια που ανήκουν στο ίδιο σύστημα οικιακού αυτοματισμού. Χρησιμοποιείται για τη σύνθεση των μηνυμάτων προς αποστολή στον Τηλεφωνικό επιλογέα GSM.
- Δεδομένα προγραμματισμού: προσδιορίζουν μεμονωμένα το σενάριο στο εσωτερικό ενός συστήματος οικιακού αυτοματισμού. Πρέπει να έχουν εισαχθεί υποχρεωτικά και αποτελούνται από τη διεύθυνση της κεντρικής μονάδας και από τον προσδιορισμό του σεναρίου:
  - Περιοχή: προσδιορισμός της περιοχής.
  - Γραμμή: προσδιορισμός της γραμμής.
  - Προσδιορισμός κεντρικής μονάδας: προσδιορισμός της κεντρικής μονάδας.
  - · Αρ. Σενάριο (Κεντρική μονάδα): προσδιορισμός του σεναρίου σχετικά με την κεντρική μονάδα.

Μέσω της λειτουργίας που προβλέπεται από το μπουτόν λειτουργίας 🧾, είναι δυνατόν **να γίνει η διαγραφή** όλων των σεναρίων των οποίων η διαχείριση γίνεται στον τρέχοντα φάκελο.

Η ενέργεια αυτή δεν προβλέπει την άμεση διαγραφή των σεναρίων ακόμη και από τον Τηλεφωνικό επιλογέα GSM που είναι συνδεμένος με το PC, αλλά μόνο από τον τρέχοντα φάκελο. Η διαγραφή του προγραμματισμού αυτών των μηχανισμών στον Τηλεφωνικό επιλογέα GSM, θα πραγματοποιηθεί μόνο κατά τη φάση εκτέλεσης της διαδικασίας προγραμματισμού δεδομένων που ενεργοποιείται από το φάκελο **Συστήματα GSM-Οικιακού Αυτοματισμού**.

Για τα πρώτα προγραμματισμένα 8 σενάρια, μόνο για τον τηλεφωνικό επιλογέα GSM 01941, προβλέπεται η δυνατότητα **ακρόασης** του μηνύματος χρήστη που έχει εγγραφεί στο φωνητικό αρχείο. Στη λειτουργία αυτή η πρόσβαση γίνεται με το μπουτόν λειτουργίας 🗐 μέσω του οποίου ενεργοποιείται το παράθυρο **Εγγραφή Μηνυμάτων**.

Για τα πρώτα 8 σενάρια, μόνο για τον τηλεφωνικό επιλογέα GSM 01941, προβλέπεται επίσης η δυνατότητα εγγραφής ενός μηνύματος διαφορετικού από το προκαθορισμένο. Η διαχείριση της ενέργειας αυτής γίνεται από το παράθυρο Εγγραφή Μηνυμάτων η οποία ενεργοποιείται από το μπουτόν λειτουργίας 🖃.

Είναι δυνατόν να γίνει η **αντιγραφή** ενός σεναρίου που έχει ήδη προγραμματιστεί για ένα άλλο σύστημα οικιακού αυτοματισμού που υπάρχει σε μία μονάδα εφαρμογής. Στη λειτουργία αυτή η πρόσβαση γίνεται με το μπουτόν λειτουργίας 🔟 μέσω του οποίου ενεργοποιείται το παράθυρο Αντιγραφή Σεναρίου.

Μέσω της ενεργοποίησης του μπουτόν λειτουργίας 🛄 είναι δυνατή η **εισαγωγή**, από τον Τηλεφωνικό επιλογέα GSM που είναι συνδεμένος με το PC, των πληροφοριών που αφορούν το σενάριο που προβάλλεται στον τρέχοντα φάκελο. Η λειτουργία αυτή προβλέπει την αντικατάσταση των δεδομένων του σεναρίου με αυτά που λαμβάνονται από τον Τηλεφωνικό επιλογέα GSM.

Εάν εμφανιστεί στον Τηλεφωνικό επιλογέα GSM 01941 ένα φωνητικό μήνυμα χρήστη, αυτό θα αποθηκευτεί σε ένα φωνητικό αρχείο η ονομασία του οποίου θα προβληθεί στο ειδικό πεδίο του φακέλου για να επιτραπεί η ακρόασή του. Εάν αντίθετα στο σενάριο επισυνδέεται το προκαθορισμένο φω-

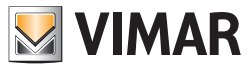

νητικό μήνυμα, δεν θα προβληθεί η ονομασία του φωνητικού αρχείου και, κατά συνέπεια, δεν προβλέπεται η δυνατότητα ακρόασης της εγγραφής του.

Οι καθορισμοί του σεναρίου που προβάλλεται στον τρέχοντα φάκελο, μπορούν να **διαμορφωθούν** στον Τηλεφωνικό επιλογέα GSM που είναι συνδεμένος με το PC. Η λειτουργία αυτή είναι διαθέσιμη ενεργοποιώντας το μπουτόν λειτουργίας 🗾 και προβλέπει τη μεταφορά από PC προς μηχανισμό των πληροφοριών που αφορούν το σενάριο.

Εάν έχει αναφερθεί η ονομασία ενός φωνητικού αρχείου, η εγγραφή του μηνύματος που περιέχεται σ' αυτό θα αντικαταστήσει, στον Τηλεφωνικό επιλογέα GSM 01941, το προκαθορισμένο μήνυμα. Εάν αντίθετα δεν έχει αναφερθεί κάποιο φωνητικό αρχείο, στον Τηλεφωνικό επιλογέα GSM 01941 θα αποκατασταθεί η προκαθορισμένη φωνητική επικεφαλίδα.

| EasyTool Professional                                                                                 |                                                                                                    |  |  |  |  |
|----------------------------------------------------------------------------------------------------|----------------------------------------------------------------------------------------------------|--|--|--|--|
| Αρχείο Τροποποίηση Οργάνωση Προγραμματισμός Διαχείριση Ερ                                             | yaλxia Help Windows                                                                                                    |  |  |  |  |
| i 🖙 🕒 🚓 i 👳 🔲 i 🛛 🚛 kunst 🛄 i 💷 🤞                                                                     |                                                                                                    |  |  |  |  |
|                                                                                                    |                                                                                                    |  |  |  |  |
| ExplorerTree Window                                                                                   | Communicator 1942 - 1                                                                                                    |  |  |  |  |
| London                                                                                                | Οιαπός Γεμικά Ευργήσει Τρλατόνου Φουρτικά Μανέματα 505 Έλουμος παραγολούθησης Ευργήσειση Επηγεία                                                                                                    |  |  |  |  |
| 🖶 💹 ΟχΟΟΑΑ - Κεντρική μονάδα ελέγχου, λευκό                                                           | ορομού τοικά μονάδαν Τατα Confrant Τατα Σεναρίαν Τατα Σεναρίαν Τατα Τατά τη τομάδουν Τατα Ομάδουν Τατα Confrant Τατα Σεναρίαν Τατα Τατά τη τομάδουν Τατα Confrant Τατα Σεναρίαν Τατα Τατά τη τομάδουν Τατα Confrant Τατα Σεναρίαν Τατα Τατά τη τομάδουν Τατα Confrant Τατα Σεναρίαν Τατα Τατά τη τομάδουν Τατα Confrant Τατα Σεναρίαν Τατα Τατά τη τομάδουν Τατα Confrant Τατα Σεναρίαν Τατα Τατά τη τομάδουν Τατα Confrant Τατα Σεναρίαν Τατα Τατά τη τομάδουν Τατα Confrant Τατα Σεναρίαν Τατα Τατά τη τομάδουν Τατα Confrant Τατα Σεναρίαν Τατα Τατά τη τομάδουν Τατα Confrant Τατα Σεναρίαν Τατα Τατά τη τομάδουν Τατα Confrant Τατα Τατά τη τομάδουν Τατα Confrant Τατα Τατά τη τομάδουν Τατα Confrant Τατα Τατά τη τομάδουν Τατα Confrant Τατα Τατά Τατά τη τομάδουν Τατα Confrant Τατα Τατά τη τομάδουν Τατα Confrant Τατα Τατά Τατά τη τομάδουν Τατα Confrant Τατα Τατά τη τομάδουν Τατα Confrant Τατα Τατά τη τομάδουν Τατα Confrant Τατα Τατά Τατά τη τομάδουν Τατα Confrant Τατα Τατά τη τομάδουν Τατα Confrant Τατα Τατά τη τομάδουν Τατα Confrant Τατα Τατά Τατά τη τομάδουν Τατα Confrant Τατα Τατά τη τομάδουν Τατα Confrant Τατα Τατά τη τομάδουν Τατα Confrant Τατα Τατά τη τομάδουν Τατα Confrant Τατά Τατά Τατά τη τομάδουν Τατα Confrant Τατα Τατά τη τομάδουν Τατα Τατά τη τομάδουν Τατα Τατά Τατά τη τομάδουν Τατα Τατά τη τομάδουν Τατα Τατά τη τομάδουν Τατα Τατά τη τομάδουν Τατα Τατά τη τομάδουν Τατα Τατά τη τομάδουν Τατα Τατά τη τομάδουν Τατα Τατά τη τομάδουν Τατα Τατά τη τομάδουν Τατα Τατά τη τομάδουν Τατα Τατά τη τομάδουν Τατα Τατά τη τομάδουν Τατα Τατά τη τομάδουν Τατα Τατά τη τομάδουν Τατα Τατά τη τομάδουν Τατά τη τομάδουν Τατα Τατά τη τομάδουν Τατά τη τομάδουν Τατα Τατά τη τομάδουν Τατά τη τομάδουν Τατά τη τομάδουν Τατά τη τομάδουν Τατά τη τομάδουν Τατά τη τομάδουν Τατά τη τομάδουν Τατά τη τομάδουν Τατά τη τομάδουν Τατά τη τομάδουν Τατά τη τομάδουν Τατά τη τομάδουν Τατά τη τομάδουν Τατά τη τομάδουν Τατά τη τομάδουν Τατά τη τομάδουν Τατά τη τομάδου τη τομάδου τη τομάδου τη τομάδου τη τομάδου τη τομάδου τη τομά τη τομάδου τη τομά τη το τη τομάδου τη το |  |  |  |  |
| 😨 😡 Οχ10ΑΑ - Κεντρική μονάδα ελέγχου, λευκό                                                           | Ενημέρωση Στοχείων Συστήματα Οικιακού Αυτοματισμού Κεντρικές μονάδες Comfort Σεντάρια Ομάδες Τεχνικά Alam AD                                                                                                    |  |  |  |  |
| 🖶 🔣 Οχ66ΑΑ - Κεντρική μονάδα ελέγχου, λευκό 📃                                                         |                                                                                                    |  |  |  |  |
| 💹 Communicator 1941 - 1                                                                               |                                                                                                    |  |  |  |  |
| 💹 Communicator 1941 - 2                                                                               |                                                                                                    |  |  |  |  |
| 🌄 Touchscreen 3M: 14512, 16952, 20512 - 1                                                             |                                                                                                    |  |  |  |  |
| 💹 Touchscreen 4+4M: 14511, 20511 - 1                                                                  |                                                                                                    |  |  |  |  |
| Communicator 1942 - 1                                                                                 |                                                                                                    |  |  |  |  |
| 🛃 Touchscreen 3M: 14512, 16952, 20512 - 2                                                             |                                                                                                    |  |  |  |  |
| 💹 Χρονοθερμοστάτης GSM 01913 - 1                                                                      | Περιγραφή                                                                                                    |  |  |  |  |
| 🖶 💹 Οx00002837 - SAI-BUS τηλεκοντρόλ αμφίδ/μων ραδιοσ/των                                             |                                                                                                    |  |  |  |  |
| 🗟 🛂 0x0001 - Interface BUS - πιλεφωνικού επιλογέα                                                     |                                                                                                    |  |  |  |  |
| 🖶 🚺 0x0003 - Interface σύνδεσης BUS-PC                                                                | Scen1                                                                                                    |  |  |  |  |
| 🖶 🛂 Οx0006 - SAI-BUS ψηφιακό πληκτρολόγιο λευκό                                                       |                                                                                                    |  |  |  |  |
| 😨 🛂 0x0010 - SAI-BUS Εκκινητής λευκό                                                                  |                                                                                                    |  |  |  |  |
| 🐵 🌄 0x0015 - SAI επίτοιχος ανιχνευτής 2πλής τεχν/γίας                                                 |                                                                                                    |  |  |  |  |
| 🗈 🌄 0x002D - SAI-BUS Interface επαφών λευκό                                                           |                                                                                                    |  |  |  |  |
| 🛞 🚺 0x0038 - SAI-BUS BUS/RF Intetrface επαφών λευκό                                                   |                                                                                                    |  |  |  |  |
| Φ 0x003D - SAI-BUS intetrface εποφών λευκό                                                            |                                                                                                    |  |  |  |  |
| 🗑 🚺 ΟχΟΟ3Ε - SAI-BUS ενεργοποιητής λευκο                                                              |                                                                                                    |  |  |  |  |
| 🖶 🌄 0x0066 - SAI-BUS εσωτερική σειρήνα λευκό                                                          | Προκαθορισμένη Επικεφαλίδα SMS Επικεφαλίδα SMS Χρήστη                                                                                                    |  |  |  |  |
| υχυθέι - SAI-BUS Αγιχνευτής ΙΚ+μικροκυματά λευκο                                                      |                                                                                                    |  |  |  |  |
| Δ UXUU78 - SAL-BUS εξωτερική σειρηνα                                                                  |                                                                                                    |  |  |  |  |
| B. M. DXDU79 - SAL-BUS WIRPIGKO INARTPONOVIO AZUKO<br>D. UKU079 - SAL-BUS WIRPIGKO INARTPONOVIO AZUKO | SC1 Cinema                                                                                                    |  |  |  |  |
| 0x00/F - SALBUS BUS/KF Internace shupper visites                                                      |                                                                                                    |  |  |  |  |
| E V Oxford - Department vorte in                                                                      |                                                                                                    |  |  |  |  |
| 0x1000 - Forgetonic os)) \$ 4 s555wy                                                                  | <ul> <li>Δεδομένα Προγραμματισμού</li> </ul>                                                                                                    |  |  |  |  |
| Β. Μ. Οχ1002 - Δύο μπομπίας διπλός λειπομογίας                                                        |                                                                                                    |  |  |  |  |
| 🗟 🔜 Οχ1003 - Αύο μπουπόν διπλός λειτουργίας                                                           |                                                                                                    |  |  |  |  |
| 🐵 😾 Οχ1004 - Δύο μπουτόν διηλής λειτουργίας                                                           | Αρ. Σεναρίου                                                                                                    |  |  |  |  |
| 😨 🔣 0x1005 - Δύο μπουτόν διπλής λειτουργίας                                                           | (πρεφωνίκο, επιλογεώς) περιοχή προτρη προμητή προσιοφορίος κεντρικής μονώσος. Αφ. Ζενόμιου (κεντρική μονώσο)                                                                                                    |  |  |  |  |
| 🖶 🚺 0x1006 - Εκκινηπής ρελλέ 4 εξόδων                                                                 |                                                                                                    |  |  |  |  |
| 🖶 💹 Οx1007 - Δύο μπουτόν διπλής λειτουργίας                                                           |                                                                                                    |  |  |  |  |
| 🐵 🗾 0x1008 - Δύο μπουτόν διπλής λειτουργίας                                                           |                                                                                                    |  |  |  |  |
| 🐵 💹 Οχ1009 - Δύο μπουτόν διπλής λειτουργίας                                                           |                                                                                                    |  |  |  |  |
| 🖶 🗾 Οχ100Α - Εκκινητής ρελλέ 4 εξόδων                                                                 | Record 1/1                                                                                                    |  |  |  |  |
|                                                                                                    | Online                                                                                                    |  |  |  |  |

#### 4.2.5 Ομάδες

Ο φάκελος αυτός διαχειρίζεται τα δεδομένα των σεναρίων που είναι προγραμματισμένες για το σύστημα επιλεγόμενου συστήματος οικιακού αυτοματισμού στο φάκελο Συστήματα GSM-Οικιακού Αυτοματισμού.

Η όψη του φακέλου και τα δεδομένα που μπορούν να καθοριστούν από αυτόν εξαρτώνται από τον τύπο Τηλεφωνικού επιλογέα GSM που επιλέγεται στο φάκελο **Γενικά** κατά τη φάση δημιουργίας της μονάδας GSM.

Κάθε σύστημα οικιακού αυτοματισμού μπορεί να διαχειριστεί έως 8 ομάδες.

Ο φάκελος διαχειρίζεται την εισαγωγή νέων ομάδων, την τροποποίηση και τη διαγραφή των ήδη προϋπάρχοντων ομάδων.

Προβλέπει επίσης τη δυνατότητα να ανατρέξετε τις προγραμματισμένες ομάδες με τα μπουτόν λειτουργίας πλοήγησης, ή να εκτελέσετε μία γρήγορη αναζήτηση.

Για κάθε ομάδα είναι διαθέσιμες οι παρακάτω πληροφορίες:

- Περιγραφή: περιγραφή της ομάδας, πρέπει να έχει εισαχθεί υποχρεωτικά και προσδιορίζει την ομάδα στο εσωτερικό ενός συστήματος οικιακού αυτοματισμού.
- Φωνητική επικεφαλίδα: (μόνο για τηλεφωνικό επιλογέα GSM 01941) διαδρομή του αρχείου που περιέχει την εγγραφή του φωνητικού μηνύματος χρήστη που επισυνδέεται στην ομάδα.

Η διαδρομή του αρχείου μπορεί να εμφανιστεί ενεργοποιώντας το παράθυρο Επισύνδεση Φωνητικού Αρχείου μέσω του μπουτόν λειτουργίας 🚘.

Εάν δεν εμφανιστεί το όνομα ενός αρχείου, σημαίνει ότι στην ομάδα έχει επισυνδεθεί η προκαθορισμένη φωνητική επικεφαλίδα.

- Προκαθορισμένη επικεφαλίδα SMS: προκαθορισμένη επικεφαλίδα SMS, δεν μπορεί να τροποποιηθεί.
- Επικεφαλίδα SMS Χρήστη: επικεφαλίδα SMS η οποία καθορίζεται από το χρήστη. Εάν δεν προσδιορίζεται, σημαίνει ότι στην ομάδα έχει επισυνδεθεί η προκαθορισμένη επικεφαλίδα SMS.
- Αρ. Σεναρίου (Τηλεφωνικός επιλογέας): αριθμός της ομάδας σχετικά με τον τηλεφωνικό επιλογέα. Η τιμή που εισάγεται πρέπει να συμπεριλαμβάνεται μεταξύ 1 και 8. Δεν μπορεί να αναφέρεται ο ίδιος αριθμός για δύο διαφορετικές ομάδες που ανήκουν στο ίδιο σύστημα οικιακού αυτοματισμού. Χρησιμοποιείται για τη σύνθεση των μηνυμάτων προς αποστολή στον Τηλεφωνικό επιλογέα GSM.
- Δεδομένα προγραμματισμού: προσδιορίζουν μεμονωμένα την ομάδα στο εσωτερικό ενός συστήματος οικιακού αυτοματισμού. Πρέπει να έχουν εισαχθεί υποχρεωτικά και αποτελούνται από τη διεύθυνση της κεντρικής μονάδας και από τον προσδιορισμό της ομάδας:
  - Περιοχή: προσδιορισμός της περιοχής.
  - **Γραμμή**: προσδιορισμός της γραμμής.

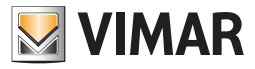

• Προσδιορισμός κεντρικής μονάδας: προσδιορισμός της κεντρικής μονάδας.

• Αρ. Ομάδας (Κεντρική μονάδα): αριθμός της ομάδας σχετικά με την κεντρική μονάδα ελέγχου.

Για κάθε προγραμματισμένη ομάδα, για τον τηλεφωνικό επιλογέα GSM 01941, προβλέπεται η δυνατότητα *ακρόασης* του μηνύματος χρήστη που είναι καταχωρημένο στο φωνητικό αρχείο. Στη λειτουργία αυτή η πρόσβαση γίνεται με το μπουτόν λειτουργίας 🛒 μέσω του οποίου ενεργοποιείται το παράθυρο **Εγγραφή Μηνυμάτων**.

Για τον τηλεφωνικό επιλογέα 01941 προβλέπεται επίσης η δυνατότητα *εγγραφής* ενός μηνύματος διαφορετικού από το προκαθορισμένο. Η διαχείριση της ενέργειας αυτής γίνεται από το παράθυρο **Εγγραφή Μηνυμάτων** η οποία ενεργοποιείται από το μπουτόν λειτουργίας **4** 

Είναι δυνατόν **να γίνει αντιγραφή** μιας ομάδας που έχει ήδη προγραμματιστεί για ένα άλλο σύστημα οικιακού αυτοματισμού που υπάρχει σε μία μονάδα της εφαρμογής. Στη λειτουργία αυτή η πρόσβαση γίνεται με το μπουτόν λειτουργίας 🔟 μέσω του οποίου ενεργοποιείται το παράθυρο **Αντιγραφή Ομάδας**.

Μέσω της ενεργοποίησης του μπουτόν λειτουργίας 🛄 είναι δυνατή **η εισαγωγή**, από **τον Τηλεφωνικό επιλογέα GSM** που είναι συνδεμένος με το PC, των πληροφοριών που αφορούν την ομάδα που προβάλλεται στον τρέχοντα φάκελο. Η λειτουργία αυτή προβλέπει την αντικατάσταση των δεδομένων της ομάδας με αυτά που λαμβάνονται από τον Τηλεφωνικό επιλογέα GSM.

Εάν εμφανιστεί στον Τηλεφωνικό επιλογέα GSM 01941 ένα φωνητικό μήνυμα χρήστη, αυτό θα αποθηκευτεί σε ένα φωνητικό αρχείο η ονομασία του οποίου θα προβληθεί στο ειδικό πεδίο του φακέλου για να επιτραπεί η ακρόασή του. Εάν αντίθετα στην ομάδα επισυνδέεται το προκαθορισμένο φωνητικό μήνυμα, δεν θα προβληθεί η ονομασία του φωνητικού αρχείου και, κατά συνέπεια, δεν προβλέπεται η δυνατότητα ακρόασης της εγγραφής του.

Οι καθορισμοί της ομάδας που προβάλλεται στον τρέχοντα φάκελο, μπορούν να **διαμορφωθούν** στον Τηλεφωνικό επιλογέα GSM που είναι συνδεμένος με το PC. Η λειτουργία αυτή είναι διαθέσιμη ενεργοποιώντας το μπουτόν λειτουργίας 📝 και προβλέπει τη μεταφορά από PC προς μηχανισμό των πληροφοριών που αφορούν την ομάδα.

Εάν έχει αναφερθεί η ονομασία ενός φωνητικού αρχείου, η εγγραφή του μηνύματος που περιέχεται σ' αυτό θα αντικαταστήσει, στον Τηλεφωνικό επιλογέα GSM 01941, το προκαθορισμένο μήνυμα. Εάν αντίθετα δεν έχει αναφερθεί κάποιο φωνητικό αρχείο, στον Τηλεφωνικό επιλογέα GSM 01941 θα αποκατασταθεί η προκαθορισμένη φωνητική επικεφαλίδα.

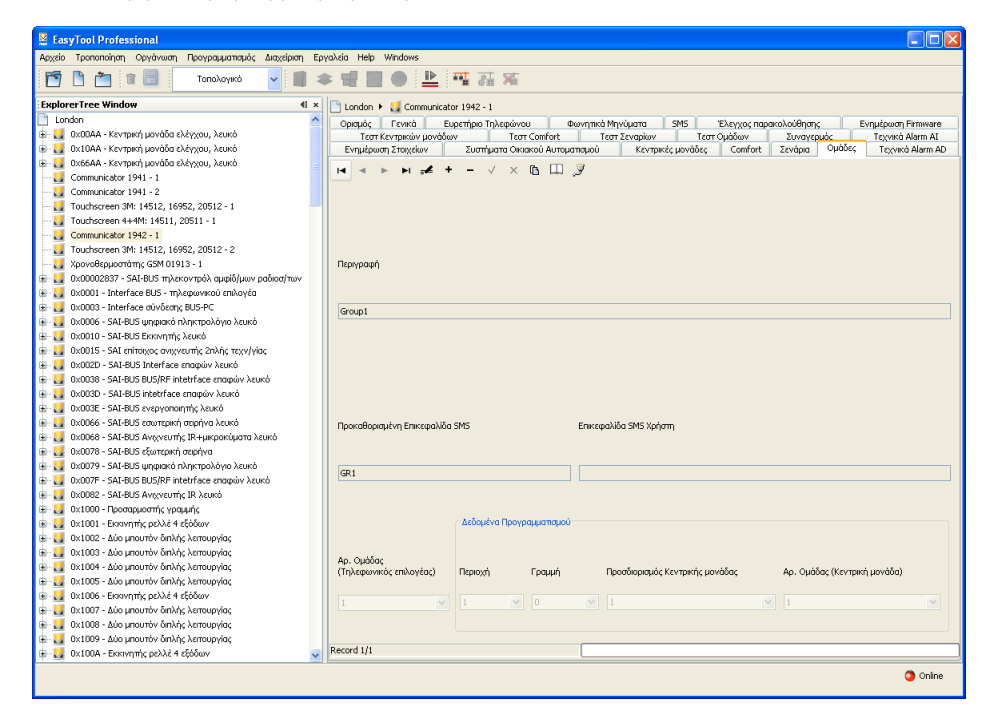

#### 4.2.6 Τεχνικά Alarm AD

Ο φάκελος αυτός ελέγχει τα δεδομένα των τεχνικών alarm που είναι προγραμματισμένα για το σύστημα οικιακού αυτοματισμού που έχει επιλεγεί στο φάκελο **Συστήματα GSM-Οικιακού Αυτοματισμού**.

Κάθε σύστημα οικιακού αυτοματισμού μπορεί να διαχειριστεί το ανώτερο έως:

- 1 τεχνικό alarm για τον Τηλεφωνικό επιλογέα GSM 01941,
- 8 τεχνικά alarm για τον Τηλεφωνικό επιλογέα GSM 01942.

Ο φάκελος διαχειρίζεται την εισαγωγή νέων alarm, την τροποποίηση και τη διαγραφή των τεχνικών alarm που ήδη υπάρχουν.

Προβλέπει επίσης τη δυνατότητα να ανατρέξετε τα προγραμματισμένα alarm με τα μπουτόν λειτουργίας πλοήγησης, ή να εκτελέσετε μία γρήγορη αναζήτηση.

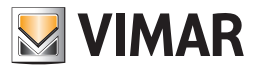

16930, 20480.

Για κάθε τεχνικό alarm είναι διαθέσιμες οι παρακάτω πληροφορίες:

- Περιγραφή: περιγραφή του τεχνικού alarm, πρέπει να έχει εισαχθεί υποχρεωτικά και προσδιορίζει το τεχνικό alarm στο εσωτερικό ενός συστήματος οικιακού αυτοματισμού.
- Προκαθορισμένη επικεφαλίδα SMS: προκαθορισμένη επικεφαλίδα SMS, δεν μπορεί να τροποποιηθεί.
- Περιγραφή Τεχνικού Alarm Χρήστη: πρόσθετη περιγραφή που επιτρέπει την αναγνώριση του τύπου τεχνικού alarm (π.χ. αέριο, καπνός, νερό, κλπ.). Εάν προσδιορίζεται, θα συνδέεται αλυσιδωτά κατά τη φάση σύνθεσης των μηνυμάτων SMS σχετικά με τα τεχνικά alarm. Μπορούν να εισαχθούν 10 χαρακτήρες το ανώτερο (μόνο για Τηλεφωνικό επιλογέα GSM 01942).
- Αρ. Τεχνικού Alarm: αριθμός του τεχνικού alarm σχετικά με τον τηλεφωνικό επιλογέα. Η τιμή που εισάγεται πρέπει να συμπεριλαμβάνεται μεταξύ 1 και 8. Δεν μπορεί να αναφέρεται ο ίδιος αριθμός για δύο διαφορετικά τεχνικά alarm που ανήκουν στο ίδιο σύστημα οικιακού αυτοματισμού.
   Χρησιμοποιείται για τη σύνθεση των μηνυμάτων προς αποστολή στον Τηλεφωνικό επιλογέα GSM.

**Σημείωση:** ο Τηλεφωνικός επιλογέας GSM 01941 μπορεί να διαχειριστεί μόνο ένα τεχνικό alarm.

- Δεδομένα προγραμματισμού: προσδιορίζουν μεμονωμένα το τεχνικό alarm εντός ενός συστήματος οικιακού αυτοματισμού. Πρέπει να εισαχθούν υποχρεωτικά και αποτελούνται από την τιμή της ομάδας ή από τη διεύθυνση της ομάδας:
  - Τιμή Ομάδας: προσδιορίζει την ομάδα στην οποία πρέπει να επισυνδεθεί το μήνυμα τεχνικού alarm. Η τιμή της ομάδας προς εισαγωγή αντιστοιχεί στη ζώνη της κεντρικής μονάδας συναγερμού SAI στην οποία έχει εισαχθεί το interface επαφών που προκαλεί το τεχνικό alarm. Η τιμή της ομάδας πρέπει να περιλαμβάνεται μεταξύ 1 και 31.
     Σημείωση: ο καθορισμός αυτός πρέπει να χρησιμοποιηθεί εάν η κεντρική μονάδα συναγερμού SAI ανήκει σε έναν από τους τύπους: 14480,
  - Διεύθυνση Ομάδας: εκπροσωπεί τη διεύθυνση ομάδας στην οποία ανήκει το interface επαφών (4 δεκαεξαδικά ψηφία). Εάν η τιμή της διεύθυνσης ομάδας είναι 0xABCD, η παράμετρος προς εισαγωγή είναι ABCD.
     Σημείωση: ο καθορισμός αυτός πρέπει να χρησιμοποιηθεί σε όλες τις περιπτώσεις στις οποίες το interface επαφών του τεχνικού alarm δεν

**Σημειωση:** ο καθορισμός αυτός πρέπει να χρησιμοποίηθει σε όλες τις περιπτώσεις ότις όποιες το interface επάφων του τεχνικού alarm **δεν ανήκει** σε μία μονάδα η οποία διαχειρίζεται από μία από τις παρακάτω κεντρικές μονάδες SAI: 14480, 16930, 20480.

Είναι δυνατόν *να γίνει αντιγραφή* ενός τεχνικού alarm που έχει ήδη προγραμματιστεί για ένα άλλο σύστημα οικιακού αυτοματισμού που υπάρχει σε μία μονάδα της εφαρμογής. Στη λειτουργία αυτή η πρόσβαση γίνεται με το μπουτόν λειτουργίας 🔟 μέσω του οποίου ενεργοποιείται το παράθυρο **Αντιγραφή Τεχνικού Alarm**.

Μέσω της ενεργοποίησης του μπουτόν λειτουργίας 🛄 είναι δυνατή **η εισαγωγή**, από τον Τηλεφωνικό επιλογέα GSM που είναι συνδεμένος με το PC, των πληροφοριών που αφορούν το τεχνικό alarm που προβάλλεται στον τρέχοντα φάκελο. Η λειτουργία αυτή προβλέπει την αντικατάσταση των δεδομένων του τεχνικού alarm με αυτά που λαμβάνονται από τον Τηλεφωνικό επιλογέα GSM.

Οι καθορισμοί του τεχνικού alarm που προβάλλεται στον τρέχοντα φάκελο, μπορούν να **προγραμματιστούν** στον Τηλεφωνικό επιλογέα GSM που είναι συνδεμένος με το PC.

Η λειτουργία αυτή είναι διαθέσιμη ενεργοποιώντας το μπουτόν λειτουργίας 🗾 και προβλέπει τη μεταφορά από PC προς μηχανισμό των πληροφοριών που αφορούν το τεχνικό alarm.

| 🞽 EasyTool Professional                                                                                                    |                                                                                                    |  |  |  |  |  |
|----------------------------------------------------------------------------------------------------|----------------------------------------------------------------------------------------------------|--|--|--|--|--|
| ρχείο Τροποποίηση Οργάνωση Προγραμματισμός Δισχέριση Εργαλείο Help Windows                                                                                                    |                                                                                                    |  |  |  |  |  |
| 🚰 🗅 📺 💷 🚺 Tanalayada 🗸 📰 🗮 💭 🌺 🚟 🐺 🗛 🛪                                                                                                    |                                                                                                    |  |  |  |  |  |
| ExplorerTree Window 41 ×                                                                                                    | 🗋 London 🕨 💹 Communicator 1942 - 1                                                                          |  |  |  |  |  |
| London 🔨                                                                                                    | Οριτιός Γενικά Ευρετήριο Τρλειτώνου Φουνητικό Μανύματα SMS Έλεγγος παρακολούθησας Εναμέρουσα Εκτοινιατ      |  |  |  |  |  |
| 🖶 🗾 ΟχΟΒΑΑ - Κεντρική μονάδα ελέγχου, λευκό                                                                                                    | Τεστ Κεντρικών μονάδων Τεστ Comfort Τεστ Σεναρίων Τεστ Ομόδων Συγονιτιών Γιννική Alarm Al                   |  |  |  |  |  |
| 🝺 🗾 Οχ10ΑΑ - Κεντρική μονάδα ελέγχου, λευκό                                                                                                    | Ενημέρωση Στοιχείων Συστήματα Οκιακού Αυτοματισμού Κεντρικές μονάδες Comfort Σενάρα Ομάδες Τεχνικά Alarm AD |  |  |  |  |  |
| 😑 🗾 Οχ66ΑΑ - Κεντρική μονάδα ελέγχου, λευκό 🔤                                                                                                    |                                                                                                    |  |  |  |  |  |
| Communicator 1941 - 1                                                                                                    | H 4 F H 🚟 T - V X 🖸 🖽 🎉                                                                                     |  |  |  |  |  |
| Communicator 1941 - 2                                                                                                    |                                                                                                    |  |  |  |  |  |
|                                                                                                    |                                                                                                    |  |  |  |  |  |
|                                                                                                    |                                                                                                    |  |  |  |  |  |
| Communicator 1942 - 1                                                                                                    |                                                                                                    |  |  |  |  |  |
| Touchscreen 3M: 14512, 16952, 20512 - 2                                                                                                    |                                                                                                    |  |  |  |  |  |
|                                                                                                    | Περιγραφή                                                                                                   |  |  |  |  |  |
| 🗑 👿 0x00002837 - SAI-BUS πλεκοντρόλ αμφίδ/μων ραδιοσ/των                                                                                                    |                                                                                                    |  |  |  |  |  |
| 🗑 📆 0x0001 - Interface BUS - πλεφωνικού επιλογέα                                                                                                    |                                                                                                    |  |  |  |  |  |
| 🖶 👿 0x0003 - Interface σύνδεσης BUS-PC                                                                                                    | Technical Alarm1                                                                                            |  |  |  |  |  |
| 🗑 🔜 0x0006 - SAI-BUS ψηφιακό πληκτασλόνιο λευκό                                                                                                    |                                                                                                    |  |  |  |  |  |
| 🖶 👿 0x0010 - SAI-BUS Εκκινητής λευκό                                                                                                    |                                                                                                    |  |  |  |  |  |
| Οχορ15 - SAI επίτοιχος σγιχνευτής 2ηλής τεχν/νίας                                                                                                    |                                                                                                    |  |  |  |  |  |
| 🖶 – 💹 0x002D - SAI-BUS Interface επαφών λευκό                                                                                                    |                                                                                                    |  |  |  |  |  |
| B - 54 0x0038 - SAI-BUS BUS/RE intetrface monowy \u00e3ruso                                                                                                    |                                                                                                    |  |  |  |  |  |
| 🖶 🗾 0x0030 - SAT-BLIS intetrface εποπών λευκό                                                                                                    |                                                                                                    |  |  |  |  |  |
| 🖶 🚽 ΟχΟΟ3Ε - SAI-BUS ενεργοποιητής λευκό                                                                                                    |                                                                                                    |  |  |  |  |  |
| 🖶 🔜 ΟχΟ066 - SAI-BUS εσωτερική σειρήνα λευκή                                                                                                    | Πορχαθορχαμέχο Εσικεισολίδο SMS                                                                             |  |  |  |  |  |
| 🖶 🚽 Οχορ68 - SAI-BUS Αγιχγευτής ΙR+μικροκύματα λευκό                                                                                                    | Liberandheiter Literandennien in en                                                                         |  |  |  |  |  |
| 0x0078 - SAI-BUS εξωτερική σειρήνη                                                                                                    |                                                                                                    |  |  |  |  |  |
| 🖶 🗾 ΟχΟΟΖ9 - SAT-BLIS μαριαισκό πλακτασιλόνια λεμικό                                                                                                    |                                                                                                    |  |  |  |  |  |
| B - 50 0x007F - SAI-BUS BUS/RF intetrface επαφών λευκό                                                                                                    | MI                                                                                                    |  |  |  |  |  |
| Οχ0082 - SAI-BUS Αγκγνευτής ΙR λευκό     Οχ0082 - SAI-BUS Αγκγνευτής ΙR λευκό     Οχ0082 - SAI-BUS Αγκγνευτής ΙR λευκό     Οχ0082 - SAI-BUS Αγκγνευτής ΙR λευκό     Οχ0082 - SAI-BUS Αγκγνευτής ΙR λευκό     Οχ0082 - SAI-BUS Αγκγνευτής ΙR λευκό     Οχ0082 - SAI-BUS Αγκγνευτής ΙR λευκό     Οχ0082 - SAI-BUS Αγκγνευτής ΙR λευκό     Οχ0082 - SAI-BUS Αγκγνευτής ΙR λευκό     Οχ0082 - SAI-BUS Αγκγνευτής ΙR λευκό     Οχ0082 - SAI-BUS Αγκρινευτής ΙR λευκό     Οχ0082 - SAI-BUS Αγκρινευτής ΙR λευκό     Οχ0082 - SAI-BUS Αγκρινευτής ΙR λευκό     Οχ0082 - SAI-BUS Αγκρινευτής     Οχ0082 - SAI-BUS Αγκρινευτής     Οχ0082 - SAI-BUS Αγκρινευτής     Οχ0082 - SAI-BUS Αγκρινευτής     Οχ0082 - SAI-BUS Αγκρινευτής     Οχ0082 - SAI-BUS Αγκρινευτής     Οχ0082 - SAI-BUS Αγκρινευτής     Οχ0082 - SAI-BUS Αγκρινευτής     Οχ0082 - SAI-BUS Αγκρινευτής     Οχ0082 - SAI-BUS Αγκρινευτής     Οχ0082 - SAI-BUS Αγκρινευτής     Οχ0082 - SΑΙ-ΒΟΥ Αγκρινευτής     Οχ0082 - SΑΙ-ΒΟΥ Αγκρινευτής      Οχ0082 - SΑΙ-ΒΟΥ Αγκρινευτής     Οχ0082 - SΑΙ-ΒΟΥ Αγκρινευτής     Οχ0082 - SΑΙ-ΒΟ |                                                                                                    |  |  |  |  |  |
| B- 🚺 0x1000 - Προσαρμοστής γοριμής                                                                                                    |                                                                                                    |  |  |  |  |  |
| 🗑 📈 0x1001 - Εκκινητής ρελλέ 4 εξόδων                                                                                                    | Δεδομένα Προγραμματισμού                                                                                    |  |  |  |  |  |
| Ξ 0x1002 - Δύο μπουτόν διπλής λειτουργίας     Ξ     Ξ     |                                                                                                    |  |  |  |  |  |
| 🗟 📈 0x1003 - Δύο μπουτόν διηλής λειτουργίας                                                                                                    | Tuh Outdoor     Z                                                                                           |  |  |  |  |  |
| θ                                                                                                    | Ao, Toyvicoù Alarm                                                                                          |  |  |  |  |  |
| 🗄 📈 0x1005 - Δύο μπουτόν διπλής λειτουργίας                                                                                                    |                                                                                                    |  |  |  |  |  |
| Οχ1006 - Εκκινηπίς ρελλέ 4 εξόδων     Οχ1006 - Εκκινηπίς ρελλέ 4 εξόδων     Οχ1006 - Εκκινηπίς ρελλέ 4 εξόδων     Οχ1006 - Εκκινηπίς σελλέ 4 εξόδων     Οχ1006 - Εκκινηπίς σελλέ 4 εξόδων     Οχ1000 - Οχ1000 - Οχ1000- Οχ1000 - Οχ1000 - Οχ1000- Οχ1000 - Οχ1000 Οχ1000 Οχ1000 Οχ1000 Οχ1000 Οχ1000 Οχ1000 Οχ1000 Οχ1000 Οχ1000 Οχ1000 Οχ100 Οχ100 Οχ100 Οχ100 Οχ100 Οχ100 Οχ100 Οχ100 Οχ100 Οχ100 Οχ100 Οχ100 Οχ100 Οχ100 Οχ100 Οχ100 Οχ100 Οχ100 Οχ10                                                                                           |                                                                                                    |  |  |  |  |  |
| 😥 👿 0x1007 - Δύο μπουτόν διπλής λειτουργίας                                                                                                    | Διεύθυνση Ομάδας                                                                                            |  |  |  |  |  |
| 🗑 😡 0x1008 - Δύο μπουτόν διπλής λειτουργίας                                                                                                    |                                                                                                    |  |  |  |  |  |
| Οχ1009 - Δύο μπουτόν διπλής λειτουργίας     Οχ1009 - Δύο μπουτόν διπλής λειτουργίας     Οχ1009 - Δύο μπουτόν διπλής λειτουργίας     Οχ1009 - Δύο μπουτόν διπλής λειτουργίας     Οχ1009 - Δύο μπουτόν διπλής λειτουργίας     Οχ1009 - Δύο μπουτόν διπλής λειτουργίας     Οχ1009 - Δύο μπουτόν διπλής λειτουργίας     Οχ1009 - Δύο μπουτόν διπλής λειτουργίας     Οχ1009 - Δύο μπουτόν διπλής λειτουργίας     Οχ1009 - Δύο μπουτόν διπλής λειτουργίας     Οχ1009 - Δύο μπουτόν διπλής     Οχ1009 - Δύο μπουτόν διπλής     Οχ1009 - Δύο μπουτόν διπλής     Οχ1009 - Δύο μπουτόν διπλής     Οχ1009 - Δύο μπουτόν διπλής     Οχ1009 - Δύο μπουτόν διπλής     Οχ1009 - Δύο μπουτόν     Οχ1009 - Δύο μπουτόν     Οχ1009 - Δύο μπουτόν     Οχ1009 - Δύο μπουτόν     Οχ1009 - Δύο μπουτόν     Οχ1009 - Δύο μπουτόν     Οχ1009 - Δύο μπουτόν     Οχ1009 - Δύο μπουτόν     Οχ1009 - Δύο μπουτόν     Οχ1009 - Δύο μπουτόν     Οχ109 - Δύο μπουτόν     Οχ109 - Δύο μπουτόν      Οχ |                                                                                                    |  |  |  |  |  |
| 🖶 👿 Οχ100Α - Εκκινητής ρελλέ 4 εξόδων                                                                                                    | Record 1/2                                                                                                  |  |  |  |  |  |
|                                                                                                    |                                                                                                    |  |  |  |  |  |
|                                                                                                    | Onine O                                                                                                    |  |  |  |  |  |
|                                                                                                    |                                                                                                    |  |  |  |  |  |

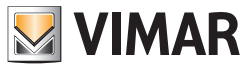

#### 4.2.7 Αντιγραφή μηχανισμών

Για το σύστημα οικιακού αυτοματισμού που έχει επιλεγεί μπορείτε να εισάγετε τους μηχανισμούς που είναι προγραμματισμένοι για ένα άλλο σύστημα οικιακού αυτοματισμού που υπάρχει σε μία μονάδα της εφαρμογής.

Η πρόσβαση στη λειτουργία αυτή μπορεί να γίνει από το μπουτόν λειτουργίας 🛅 το οποίο προβλέπεται στο φάκελο Συστήματα Οικιακού Αυτοματισμού.

Για να κάνετε το χειρισμό αντιγραφής πρέπει να επιλέξετε, από τον κατάλογο **Μονάδες**, τη μονάδα από την οποία θα εισάγετε τα δεδομένα, και, από τον κατάλογο **Συστήματα Οικιακού Αυτοματισμού**, το σύστημα οικιακού αυτοματισμού στο οποίο έχουν επισυνδεθεί οι μηχανισμοί προς αντιγραφή στο τρέχον σύστημα.

Κατά την ενεργοποίηση του πλήκτρου Copia, οι προγραμματισμένοι μηχανισμοί για το σύστημα οικιακού αυτοματισμού το οποίο έχει επιλεγεί στο παράθυρο, **θα αντικαταστήσουν** όλους τους μηχανισμούς του τρέχοντος συστήματος (κεντρικές μονάδες, comfort, σενάρια και ομάδες).

Προβλέπεται η δυνατότητα να εκτελεστεί ο χειρισμός της αντιγραφής και από ένα σύστημα οικιακού αυτοματισμού που υπάρχει στην ίδια επεξεργαζόμενη μονάδα: στην περίπτωση αυτή θα προβληθούν, στον ειδικό κατάλογο, όλα τα συστήματα της μονάδας εκτός από το τρέχον.

| 👿 Αντιγραφή Μηχανισμών Συστήματο | ς Οικιακού Αυτοματισμού 🛛 🔀     |
|----------------------------------|---------------------------------|
| Mονάδες London                   | Συστήματα Οικιακού Αυτοματισμού |
|                                  |                                 |
|                                  |                                 |
| 🐚 Αντιγραφή                      | 🗕 Έξοδος                        |
|                                  |                                 |
|                                  |                                 |

#### 4.2.8 Κεντρική αντιγραφή

Για το σύστημα οικιακού αυτοματισμού που έχει επιλεγεί στο φάκελο **Κεντρικές μονάδες** είναι δυνατή η εισαγωγή μιας κεντρικής μονάδας που έχει προγραμματιστεί για ένα άλλο σύστημα οικιακού αυτοματισμού που υπάρχει σε μία μονάδα της εφαρμογής.

Η πρόσβαση στη λειτουργία αυτή μπορεί να γίνει από το μπουτόν λειτουργίας 🐚 το οποίο προβλέπεται στο φάκελο Κεντρικές μονάδες.

Για να εκτελεστεί ο χειρισμός της αντιγραφής πρέπει να έχουν επιλεγεί, από τον κατάλογο **Μονάδες**, η μονάδα από την οποία θα εισαχθούν τα δεδομένα, από τον κατάλογο **Συστήματα Οικιακού Αυτοματισμού**, το σύστημα οικιακού αυτοματισμού στο οποίο έχει επισυνδεθεί ο μηχανισμός προς αντιγραφή και, από τον κατάλογο **Κεντρικές μονάδες**, η κεντρική μονάδα προς αντιγραφή στο τρέχον σύστημα.

Όταν ενεργοποιηθεί το πλήκτρο 🕒 <sup>Copia</sup>, η κεντρική μονάδα η οποία έχει επιλεγεί για την αντιγραφή **θα προστεθεί** στις κεντρικές μονάδες που έχουν ήδη προγραμματιστεί στο τρέχον σύστημα οικιακού αυτοματισμού.

| 💹 Αντιγραφή Κεντρικής μονάδας |                                                                                                    | × |
|-------------------------------|----------------------------------------------------------------------------------------------------|---|
| Mováôsç<br>V London           | Συστήματα Οικιακού Αυτοματισμοι       Κεντρικές μονάδες         ΗΟΜΕ ΑUTOMATION       1         Control Unit 1 |   |
|                               | [] Ανπγραφή → Έξοδος                                                                                           |   |

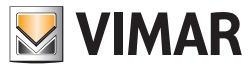

Σε περίπτωση που η κεντρική ομάδα προς αντιγραφή έχει τον ίδιο αριθμό ή τα ίδια δεδομένα προγραμματισμού με μία κεντρική μονάδα ήδη προγραμματισμένη στο τρέχον σύστημα οικιακού αυτοματισμού, θα ζητηθεί μία επιβεβαίωση για τη συνέχιση του χειρισμού της αντιγραφής και, σε περίπτωση καταφατικής απόφασης, θα ζητηθεί η τροποποίηση των δεδομένων της κεντρικής μονάδας προς αντιγραφή. Ο χειρισμός αυτός ελέγχεται από το παράθυρο **Αντιγραφή Κεντρικής μονάδας - Τροποποίηση Δεδομένων**.

| Αντιγρα                      | ιφή Κεντρικής                        | μονάδας                                                                                                    | ×                    |
|------------------------------|--------------------------------------|----------------------------------------------------------------------------------------------------|----------------------|
| ?                            | Αριθμός της κεν<br>Θέλετε να προχι   | τρικής μονάδας έχει ήδη υποδειχθεί για την κεντρική μονάδα Control Ι<br>ωρήσετε με την αντιγραφή τροποποιώντας τα δεδομένα του μηχανισμ | Jnit 1!<br>IOÙ;      |
| M Αντιγρ                     | αφή Κεντρικι                         | ής μονάδας- Τροποποίηση Δεδομένων                                                                                                    | X                    |
| Περιγραφή                    |                                      |                                                                                                    |                      |
| Control Ur                   | iit 1                                |                                                                                                    |                      |
| Αρ. Κεντρι<br>(Τηλεφωνι<br>1 | κής μονάδας<br>κός επιλογέας)        | Δεδομένα Προγραμματισμού<br>Περιοχή Γραμμή Προσδιορισμός Κεντρικής μονάδο<br>1 		 0 		 1                                                | ıç<br>💙              |
|                              |                                      | 🗸 Οκ 🗙 Ακύρωση                                                                                                    |                      |
| Αντιγραφ                     | ρή Κεντρικής                         | μονάδας                                                                                                    |                      |
| ? <sup>7</sup>               | ιριθμός της κεντρ<br>Ξέλετε να προχω | жής μονάδας έχει ήδη υποδειχθεί για την κεντρική μονάδα Contr<br>ρήσετε με την αντηγραφή τροποποιώντας τα δεδομένα του μηχανι<br>✓ Ok   | ol Unit 1!<br>ισμού; |

Σε περίπτωση που η κεντρική μονάδα προς αντιγραφή παρουσιάζει μία περιγραφή ίδια με μια κεντρική μονάδα που έχει ήδη προγραμματιστεί στο τρέχον σύστημα οικιακού αυτοματισμού αλλά διαφορετικά δεδομένα προγραμματισμού, θα ζητηθεί μία επιβεβαίωση για να προχωρήσετε στο χειρισμό αντιγραφής και, σε περίπτωση καταφατικής απάντησης, θα ζητηθεί η εισαγωγή μιας νέας περιγραφής που θα δοθεί στην κεντρική μονάδα προς εισαγωγή.

| Αντιγρα | αφή Κεντρικής μονάδας                                                                                                    | ×  |
|---------|----------------------------------------------------------------------------------------------------|----|
| 2       | Υπάρχει ήδη ο μηχανισμός Control Unit 1 στο τρέχον σύστημα οικιακού αυτοματισμού.<br>Θέλετε σε κάθε περίπτωση να προχωρήσετε στην εισαγωγή του μηχανισμού με μία νέα περιγραφή<br>Οκ Ακύρωση | ή; |
|         | Περιγραφή Κεντρικής μονάδας                                                                                                    |    |
|         | Νέα Περιγραφή Μηχανισμού Control Unit 1                                                                                                    |    |

#### 4.2.9 Αντιγραφή comfort

Για το σύστημα οικιακού αυτοματισμού που έχει επιλεγεί στο φάκελο **Comfort**, είναι δυνατή η εισαγωγή ενός μηχανισμού comfort που έχει προγραμματιστεί για ένα άλλο σύστημα οικιακού αυτοματισμού που υπάρχει σε μία μον<u>άδα</u> της εφαρμογής.

Η πρόσβαση στη λειτουργία αυτή μπορεί να γίνει από το μπουτόν λειτουργίας 🦺 το οποίο προβλέπεται στο φάκελο Comfort.

Για να εκτελέσετε το χειρισμό αντιγραφής πρέπει να έχετε επιλέξει, από τον κατάλογο **Μονάδες**, τη μονάδα από την οποία θα εισάγετε τα δεδομένα, από τον κατάλογο **Συστήματα Οικιακού Αυτοματισμού**, το σύστημα οικιακού αυτοματισμού στο οποίο έχει επισυνδεθεί ο μηχανισμός προς αντιγραφή και, από τον κατάλογο **Comfort**, το μηχανισμο comfort προς αντιγραφή στο τρέχον σύστημα.

Όταν ενεργοποιηθεί το πλήκτρο Copia, ο μηχανισμός comfort που έχετε επιλέξει για την αντιγραφή **θα προστεθεί** στους μηχανισμούς που είναι ήδη προγραμματισμένοι στο τρέχον σύστημα οικιακού αυτοματισμού.

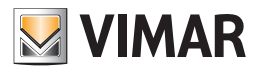

| 💹 Αντιγραφή Comfort |                                |                             | × |
|---------------------|--------------------------------|-----------------------------|---|
| Mονάδες<br>London   | Συστήματα Οικιακού Αυτοματισμο | Comfort Comfort 1 Comfort 1 |   |
|                     | 🖪 Ανπγραφή 🔿 Έξοδος            |                             |   |

Σε περίπτωση που ο μηχανισμός comfort προς αντιγραφή έχει τον ίδιο αριθμό ή τα ίδια δεδομένα προγραμματισμού με ένα μηχανισμό που έχει ήδη προγραμματιστεί στο τρέχον σύστημα οικιακού αυτοματισμού, θα ζητηθεί μία επιβεβαίωση για να προχωρήσετε στο χειρισμό αντιγραφής και, σε περίπτωση καταφατικής απάντησης, θα ζητηθεί η τροποποίηση των δεδομένων του μηχανισμού comfort προς αντιγραφή. Ο χειρισμός αυτός διαχειρίζεται από το παράθυρο **Αντιγραφή Comfort - Τροποποίηση Δεδομένων**.

|                                    | Αντιγρα                    | κρή Comfort 🛛 🔀                                                                                                    |
|------------------------------------|----------------------------|----------------------------------------------------------------------------------------------------|
|                                    | ?                          | Επιβεβαιώνετε την εισαγωγή του μηχανισμού Comfort 1<br>στο τρέχον σύστημα οικιακού αυτοματισμού;                                         |
|                                    |                            |                                                                                                    |
| 💹 Αντιγραφί                        | j Comfor                   | t- Τροποποίηση Δεδομένων                                                                                                    |
|                                    |                            |                                                                                                    |
| Περιγραφή                          |                            |                                                                                                    |
| Comfort 1                          |                            |                                                                                                    |
| Αρ.Comfort<br>(Τηλεφωνικός ει<br>1 | πιλογέας)                  | Δεδομένα Προγραμματισμού<br>Περι Γρα Προσδιορισμός Κεντρικής μονά Ζώνη Κλιματισ<br>1 💙 1 💙 0 💙 1                                         |
|                                    |                            | 🗸 Οκ 🗙 Ακύρωση                                                                                                    |
| Αντιγραφή                          | Comfort                    | X                                                                                                    |
| Αριθ<br>Θέλι                       | ιμός comfor<br>ετε να προγ | t ήδη υποδεικνυόμενος για το μηχανισμό comfort Comfort 1!<br>χωρήσετε με την αντιγραφή τροποποιώντας τα δεδομένα του μηχανισμού;<br>✓ Ok |

Σε περίπτωση που ο μηχανισμός comfort προς αντιγραφή παρουσιάζει μία περιγραφή ίδια με ένα μηχανισμό που έχει ήδη προγραμματιστεί στο τρέχον σύστημα οικιακού αυτοματισμού αλλά διαφορετικά δεδομένα προγραμματισμού, θα ζητηθεί μία επιβεβαίωση για να προχωρήσετε στο χειρισμό αντιγραφής και, σε περίπτωση καταφατικής απάντησης, θα ζητηθεί η εισαγωγή μιας νέας περιγραφής που θα δοθεί στο μηχανισμό comfort προς εισαγωγή.

| Αντιγρο | αφή Comfort 🛛 🔀                                                                                                    |
|---------|----------------------------------------------------------------------------------------------------|
| ?       | Υπάρχει ήδη ο μηχανισμός Comfort 1 στο τρέχον σύστημα οικιακού αυτοματισμού.<br>Θέλετε σε κάθε περίπτωση να προχωρήσετε στην εισαγωγή του μηχανισμού με μία νέα περιγραφή;<br>Οκ Ακύρωση |
|         | Περιγραφή Comfort                                                                                                    |
|         | Νέα Περιγραφή Μηχανισμού Comfort 1           Οκ         Ακύρωση                                                                                                    |

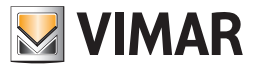

### 4.2.10 Αντιγραφή σεναρίου

Για το σύστημα οικιακού αυτοματισμού που έχει επιλεγεί στο φάκελο **Σενάρια** είναι δυνατή η εισαγωγή ενός σεναρίου που έχει προγραμματιστεί για ένα άλλο σύστημα οικιακού αυτοματισμού που υπάρχει σε μία μονάδα της εφαρμογής.

Η πρόσβαση στη λειτουργία αυτή μπορεί να γίνει από το μπουτόν λειτουργίας 🧴 το οποίο προβλέπεται στο φάκελο Σενάρια.

Για να εκτελέσετε το χειρισμό αντιγραφής πρέπει να έχετε επιλέξει, από τον κατάλογο **Μονάδες**, τη μονάδα από την οποία θα εισάγετε τα δεδομένα, από τον κατάλογο **Συστήματα Οικιακού Αυτοματισμού**, το σύστημα οικιακού αυτοματισμού στο οποίο έχει επισυνδεθεί ο μηχανισμός προς αντιγραφή και, από τον κατάλογο **Σενάρια**, το σενάριο προς αντιγραφή στο τρέχον σύστημα.

Όταν ενεργοποιηθεί το πλήκτρο Copia, το σενάριο που έχετε επιλέξει για την αντιγραφή θα προστεθεί στα σενάρια που είναι ήδη προγραμματισμένα στο τρέχον σύστημα οικιακού αυτοματισμού.

| 🛛 🗛 🕹 | ιγραφή Σεναρίου |   |                                |   |   |          |         | × |
|-------|-----------------|---|--------------------------------|---|---|----------|---------|---|
|       | Μονάδες         |   | Συστήματα Οικιακού Αυτοματισμο |   |   |          | Σενόρια | _ |
|       | London          |   | HOME AUTOMATION                | I | 1 | <b>~</b> | Scen1   |   |
|       |                 |   |                                |   |   |          |         |   |
|       |                 |   |                                |   |   |          |         |   |
|       |                 |   |                                |   |   |          |         |   |
|       |                 |   |                                |   |   |          |         |   |
|       |                 |   |                                |   |   |          |         |   |
|       |                 |   |                                |   |   |          |         |   |
|       |                 | 6 | Αντιγραφή 🗕 🗕 Έξοδος           | ٦ |   |          |         |   |
|       |                 |   |                                |   |   |          |         |   |

Σε περίπτωση κατά την οποία το σενάριο προς αντιγραφή έχει τον ίδιο αριθμό σεναρίου (τηλεφωνικός επιλογέας) ή τα ίδια δεδομένα προγραμματισμού ενός σεναρίου που είναι ήδη προγραμματισμένο στο τρέχον σύστημα οικιακού αυτοματισμού, θα ζητηθεί μία επιβεβαίωση για να προχωρήσετε στο χειρισμό αντιγραφής και, σε περίπτωση καταφατικής απάντησης, θα ζητηθεί η τροποποίηση των δεδομένων του σεναρίου προς αντιγραφή. Ο χειρισμός αυτός διαχειρίζεται από το παράθυρο **Αντιγραφή Σεναρίου - Τροποποίηση Δεδομένων**.

| Αντιγρα | αφή Σεναρίου 🛛 🔀                                                                                            |
|---------|----------------------------------------------------------------------------------------------------|
| ?       | Επιβεβαιώνετε την εισαγωγή του μηχανισμού Scen1<br>στο τρέχον σύστημα οικιακού αυτοματισμού;<br>Οκ ΚΑκύρωση |

| 💹 Αντιγραφή Σεναρίου- Τροποποίηση Δεδομένων                                                                                                    |
|----------------------------------------------------------------------------------------------------|
|                                                                                                    |
| Περιγραφή                                                                                                    |
| Scen1                                                                                                    |
| Αρ. Σεναρίου<br>(Τηλεφωνικός επιλογέ<br>1                                                                                                    |
| Αντιγραφή Σεναρίου                                                                                                    |
| Αριθμός σεναρίου (τηλεφωνικός επιλογέας) ήδη υποδεικνυόμενος για το σενάριο Scen1!<br>Θέλετε να προχωρήσετε με την αντηγραφή τροποποιώντας τα δεδομένα του μηχανισμού; |

Σε περίπτωση που το σενάριο προς αντιγραφή παρουσιάζει μία περιγραφή ίδια με ένα σενάριο που έχει ήδη προγραμματιστεί στο τρέχον σύστημα οικιακού αυτοματισμού αλλά διαφορετικά δεδομένα προγραμματισμού, θα ζητηθεί μία επιβεβαίωση για να προχωρήσετε στο χειρισμό αντιγραφής και, σε περίπτωση καταφατικής απάντησης, θα ζητηθεί η εισαγωγή μιας νέας περιγραφής που θα δοθεί στο σενάριο προς εισαγωγή.

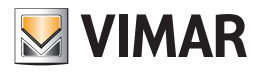

| Αντιγρα | ιφή Σεναρίου 🛛 🔀                                                                                                    |
|---------|----------------------------------------------------------------------------------------------------|
| ?       | Υπάρχει ήδη ο μηχανισμός Scen1 στο τρέχον σύστημα οικιακού αυτοματισμού.<br>Θέλετε σε κάθε περίπτωση να προχωρήσετε στην εισαγωγή του μηχανισμού με μία νέα περιγραφή; |
|         | Οκ Ακύρωση                                                                                                    |
|         |                                                                                                    |
|         |                                                                                                    |
|         | Περιγραφη Σεναριου                                                                                                    |
|         | Περιγραφή Σεναριου<br>Νέα Περιγραφή Μηχανισμού Scen1                                                                                                    |

#### 4.2.11 Αντιγραφή ομάδας

Για το σύστημα οικιακού αυτοματισμού που έχει επιλεγεί στο φάκελο **Ομάδες,** είναι δυνατή η εισαγωγή μιας ομάδας που έχει προγραμματιστεί για ένα άλλο σύστημα οικιακού αυτοματισμού που υπάρχει σε μία μονάδα της εφαρμογής.

Η πρόσβαση στη λειτουργία αυτή μπορεί να γίνει από το μπουτόν λειτουργίας 🖪 το οποίο προβλέπεται στο φάκελο Ομάδες.

Για να εκτελέσετε το χειρισμό αντιγραφής πρέπει να έχετε επιλέξει, από τον κατάλογο **Μονάδες**, τη μονάδα από την οποία θα εισάγετε τα δεδομένα, από τον κατάλογο **Συστήματα Οικιακού Αυτοματισμού**, το σύστημα οικιακού αυτοματισμού στο οποίο έχει επισυνδεθεί ο μηχανισμός προς αντιγραφή και, από τον κατάλογο **Ομάδες**, την ομάδα προς αντιγραφή στο τρέχον σύστημα.

Όταν ενεργοποιηθεί το πλήκτρο Copia, η ομάδα που έχετε επιλέξει για την αντιγραφή θα προστεθεί στις ομάδες που είναι ήδη προγραμματισμένες στο τρέχον σύστημα οικιακού αυτοματισμού.

| Avt | ιγραφή Ομάδας |   |                                 |   |        | $\mathbf{\times}$ |
|-----|---------------|---|---------------------------------|---|--------|-------------------|
|     | Μονάδες       |   | Συστήματα Οικιακού Αυτοματισμοι | _ | Ομάδες |                   |
|     | London        |   |                                 |   | Group1 |                   |
|     |               |   |                                 |   |        |                   |
|     |               |   |                                 |   |        |                   |
|     |               |   |                                 |   |        |                   |
|     |               |   |                                 |   |        |                   |
|     |               | ß | Ανπγραφή 🔶 Έξοδος               |   |        |                   |

Σε περίπτωση που η ομάδα προς αντιγραφή έχει τον ίδιο αριθμό ομάδας (τηλεφωνικός επιλογέας) ή τα ίδια δεδομένα προγραμματισμού με μία ομάδα που έχει ήδη προγραμματιστεί στο τρέχον σύστημα οικιακού αυτοματισμού, θα ζητηθεί μία επιβεβαίωση για να προχωρήσετε στο χειρισμό αντιγραφής και, σε περίπτωση καταφατικής απάντησης, θα ζητηθεί η τροποποίηση των δεδομένων της κεντρικής μονάδας προς αντιγραφή. Ο χειρισμός αυτός διαχειρίζεται από το παράθυρο **Αντιγραφή Comfort - Τροποποίηση Δεδομένων**.

|        |                 | Αντιγρα                  | ιφή Ομάδας                                           |                                          |                              |                               |
|--------|-----------------|--------------------------|------------------------------------------------------|------------------------------------------|------------------------------|-------------------------------|
|        |                 | 2                        | Επιβεβαιώνετε την εισαγα<br>στο τρέχον σύστημα οικ   | ωγή του μηχανισμού<br>ιακού αυτοματισμού | Group1                       |                               |
|        |                 |                          | V Ok                                                 | 🕻 Ακύρωση                                |                              |                               |
|        |                 |                          |                                                      |                                          |                              |                               |
| ντιγρα | ιφή Ο           | μάδας                    |                                                      |                                          |                              |                               |
| ?      | Αριθμι<br>Θέλετ | ός ομάδας<br>τε να προχα | πηλεφωνικός επιλογέας) r<br>ορήσετε με την αντιγραφή | ήδη υποδεικνυόμενο<br>τροποποιώντας τα ζ | ις για την ομ<br>δεδομένα το | ιάδα Group1!<br>υ μηχανισμού; |
|        |                 |                          | 🗸 Ok                                                 | 🕻 Ακύρωση                                |                              |                               |

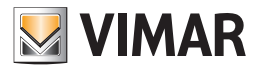

| 💹 Αντιγραφή Ομάδας                 | - Τροποποίηση Δεδομένων                              |
|------------------------------------|------------------------------------------------------|
|                                    |                                                      |
| Περιγραφή                          |                                                      |
| Group1                             |                                                      |
|                                    | Δεδομένα Προγραμματισμού                             |
| Αρ. Ομάδας<br>(Τρλεφωνικός επιλογέ | Π Γ Προσδιορισμός Κεντοικής μ Αρ. Ομάδος (Κεντοική μ |
| 1                                  |                                                      |
|                                    |                                                      |
|                                    | 🗸 Οκ 🗙 Ακύρωση                                       |
|                                    |                                                      |

Σε περίπτωση που η ομάδα προς αντιγραφή παρουσιάζει μία περιγραφή ίδια με μία ομάδα που έχει ήδη προγραμματιστεί στο τρέχον σύστημα οικιακού αυτοματισμού αλλά διαφορετικά δεδομένα προγραμματισμού, θα ζητηθεί μία επιβεβαίωση για να προχωρήσετε στο χειρισμό αντιγραφής και, σε περίπτωση καταφατικής απάντησης, θα ζητηθεί η εισαγωγή μιας νέας περιγραφής που θα δοθεί στην ομάδα προς εισαγωγή.

| Αντιγρα | πρή Ομάδας 🛛 🛛 🔀                                                                                                    |  |  |  |  |  |  |  |
|---------|----------------------------------------------------------------------------------------------------|--|--|--|--|--|--|--|
| ?       | Υπάρχει ήδη ο μηχανισμός Group1 στο τρέχον σύστημα οικιακού αυτοματισμού.<br>Θέλετε σε κάθε περίπτωση να προχωρήσετε στην εισαγωγή του μηχανισμού με μία νέα περιγραφή;           Ok         Ακύρωση |  |  |  |  |  |  |  |
|         | Περιγραφή Ομάδας<br>Νέα Περιγραφή Μηχανισμού Group1<br>Οκ Ακύρωση                                                                                                    |  |  |  |  |  |  |  |

#### 4.2.12 Αντιγραφή Τεχνικού Alarm

Για το σύστημα οικιακού αυτοματισμού που έχει επιλεγεί στο φάκελο **Τεχνικά Alarm AD** είναι δυνατή η εισαγωγή ενός **Τεχνικού Alarm** που έχει προγραμματιστεί για ένα άλλο σύστημα οικιακού αυτοματισμού που υπάρχει σε μία μονάδα της εφαρμογής

Η πρόσβαση στη λειτουργία αυτή μπορεί να γίνει από το μπουτόν λειτουργίας 🗈 το οποίο προβλέπεται στο φάκελο Τεχνικά Alarm.

Για να εκτελέσετε το χειρισμό αντιγραφής πρέπει να έχετε επιλέξει, από τον κατάλογο **Μονάδες**, τη μονάδα από την οποία θα εισάγετε τα δεδομένα, από τον κατάλογο **Συστήματα Οικιακού Αυτοματισμού**, το σύστημα οικιακού αυτοματισμού στο οποίο έχει επισυνδεθεί ο μηχανισμός προς αντιγραφή και, από τον κατάλογο **Τεχνικά Alarm**, το τεχνικό alarm προς αντιγραφή στο τρέχον σύστημα.

| Mavτιγραφή Τεχνικού Alarm |                                                   | ×                                                                                         |
|---------------------------|---------------------------------------------------|-------------------------------------------------------------------------------------------|
| Mονάδες<br>V London       | Συστήματα Οικιακού Αυτοματισμο<br>ΗΟΜΕ ΑUTOMATION | Tεχνικά Alarm         1       ✓         Technical Alarm1         2       Technical Alarm2 |
| (                         | Δ Αντιγραφή - Έξοδος                              |                                                                                           |

Σε περίπτωση που το τεχνικό alarm προς αντιγραφή έχει τον ίδιο αριθμό τεχνικού alarm (τηλεφωνικός επιλογέας) ή τα ίδια δεδομένα προγραμματισμού ενός τεχνικού alarm που είναι ήδη προγραμματισμένο στο τρέχον σύστημα οικιακού αυτοματισμού, θα ζητηθεί μία επιβεβαίωση για να προχωρήσετε στο χειρισμό αντιγραφής και, σε περίπτωση καταφατικής απάντησης, θα ζητηθεί η τροποποίηση των δεδομένων του τεχνικού alarm προς αντιγραφή τεχνικό alarm του είναι προγραμματισμένο στο τρέχον σύστημα οικιακού αυτοματισμού, θα ζητηθεί μία επιβεβαίωση για να προχωρήσετε στο χειρισμό αντιγραφής και, σε περίπτωση καταφατικής απάντησης, θα ζητηθεί η τροποποίηση των δεδομένων του τεχνικού alarm προς αντιγραφή Τεχνικού Alarm - Τροποποίηση Δεδομένων.

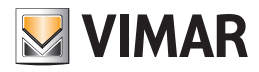

| Αντιγραφή Τεχνικού Α                         | larm                                                                                                    |
|----------------------------------------------|----------------------------------------------------------------------------------------------------|
| Αριθμός τεχνικού<br>Θέλετε να προχω          | alarm έχει ήδη υποδειχθεί για το τεχνικό alarm Technical Alarm1!<br>οήσετε με την αντηγραφή τροποποιώντας τα δεδομένα του μηχανισμού;<br>✓ Ok |
|                                              |                                                                                                    |
| M Αντιγραφή Τεχνικοι                         | ύ Alarm- Τροποποίηση Δεδομένων 🛛 🛛 🔀                                                                                                    |
| Denvern <del>i</del>                         |                                                                                                    |
| ι ιεριγραφη                                  |                                                                                                    |
| Technical Alarm1                             |                                                                                                    |
|                                              | Δεδομένα Προγραμματισμού                                                                                                    |
| Αρ.Τεχνικού Alarm<br>(Τηλεφωνικός επιλογέας) | 💿 Τιμή Ομάδας 🛛 🔽                                                                                                    |
| 1                                            | 🔿 Διεύθυνση Ομάδας                                                                                                    |
|                                              | J                                                                                                    |
|                                              | ✓ Ok ΧΑκύρωση                                                                                                    |

Σε περίπτωση που το τεχνικό alarm προς αντιγραφή παρουσιάζει μία περιγραφή ίδια με ένα τεχνικό alarm που έχει ήδη προγραμματιστεί στο τρέχον σύστημα οικιακού αυτοματισμού αλλά διαφορετικά δεδομένα προγραμματισμού, θα ζητηθεί μία επιβεβαίωση για να προχωρήσετε στο χειρισμό αντιγραφής και, σε περίπτωση καταφατικής απάντησης, θα ζητηθεί η εισαγωγή μιας νέας περιγραφής που θα δοθεί στο τεχνικό alarm προς εισαγωγή.

| Αντιγρα | ιφή Τεχνικού Alarm                                                                                                    |  |  |  |  |  |
|---------|----------------------------------------------------------------------------------------------------|--|--|--|--|--|
| ?       | Υπάρχει ήδη ο μηχανισμός Technical Alarm1 στο τρέχον σύστημα οικιακού αυτοματισμού. Θέλετε σε κάθε περίπτωση να προχωρήσετε στην εισαγωγή του μηχανισμού με μία νέα περιγραφή |  |  |  |  |  |
|         | Οκ Ακύρωση                                                                                                    |  |  |  |  |  |
|         | Περινραφή Τεχνικού Alarm                                                                                                    |  |  |  |  |  |
|         |                                                                                                    |  |  |  |  |  |

Το τεχνικό alarm που έχετε επιλέξει για την αντιγραφή **θα προστεθεί** στα τεχνικά alarm που είναι ήδη προγραμματισμένα στο τρέχον σύστημα οικιακού αυτοματισμού.

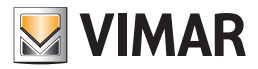

#### 4.3 Τεστ Συστημάτων Οικιακού Αυτοματισμού.

Προβλέπεται η δυνατότητα εκτέλεσης του τεστ των συστημάτων οικιακού αυτοματισμού που είναι καθορισμένα στη μονάδα

#### Τεστ Κεντρικών μονάδων επιτρέπει:

- την εμφάνιση των πληροφοριών σχετικά με την κεντρική μονάδα (τύπος κεντρικής μονάδας, έκδοση υλισμικού, έκδοση λογισμικού, αριθμός των ελαττωματικών μηχανισμών που έχουν εντοπιστεί στον τελευταίο έλεγχο διάγνωσης)
- την εμφάνιση όλων των δεδομένων που έχουν ανιχνευθεί κατά τον τελευταίο έλεγχο διάγνωσης σχετικά με τους ενδεχόμενους ελαττωματικούς μηχανισμούς
- την έναρξη ενός νέου ελέγχου διάγνωσης

#### Τεστ Comfort επιτρέπει:

- τον έλεγχο της κατάστασης των μηχανισμών comfort που έχουν επισυνδεθεί με ένα σύστημα οικιακού αυτοματισμού
- τον καθορισμό του τρόπου λειτουργίας του κάθε μηχανισμού comfort

#### Τεστ Σεναρίων επιτρέπει:

• την ενεργοποίηση των σεναρίων που έχουν προγραμματιστεί για ένα σύστημα οικιακού αυτοματισμού

#### Τεστ Ομάδων επιτρέπει:

- την εμφάνιση της κατάστασης των ομάδων που έχουν προγραμματιστεί για ένα σύστημα οικιακού αυτοματισμού
- ενεργοποίηση/απενεργοποίηση της κάθε ομάδας που έχει προγραμματιστεί.

#### 4.3.1 Τεστ Κεντρικών Μονάδων

Αυτός ο φάκελος προβάλλει τις κεντρικές μονάδες που είναι προγραμματισμένες για το σύστημα οικιακού αυτοματισμού. Για κάθε προγραμματισμένη κεντρική μονάδα, προβάλλονται οι πληροφορίες σχετικά με τον αριθμό της κεντρικής μονάδας, την περιγραφή και τη διεύθυνση της κεντρικής μονάδας (περιοχή, γραμμή, προσδιορισμός κεντρικής μονάδας).

Προβλέπεται η δυνατότητα προβολής των πληροφοριών που αφορούν την κάθε κεντρική μονάδα επιλέγοντας, από τον ειδικό κατάλογο, την κεντρική μονάδα προς έλεγχο, και ενεργοποιώντας το παράθυρο Κατάσταση Κεντρικής μονάδας μέσω του μπουτόν λειτουργίας αυτό προβλέπει την προβολή πληροφοριών όπως ο τύπος της κεντρικής μονάδας, η έκδοση υλισμικού και λογισμικού, ο αριθμός των ελαττωματικών μηχανισμών που έχουν ανιχνευτεί στον τελευταίο έλεγχο διάγνωσης και όλα τα δεδομένα που έχουν ανιχνευτεί στον τελευταίο έλεγχο διάγνωσης σχετικά με τους ενδεχόμενους ελαττωματικούς μηχανισμούς.

Για την κεντρική μονάδα που έχετε επιλέξει, προβλέπεται επίσης η δυνατότητα έναρξης ενός νέου ελέγχου διάγνωσης. Η λειτουργία αυτή είναι διαθέσιμη ενεργοποιώντας το παράθυρο Έλεγχος Κεντρικής μονάδας από το μπουτόν λειτουργίας 🛞 ή κάνοντας ένα διπλό κλικ με το αριστερό πλήκτρο του ποντικιού στη γραμμή της κεντρικής μονάδας προς επεξεργασία.

| EasyTool Professional                                                        |                                                                                                    |  |  |  |  |  |  |
|------------------------------------------------------------------------------|----------------------------------------------------------------------------------------------------|--|--|--|--|--|--|
| γρχείο Τροποποίηση Οργάνωση Προγραμματισμός Διαχείριση Εργαλεία Help Windows |                                                                                                    |  |  |  |  |  |  |
| 🎦 🛅 🐮 📴 🛛 Тополоуно 🗸 🖷 🗮 🗒 🔶 🄛 🏧 👬 🕷                                        |                                                                                                    |  |  |  |  |  |  |
| plorerTree Window 🔍 × 📄 London > 😺 Communicator 1942 - 1                     |                                                                                                    |  |  |  |  |  |  |
| 🗋 London 🔼                                                                   | Εντιμέτουπο Στοινείου Συπτήματα Οκοικού Αυπομοποιού Κεντοικές μονάδες Confort Σενόριο Ομάδες Τεννικά Alero AD |  |  |  |  |  |  |
| 🖶 🗾 ΟχΟΒΑΑ - Κεντρική μονάδα ελέγχου, λευκό                                  | Ορισμός Γεγικά Ευρετήριο Τηλεφώνου Φωνητικά Μηνύματα SMS Έλεγχος παρακολούθησης Ενημέρωση Firmware            |  |  |  |  |  |  |
| 📾 💹 Οx10ΑΑ - Κεντρική μονάδα ελέγχου, λευκό                                  | Τεστ Κεντρικών μονάδων Τεστ Comfort Τεστ Σεναρίων Τεστ Ομάδων Συναγερμός Τεχνικά Alarm AI                     |  |  |  |  |  |  |
| 🖶 💹 Οχ66ΑΑ - Κεντρική μονάδα ελέγχου, λευκό 🔤                                |                                                                                                    |  |  |  |  |  |  |
| Communicator 1941 - 1                                                        |                                                                                                    |  |  |  |  |  |  |
|                                                                              | Πεσιγγαρία Πεσιγγά Γρημιά ΠΣΚεγτρικός μογγάζας                                                                |  |  |  |  |  |  |
|                                                                              |                                                                                                    |  |  |  |  |  |  |
|                                                                              |                                                                                                    |  |  |  |  |  |  |
|                                                                              |                                                                                                    |  |  |  |  |  |  |
|                                                                              |                                                                                                    |  |  |  |  |  |  |
| 🌄 Χρονοθερμοστάτης GSM 01913 - 1                                             |                                                                                                    |  |  |  |  |  |  |
| 🖶 🌄 0x00002837 - SAI-BU5 τηλεκοντρόλ αμφίδ/μων ραδιοσ/των                    |                                                                                                    |  |  |  |  |  |  |
| 🖶 💹 ΟχΟΟΟΙ - Interface BUS - τηλεφωνικού επιλογέα                            |                                                                                                    |  |  |  |  |  |  |
| 🖶 🛃 0x0003 - Interface σύνδεσης BUS-PC                                       |                                                                                                    |  |  |  |  |  |  |
| 🗃 🔜 Οx0006 - SAI-BUS ψηφιακό πληκτρολόγιο λευκό                              |                                                                                                    |  |  |  |  |  |  |
| 🖶 🌌 0x0010 - SAI-BUS Εκκινητής λευκό                                         |                                                                                                    |  |  |  |  |  |  |
| 🗃 🌄 0x0015 - SAI επίτοιχος ανιχνευτής 2ηλής τεχν/γίας                        |                                                                                                    |  |  |  |  |  |  |
| 🗈 🛃 0x002D - SAI-BUS Interface εποφών λευκό                                  |                                                                                                    |  |  |  |  |  |  |
| 🖶 🌄 0x0038 - SAI-BUS BUS/RF intetrface εποφών λευκό                          |                                                                                                    |  |  |  |  |  |  |
| Ox003D - SAI-BUS intetrface επαφών λευκό     Ox003D - SAI-BUS intetrface     |                                                                                                    |  |  |  |  |  |  |
| 🕀 🌌 0x003E - SAI-BUS ενεργοποιητής λευκό                                     |                                                                                                    |  |  |  |  |  |  |
| 🗃 🌄 0x0066 - SAI-BUS εσωτερική σειρήνα λευκό                                 |                                                                                                    |  |  |  |  |  |  |
| 🗷 🚺 0x0068 - SAI-BUS Αντχνευτής IR+μικροκύματα λευκό                         |                                                                                                    |  |  |  |  |  |  |
| 🖶 🚺 UXUU/8 - SAL-BUS έξωτερική σειρήνα                                       |                                                                                                    |  |  |  |  |  |  |
| 🗑 🚺 0x0079 - SAI-BUS ψηφιακό πληκτρολόγιο λευκό                              |                                                                                                    |  |  |  |  |  |  |
| UXUU/F - SALBUS BUS/RF Integrace anopow Azuko                                |                                                                                                    |  |  |  |  |  |  |
| ω υχουθ2 - SAL-BUS Ανίχνευ της Ικ λεύκο                                      |                                                                                                    |  |  |  |  |  |  |
| Ox1000 - Hoodaphoomic Abahhule                                               |                                                                                                    |  |  |  |  |  |  |
| Δ UX1001 - ΕΚΚΝήπης ΡΕΛΛΕ 4 ΕξΟΟΦΥ                                           |                                                                                                    |  |  |  |  |  |  |
| Ox1002 - 200 prototov ortviję Astroupyto;                                    |                                                                                                    |  |  |  |  |  |  |
| ar a oktoba - 200 problov orbing Adropylog                                   |                                                                                                    |  |  |  |  |  |  |
| VI 001 - 200 protion onerity Antibupyita;                                    |                                                                                                    |  |  |  |  |  |  |
| Δ. Δ. Οχ1006 - Εκανατής ας.) λέ 4 εξάδων                                     |                                                                                                    |  |  |  |  |  |  |
| Ov1000 - Aún unnumés ánkár kernunsing                                        |                                                                                                    |  |  |  |  |  |  |
| Φ                                                                            |                                                                                                    |  |  |  |  |  |  |
| θ                                                                            |                                                                                                    |  |  |  |  |  |  |
|                                                                              | Record 1/1                                                                                                    |  |  |  |  |  |  |
| T 100 100 100 100                                                            | Orine                                                                                                    |  |  |  |  |  |  |

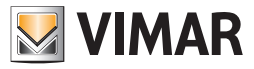

#### 4.3.2 Τεστ Comfort

Αυτός ο φάκελος προβάλλει τους μηχανισμούς comfort που είναι προγραμματισμένοι για το σύστημα οικιακού αυτοματισμού.

Για κάθε μηχανισμό comfort που έχει προγραμματιστεί, προβάλλονται οι πληροφορίες σχετικά με τον αριθμό comfort, την περιγραφή, τη φωνητική επικεφαλίδα, την προκαθορισμένη επικεφαλίδα SMS και χρήστη, τη διεύθυνση της κεντρικής μονάδας (περιοχή, γραμμή, κεντρική μονάδα) και τη ζώνη κλιματισμού.

Η διαχείριση της δυνατότητας προβολής της κατάστασης του κάθε μηχανισμού comfort μπορεί να γίνει επιλέγοντας, από τον ειδικό κατάλογο, το μηχανισμό προς έλεγχο, και ενεργοποιώντας το παράθυρο Κατάσταση Comfort μέσω του μπουτόν λειτουργίας ].

Για το μηχανισμό comfort που έχετε επιλέξει, προβλέπεται επίσης η δυνατότητα τροποποίησης του τρόπου λειτουργίας. Η λειτουργία αυτή είναι διαθέσιμη ενεργοποιώντας το παράθυρο **Κατάσταση Comfort** από το μπουτόν λειτουργίας 😿 ή κάνοντας ένα διπλό κλικ με το αριστερό πλήκτρο του mouse στη γραμμή του μηχανισμού προς επεξεργασία.

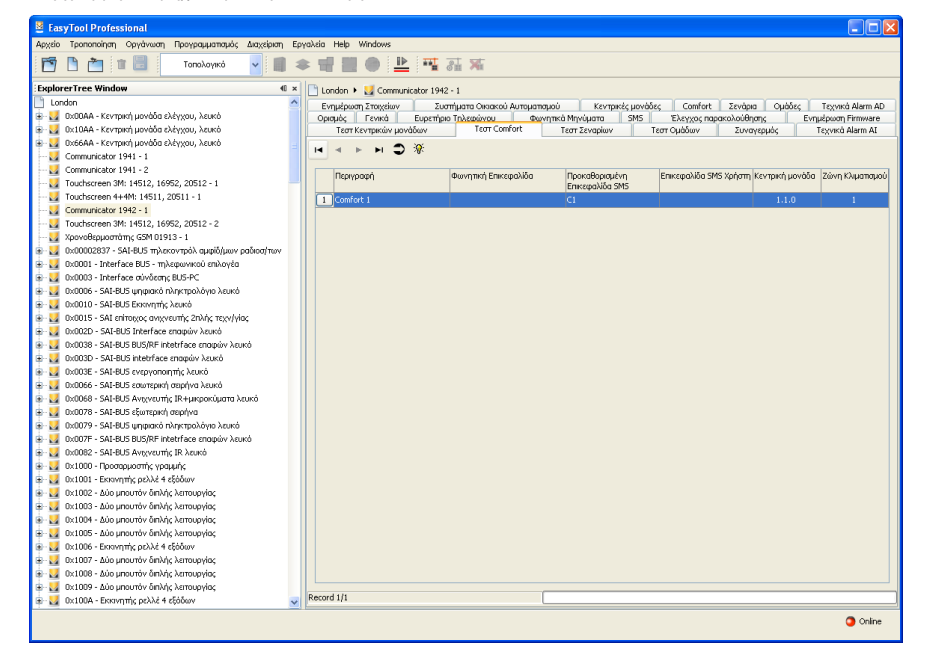

#### 4.3.3 Τεστ Σεναρίων

Αυτός ο φάκελος προβάλλει τα σενάρια που είναι προγραμματισμένα για το σύστημα οικιακού αυτοματισμού που έχει επιλεγεί.

Για καθένα από τα προγραμματισμένα σενάρια, προβάλλονται οι πληροφορίες που αφορούν τον αριθμό σεναρίου (τηλεφωνικός επιλογέας), την περιγραφή, τη φωνητική επικεφαλίδα, την προκαθορισμένη επικεφαλίδα SMS και χρήστη, τη διεύθυνση της κεντρικής μονάδας (περιοχή, γραμμή, κεντρική μονάδα) και τον αριθμό σεναρίου (κεντρική μονάδα).

Ο φάκελος προβλέπει τη δυνατότητα ενεργοποίησης ενός από τα προγραμματισμένα σενάρια επιλέγοντας, από τον ειδικό κατάλογο, το σενάριο προς ενεργοποίηση, και καλώντας το παράθυρο Έλεγχος Σεναρίου με το μπουτόν λειτουργίας 🔌. Το παράθυρο αυτό μπορεί επίσης να κληθεί κάνοντας διπλό κλικ με το αριστερό πλήκτρο του mouse επάνω στη γραμμή του σεναρίου προς ενεργοποίηση.

| EasyTool Professional                                                                                                    |                                                                                                    |                                                                                                    |
|----------------------------------------------------------------------------------------------------|----------------------------------------------------------------------------------------------------|----------------------------------------------------------------------------------------------------|
| Αρχείο Τροποποίηση Οργάνωση Προγραμματισμός Διαχείριση Εμ                                                                                                    | ργαλεία Help Windows                                                                                                    |                                                                                                    |
| 🛅 🗋 💼 🔡 Τοπολογικό 🔽 🏢 🕯                                                                                                    | 🛊 앱 🔡 🕒 💾 🦉 ఔ 🕱                                                                                                    |                                                                                                    |
| ExplorerTree Window 40 ×                                                                                                    | 📄 London 🔸 🗾 Communicator 1942 - 1                                                                                                    |                                                                                                    |
| Instant         Action           Instant         Second           Instant         Second | Conditional Tandard Line -  Consol -  Conditional Tandard  Consol -  Conditional Tandard  Consol -  Control -  Control - | spol kompels perider, Confort Zordan Opédia, Teoria Alam AD<br>med Minutana DR Exposition and Alam Al<br>Teor Sogial<br>Teor Sogial<br>Teor Sogial<br>Teor Sogial<br>Teor Sogial<br>Teor Sogial<br>Teor Sogial<br>Teor Sogial<br>Teor Sogial<br>Teor Sogial<br>Teor Sogial<br>Sector Sector Sector Sector Social<br>Teor Social<br>Sector Sector Sector Sector Social<br>Sector Sector Sector Sector Social<br>Sector Sector Sector Sector Social<br>Sector Sector Sector Sector Sector Sector Sector Sector Sector<br>Sector Sector Sect |
| <ul> <li></li></ul>                                                                                                    | Record 1/1                                                                                                    |                                                                                                    |
| • • • • • • • • • • • • • • • • • • •                                                                                                    | 91 <b>-</b>                                                                                                    | <ul> <li>Online</li> </ul>                                                                                                    |

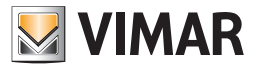

#### 4.3.4 Τεστ Ομάδων

Αυτός ο φάκελος προβάλλει τα σενάρια που είναι προγραμματισμένα για το σύστημα οικιακού αυτοματισμού που έχει επιλεγεί.

Για κάθε προγραμματισμένη ομάδα προβάλλονται οι πληροφορίες που αφορούν τον αριθμό της ομάδας (τηλεφωνικός επιλογέας), την περιγραφή, τη φωνητική επικεφαλίδα, την προκαθορισμένη επικεφαλίδα SMS και χρήστη, τη διεύθυνση της κεντρικής μονάδας (περιοχή, γραμμή, κεντρική μονάδα), τον αριθμό ομάδας (κεντρική μονάδα) και την κατάσταση **Ενεργό/Απενεργοποιημένο** της ομάδας.

Η κατάσταση των ομάδων προβάλλεται αυτόματα από τη διαδικασία εμφανίζοντας την πληροφορία από τον Τηλεφωνικό **επιλογέα GSM** ο οποίος είναι συνδεμένος στο PC, και ενημερώνοντάς τον ανά τακτά χρονικά διαστήματα.

Το χρονικό διάστημα με το οποίο γίνεται η ενημέρωση, καθορίζεται στο σύστημα EasyTool Professional LT.

Η κατάσταση των ομάδων μπορεί να ενημερωθεί επίσης μέσω της λειτουργίας που προβλέπεται από το μπουτόν λειτουργίας 🤤

Ο φάκελος προβλέπει τη δυνατότητα τροποποίησης, στον Τηλεφωνικό επιλογέα GSM ο οποίος είναι συνδεμένος στο PC, της κατάστασης Ενεργό/ Απενεργοποιημένο της επιλεγόμενης ομάδας, ενεργοποιώντας το παράθυρο **Έλεγχος Ομάδας** μέσω του μπουτόν λειτουργίας 🚿 ή κάνοντας διπλό κλικ με το αριστερό πλήκτρο του mouse επάνω στη γραμμή της ομάδας προς διαμόρφωση.

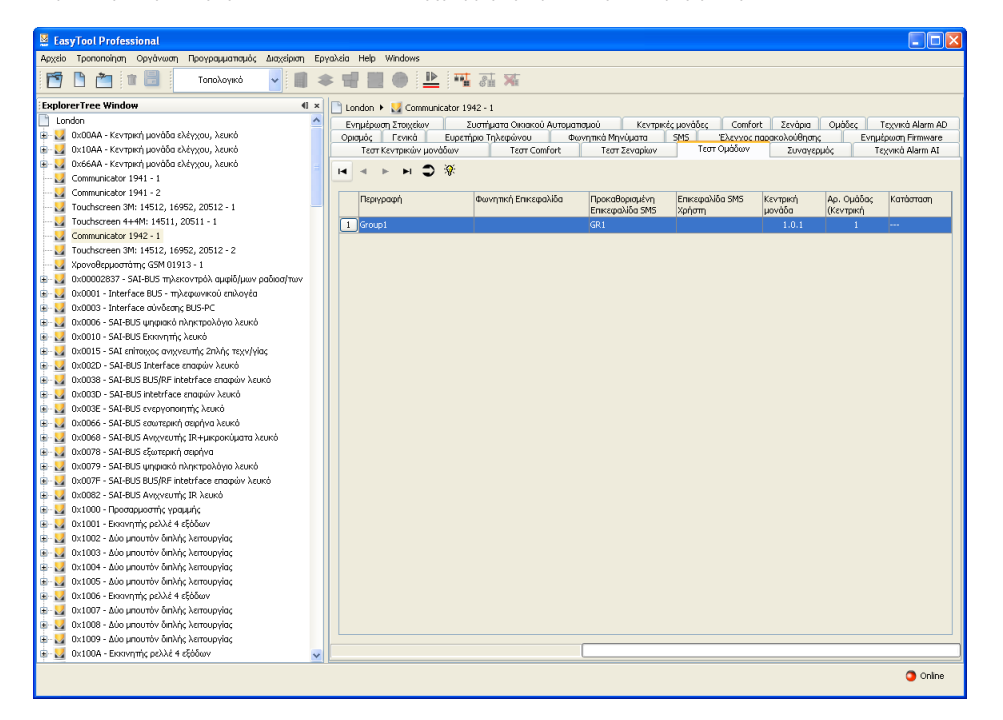

#### 4.3.5 Κατάσταση MCI

Μπορείτε να προβάλλετε την κατάσταση της **Μονάδας Εσωτερικής Επικοινωνίας (MCI**), μέσω της λειτουργίας που προβλέπεται από το μπουτόν λειτουργίας 🗐 που υπάρχει στο φάκελο **Συστήματα Οικιακού Αυτοματισμού** του παράθυρου **Τεστ Συστήματος GSM-Οικιακού Αυ**τοματισμού.

Σε περίπτωση που χρησιμοποιείτε έναν τηλεφωνικό επιλογέα GSM 01941, η **Μονάδα Εσωτερικής Επικοινωνίας (MCI)** εκπροσωπείται από το interface BUS-Τηλεφωνικού επιλογέα 01848.

Σε περίπτωση που χρησιμοποιείτε έναν τηλεφωνικό επιλογέα GSM 01942, η **Μονάδα Εσωτερικής Επικοινωνίας (MCI)** εκπροσωπείται από το interface BUS-Τηλεφωνικού επιλογέα που είναι ενσωματωμένο στον ίδιο τον τηλεφωνικό επιλογέα..

Όταν ενεργοποιηθεί, προβάλλονται οι πληροφορίες που εμφανίζονται από τον Τηλεφωνικό επιλογέα GSM που είναι συνδεμένος στο PC, και αναφέρονται παρακάτω:

- Κατάσταση της Μονάδας Εσωτερικής Επικοινωνίας (ΕΝΕΡΓΟ ΤΡ, ΕΝΕΡΓΟ RF, ΑΠΕΝΕΡΓΟΠΟΙΗΜΕΝΟ)
- Έκδοση του firmware της Μονάδας Εσωτερικής Επικοινωνίας

|    | Ραδιοκλιματισμός - Κατάσταση MCI | × |
|----|----------------------------------|---|
| мо | ΝΑΔΑ ΕΣΩΤΕΡΙΚΗΣ ΕΠΙΚΟΙΝΩΝΙΑΣ     |   |
|    |                                  |   |
|    |                                  |   |
|    |                                  |   |
|    |                                  |   |
|    |                                  |   |
|    | 🗕 Κλείσιμο                       |   |
|    | 🗕 Κλείσιμο                       |   |

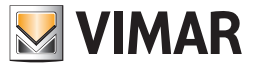

#### 4.3.6 Κατάσταση κεντρικής μονάδας

Το παράθυρο αυτό προβάλλει τις πληροφορίες σχετικά με την επιλεγόμενη κεντρική μονάδα στο φάκελο **Κεντρικές μονάδες**, και επιτρέπει την εμφάνιση των πληροφοριών των μηχανισμών που δεν λειτουργούν και έχουν εντοπιστεί από την κεντρική μονάδα κατά τον τελευταίο έλεγχο. Η πρόσβαση στη λειτουργία αυτή μπορεί να γίνει από τον προαναφερόμενο φάκελο μέσω του μπουτόν λειτουργίας **Ο**.

Όταν ενεργοποιηθεί, προβάλλονται οι πληροφορίες που εμφανίζονται μέσω του Τηλεφωνικού επιλογέα GSM που είναι συνδεμένος με το Interface Εσωτερικής Επικοινωνίας, και οι οποίες αναφέρονται παρακάτω:

- τύπος κεντρικής μονάδας (Τύπος)
- έκδοση υλισμικού (Έκδοση HW)
- έκδοση λογισμικού (Ἐκδοση SW)
- αριθμός των ελαττωματικών μηχανισμών που έχουν ανιχνευτεί κατά τον τελευταίο έλεγχο διάγνωσης (Αρ. ελαττωματικών μηχανισμών)

Όταν ενεργοποιηθεί το παράθυρο, μπορείτε να εμφανίσετε και πάλι τις πληροφορίες που αφορούν την κεντρική μονάδα μέσω της λειτουργίας που προβλέπεται από το μπουτόν λειτουργίας 🔲 Leggi Informazioni

Όταν ενεργοποιηθεί το μπουτόν λειτουργίας <sup>Leggi Scansione</sup> ξεκινάει η διαδικασία εμφάνισης των πληροφοριών των μηχανισμών που δεν λειτουργούν οι οποίοι έχουν ανιχνευτεί από την κεντρική μονάδα κατά τον τελευταίο έλεγχο διάγνωσης.

| 💹 Κατάσταση Κεντρικής μονάδας                                  | X        |
|----------------------------------------------------------------|----------|
| KENTPIKH MONA&A Control Unit 1                                 |          |
| Πληροφορίες                                                    |          |
| Τελευταίος έλεγχος διάγνωσης                                   |          |
| Αποθήκευση σε αρχείο                                           | <b>*</b> |
| 🛄 Εμφάνιση Πληροφοριών 🔲 Εμφάνιση Ελέγχου 📑 Αποθήκευση Ελέγχου | ]        |

Τα δεδομένα που εμφανίζονται προβάλλονται στο πεδίο **Τελευταίος έλεγχος διάγνωσης** του τρέχοντος παράθυρου στο οποίο αναφέρονται οι λεπτομέρειες του κάθε ελαττωματικού μηχανισμού και ο συνολικός αριθμός των μηχανισμών που δεν λειτουργούν.

Για κάθε ελαττωματικό μηχανισμό προβάλλονται οι παρακάτω πληροφορίες:

- προσδιορισμός της περιοχής (Περιοχή)
- προσδιορισμός της γραμμής (Γραμμή)
- φυσική διεύθυνση του ελαττωματικού μηχανισμού (ID Μηχανισμού)
- περιγραφή και κωδικός του τύπου συσκευής (Τύπος Συσκευής)
- τύπος σφάλματος (Τύπος Σφάλματος)
- αριθμός των ημερών από το τελευταίο reset της κεντρικής μονάδας (Ημέρες από το τελευταίο reset).

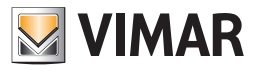

Προβλέπεται η δυνατότητα αποθήκευσης σε ένα αρχείο των δεδομένων που αφορούν τον τελευταίο έλεγχο διάγνωσης.

Η αποθήκευση των δεδομένων γίνεται με την ενεργοποίηση του μπουτόν λειτουργίας 📴 salve Scensione μόνον αφού ενεργοποιήσετε, τουλάχιστον μία φορά, την εμφάνιση του τελευταίου ελέγχου διάγνωσης και αφού προσδιορίσετε τη διαδρομή του αρχείου στο οποίο θα αποθηκεύσετε τα δεδομένα που εμφανίζονται.

Η διαδρομή του αρχείου μπορεί να γίνει πληκτρολογώντας απ' ευθείας στο ειδικό προβλεπόμενο πεδίο στο παράθυρο, ή μπορεί να προσδιοριστεί μέσω της ενεργοποίησης του μπουτόν λειτουργίας *ε*. Στην περίπτωση αυτή η διαδικασία προβλέπει την ενεργοποίηση του παράθυρου **Αποθή** κευση ελέγχου σε αρχείο για την αναζήτηση της θέσης του αρχείου και την αυτόματη εγγραφή στο παράθυρο της ονομασίας του επιλεγόμενου αρχείου.

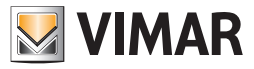

#### 4.3.7 Κατάσταση comfort

Μπορείτε να προβάλλετε την κατάσταση του κάθε μηχανισμού comfort που είναι προγραμματισμένος σε ένα σύστημα οικιακού αυτοματισμού, ενεργοποιώντας το παράθυρο Κατάσταση Comfort μέσω του μπουτόν λειτουργίας 🕤 στο φάκελο Τεστ Comfort.

Για κάθε μηχανισμό comfort που είναι προγραμματισμένος στο σύστημα, είναι επίσης δυνατόν να καθορίσετε τον τρόπο λειτουργίας μέσω του παράθυρου **Κατάσταση Comfort** μέσω του μπουτόν λειτουργίας (έλεγχος μηχανισμού) στο φάκελο **Τεστ Comfort** 3/ ή κάνοντας διπλό κλικ με το αριστερό πλήκτρο του mouse επάνω στη γραμμή του μηχανισμού comfort προς προγραμματισμό.

| R | 💹 Κατάσταση Comfort 🛛 🔀                                   |   |
|---|-----------------------------------------------------------|---|
| ¢ | COMFORT Comfort 1                                         |   |
|   | Κατάσταση Μηχανισμού                                      |   |
|   | Μετρηθείσα Θερμοκρασία 🔄 Καθορισμένη Θερμοκρασία 🔄 Ώρες 🔄 |   |
|   | Τρόπος Λειτουργία                                         |   |
| ſ |                                                           | 1 |
| ľ |                                                           | ) |
|   | 🛄 Εμφάνιση 🛛 🔶 Κλείσιμο                                   |   |

Όταν ενεργοποιηθεί το παράθυρο Κατάσταση Comfort, προβάλλονται οι πληροφορίες που εμφανίζονται μέσω του Τηλεφωνικού επιλογέα GSM ο οποίος είναι συνδεμένος με το Interface Εσωτερικής Επικοινωνίας, και αναφέρονται παρακάτω:

- Μετρηθείσα θερμοκρασία
- Καθορισμένη θερμοκρασία
- Αριθμός ωρών (λειτουργία σβησίματος με χρονοδιακόπτη ή προσωρινή χειροκίνητη λειτουργία)
- Τρόπος λειτουργίας

Όταν ενεργοποιηθεί το παράθυρο, μπορείτε να εμφανίσετε και πάλι την κατάσταση του μηχανισμού comfort μέσω της λειτουργίας που προβλέπεται από το μπουτόν λειτουργίας 🔲 Leggi.

Εάν το παράθυρο έχει ενεργοποιηθεί από το μπουτόν λειτουργίας 🛞 ή με το διπλό κλικ του αριστερού πλήκτρου του mouse, προβλέπεται η δυνατότητα καθορισμού του τρόπου λειτουργίας για τον επεξεργαζόμενο μηχανισμό comfort.

Είναι διαθέσιμοι οι παρακάτω τρόποι λειτουργίας:

- **Σβήσιμο**: επιτρέπει το σβήσιμο του χρονοθερμοστάτη.
- Σβήσιμο με Χρονοδιακόπτη: καθορίζει τη λειτουργία του χρονοθερμοστάτη στον τρόπο λειτουργίας σβήσιμο με χρονοδιακόπτη και τον αριθμό των ωρών κατά τις οποίες ο μηχανισμός πρέπει να διατηρήσει τη λειτουργία. Ο αριθμός των ωρών πρέπει να περιλαμβάνεται μεταξύ 0 και 99
- Χειροκίνητη λειτουργία: Καθορίζει τη λειτουργία του χρονοθερμοστάτη στον χειροκίνητο τρόπο λειτουργίας και τη σχετική θερμοκρασία. Η τιμή της καθορισμένης θερμοκρασίας πρέπει να περιλαμβάνεται μεταξύ 0 και 99,9
- Προσωρινή Χειροκίνητη Λειτουργία: καθορίζει τη λειτουργία του χρονοθερμοστάτη στην προσωρινή χειροκίνητη λειτουργία, τη σχετική θερμοκρασία και τον αριθμό των ωρών. Η τιμή της καθορισμένης θερμοκρασίας πρέπει να περιλαμβάνεται μεταξύ 0 και 99,9 και οι ώρες πρέπει να περιλαμβάνονται μεταξύ 0 και 99
- Αυτόματη λειτουργία: καθορίζει τον τρόπο αυτόματης λειτουργίας του χρονοθερμοστάτη
- Αντιπαγωτική λειτουργία: καθορίζει τη λειτουργία του χρονοθερμοστάτη κατά την αντιπαγωτική λειτουργία και τη σχετική θερμοκρασία. Η τιμή της καθορισμένης θερμοκρασίας πρέπει να περιλαμβάνεται μεταξύ 0 και 99,9
- Θερμοκρασίες Αυτόματης Λειτουργίας: καθορίζει τρία επίπεδα θερμοκρασίας του χρονοθερμοστάτη για την αυτόματη λειτουργία. Καθορίζονται μόνο τα επίπεδα που υποδεικνύονται. Εάν προσδιορίζεται, η τιμή της θερμοκρασίας κάθε επιπέδου πρέπει να περιλαμβάνεται μεταξύ 0 και 99,9

Ελέγχεται επίσης ο καθορισμός της εποχής μέσω της επιλογής ενός από τους παρακάτω τρόπους λειτουργίας:

- Θέρμανση: καθορίζει τη λειτουργία Θέρμανση (χειμώνας)
- Κλιματισμός: καθορίζει τη λειτουργία Κλιματισμός (καλοκαίρι)

Ο μηχανισμός comfort διαμορφώνεται με τον επιλεγόμενο τρόπο λειτουργίας, μέσω της ενεργοποίησης του πλήκτρου 🛛 🦻 Invia

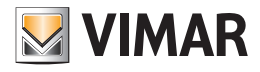

| 💹 Κατάσταση Comfort                |                     |  |
|------------------------------------|---------------------|--|
| COMFORT Comfort 1                  |                     |  |
| Κατάσταση Μηχανισμού               |                     |  |
| Μετρηθείσα Θερμοκρασία Καθορισμέν  | νη Θερμοκρασία Ώρες |  |
| Τρόπος Λειτουργία                  |                     |  |
| Τρόπος Λειτουργία                  |                     |  |
| 🔿 Σβηστό                           |                     |  |
| Ο Σβηστό με Χρονοδιακόπτη          | Ωρες                |  |
|                                    | Θερμοκρασία         |  |
| Ο Προσωρινή Χειροκίνητη Λειτουργία | Θερμοκρασία Ωρες    |  |
|                                    | Ospuprogra          |  |
|                                    | Ospuokpadia 1       |  |
|                                    | Ospunkadia 2        |  |
|                                    | Θερμοκρασία 3       |  |
|                                    |                     |  |
| Λειτουργία                         |                     |  |
| 🔘 Θέρμανση                         |                     |  |
| 🔿 Κλιματισμός                      |                     |  |
|                                    |                     |  |
|                                    |                     |  |
|                                    |                     |  |
| 🍠 Αποστολή 🔛 Εμφάνιση 🔶 Κλείσιμο   |                     |  |
|                                    |                     |  |

#### 4.3.8 Έλεγχος κεντρικής μονάδας

Το παράθυρο αυτό επιτρέπει την εκκίνηση μιας νέας διαγνωστικής σάρωσης για την κεντρική μονάδα που έχει επιλεγεί στο φάκελο Τεστ. Η πρόσβαση στη λειτουργία αυτή μπορεί να γίνει από τον προαναφερόμενο φάκελο μέσω του μπουτόν λειτουργίας 🚿 ή κάνοντας διπλό κλικ με το αριστερό πλήκτρο του mouse επάνω στη γραμμή της κεντρικής μονάδας προς επεξεργασία.

πλήκτρο του mouse επάνω στη γραμμή της κεντρικής μονάδας προς επεξεργασία. Όταν ενεργοποιηθεί το μπουτόν λειτουργίας 🥃 Απνα, ξεκινάει η διαδικασία ελέγχου της λειτουργίας όλων των προγραμματισμένων μηχανισμών, μέσω της επικοινωνίας με τον Τηλεφωνικό επιλογέα GSM που είναι συνδεμένος στο PC.

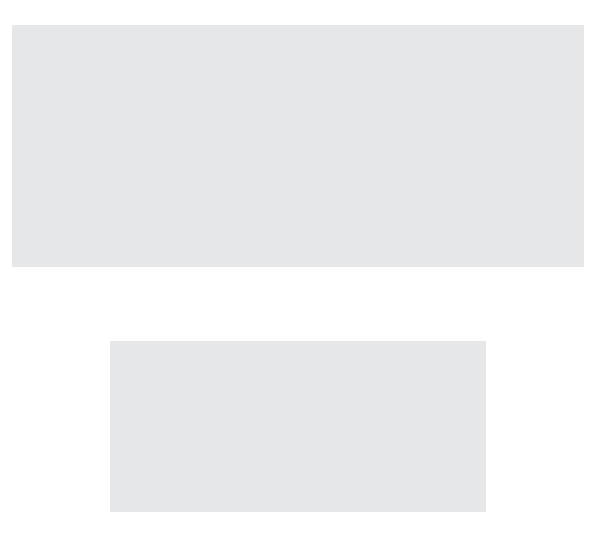

Η καλή έκβαση του χειρισμού επισημαίνεται μέσω της προβολής ενός ειδικού μηνύματος ειδοποίησης.

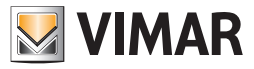

#### 4.3.9 Έλεγχος σεναρίου

Το παράθυρο αυτό επιτρέπει την ενεργοποίηση του σεναρίου που έχει επιλεγεί στο φάκελο **Τεστ Σεναρίων**. Η πρόσβαση στη λειτουργία αυτή μπορεί να γίνει από τον προαναφερόμενο φάκελο μέσω του μπουτόν λειτουργίας 🛞 ή κάνοντας διπλό κλικ με το αριστερό πλήκτρο του mouse επάνω στη γραμμή του σεναρίου μονάδας προς επεξεργασία.

Όταν ενεργοποιηθεί το μπουτόν λειτουργίας 🦪 Attiva, η διαδικασία ενεργοποιεί το επεξεργαζόμενο σενάριο, μέσω της επικοινωνίας με τον Τηλεφωνικό επιλογέα GSM που είναι συνδεμένος στο PC.

| 💹 Έλεγχος Σεναρίου | × |
|--------------------|---|
| Scen1              |   |
| 🍠 Ενεργοποίηση     |   |
|                    |   |
|                    |   |

Η καλή έκβαση του χειρισμού επισημαίνεται μέσω της προβολής ενός ειδικού μηνύματος ειδοποίησης.

#### 4.3.10 Έλεγχος ομάδας

Το παράθυρο αυτό επιτρέπει την ενεργοποίηση ή απενεργοποίηση του γκρουπ που έχει επιλεγεί στο φάκελο **Τεστ Ομάδων**. Η πρόσβαση στη λειτουργία αυτή μπορεί να γίνει από τον προαναφερόμενο φάκελο μέσω του μπουτόν λειτουργίας 🛞 ή κάνοντας διπλό κλικ με το αριστερό πλήκτρο του mouse επάνω στη γραμμή της ομάδας προς επεξεργασία.

Όταν ενεργοποιηθεί το μπουτόν λειτουργίας 🦪 Απίνα, η διαδικασία καθορίζει την κατάσταση Ενεργοποίηση/Απενεργοποίηση που υποδεικνύεται στο παράθυρο για την επεξεργαζόμενη ομάδα, μέσω της επικοινωνίας με τον Τηλεφωνικό επιλογέα GSM που είναι συνδεμένος στο PC.

| Έλεγχος Ομάδας   | × |
|------------------|---|
| Group1           |   |
| 📀 Ενεργοποίηση   |   |
| Ο Απενεργοποίηση |   |
| 🍠 Αποστολή       | - |

Η καλή έκβαση του χειρισμού επισημαίνεται μέσω της προβολής ενός ειδικού μηνύματος ειδοποίησης.

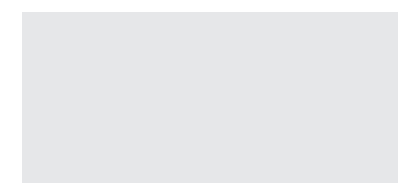

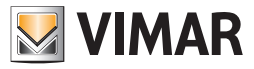

### Γενικά Utility

#### 4.4 Γενικά Utility

#### 4.4.1 Επισύνδεση φωνητικού αρχείου

Η επιλογή ενός αρχείου που περιέχει την εγγραφή ενός φωνητικού μηνύματος ελέγχεται από το παράθυρο Επισύνδεση Φωνητικού Αρχείου.

Η πρόσβαση στη λειτουργία αυτή μπορεί να γίνει από το μπουτόν λειτουργίας 🗃 που προβλέπεται στο φάκελο Μηχανισμοί του τηλεφωνικού επιλογέα 01941.

Το φωνητικό αρχείο μπορεί να υποδειχθεί επιλέγοντας ένα στοιχείο από τον κατάλογο του αρχείου που προβλέπεται στο παράθυρο, ή πληκτρολογώντας την ονομασία στο ειδικό πεδίο.

Προβλέπεται η δυνατότητα προσδιορισμού της ονομασίας ενός αρχείου που δεν υπάρχει. Στην περίπτωση αυτή, αφού απενεργοποιηθεί το τρέχον παράθυρο, θα πρέπει να πραγματοποιηθεί η εγγραφή του φωνητικού μηνύματος προς εισαγωγή στο αρχείο. Η λειτουργία αυτή ελέγχεται από το παράθυρο **Εγγραφή Μηνυμάτων** και μπορεί να ενεργοποιηθεί από τον ίδιο φάκελο από τον οποίο ζητήθηκε το τρέχον παράθυρο μέσω του μπουτόν λειτουργίας **Ε** 

Μέσω της ενεργοποίησης του μπουτόν λειτουργίας Associa, η διαδικασία προβλέπει την προβολή της πλήρους διαδρομής του προσδιοριζόμενου φωνητικού αρχείου, στο ειδικό πεδίο του φακέλου από τον οποίο έχει ενεργοποιηθεί το παράθυρο.

| 💹 Επισύνδεση Φ                  | Οωνητικού Αρχείου 🛛 🛛 🔀                                              |
|---------------------------------|----------------------------------------------------------------------|
| Look in                         | : 🔁 vocal 🔮 🎓 🛄 🚍                                                    |
| Documenti<br>recenti<br>Desktop | ▶ 01942_06.wav                                                       |
| Documenti                       | File name:     Επισύνδεση       Files of type:     WAVE file (*.wav) |

#### 4.4.2 Εγγραφή μηνυμάτων

Το παράθυρο **Εγγραφή Μηνυμάτων** προβλέπει τη δυνατότητα ακρόασης της εγγραφής ενός φωνητικού μηνύματος που υπάρχει και της εκτέλεσης της εγγραφής ενός νέου μηνύματος.

Η πρόσβαση στη λειτουργία αυτή μπορεί να γίνει από το μπουτόν λειτουργίας 💐 που προβλέπεται στο φάκελο Μηχανισμοί του τηλεφωνικού επιλογέα 01941.

Η διαδικασία προβάλλει, στο ειδικό πεδίο, την πορεία του φωνητικού αρχείου που ελέγχεται από το τρέχον παράθυρο. Η ονομασία του αρχείου λαμβάνεται από το φάκελο από τον οποίο έχει ενεργοποιηθεί το παράθυρο.

Εάν το φωνητικό αρχείο περιέχει ήδη την εγγραφή ενός μηνύματος, μπορείτε να το ακούσετε μέσω της ενεργοποίησης του πλήκτρου 🕒

Το παράθυρο προβλέπει επίσης τη δυνατότητα να κάνετε την **εγγραφή ενός νέου φωνητικού** μηνύματος. Η λειτουργία αυτή ελέγχεται από το πλήκτρο , η ενεργοποίηση του οποίου ξεκινά τη φάση εγγραφής η οποία περατώνεται με την επιλογή του πλήκτρο .

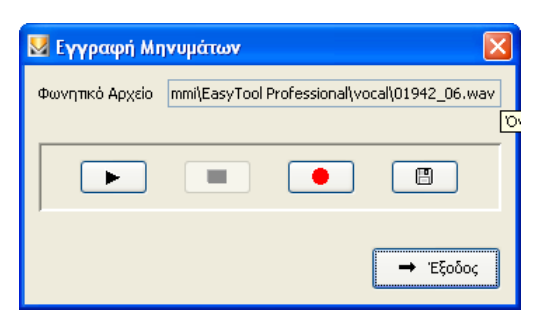

Το νέο μήνυμα που έχει εγγραφεί μπορείτε να το ακούσετε, πάντα μέσω της ενεργοποίησης του πλήκτρου **ν**, και μπορείτε να το αποθηκεύσετε στο φωνητικό αρχείο η διαχείριση του οποίου γίνεται από το παράθυρο. Η λειτουργία αυτή μπορεί να ενεργοποιηθεί από το πλήκτρο *μετά* από ζήτηση επιβεβαίωσης για συνέχιση.

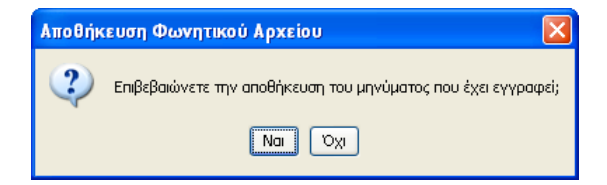

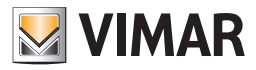

# Γενικά Utility

### 4.4.3 Help

Η εφαρμογή παρέχει την πρόσβαση σε ένα help σύνδεσης μέσω του πλήκτρου F1 ή από την ένδειξη του μενού **Βοήθεια > Help contents** 

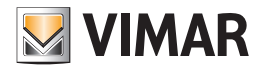

## Παράδειγμα εφαρμογής

#### 4.5 Παράδειγμα Εφαρμογής

#### 4.5.1 Περιγραφή

- Παράδειγμα διαχείρισης εξ αποστάσεως ενός συστήματος που αποτελείται από:
- 2 ζώνες κλιματισμού
- 2 φώτα με έλεγχο από δύο σημεία
- 2 προγραμματισμένα σενάρια (είσοδος, έξοδος)
- Αποστολή φωνητικού μηνύματος συναγερμού σε αριθμό τηλεφώνου σε περίπτωση συναγερμού παραβίασης.

Για τον κατάλογο των μηχανισμών και το σχεδιάγραμμα του συστήματος δείτε το εγχειρίδιο οδηγιών του Interface Εσωτερικής Επικοινωνίας μεταξύ του συστήματος BUS και του τηλεφωνικού επιλογέα (παράγραφος 15).

#### Αναγκαία διαδικασία

- Ενεργοποιήστε το παράθυρο Παράμετροι προγραμματισμού και εισάγετε, στο φάκελο Γενικά, ένα νέο σύστημα οικιακού αυτοματισμού (βλ. παραγράφους 4.1 και 4.1.1)
- Ενεργοποιήστε το παράθυρο Συστήματα Οικιακού Αυτοματισμού το σύστημα προς διαχείριση (βλ. παραγράφους 4.2 και 4.2.1).

3. Διασυνδέστε την κεντρική μονάδα ελέγχου με τον ακόλουθο τρόπο:

- 3.1. Επιλέξτε το φάκελο Κεντρικές μονάδες και εισάγετε μία νέα κεντρική μονάδα προσδιορίζοντας, ως δεδομένα προγραμματισμού, τη διεύθυνση που προσδιορίζει την κεντρική μονάδα (βλ. παράγραφο 4.2.2). Οι τιμές προς προσδιορισμό είναι αυτές που προβάλλονται στην κεντρική μονάδα ελέγχου μέσω του μενού Διάγνωση-Πληροφορίες (βλ. εγχειρίδιο οδηγιών της κεντρικής μονάδας ελέγχου).
- 3.2. Αφού επιβεβαιώσετε τα δεδομένα της κεντρικής μονάδας που έχει εισαχθεί, εκτελέστε, για την ίδια την κεντρική μονάδα, τη διαδικασία προγραμματισμού του Τηλεφωνικού επιλογέα GSM ο οποίος είναι συνδεμένος στο PC μέσω του μπουτόν λειτουργίας 3/2 (βλ. παράγραφο 4.2.2).
- 4. Διασυνδέστε τις ζώνες κλιματισμού 1 και 2 της κεντρικής μονάδας ελέγχου χρησιμοποιώντας την αυτόματη ή τη χειροκίνητη διαδικασία:

  - 4.2. Χειροκίνητη (βλ. παράγραφο 4.2.3):
    - 4.2.1. επιλέξτε το φάκελο Comfort
    - 4.2.2. εισάγετε ένα νέο στοιχείο (comfort αρ. 1) υποδεικνύοντας, ως δεδομένα προγραμματισμού, τη διεύθυνση της κεντρικής μονάδας ελέγχου και τη ζώνη κλιματισμού 1
    - 4.2.3. επιβεβαιώστε το μηχανισμό comfort που έχει συνδεθεί και εκτελέστε τη διαδικασία προγραμματισμού του Τηλεφωνικού επιλογέα GSM μέσω του μπουτόν λειτουργίας 3.
    - 4.2.4. εισάγετε ένα νέο στοιχείο (comfort αρ. 2) υποδεικνύοντας, ως δεδομένα προγραμματισμού, τη διεύθυνση της κεντρικής μονάδας ελέγχου και τη ζώνη κλιματισμού 2
    - 4.2.5. επιβεβαιώστε το μηχανισμό comfort που έχει συνδεθεί και εκτελέστε τη διαδικασία προγραμματισμού του Τηλεφωνικού επιλογέα GSM μέσω του μπουτόν λειτουργίας 📝.

Εννοείται ότι οι δύο ζώνες κλιματισμού είναι ενεργοποιημένες, στην κεντρική μονάδα ελέγχου, στη διαχείριση εξ αποστάσεως.

5. Εξατομικεύστε ενδεχομένως τους δύο μηχανισμούς comfort επισυνδέοντας ένα φωνητικό μήνυμα χρήστη ή μία επικεφαλίδα SMS χρήστη, επιλέγοντας το φάκελο Comfort και τροποποιώντας το μηχανισμό προς τροποποίηση (βλ. παράγραφο 4.2.3).

Αφού εκτελέσετε τις τροποποιήσεις στα δεδομένα ενός μηχανισμού comfort, εκτελέστε τη διαδικασία προγραμματισμού του Τηλεφωνικού επιλογέα GSM μέσω του μπουτόν λειτουργίας 🗾.

Ο"θερμοστάτης 1" προκαθορισμένα κατέχει τη φωνητική επικεφαλίδα "θερμοστάτης ένα" και την επικεφαλίδα SMS "C1", ενώ ο "θερμοστάτης 2" κατέχει τις επικεφαλίδες "θερμοστάτης δύο" και "C2".

- 6. Διασυνδέστε τα σενάρια 1 και 2 της κεντρικής μονάδας ελέγχου χρησιμοποιώντας την αυτόματη ή τη χειροκίνητη διαδικασία:
  - 6.1. Αυτόματη: πάντα από το φάκελο Κεντρικές μονάδες, ενεργοποιήστε τη διαδικασία διασύνδεσης για την κεντρική μονάδα που έχει εισαχθεί προηγουμένως (σημείο 3.1), μέσω του μπουτόν λειτουργίας 🗗 (βλ. παράγραφο 4.2.2)
  - 6.2. Χειροκίνητη (βλ. παράγραφο 4.2.4):
    - 6.2.1. επιλέξτε το φάκελο **Σενάρια**
    - 6.2.2. εισάγετε ένα νέο στοιχείο (σενάριο αρ. 1) υποδεικνύοντας, ως δεδομένα προγραμματισμού, τη διεύθυνση της κεντρικής μονάδας ελέγχου και τον αριθμό σεναρίου (κεντρική μονάδα) 1
    - 6.2.3. επιβεβαιώστε το σενάριο που έχει εισαχθεί και εκτελέστε τη διαδικασία προγραμματισμού του Τηλεφωνικού επιλογέα GSM μέσω του μπουτόν λειτουργίας 📝
    - 6.2.4. εισάγετε ένα νέο στοιχείο (σενάριο αρ. 2) υποδεικνύοντας, ως δεδομένα προγραμματισμού, τη διεύθυνση της κεντρικής μονάδας ελέγχου και τον αριθμό σεναρίου (κεντρική μονάδα) 2
    - 6.2.5. επιβεβαιώστε το σενάριο που έχει εισαχθεί και εκτελέστε τη διαδικασία προγραμματισμού του Τηλεφωνικού επιλογέα GSM μέσω του μπουτόν λειτουργίας 🝠

Εννοείται ότι κατά τη διαχείριση εξ αποστάσεως τα δύο σενάρια είναι ενεργοποιημένα, στην κεντρική μονάδα ελέγχου.

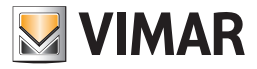

## Παράδειγμα εφαρμογής

7. Εξατομικεύστε ενδεχομένως τα δύο σενάρια επισυνδέοντας ένα φωνητικό μήνυμα ή μία επικεφαλίδα SMS χρήστη, επιλέγοντας το φάκελο Σενάρια και τροποποιώντας το σενάριο προς τροποποίηση (βλ. παράγραφο 4.2.4).

Αφού εκτελέσετε τις τροποποιήσεις στα δεδομένα ενός σεναρίου, εκτελέστε τη διαδικασία προγραμματισμού του Τηλεφωνικού επιλογέα GSM μέσω του μπουτόν λειτουργίας 🦻.

Το **"σενάριο 1**" προκαθορισμένα κατέχει τη φωνητική επικεφαλίδα "σενάριο ένα" και την επικεφαλίδα SMS "**SC1**", ενώ το "σενάριο 2" κατέχει τις επικεφαλίδες "σενάριο δύο" και "**SC2**".

- 8. Επισυνδέστε τις ομάδες 1 και 2 της κεντρικής μονάδας ελέγχου μέσω της χειροκίνητης διαδικασίας (βλ. παράγραφο 4.2.5):
  - 8.1. επιλέξτε το φάκελο Ομάδες
  - 8.2. εισάγετε ένα νέο στοιχείο (ομάδα αρ. 1) υποδεικνύοντας, ως δεδομένα προγραμματισμού, τη διεύθυνση της κεντρικής μονάδας ελέγχου και τον αριθμό ομάδας (κεντρική μονάδα) 1
  - 8.3. τροποποιήστε ενδεχομένως την ομάδα επισυνδέοντας ένα φωνητικό μήνυμα χρήστη ή μία επικεφαλίδα SMS χρήστη. Η "ομάδα 1" κατέχει τη φωνητική επικεφαλίδα "ομάδα ένα"
  - 8.4. επιβεβαιώστε την ομάδα που έχει εισαχθεί και εκτελέστε τη διαδικασία προγραμματισμού του Τηλεφωνικού επιλογέα GSM μέσω του μπουτόν λειτουργίας 🗾
  - 8.5. εισάγετε ένα νέο στοιχείο (ομάδα αρ. 2) υποδεικνύοντας, ως δεδομένα προγραμματισμού, τη διεύθυνση της κεντρικής μονάδας ελέγχου και τον αριθμό ομάδας (κεντρική μονάδα) 2
  - 8.6. τροποποιήστε ενδεχομένως την ομάδα επισυνδέοντας ένα φωνητικό μήνυμα χρήστη ή μία επικεφαλίδα SMS χρήστη. Η "ομάδα 2" κατέχει τη φωνητική επικεφαλίδα "ομάδα δύο"
  - 8.7. επιβεβαιώστε την ομάδα που έχει εισαχθεί και εκτελέστε τη διαδικασία προγραμματισμού του Τηλεφωνικού επιλογέα GSM μέσω του μπουτόν λειτουργίας 🗾
- 9. Καθορίστε τον αριθμό τηλεφώνου στον οποίο θα προωθήσετε τη φωνητική κλήση συναγερμού που προέρχεται από την κεντρική μονάδα του συστήματος ασφαλείας μέσω bus (βλ. το εγχειρίδιο οδηγιών του Τηλεφωνικού επιλογέα):
  - 9.1. ενεργοποιήστε το παράθυρο Παράμετροι προγραμματισμού του συστήματος Τηλεφωνικός επιλογέας
  - 9.2. επιλέξτε, στο φάκελο Γενικά, το σύστημα GSM το οποίο υποδεικνύεται ως σημείο πρόσβασης του συστήματος οικιακού αυτοματισμού
  - 9.3. επιλέξτε το φάκελο Ευρετήριο Τηλεφώνου και αποθηκεύστε τον αριθμό τηλεφώνου σε μία από τις ελεύθερες θέσεις
  - 9.4. επιβεβαιώστε τον αριθμό τηλεφώνου και εκτελέστε τη διαδικασία προγραμματισμού του Τηλεφωνικού επιλογέα GSM μέσω του μπουτόν λειτουργίας 📝

10. Επισυνδέστε το μήνυμα συναγερμού 3 στον αριθμό τηλεφώνου που έχετε μόλις εισαγάγει (βλ. το εγχειρίδιο οδηγιών του Τηλεφωνικού επιλογέα):

- 10.1. πάντα από το παράθυρο Παράμετροι προγραμματισμού του συστήματος Τηλεφωνικού επιλογέα, επιλέξτε το φάκελο Φωνητικά Μηνύματα
- 10.2. τροποποιήστε το μήνυμα MSG 3, επισυνδέστε τον αριθμό τηλεφώνου που υπάρχει στο ευρετήριο τηλεφώνου και τροποποιήστε το φωνητικό μήνυμα συναγερμού, εγγράφοντας το μήνυμα που επιθυμείτε
- 10.3. επιβεβαιώστε τις τροποποιήσεις που πραγματοποιήσατε και εκτελέστε τη διαδικασία προγραμματισμού του Τηλεφωνικού επιλογέα GSM μέσω του μπουτόν λειτουργίας 📝

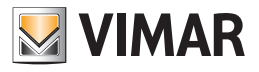

# **Τμήμα 1** EasyTool Professional LT

**Μέρος 2** Το λογισμικό EasyTool Professional LT - Εφαρμογές

> **Μέρος 2.2** Τηλεφωνικοί επιλογείς GSM

> > Μέρος 2.2.3

Συναγερμός

# Ένδειξη

| 1. Ελάχιστες προδιαγραφές υλισμικού και λογισμικού                    | 96  |
|-----------------------------------------------------------------------|-----|
| 2. Εγκατάσταση του προγράμματος                                       | 96  |
| 3. Περιγραφή λειτουργίας του λογισμικού GSM-Αυτοματισμού πλευράς PC   | 96  |
| 3.1 Λειτουργία                                                        | 96  |
| 3.2 Γενικές σημειώσεις                                                | 96  |
| 4. Οι λειτουργίες                                                     | 97  |
| 4.1 Παράμετροι προγραμματισμού Συστήματος GSM - Οικιακού Αυτοματισμού | 98  |
| 4.1.1 Γενικά                                                          | 98  |
| 4.2 Μηχανισμοί Συστήματος GSM-Συναγερμού                              | 99  |
| 4.2.1 Συναγερμός                                                      | 99  |
| 4.2.2 Τεχνικά Alarm Al                                                | 100 |
| 4.2.3 Αντιγραφή μηχανισμών                                            | 101 |
| 4.2.4 Αντιγραφή Τεχνικού Alarm                                        | 102 |
| 4.3 Τεστ Συστήματος Συναγερμού                                        | 103 |
| 4.3.1 Συναγερμός                                                      | 103 |
| 4.3.2 Κατάσταση MCI                                                   | 104 |
| 4.3.3 Κατάσταση συστήματος                                            | 104 |
| 4.3.4 Έλεγχος συστήματος                                              | 104 |
| 4.4 Feyned I Itility                                                  | 105 |
| 4.4.1 Help                                                            | 105 |
| 4.5 Παράδεινμα Γωαρμονής                                              | 106 |
| 4.5.1 Ενεργοποίηση και τεστ Συστήματος Συναγερμού                     | 106 |
|                                                                       |     |

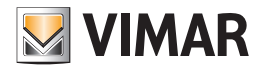

# Προδιαγραφές - Εγκατάσταση - Περιγραφή λειτουργίας

### 1. Ελάχιστες προδιαγραφές υλισμικού και λογισμικού

#### Λογισμικό:

• Λειτουργικό Σύστημα: Microsoft Windows 7, 8 και 10.

#### Υλισμικό:

- 100 Mb χώρος μνήμης στο σκληρό δίσκο
- Mouse
- CD-ROM
- Σειριακή Θύρα

### 2. Εγκατάσταση του προγράμματος

Ο χρήστης θα καθοδηγηθεί στην εγκατάσταση του προγράμματος από ένα ειδικό wizard οι απαραίτητες πληροφορίες του οποίου αναφέρονται στο εγχειρίδιο του λογισμικού και του PC.

### 3. Περιγραφή λειτουργίας του λογισμικού GSM-Συναγερμού – πλευρά PC

### 3.1 Λειτουργία

- Το λογισμικό για PC το οποίο περιέχεται στο CD, που συνοδεύει το σύστημα GSM-Συναγερμού, επιτρέπει:
- τον προσδιορισμό των παραμέτρων προγραμματισμού των Συστημάτων Συναγερμού
- να ζητηθεί η κατάσταση των Συστημάτων Συναγερμού
- την ενεργοποίηση και/ή απενεργοποίηση του συναγερμού.

### 3.2 Γενικές σημειώσεις

### 3.2.1 Μη επιτρεπτοί χαρακτήρες

Στα πεδία κειμένου δεν επιτρέπεται η εισαγωγή των παρακάτω χαρακτήρων:

- &
- <

>

Παρακάτω κάθε μέρος της εφαρμογής θα αναλυθεί και θα επεξηγηθεί ως προς τη λειτουργία του.

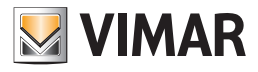

# Οι λειτουργίες

### 4. Οι λειτουργίες.

Παρακάτω αναφέρονται και αναλύονται λεπτομερώς οι λειτουργίες της εφαρμογής.

Υπόμνημα των χαρακτηριστικών μπουτόν λειτουργίας όλης της εφαρμογής:

### Μπουτόν πλοήγησης:

- Οδηγεί στο πρώτο δεδομένο του φακέλου
- Οδηγεί στο προηγούμενο δεδομένο από αυτό που προβάλλεται
- 🕑 Οδηγεί στο επόμενο δεδομένο από αυτό που προβάλλεται
- 📕 Οδηγεί στο τελευταίο δεδομένο του φακέλου
- Δσ Αναζητεί ένα δεδομένο που περιλαμβάνεται στο φάκελο

#### Mπουτόν edit:

- 🧾 Θέτει σε κατάσταση τροποποίησης του προβαλλόμενου δεδομένου
- Επιτρέπει την εισαγωγή ενός νέου δεδομένου στο φάκελο
- Διαγράφει το προβαλλόμενο δεδομένο
- 🗹 Επιβεβαίωση όλων των τροποποιήσεων που έχουν εκτελεστεί (εισαγωγή ενός νέου δεδομένου ή τροποποίη ση ενός προϋπάρχοντος δεδομένου)
- 🗴 Ακυρώνει τις τελευταίες τροποποιήσεις ή τη νέα εισαγωγή και επαναφέρει την προηγούμενη κατάσταση

### Μπουτόν διαχείρισης ανταλλαγής δεδομένων μεταξύ PC και μηχανισμού:

- 🛄 Εισάγει στο φάκελο τα δεδομένα από τον Τηλεφωνικό επιλογέα GSM ο οποίος είναι συνδεμένος με το PC
- 🗾 Προγραμματίζει τον Τηλεφωνικό επιλογέα GSM ο οποίος είναι συνδεμένος στο PC με τα δεδομένα που υπάρ χουν στο φάκελο

Ακολουθεί η αναλυτική παρουσίαση των παραθύρων της εφαρμογής και των διαθέσιμων εφαρμογών. Η σειρά είναι χρήσιμη και σαν σχεδιάγραμμα για τον προγραμματισμό ενός Τηλεφωνικού επιλογέα GSM μιας μονάδας.

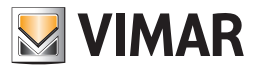

4.1 Παράμετροι προγραμματισμού Συστήματος GSM - Συναγερμού.

Η πρόσβαση στον προγραμματισμό των παραμέτρων των Συστημάτων Συναγερμού γίνεται από το Φάκελο Συναγερμού.

Το παράθυρο επιτρέπει:

- την τροποποίηση των Συστημάτων Συναγερμού μιας μονάδας
- την εισαγωγή του προγραμματισμού των παραμέτρων του συστήματος λαμβάνοντας τα δεδομένα από τον Τηλεφωνικό επιλογέα GSM που είναι συνδεμένος με το PC
- τον προγραμματισμό του τηλεφωνικού επιλογέα GSM που είναι συνδεμένος στο PC με τις παραμέτρους που προσδιορίζονται σε ένα Σύστημα Συναγερμού
- την επαναφορά των αρχικών ρυθμίσεων του Τηλεφωνικού επιλογέα GSM που είναι συνδεμένος στο PC.

| E fasyTool Professional                                                                                                    |                                                                                                    |  |  |
|----------------------------------------------------------------------------------------------------|----------------------------------------------------------------------------------------------------|--|--|
| Αρχείο Τροποποήγη Οργάνωση Προγραμματισμός Διαχείριση Εργαλεία Hélp Windows                                                                                                    |                                                                                                    |  |  |
| 1 🛅 🛅 1 🗒 🕇 Tanalayand 🔽 📓 🗢 🔡 🗃 🕒 🄛 🠺 🦝 🏧                                                                                                    |                                                                                                    |  |  |
| ExplorerTree Window 41 ×                                                                                                    | 🕒 London 🔸 🗾 Communicator 1942 - 1                                                                            |  |  |
| 🗋 London 🔼                                                                                                    | Ενημέρωση Στοιχείων Συστήματα Οικιακού Αυτοματισμού Κεντρικές μονάδες Comfort Σενάρια Ομάδες Τεχνικά Alarm AD |  |  |
| 🖶 🗾 ΟχΟΒΑΑ - Κεντρική μονάδα ελέγχου, λευκό                                                                                                    | Ορισμός Γενικά Ευρετήριο Τηλεφώνου Φωνητικά Μηνύματα SMS Έλεγχος παρακολούθησης Ενημέρωση Firmware            |  |  |
| 🖶 🛂 Οx10ΑΑ - Κεντρική μονάδα ελέγχου, λευκό                                                                                                    | Τεστ Κεντρικών μονάδων Τεστ Comfort Τεστ Σεναρίων Τεστ Ομάδων Συναγεριμός Τεχνικά Alarm AI                    |  |  |
| 🖶 🛂 Οχ66ΑΑ - Κεντρική μονάδα ελέγχου, λευκό                                                                                                    |                                                                                                    |  |  |
| Communicator 1941 - 1                                                                                                    |                                                                                                    |  |  |
| Communicator 1941 - 2                                                                                                    | Περιγοσμή                                                                                                    |  |  |
| Touchscreen 3#: 14512, 16952, 20512 - 1                                                                                                    | ANTI-INTRUSION                                                                                                |  |  |
| Communication 1042 - 1                                                                                                    | Fréem                                                                                                    |  |  |
| Tourberraan 3M: 14512, 16952, 20512 - 2                                                                                                    | Sat w                                                                                                    |  |  |
| Yoowoffroundmitter GSM 01913 - 1                                                                                                    |                                                                                                    |  |  |
|                                                                                                    | 2 rupuo fipodiamo                                                                                             |  |  |
| 🗑 🗾 0x0001 - Interface BUS - πλεφωνικού επιλογέα                                                                                                    | Thyzeuwskoj strukovskoj sam                                                                                   |  |  |
| 🕢 📊 0x0003 - Interface σύνδεσης BUS-PC                                                                                                    |                                                                                                    |  |  |
| 🖶 👿 0x0006 - SAI-BUS ψηφιακό πληκτρολόγιο λευκό                                                                                                    |                                                                                                    |  |  |
| 😨 🗾 0x0010 - SAI-BUS Εκκινητής λευκό                                                                                                    | Communicator 1992 - 1                                                                                         |  |  |
| 🖶 🔣 0x0015 - SAI επίτοιχος ανιχνευτής 2πλής τεχν/γίας                                                                                                    |                                                                                                    |  |  |
| 📾 🗾 0x002D - SAI-BUS Interface επαφών λευκό                                                                                                    |                                                                                                    |  |  |
| 🖶 🚮 0x0038 - SAI-BUS BUS/RF Intetrface επαφών λευκό                                                                                                    |                                                                                                    |  |  |
| 🖶 💹 0x003D - SAI-BUS intetrface εποφών λευκό                                                                                                    |                                                                                                    |  |  |
| 🗑 💹 Οx003Ε - SAI-BUS ενεργοποιητής λευκό                                                                                                    |                                                                                                    |  |  |
| 🖶 🛂 ΟχΟΟ66 - SAI-BUS εσωτερική σειρήνα λευκό                                                                                                    |                                                                                                    |  |  |
| 🗈 🌌 0x0068 - SAI-BUS Ανιχνευτής IR+μικροκύματα λευκό                                                                                                    |                                                                                                    |  |  |
| 🖶 M 0x0078 - SAI-BUS εξωτερική σειρήνα                                                                                                    |                                                                                                    |  |  |
| Β. Δ. ΟΧΟU/9 - SAL-BUS ψηφισκο πληκτρολογιο λευκο<br>Ο ΟΧΟU/9 - SAL-BUS ψηφισκο πληκτρολογιο λευκο                                                                                                    |                                                                                                    |  |  |
| B - M UXUU/F - SAL-BUS BUS/RF Internace Endpoy Acuko<br>0.0000 - CAL BUS Augustation ID Jacuat                                                                                                    |                                                                                                    |  |  |
|                                                                                                    |                                                                                                    |  |  |
| α το του προσαρμοση, τράμης                                                                                                    |                                                                                                    |  |  |
|                                                                                                    |                                                                                                    |  |  |
| Οχ1003 - Δύο μπουτόν διπλής λειτουργίας     Οχ1003 - Δύο μπουτόν διπλής λειτουργίας     Οχ1003 - Δύο μπουτόν διπλής λειτουργίας     Οχ1003 - Δύο μπουτόν διπλής λειτουργίας     Οχ1003 - Δύο μπουτόν διπλής λειτουργίας     Οχ1003 - Δύο μπουτόν διπλής λειτουργίας     Οχ1003 - Δύο μπουτόν διπλής λειτουργίας     Οχ1003 - Δύο μπουτόν διπλής     Οχ1003 - Δύο μπουτόν διπλής     Οχ1003 - Δύο μπουτόν διπλής     Οχ1003 - Δύο μπουτόν διπλής     Οχ1003 - Δύο μπουτόν διπλής     Οχ1003 - Δύο μπουτόν διπλής     Οχ1003 - Δύο μπουτόν     Οχ1003 - Δύο μπουτόν      Οχ1003 - Δύο μπουτόν     Οχ1003 - Δύο μπουτόν     Οχ1003 - Δύ |                                                                                                    |  |  |
| 🚋 📆 0x1004 - Δύο μπουτόν διπλής λειτουργίας                                                                                                    |                                                                                                    |  |  |
| 🖶 👿 0x1005 - Δύο μπουτόν διπλής λειτουργίας                                                                                                    |                                                                                                    |  |  |
| 🖶 🔣 Οχ1006 - Εκκινητής ρελλέ 4 εξόδων                                                                                                    |                                                                                                    |  |  |
| 🖶 🗾 Οχ1007 - Δύο μπουτόν διηλής λειτουργίας                                                                                                    |                                                                                                    |  |  |
| 😥 💹 Οx1008 - Δύο μπουτόν διπλής λειτουργίας                                                                                                    |                                                                                                    |  |  |
| 🚺 0x1009 - Δύο μπουτόν διπλής λεπουργίας                                                                                                    |                                                                                                    |  |  |
| 🖶 😼 Οχ100Α - Εκκινητής ρελλέ 4 εξόδων 💽 👽                                                                                                    | Record 1/1                                                                                                    |  |  |
|                                                                                                    | Onine                                                                                                    |  |  |

#### 4.1.1 Γενικά

Ο φάκελος αυτός διαχειρίζεται το γενικό προγραμματισμό των Συστημάτων Συναγερμού που προγραμματίζονται σε μία μονάδα.

Είναι δυνατή η τροποποίηση των παραμέτρων των συστημάτων Συναγερμού που έχουν εισαχθεί προηγουμένως.

Είναι επίσης δυνατόν να ανατρέξετε τα Συστήματα Συναγερμού που έχουν προγραμματιστεί με τα μπουτόν λειτουργίας πλοήγησης, ή να εκτελέσετε μία γρήγορη αναζήτηση.

Η περιγραφή του τρέχοντος Συστήματος Συναγερμού, αυτού δηλαδή που έχει επιλεγεί στο φάκελο, προβάλλεται στον τίτλο του παραθύρου.

Για κάθε Σύστημα Συναγερμού είναι διαθέσιμες οι παρακάτω παράμετροι γενικού προγραμματισμού:

- Περιγραφή: περιγραφή του Συστήματος Συναγερμού, πρέπει να προσδιορίζεται υποχρεωτικά και προσδιορίζει το Σύστημα Συναγερμού στη μονάδα.
- Έκδοση: προσδιορίζει τον τύπο του Συστήματος Συναγερμού SAI.
- Σημείο πρόσβασης: προσδιορίζει το μηχανισμό που επιτρέπει την επικοινωνία του συστήματος με το PC. Πρέπει να υποδεικνύεται υποχρεωτικά επιλέγοντας μία από τις μονάδες GSM που είναι προγραμματισμένες στην εγκατάσταση.

Μία μονάδα GSM μπορεί να καθοριστεί σαν σημείο πρόσβασης ενός μόνο Συστήματος Συναγερμού.

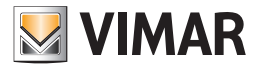

| EasyTool Professional                                                        |                                                                                                    |  |  |
|------------------------------------------------------------------------------|----------------------------------------------------------------------------------------------------|--|--|
| Αρχείο Τροποποίηση Οργάνωση Προγραμματισμός Διαχείριση Εργαλεία Help Windows |                                                                                                    |  |  |
| 📅 🗈 📺 🖩 🔚 Tanakoyad 🔽 🖬 🌩 🐨 🎬 🗶 🏩 🏧 🐺                                        |                                                                                                    |  |  |
| ExplorerTree Window 41 ×                                                     | 🗅 London 🕨 🌄 Communicator 1942 - 1                                                                          |  |  |
| 🗋 London 🧄                                                                   | Ενημέρωση Στηννέων Συστήματη Οκοικού Αυτοματισμού Κεντοικές μονάδες Confort Σενάρα Ομάδες Τεγνικό Alarm AD  |  |  |
| 🐵 🔣 ΟχΟΟΑΑ - Κεντρική μονάδα ελέγχου, λευκό                                  | Ορισμός Γενικά Ευρετήριο Τηλεφώνου Φωνητικά Μηνύματα SMS Έλεγχος παρ <u>ακολούθησης.</u> Ενημέρωση Firmware |  |  |
| 🖮 🗾 Οx10ΑΑ - Κεντρική μονάδα ελέγχου, λευκό                                  | Τεστ Κεντρικών μονάδων Τεστ Comfort Τεστ Σεναρίων Τεστ Ομάδων <sup>Συνσγερμός</sup> Τεχνικά Alarm Al        |  |  |
| 🎃 🔣 Οχ66ΑΑ - Κεντρική μονάδα ελέγχου, λευκό                                  |                                                                                                    |  |  |
| 💹 Communicator 1941 - 1                                                      |                                                                                                    |  |  |
| Communicator 1941 - 2                                                        |                                                                                                    |  |  |
| 💹 Touchscreen 3M: 14512, 16952, 20512 - 1                                    | ι τεργοραφή                                                                                                 |  |  |
| Touchscreen 4+4M: 14511, 20511 - 1                                           | ANTI-INTRUSION                                                                                              |  |  |
|                                                                              | Ekőcon                                                                                                    |  |  |
| 💹 Touchscreen 3M: 14512, 16952, 20512 - 2                                    | SAI 🕑                                                                                                    |  |  |
|                                                                              | Σημείο Παόσβασης                                                                                            |  |  |
| 🖮 💹 Οx00002837 - SAI-BUS τηλεκοντρόλ αμφίδ/μων ραδιοσ/των                    | Πηλεφωνικός επιλογέας GSM                                                                                   |  |  |
| 🖶 🗾 0x0001 - Interface BUS - πγλεφωνικού επιλογέα                            | Communicator 1941 - 1                                                                                       |  |  |
| 🖮 💹 0x0003 - Interface σύνδεσης BUS-PC                                       | Communicator 1941 - 2                                                                                       |  |  |
| 🖶 🔣 0x0006 - SAI-BUS ψηφιακό πληκτρολόγιο λευκό                              | Communication 1942 - 1                                                                                      |  |  |
| 🖮 🗾 0x0010 - SAI-BUS Εκκινητής λευκό                                         | Communication 1942 - 1                                                                                      |  |  |
| 🖮 💹 ΟχΟΟ15 - SAI επίτοιχος ανιχνευτής 2πλής τεχν/γίας                        |                                                                                                    |  |  |
| 😨 💹 0x002D - SAI-BUS Interface επαφών λευκό                                  |                                                                                                    |  |  |
| 🖮 🔣 0x0038 - SAI-BUS BUS/RF intetrface επαφών λευκό                          |                                                                                                    |  |  |
| 🖶 💹 0x003D - SAI-BUS intetrface εποφών λευκό                                 |                                                                                                    |  |  |
| 😨 🔣 ΟχΟΟ3Ε - SAI-BUS ενεργοποιητής λευκό                                     |                                                                                                    |  |  |
| 🖮 💹 ΟχΟΟ66 - SAI-BUS εσωτερική σειρήνα λευκό                                 |                                                                                                    |  |  |
| 🖶 🛃 ΟχΟΟ68 - SAI-BUS Ανιχνευτής ΙR+μικροκύματα λευκό                         |                                                                                                    |  |  |
| 🖮 🔣 0x0078 - SAI-BUS εξωτερική σειρήνα                                       |                                                                                                    |  |  |
| 🖶 🔣 0x0079 - SAI-BUS ψηφιακό πληκτρολόγιο λευκό                              |                                                                                                    |  |  |
| 😨 🔣 0x007F - SAI-BUS BUS/RF intetrface επαφών λευκό                          |                                                                                                    |  |  |
| 🖮 💹 Οχ0082 - SAI-BUS Ανιχνευτής ΙR λευκό                                     |                                                                                                    |  |  |
| 😨 🛃 Οχ1000 - Προσαρμοστής γραμμής                                            |                                                                                                    |  |  |
| 🖮 💹 Οχ1001 - Εκκινητής ρελλέ 4 εξόδων                                        |                                                                                                    |  |  |
| 🐵 🔣 0x1002 - Δύο μπουτόν διπλής λειτουργίας                                  |                                                                                                    |  |  |
| 😟 🔣 Οχ1003 - Δύο μπουτόν διπλής λειτουργίας                                  |                                                                                                    |  |  |
| 🖮 💹 Οx1004 - Δύο μπουτόν διπλής λειτουργίας                                  |                                                                                                    |  |  |
| 😨 🔣 Οχ1005 - Δύο μπουτόν διπλής λειτουργίας                                  |                                                                                                    |  |  |
| 🖮 🔣 Οχ1006 - Εκκινητής ρελλέ 4 εξόδων                                        |                                                                                                    |  |  |
| 🐵 🔣 0x1007 - Δύο μπουτόν διπλής λειτουργίας                                  |                                                                                                    |  |  |
| 😥 🔣 Οx1008 - Δύο μπουτόν διπλής λειτουργίας                                  |                                                                                                    |  |  |
| 🖶 💹 Οx1009 - Δύο μπουτόν διπλής λειτουργίας                                  |                                                                                                    |  |  |
| 🖶 🗾 Οχ100Α - Εκκινητής ρελλέ 4 εξόδων                                        | Record 1/1                                                                                                  |  |  |
|                                                                              | Online                                                                                                    |  |  |

Στην αντίθετη περίπτωση, κατά τη φάση επιβεβαίωσης των δεδομένων του φακέλου μέσω του μπουτόν λειτουργίας, επισημαίνεται το παρακάτω σφάλμα:

Είναι δυνατή η **εισαγωγή** του προγραμματισμού των παραμέτρων του Συστήματος Συναγερμού από τον Τηλεφωνικό επιλογέα GSM που είναι συνδεμένος στο PC μέσω της ενεργοποίησης του μπουτόν λειτουργίας 🛄.

Η λειτουργία αυτή προβλέπει την αντικατάσταση των παραμέτρων του τρέχοντος Συστήματος GSM - Συναγερμού με αυτές που λαμβάνονται από τον Τηλεφωνικό επιλογέα GSM.

Με τις παραμέτρους που είναι καθορισμένες στο τρέχον Σύστημα Συναγερμού είναι δυνατόν να γίνει ο προγραμματισμός του Τηλεφωνικού επιλογέα GSM που είναι συνδεμένος στο PC.

Η λειτουργία αυτή είναι διαθέσιμη ενεργοποιώντας το μπουτόν λειτουργίας 🗾 και προβλέπει τη μεταφορά από PC προς μηχανισμό των παραμέτρων που έχουν καθοριστεί στον τρέχοντα φάκελο.

Ο φάκελος αυτός διαχειρίζεται επίσης τη δυνατότητα **επαναφοράς** των αρχικών ρυθμίσεων του Τηλεφωνικού επιλογέα GSM που είναι συνδεμένος με το PC, μέσω της ενεργοποίησης του μπουτόν λειτουργίας 😾.

Η λειτουργία αυτή έχει επίδραση μόνο στο μηχανισμό, δεν προβλέπει κατά συνέπεια την τροποποίηση των προγραμματισμένων παραμέτρων του τρέχοντος φακέλου.

#### 4.2 Μηχανισμοί Συστήματος GSM-Συναγερμού

#### 4.2.1 Συναγερμός

Ο φάκελος αυτός επιτρέπει την επιλογή, μεταξύ όλων των Συστημάτων Συναγερμού που υπάρχουν στη μονάδα, αυτού για το οποίο πρέπει να γίνει ο προγραμματισμός των μηχανισμών.

Είναι επίσης δυνατόν να ανατρέξετε τα Συστήματα Συναγερμού που έχουν προγραμματιστεί με τα μπουτόν λειτουργίας πλοήγησης, ή να εκτελέσετε μία γρήγορη αναζήτηση.

Για το Σύστημα Συναγερμού που έχει επιλεγεί, προβάλλεται η περιγραφή στον τίτλο του παράθυρου και προβάλλεται λεπτομερώς ο προγραμματισμός των τεχνικών alarm στον ειδικό φάκελο **Τεχνικά Alarm Al**.

Ο φάκελος διαχειρίζεται τη δυνατότητα **αντιγραφής**, στο Σύστημα Συναγερμού που έχει επιλεγεί, του προγραμματισμού των μηχανισμών ενός άλλου Συστήματος Συναγερμού που προσδιορίζεται σε μία μονάδα εφαρμογής. Στη λειτουργία αυτή η πρόσβαση γίνεται με το μπουτόν λειτουργίας ΓΔ μέσω του οποίου ενεργοποιείται το παράθυρο **Αντιγραφή Μηχανισμών**.

Είναι δυνατόν **να εισάγετε** στο Σύστημα Συναγερμού που έχει επιλεγεί, τον προγραμματισμό των μηχανισμών λαμβάνοντας τα δεδομένα από τον Τηλεφωνικό επιλογέα GSM ο οποίος είναι συνδεμένος στο PC μέσω της ενεργοποίησης του μπουτόν λειτουργίας  $\Box$ του επιλεγμένου συστήματος.

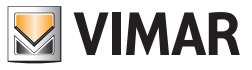

Η λειτουργία αυτή προβλέπει την αντικατάσταση όλων των τεχνικών alarm του Συστήματος Συναγερμού που έχει επιλεγεί, με αυτά που λαμβάνονται από τον Τηλεφωνικό επιλογέα GSM. Στην περίπτωση εισαγωγής ενός τεχνικού alarm που δεν είναι προγραμματισμένο στο σχετικό φάκελο, προβλέπεται η αυτόματη εισαγωγή του στο φάκελο με μία προκαθορισμένη περιγραφή.

Με τα δεδομένα των μηχανισμών που επισυνδέονται στο επιλεγόμενο Σύστημα Συναγερμού, είναι δυνατός **ο προγραμματισμός** του Τηλεφωνικού επιλογέα GSM που είναι συνδεμένος με το PC.

Η λειτουργία αυτή είναι διαθέσιμη ενεργοποιώντας το μπουτόν λειτουργίας 🌌 του συστήματος που επιλέγεται και προβλέπει τη μεταφορά από PC προς μηχανισμό των δεδομένων που αφορούν όλα τα τεχνικά alarm που επισυνδέονται στο Σύστημα Συναγερμού που έχει επιλεγεί.

| 🔄 EasyTool Professional                                                                                                    |                                                                                                    |  |  |  |
|----------------------------------------------------------------------------------------------------|----------------------------------------------------------------------------------------------------|--|--|--|
| Αρχείο Τροποποίηση Οργάνωση Προγραμματισμός Διαχείριση Ερ                                                                                                    | Αρχείο Τροποποίηση Οργάνωση Προγραμματισμός Διαχείριση Εργαλεία Help Windows                                                                                                    |  |  |  |
| 🛅 🗋 📺 🗒 Ταπολογικό 👻 🏢 🕸                                                                                                    | ▶ 냄 웹 ● 🕒 팩 語 米                                                                                                    |  |  |  |
| ExplorerTree Window 4 ×                                                                                                    | 🕒 London 🕨 🌄 Communicator 1942 - 1                                                                                                    |  |  |  |
| Inden         ■                0.008A - Kkryper) javašo zklypou, kund          ■                0.018A - Kkryper) javašo zklypou, kund          ■                0.018A - Kkryper) javašo zklypou, kund          ■                0.0006A - Kkryper) javašo zklypou, kund          ■                0.0006A - Kkryper) javašo zklypou, kund          ■                0.0006A - Kkryper) javašo zklypou, kund          ■                0.00002577 - Skl 50.501 - 1          ■                0.000002577 - Skl 50.501 - 1          ■                0.000001 - Interface IMS - mycoarko apsiljuny podoor/mw                0.00001 - Interface IMS - mycoarko apsiljuny podoor/mw                0.00001 - Interface IMS - mycoarko apsiljuny podoor/mw                0.00001 - Interface IMS - mycoarko apsiljuny podoor/mw                0.00001 - SkH 80.50 spret interface range/w kund                 0.00001 - SkH 80.50 spret interface interge/w kund                 0.00001 - SkH 80.50 spret interface interge/w kund                 0.00001 - SkH 80.50 spret interface interge/w kund                 0.00001 - SkH 80.50 spret interface interge/w kund                 0.0000 | Trajecker       Zumfarm Onzool Auropensol       Konzek, jurodija       Outlot       Forder Allem AD         Oranda,       Conder, Buendon Dhaperlow, Buendon Alleman BM       2010/150.444       England Filmman         Terr Konzpeilar jurodbav       Torr Confert       Torr Canfert       Torr Canfert       Torr Canfert         Terr Xonz       Torr Canfert       Torr Canfert       Torr Canfert       Torr Canfert       Torr Canfert         Terr Xonz       Torr Canfert       Torr Canfert       Torr Canfert       Torr Canfert       Torr Canfert         Terr Xonz       Torr Canfert       Torr Canfert       Torr Canfert       Torr Xonz       Torr Canfert         Mart Nettrasion       Torr Canfert       Torr Xonz       Torr Canfert       Torr Canfert       Torr Canfert         Terr Xonz       Torr Canfert       Torr Xonz       Torr Canfert       Torr Xonz       Torr Xonz         Mart Nettasion       Torr Xonz       Torr Xonz       Torr Xonz       Torr Xonz       Torr Xonz         Tradeparticle Torr Xonz       Torr Xonz       Torr Xonz       Torr Xonz       Torr Xonz       Torr Xonz         Torr Xonz       Torr Xonz       Torr Xonz       Torr Xonz       Torr Xonz       Torr Xonz         Torr Xonz       Torr Xonz       Torr Xonz |  |  |  |
| 🖶 🗾 0x100Α - Εκκινητής ρελλέ 4 εξόδων                                                                                                    | Record 1/1                                                                                                    |  |  |  |
|                                                                                                    | Onine                                                                                                    |  |  |  |

#### 4.2.2 Τεχνικά Alarm Al

Ο φάκελος αυτός διαχειρίζεται τα δεδομένα των τεχνικών alarm που είναι προγραμματισμένα για το σύστημα οικιακού αυτοματισμού.

Κάθε σύστημα οικιακού αυτοματισμού μπορεί να διαχειριστεί το ανώτερο έως:

- 1 τεχνικό alarm για τον Τηλεφωνικό επιλογέα GSM 01941,
- 8 τεχνικά alarm για τον Τηλεφωνικό επιλογέα GSM 01942.

Ο φάκελος διαχειρίζεται την εισαγωγή νέων alarm, την τροποποίηση και τη διαγραφή των τεχνικών alarm που ήδη υπάρχουν. Προβλέπει επίσης τη δυνατότητα να ανατρέξετε τα προγραμματισμένα alarm με τα μπουτόν λειτουργίας πλοήγησης, ή να εκτελέσετε μία γρήγορη αναζήτηση. Για κάθε τεχνικό alarm είναι διαθέσιμες οι παρακάτω πληροφορίες:

- Περιγραφή: περιγραφή του τεχνικού alarm, πρέπει να έχει εισαχθεί υποχρεωτικά και προσδιορίζει το τεχνικό alarm στο εσωτερικό ενός συστήματος οικιακού αυτοματισμού.
- Προκαθορισμένη επικεφαλίδα SMS: προκαθορισμένη επικεφαλίδα SMS, δεν μπορεί να τροποποιηθεί.
- Περιγραφή Τεχνικού Alarm Χρήστη: πρόσθετη περιγραφή που επιτρέπει την αναγνώριση του τύπου τεχνικού alarm (π.χ. αέριο, καπνός, νερό, κλπ.). Εάν προσδιορίζεται, θα συνδέεται αλυσιδωτά κατά τη φάση σύνθεσης των μηνυμάτων SMS σχετικά με τα τεχνικά alarm. Μπορούν να εισαχθούν 10 χαρακτήρες το ανώτερο (μόνο για Τηλεφωνικό επιλογέα GSM 01942).
- Αρ. Τεχνικού Alarm: αριθμός του τεχνικού alarm σχετικά με τον τηλεφωνικό επιλογέα. Η τιμή που εισάγεται πρέπει να συμπεριλαμβάνεται
  μεταξύ 1 και 8. Δεν μπορεί να αναφέρεται ο ίδιος αριθμός για δύο διαφορετικούς συναγερμούς που ανήκουν στο ίδιο Σύστημα Συναγερμού.
  Χρησιμοποιείται για τη σύνθεση των μηνυμάτων προς αποστολή στον Τηλεφωνικό επιλογέα GSM.

**Σημείωση:** ο Τηλεφωνικός επιλογέας GSM 01941 μπορεί να διαχειριστεί μόνο ένα τεχνικό alarm.

- Δεδομένα προγραμματισμού: προσδιορίζουν μεμονωμένα το τεχνικό alarm εντός ενός Συστήματος Συναγερμού. Πρέπει να εισαχθούν υποχρεωτικά και αποτελούνται από την τιμή της ομάδας ή από τη διεύθυνση της ομάδας:
  - Τιμή Ομάδας: προσδιορίζει την ομάδα στην οποία πρέπει να επισυνδεθεί το μήνυμα τεχνικού alarm. Η τιμή της ομάδας προς εισαγωγή αντιστοιχεί στη ζώνη της κεντρικής μονάδας συναγερμού SAI στην οποία έχει εισαχθεί το interface επαφών που προκαλεί το τεχνικό alarm. Η τιμή της ομάδας πρέπει να περιλαμβάνεται μεταξύ 1 και 31.

**Σημείωση:** ο καθορισμός αυτός πρέπει να χρησιμοποιηθεί εάν η κεντρική μονάδα συναγερμού SAI ανήκει σε έναν από τους τύπους: 14480, 16930, 20480.

Διεύθυνση Ομάδας: εκπροσωπεί τη διεύθυνση ομάδας στην οποία ανήκει το interface επαφών (4 δεκαεξαδικά ψηφία). Εάν η τιμή της διεύθυνσης ομάδας είναι 0xABCD, η παράμετρος προς εισαγωγή είναι ABCD.

**Σημείωση**: ο καθορισμός αυτός πρέπει να χρησιμοποιηθεί σε όλες τις περιπτώσεις στις οποίες το interface επαφών του τεχνικού alarm **δεν ανήκει** σε μία μονάδα η οποία διαχειρίζεται από μία από τις παρακάτω κεντρικές μονάδες SAI: 14480, 16930, 20480.

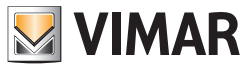

Είναι δυνατόν να γίνει η **αντιγραφή** ενός τεχνικού alarm που έχει ήδη προγραμματιστεί για ένα άλλο Σύστημα Συναγερμού που υπάρχει σε μία μονάδα της εφαρμογή. Στη λειτουργία αυτή η πρόσβαση γίνεται με το μπουτόν λειτουργίας 🗈 μέσω του οποίου ενεργοποιείται το παράθυρο **Αντιγραφή Τεχνικού Alarm**.

Μέσω της ενεργοποίησης του μπουτόν λειτουργίας 🕮 είναι δυνατή **η εισαγωγή**, από τον Τηλεφωνικό επιλογέα GSM που είναι συνδεμένος με το PC, των πληροφοριών που αφορούν το τεχνικό alarm που προβάλλεται στον τρέχοντα φάκελο. Η λειτουργία αυτή προβλέπει την αντικατάσταση των δεδομένων του τεχνικού alarm με αυτά που λαμβάνονται από τον Τηλεφωνικό επιλογέα GSM.

Οι καθορισμοί του τεχνικού alarm που προβάλλεται στον τρέχοντα φάκελο, μπορούν να **προγραμματιστούν** στον Τηλεφωνικό επιλογέα GSM που είναι συνδεμένος με το PC.

Η λειτουργία αυτή είναι διαθέσιμη ενεργοποιώντας το μπουτόν λειτουργίας 🇾 και προβλέπει τη μεταφορά από PC προς μηχανισμό των πληροφορών το τεχνικό alarm.

| 🛎 EasyTool Professional 💦 📃 🔼                                                                                                    |                                                                                                    |  |  |  |
|----------------------------------------------------------------------------------------------------|----------------------------------------------------------------------------------------------------|--|--|--|
| Αρχείο Τροποποίηση Οργάνωση Προγραμματισμός Διαχείριση Εργαλεία Help Windows                                                                |                                                                                                    |  |  |  |
| 🛅 🛅 🛅 🔚 Τοπολογικό 🔽 🔳 🕯                                                                                                    | 🛅 🛅 🛅 🔢 🚺 Tanakoyed 🔽 📲 🗮 🖷 🔛 🗭 🄛 🏧 🐺                                                                                                    |  |  |  |
| ExplorerTree Window (0 ×                                                                                                    | splorerTree Window 💷 × 📑 London > 🜄 Communicator 1942 - 1                                                                                                    |  |  |  |
| London 🤷 Εντεμέρωση Στοιχήων, Συπτίκετα Οκορκού Αυποκατία Αυτοκτάτου 🖌 Κεντοκές μονάδες - Constant - Sevices - Osofiers - Teoreman Osofiers |                                                                                                    |  |  |  |
| 🖶 🛃 ΟχΟΟΑΑ - Κεντρική μονάδα ελέγχου, λευκά                                                                                                 | Complex Engrand Electron Therefore a provide a second for the second second sec |  |  |  |
| 🚋 🗾 Οχ10ΑΑ - Κεντρική μονάδα ελέγχου, λευκό                                                                                                 | Τεστ Κεντρικών μονάδων Τεστ Comfort Τεστ Σενταρίων Τεστ Ομάδων Συναγερμός Τεχνικά Alarm AL                                                                                                    |  |  |  |
| 🗄 👿 Οχ66ΑΑ - Κεντρική μονάδα ελέγχου, λευκό 🔤                                                                                               |                                                                                                    |  |  |  |
| Communicator 1941 - 1                                                                                                    | н « ► н <del>"Z</del> + - √ × 16 Ш "У                                                                                                    |  |  |  |
| Communicator 1941 - 2                                                                                                    |                                                                                                    |  |  |  |
| Touchscreen 3M: 14512, 16952, 20512 - 1                                                                                                    |                                                                                                    |  |  |  |
| Tourbscreen 4+4M: 14511 20511 - 1                                                                                                    |                                                                                                    |  |  |  |
| Communicator 1942 - 1                                                                                                    |                                                                                                    |  |  |  |
| Toucherman 201 14512 16052 20512 - 2                                                                                                    |                                                                                                    |  |  |  |
| VacuaRequartime CSM 01012 - 1                                                                                                    | Brevogné                                                                                                    |  |  |  |
| Aboverskipening (204 01412 - 1<br>Aboverskipening (204 01412 - 1                                                                            | , udwithout                                                                                                    |  |  |  |
| α οι οι οι οι οι οι οι οι οι οι οι οι οι                                                                                                    |                                                                                                    |  |  |  |
| ιει το οροο τηλεφωνικου επιλογεα                                                                                                    |                                                                                                    |  |  |  |
| B UXUUUS - Interface duvozon, BUS-PC                                                                                                    | Technical Alarm1                                                                                                    |  |  |  |
| 👻 🌌 0x0006 - SAI-BUS ψηφιακό πληκτρολόγιο λευκό                                                                                             |                                                                                                    |  |  |  |
| 🖶 🌌 0x0010 - SAI-BUS Εκκινητής λευκό                                                                                                    |                                                                                                    |  |  |  |
| 🐵 🔛 Οx0015 - SAI επίτοιχος ανιχνευτής 2ηλής τεχν/γίας                                                                                       |                                                                                                    |  |  |  |
| 🖶 🛃 0x002D - SAI-BUS Interface εποφών λευκό                                                                                                 |                                                                                                    |  |  |  |
| 🖶 💹 0x0038 - SAI-BUS BUS/RF intetrface εποφών λευκό                                                                                         |                                                                                                    |  |  |  |
| 😥 🛃 0x003D - SAI-BUS intetrface επαφών λευκό                                                                                                |                                                                                                    |  |  |  |
| 📾 🗾 0x003Ε - SAI-BUS ενεργοποιητής λευκό                                                                                                    |                                                                                                    |  |  |  |
| 🐵 🛃 0x0066 - SAI-BUS εσωτερική σειρήνα λευκό                                                                                                | Προκαθορισμένη Επικεφαλίδα SMS Περιγραφή Τεχνικού Alarm Χρήστη                                                                                                    |  |  |  |
| 😑 - 💹 ΟχΟΟ68 - SAI-BUS Ανιχνευτής IR+μικροκύματα λευκό                                                                                      |                                                                                                    |  |  |  |
| 😥 🔣 0x0078 - SAI-BUS εξωτερική σειρήνα                                                                                                    |                                                                                                    |  |  |  |
| 🖶 🔣 0x0079 - SAI-BUS ψηφιακό πληκτρολόγιο λευκό                                                                                             | AT1                                                                                                    |  |  |  |
| 🖶 🗾 0x007F - SAI-BUS BUS/RF intetrface εποφών λευκό                                                                                         |                                                                                                    |  |  |  |
| 🖮 🗾 0x0082 - SAI-BUS Ανιχνευτής ΙR λευκό                                                                                                    |                                                                                                    |  |  |  |
| 🖶 🗾 0x1000 - Προσαρμοστής γραμμής                                                                                                    |                                                                                                    |  |  |  |
| 🗑 🗾 0x1001 - Εκκινητής ρελλέ 4 εξόδων                                                                                                    | Δεδομένα Προγραμματισμού                                                                                                    |  |  |  |
| 😨 👿 0x1002 - Δύο μπουτόν διπλής λειτουργίας                                                                                                 |                                                                                                    |  |  |  |
| 🗑 🗾 0x1003 - Δύο μπουτόν διπλής λειτουργίας                                                                                                 | Tut Outbox                                                                                                    |  |  |  |
| Οχ1004 - Δύο μπουτόν διηλής λειτουργίας                                                                                                    | Ap, Toxynood Alarm                                                                                                    |  |  |  |
|                                                                                                    |                                                                                                    |  |  |  |
| <ul> <li>Ον 1006 - Εκανρτής οτλλή 4 εξάδων</li> </ul>                                                                                       |                                                                                                    |  |  |  |
| 0v1007 - 6/0 unourów δηλός λεποιορίος                                                                                                    | 1 Δεύθυνση Ομόδας                                                                                                    |  |  |  |
| Ov1009 - Alio umurów óminy, Attropyla,                                                                                                    |                                                                                                    |  |  |  |
| 0.1000 * doub prioritory transp, Activopyno,<br>0.1000 * doub prioritory transp, Activopyno,                                                |                                                                                                    |  |  |  |
| 2 USTOR - DUD JIEUTUV UTVIJ, KATODYKA,<br>DUDOS - DUD JIEUTUV UTVIJ, KATODYKA,<br>DUDOS - DUD JIEUTUV UTVIJ, KATODYKA,<br>PECOTI J/2        |                                                                                                    |  |  |  |
| The output - Experiment Second                                                                                                    |                                                                                                    |  |  |  |
|                                                                                                    | Online                                                                                                    |  |  |  |
|                                                                                                    |                                                                                                    |  |  |  |
|                                                                                                    |                                                                                                    |  |  |  |

#### 4.2.3 Αντιγραφή μηχανισμών

Για το Σύστημα Συναγερμού που έχει επιλεγεί είναι δυνατή η εισαγωγή των μηχανισμών που είναι προγραμματισμένοι για ένα άλλο Σύστημα Συναγερμού που υπάρχει σε μία μονάδα της εφαρμογής.

Η πρόσβαση στη λειτουργία αυτή μπορεί να γίνει από το μπουτόν λειτουργίας 🛅 το οποίο προβλέπεται στο φάκελο **Συναγερμός**.

Για να κάνετε το χειρισμό αντιγραφής πρέπει να επιλέξετε, από τον κατάλογο **Μονάδες**, τη μονάδα από την οποία θα εισάγετε τα δεδομένα, και, από τον κατάλογο **Συστήματα Συναγερμού**, το σύστημα συναγερμού στο οποίο έχουν επισυνδεθεί οι μηχανισμοί προς αντιγραφή στο τρέχον σύστημα.

Όταν ενεργοποιηθεί το πλήκτρο Copia, οι μηχανισμοί που είναι προγραμματισμένοι για το Σύστημα Συναγερμού που έχει επιλεγεί στο παράθυρο, **θα αντικαταστήσουν** όλους τους μηχανισμούς του τρέχοντος συστήματος (τεχνικά alarm).

| 💹 Av | 🛂 Αντιγραφή Μηχανισμών Συστήματος Συναγερμού 🛛 🛛 🔀 |                      |  |
|------|----------------------------------------------------|----------------------|--|
|      | Μονάδες<br>London                                  | Συστήματα Συναγερμού |  |
|      | 🐚 Αντιγραφή                                        | 🗕 Έξοδος             |  |

Προβλέπεται η δυνατότητα να εκτελεστεί ο χειρισμός της αντιγραφής και από ένα σύστημα συναγερμού που υπάρχει στην ίδια επεξεργαζόμενη μονάδα: στην περίπτωση αυτή θα προβληθούν, στον ειδικό κατάλογο, όλα τα συστήματα της μονάδας εκτός από το τρέχον.

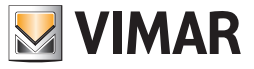

#### 4.2.4 Αντιγραφή Τεχνικού Alarm

Για το Σύστημα Συναγερμού που επιλέγεται στο φάκελο **Συναγερμός** του παράθυρου Μηχανισμοί Συστήματος Συναγερμού, είναι δυνατόν να εισαχθεί ένα τεχνικό alarm που είναι προγραμματισμένο για ένα άλλο Σύστημα Συναγερμού που υπάρχει σε μία μονάδα της εφαρμογής. Η πρόσβαση στη λειτουργία αυτή μπορεί να γίνει από το μπουτόν λειτουργίας 🛅 το οποίο προβλέπεται στο φάκελο Τεχνικά Alarm.

Για να εκτελέσετε το χειρισμό αντιγραφής πρέπει να έχετε επιλέξει, από τον κατάλογο Μονάδες, τη μονάδα από την οποία θα εισάγετε τα δεδομένα, από τον κατάλογο **Συστήματα Συναγερμού**, το Σύστημα Συναγερμού στο οποίο έχει επισυνδεθεί ο μηχανισμός προς αντιγραφή και, από τον κατάλογο **Τεχνικά Alarm**, το τεχνικό alarm προς αντιγραφή στο τρέχον σύστημα.

| 💹 Αντιγραφή Τεχνικού Alarm |                                                                                                    | X |
|----------------------------|----------------------------------------------------------------------------------------------------|---|
| Movάδες<br>✓ London        | Συστήματα Συναγερμού       Τεχνικά Alarm         ANTI-INTRUSION       1       ✓         Technical Alarm1       2       Technical Alarm2 |   |
|                            | 🗈 Ανπγραφή 💛 Έξοδος                                                                                                    |   |

Σε περίπτωση που το τεχνικό alarm προς αντιγραφή έχει τον ίδιο αριθμό τεχνικού alarm (τηλεφωνικός επιλογέας) ή τα ίδια δεδομένα προγραμματισμού ενός τεχνικού alarm που είναι ήδη προγραμματισμένο στο τρέχον σύστημα συναγερμού, θα ζητηθεί μία επιβεβαίωση για να προχωρήσετε στο χειρισμό αντιγραφής και, σε περίπτωση καταφατικής απάντησης, θα ζητηθεί η τροποποίηση των δεδομένων του τεχνικού alarm προς αντιγραφή. Ο χειρισμός αυτός διαχειρίζεται από το παράθυρο Αντιγραφή Τεχνικού Alarm - Τροποποίηση Δεδομένων.

| Αντιγρα | φή Τεχνικού Alarm                                                                               |
|---------|-------------------------------------------------------------------------------------------------|
| ?       | Επιβεβαιώνετε την εισαγωγή του μηχανισμού Technical Alarm1<br>στο σύστημα τρέχοντος συναγερμού; |
|         | 🗸 Οκ 🗙 Ακύρωση                                                                                  |

| 💹 Αντιγραφή Τεχνικού Αία                          | ιτm- Τροποποίηση Δεδομένων                                                                                                    | × |
|---------------------------------------------------|----------------------------------------------------------------------------------------------------|---|
| Περιγραφή                                         |                                                                                                    |   |
| Technical Alarm1                                  |                                                                                                    |   |
| Αρ.Τεχνικού Alarm<br>(Τηλεφωνικός επιλογέας)<br>1 | Δεδομένα Προγραμματισμού<br>⊙ Τιμή Ομάδας 2 Δεύθυνση Ομάδας ✓ Οκ Χ Ακύρωση                                                      |   |
| Αντινραφή Τεχνικού Ala                            | m                                                                                                    |   |
| Αριθμός τεχνικού ala<br>Θέλετε να προχωρής        | rm έχει ήδη υποδειχθεί για το τεχνικό alarm Technical Alarm1!<br>ετε με την αντηγραφή τροποποιώντας τα δεδομένα του μηχανισμού; |   |

Σε περίπτωση που το τεχνικό alarm προς αντιγραφή παρουσιάζει μία περιγραφή ίδια με ένα τεχνικό alarm που έχει ήδη προγραμματιστεί στο τρέχον Σύστημα Συναγερμού αλλά διαφορετικά δεδομένα προγραμματισμού, θα ζητηθεί μία επιβεβαίωση για να προχωρήσετε στο χειρισμό αντιγραφής και, σε περίπτωση καταφατικής απάντησης, θα ζητηθεί η εισαγωγή μιας νέας περιγραφής που θα δοθεί στο τεχνικό alarm προς εισαγωγή.

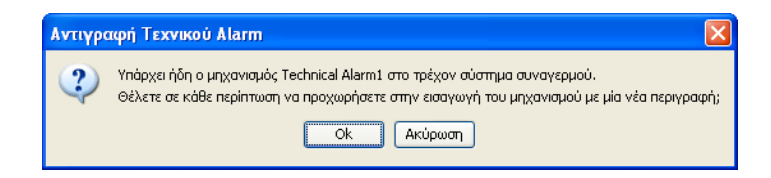

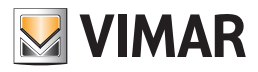

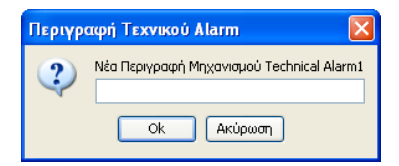

Το τεχνικό alarm που έχετε **επιλέξει** για την αντιγραφή θα προστεθεί στα τεχνικά alarm που είναι ήδη προγραμματισμένα στο τρέχον Σύστημα Συναγερμού.

### 4.3 Τεστ Συστήματος Συναγερμού.

Προβλέπεται η δυνατότητα εκτέλεσης του τεστ των Συστημάτων Συναγερμού που προσδιορίζονται στη μονάδα μέσω του φακέλου Συναγερμού

Το παράθυρο επιτρέπει:

- την επιλογή του Συστήματος Συναγερμού για το οποίο εκτελείται το τεστ
- τον έλεγχο της κατάστασης της Μονάδας Εσωτερικής Επικοινωνίας (MCI)
- την ζήτηση πληροφοριών σχετικά με την κατάσταση του Συστήματος Συναγερμού
- την ενεργοποίηση και/ή απενεργοποίηση του συστήματος.

#### 4.3.1 Συναγερμός

Ο φάκελος αυτός επιτρέπει την επιλογή, μεταξύ όλων των προγραμματισμένων Συστημάτων Συναγερμού της μονάδας, αυτό για το οποίο πρέπει να εκτελεστεί το τεστ. Προβάλλονται το περιγραφικό μέρος, ο τύπος και τα σημεία πρόσβασης του συστήματος που έχει επιλεγεί.

Ο φάκελος διαχειρίζεται τη δυνατότητα προβολής της κατάστασης της **Μονάδας Εσωτερικής Επικοινωνίας** (MCI). Στη λειτουργία αυτή η πρόσβαση γίνεται με το μπουτόν λειτουργίας 🚭 μέσω του οποίου ενεργοποιείται το παράθυρο Κατάσταση MCI.

Μέσω της ενεργοποίησης του μπουτόν λειτουργίας 🖸 προβάλλονται, στο παράθυρο Κατάσταση Συστήματος, οι πληροφορίες που αφορούν την κατάσταση επιλεγόμενου Συστήματος Συναγερμού.

Ένα Σύστημα Συναγερμού μπορεί να ενεργοποιηθεί ή απενεργοποιηθεί από το παράθυρο Έλεγχος Συστήματος που ενεργοποιείται από το μπουτόν λειτουργίας 🛞. Το παράθυρο μπορεί επίσης να ενεργοποιηθεί κάνοντας διπλό κλικ με το αριστερό πλήκτρο του mouse επάνω στη γραμμή του Συστήματος Συναγερμού προς επεξεργασία.

| 💆 EasyTool Professional                                   |                                                                                                    |
|-----------------------------------------------------------|----------------------------------------------------------------------------------------------------|
| Αρχείο Τροποποίηση Οργάνωση Προγραμματισμός Διαχείριση Ερ | γαλεία Help Windows                                                                                           |
| 🛅 🗋 📺 🗐 Τοπολογικό 🖌 🔳 🕯                                  | ▶ 🖷 🗒 ● 🗎 🏧 आ                                                                                                 |
| ExplorerTree Window 41 ×                                  | 🕒 London 🕨 🌄 Communicator 1942 - 1                                                                            |
| 🗋 London 🛛 🔼                                              | Ενημέρωση Στοιχείων Συστήματα Οικιακού Αυτοματισμού Κεντρικές μονάδες Comfort Σεγάρια Ομάδες Τεχνικά Alarm AD |
| 🖶 💹 ΟχΟΟΑΑ - Κεντρική μονάδα ελέγχου, λευκό               | Ορισμός Γενικά Ευρετήριο Τηλεφώνου Φωνητικά Μηνύματα SMS Έλεγχος παρ <u>ακολούθησης</u> Ενημέρωση Firmware    |
| 🐵 💹 Οχ10ΑΑ - Κεντρική μονάδα ελέγχου, λευκό               | Τεστ Κεντρικών μονάδων Τεστ Comfort Τεστ Σεναρίων Τεστ Ομάδων Συναγερμός Τεχνικά Alarm AI                     |
| 🖶 💹 Οχ66ΑΑ - Κεντρική μονάδα ελέγχου, λευκό               |                                                                                                    |
| 💹 Communicator 1941 - 1                                   |                                                                                                    |
| 💹 Communicator 1941 - 2                                   |                                                                                                    |
| 💹 Touchscreen 3M: 14512, 16952, 20512 - 1                 | i reprizadini                                                                                                 |
| 💹 Touchscreen 4+4M: 14511, 20511 - 1                      | ANTI-INTRUSION                                                                                                |
| 💹 Communicator 1942 - 1                                   | Έκδοση                                                                                                    |
| 💹 Touchscreen 3M: 14512, 16952, 20512 - 2                 | SAL 🗸                                                                                                    |
| 💹 Χρονοθερμοστάτης GSM 01913 - 1                          | Σημείο Ποόσθασης                                                                                              |
| 🖶 💹 0x00002837 - SAI-BUS πιλεκοντρόλ αμφίδ/μων ραδιοσ/των | Thisspowick enlyoying GSM                                                                                     |
| 🐵 💹 0x0001 - Interface BUS - πγλεφωνικού επιλογέα         | Communicator 1941 - 1                                                                                         |
| 🖶 💹 0x0003 - Interface σύνδεσης BUS-PC                    | Communicator 1941 - 2                                                                                         |
| 😨 💹 0x0006 - SAI-BUS ψηφιακό πληκτρολόγιο λευκό           |                                                                                                    |
| 🖶 💹 0x0010 - SAI-BUS Εκκινητής λευκό                      |                                                                                                    |
| 😰 💹 0x0015 - SAI επίτοιχος ανιχνευτής 2πλής τεχν/γίας     |                                                                                                    |
| 🐵 💹 0x002D - SAI-BUS Interface επαφών λευκό               |                                                                                                    |
| 🖶 💹 0x0038 - SAI-BUS BUS/RF intetrface επαφών λευκό       |                                                                                                    |
| 😨 💹 0x003D - SAI-BUS intetrface επαφών λευκό              |                                                                                                    |
| 🖶 💹 ΟχΟΟ3Ε - SAI-BUS ενεργοποιητής λευκό                  |                                                                                                    |
| 😰 💹 ΟχΟΟ66 - SAI-BUS εσωτερική σειρήνα λευκό              |                                                                                                    |
| 🗄 💹 0x0068 - SAI-BUS Ανιχνευτής IR+μικροκύματα λευκό      |                                                                                                    |
| 🖶 💹 0x0078 - SAI-BUS εξωτερική σειρήνα                    |                                                                                                    |
| 🐵 💹 0x0079 - SAI-BUS ψηφιακό πληκτρολόγιο λευκό           |                                                                                                    |
| 🖶 💹 0x007F - SAI-BUS BUS/RF intetrface επαφών λευκό       |                                                                                                    |
| 😰 💹 0x0082 - SAI-BUS Ανιχνευτής ΙΡ. λευκό                 |                                                                                                    |
| 🗄 - 💹 - Οx1000 - Προσαρμοστής γραμμής                     |                                                                                                    |
| 🐵 💹 Οχ1001 - Εκκινητής ρελλέ 4 εξόδων                     |                                                                                                    |
| 🗄 💹 0x1002 - Δύο μπουτόν διπλής λειτουργίας               |                                                                                                    |
| 🕸 💹 Οχ1003 - Δύο μπουτόν διπλής λειτουργίας               |                                                                                                    |
| 🐵- 💹 Οχ1004 - Δύο μπουτόν διπλής λειτουργίας              |                                                                                                    |
| 🖶 🗾 0x1005 - Δύο μπουτόν διπλής λειτουργίας               |                                                                                                    |
| 🐵 💹 Οχ1006 - Εκκινητής ρελλέ 4 εξόδων                     |                                                                                                    |
| 🐵 🗾 0x1007 - Δύο μπουτόν διπλής λειτουργίας               |                                                                                                    |
| 🐵 💹 Οx1008 - Δύο μπουτόν διπλής λειτουργίας               |                                                                                                    |
| 🗄 💹 0x1009 - Δύο μπουτόν διπλής λειτουργίας               |                                                                                                    |
| 🕸 💹 Οχ100Α - Εκκινητής ρελλέ 4 εξόδων 🛛 🗸                 | Record 1/1                                                                                                    |
|                                                           | O Onine                                                                                                    |
|                                                           |                                                                                                    |

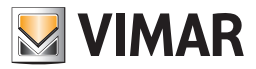

### Τεστ Συστήματος

### 4.3.2 Κατάσταση ΜCI

Είναι δυνατή η προβολή της κατάστασης της Μονάδας Εσωτερικής Επικοινωνίας (MCI), μέσω της λειτουργίας που προβλέπεται από το μπουτόν λειτουργίας 💿 που υπάρχει στο φάκελο **Συναγερμός**.

Όταν ενεργοποιηθεί, προβάλλονται οι πληροφορίες που εμφανίζονται από τον Τηλεφωνικό επιλογέα GSM που είναι συνδεμένος στο PC, και αναφέρονται παρακάτω:

- Κατάσταση της Μονάδας Εσωτερικής Επικοινωνίας (ΕΝΕΡΓΟ ΤΡ, ΕΝΕΡΓΟ RF, ΑΠΕΝΕΡΓΟΠΟΙΗΜΕΝΟ)
- Έκδοση του firmware της Μονάδας Εσωτερικής Επικοινωνίας

| 💹 Σύστημα Συναγερμού - Κατάσταση ΜCI |        |
|--------------------------------------|--------|
| ΜΟΝΑΔΑ ΕΣΩΤΕΡΙΚΗΣ ΕΠΙΚΟΙΝΩΝΙΑΣ       |        |
|                                      |        |
|                                      |        |
|                                      |        |
|                                      |        |
|                                      |        |
|                                      |        |
| → к <b>λ</b>                         | είσιμο |

#### 4.3.3 Κατάσταση συστήματος

Το παράθυρο αυτό προβάλλει την κατάσταση του Συστήματος Συναγερμού που έχει επιλεγεί στο φάκελο **Συναγερμός.** Η πρόσβαση στη λειτουργία αυτή μπορεί να γίνει από το μπουτόν λειτουργίας 🕤 το οποίο προβλέπεται στον προαναφερόμενο φάκελο.

Όταν ενεργοποιηθεί, προβάλλονται οι παρακάτω πληροροφίες που αφορούν την κατάσταση του συστήματος και εμφανίζονται μέσω του Τηλεφωνικού επιλογέα GSM ο οποίος είναι συνδεμένος στο Interface της Εσωτερικής Επικοινωνίας:

- Σύστημα συναγερμού ενεργοποιημένο/απενεργοποιημένο (ΕΝΕΡΓΟΠΟΙΗΜΕΝΟ / ΑΠΕΝΕΡΓΟΠΟΙΗΜΕΝΟ)
- Σύστημα συναγερμού τμηματικό/μη τμηματικό (TMHMATIKO/MH TMHMATIKO)
- Συναγερμός παραβίασης (ΣΥΝΑΓΕΡΜΟΣ ΠΑΡΑΒΙΑΣΗΣ/ΟΧΙ ΣΥΝΑΓΕΡΜΟΣ ΠΑΡΑΒΙΑΣΗΣ)
- Συναγερμός tamper (ΣΥΝΑΓΕΡΜΟΣ ΤΑΜΡΕR/ΟΧΙ ΣΥΝΑΓΕΡΜΟΣ ΤΑΜΡΕR)
- Μνήμη συναγερμού (ΜΝΗΜΗ/ΟΧΙ ΜΝΗΜΗ).

Όταν ενεργοποιηθεί το παράθυρο, μπορείτε να εμφανίσετε και πάλι τις πληροφορίες που αφορούν την κατάσταση του συστήματος μέσω της λειτουργίας που προβλέπεται από το μπουτόν λειτουργίας 🔲 Leggi.

| 💹 Κατάσταση Συστήματος            | × |
|-----------------------------------|---|
| Σύστημα Συναγερμού ΑΝΤΙ-INTRUSION |   |
|                                   |   |
| Kuldoldolj                        |   |
|                                   |   |
|                                   |   |
|                                   | J |
|                                   |   |
| 🛄 Εμφάνιση 💛 Κλείσιμο             |   |

### 4.3.4 Έλεγχος συστήματος

Το παράθυρο αυτό επιτρέπει την ενεργοποίηση ή απενεργοποίηση του Συστήματος Συναγερμού που έχει επιλεγεί στο φάκελο **Συναγερμός.** 

Η πρόσβαση στη λειτουργία αυτή μπορεί να γίνει από τον προαναφερόμενο φάκελο μέσω του μπουτόν λειτουργίας 🌋 ή κάνοντας διπλό κλικ με το αριστερό πλήκτρο του mouse επάνω στη γραμμή του Συστήματος Συναγερμού προς επεξεργασία.

Όταν ενεργοποιηθεί το μπουτόν λειτουργίας 📝 Invia, η διαδικασία ενεργοποιεί ή απενεργοποιεί το επεξεργαζόμενο σύστημα, μέσω του Τηλεφωνικού επιλογέα GSM ο οποίος είναι συνδεμένος στο Interface Εσωτερικής Επικοινωνίας.

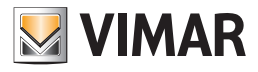

# Τεστ Συστήματος - Γενικά Utility

| 💹 Έλεγχος συστήματος 🛛 🔀          |
|-----------------------------------|
| Σύστημα Συναγερμού ΑΝΤΙ-INTRUSION |
| 💿 Ενεργοποίηση                    |
| Ο Απενεργοποίηση                  |
| 🍠 Αποστολή 🛛 🔶 Κλείσιμο           |
|                                   |
|                                   |
|                                   |
|                                   |

Η καλή έκβαση του χειρισμού επισημαίνεται μέσω της προβολής ενός ειδικού μηνύματος ειδοποίησης.

### 4.4 Γενικά Utility

### 4.4.1 Help

Η εφαρμογή παρέχει την πρόσβαση σε ένα help σύνδεσης μέσω του πλήκτρου F1 ή από την ένδειξη του μενού **Βοήθεια > Help contents** 

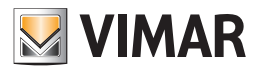

## Παράδειγμα Εφαρμογής

#### 4.5 Παράδειγμα Εφαρμογής

#### 4.5.1 Ενεργοποίηση και τεστ Συστήματος Συναγερμού

Παράδειγμα διαχείρισης ενός Συστήματος Συναγερμού με αποστολή ενός μηνύματος SMS συναγερμού σε έναν αριθμό τηλεφώνου σε περίπτωση τεχνικού alarm που προέρχεται από την κεντρική μονάδα συναγερμού.

#### Αναγκαία διαδικασία

- 1. Εισάγετε τον αριθμό τηλεφώνου στον οποίο θα προωθήσετε το μήνυμα SMS τεχνικού alarm το οποίο προέρχεται από την κεντρική μονάδα συναγερμού (βλ. εγχειρίδιο οδηγιών του Τηλεφωνικού επιλογέα):
  - 1.1. ενεργοποιήστε το παράθυρο Παράμετροι προγραμματισμού του συστήματος Τηλεφωνικός επιλογέας
  - 1.2. επιλέξτε, στο φάκελο Γενικά, τη μονάδα GSM που υποδεικνύεται ως σημείο πρόσβασης του Συστήματος Συναγερμού
  - 1.3. επιλέξτε το φάκελο Ευρετήριο Τηλεφώνου και αποθηκεύστε τον αριθμό τηλεφώνου σε μία από τις ελεύθερες θέσεις
  - 1.4. επιβεβαιώστε τον αριθμό τηλεφώνου και εκτελέστε τη διαδικασία προγραμματισμού του Τηλεφωνικού επιλογέα GSM μέσω του μπουτόν λειτουργίας 🗾
- 2. Διασυνδέστε την κεντρική μονάδα ελέγχου με τον ακόλουθο τρόπο:
  - 2.1. πάντα από το παράθυρο Παράμετροι προγραμματισμού του συστήματος Τηλεφωνικού επιλογέα, επιλέξτε το φάκελο SMS
  - 2.2. τροποποιήστε το μήνυμα SMS 4, επισυνδέστε τον αριθμό τηλεφώνου που υπάρχει στο ευρετήριο τηλεφώνου και εάν χρειαστεί εισάγετε ένα περαιτέρω μήνυμα SMS που θα μπει σε συνέχεια του προκαθορισμένου μηνύματος του "TEXNIKOY ALARM"
  - 2.3. επιβεβαιώστε τις τροποποιήσεις που πραγματοποιήσατε και εκτελέστε τη διαδικασία προγραμματισμού του Τηλεφωνικού επιλογέα GSM μέσω του μπουτόν λειτουργίας 🗾
- 3. Ενεργοποιήστε το παράθυρο Τεστ του Συστήματος **Συναγερμού, και επιλέξτε στο φάκελο Συναγερμός, το σύστημα προς διαχείριση** (βλ. παραγράφους 4.2 και 4.2.1)
- **4.** Ενεργοποιήστε το παράθυρο Έλεγχος Συστήματος μέσω του μπουτόν λειτουργίας 🦃, για να ενεργοποιήσετε το επιλεγόμενο Σύστημα Συναγερμού (βλ. παραγράφους 4.2.1 και 4.2.4).
- 5. Ενεργοποιήστε το παράθυρο Κατάσταση Συστήματος μέσω του μπουτόν λειτουργίας 🕥, για να προβάλλετε την κατάσταση του επιλεγόμενου Συστήματος Συναγερμού (βλ. παραγράφους 4.2.1 και 4.2.3).
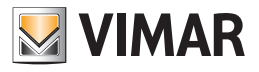

# **Τμήμα 1** EasyTool Professional LT

**Μέρος 2** Το λογισμικό EasyTool Professional LT - Εφαρμογές

> **Μέρος 2.2** Τηλεφωνικοί επιλογείς GSM

## Μέρος 2.2.4

Ραδιοκλιματισμός

# Ένδειξη

| 1. Ελάχιστες προδιαγραφές υλισμικού και λογισμικού                       | 108 |
|--------------------------------------------------------------------------|-----|
| 2. Εγκατάσταση του προγράμματος                                          | 108 |
| 3. Περιγραφή λειτουργίας του λογισμικού GSM-Ραδιοκλιματισμού - πλευρά PC | 108 |
| 3.1 Λειτουργία                                                           | 108 |
| 3.2 Γενικές σημειώσεις                                                   | 108 |
| 3.2.1 Μη επιτρεπτοί χαρακτήρες                                           | 108 |
| 4. Οι λειτουργίες                                                        | 109 |
| 4.1 Παράμετροι προγραμματισμού Ραδιοκλιματισμού.                         | 110 |
| 4.1.1 Συστήματα Ραδιοκυματισμού                                          | 110 |
| 4.1.2 SMS Συστήματα Ραδιοκυματισμού                                      | 112 |
| 4.2 Μηχανισμοί Ραδιοκλιματισμού                                          | 113 |
| 4.2.1 Χρονοθερμοστάτες                                                   | 113 |
| 4.2.2 Αντιγραφή μηχανισμών                                               | 114 |
| 4.2.3 Αντιγραφή χρονοθερμοστάτη                                          | 114 |
| 4.3 Τεστ Ραδιοκλιματισμού                                                | 115 |
| 4.3.1 Κατάσταση MCI                                                      | 115 |
| 4.3.2 Κατάσταση χρονοθερμοστάτη                                          | 115 |
| 4.3.3 Επισύνδεση φωνητικού αρχείου                                       | 118 |
| 4.3.4 Εγγραφή μηνυμάτων                                                  | 119 |
| 4.3.5 Help                                                               | 119 |
| 4.4 Παράδειγμα Εφαρμογής                                                 | 120 |
| 4.4.1 Εισαγωγή συστήματος ραδιοκυματισμού                                | 120 |

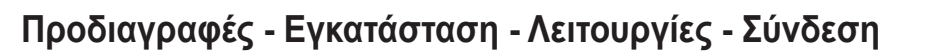

#### 1. Ελάχιστες προδιαγραφές υλισμικού και λογισμικού

#### Λογισμικό:

• Λειτουργικό Σύστημα: Microsoft Windows 7, 8 και 10.

#### Υλισμικό:

- 100 Mb χώρος μνήμης στο σκληρό δίσκο
- Mouse
- CD-ROM
- Σειριακή Θύρα

#### 2. Εγκατάσταση του προγράμματος

Ο χρήστης θα καθοδηγηθεί στην εγκατάσταση του προγράμματος από ένα ειδικό wizard οι απαραίτητες πληροφορίες του οποίου αναφέρονται στο εγχειρίδιο του λογισμικού και του PC.

#### 3. Περιγραφή λειτουργίας του λογισμικού GSM Ραδιοκλιματισμού – πλευρά PC

#### 3.1 Λειτουργία

- Το λογισμικό για PC το οποίο περιέχεται στο CD, που συνοδεύει το Σύστημα GSM-Ραδιοκλιματισμού, επιτρέπει:
- τον προσδιορισμό των παραμέτρων προγραμματισμού των συστημάτων ραδιοκυματισμού
- τον προγραμματισμό των χρονοθερμοστατών
- την εκτέλεση του τεστ της Μονάδας Εσωτερικής Επικοινωνίας (MCI)
- την εκτέλεση του τεστ των χρονοθερμοστατών που έχουν προγραμματιστεί και τον καθορισμό, για καθέναν, του τρόπου λειτουργίας.

#### 3.2 Γενικές σημειώσεις

- 3.2.1 Μη επιτρεπτοί χαρακτήρες
  - Στα πεδία κειμένου δεν επιτρέπεται η εισαγωγή των παρακάτω χαρακτήρων:
  - &
  - <
  - >

Παρακάτω κάθε μέρος της εφαρμογής θα αναλυθεί και θα επεξηγηθεί ως προς τη λειτουργία του.

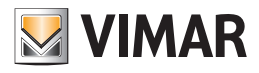

## Οι λειτουργίες

#### 4. Οι λειτουργίες.

Παρακάτω αναφέρονται και αναλύονται λεπτομερώς οι λειτουργίες της εφαρμογής.

Υπόμνημα των χαρακτηριστικών μπουτόν λειτουργίας όλης της εφαρμογής:

#### Μπουτόν πλοήγησης:

- Οδηγεί στο πρώτο δεδομένο του φακέλου
- Οδηγεί στο προηγούμενο δεδομένο από αυτό που προβάλλεται
- 上 Οδηγεί στο επόμενο δεδομένο από αυτό που προβάλλεται
- 📕 Οδηγεί στο τελευταίο δεδομένο του φακέλου
- **Δ** Αναζητεί ένα δεδομένο που περιλαμβάνεται στο φάκελο

#### Μπουτόν edit:

- 🧾 Θέτει σε κατάσταση τροποποίησης του προβαλλόμενου δεδομένου
- Επιτρέπει την εισαγωγή ενός νέου δεδομένου στο φάκελο
- Διαγράφει το προβαλλόμενο δεδομένο
- 🗹 Επιβεβαίωση όλων των τροποποιήσεων που έχουν εκτελεστεί (εισαγωγή ενός νέου δεδομένου ή τροποποίη ση ενός προϋπάρχοντος δεδομένου)
- 🗴 Ακυρώνει τις τελευταίες τροποποιήσεις ή τη νέα εισαγωγή και επαναφέρει την προηγούμενη κατάσταση

#### Μπουτόν διαχείρισης ανταλλαγής δεδομένων μεταξύ PC και μηχανισμού:

- 🛄 Εισάγει στο φάκελο τα δεδομένα από τον Τηλεφωνικό επιλογέα GSM ο οποίος είναι συνδεμένος με το PC
- 🗾 Προγραμματίζει τον Τηλεφωνικό επιλογέα GSM ο οποίος είναι συνδεμένος στο PC με τα δεδομένα που υπάρ χουν στο φάκελο

Ακολουθεί η αναλυτική παρουσίαση των παραθύρων της εφαρμογής και των διαθέσιμων εφαρμογών. Η σειρά είναι χρήσιμη και σαν σχεδιάγραμμα για τον προγραμματισμό ενός Τηλεφωνικού επιλογέα GSM μιας μονάδας.

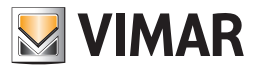

#### 4.1 Παράμετροι προγραμματισμού Ραδιοκλιματισμού.

Η πρόσβαση στον προγραμματισμό των παραμέτρων των συστημάτων ραδιοκλιματισμού μπορεί να γίνει επιλέγοντας το μηχανισμό στην αριστερή στήλη.

Οι φάκελοι αναφοράς είναι:

#### Συστήματα ραδιοκυματισμού επιτρέπει:

- την τροποποίηση των συστημάτων ραδιοκυματισμού
- την εισαγωγή του προγραμματισμού των παραμέτρων από τον Τηλεφωνικό επιλογέα GSM που είναι συνδεμένος στο PC
- τον προγραμματισμό του τηλεφωνικού επιλογέα GSM που είναι συνδεμένος στο PC με τις παραμέτρους που προσδιορίζονται σε ένα σύστημα ραδιοκυματισμού
- την επαναφορά των αρχικών ρυθμίσεων του Τηλεφωνικού επιλογέα GSM που είναι συνδεμένος στο PC.

#### SMS Συστήματα Ραδιοκυματισμού επιτρέπει:

- την επισύνδεση των αριθμών τηλεφώνου στα μηνύματα SMS,
- την εισαγωγή των μηνυμάτων SMS από τον Τηλεφωνικό επιλογέα GSM που είναι συνδεμένος στο PC,
- τον προγραμματισμό του τηλεφωνικού επιλογέα GSM που είναι συνδεμένος στο PC με τα μηνύματα SMS που είναι διαθέσιμα στο φάκελο.

#### 4.1.1 Συστήματα Ραδιοκυματισμού

Ο φάκελος αυτός διαχειρίζεται το γενικό προγραμματισμό των συστημάτων ραδιοκυματισμού που προγραμματίζονται σε μία μονάδα.

Μπορείτε να εισάγετε νέα συστήματα ραδιοκυματισμού, να τροποποιήσετε τις παραμέτρους και να διαγράψετε τα συστήματα ραδιοκυματισμού που ήδη υπάρχουν και να τροποποιήσετε τις παραμέτρους των συστημάτων ραδιοκυματισμού που έχετε εισάγει προηγουμένως.

Είναι επίσης δυνατόν να ανατρέξετε τα συστήματα ραδιοκυματισμού που έχουν προγραμματιστεί με τα μπουτόν λειτουργίας πλοήγησης, ή να εκτελέσετε μία γρήγορη αναζήτηση.

Η περιγραφή του τρέχοντος συστήματος ραδιοκυματισμού, αυτού δηλαδή που έχει επιλεγεί στο φάκελο, προβάλλεται στον τίτλο του παραθύρου. Στο φάκελο SMS που συνδέεται στον παρόντα, ελέγχονται τα μηνύματα SMS που είναι προγραμματισμένα για το τρέχον σύστημα ραδιοκυματισμού.

Για κάθε σύστημα ραδιοκυματισμού είναι διαθέσιμες οι παρακάτω παράμετροι γενικού προγραμματισμού:

- Περιγραφή: περιγραφή του συστήματος ραδιοκυματισμού, πρέπει να προσδιορίζεται υποχρεωτικά και προσδιορίζει το σύστημα ραδιοκυματισμού στη μονάδα.
- Έκδοση: προσδιορίζει τον τύπο του συστήματος ραδιοκυματισμού.
- Σημείο πρόσβασης: προσδιορίζει το μηχανισμό που επιτρέπει την επικοινωνία του συστήματος με το PC. Πρέπει να υποδεικνύεται υποχρεωτικά επιλέγοντας μία από τις μονάδες GSM που είναι προγραμματισμένες στην εγκατάσταση.

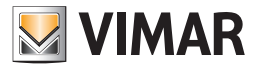

| EasyTool Professional                                                                                                    |                                                                                                    |
|----------------------------------------------------------------------------------------------------|----------------------------------------------------------------------------------------------------|
| Αρχείο Τροποποίηση Οργάνωση Προγραμματισμός Διαχείριση Εργαλ                                                                                                    | Azia Help Windows                                                                                                    |
| Τοπολογικό 🚽 📖 🏶                                                                                                    | 배별 🕘 🕒 🙀 쟤 쟤                                                                                                    |
| ExplorerTree Window         41 ×           •                                                                                                    | ] London 🕨 🚺 Communicator 1941 - 1<br>Οραφίζει [Termid] [Layeringe Interesting: Δθαματικά Μτιρώματα 946 [Μημονισμοί] Τεστ Μημονισμών Ελεγικος προιοιούσθησης. Ευημέρωση Τηπινιοιο<br>Ευημέρωση Τρινικής: Συστήματα Ροδιοιτιματισμού. 546 Συστήματα Γαύοπυματισμού |
| Boll 100 - Teoresponserie, spaauly,         Boll 200 - Teoresponserie, spaauly,           Boll 200 - Teoresponserie, spaauly,         Boll 200 - Stevenserie, spaauly,           Boll 200 - Stevenserie, spaauly, spanta 200 - Stevenserie, 1911 - 2         Boll 200 - Stevenserie, 1911 - 2           Toudhoseen 3M: 1812, 18952, 20512 - 1         Toudhoseen 3M: 1812, 18952, 20512 - 1         Boll 200 - Stevenserie, 1911 - 2           Toudhoseen 3M: 1812, 18952, 20512 - 1         Toudhoseen 3M: 1812, 18952, 18952, 1812         Boll 200 - Stevenserie, 1911 - 2           Boll 200 - Stevenserie, 1812, 1812, 20512 - 1         Toudhoseen 4+M1: 1811, 20511 - 1         Boll 200 - 200 - 200 | Engloon_trogger/                                                                                                    |
|                                                                                                    | Online                                                                                                    |

Μία μονάδα GSM μπορεί να καθοριστεί σαν σημείο πρόσβασης ενός μόνο συστήματος ραδιοκυματισμού. Στην αντίθετη περίπτωση, κατά τη φάση επιβεβαίωσης των δεδομένων του φακέλου μέσω του μπουτόν λειτουργίας 😽 , επισημαίνεται το παρακάτω σφάλμα:

Η τροποποίηση του σημείου πρόσβασης ενός συστήματος ραδιοκυματισμού, επιφέρει την τροποποίηση των προγραμματισμένων SMS και των σχετικών επισυνδέσεων με τους αριθμούς τηλεφώνου. Στην περίπτωση αυτή, η αποθήκευση της τροποποίησης θα πραγματοποιηθεί μόνο μετά από σαφή ζήτηση επιβεβαίωσης.

Ο φάκελος διαχειρίζεται τη δυνατότητα **αντιγραφής**, στο σύστημα ραδιοκυματισμού που έχει επιλεγεί, του προγραμματισμού των μηχανισμών ενός άλλου συστήματος ραδιοκυματισμού που προσδιορίζεται σε μία μονάδα της εφαρμογής. Στη λειτουργία αυτή η πρόσβαση γίνεται με το μπουτόν λειτουργίας μέσω του οποίου ενεργοποιείται το παράθυρο Αντιγραφή Μηχανισμών.

Ο φάκελος διαχειρίζεται τη δυνατότητα προβολής της κατάστασης της Μονάδας Εσωτερικής Επικοινωνίας (MCI). Στη λειτουργία αυτή η πρόσβαση γίνεται με το μπουτόν λειτουργίας 🚭 μέσω του οποίου ενεργοποιείται το παράθυρο Κατάσταση MCI.

Είναι δυνατόν να γίνει η *εισαγωγή* στο σύστημα ραδιοκυματισμού, των παραμέτρων προγραμματισμού που έχουν καθοριστεί στον Τηλεφωνικό επιλογέα GSM ο οποίος είναι συνδεμένος στο PC μέσω της ενεργοποίησης του μπουτόν λειτουργίας 🛄

Η λειτουργία αυτή προβλέπει την αντικατάσταση των παραμέτρων του τρέχοντος συστήματος ραδιοκυματισμού με αυτές που λαμβάνονται από τον Τηλεφωνικό επιλογέα GSM. Ειδικότερα, αντικαθίστανται οι παράμετροι που ελέγχονται από τον τρέχοντα φάκελο, τα μηνύματα sms που έχουν επισυνδεθεί στο σύστημα ραδιοκυματισμού με τους σχετικούς αριθμούς τηλεφώνου που είναι προγραμματισμένοι.

Με τις παραμέτρους που είναι καθορισμένες στο τρέχον σύστημα ραδιοκυματισμού είναι δυνατόν να γίνει ο **προγραμματισμός** του Τηλεφωνικού επιλογέα GSM που είναι συνδεμένος στο PC. Η λειτουργία αυτή είναι διαθέσιμη ενεργοποιώντας το μπουτόν λειτουργίας 📝 και προβλέπει τη μεταφορά από PC σε μηχανισμό των παραμέτρων που έχουν καθοριστεί στον τρέχοντα φάκελο και των μηνυμάτων sms που έχουν επισυνδεθεί στο επεξεργαζόμενο σύστημα ραδιοκυματισμού.

Ο φάκελος αυτός διαχειρίζεται επίσης τη δυνατότητα επαναφοράς των αρχικών ρυθμίσεων του Τηλεφωνικού επιλογέα GSM που είναι συνδεμένος με το PC, μέσω της ενεργοποίησης του μπουτόν λειτουργίας 🛃.

Η λειτουργία αυτή έχει επίδραση μόνο στο μηχανισμό, δεν προβλέπει κατά συνέπεια την τροποποίηση των προγραμματισμένων παραμέτρων του τρέχοντος φακέλου και των συνδεόμενων φακέλων.

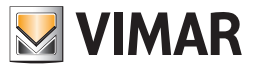

#### 4.1.2 SMS Συστήματα Ραδιοκυματισμού

Ο φάκελος αυτός περιέχει τα μηνύματα SMS που έχουν προγραμματιστεί για το σύστημα ραδιοκυματισμού που έχει επιλεγεί στο φάκελο **Γενικά**. Κάθε σύστημα ραδιοκυματισμού μπορεί να ελέγξει 2 προκαθορισμένα και μη τροποποιήσιμα μηνύματα SMS, (Μπαταρίες χρονοθερμοστάτη εξαντλημένες και Μπαταρίες βάσης ραδιοκυματισμού εξαντλημένες).

Σε κάθε μήνυμα SMS που έχει προγραμματιστεί μπορούν να επισυνδεθούν ένας ή περισσότεροι αριθμοί τηλεφώνου.

Ο φάκελος προβλέπει τη δυνατότητα να ανατρέξετε τα μηνύματα SMS που έχουν προγραμματιστεί με τα μπουτόν της λειτουργίας πλοήγησης, ή να κάνετε μία γρήγορη αναζήτηση.

Για κάθε μήνυμα SMS είναι διαθέσιμες οι παρακάτω πληροφορίες:

- Περιγραφή: περιγραφή του μηνύματος SMS, δεν τροποποιείται.
- Κείμενο: κείμενο του μηνύματος SMS, δεν τροποποιείται.
- Επιλεγμένοι αριθμοί τηλεφώνου: κατάλογος των αριθμών τηλεφώνου που ελέγχονται στο ευρετήριο τηλεφώνου του τηλεφωνικού επιλογέα GSM ο οποίος υποδεικνύεται ως σημείο πρόσβασης του συστήματος ραδιοκυματισμού, ο κάθε αριθμός μπορεί να επισυνδεθεί ή όχι στο τρέχον μήνυμα SMS.

| EasyTool Professional                                                                                                    |                                                                                                    |
|----------------------------------------------------------------------------------------------------|----------------------------------------------------------------------------------------------------|
| Αρχείο Τροποποίηση Οργάνωση Προγραμματισμός Διαχείριση Ερ                                                                                                    | yaλzia Help Windows                                                                                                    |
| 🗂 🗋 📺 🔠 Τοπολογικό 🚽 🏢 🕯                                                                                                    | ▶ 웹 웹 ● 🏝 🦷 磊 🕱                                                                                                    |
| ExplorerTree Window 1 ×                                                                                                    | Classes N II Communicator 1941 - 1                                                                                                    |
| 🕀 😡 0x1112 - Δύο μπουτόν διπλής λειτουργίας + ρελλέ 🛛 🔒                                                                                                    |                                                                                                    |
| 🖶 🔣 Οχ1000 - Προσαρμοστής γραμμής                                                                                                    | Opticity Tevina Experting Transform University State State |
| 😸- 💹 Οx1100 - Προσαρμοστής γραμμής                                                                                                    | Extractional statistical statistic |
| 🐵 💹 ΟχουλΑ - Κεντρική μονάδα ελέγχου, λευκό                                                                                                    | н ч <b>+ н ж</b> / × Ш <i>У</i>                                                                                                    |
| 🖮 💹 Οχ66ΑΑ - Κεντρική μονάδα ελέγχου, λευκό                                                                                                    |                                                                                                    |
|                                                                                                    | Περιγραφή                                                                                                    |
|                                                                                                    | Timer thermostat batteries going dead                                                                                                    |
|                                                                                                    | Κείμενο                                                                                                    |
| Touchscreen 4+4M: 14511, 20511 - 1                                                                                                    | Timer thermostat batteries going dead                                                                                                    |
| Communicator 1942 - 1                                                                                                    | Επλουσίνοι Δηθιοί Τολοπόνου                                                                                                    |
| 🖶 🗾 0x0079 - SAI-BUS ψηφιακό πληκτρολόγιο λευκό                                                                                                    |                                                                                                    |
| 🖶 🛃 0x0078 - SAI-BUS εξωτερική σειρήνα                                                                                                    |                                                                                                    |
| 🖶 - 🌌 Οx0082 - SAI-BUS Ανιχνευτής ΙR λευκό                                                                                                    |                                                                                                    |
| 🖶 🛂 Οx003Ε - SAI-BUS ενεργοποιητής λευκό                                                                                                    | 3 L NUM 3 (22222222222222222222222222222222222                                                                                                    |
| 🖶 🛃 0x002D - SAI-BUS Interface επαφών λευκό                                                                                                    | 4 NUM 4 (33333333333333333333333333333333333                                                                                                    |
| 🖶 🌄 0x003D - SAI-BUS intetrface επαφών λευκό                                                                                                    | 5 NUM 5 ()                                                                                                    |
| 🖶 🔛 Οχοοο6 - SAI-BUS ψηφιακό πληκτρολόγιο λευκό                                                                                                    | 6 NUM 6 ()                                                                                                    |
| 🗄 🌄 0x0066 - SAI-BUS εσωτερική σειρήνα λευκό                                                                                                    | 7 NM7()                                                                                                    |
| 🗃 🌌 ΟχΟΟΙΟ - SAI-BUS Εκκινητής λευκό                                                                                                    | 8 NUM 8 ()                                                                                                    |
| 🖶 🌌 0x0015 - SAI επίτοιχος ανιχνευτής 2πλής τεχν/γίας                                                                                                    |                                                                                                    |
| 🗃 🌌 ΟχΟ068 - SAI-BUS Ανιχνευτής IR+μικροκύματα λευκό                                                                                                    |                                                                                                    |
| B M 0x007F - SAI-BUS BUS/RF intetrface επαφών λευκό                                                                                                    |                                                                                                    |
| UXUU38 - SAL-BUS BUS/RF Intetrface and pure Asuko                                                                                                    |                                                                                                    |
| 🖶 🔯 0xFF01 - Δυο μπουτον διπλης λειτουργίας + ρελλε                                                                                                    |                                                                                                    |
| UXFFU2 - Δυο μπουτον οιπλης λεπ.+ εκκιν.ρολλων                                                                                                    |                                                                                                    |
| Querrous - Zuo proutov cvdA/yrjc+ ckkiv.dmmer SLAVE                                                                                                    |                                                                                                    |
| OxFPO4 - Internactia Bus Enotean                                                                                                    |                                                                                                    |
| Overson - Fingeriopo, exergeo doprilov                                                                                                    |                                                                                                    |
| Over of a constraint of a constraint of the second second se      |                                                                                                    |
| B Strand Copporting and South Angle South Active<br>B Strand Strand Stra |                                                                                                    |
| 🙀 🔜 ονατιστού Εκκατηρη, μενας τη ασολο                                                                                                    |                                                                                                    |
| B- 0xFF0A - Θεομοστότης για fan-coi λευκό                                                                                                    |                                                                                                    |
| 🐨 🗾 ΟχΕΕΟΒ - Εκκινητής οτλλέ 4 εξόδων                                                                                                    |                                                                                                    |
| 🖶 🗾 0xFFOC - Interface 2 προσδοσισκών εντολών λευκό                                                                                                    |                                                                                                    |
| 😨 🗾 0x0001 - Interface BUS - πλεφωνικού επιλογέα                                                                                                    |                                                                                                    |
| ux0003 - Interface σύνδεσης BUS-PC                                                                                                    |                                                                                                    |
| 🖶 👿 0xFF0D - Δύο μπουτόν διπλής λειτ.+ εκκιν.ρολλών                                                                                                    | Record 1/2                                                                                                    |
| 1                                                                                                    |                                                                                                    |
|                                                                                                    | Onine O                                                                                                    |

Οι τροποποιήσεις που πραγματοποιούνται σχετικά με την επισύνδεση των αριθμών τηλεφώνου για ένα από τα δύο μηνύματα, θα εφαρμοστούν αυτόματα και στο άλλο μήνυμα και στα δύο προκαθορισμένα μηνύματα Απουσίας και Αποκατάστασης τάσης δικτύου που ελέγχονται από το σύστημα Τηλεφωνικού επιλογέα. Η ενέργεια αυτή ευθυγράμμισης των αριθμών τηλεφώνου για τα μηνύματα που προαναφέρονται γίνεται μετά από την προβολή μιας ειδικής επισήμανσης ειδοποίησης.

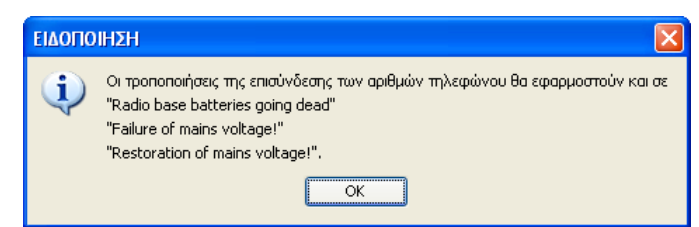

Είναι δυνατόν να γίνει η **εισαγωγή** των πληροφοριών που αφορούν το τρέχον μήνυμα SMS από τον Τηλεφωνικό επιλογέα GSM ο οποίος είναι συνδεμένος στο PC μέσω της ενεργοποίησης του μπουτόν λειτουργίας 🛄 Η λειτουργία αυτή προβλέπει την αντικατάσταση των δεδομένων του μηνύματος SMS με αυτά που λαμβάνονται από τον Τηλεφωνικό επιλογέα GSM.

Το μήνυμα SMS το οποίο προσδιορίζεται στον τρέχοντα φάκελο, μπορεί να **προγραμματιστεί** στον Τηλεφωνικό επιλογέα GSM ο οποίος είναι συνδεμένος στο PC.

Η λειτουργία αυτή είναι διαθέσιμη ενεργοποιώντας το μπουτόν λειτουργίας 🗾 και προβλέπει τη μεταφορά από PC προς μηχανισμό των πληροφοριών που αφορούν το μήνυμα SMS που προβάλλεται στον τρέχοντα φάκελο.

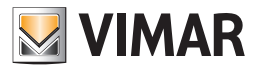

## Μηχανισμοί Ραδιοκλιματισμού

#### 4.2 Μηχανισμοί Ραδιοκλιματισμού

Η πρόσβαση στον προγραμματισμό των μηχανισμών για κάθε σύστημα ραδιοκυματισμού που ποργραμματίζεται στη μονάδα, γίνεται ενεργοποιώντας το φάκελο Χρονοθερμοστάτες.

#### Χρονοθερμοστάτες επιτρέπει:

- την εισαγωγή, τροποποίηση, διαγραφή των χρονοθερμοστατών για κάθε σύστημα ραδιοκυματισμού
- την εισαγωγή του προγραμματισμού των χρονοθερμοστατών από τον Τηλεφωνικό επιλογέα GSM που είναι συνδεμένος στο PC
- τον προγραμματισμό του τηλεφωνικού επιλογέα GSM που είναι συνδεμένος στο PC με τα δεδομένα των χρονοθερμοστατών που είναι διαθέσιμα στο φάκελο.

#### 4.2.1 Χρονοθερμοστάτες

Ο φάκελος αυτός ελέγχει τα δεδομένα των χρονοθερμοστατών που είναι προγραμματισμένα για το επιλεγμένο σύστημα ραδιοκυματισμού.

Κάθε σύστημα ραδιοκυματισμού μπορεί να διαχειρίζεται έως 8 χρονοθερμοστάτες.

Ο φάκελος διαχειρίζεται την εισαγωγή νέων χρονοθερμοστατών, την τροποποίηση και τη διαγραφή των ήδη προϋπάρχοντων χρονοθερμοστατών. Προβλέπει επίσης τη δυνατότητα να ανατρέξετε τους προγραμματισμένους χρονοθερμοστάτες με τα μπουτόν λειτουργίας πλοήγησης, ή να εκτελέσετε μία γρήγορη αναζήτηση.

Για κάθε χρονοθερμοστάτη είναι διαθέσιμες οι παρακάτω πληροφορίες:

- Περιγραφή: περιγραφή του χρονοθερμοστάτη, πρέπει υποχρεωτικά να εισαχθεί και προσδιορίζει το χρονοθερμοστάτη στο εσωτερικό ενός συστήματος ραδιοκυματισμού.
- Φωνητική επικεφαλίδα: διαδρομή του αρχείου που περιέχει την εγγραφή του φωνητικού μηνύματος χρήστη που έχει επισυνδεθεί στο χρονοθερμοστάτη.

Η διαδρομή του αρχείου μπορεί να εμφανιστεί ενεργοποιώντας το παράθυρο Επισύνδεση Φωνητικού Αρχείου μέσω του ειδικού μπουτόν λειτουργίας :

Εάν δεν εμφανιστεί το όνομα ενός αρχείου, σημαίνει ότι στο χρονοθερμοστάτη έχει επισυνδεθεί η προκαθορισμένη φωνητική επικεφαλίδα.

- Προκαθορισμένη επικεφαλίδα SMS: προκαθορισμένη επικεφαλίδα SMS, δεν μπορεί να τροποποιηθεί.
- Επικεφαλίδα SMS Χρήστη: επικεφαλίδα SMS η οποία καθορίζεται από το χρήστη. Εάν δεν προσδιορίζεται, σημαίνει ότι στο χρονοθερμοστάτη έχει επισυνδεθεί η προκαθορισμένη επικεφαλίδα SMS.
- Αρ. Χρονοθερμοστάτη: αριθμός του χρονοθερμοστάτη, η τιμή που έχει εισαχθεί περιλαμβάνεται μεταξύ 1 και 8, δεν μπορεί να υποδειχθεί ο ίδιος αριθμός για δύο διαφορετικούς χρονοθερμοστάτες, η τιμή που εισάγεται χρησιμοποιείται για τη σύνθεση των μηνυμάτων προς αποστολή στον Τηλεφωνικό επιλογέα GSM.

Για κάθε χρονοθερμοστάτη που έχει προγραμματιστεί, προβλέπεται η δυνατότητα ακρόασης του μηνύματος χρήστη που έχει εγγραφεί στο φωνητικό αρχείο. Στη λειτουργία αυτή η πρόσβαση γίνεται με το μπουτόν λειτουργίας 🔩 μέσω του οποίου ενεργοποιείται το παράθυρο **Εγγραφή Μηνυμάτων**.

Προβλέπεται επίσης η δυνατότητα **εγγραφής** ενός μηνύματος διαφορετικού από αυτό που είναι προκαθορισμένο. Η διαχείριση της ενέργειας αυτής γίνεται από το ίδιο παράθυρο **Εγγραφή Μηνυμάτων** το οποίο ενεργοποιείται από το μπουτόν λειτουργίας **4** 

Είναι δυνατόν να γίνει η **αντιγραφή** ενός χρονοθερμοστάτη που έχει ήδη προγραμματιστεί για ένα άλλο σύστημα ραδιοκυματισμού που υπάρχει σε μία μονάδα της εφαρμογής. Στη λειτουργία αυτή η πρόσβαση γίνεται με το μπουτόν λειτουργίας 🛐 μέσω του οποίου ενεργοποιείται το παράθυρο Αντιγραφή Χρονοθερμοστάτη.

Είναι δυνατόν να γίνει η εισαγωγή των πληροφοριών σχετικά με το χρονοθερμοστάτη που προβάλλεται στον τρέχοντα φάκελο από τον Τηλεφωνικό επιλογέα GSM που είναι συνδεμένος στο PC μέσω της ενεργοποίησης του μπουτόν λειτουργίας 🛄 Η λειτουργία αυτή προβλέπει την αντικατάσταση των δεδομένων του χρονοθερμοστάτη με αυτά που λαμβάνονται από τον Τηλεφωνικό επιλογέα GSM.

Εάν εμφανιστεί στον Τηλεφωνικό επιλογέα ένα φωνητικό μήνυμα χρήστη, αυτό θα αποθηκευτεί σε ένα φωνητικό αρχείο η ονομασία του οποίου θα προβληθεί στο ειδικό πεδίο του φακέλου για να επιτραπεί η ακρόασή του. Εάν αντίθετα στο χρονοθερμοστάτη επισυνδέεται το προκαθορισμένο φωνητικό μήνυμα, δεν θα προβληθεί η ονομασία του φωνητικού αρχείου και, κατά συνέπεια, δεν προβλέπεται η δυνατότητα ακρόασης της εγγραφής του.

Οι καθορισμοί του χρονοθερμοστάτη που προβάλλεται στον τρέχοντα φάκελο, μπορούν να **προγραμματιστούν** στον Τηλεφωνικό επιλογέα GSM που είναι συνδεμένος με το PC.

Η λειτουργία αυτή είναι διαθέσιμη ενεργοποιώντας το μπουτόν λειτουργίας προγραμματισμού και 📝 προβλέπει τη μεταφορά από PC προς μηχανισμό των πληροφοριών που αφορούν το χρονοθερμοστάτη που προβάλλεται στον τρέχοντα φάκελο.

Εάν έχει αναφερθεί η ονομασία ενός φωνητικού αρχείου, η εγγραφή του μηνύματος που περιέχεται σ' αυτό θα αντικαταστήσει, στον Τηλεφωνικό επιλογέα, το προκαθορισμένο μήνυμα. Εάν αντίθετα δεν έχει αναφερθεί κάποιο φωνητικό αρχείο, στον Τηλεφωνικό επιλογέα θα αποκατασταθεί η προκαθορισμένη φωνητική επικεφαλίδα.

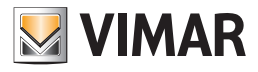

### Μηχανισμοί Ραδιοκλιματισμού

| 🚆 EasyTool Professional                                                                                                    |                       |
|----------------------------------------------------------------------------------------------------|-----------------------|
| Αρχείο Τροποποίηση Οργάνωση Προγραμματισμός Διαχείριση Ερ                                                                                                    | aya Aela Mela Windows |
| 📑 🛅 🛅 💼 🗒 Τοπολογικό 💌 🏢 🕯                                                                                                    | ▶ 唱 盟 ● 🕒 强 弱 宥       |
| Description         Description         Description <thdescription< th=""> <thdescription< th=""></thdescription<></thdescription<> |                       |
| B                                                                                                    |                       |
| <ul> <li>Διουτού - Ιnterrace συνοεσής Βυσι-ντ.</li> <li>Διο μπουτόν διπλής λεπ.+ εκκιν.ρολλών</li> </ul>                                                                                                    | Record 1/1            |
|                                                                                                    | Onine                 |

#### 4.2.2 Αντιγραφή μηχανισμών

Η πρόσβαση στη λειτουργία αυτή μπορεί να γίνει από το μπουτόν λειτουργίας 🛅 το οποίο προβλέπεται στο φάκελο Συστήματα Ραδιοκυματισμού.

Για να κάνετε το χειρισμό αντιγραφής πρέπει να επιλέξετε, από τον κατάλογο **Μονάδες**, τη μονάδα από την οποία θα εισάγετε τα δεδομένα, και, από τον κατάλογο **Συστήματα Ραδιοκυματισμού**, το σύστημα ραδιοκυματισμού στο οποίο έχουν επισυνδεθεί οι χρονοθερμοστάτες προς αντιγραφή στο τρέχον σύστημα.

Όταν ενεργοποιηθεί το πλήκτρο 🔲 copia, οι μηχανισμοί που έχουν προγραμματιστεί για το σύστημα ραδιοκυματισμού που έχει επιλεγεί στο παράθυρο, **θα αντικαταστήσουν** τους χρονοθερμοστάτες του τρέχοντος συστήματος ραδιοκυματισμού.

Προβλέπεται η δυνατότητα να εκτελεστεί ο χειρισμός της αντιγραφής και από ένα σύστημα ραδιοκυματισμού που υπάρχει στην ίδια επεξεργαζόμενη μονάδα: στην περίπτωση αυτή θα προβληθούν, στον ειδικό κατάλογο, όλα τα συστήματα ραδιοκυματισμού της μονάδας εκτός από το τρέχον.

| M Αντιγραφή Μηχανισμών Ραδιοκλιμα | τισμού 🔀                  |
|-----------------------------------|---------------------------|
| Μονάδες                           | Συστήματα Ραδιοκυματισμού |
| London                            |                           |
|                                   |                           |
|                                   |                           |
|                                   |                           |
|                                   |                           |
|                                   |                           |
|                                   |                           |
|                                   |                           |
|                                   |                           |
|                                   |                           |
| Αντιγραφή                         | → Έξοδος                  |
|                                   |                           |

#### 4.2.3 Αντιγραφή χρονοθερμοστάτη

Για το σύστημα ραδιοκυματισμού που επιλέγεται είναι δυνατόν να εισάγετε έναν χρονοθερμοστάτη προγραμματισμένο για ένα άλλο σύστημα ραδιοκυματισμού που υπάρχει σε μία μονάδα εφαρμογής.

Η πρόσβαση στη λειτουργία αυτή μπορεί να γίνει από το μπουτόν λειτουργίας 🕒 το οποίο προβλέπεται στο φάκελο Χρονοθερμοστάτες.

Για να εκτελέσετε το χειρισμό αντιγραφής πρέπει να έχετε επιλέξει, από τον κατάλογο **Μονάδες**, τη μονάδα από την οποία θα εισάγετε τα δεδομένα, από τον κατάλογο **Συστήματα Ραδιοκυματισμού**, το σύστημα ραδιοκυματισμού στο οποίο έχει επισυνδεθεί ο μηχανισμός προς αντιγραφή και, από τον κατάλογο Χρονοθερμοστάτες, τον χρονοθερμοστάτη προς αντιγραφή στο τρέχον σύστημα ραδιοκυματισμού.

Όταν ενεργοποιηθεί το πλήκτρο Copia, ο χρονοθερμοστάτης που έχει επιλεγεί για την αντιγραφή θα προστεθεί στους χρονοθερμοστάτες που έχουν ήδη προγραμματιστεί στο σύστημα ραδιοκυματισμού.

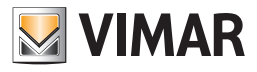

## Μηχανισμοί Ραδιοκλιματισμού

| 💹 Αντιγραφή Χρονοθερμοστάτη |                                            | × |
|-----------------------------|--------------------------------------------|---|
| Movάδες<br>✓ London         | Συστήματα Ραδιοκυματισμού<br>RADIO CLIMATE |   |
| (                           | 🗈 Ανπγραφή 🔿 Έξοδος                        |   |

Σε περίπτωση που ο αριθμός χρονοθερμοστάτη του μηχανισμού προς αντιγραφή είναι ίδιος με αυτόν ενός χρονοθερμοστάτη που έχει ήδη προγραμματιστεί στο τρέχον σύστημα ραδιοκυματισμού, θα ζητηθεί μία επιβεβαίωση για να προχωρήσει η ενέργεια της αντιγραφής και, σε περίπτωση καταφατικής απάντησης, θα ζητηθεί η εισαγωγή ενός νέου αριθμού προς απόδοση στον χρονοθερμοστάτη προς εισαγωγή.

| Αντιγρα                                                                                                    | κρή Χρονοθερμοστάτη                                                                   | × |
|----------------------------------------------------------------------------------------------------|---------------------------------------------------------------------------------------|---|
| <ul> <li>Αρ. χρονοθερμοστάτη έχει ήδη υποδειχθεί για το χρονοθερμοστάτη ΤΤΙ!</li> <li>Θέλετε να προχωρήσετε με την αντιγραφή τροποποιώντας τον αριθμό του χρονοθερμοστάτη;</li> <li>Οκ</li> <li>Ακύρωση</li> </ul> |                                                                                       |   |
|                                                                                                    | Αντιγραφή Χρονοθερμοστάτη<br>Αρ. Χρονοθερμοστάτη<br>Αρ. Χρονοθερμοστάτη<br>Οκ Ακύρωση |   |

Σε περίπτωση που ο χρονοθερμοστάτης προς αντιγραφή παρουσιάζει μία περιγραφή ίδια με αυτήν ενός χρονοθερμοστάτη που έχει ήδη προγραμματιστεί στο τρέχον σύστημα ραδιοκυματισμού, θα ζητηθεί μία επιβεβαίωση για να προχωρήσει η ενέργεια της αντιγραφής και, σε περίπτωση καταφατικής απάντησης, θα ζητηθεί η εισαγωγή μιας νέας περιγραφής προς απόδοση στον χρονοθερμοστάτη προς εισαγωγή.

| Αντιγρα | αφή Χρονοθερμοστάτη                                                                                                    | X |  |  |
|---------|----------------------------------------------------------------------------------------------------|---|--|--|
| 2       | <ul> <li>Υπάρχει ήδη ο μηχανισμός ΤΤ1 στο τρέχον σύστημα ραδιοκυματισμού.</li> <li>Θέλετε σε κάθε περίπτωση να προχωρήσετε στην εισαγωγή του μηχανισμού με μία νέα περιγραφή;</li> </ul> |   |  |  |
|         | Οκ Ακύρωση                                                                                                    |   |  |  |
|         |                                                                                                    |   |  |  |
|         |                                                                                                    |   |  |  |
|         |                                                                                                    |   |  |  |
|         | Οκ Ακύρωση                                                                                                    |   |  |  |

#### 4.3 Τεστ Ραδιοκλιματισμού

Προβλέπεται η δυνατότητα να εκτελέσετε το τεστ των συστημάτων ραδιοκυματισμού που είναι καθορισμένα στη μονάδα, ενεργοποιώντας το φάκελο Τεστ Χρονοθερμοστατών.

Για καθέναν από τους προγραμματισμένους χρονοθερμοστάτες, προβάλλονται οι πληροφορίες σχετικά με τον αριθμό του χρονοθερμοστάτη, την περιγραφή, τη φωνητική επικεφαλίδα, την προκαθορισμένη επικεφαλίδα SMS και χρήστη.

Η διαχείριση της δυνατότητας προβολής της κατάστασης του κάθε χρονοθερμοστάτη μπορεί να γίνει επιλέγοντας, από τον ειδικό κατάλογο, το χρονοθερμοστάτη προς έλεγχο, και ενεργοποιώντας το παράθυρο Κατάσταση Χρονοθερμοστάτη μέσω του μπουτόν λειτουργίας 🥥.

Για τον χρονοθερμοστάτη που έχετε επιλέξει, προβλέπεται επίσης η δυνατότητα τροποποίησης του τρόπου λειτουργίας. Η λειτουργία αυτή είναι διαθέσιμη ενεργοποιώντας το παράθυρο Κατάσταση Χρονοθερμοστάτη από το μπουτόν λειτουργίας 🌋 ή κάνοντας ένα διπλό κλικ με το αριστερό πλήκτρο του mouse στη γραμμή του χρονοθερμοστάτη προς επεξεργασία.

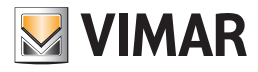

| 📓 EasyTool Professional                                                                                                    |                                                                                                    |                                                                                                    |
|----------------------------------------------------------------------------------------------------|----------------------------------------------------------------------------------------------------|----------------------------------------------------------------------------------------------------|
| Αρχείο Τροποποίηση Οργάνωση Προγραμματισμός Διαχείριση Εργ                                                                                                    | yaλzia Help Windows                                                                                                    |                                                                                                    |
| Ταπολογικό 💌 🏢 🕯                                                                                                    | * 📲 📕 🌢 💾 🏧 🛣                                                                                                    |                                                                                                    |
| Communication         Constrained         Constrained           0:00000000000000000000000000000000000                                                                                                    | Control 1      Communicator 1941 - 1     Oradać Cravná Exectingo Talvesivou Guvrymich Mnyújura 995 Mnyovasol Terr Evrydpost Tropodor Zavrýpara Počonujarajavú 945 Zavrýpara Počonuja     Franciska Stravenská Stravenská Stravensk | Μιχανισμέν Έλεγχος παρακολο <u>ύβησες Έκπμέσους Firmware</u><br>Ισμού Χρονοθέρμοστήτες Τέστ Χρονοθέρμοστητών<br>Προκοθορομένη Επικεφολίδα Επικεφολίδα SMS Χρήστη<br>SMS |
| Concess - SAI-BLE company, any/no Auxel     Concess - SAI-BLE company, Any/no     Concess - SAI-BLE company, Auxel     Concess - SAI-BLE company, Auxel     Concess - SAI-BLE company, Auxel     Concess - SAI-BLE SAI-BLE Haveponia, Concess - SAI-BLE SAI-BLE Haveponia, Concess     Concess - SAI-BLE SAI-BLE Haveponia, Concess - SAI-BLE SAI-BLE Haveponia, Concess - SAI-BLE SAI-BLE Haveponia, Concess - SAI-BLE SAI-BLE Haveponia, Concess - SAI-BLE SAI-BLE HAVEPONIA, Concess - SAI-BLE SAI-BLE HAVEPONIA, Concess - SAI-BLE SAI-BLE HAVEPONIA, Concess - SAI-BLE SAI-BLE HAVEPONIA, Concess - SAI-BLE SAI-BLE HAVEPONIA, Concess - SAI-BLE SAI-BLE SAI | Record 1/1                                                                                                    |                                                                                                    |
|                                                                                                    |                                                                                                    | Onine                                                                                                    |

#### 4.3.1 Κατάσταση ΜCΙ.

Μπορείτε να προβάλλετε την κατάσταση της Μονάδας Εσωτερικής Επικοινωνίας (MCI), μέσω της λειτουργίας που προβλέπεται από το μπουτόν λειτουργίας 🚳 που υπάρχει στο φάκελο Συστήματα Ραδιοκυματισμού.

Όταν ενεργοποιηθεί, προβάλλονται οι πληροφορίες που εμφανίζονται από τον Τηλεφωνικό επιλογέα GSM που είναι συνδεμένος στο PC, και αναφέρονται παρακάτω:

• Κατάσταση της Μονάδας Εσωτερικής Επικοινωνίας (ΕΝΕΡΓΟΠΟΙΗΣΗ/ΑΠΕΝΕΡΓΟΠΟΙΗΣΗ)

- Έκδοση του firmware της Μονάδας Εσωτερικής Επικοινωνίας
- Αριθμός χρονοθερμοστατών που είναι προγραμματισμένοι στη μονάδα.

| 💹 Ραδιοκλιματισμός - Κατάσταση MCI |     |
|------------------------------------|-----|
| ΜΟΝΑΔΑ ΕΣΩΤΕΡΙΚΗΣ ΕΠΙΚΟΙΝΩΝΙΑΣ     |     |
|                                    |     |
|                                    |     |
|                                    |     |
|                                    |     |
| L                                  |     |
| 🗕 κλείσιμα                         | > _ |

#### 4.3.2 Κατάσταση χρονοθερμοστάτη.

Είναι δυνατόν να προβάλλετε την κατάσταση του κάθε χρονοθερμοστάτη που είναι προγραμματισμένος σε ένα σύστημα ραδιοκυματισμού μέσω του πλήκτρου λειτουργίας Κατάσταση μηχανισμού 🕤 που υπάρχει στο φάκελο **Τεστ Χρονοθερμοστατών**.

Για κάθε μηχανισμό comfort που είναι προγραμματισμένος στο σύστημα, είναι επίσης δυνατόν να καθορίσετε τον τρόπο λειτουργίας μέσω του παράθυρου **Κατάσταση Χρονοθερμοστάτη** που μπορεί να ενεργοποιηθεί μέσω του μπουτόν λειτουργίας Έλεγχος μηχανισμού 🚿 ή κάνοντας διπλό κλικ με το αριστερό πλήκτρο του mouse επάνω στη γραμμή του χρονοθερμοστάτη προς προγραμματισμό.

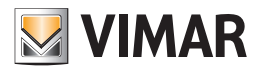

| 💹 Ραδιοκλιματισμός - Κατάσταση Χρονοθερμοστάτη | × |
|------------------------------------------------|---|
| ΧΡΟΝΟΘΕΡΜΟΣΤΑΤΗΣ ΤΤΙ                           |   |
| Κατάσταση Μηχανισμού                           |   |
| Μετρηθείσα Θερμοκρασία Καθορισμένη Θερμοκρασία |   |
| Τρόπος Λειτουργία                              |   |
|                                                | _ |
| L                                              | _ |
| 🛄 Εμφάνιση 🔿 Κλείσιμο                          |   |
|                                                |   |

Όταν ενεργοποιηθεί το παράθυρο Κατάσταση Χρονοθερμοστάτη, προβάλλονται οι πληροφορίες που εμφανίζονται μέσω του Τηλεφωνικού επιλογέα GSM ο οποίος είναι συνδεμένος με το Interface Εσωτερικής Επικοινωνίας, και αναφέρονται παρακάτω:

- Μετρηθείσα θερμοκρασία
- Καθορισμένη θερμοκρασία
- Τρόπος λειτουργίας

Όταν ενεργοποιηθεί το παράθυρο, μπορείτε να εμφανίσετε και πάλι την κατάσταση του χρονοθερμοστάτη μέσω της λειτουργίας που προβλέπεται από το μπουτόν λειτουργίας 🔲 Leggi.

Εάν το παράθυρο έχει ενεργοποιηθεί από το μπουτόν λειτουργίας 🌋 ή με το διπλό κλικ του αριστερού πλήκτρου του mouse, προβλέπεται η δυνατότητα καθορισμού του τρόπου λειτουργίας για τον επεξεργαζόμενο χρονοθερμοστάτη.

Είναι διαθέσιμοι οι παρακάτω τρόποι λειτουργίας:

- **Σβήσιμο**: επιτρέπει το σβήσιμο του χρονοθερμοστάτη.
- Σβήσιμο με χρονοδιακόπτη: καθορίζει τη λειτουργία του χρονοθερμοστάτη στον τρόπο λειτουργίας σβήσιμο με χρονοδιακόπτη και τον αριθμό των ωρών κατά τις οποίες ο μηχανισμός πρέπει να διατηρήσει τη λειτουργία. Ο αριθμός των ωρών πρέπει να περιλαμβάνεται μεταξύ 0 και 99
- Χειροκίνητη λειτουργία: Καθορίζει τη λειτουργία του χρονοθερμοστάτη στον χειροκίνητο τρόπο λειτουργίας και τη σχετική θερμοκρασία. Η τιμή της καθορισμένης θερμοκρασίας πρέπει να περιλαμβάνεται μεταξύ 0 και 99,9
- Προσωρινή Χειροκίνητη λειτουργία: καθορίζει τη λειτουργία του χρονοθερμοστάτη στον προσωρινό χειροκίνητο τρόπο λειτουργίας και τη σχετική θερμοκρασία. Η τιμή της καθορισμένης θερμοκρασίας πρέπει να περιλαμβάνεται μεταξύ 0 και 99,9.
- Αυτόματη λειτουργία: καθορίζει τον τρόπο αυτόματης λειτουργίας του χρονοθερμοστάτη.
- Αντιπαγωτική λειτουργία: καθορίζει τη λειτουργία του χρονοθερμοστάτη κατά την αντιπαγωτική λειτουργία και τη σχετική θερμοκρασία. Η τιμή της καθορισμένης θερμοκρασίας πρέπει να περιλαμβάνεται μεταξύ 0 και 99,9
- Θερμοκρασία Χειροκίνητης Λειτουργίας: καθορίζει τη θερμοκρασία του χρονοθερμοστάτη για τον χειροκίνητο τρόπο λειτουργίας. Η θερμοκρασία που καθορίζεται πρέπει να έχει μία τιμή που να περιλαμβάνεται μεταξύ 0 και 99,9.
- Θερμοκρασίες Αυτόματης Λειτουργίας: καθορίζει τρία επίπεδα θερμοκρασίας του χρονοθερμοστάτη για την αυτόματη λειτουργία.
   Καθορίζονται μόνο τα επίπεδα που υποδεικνύονται. Εάν προσδιορίζεται, η τιμή της θερμοκρασίας κάθε επιπέδου πρέπει να περιλαμβάνεται μεταξύ 0 και 99,9

Ελέγχεται επίσης ο καθορισμός της εποχής μέσω της επιλογής ενός από τους παρακάτω τρόπους λειτουργίας:

- Θέρμανση: καθορίζει τη λειτουργία Θέρμανση (χειμώνας).
- Κλιματισμός: καθορίζει τη λειτουργία Κλιματισμός (καλοκαίρι).

Ο χρονοθερμοστάτης προγραμματίζεται με τον επιλεγόμενο τρόπο λειτουργίας, μέσω της ενεργοποίησης του πλήκτρου 🦳 🍠 Invia

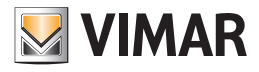

| ΧΡΟΝΟΘΕΡΜΟΣΤΑΤΗΣ ΤΤΙ<br>Κατάσταση Μηχανισμού<br>Μετρηθείσα Θερμοκρασία Καθορισμένη Θερμοκρασία Τρόπος Λειτουργία<br>Τρόπος Λειτουργία<br>Σβηστό Σβηστό Σβηστό με Χρονοδιακόπτη Σερες<br>Χειροκίνητο Θερμοκρασία Ο ερμοκρασία Ο τροσωρινή Χειροκίνητη Λειτουργία Θερμοκρασία Ο ο Αυτόματο<br>Αυτόματο Θερμοκρασία Χειροκίνητης Λειτουργίας Θερμοκρασία Ο ο θερμοκρασία 2 Ο ερμοκρασία 2 Ο ερμοκρασία 3 Ο Αιτουργία                                                                                                    | 💹 Ραδιοκλιματισμός - Κατάσταση Χρον                | νοθερμοστάτη 🛛 🛛 🔀 |  |
|----------------------------------------------------------------------------------------------------|----------------------------------------------------|--------------------|--|
| Κατάσταση Μηχανισμού<br>Μετρηθείσα Θερμοκρασία Καθορισμένη Θερμοκρασία Τρόπος Λειτουργία<br>Τρόπος Λειτουργία<br>Σβηστό Σβηστό Οερμοκρασία Οερμοκρασία Ο<br>Λειτουργία Οερμοκρασία Οερμοκρασία Ο<br>Αυτόματο Οερμοκρασία Οερμοκρασία Ο<br>Αντηαγωτική λειτουργία Οερμοκρασία Ο<br>Θερμοκρασία Χειροκίνητης Λειτουργίας Οερμοκρασία Ο<br>Θερμοκρασία Χειροκίνητης Λειτουργίας Οερμοκρασία Ο<br>Οερμοκρασία 3<br>Λειτουργία                                                                                                    | ΧΡΟΝΟΘΕΡΜΟΣΤΑΤΗΣ ΤΤΙ                               |                    |  |
| Κατάσταση Μηχανισμού<br>Μετρηθείσα Θερμοκρασία Καθορισμένη Θερμοκρασία Π<br>Τρόπος Λειτουργία<br>Τρόπος Λειτουργία<br>Σβηστό Σβηστό Σρηστό Σρες Π<br>Χειροκίνητο Θερμοκρασία<br>Ο Προσωρινή Χειροκίνητη Λειτουργία Θερμοκρασία<br>Αυτόματο Ερμοκρασία Χειροκίνητης Λειτουργίας Θερμοκρασία<br>Θερμοκρασία Χειροκίνητης Λειτουργίας Θερμοκρασία<br>Θερμοκρασία Χειροκίνητης Λειτουργίας Θερμοκρασία<br>Θερμοκρασία 3<br>Λειτουργία                                                                                                    |                                                    |                    |  |
| Μετρηθείσα Θερμοκρασία Καθορισμένη Θερμοκρασία Π<br>Τρόπος Λειτουργία<br>Σβηστό Σβηστό με Χρονοδιακόπτη Υερες Χειροκίνητο Θερμοκρασία<br>Προσωρινή Χειροκίνητη Λειτουργία Θερμοκρασία<br>Αυτόματο<br>Αντιπαγωτική λειτουργία Θερμοκρασία<br>Θερμοκρασία Χειροκίνητης Λειτουργίας Θερμοκρασία<br>Θερμοκρασία Χειροκίνητης Λειτουργίας Θερμοκρασία 1<br>Θερμοκρασία 2<br>Θερμοκρασία 3<br>Λειτουργία<br>Δειτουργία                                                                                                    | Κατάσταση Μηχανισμού                               |                    |  |
| Τρόπος Λειτουργία         Σβηστό         Σβηστό         Σβηστό         Ναροκρινή το         Προσωρινή Χειροκίνητη Λειτουργία         Αυτόματο         Αυτόματο         Θερμοκρασία Χειροκίνητης Λειτουργίας         Θερμοκρασία Χειροκίνητης Λειτουργίας         Θερμοκρασία Σειροκίνητης Λειτουργίας         Θερμοκρασία Σειροκίνητης Λειτουργίας         Θερμοκρασία 3                                                                                                    | Μετρηθείσα Θερμοκρασία Καθορι                      | σμένη Θερμοκρασία  |  |
| Τρόπος Λειτουργία         Σβηστό         Σβηστό         Χειροκίνητο         Προσωρινή Χειροκίνητη Λειτουργία         Αυτόματο         Αντηαγωτική λειτουργία         Θερμοκρασία Χειροκίνητης Λειτουργίας         Θερμοκρασία Χειροκίνητης Λειτουργίας         Θερμοκρασία 2         Θερμοκρασία 2         Θερμοκρασία 3                                                                                                    | Τρόπος Λειτουργία                                  |                    |  |
| Τρόπος Λειτουργία           Σβηστό         Σρες           Σβηστό με Χρονοδιακόπτη         Ώρες           Χειροκίνητο         Θερμοκρασία           Προσωρινή Χειροκίνητη Λειτουργία         Θερμοκρασία           Αυτόματο         Θερμοκρασία           Θερμοκρασία Χειροκίνητης Λειτουργίας         Θερμοκρασία           Θερμοκρασία Χειροκίνητης Λειτουργίας         Θερμοκρασία           Θερμοκρασία Χειροκίνητης Λειτουργίας         Θερμοκρασία           Θερμοκρασία Χειροκίνητης Λειτουργίας         Θερμοκρασία           Θερμοκρασία Σιροκίνητης Λειτουργίας         Θερμοκρασία           Θερμοκρασία Χειροκίνητης Λειτουργίας         Θερμοκρασία           Θερμοκρασία ζαυτόματης Λειτουργίας         Θερμοκρασία           Θερμοκρασία ζαυτόματης Λειτουργίας         Θερμοκρασία           Οτορμοκρασία ζαυτόματης Λειτουργίας         Θερμοκρασία |                                                    |                    |  |
| <ul> <li>Σβηστό</li> <li>Σβηστό</li> <li>Σβηστό με Χροναδιακόπτη</li> <li>Ώρες</li> <li>Χειροκίνητο</li> <li>Θερμοκρασία</li> <li>Αυτόματο</li> <li>Αντιπαγωτική λειτουργία</li> <li>Θερμοκρασία Χειροκίνητης Λειτουργίας</li> <li>Θερμοκρασία Χειροκίνητης Λειτουργίας</li> <li>Θερμοκρασία Σειροκίνητης Λειτουργίας</li> <li>Θερμοκρασία 2</li> <li>Θερμοκρασία 3</li> <li>Λειτουργία</li> </ul>                                                                                                    | Τρόπος Λειτουργία                                  |                    |  |
| <ul> <li>Σβηστό με Χρονοδιακόπη</li> <li>Ώρες</li> <li>Χειροκίνητο</li> <li>Θερμοκρασία</li> <li>Προσωρινή Χειροκίνητη Λειτουργία</li> <li>Θερμοκρασία</li> <li>Αυτόματο</li> <li>Αντιπαγωτική λειτουργία</li> <li>Θερμοκρασία Χειροκίνητης Λειτουργίας</li> <li>Θερμοκρασία Χειροκίνητης Λειτουργίας</li> <li>Θερμοκρασία 2</li> <li>Θερμοκρασία 3</li> <li>Λειτουργία</li> </ul>                                                                                                    | 🔘 Σβηστό                                           |                    |  |
| <ul> <li>Χειροκίνητο</li> <li>Ο ερμοκρασία</li> <li>Προσωρινή Χειροκίνητη Λειτουργία</li> <li>Θερμοκρασία</li> <li>Αυτόματο</li> <li>Αντιπαγωτική λειτουργία</li> <li>Θερμοκρασία Χειροκίνητης Λειτουργίας</li> <li>Θερμοκρασία Χειροκίνητης Λειτουργίας</li> <li>Θερμοκρασία 1</li> <li>Θερμοκρασία 2</li> <li>Θερμοκρασία 3</li> </ul>                                                                                                    | 🚫 Σβηστό με Χρονοδιακόπτη                          | Ώρες               |  |
| <ul> <li>Προσωρινή Χειροκίνητη Λειτουργία</li> <li>Θερμοκρασία</li> <li>Αυτόματο</li> <li>Οερμοκρασία</li> <li>Θερμοκρασία Χειροκίνητης Λειτουργίας</li> <li>Θερμοκρασία Χειροκίνητης Λειτουργίας</li> <li>Θερμοκρασία Ι</li> <li>Θερμοκρασία 2</li> <li>Θερμοκρασία 3</li> </ul>                                                                                                    | 🚫 Χειροκίνητο                                      | Θερμοκρασία        |  |
| <ul> <li>Αυτόματο</li> <li>Αντιπαγωτική λειτουργία</li> <li>Θερμοκρασία Χειροκίνη της Λειτουργίας</li> <li>Θερμοκρασίες Αυτόματης Λειτουργίας</li> <li>Θερμοκρασία 2</li> <li>Θερμοκρασία 2</li> <li>Θερμοκρασία 3</li> </ul>                                                                                                    | 🔘 Προσωρινή Χειροκίνητη Λειτουργία                 | Θερμοκρασία        |  |
| <ul> <li>Αντιπαγωτική λειτουργία</li> <li>Θερμοκρασία Χειροκίνητης Λειτουργίας</li> <li>Θερμοκρασία Χειροκίνητης Λειτουργίας</li> <li>Θερμοκρασία 1</li> <li>Θερμοκρασία 2</li> <li>Θερμοκρασία 3</li> <li>Λειτουργία</li> </ul>                                                                                                    | ΟΑυτόματο                                          |                    |  |
| Ο Θερμοκρασία Χειροκινητης Λειτουργίας Θερμοκρασία 1<br>Ο Θερμοκρασίες Αυτόματης Λειτουργίας Θερμοκρασία 1<br>Ο ερμοκρασία 2<br>Ο ερμοκρασία 3<br>Λειτουργία<br>Ο Θέρμανση<br>Ο Κλιματισμός                                                                                                    | Ο Αντιπαγωτική λειτουργία                          | Θερμοκρασία        |  |
| Θερμοκρασιες Αυτοματης Λειτουργίας         Θερμοκρασία 1           Θερμοκρασία 2            Θερμοκρασία 3            Λειτουργία            Νείλιματισμός                                                                                                    | Ο Θερμοκρασία Χειροκίνητης Λειτουργίας Θερμοκρασία |                    |  |
| Οερμοκρασία 2<br>Οερμοκρασία 3<br>Ο δέρμανση<br>Ο Κλιματισμός                                                                                                    | Ο Θερμοκρασιες Αυτοματής Λειτουργίας               | Θερμοκρασια 1      |  |
| Λειτουργία<br>Ο Θέρμανση<br>Ο Κλιματισμός                                                                                                    |                                                    | Ospytokpadia 2     |  |
| Λειτουργία<br>Ο Θέρμανση<br>Ο Κλιματισμός                                                                                                    |                                                    |                    |  |
| Ο Θέρμανση<br>Ο Κλιματισμός                                                                                                    | Λειτουργία                                         |                    |  |
| Ο Κλιματισμός                                                                                                    | Ο Θέρμανση                                         |                    |  |
|                                                                                                    | Κλιματισμός                                        |                    |  |
| l                                                                                                    |                                                    |                    |  |
|                                                                                                    |                                                    |                    |  |
|                                                                                                    |                                                    |                    |  |
| 🖉 Αποστολή 🔲 Εμφάνιση 🔶 Κλείσιμο                                                                                                    | 🖉 Αποστολή 🔲 Εμφάνια                               | η 🗕 🕂 Κλείσιμο     |  |

#### 4.3.3 Επισύνδεση φωνητικού αρχείου

Η επιλογή ενός αρχείου που περιέχει την εγγραφή ενός φωνητικού μηνύματος διαχειρίζεται από το φάκελο Χρονοθερμοστατών μέσω του μπουτόν λειτουργίας τροποποίησης 🚅 το οποίο ακολουθείται από το μπουτόν Επισύνδεση φωνητικού αρχείου 😰.

Το φωνητικό αρχείο μπορεί να υποδειχθεί επιλέγοντας ένα στοιχείο από τον κατάλογο του αρχείου που προβλέπεται στο παράθυρο, ή πληκτρολογώντας την ονομασία στο ειδικό πεδίο.

Προβλέπεται η δυνατότητα προσδιορισμού της ονομασίας ενός αρχείου που δεν υπάρχει. Στην περίπτωση αυτή, αφού απενεργοποιηθεί το τρέχον παράθυρο, θα πρέπει να πραγματοποιηθεί η εγγραφή του φωνητικού μηνύματος προς εισαγωγή στο αρχείο. Η λειτουργία αυτή ελέγχεται από το παράθυρο Εγγραφή Μηνυμάτων και μπορεί να ενεργοποιηθεί από τον ίδιο φάκελο από τον οποίο ζητήθηκε το τρέχον παράθυρο μέσω του μπουτόν λειτουργίας

| 😢 EasyTool Professional                                                                                                    |                                                                                                    |  |
|----------------------------------------------------------------------------------------------------|----------------------------------------------------------------------------------------------------|--|
| Αρχείο Τροποποίηση Οργάνωση Προγραμματισμός Διαχείριση Εργ                                                                                                    | γαλεία Help Windows                                                                                                    |  |
| 📅 🗅 📺 🗄 🔚 Tanalogud 🧹 🖬 🌲 🖼 🔛 🗶 🏪 🠺 🚠 🛪                                                                                                    |                                                                                                    |  |
| Explore: Tree Window         I × 0           Explore: Tree Window         I × 0           Contract: Sub provinty forMy, korroupying + p3A2         ×           Contract: Sub provinty forMy, korroupying + p3A2         ×           Contract: Support Tree Window         ×           Contract: Support Tree Window         ×           Contract: Support Tree Window         ×           Communicator: 1911-1         Communicator: 1912-1           Touchoreen 444H: 1451, 12511-1         Support Tree Window           Communicator: 1912-1         Support Tree Window           Communicator: 1912-1         Support Tree Window           Communicator: 1912-1         Support Tree Window           Communicator: 1912-1         Support Tree Window           Communicator: 1912-1         Support Tree Window           Control: Support Tree Window         Support Tree Window           Control: Support Tree Window         Support Tree Window           Control: Support Tree Window         Support Tree Window           Control: Support Tree Window         Support Tree Window           Control: Support Tree Window         Support Tree Window           Control: Support Tree Window         Support Tree Window           Control: Support Tree Window         Support Tree Window           Controw Support T | Condon I € Communicator 1941 - 1           Orback [Formá] Experipe Tribapirou Buerginá Myrólyma 945 Mrganapal           Englavan Trivador           Englavan Trivador           Englavan Triva |  |
| 🖶 🔛 ΟxFFOD - Δύο μπουτόν διπλής λατ. + εκκν.ρολλών                                                                                                    | Record 1/1 Onine                                                                                                    |  |

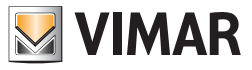

Μέσω της ενεργοποίησης του μπουτόν λειτουργίας 🧀, η διαδικασία προβλέπει την προβολή της πλήρους διαδρομής του προσδιοριζόμενου φωνητικού αρχείου, στο ειδικό πεδίο του φακέλου από τον οποίο έχει ενεργοποιηθεί το παράθυρο.

| 💹 Επισύνδεση Φ                  | ωνητικού Αρχείου                                                     | × |
|---------------------------------|----------------------------------------------------------------------|---|
| Look in:                        | : 🔁 vocal 🔮 🥬 🛄 📰                                                    |   |
| Documenti<br>recenti<br>Desktop | ▶ 01942_06.wav                                                       |   |
|                                 | File name:     Επισύνδεση       Files of type:     WAVE file (*.wav) |   |

#### 4.3.4 Εγγραφή μηνυμάτων

Το παράθυρο **Εγγραφή Μηνυμάτων** προβλέπει τη δυνατότητα ακρόασης της εγγραφής ενός φωνητικού μηνύματος που υπάρχει και της εκτέλεσης της εγγραφής ενός νέου μηνύματος.

Η πρόσβαση στη λειτουργία αυτή μπορεί να γίνει από το μπουτόν λειτουργίας 🛋 που προβλέπεται στο φάκελο Χρονοθερμοστάτες του παράθυρου Μηχανισμοί.

Η διαδικασία προβάλλει, στο ειδικό πεδίο, την πορεία του φωνητικού αρχείου που ελέγχεται από το τρέχον παράθυρο. Η ονομασία του αρχείου λαμβάνεται από το φάκελο από τον οποίο έχει ενεργοποιηθεί το παράθυρο.

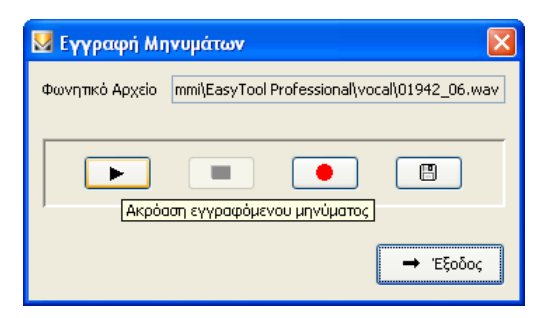

Εάν το φωνητικό αρχείο περιέχει ήδη την εγγραφή ενός μηνύματος, μπορείτε να το **ακούσετε** μέσω της ενεργοποίησης του μπουτόν λειτουργίας

Το παράθυρο προβλέπει επίσης τη δυνατότητα να κάνετε την *εγγραφή ενός νέου φωνητικού* μηνύματος. Ο χειρισμός της λειτουργίας αυτής γίνεται από το πλήκτρο, με την ενεργοποίηση του οποίου αρχίζει η φάση εγγραφής που τελειώνει με την επιλογή του μπουτόν λειτουργίας.

Το νέο μήνυμα που έχει εγγραφεί μπορείτε να το ακούσετε, πάντα μέσω της ενεργοποίησης του μπουτόν λειτουργίας **ν**, και μπορείτε να το **αποθηκεύσετε** στο φωνητικό αρχείο η διαχείριση του οποίου γίνεται από το παράθυρο. Η λειτουργία αυτή μπορεί να ενεργοποιηθεί από το μπουτόν λειτουργίας **μ**τά από αίτηση επιβεβαίωσης για συνέχιση.

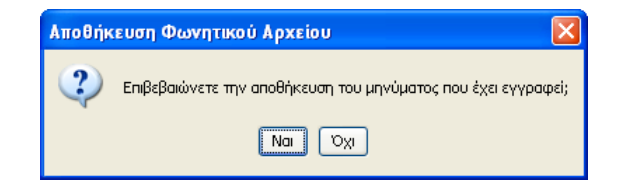

#### 4.3.5 Help.

Η εφαρμογή παρέχει την πρόσβαση σε ένα help σύνδεσης μέσω του πλήκτρου F1 ή από την ένδειξη του μενού Βοήθεια > Help contents.

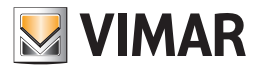

#### 4.4 Παράδειγμα Εφαρμογής

#### 4.4.1 Εισαγωγή συστήματος ραδιοκυματισμού

Δημιουργία ενός συστήματος ραδιοκυματισμού εισάγοντας τα δεδομένα προγραμματισμού της μονάδας τα οποία εμφανίζονται μέσω του Τηλεφωνικού επιλογέα GSM που είναι συνδεμένος στο Interface της Εσωτερικής Επικοινωνίας. Στη μονάδα είναι εγκαταστημένοι 2 χρονοθερμοστάτες.

#### Αναγκαία διαδικασία

- Ενεργοποιήστε το παράθυρο Μηχανισμοί και επιλέξτε, στο φάκελο Συστήματα Ραδιοκυματισμού, το σύστημα ραδιοκυματισμού προς διαχείριση (βλ. παραγράφους 4.2 και 4.2.1).
- 2. Ενεργοποιήστε τη διαδικασία εισαγωγής δεδομένων μέσω του μπουτόν λειτουργίας 🛄 (βλ. παράγραφο 4.2.1).
- 3. Εξατομικεύστε ενδεχομένως τους δύο χρονοθερμοστάτες επισυνδέοντας ένα φωνητικό μήνυμα χρήστη ή μία επικεφαλίδα SMS διαφορετική από την προκαθορισμένη, επιλέγοντας το φάκελο Χρονοθερμοστάτες και τροποποιώντας το μηχανισμό προς εξατομίκευση (βλ. παράγραφο 4.2.2). Αφού εκτελέσετε τις τροποποιήσεις στα δεδομένα ενός χρονοθερμοστάτη, εκτελέστε τη διαδικασία προγραμματισμού του Τηλεφωνικού επιλογέα GSM μέσω του μπουτόν λειτουργίας 🗾.

Ο χρονοθερμοστάτης 1 προκαθορισμένα κατέχει τη φωνητική επικεφαλίδα "θερμοστάτης ένα" και την επικεφαλίδα SMS "C1", ενώ ο χρονοθερμοστάτης 2 κατέχει τις επικεφαλίδες "θερμοστάτης δύο" και "C2".

- 4. Για να έχετε πληροφορίες σχετικά με την κατάσταση των χρονοθερμοστατών που έχουν εγκατασταθεί και για να καθορίσετε τον τρόπο λειτουργίας των ίδιων των χρονοθερμοστατών, εκτελέστε τις παρακάτω ενέργειες:
  - 4.1. ενεργοποιήστε το παράθυρο Τεστ και επιλέξτε, στο φάκελο Επικοινωνία, το σύστημα ραδιοκυματισμού προς χειρισμό (βλ. παραγράφους
     4.3 και 4.3.1)
  - 4.2. επιλέξτε, στο φάκελο Χρονοθερμοστάτες, το χρονοθερμοστάτη προς διαχείριση και ενεργοποιήστε τη λειτουργία που αφορά την προβολή της κατάστασης του μηχανισμού και/ή αυτήν που επιτρέπει την τροποποίηση του τρόπου λειτουργίας του (βλ. παράγραφο 4.3.2).

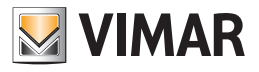

## **Τμήμα 1** EasyTool Professional LT

**Μέρος 2** Το λογισμικό EasyTool Professional LT - Εφαρμογές

# Μέρος 2.3

Touch screen

### Λειτουργίες της οθόνης αφής σε εγκαταστάσεις με πολλές κεντρικές μονάδες.

Η διαχείριση των λειτουργιών του συστήματος By-me μέσω της οθόνης αφής 21511, 20511.1, 14511.1 περιορίζεται από τον αριθμό κεντρικών μονάδων που υπάρχουν στην εγκατάσταση.

Ο παρακάτω πίνακας παρουσιάζει τις λειτουργίες που μπορεί να διαχειριστεί η οθόνη αφής ανάλογα με τις εγκατεστημένες κεντρικές μονάδες.

|                                        | Εγκαταστάσεις με<br>1 κεντρική μονάδα | Εγκαταστάσεις με<br>2 ή περισσότερες κεντρικές μονάδες |
|----------------------------------------|---------------------------------------|--------------------------------------------------------|
| Φώτα και ρολά                          | NAI                                   | NAI                                                    |
| Σύστημα προστασίας από παραβίαση (SAI) | NAI                                   | OXI                                                    |
| Κλιματισμός                            | NAI                                   | NAI                                                    |
| Έλεγχος φορτίων                        | NAI                                   | OXI                                                    |
| Energy guard                           | NAI                                   | OXI                                                    |
| Σενάρια                                | NAI                                   | NAI                                                    |
| Ήχος                                   | NAI                                   | OXI                                                    |

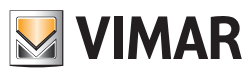

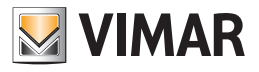

# **Τμήμα 1** EasyTool Professional LT

# Μέρος 2

Το λογισμικό EasyTool Professional LT - Εφαρμογές

# Μέρος 2.3

Touch screen

## Μέρος 2.3.1

Τεχνικό εγχειρίδιο για το λογισμικό διαχείρισης του touch screen 21511 - 20511 - 14511

# Ένδειξη

| 1. Ελάχιστες προδιαγραφές υλισμικού και λογισμικού                   | 124 |
|----------------------------------------------------------------------|-----|
| 2. Εγκατάσταση του προγράμματος                                      | 124 |
| 2.1 Προγραμματισμός των συστημάτων για την εισαγωγή του touch screen | 124 |
| 3. Περιγραφή λειτουργίας του λογισμικού Touch screen                 | 124 |
| 3.1 Λειτουργία                                                       | 124 |
| 3.2 Γενικές σημειώσεις                                               | 124 |
| 3.2.1 Μη επιτρεπτοί χαρακτήρες                                       | 124 |
| 4. Οι λειτουργίες                                                    | 125 |
| 5. Παράμετροι διαμόρφωσης του touch screen                           | 126 |
| 5.1 Εισαγωγή των χώρων                                               | 126 |
| 5.1.1 Γραφικά                                                        | 127 |
| 5.1.2 Εισαγωγή Σεναρίων                                              | 127 |
| 5.1.3 Εισαγωγή Φωτών και Ρολών                                       | 128 |
| 5.1.4 Εισαγωγή Κλιματισμού                                           | 130 |
| 5.2 Εισαγωγή Ελέγχου Φορτίων                                         | 131 |
| 5.3 Διαχείριση του Energy Guard με το Touch                          | 134 |
| 5.4 Συναγερμός                                                       | 138 |
| 5.5 Επιλογή της σελίδας default                                      | 139 |
| 6. Help                                                              | 139 |

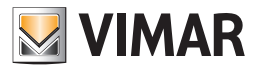

## Προδιαγραφές - Εγκατάσταση - Λειτουργίες

#### 1. Ελάχιστες προδιαγραφές υλισμικού και λογισμικού

#### Λογισμικό:

• Λειτουργικό Σύστημα: Microsoft Windows 7, 8 και 10.

#### Υλισμικό:

- 1 Gb χώρος μνήμης στο σκληρό δίσκο
- Mouse
- Σειριακή Θύρα

Προκειμένου το touch screen να μπορεί να χρησιμοποιηθεί στο σύστημα By-me είναι απαραίτητο η κεντρική μονάδα ελέγχου να διαθέτει firmware έκδ. 2.0 ή ακόλουθες.

#### 2. Εγκατάσταση του προγράμματος

Ο χρήστης θα καθοδηγηθεί στην εγκατάσταση του προγράμματος από ένα ειδικό wizard οι απαραίτητες πληροφορίες του οποίου αναφέρονται στο εγχειρίδιο του λογισμικού και του PC.

#### 2.1 Προγραμματισμός των συστημάτων για την εισαγωγή του touch screen

Το παράθυρο αυτό επιτρέπει τον καθορισμό των μηχανισμών και των συστημάτων που πρέπει να επισυνδεθούν με την προς διαχείριση μονάδα. Για να είναι δυνατή η ενεργοποίηση του τρέχοντος παράθυρου, δεν πρέπει να υπάρχουν ενεργά στοιχεία: ως εκ τούτου πρέπει να προχωρήσετε στο κλείσιμο όλων των στοιχείων προτού εκτελέσετε τον προγραμματισμό των συστημάτων της μονάδας.

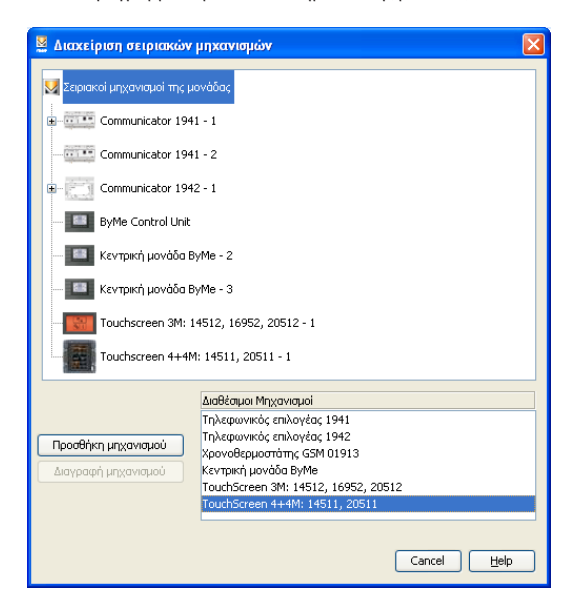

#### 3. Περιγραφή λειτουργίας του λογισμικού Touch screen

#### 3.1 Λειτουργία

- Το λογισμικό για PC το οποίο περιέχεται στο CD, που συνοδεύει το touch screen, επιτρέπει:
- 1. να διαμορφώσετε το touch screen, εισάγοντας διάφορους χώρους και, για κάθε χώρο, διάφορους μηχανισμούς,
- να προβάλλετε το layout των touch screen και να το τροποποιήσετε εισάγοντας και διαγράφοντας μηχανισμούς ή τροποποιώντας τη θέση των υπαρχόντων,
- 3. να στείλετε τους προγραμματισμούς στις touch screen που συνδέονται με το PC,
- 4. να ενημερώσετε το software των μηχανισμών touch screen.

#### 3.2 Γενικές σημειώσεις

#### 3.2.1 Μη επιτρεπτοί χαρακτήρες

- Στα πεδία κειμένου δεν επιτρέπεται η εισαγωγή των παρακάτω χαρακτήρων:
- &
- <
- >

Παρακάτω κάθε μέρος της εφαρμογής θα αναλυθεί και θα επεξηγηθεί ως προς τη λειτουργία του.

Οι περιγραφές που χρησιμοποιούνται στα touch screen δεν πρέπει να έχουν χαρακτήρες με τόνους.

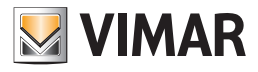

## Οι λειτουργίες

#### 4. Οι λειτουργίες.

Παρακάτω αναφέρονται και αναλύονται λεπτομερώς οι λειτουργίες της εφαρμογής.

Υπόμνημα των χαρακτηριστικών μπουτόν λειτουργίας όλης της εφαρμογής:

#### Μπουτόν πλοήγησης:

- Οδηγεί στο πρώτο δεδομένο του φακέλου
- Οδηγεί στο προηγούμενο δεδομένο από αυτό που προβάλλεται
- Οδηγεί στο επόμενο δεδομένο από αυτό που προβάλλεται
- 📕 Οδηγεί στο τελευταίο δεδομένο του φακέλου

#### Μπουτόν λειτουργίας:

- 🥖 Θέτει σε κατάσταση τροποποίησης του προβαλλόμενου δεδομένου
- 🗹 Επιβεβαίωση όλων των τροποποιήσεων που έχουν εκτελεστεί (εισαγωγή ενός νέου δεδομένου ή τροποποίη ση ενός προϋπάρχοντος δεδομένου)
- 🗴 Ακυρώνει τις τελευταίες τροποποιήσεις ή τη νέα εισαγωγή και επαναφέρει την προηγούμενη κατάσταση

#### Μπουτόν διαχείρισης του touch screen

- Επιτρέπει την εισαγωγή ενός νέου δεδομένου στο φάκελο
- Διαγράφει το προβαλλόμενο δεδομένο
- 🕺 Στέλνει τα δεδομένα που έχουν καθοριστεί στο λογισμικό στο touch screen
- 🗾 Ενημερώνει το λογισμικό του touch screen

Ακολουθεί η αναλυτική παρουσίαση των παραθύρων της εφαρμογής και των διαθέσιμων εφαρμογών.

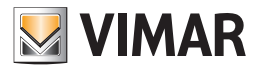

## Παράμετροι προγραμματισμού του Touch screen

#### 5. Παράμετροι προγραμματισμού του Touch screen.

Ο φάκελος αυτός διαχειρίζεται το γενικό προγραμματισμό των μηχανισμών Touch Screen που καθορίζονται σε μία μονάδα.

Πριν να προχωρήσετε στον προγραμματισμό των touch screen, είναι απαραίτητο να εισάγετε τουλάχιστον μία Κεντρική μονάδα By-me και να κάνετε την εισαγωγή των μηχανισμών στο εσωτερικό του software. Πράγματι η μονάδα του touch screen επιτρέπει την προσθήκη μόνο των μηχανισμών που εισάγονται από τις Κεντρικές μονάδες By-me.

Επιλέξτε στη συνέχεια το φάκελο μηχανισμών Touch-Screen και πατήστε το πλήκτρο "Παράμετροι προγραμματισμού"

Το παράθυρο αποτελείται από ένα μόνο φάκελο Touch Screen που επιτρέπει:

• εισαχθούν από την Κεντρική μονάδα By-me τα δεδομένα των μηχανισμών που θα εισαχθούν στο Touch Screen,

**ΠΡΟΣΟΧΗ**: Εάν η βάση δεδομένων της εγκατάστασης έχει ρυθμιστεί με το πρόγραμμα EasyTool έκδοσης 4.3 ή παλαιότερης (μέσω των επιλογών **Αρχείο ->** Εισαγωγή αρχείου ZIP), η εμφάνιση των γραφικών της οθόνης αφής 21511, 20511.1 και 14511.1 μπορεί να είναι διαφορετική, καθώς ορισμένα δεδομένα δεν είναι συμβατά.

Για να αποφευχθεί κάτι τέτοιο, καθορίστε ξανά τα στοιχεία για αποκατάσταση της εμφάνισης των γραφικών.

- διαταχθούν και ταξινομηθούν οι μηχανισμοί στις βιντεοσελίδες των Touch Screen,
- προβληθούν στο PC οι εικόνες όπως θα εμφανιστούν οι βιντεοσελίδες των Touch Screen,
- εξαχθούν τα δεδομένα στα Touch Screen που είναι συνδεμένα με το PC,
- ενημερωθεί το software των Touch Screen που είναι συνδεμένα με το PC.

| Easy lool Professional                                              |                                                                                            |
|---------------------------------------------------------------------|--------------------------------------------------------------------------------------------|
| Αρχείο Τροποποίηση Οργάνωση Προγραμματισμός Διαχείριση Ερ           | γαλεία Help Windows                                                                        |
| 🚰 🎦 🖀 🔡 Τοπολογικό 🔽 🏢 🕸                                            | ▶ 냄 웹 ● ▶ 팩 쟈 ㅈ                                                                            |
| Explorer Tree Window dl x                                           | Chandra & Tauchanana (1.65) 16711 (1                                                       |
| 🖶 🔰 0x1112 - Δύο μπουτόν διπλής λειτουργίας + ρελλέ                 |                                                                                            |
| 🖶 🗾 Θ×1000 - Προσαρμοστής γραμμής                                   | Tour screen                                                                                |
| 🖶 🗾 0x1100 - Προσαρμοστής γραμμής                                   | t √ ×                                                                                      |
| 🖶 🗾 ΟχΟΟΑΑ - Κεντρική μονάδα ελέγχου, λευκό                         |                                                                                            |
| 🗉 🚺 Οχό6ΑΑ - Κεντρική μονάδα ελέγχου, λευκό                         | Περιγραφή Touchscreen 4+4M: 14511, 20511 - 1 Γροφικά Μούρο 🗸 Α Βαθμοί 💿 Celsus 🔿 Fahrenher |
|                                                                     |                                                                                            |
| 🚺 Communicator 1941 - 2                                             | 🖶 🔀 Touchscreen 4+4M: 14511, 20511 -                                                       |
| 💹 Touchscreen 3M: 14512, 16952, 20512 - 1                           | Environment control                                                                        |
|                                                                     | L Settings                                                                                 |
|                                                                     |                                                                                            |
| 🛛 🛃 - Οx0079 - SAI-BUS ψηφιακό πληκτρολόγιο λευκό                   |                                                                                            |
| - 🛃 0x0078 - SAI-BUS εξωτερική σειρήνα                              |                                                                                            |
| 🛛 🚮 0x0082 - SAI-BUS Ανιχνευτής ΙΡ. λευκό                           |                                                                                            |
| 🛛 🛃 ΟχΟΟ3Ε - SAI-BUS ενεργοποιητής λευκό                            |                                                                                            |
| - 🗾 0x002D - SAI-BUS Interface επαφών λευκό                         |                                                                                            |
| - 🛃 0x003D - SAI-BUS intetrface εποφών λευκό                        |                                                                                            |
| - 🗾 0x0006 - SAI-BUS ψηφιακό πληκτρολόγιο λευκό                     |                                                                                            |
| - 🛃 0x0066 - SAI-BUS εσωτερική σειρήνα λευκό                        |                                                                                            |
| - 😡 0x0010 - SAI-BUS Εκκινητής λευκό                                |                                                                                            |
| - 🌄 0x0015 - SAI επίτοιχος ανιχνευτής 2πλής τεχν/γίας               |                                                                                            |
| - 😡 0x0068 - SAI-BUS Ανιχνευτής IR+μικροκύματα λευκό                |                                                                                            |
| - 🔜 0x007F - SAI-BUS BUS/RF intetrface επαφών λευκό                 |                                                                                            |
| 0x0038 - SAI-BUS BUS/RF Intetrface επαφών λευκό                     |                                                                                            |
| Οχή+ΟΙ - Δυο μπουτον οιπλης λειτουργίας + ρελλε                     |                                                                                            |
| UXPFU2 - QUO UNOUTOV OINANS, ABT. + BKKY, DOAAWY                    |                                                                                            |
| USPPUS - ADD UNDUTOV EVANJYNCH EXKNY.dimmer SLAVE                   |                                                                                            |
| Overove a internativa posicilo (Bañ     Overone Marana anternativa) |                                                                                            |
| Overop - miganopo, overgod dopmov                                   |                                                                                            |
| OVEFO7 - Decuparátimo de cilión de cuelos                           |                                                                                            |
| OvFEOR - Excurption on A 2 10 Annon                                 |                                                                                            |
|                                                                     |                                                                                            |
| 🐹 ΟχΕΕΟΑ - Θεομοστάττις για fan-coil λευκό                          |                                                                                            |
| 👿 0xFF0B - Εκκινητής ρελλέ 4 εξόδων                                 |                                                                                            |
| 0xFF0C - Interface 2 παραδοσιακών εντολών λευκό                     |                                                                                            |
| 🤯 0x0001 - Interface BUS - πλεφωνικού επιλογέο                      | + - # V & V 3 9                                                                            |
| 👿 0x0003 - Interface σύνδεσης BUS-PC                                |                                                                                            |
| 🗄 🔣 ΟxFFOD - Δύο μπουτόν διπλής λατ. + ακαν.ρολλών 💦 🚽              | Record 1/1                                                                                 |
|                                                                     |                                                                                            |
|                                                                     | Onlin                                                                                      |

#### 5.1 Εισαγωγή των χώρων

Στη λειτουργία Ελέγχου χώρων μπορούν να εισαχθούν διάφοροι χώροι προς έλεγχο.

Επιλέξτε το Touch screen που θα τροποποιήσετε (εάν υπάρχουν περισσότερα από ένα) στον κατάλογο της αριστερής στήλης. Πατήστε το πλήκτρο λειτουργίας τροποποίησης 🚅.

Επιλέξτε Έλεγχος χώρων στη βιντεοσελίδα αριστερά.

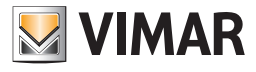

| Applie       Touronation       Operior       Touchapend       Applie       Touchapend       Applie         Image: Image: I                                                                                                    |                                                                                                    |
|----------------------------------------------------------------------------------------------------|----------------------------------------------------------------------------------------------------|
| Concentrate Window     Concentrate Window     Concentrate Windo | ο Τροποποίηση Οργάνωση Προγραμματισμός Διαχείριση Εργαλεία Help Windows                                                                                                    |
| <pre>between tere Window</pre>                                                                                                    | 🗅 🚵 🟦 🗒 Tanakayada 🔽 📰 🗮 🗮 🗮 🗮 🗮 🗮 🗮                                                                                                    |
| La OPTO - brandeseniar contain Nauch     La Opto - brandeseniar contain Nauch     La Opto - brandese BS - magnetic BS-magnetic BS-ma  | Translaynd     Translaynd     T      |
| L 00003-bitefice shires and shires BS-K     Second ()1     Second ()1     Original     Original     Original     Original     Original     Original     Original     Original     Original                                                                                                    | 0x FOO - Exemple poor - coordination - coordination - coordinatio - coordination - coordination - coordination - coordinatione |
| 🛊 🧧 0xF90 - Δίο μποιπίν δηλής λαπ.+ ασον, φολλών 🧹 Record 1/1                                                                                                    | 0x0003 - Interface où/dong BUS-PC                                                                                                    |
|                                                                                                    | 0xFF0D - Δύο μπουτόν διαλής λατ.+ σκαν.ρολλών 💦 Record 1/1                                                                                                    |
| · · · · · · · · · · · · · · · · · · ·                                                                                                    | Contraction of the second second                                                                                                    |

Πατήστε το κουμπί εισαγωγής 🛨 κάτω αριστερά. Θα ανοίξει έτσι το ακόλουθο παράθυρο.

| Προσθή | κη Σελίδας                            | X |
|--------|---------------------------------------|---|
| ?      | Ονομα<br>Ινώρος 1<br>Εφαρμογή Ακύρωση |   |

Εισάγετε το όνομα του χώρου και πατήστε Εφαρμογή για να επιβεβαιώσετε ή Ακύρωση για να βγείτε από την προσθήκη του χώρου. Στη συνέχεια μπορείτε να εισάγετε τους μηχανισμούς, επιλέγοντας το χώρο στον οποίο θα εγκατασταθείτε και σύροντάς τους με το δείκτη του mouse από τον πίνακα δεξιά της σελίδας **χώρου** που είναι σχεδιασμένη στο κέντρο που εκπροσωπεί τις βιντεοσελίδες του touch screen.

Μπορείτε να τροποποιήσετε σε μια δεύτερη στιγμή τις ονομασίες των χώρων μέσω του πλήκτρου λειτουργίας Τροποποίηση 🗾 κάτω αριστερά.

Για να επιβεβαιώσετε τις εισαγωγές ή τις τροποποιήσεις και να συνεχίσετε με τον προγραμματισμό πατήστε το πλήκτρο λειτουργίας στη γραμμή των εργαλείων επάνω δεξιά.

Μπορείτε να κυλήσετε τους μηχανισμούς touch screen που υπάρχουν, μέσω των μπουτόν λειτουργίας, και να τους τροποποιήσετε.

Για να ολοκληρώσετε τον προγραμματισμό, συνδέστε το touch screen στο PC μέσω του interface Vimar 01998 και πατήστε το μπουτόν λειτουργίας Αποστολή 🔊, που βρίσκεται στη μπάρα των μπουτόν κάτω αριστερά.

Για να ενημερώσετε το software του touch screen, συνδέστε το με το PC μέσω του interface Vimar 01998 και πατήστε το μπουτόν λειτουργίας **Ενημέρωση** του software 📝, που βρίσκεται στη μπάρα των μπουτόν κάτω αριστερά.

#### 5.1.1 Γραφικά

Από το μενού κύλισης **Γραφικά** μπορείτε να τροποποιήσετε τις κύριες όψεις τουinterface του touchScreen. Πράγματι, πέρα από το χρώμα του φόντου και των μπουτόν, που είναι προκαθορισμένατο μαύρο, μπορείτε ναεπιλέξετε τα γραφικά στα Κινέζικα, που επιτρέπουν τηνεισαγωγή των μπουτόν με τις ενδείξεις στα Κινέζικα.

#### 5.1.2 Εισαγωγή Σεναρίων

Το παράθυρο αυτό διαχειρίζεται την εισαγωγή των σεναρίων στη σελίδα χώρου των μηχανισμών touch screen.

Για να εισάγετε ένα σενάριο είναι απαραίτητο:

- 1. να επιλέξετε το χώρο στον οποίο θα εισάγετε το σενάριο,
- 2. να κάνετε κλικ στο μπουτόν λειτουργίας Τροποποίηση
- από το δεξιό επάνω τμήμα επιλέξτε την κεντρική μονάδα By-me στην οποία έχει προγραμματιστεί ο μηχανισμός που θα εισάγετε και τοποθετηθείτε στην κατάλληλη κάρτα
- 4. να επιλέξετε το μηχανισμό και να τον σύρετε με το mouse στη σελίδα χώρου κεντρικής μονάδας που απεικονίζει την οθόνη touch screen. Όταν ολοκληρωθεί ο χειρισμός θα ανοίξει ένα παράθυρο με τις επιλογές προγραμματισμού που μπορείτε να κάνετε.

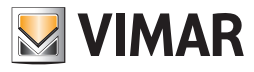

| E Lasy foot Professional                                                                                                    |                                                                                                    |
|----------------------------------------------------------------------------------------------------|----------------------------------------------------------------------------------------------------|
| Αρχείο Τροποποίηση Οργάνωση Προγραμματισμός Διαχείριση Εργ                                                                                                    | ahela Help Windows                                                                                                    |
| Τοπολογικό 💌 🏢 🕷                                                                                                    | : 웹 웹 🔿 🛓 🎹 패 🛪                                                                                                    |
| Description         C         C <th< th=""><th>Indata         Toch         Toch</th></th<> | Indata         Toch         Toch |
|                                                                                                    | Necrola 1/1                                                                                                    |
|                                                                                                    | Coine                                                                                                    |

Εισάγετε την περιγραφή που επιθυμείτε και επιλέξτε την εικόνα που κρίνετε πιο κατάλληλη επιλέγοντάς την ανάμεσα στις διάφορες διαθέσιμες που εμφανίζονται πατώντας τα κουμπιά 🚺 και 💽 ή, για μια πιο ευρεία θέαση, το πλήκτρο 😰.

Πατήστε Εφαρμογή για να επιβεβαιώσετε ή Ακύρωση για να επιστρέψετε στην κύρια βιντεοσελίδα.

| 💹 Σενάρια  |           |
|------------|-----------|
| Πεοινοσιοό |           |
| 1          |           |
|            |           |
| Εικόνα     |           |
|            |           |
| 51         |           |
| ĹЛ         |           |
|            |           |
|            |           |
| 🚺 Εφαρμογή | Χ Ακύρωση |
|            |           |

5. επιβεβαιώστε τον προγραμματισμό που έχετε καθορίσει μέσω του μπουτόν λειτουργίας **Αποθήκευση τροποποιήσεων Γ** της γραμμής εργαλείων ψηλά.

Αφού εισάγετε το μηχανισμό, μπορείτε να τροποποιήσετε τη θέση και τις ρυθμίσεις του.

**Τροποποίηση θέσης:** κάντε κλικ στο μπουτόν λειτουργίας **Τροποποίηση** = , στη γραμμή επάνω, και σύρετέ το με τον δείκτη του mouse. Επιβεβαιώστε με το μπουτόν λειτουργίας **Αποθήκευση τροποποιήσεων** .

**Τροποποίηση ρυθμίσεων:** κάντε κλικ στο μπουτόν λειτουργίας **Τροποποίηση** 🚅 και επιλέξτε με διπλό κλικ το μπουτόν που αντιστοιχεί στο μηχανισμό που θα τροποποιήσετε, θα εμφανιστεί το παράθυρο με τις ρυθμίσεις που μπορείτε να τροποποιήσετε.

Για να διαγράψετε το μηχανισμό αρκεί να τον επιλέξετε με το mouse, κλικάρετε στο μπουτόν λειτουργίας **Τροποποίηση**, effort γραμμή ψηλά, και πατήστε το κουμπί διαγραφής **Canc** του πληκτρολογίου του PC.

| Διαγρ | αφή αντικειμένου από τον πίνακα 🛛 🛛 🔀                   |
|-------|---------------------------------------------------------|
| 2     | Επιβεβαιώνετε τη διαγραφή του επιλεγμένου αντικειμένου; |
|       |                                                         |

#### 5.1.3 Εισαγωγή Φωτών και Ρολών

Για να εισάγετε ένα μηχανισμό τύπου φωτός ή ρολού είναι απαραίτητο:

- 1. να επιλέξετε το χώρο στον οποίο θα εισαχθεί ο μηχανισμός,
- 2. να κάνετε κλικ στο μπουτόν λειτουργίας Τροποποίηση 🚅 επάνω στη γραμμή ψηλά
- από το δεξιό επάνω τμήμα επιλέξτε την κεντρική μονάδα By-me στην οποία έχει προγραμματιστεί ο μηχανισμός που θα εισάγετε και τοποθετηθείτε στην κατάλληλη κάρτα,
- 4. να επιλέξετε το μηχανισμό και να τον σύρετε με το mouse στη σελίδα χώρου κεντρικής μονάδας που απεικονίζει την οθόνη touch screen. Όταν ολοκληρωθεί ο χειρισμός θα ανοίξει ένα παράθυρο με τις επιλογές προγραμματισμού που μπορείτε να κάνετε.

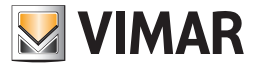

| EasyTool Professional                                    |                                                                                        |  |  |
|----------------------------------------------------------|----------------------------------------------------------------------------------------|--|--|
| Αρχείο Τροποποίηση Οργάνωση Προγραμματισμός Διαχείριση Ε | yaλzia Help Windows                                                                    |  |  |
| 🚰 🗋 🐮 🗒 Tonologueó 🖌 🏢 🗧                                 | 📴 🗅 🖄 🗉 🔠 🔽 Tennalogued 🔽 📲 🗰 🗣 些 🦷 蒜 茶                                                |  |  |
| ExplorerTree Window         40 ×                         | London 🕨 😺 Touchscreen 4+4M: 14511, 20511 - 1                                          |  |  |
| 😨 💹 0×1000 - Προσαρμοστής γραμμής                        | loudi screen                                                                           |  |  |
| 😨 🔣 Θx1100 - Προσαρμοστής γραμμής                        | <i>≠</i> √ ×                                                                           |  |  |
| 😨 👿 0x00ΑΑ - Κεντρική μονάδα ελέγχου, λευκό              |                                                                                        |  |  |
| 😨 📈 Οχ66ΑΑ - Κεντρική μονάδα ελέγχου, λευκό              | Drawpanh Touchstreen 4+4M: 14511, 20511 - 1 Consext Malice A Balluci Celsus Entrenheit |  |  |
| Communicator 1941 - 1                                    |                                                                                        |  |  |
|                                                          | Touchscreen 4+4M: 14511, 20511 -                                                       |  |  |
|                                                          | Environment control                                                                    |  |  |
|                                                          | Καντρική μ Καντρική μ Καντρική μ Καντρική μ Καντρική μ Καντρική μ                      |  |  |
| Communicator 1942 - 1                                    | Settings                                                                               |  |  |
| 🖶 🔣 0x0079 - SAI-BUS ψηφιακό πληκτρολόγιο λευκό          | 5 Trylog                                                                               |  |  |
| 😸 💹 Οx0078 - SAI-BUS εξωτερική σειρήνο                   | Φώτα και Ρολά Κλιματισμός                                                              |  |  |
| 🖶 🔣 0x0082 - SAI-BUS Ανιχνευτής ΙΡ. λευκό                |                                                                                        |  |  |
| 😨 💹 0x003Ε - SAI-BUS ενεργοποιητής λευκό                 |                                                                                        |  |  |
| 🖶 🔣 0x002D - SAI-BUS Interface επαφών λευκό              |                                                                                        |  |  |
| 😨 💹 0x003D - SAI-BUS intetrface εποφών λευκό             |                                                                                        |  |  |
| 🐵 🔣 Οx0006 - SAI-BUS ψηφιακό πληκτρολόγιο λευκό          |                                                                                        |  |  |
| 🐵 💹 Οx0066 - SAI-BUS εσωτερική σειρήνα λευκό             |                                                                                        |  |  |
| 🐵 💹 0x0010 - SAI-BUS Εκκινητής λευκό                     |                                                                                        |  |  |
| 🐵 💹 0x0015 - SAI επίτοιχος ανιχνευτής 2πλής τεχν/γίας    |                                                                                        |  |  |
| 😨 💹 0x0068 - SAI-BUS Ανιχνευτής ΙR+μικροκύματα λευκό     |                                                                                        |  |  |
| 🐵 🔣 0x007F - SAI-BUS BUS/RF intetrface επαφών λευκό      |                                                                                        |  |  |
| 🖶 💹 0x0038 - SAI-BUS BUS/RF intetrface επαφών λευκό      | $\mathbf{T}$                                                                           |  |  |
| 😨 🔣 ΟxFF01 - Δύο μπουτόν διπλής λατουργίας + ρελλέ 📃     |                                                                                        |  |  |
| 🖶 🛃 ΟxFF02 - Δύο μπουτόν διπλής λειτ.+ εκκιν.ρολλών      |                                                                                        |  |  |
| 😨 🔛 0xFF03 - Δύο μπουτόν εναλ/γής+ εκκιν.dimmer SLAVE    |                                                                                        |  |  |
| 🖶 🔛 0xFF04 - Interfaccia BUS EnOcean                     |                                                                                        |  |  |
| 🖶 🛂 ΟxFF05 - Μηχανισμός ελέγχου φορτίων                  |                                                                                        |  |  |
| 🐵 🛂 ΟxFF06 - Εκκινητής ρελλέ 1Μ λευκό                    |                                                                                        |  |  |
| 🖶 🌌 ΟxFF07 - Θερμαστάτης με οθόνη λευκό                  |                                                                                        |  |  |
| 🛞 🌌 ΟxFF08 - Εκκινητής ρελλέ 1Μ λευκό                    |                                                                                        |  |  |
| 🐨 🌌 ΟxFF09 - Εκκινητής ρελλέ 1 εξόδου                    |                                                                                        |  |  |
| 🗃 🌌 0xFF0A - Θερμοστάτης για fan-coil λευκό              |                                                                                        |  |  |
| 🐨 🌌 ΟxFFOB - Εκκινητής ρελλέ 4 εξόδων                    |                                                                                        |  |  |
| 🖶 🌌 0xFF0C - Interface 2 παραδοσιακών εντολών λευκό      |                                                                                        |  |  |
| 👻 🔤 0x0001 - Interface BUS - πιλεφωνικού επιλογέα        | + × × × - ×                                                                            |  |  |
| B UXUUUS - Interrace duvoson; BUS-PC                     |                                                                                        |  |  |
| 🕷 🌌 0xFF0D - Δυο μπουτον οιπλής λατ. + ακαν.ρολλών 🥃     | Record 1/1                                                                             |  |  |
|                                                          | O Onine                                                                                |  |  |
|                                                          | • • • • •                                                                              |  |  |
|                                                          |                                                                                        |  |  |

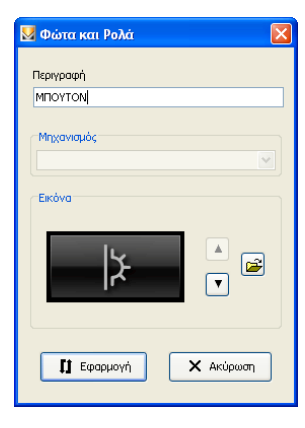

Εισάγετε την περιγραφή που επιθυμείτε, επιλέξτε το μηχανισμό στον οποίο ανήκει και επιλέξτε την εικόνα που κρίνετε πιο κατάλληλη επιλέγοντάς την ανάμεσα στις διάφορες διαθέσιμες που εμφανίζονται πατώντας τα πλήκτρα και τ ή, για μια πιο ευρεία θέαση, το πλήκτρο ε. Πατήστε Εφαρμογή για να επιβεβαιώσετε ή **Ακύρωση** για να επιστρέψετε στην κύρια βιντεοσελίδα.

5. επιβεβαιώστε τον προγραμματισμό που έχετε καθορίσει μέσω του μπουτόν λειτουργίας **Αποθήκευση τροποποιήσεων ν** της γραμμής εργαλείων ψηλά.

Αφού εισάγετε το μηχανισμό, μπορείτε να τροποποιήσετε τη θέση και τις ρυθμίσεις του.

**Τροποποίηση θέσης:** κάντε κλικ στο μπουτόν λειτουργίας **Τροποποίηση** , στη γραμμή επάνω, και σύρετέ το με τον δείκτη του mouse. Επιβεβαιώστε με το μπουτόν λειτουργίας **Αποθήκευση τροποποιήσεων** / .

**Τροποποίηση ρυθμίσεων:** : κάντε κλικ στο μπουτόν λειτουργίας **Τροποποίηση** μηχανισμό που θα τροποποιήσετε, θα εμφανιστεί το παράθυρο με τις ρυθμίσεις που μπορείτε να τροποποιήσετε.

Για να διαγράψετε το μηχανισμό αρκεί να τον επιλέξετε με το mouse, κλικάρετε στο μπουτόν λειτουργίας **Τροποποίηση**, et στη γραμμή ψηλά, και πατήστε το κουμπί διαγραφής **Canc** του πληκτρολογίου του PC.

| Διαγρα | κρή αντικειμένου από τον πίνακα 🛛 🛛                     |
|--------|---------------------------------------------------------|
| 2      | Επιβεβαιώνετε τη διαγραφή του επιλεγμένου αντικειμένου; |
|        |                                                         |

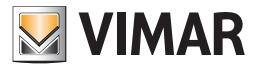

#### 5.1.4 Εισαγωγή Κλιματισμού

Το παράθυρο αυτό διαχειρίζεται την εισαγωγή του κλιματισμού στη σελίδα χώρου των μηχανισμών touch screen.

Για να εισαχθεί ένας μηχανισμός τύπου κλιματισμού είναι απαραίτητο:

- 1. να επιλεγεί ο χώρος στον οποίο θα εισαχθεί ο κλιματισμός,
- 2. να κάνετε κλικ στο μπουτόν λειτουργίας Τροποποίηση 🛃 επάνω στη γραμμή ψηλά
- από το δεξιό επάνω τμήμα επιλέξτε την κεντρική μονάδα By-me στην οποία έχει προγραμματιστεί ο μηχανισμός που θα εισάγετε και τοποθετηθείτε στην κατάλληλη κάρτα,
- 4. να επιλέξετε το μηχανισμό και να τον σύρετε με το mouse στη σελίδα χώρου κεντρικής μονάδας που απεικονίζει την οθόνη touch screen. Όταν ολοκληρωθεί ο χειρισμός θα ανοίξει ένα παράθυρο με τις επιλογές προγραμματισμού που μπορείτε να κάνετε.

| Acquire Transmistrin, Cyclewin, Therposystema, & Boogle Trychiol Heb Windows                                                                                                    | EasyTool Professional                                 |                                                             |                                    |
|----------------------------------------------------------------------------------------------------|-------------------------------------------------------|-------------------------------------------------------------|------------------------------------|
| Image: Constraint and Constraint and Constr                                                                                                    | Αρχείο Τροποποίηση Οργάνωση Προγραμματισμός Διαχείρισ | Epyaheia Help Windows                                       |                                    |
| Department eventem         40 III         10 IIII / Company         10 IIII / Company         10 IIII / Company         10 IIII / Company         10 IIII / Company         10 IIII / Company         10 IIII / Company         10 IIII / Company         10 IIII / Company         10 IIII / Company         IIII / Company         IIIII / Company         IIIII / Company         IIIIII / Company         IIIII / Company         IIII /                                                                                                    | 🛅 🗅 📺 📰 🔲 Tonologikó 🤜 📗                              | 🔹 뱀 🏙 🔿 🔔 👎 김 제                                             |                                    |
| <ul> <li>a Dialogi - Robert Service Service Se</li></ul>                                                                                                    | ExplorerTree Window                                   | X D London E M Tourbscreen 4+401 14511, 20511 - 1           |                                    |
| <ul> <li>Intel® - Roomsonthy repark</li> <li>Intel® - Roomsonthy repark</li></ul>                                                                                                    | 🗄 🔜 0x1112 - Δύο μπουτόν διπλής λατουργίας + ρελλέ    | A Truch Screen                                              |                                    |
| <ul> <li>Intel<sup>1</sup> Conceptor (particle)</li> <li>Intel<sup>2</sup> Conceptor (particle)</li> <li>Intel<sup>2</sup> Con</li></ul>                                                                                                    | e- 🗾 0×1000 - Προσαρμοστής γραμμής                    |                                                             |                                    |
| 0         0.004.4 - Kompani panella delgan, Jacki           0         0.0064.4 - Kompani panella delgan, Jacki           0         0.0064.4 - Kompani panella delgan, Jacki           0         0.0064.4 - Kompani panella delgan, Jacki           0         0.0064.4 - Kompani panella delgan, Jacki           0         0.0064.4 - Kompani panella delgan, Jacki           0         0.0064.4 - Kompani panella delgan, Jacki           0         0.0064.4 - Kompani panella delgan, Jacki           0         0.0064.4 - Kompani panella delgan, Jacki           0         0.0064.4 - Kompani panella delgan, Jacki           0         0.0074.4 - Martini dell'.1           0         0.0074.4 - Martini dell'.1           0         0.0074.4 - Martini dell'.1           0         0.0074.4 - Martini dell'.1           0         0.0074.4 - Martini dell'.1           0         0.0074.4 - Martini dell'.1           0         0.0074.4 - Martini dell'.1           0         0.0074.4 - Martini dell'.1           0         0.0074.4 - Martini dell'.1           0         0.0074.4 - Martini dell'.1           0         0.0074.4 - Martini dell'.1           0         0.0074.4 - Martini dell'.1           0         0.0074.4 - Martini dell'.1           <                                                                                                    | 🗄 🗾 0x1100 - Προσαρμοστής γραμμής                     | <i>∡</i> √ ×                                                |                                    |
| Book A - Konzych junich of A - Konzych junich of Construction (1991 - 1)     Construction (1991 - 1)     Construction (1991 - 2)     Construction (1991 - 2)     C                                                                                                    | 🗉 💟 ΟΧΟΟΑΑ - Κεντρική μονάδα ελέγχου, λευκό           |                                                             |                                    |
| <ul> <li>Construction 191 - 1</li> <li>Construction 191 - 2</li> <li>Construction 191 - 1612, 1020, 121 - 1</li> <li>Construction 191 - 1612, 1020, 121 - 1</li> <li>Construction 191 - 1612, 1020, 121 - 1</li> <li>Construction 191 - 1612, 1020, 121 - 1</li> <li>Construction 191 - 1612, 1020, 121 - 1</li> <li>Construction 191 - 1612, 1020, 121 - 1</li> <li>Construction 191 - 1612, 1020, 121 - 1</li> <li>Construction 191 - 1612, 1020, 121 - 1</li> <li>Construction 191 - 1612, 1020, 121 - 1</li> <li>Construction 191 - 1612, 1020, 121 - 1</li> <li>Construction 191 - 1612, 1020, 121 - 1</li> <li>Construction 191 - 1612, 1020, 121 - 1</li> <li>Construction 191 - 1612, 1020, 121 - 1</li> <li>Construction 191 - 1612, 1020, 121 - 1</li> <li>Construction 191 - 1020, 121 - 1</li> <li>Construction 191 - 1020, 121 - 1</li> <li>Construction 191 - 1020, 121 - 1</li> <li>Construction 191 - 1020, 121 - 1</li> <li>Construction 191 - 1020, 121 - 1</li> <li>Construction 191 - 1020, 121 - 1</li> <li>Construction 191 - 1</li> <li>Construction 191 - 1</li> <li>Construc</li></ul>                                                                                                    | 🗉 🔛 Οχ66ΑΑ - Κεντρική μονάδα ελέγχου, λευκό           | Περηραφή Touchscreen 4+4Μ: 14511, 20511 - 1 Γραφικά Μαύρο 😪 | A Bαθμοί 💽 Celsius 🔵 Fahrenheit    |
| <ul> <li>Construction 1911 - 2</li> <li>Construction 1911 - 2</li> <li>Construction 1911 - 101, 1050, 1050, 1051 - 1</li> <li>Construction 1915 - 1</li> <li>Construction 1915 - 1</li> <li>Construction 1915 - 1</li> <li>Construction 1915 - 1</li> <li>Construction 1916 - 1</li> <li>Construction 1916 - 1</li> <li>Construction 1</li></ul>                                                                                                    | 🛃 Communicator 1941 - 1                               |                                                             |                                    |
| In Indexement 4: 1612, 1622, 1012-1         In Indexement 4: 1612, 1622, 1012-1         In Indexement 4: 1612, 1622, 1012-1         In Indexement 4: 1612, 1622, 1012-1         In Indexement 4: 1612, 1622, 1012-1         In Indexement 4: 1612, 1622, 1012-1         In Indexement 4: 1612, 1622, 1012-1         In Indexement 4: 1612, 1622, 1012-1         In Indexement 4: 1612, 1622, 1012-1         In Indexement 4: 1612, 1622, 1012-1         In Indexement 4: 1612, 1622, 1012-1         In Indexement 4: 1612, 1622, 1012-1         In Indexement 4: 1612, 1622, 1012-1         In Indexement 4: 1612, 1622, 1012-1         In Indexement 4: 1612, 1622, 1622, 1624, 1624, 162                                                                                                    | 🛃 Communicator 1941 - 2                               | M rouchschen 4+4m: 14511, 20511 -                           |                                    |
| Image: Second + 449; [61], 2013; []           Image: Second + 449; [61], 2013; []           Image: Second + 449; [61], 2013; []           Image: Second + 449; [61], 2013; []           Image: Second + 449; [61], 2013; []           Image: Second + 449; [61], 2013; []           Image: Second + 449; [61], 2013; []           Image: Second + 449; [61], 2013; []           Image: Second + 449; [61], 2013; []           Image: Second + 449; [61], 2013; []           Image: Second + 449; [61], 2013; []           Image: Second + 449; [61], 2013; []           Image: Second + 449; [61], 2013; []           Image: Second + 449; [61], 2014; []           Image: Second + 449; [61], 2014; []           Image: Second + 449; [[]           Image: Second + 449; [[]           Image: Second + 449; [[]]           Image: Second + 449; [[]]           Image: Second + 449; [[]]           Image: Second + 449; [[]]           Image: Second + 449; [[]]           Image: Second + 449; [[]]           Image: Second + 449; [[]]           Image: Second + 449; [[]]           Image: Second + 449; [[]]           Image: Second + 449; [[]]           Image: Second + 449; [[]]           Image: Second + 449; [[]]           Image: Second + 449; []]           Image: Second +                                                                                                    | 🌄 Touchscreen 3M: 14512, 16952, 20512 - 1             | Environment control                                         | Κεντοικό μ. Κεντοικό μουάδα Β.     |
| 0       000000000000000000000000000000000000                                                                                                    | 🌄 Touchscreen 4+4M: 14511, 20511 - 1                  | - Χώρος 1 🗠 🖓                                               | and the first hard her and her and |
|                                                                                                    | 🛃 Communicator 1942 - 1                               | . Settings                                                  |                                    |
| <ul> <li> <sup>1</sup>/<sub>2</sub> 0.0007 - 54405 (direction direction)<br/><sup>1</sup>/<sub>2</sub> 0.0007 - 54405 (direction direction)<br/><sup>1</sup>/<sub>2</sub> 0.0007 - 54405 (direction direction)<br/><sup>1</sup>/<sub>2</sub> 0.0007 - 54405 (direction direction)<br/><sup>1</sup>/<sub>2</sub> 0.0007 - 54405 (direction direction)<br/><sup>1</sup>/<sub>2</sub> 0.0007 - 54405 (direction direction)<br/><sup>1</sup>/<sub>2</sub> 0.0007 - 54405 (direction direction)<br/><sup>1</sup>/<sub>2</sub> 0.0007 - 54405 (direction direction)<br/><sup>1</sup>/<sub>2</sub> 0.0007 - 54405 (direction direction)<br/><sup>1</sup>/<sub>2</sub> 0.0007 - 54405 (direction direction)<br/><sup>1</sup>/<sub>2</sub> 0.0007 - 54405 (direction direction)<br/><sup>1</sup>/<sub>2</sub> 0.0007 - 54405 (direction)<br/><sup>1</sup>/<sub>2</sub> 0.0007 - 54405 (direction)<br/><sup>1</sup>/<sub>2</sub> 0.00007 - 54405 (direction)<br/><sup>1</sup>/<sub>2</sub> 0.0007 - 544</li></ul> | - 🛃 0x0079 - SAI-BUS ψηφιακό πληκτρολόγιο λευκό       |                                                             | Σενάρια                            |
| 000000         5448.65 Foreface mappin-kando           000000         5448.65 Foreface mappin-kando           000000         5448.65 Foreface mappin-kando           000000         5448.65 Foreface mappin-kando           000000         5448.65 Foreface mappin-kando           000000         5448.65 Foreface mappin-kando           000000         5448.65 Foreface mappin-kando           000000         5448.65 Foreface mappin-kando           000000         5448.65 Foreface mappin-kando           000000         5448.65 Foreface mappin-kando           000000         5448.65 Foreface mappin-kando           000000         5448.65 Foreface mappin-kando           000000         5448.65 Foreface mappin-kando           000000         6448.65 Foreface mappin-kando           000000         6448.65 Foreface mappin-kando           000000         6448.65 Foreface mappin-kando           000000         6448.65 Foreface mappin-kando           0000000         6448.65 Foreface mappin-kando           0000000         6448.65 Foreface mappin-kando           00000000000000         6449.65 Foreface mappin-kando           000000000000000000000000000000000000                                                                                                    | - 🛃 0x0078 - SAI-BUS εξωτερική σαρήνα                 |                                                             | Φώτα και Ρολά Κλιματισμός          |
| <ul> <li>0 0000: -54405 foregrownity, loado</li> <li>0 0000: -54405 foregrownity, loado</li> <li>0 0000: -54405 forefrance major, loado</li> <li>0 0000: -54405 forefrance major, loado</li> <li>0 0000: -54405 forefrance</li> <li>0 0000: -54405 forefrance</li> <li>0 0000: -54405 forefrance</li> <li>0 0000: -54405 forefrance</li> <li>0 0000: -54405 forefrance</li> <li>0 0000: -54405 forefrance</li> <li>0 0000: -54405 forefrance</li> <li>0 0000: -54405 forefrance</li> <li>0 0000: -54405 forefrance</li> <li>0 0000: -54405 forefrance</li> <li>0 0000: -54405 forefrance</li> <li>0 0000: -54405 forefrance</li> <li>0 0000: -54405 forefrance</li> <li>0 0000: -54405 forefrance</li></ul>                                                                                                    | - 🛃 0x0082 - SAI-BUS Ανχγιστής ΙΡ. λευκό              |                                                             |                                    |
| 00000: 544405 Foteface magies kando           00000: 544405 Foteface magies kando           00000: 544405 Foteface magies kando           00000: 544405 Foteface magies kando           00000: 544405 Foteface magies kando           00000: 544405 Foteface magies kando           00000: 544405 Foteface magies kando           00000: 544405 Foteface magies kando           00000: 54405 Foteface magies kando           00000: 54405 Foteface magies kando           00000: 54405 Foteface magies kando           00000: 54405 Foteface magies kando           00000: 54405 Foteface magies kando           00000: 54405 Foteface magies kando           00000: 54405 Foteface magies kando           00000: 54405 Foteface magies kando           00000: 54405 Foteface magies kando           00000: 54405 Foteface magies kando           00000: 54405 Foteface magies kando           00000: 54405 Foteface magies kando           00000: Foteface strappic kando           00000: Foteface strappic kando           00000: Foteface strappic kando           00000: Foteface strappic kando           00000: Foteface strappic kando           00000: Foteface strappic kando           00000: Foteface strappic kando           00000: Foteface strappic kando           00000: Foteface strappic kando                                                                                                    | - 🛃 0x003Ε - SAI-BUS ενεργοποιητής λευκό              |                                                             |                                    |
| 00000: 54405 Stratefice onapie/ koad           00000: 54405 Stratefice onapie/ koad           00000: Telefoce onapie/ koad           00000: Telefoce onapie/ koad           00000: Telefoce onapie/ koad           00000: Telefoce onapie/ koad           00000: Telefoce onapie/ koad           00000: Telefoce onapie/ koad           00000: Telefoce onapie/ koad           00000: Telefoce onapie/ koad           00000: Telefoce onapie/ koad           00000: Telefoce onapie/ koad <t< td=""><td>- 🛃 0x002D - SAI-BUS Interface εποφών λευκό</td><td></td><td></td></t<>                                                                                                    | - 🛃 0x002D - SAI-BUS Interface εποφών λευκό           |                                                             |                                    |
| 0.0000         544.85 Support interproduce hands           0.0000         544.85 Support interproduce hands           0.00000         544.85 Support interproduce hands           0.00000         544.85 Support interproduce hands           0.00000         544.85 Support interproduce hands           0.00000         544.85 Support interproduce hands           0.00000         544.85 Support interproduce hands           0.00000         1.00000     <                                                                                                    | - 🛃 0x003D - SAI-BUS intetrface εποφών λευκό          |                                                             |                                    |
| 0.0006.54945 Sourged, and         0.0007.54945 Sourged, and sourged, and         0.0007.54945 Sourged, and sourged, and         0.00007.54945 Sourged, and sourged, and                                                                                                    | - 🛃 0x0006 - SAI-BUS ψηφιακό πληκτρολόγιο λευκό       |                                                             |                                    |
| 0.0000544.85 bosmyth, koad           0.0000544.85 bosmyth, koad           0.0000144.85 bosmyth, koad           0.0000144.85 bosmyth, koad           0.0000144.95 bosmyth, koad           0.0000144.95 bosmyth, koad           0.0000144.95 bosmyth, koad           0.0000144.95 bosmyth, koad           0.0000144.95 bosmyth, koad           0.0000144.95 bosmyth, koad           0.0000144.95 bosmyth, koad           0.0000.                                                                                                    | - 🔣 0x0066 - SAI-BUS εσωτερική σειρήνα λευκό          |                                                             | n°c                                |
| 0.0015 - 540 rhtmosc angeurum; zahler, trayloise;     0.0015 - 540 rhtmosc angeurum; zahler, trayloise;     0.0015 - 540 rhtmosc angeurum; zahler;     0.0015 - 540 rhtmosc angeurum; zahler;     0.0015 - 540 rhtmosc angeurum; zahler;     0.0015 - 540 rhtmosc angeurum; zahler;     0.0015 - 540 rhtmosc angeurum; zahler;     0.0015 - 540 rhtmosc angeurum; zahler;     0.0015 - 540 rhtmosc angeurum;     0.0015 - 540 rhtmosc angeurum;     0.0015 - 540 rhtmosc angeurum;     0.0015 - 540 rhtmosc angeurum;     0.0015 - 540 rhtmosc angeurum;     0.0015 - 540 rhtmosc angeurum;     0.0015 - 540 rhtmosc angeurum;     0.0015 - 540 rhtmosc ange                                                                                                    | - 🛃 0x0010 - SAI-BUS Εκκινητής λευκό                  |                                                             | MIDYTON                            |
| 0 0000 - 5448 5 Mryourit, Braycouton bando<br>0007 - 5448 5 BS/F Hardes anogé kando<br>0077 - 5448 5 BS/F Hardes anogé kando<br>0077 - 548 5 BS/F Hardes anogé kando<br>0077 - 548 5 BS/F Hardes anogé kando<br>00007 - 1486 5 BS/F Hardes anogé kando<br>00007 - 1486 5 BS/F Hardes anogé kando<br>00007 - 1486 5 BS/F Hardes anogé kando<br>00007 - 1486 5 BS/F Hardes anogé kando<br>00007 - 1486 5 BS/F Hardes anogé kando<br>00007 - 1486 5 BS/F Hardes anogé kando<br>00007 - 1486 5 BS/F Hardes anogé kando<br>00007 - 1486 5 BS/F Harde                                                                                                    | - 🛃 0x0015 - SAI επίτοιχος ανιχνευτής 2πλής τεχν/γίας |                                                             |                                    |
| 0.007 - 549.05 BLSPF refraction employ: Auxol<br>0.0073 - 549.05 BLSPF refraction employ: Auxol<br>0.0073 - 649.05 BLSPF refraction employ: Auxol<br>0.0073 - 649.05 BLSPF refraction employ: Auxol<br>0.0075 - 619.0075 Auxol<br>0.0075 - 619.0075 Auxol                                                                                                    | - 🛃 0x0068 - SAI-BUS Ανχγευτής IR+μικροκύματα λευκό   |                                                             |                                    |
| 0 00003 - S4485 BUSPF Hardrane mapio-kundo<br>0 00770 - Jako provinty danky, knocych v poliki<br>0 07770 - Jako provinty danky, knocych v poliki<br>0 07770 - Jako provinty danky, knocych v poliki<br>0 07770 - Jako provinty danky, knocych v poliki<br>0 07770 - Jako provinty danky, knocych v poliki<br>0 07770 - Jako provinty danky, knocych v poliki<br>0 07770 - Jako provinty danky, knocych v poliki<br>0 07770 - Jako provinty danky, knocych v poliki<br>0 0770 - Jako provinty danky, knocych v poliki<br>0 0770 - Jako provinty danky, knocych v poliki knocych v poliki<br>0 0770 - Jako provinty danky, knocych v poliki knocych v poliki k                                                                                                    | – 🛃 0x007F - SAI-BUS BUS/RF intetrface επαφών λευκό   |                                                             | Doc                                |
| 0 0FF01 - Job provide André, Attorney Arter, 4 poble<br>0 0FF02 - Job provide André, Attorney André<br>0 0FF02 - Job provide André, Attorney Aldré<br>0 0FF03 - John Canado Ba Stancesa<br>0 0FF05 - Interney Abil III Anadi<br>0 0FF05 - Domitry, pobli III Anadi<br>0 0FF05 - Domitry, pobli IIII Anadi<br>0 0FF05 - Domitry, pobli IIII Anadi<br>0 0FF05 - Domitry, pobli IIIIIIIIIIIIIIIIIIIIIIIIIIIIIIIIIIII                                                                                                    | – 🛃 0x0038 - SAI-BUS BUS/RF intetrface επαφών λευκό   |                                                             | MIDTION                            |
| 0 0FFC - Ado provide Mark, Unit - exono publicie<br>0 0FFC - Ado provide Mark, Unit - exono publicie<br>0 0FFC - Hardresco BB 5 Enclosan<br>0 0FFC - Hardresco Adoption production<br>0 0FFC - Segmenting addition Hands<br>0 0FFC - Segmenting addition Hands<br>0 0FFC - Segmenting addition Hands<br>0 0FFC - Segmenting addition Hands<br>0 0FFC - Segmenting addition Hands<br>0 0FFC - Hardresco Addition Hands<br>0 0FFC - Hardresco Addition Hands<br>0 0FFC - Hands<br>0 0FC - Hardresco Addition Han                                                                                                    | - 🔣 0xFF01 - Δύο μπουτόν διπλής λειτουργίας + ρελλέ   |                                                             |                                    |
| 0 0770 - John provine real/ryte a constainer 3.ME     0 0770 - John provine real/ryte a constainer 3.ME     0 0770 - Strate SE 5 De Coan     0 0770 - Strate SE 5 De Coan     0 070 - Strate SE 5 De Coan     0 070 - Strate SE 5                                                                                                    | - 🛃 0xFF02 - Δύο μπουτόν διπλής λειτ.+ εκκιν.ρολλών   |                                                             |                                    |
| <ul> <li>0 offort - Interfaces BUS Encoden</li> <li>0 offort - Interfaces Calcosume</li> <li>0 offort - Stremming addwith Named</li> <li>0 offort - Stremming addwith Named</li> <li>0 offort - Stremming</li></ul>                                                                                                    | - 🛃 0xFF03 - Δύο μπουτόν εναλ/γής+ exxv.dimmer SLAVE  |                                                             |                                    |
| 0 0FFG - Physical Add Add Conception<br>0 0FFG - Sometry, bolk IM Audo<br>0 0FFG - Sometry, bolk IM Audo<br>0 0FFG - Sometry, bolk                                                                                                    | - 🛃 0xFF04 - Interfaccia BUS EnOcean                  |                                                             |                                    |
|                                                                                                    | - 🗾 0xFF05 - Μηχανισμός ελέγχου φορτίων               |                                                             |                                    |
| 0 09770 - Ostporting, iz čelan kada<br>0 09770 - Sonnyth, pol XH Mada<br>0 09770 - Sonnyth, pol XH Mada<br>0 09770 - Sonnyth, pol XH Kada<br>0 09770 - Sonnyth, pol XH Kada<br>0 09770 - Sonnyth, pol XH Kada<br>0 09770 - Hoter Zepadozativ remain kada<br>0 09770 - Hoter Zepadozativ remain kada<br>0 09770 - Hoter Sonnyth, pol XH Kada<br>0 09770 - Hoter Zepadozativ remain kada<br>0 09770 - Hoter Sonnyth, pol XH Kada<br>0 09770 - Hoter Sonnyth, pol XH Kada<br>0 0970 - Hoter Sonnyth, pol XH Kada<br>0 0970 - Hoter Sonnyth, pol XH Kada<br>0 0970 - Hoter Sonnyth, pol XH                                                                                                    | - 🗾 0xFF06 - Εκκινητής ρελλέ 1Μ λευκό                 |                                                             | 0.90                               |
| 0 04790 - converting coluit 11 Maak<br>0 04790 - converting coluit 14 Maak<br>0 04790 - converting coluit 14 Maak<br>0 04790 - converting coluit 14 Maak<br>0 04790 - totter converting coluit 14 Maak<br>0 04790 - totter converting coluit 14 Maak<br>0 0470 - totter converting coluit 14 Maak<br>0 0470 - totter converting coluit 14 Maak<br>0 0470 - totter converting coluit 14 Maak<br>0 0470 - totter converting converting coluit 14 Maak<br>0 0470 - totter converting coluit 14 Maak<br>0 0470 - totter converting coluit 14 Maak<br>0 0470 - tott                                                                                                    | – 🛃 0xFF07 - Θερμοστάτης με οθόνη λευκό               |                                                             | MIDYTON                            |
| 0 07770 - 050m/h, pol/1 (dola v<br>0 07760 - 050m/h, pol/1 4 (dola v<br>0 07760 - 050m/h, pol/1 4 (dola v<br>0 0770 - 1645 - 700000000 c mol/al Aado<br>0 0000 - 18476 05.5 m (source) ← ↓ ↓ ♪ ♪                                                                                                    | – 🛃   0xFF08 - Εκκινητής ρελλέ 1Μ λευκό               |                                                             | •                                  |
| 10 official- Obspacefung, yol serval kavade     10 official- State and 2 reproduced and a reproduction of the serval serval and a reproduction of the serval serval and a reproduction of the serval and a reproduction of the serval and a reproductitin and a reproduction of the serval and a reproduction of the ser                                                                                                    | - 🛃 ΟxFF09 - Εκανητής ρελλέ 1 εξόδου                  |                                                             |                                    |
| 10 0770 - 50rdr (>0.04 + 64/dur     10 0770 - 50rdr (>0.04 + 0.04 + 0.04                                                                                                    | - 🛃 ΟxFF0A - Θερμοστότης για fan-coil λευκό           |                                                             |                                    |
| L 0001- hterface 2repdoceasie verbain verbain kand     L 0001- hterface 205-micpaneoi micycla     +                                                                                                    | - 🛃 ΟxFFOB - Εκανητής ρελλέ 4 εξόδων                  |                                                             |                                    |
| - 2 0x0001 - Interface 8L5 - m/aquencoi ankoria<br>- 2 0x0003 - Interface aixidam; 8L5-PC                                                                                                    | - 🛃 0xFF0C - Interface 2 παραδοσιακών εντολών λευκό   |                                                             |                                    |
| - 5 0x0003 - Interface aivõeanç 8US-PC                                                                                                    | - 🔣 0x0001 - Interface BUS - πγλεφωνικού επιλογέα     | + - + - ↓ × 35 3                                            |                                    |
|                                                                                                    | - 🛃 0x0003 - Interface σύνδεσης BUS-PC                |                                                             |                                    |
| - 🚺 0x#P0D - Δύο μπουτόν δηλής λεπ.+ εκισιν,ρολλών 🚽 Record 1/1                                                                                                    | 🛛 🌌 0xFF0D - Δύο μπουτόν διπλής λεπ.+ εκκιν.ρολλών    | Record 1/1                                                  |                                    |
| Q 0m                                                                                                    |                                                       |                                                             | Online                             |

Εάν υπάρχουν άλλα στοιχεία στο layout του χώρου εισάγεται η εντολή Προβολή θερμοκρασίας.

Διαφορετικά μπορείτε να επιλέξετε ανάμεσα σε **Προβολή θερμοκρασίας** και **Καθορισμός θερμοκρασίας**.

Στη δεύτερη περίπτωση δεν είναι απαραίτητο να προσθέσετε άλλα στοιχεία και το όνομα του χώρου αντικαθίσταται από το όνομα του θερμοστάτη

Πατήστε Εφαρμογή για να επιβεβαιώσετε ή Ακύρωση για να επιστρέψετε στην κύρια βιντεοσελίδα.

| 🛂 Κλιματισμός 🛛 🔀           |
|-----------------------------|
| Περιγραφή                   |
| MILOYTON                    |
| Μηχανισμός                  |
| θερμοστάτης ζώνης 26170 1 💌 |
| Θερμοκρασίο                 |
| 💿 Προβολή θερμοκρασίας      |
| 🚫 Καθορισμός θερμοκρασίας   |
| <b>[]</b> Εφαρμογή ΧΑκύρωση |

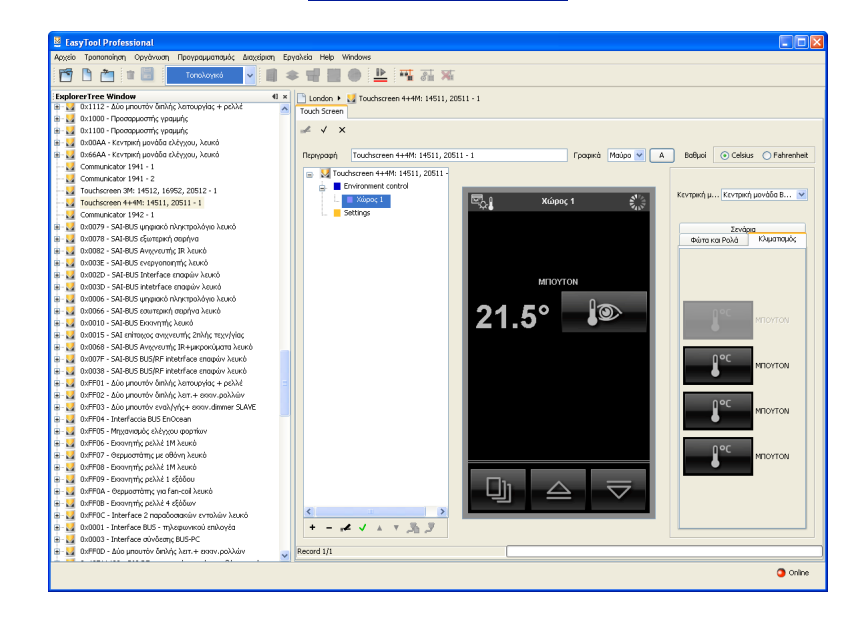

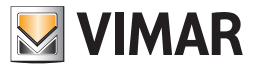

5. επιβεβαιώστε τον προγραμματισμό που έχετε καθορίσει μέσω του μπουτόν λειτουργίας **Αποθήκευση τροποποιήσεων** της γραμμής εργαλείων ψηλά.

**Τροποποίηση θέσης:** (μόνο για **Προβολή θερμοκρασίας**): κάντε κλικ στο μπουτόν λειτουργίας **Τροποποίηση**, στη γραμμή επάνω, και σύρετέ το με τον δείκτη του mouse. Επιβεβαιώστε με το μπουτόν λειτουργίας **Αποθήκευση τροποποιήσεων** 

**Τροποποίηση ρυθμίσεων:** κάντε κλικ στο μπουτόν λειτουργίας **Τροποποίηση** 🥌 και επιλέξτε με διπλό κλικ το μπουτόν που αντιστοιχεί στο μηχανισμό που θα τροποποιήσετε, θα εμφανιστεί το παράθυρο με τις ρυθμίσεις που μπορείτε να τροποποιήσετε.

| MINOYTON   |                    |        |   |
|------------|--------------------|--------|---|
| Μηχανισμός |                    |        |   |
| θερμοστάπ  | <u>ς</u> ζώνης 261 |        | ~ |
| Θερμοκρασ  | ia                 |        |   |
| 🚫 Προβοί   | \ή θερμοκρασ       | πας    |   |
| 💿 Καθορι   | σμός θερμοκρ       | aatiac |   |

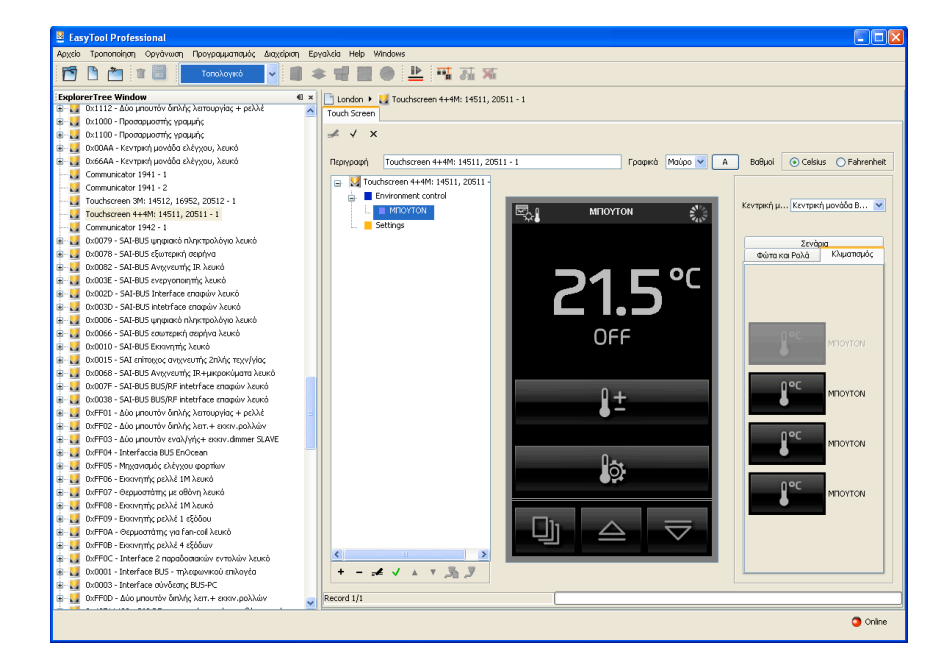

Για να διαγράψετε την εντολή **Προβολή θερμοκρασίας** αρκεί να την επιλέξετε, κλικάρετε στο μπουτόν λειτουργίας **Τροποποίηση**, **ε** στη γραμμή ψηλά, και πατήστε το πλήκτρο διαγραφής **Canc** του πληκτρολογίου του PC.

Εάν έχει εισαχθεί η εντολή **Καθορισμός θερμοκρασίας** δεν είναι δυνατόν να διαγραφούν τα επιμέρους στοιχεία που την συνθέτουν και για να τη διαγράψετε είναι απαραίτητο να διαγράψετε το χώρο.

| Διαγρα | κρή αντικειμένου από τον πίνακα                        | X  |
|--------|--------------------------------------------------------|----|
| 2      | Επιβεβαιώνετε τη διαγραφή του επιλεγμένου αντικειμένοι | U; |
|        |                                                        |    |

#### 5.2 Εισαγωγή Ελέγχου Φορτίων

Για να εισάγετε έναν έλεγχο φορτίων στο touch screen είναι απαραίτητο να κάνετε τα εξής: 1. επιλέξτε το όνομα της μονάδας και πατήσετε το μπουτόν **Τροποποίηση Ξ**, στη γραμμή ψηλά,

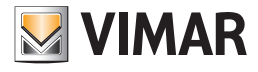

| Αρχείο Τροποποίηση Οργάνωση Προγραμματισμός Διαχείριση Ερι<br>🎮 🖿 💼 📰 Τοπολογικό 🗸 💼 🕷                                                                                                    | alxia Help Windows<br>▶ 雪 圖 ● 上 팩 莊 茶                                                                                                    |
|----------------------------------------------------------------------------------------------------|----------------------------------------------------------------------------------------------------|
| Explorer Tree Window         «           Φ         0 κ112 - Διο μπουτόν διτλής λατουργίας + peλλέ            Φ         0 κ1100 - Προσορμοστής γραμής            Φ         0 κ1100 - Γροσορμοστής γραμής                                                                                                    | Inndom ▶         III Touchurenen +++++: 14511, 20511 - 1           Touch Screen         #                                                                                                    |
| aucow - 16/1961 (2010 C4/200, Addio     20684 - Arching (2010 C4/200, Addio     20684 - Arching (2010 C4/200, Addio     20684 - Arching (2010 C4/200, Addio     20684 - Arching (2010 C4/200, Addio     20684 - Arching (2010 C4/200, Addio     20684 - Arching (2010 C4/200, Addio     20684 - Arching (2010 C4/200, Addio     20684 - Arching (2010 C4/200, Addio     20685 - 2010 C4/200, Addio     20685 - | Interpropring       Touchscreen 444/Hr 14511, 20511-1       P poped       Project @ Poject @ Poject@ Poject @ Poject |
| Ex out our card product versely ADL+E CARA-DOWNY                                                                                                    | o orine                                                                                                    |

- 2. εισάγετε έναν Έλεγχο φορτίων, κάνοντας κλικ στο μπουτόν εισαγωγής 🛨 στη γραμμή αριστερά,
- εισάγετε τα διάφορα Φορτία επιλέγοντας τον Έλεγχο φορτίων και κάνοντας κλικ στο μπουτόν Τροποποίησης στη μπάρα των μπουτόν ψηλά και στο μπουτόν εισαγωγής στη μπάρα χαμηλά.
- Το καθένα από αυτά αντιστοιχεί σε μία βιντεοσελίδα της οθόνης Touch Screen.
- εισάγετε τους αισθητήρες, επιλέγοντας τη σελίδα Φορτίων που θα εγκατασταθείτε και σύροντας τους μηχανισμούς από τον πίνακα δεξιά στη σελίδα χώρου που είναι σχεδιασμένη στο κέντρο.

Εισάγετε την περιγραφή που επιθυμείτε και επιλέξτε την εικόνα που κρίνετε πιο κατάλληλη επιλέγοντάς την ανάμεσα στις διάφορες διαθέσιμες που εμφανίζονται πατώντας τα πλήκτρα 🚺 και 🔽 ή, για μια πιο ευρεία θέαση, το πλήκτρο 😰.

Πατήστε Εφαρμογή για να επιβεβαιώσετε ή Ακύρωση για να επιστρέψετε στην κύρια βιντεοσελίδα.

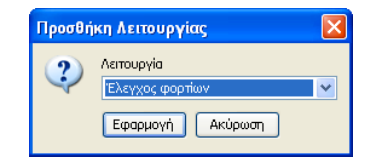

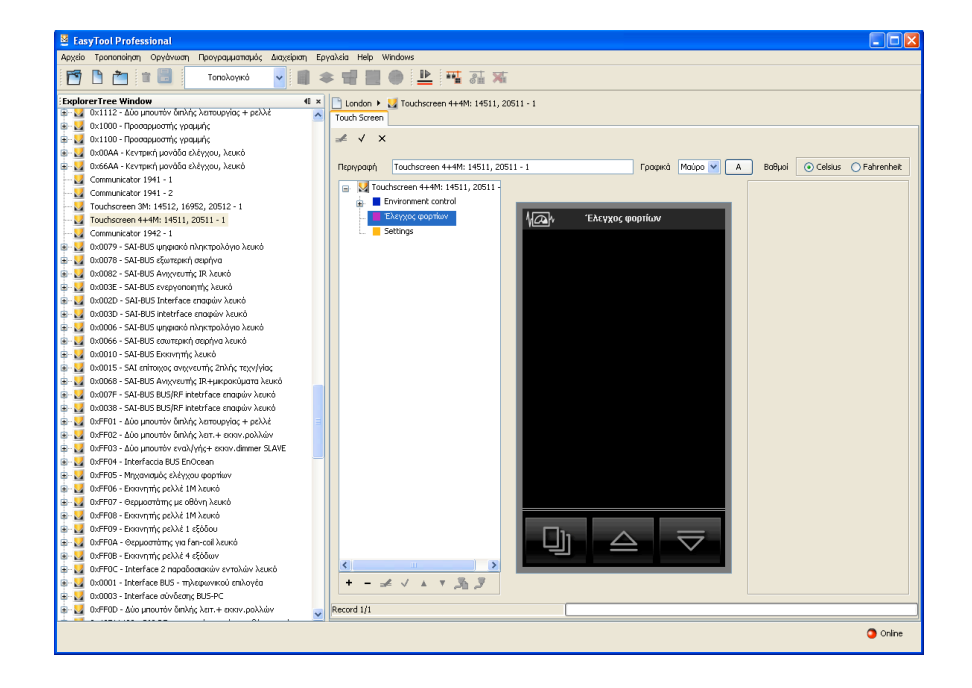

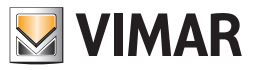

5. επιβεβαιώστε τον προγραμματισμό που έχετε καθορίσει μέσω του μπουτόν λειτουργίας **Αποθήκευση τροποποιήσεων** της γραμμής εργαλείων ψηλά.

| Προσθήκη Σελίδας |                  | X |
|------------------|------------------|---|
| 2                | Φορτία 1         |   |
|                  | Εφαρμογή Ακύρωση |   |

Για να διαγράψετε το μηχανισμό από την έγχρωμη touch screen, αρκεί να τον επιλέξετε απ' ευθείας επάνω στον άξονα της μονάδας στο δεξιό τμήμα του παράθυρου, κάντε κλικ στο μπουτόν λειτουργίας **Τροποποίηση** *μ*, και πατήστε το πλήκτρο διαγραφής **Canc** του πληκτρολογίου του PC.

| EasyTool Professional                                                                                                    |                                                                                                    |
|----------------------------------------------------------------------------------------------------|----------------------------------------------------------------------------------------------------|
| Αρχείο Τροποποίηση Οργάνωση Προγραμματισμός Διαχείριση Ερ                                                                                                    | yalizia Help Windows                                                                                                    |
| 🛅 🛅 🖿 🗒 Τοπολογικό 🔽 🏢 🕯                                                                                                    | ▶ 웹 웹 ● 🏝 🏧 磊 🕱                                                                                                    |
| ExplorerTree Window 41 ×                                                                                                    | C London k M Touxborreen 4+4M: 14511-20511 - 1                                                                                                    |
| 🖶 🛃 0x1112 - Δύο μπουτόν διπλής λειτουργίας + ρελλέ 💦 📈                                                                                                    | Touch Search                                                                                                    |
| 🐵 🗾 Οx1000 - Προσαρμοστής γραμμής                                                                                                    | Total Screen                                                                                                    |
| 🖶 🗾 0x1100 - Προσαρμοστής γραμμής                                                                                                    | <i>∡</i> √ ×                                                                                                    |
| 🐵 🗾 ΟχΟΟΑΑ - Κεντρική μονάδα ελέγχου, λευκό                                                                                                    |                                                                                                    |
| 🐵 💹 Οχό6ΑΑ - Κεντρική μονάδα ελέγχου, λευκό                                                                                                    | Περιγραφή Touchscreen 4+4M: 14511, 20511 - 1 Γραφικά Μούρο 🗸 Α Βαθμοί 💿 Celsius 🔿 Fahrenheit                                                                                                    |
|                                                                                                    | Taushermen 4 4Ni 14E11 20E11                                                                                                    |
|                                                                                                    | Environment explore                                                                                                    |
|                                                                                                    | Κεντρική μ Κεντρική μ Κεντρική μ Κεντρική μονάδα Β 💙                                                                                                    |
|                                                                                                    | Exercise dopmore the second second se |
| Communicator 1942 - 1                                                                                                    | έ. Φορτίο 1                                                                                                    |
| 🛞 🛃 0x0079 - SAI-BUS ψηφιακό πληκτρολόγιο λευκό                                                                                                    | E Settings EAxytog Copyrium                                                                                                    |
| 🖶 😡 0x0078 - SAI-BUS εξωτερική σειρήνα                                                                                                    |                                                                                                    |
| 🗃 🛃 0x0082 - SAI-BUS Ανιχνευπής ΙR λευκό                                                                                                    |                                                                                                    |
| 🖶 🌄 ΟχΟΟ3Ε - SAI-BUS ενεργοποιητής λευκό                                                                                                    |                                                                                                    |
| Ωx002D - SAI-BUS Interface επαφών λευκό     Δ                                                                                                    |                                                                                                    |
| 🐵 🔜 0x003D - SAI-BUS intetrface επαφών λευκό                                                                                                    |                                                                                                    |
| 🗈 😡 0x0006 - SAI-BUS ψηφιακό πληκτρολάγιο λευκό                                                                                                    |                                                                                                    |
| 🗃 🌌 0x0066 - SAI-BUS εσωτερική σειρήνα λευκό                                                                                                    |                                                                                                    |
| 🖶 🚺 UXUU1U - SAL-BUS EKKIVIJIMI; AZUKO                                                                                                    |                                                                                                    |
| Δ UXUUIS - SAL ΕΠΠΟΙΧΟς ΟΥΙΧΡΕUΤΗς ΖΠΛης ΤΕΧΥΙΥΙΟς                                                                                                    |                                                                                                    |
|                                                                                                    |                                                                                                    |
| GLOOPP - SALIBUS BUS/RF Integrade endpoint Active<br>GLOOPP - SALIBUS BUS/RF Integrade endpoint Active<br>CONF - SALIBUS BUS/RF INTEGRADE endpoint Active<br>CONF - SALIBUS BUS/RF INTEGRADE endpoint Active<br>CONF - SALIBUS ENDPOINT - SALIBUS BUS/RF INTEGR     | kw                                                                                                    |
| Grupper - Marchalle Bosyker Integrade Endploy Acoko<br>Grupper - Marchalle Bosyker Integrade Endploy Acoko<br>Bosyker Integrade Endploy Acoko<br>Integrade Endploy Acoko<br>Integrade Endploy Acoko<br>Integrade Endploy Acoko<br>Integrade Endploy Acoko<br>Integrade Endploy Acoko<br>Integrade Endploy Acoko<br>Integrade Endploy Acoko<br>Integrade Endploy Acoko<br>Integrade Endploy Acoko<br>Integrade Endploy Acoko<br>Integrade Endploy Acoko<br>Integrade Endploy Acoko<br>Integrade Endploy Acoko<br>Integrade Endploy Aco | αισθητήρας ρεύ                                                                                                    |
| Differit - and product driving schooping, + prose                                                                                                    |                                                                                                    |
| Over 102 - 200 proof of any wather even deemer SLAVE                                                                                                    |                                                                                                    |
| Overage and product country of a constraint of between the second second s                                                                                                    |                                                                                                    |
| OvEED5 - Movementals shares a provide a statement of the statement of the statement of                                                                                                    |                                                                                                    |
| 0xFE06 - Εκκινητής οελλά 1Μλαικά                                                                                                    |                                                                                                    |
| 🖶 🗾 0xFF07 - Θερμοστάτης με οθόνη λευκό                                                                                                    |                                                                                                    |
| 😨 🗾 0xFF08 - Εκκινητής ρελλέ 1Μ λευκό                                                                                                    |                                                                                                    |
| 😨 😡 ΟχΕΕΟ9 - Εκκινητής ρελλέ 1 εξόδου                                                                                                    |                                                                                                    |
| 🖶 🗾 ΟχΕΕΟΑ - Θερμοστάτης για fan-coil λευκό                                                                                                    |                                                                                                    |
| 😨 🗾 ΟχΕΡΟΒ - Εκκανητής ρελλέ 4 εξόδων                                                                                                    |                                                                                                    |
| 🖶 🔣 0xFF0C - Interface 2 παραδοσιακών εντολών λευκό                                                                                                    |                                                                                                    |
| 🐵 🛃 0x0001 - Interface BUS - πγλεφωνικού επιλογέα                                                                                                    | +                                                                                                    |
| 🖶 🔣 0x0003 - Interface σύνδεσης BUS-PC                                                                                                    |                                                                                                    |
| 🐵 🛃 ΟxFFOD - Δύο μπουτόν διπλής λειτ.+ εκκιν.ρολλών                                                                                                    | Record 1/1                                                                                                    |
|                                                                                                    |                                                                                                    |
|                                                                                                    | Onine Onine                                                                                                    |

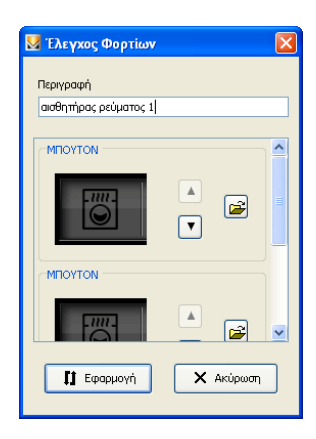

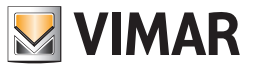

#### 5.3 Διαχείριση του Energy Guard με το Touch.

To EasyTool Professional επιτρέπει τον προγραμματισμό των σελίδων των TouchScreen με σκοπό την παρακολούθηση της κατανάλωσης ενέργειας της μονάδας και την προβολή των πληροφοριών που λαμβάνονται από τον ανιχνευτή εξωτερικής θερμοκρασίας.

Για να προσθέσετε ένα TouchScreen είναι απαραίτητο να έχετε μία κεντρική μονάδα εγκαταστημένη στο εσωτερικό της εγκατάστασης. Η κεντρική μονάδα είναι απαραίτητη για να μπορεί να λαμβάνει τα αντικείμενα ελέγχου και χειρισμού που είναι εγκαταστημένα στη μονάδα και να τα εισάγει στις σελίδες του TouchScreen.

Η διαχείριση των σειριακών μηχανισμών πραγματοποιείται ενεργοποιώντας τη λειτουργία Προγραμματισμός -> Σειριακοί μηχανισμοί.

#### 5.3.1 Προσθήκη του TouchScreen με EnergyGuard

Από Διαχείριση σειριακών μηχανισμών, από τη λίστα Διαθέσιμοι μηχανισμοί επιλέξτε TouchSceen 4+4M: EnergyGuard, επιβεβαιώστε την επιλογή πατώντας στο Προσθήκη μηχανισμού: στον κατάλογο Σειριακοί μηχανισμοί της μονάδας προστίθεται ο νέος μηχανισμός. Στην ονομασία που αναφέρεται από το πρόγραμμα προστίθεται ένα αριθμητικό πρόθεμα ώστε να μπορεί να αναγνωριστεί στο εσωτερικό του EasyTool Professional (π.χ. TouchScreen 4+4M:EnergyGuard – 1).

| 🛂 Διαχείριση σειριακών μη                                                        | ιχανισμών                                                                                                    | ×                  |
|----------------------------------------------------------------------------------|----------------------------------------------------------------------------------------------------|--------------------|
| Σειριακοί μηχανισμοί της μ           ΒγΜε Control Unit           ΤουchScreen 4+4 | ιονάδος<br>M: Energy Guard - 1                                                                                                    |                    |
|                                                                                  |                                                                                                    |                    |
|                                                                                  |                                                                                                    |                    |
| Προσθήκη μηχανισμού<br>Διαγραφή μηχανισμού                                       | Διαθέσμοι Μηχανισμοί<br>Πηλεφωνικός επιλογέος 1912<br>Χρονοθερμοστάτης GSM 01913<br>Κεντρική μονάδα ByMe<br>ΤοuchScreen 3M: 14512, 16952, 20512<br>ΤοuchScreen 4+4M: 14511, 20511<br>ΤοuchScreen 4+4M: Energy Guard |                    |
|                                                                                  | (                                                                                                    | Τέλος <u>H</u> elp |

#### Αφαίρεση του TouchScreen με EnergyGuard

Από Διαχείριση σειριακών μηχανισμών, από τη λίστα των Σειριακών μηχανισμών της μονάδας επιλέξτε το μηχανισμό TouchScreen 4+4M:EnergyGuard (π.χ. TouchScreen 4+4M:EnergyGuard – 1), ενεργοποιήστε τη λειτουργία Διαγραφή μηχανισμού και επιβεβαιώστε: από τον κατάλογο Σειριακοί μηχανισμοί αφαιρείται ο μηχανισμός.

#### 5.3.2 Σελίδα της κατανάλωσης ενέργειας

Για να παρακολουθήσετε την κατανάλωση ενέργειας της μονάδας είναι απαραίτητο να δημιουργήσετε μία ειδική σελίδα.

| B EasyTool Professional BUILD_VERSION                                                                                                    |                                              |
|----------------------------------------------------------------------------------------------------|----------------------------------------------|
| Αρχείο Τροποποίηση Organize Προγραμματισμός Διοχείριση Εργολεία Help Windows                                                                                                    |                                              |
| 1 📅 🖻 📺 👔 📑 Fundamal 🕝 🐵 🏥 🗮 🗐 🚇 🔛 🦉 👬 🐺 🎆                                                                                                    |                                              |
| ExplorerTree Window @ # T1 + G TouchGreen 4+94: Energy Guard - 1                                                                                                    |                                              |
| 1 Touch Screen                                                                                                    |                                              |
| 10 <sup>-1</sup> ≤ wulder-tavinger μerote tavity(s), states<br>0-1 ≤ wuldersen 144% Energy Cauri 51<br>10-1 ≤ wuldersen 144% Energy Cauri 51<br>10-1 |                                              |
| Περιγοραή TouchScreen 4+4% Energy Guard - 1 Γραφιώ Μούρο                                                                                                    | + Baθμol   Celsius  Fahrenheit BUS Interface |
| 😑 💹 TouchScreen 4+4% Energy Guard - 1                                                                                                    |                                              |
| Ekergas xispurv                                                                                                    |                                              |
|                                                                                                    |                                              |
|                                                                                                    |                                              |
|                                                                                                    |                                              |
|                                                                                                    |                                              |
|                                                                                                    |                                              |
|                                                                                                    |                                              |
|                                                                                                    |                                              |
|                                                                                                    |                                              |
|                                                                                                    |                                              |
|                                                                                                    |                                              |
|                                                                                                    |                                              |
|                                                                                                    |                                              |
|                                                                                                    |                                              |
|                                                                                                    |                                              |
|                                                                                                    |                                              |
|                                                                                                    |                                              |
|                                                                                                    |                                              |
|                                                                                                    |                                              |
|                                                                                                    |                                              |
|                                                                                                    |                                              |
|                                                                                                    |                                              |
|                                                                                                    |                                              |
| × - ≠ √ × - +                                                                                                    |                                              |
| Record 1/1                                                                                                    |                                              |
|                                                                                                    | Bus Offine                                   |

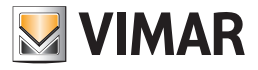

- Ακολουθήστε τη σειρά:
- επιλέξτε TouchScreen 4+4 M:EnergyGuard;
- ενεργοποιήστε τη λειτουργία τροποποίησης 🚅 ;
- πατήστε το μπουτόν + .

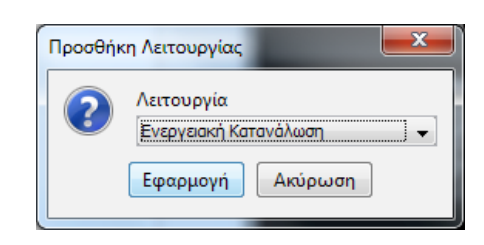

- Από το παράθυρο Προσθήκη Λειτουργίας επιλέξτε Κατανάλωση ενέργειας και πατήστε Εφαρμογη: προστίθεται ένα μπουτόν στον πίνακα του TouchScreen.

| B EasyTool Professional BUILD_VERSION      |                                           |
|--------------------------------------------|-------------------------------------------|
| Αρχείο Τροποποίηση Organize Προγρομματισμό | ç Alaçılaran Epyektia Help Windows        |
| Funtional                                  | <u>▲</u> ◎ ■ ◆ 増 ■ ● <u>▶</u> 飛 器 案 琵 琵 琶 |
| I fotorer Tree Vindow 4 II<br>             | Text See                                  |
|                                            |                                           |
|                                            | C BB CHINE                                |

#### • Αφαιρέστε σελίδα Κατανάλωσης ενέργειας

Επιλέξτε τη σελίδα της Κατανάλωσης ενέργειας, πατήστε το μπουτόν διαγραφής 📃 στη γραμμή κάτω αριστερά και επιβεβαιώστε. Η διαγραφή της σελίδας Κατανάλωσης ενέργειας επιφέρει και τη διαγραφή της ενδεχόμενης συνδεόμενης σελίδας Διαχείρισης καταναλώσεων.

#### 5.3.3 Προσθήκη σελίδας Διαχείρισης καταναλώσεων.

- Ακολουθήστε τη σειρά:
- επιλέξτε Κατανάλωση Ενέργειας, πατήστε το μπουτόν + .

| Προσθήκ | η Σελίδας                                            |
|---------|------------------------------------------------------|
| ?       | Όνομα<br>Διαχείριση Καταναλώσεων<br>Εφαρμογή Ακύρωση |

- Αφού πατήσετε Εφαρμογή, στο μέρος που περιέχει όλες τις σελίδες που είναι εισαγμένες στο TouchScreen προστίθεται η σελίδα για τη Διαχείριση των Καταναλώσσεων.

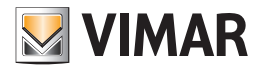

| B EasyTool Professional BUILD_VERSION                                                                                                    |                                  | And a second second             | Later, Later, Later, M | server Autors and | and the second second |                       | - • • • × • |
|----------------------------------------------------------------------------------------------------|----------------------------------|---------------------------------|------------------------|-------------------|-----------------------|-----------------------|-------------|
| Αρχείο Τροποποίηση Organize Προγραμματισμός                                                                                                    | Διαχείριση Εργαλεία Help Windows | Concession of Concession, State | March March March 1    |                   |                       | and the second second |             |
| Fin Pantional                                                                                                    | . 🔘 🔳 🕿 🚽 🔳 🌰 🕒                  | 🕶 🛪 🛪 👎 👎                       | <b>*</b>               |                   |                       |                       |             |
| Concernent version of the second second seco | O                                |                                 |                        | napet M           | 000 · Bake            | Celus Pairenhet       | B/ Intrine  |
| R                                                                                                    | Record 1/1                       |                                 |                        |                   |                       |                       |             |
|                                                                                                    |                                  |                                 |                        |                   |                       |                       | Bus Offline |

#### • Αφαίρεση σελίδας Διαχείρισης καταναλώσεων

Επιλέξτε Διαχείριση καταναλώσεων, πατήστε το μπουτόν διαγραφής 📃 και επιβεβαιώστε.

#### • Τροποποίηση της σελίδας Διαχείρισης καταναλώσεων

Μπορείτε να τροποποιήσετε την ονομασία της σελίδας που περιέχει τη διαχείριση των καταναλώσεων κάνοντας διπλό-κλικ στη σελίδα Διαχείρισης καταναλώσεων ή πατώντας το μπουτόν τροποποίησης 🚅 στη γραμμή κάτω αριστερά.

#### 5.3.4 Προσθήκη αισθητήρα ρεύματος.

Στο εσωτερικό της σελίδας Διαχείρισης των καταναλώσεων είναι απαραίτητο να εισάγετε τον σχετικό αισθητήρα ρεύματος.

Είναι απαραίτητο να προσθέσετε τον αισθητήρα ρεύματος που θα χρησιμοποιήσετε για τη μέτρηση της κατανάλωσης ενέργειας στο εσωτερικό της σχετικής σελίδας. Σύρετε το αντικείμενο που υπάρχει στο εσωτερικό της Διαχείρισης καταναλώσεων μέσα στον πίνακα, καθορίστε την ονομασία και επιβεβαιώστε.

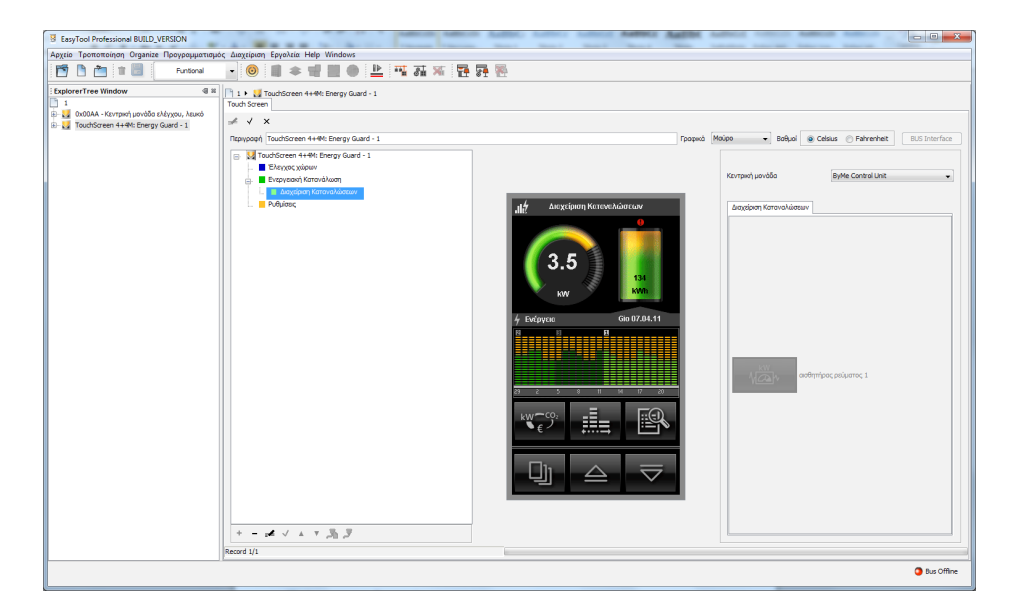

#### Διαγραφή αισθητήρα ρεύματος

Η ενέργεια δεν είναι αποδεκτή.

Για να το κάνετε είναι απαραίτητο να προχωρήσετε με την διαγραφή της σελίδας Διαχείριση Καταναλώσεων.

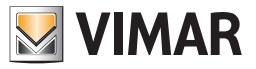

#### 5.3.5 Διαχείριση του Ανιχνευτή εξωτερικής θερμοκρασίας

Είναι δυνατόν να παρακολουθήσετε τις μετρήσεις του ανιχνευτή εξωτερικής θερμοκρασίας. Για να το κάνετε είναι απαραίτητο να προσθέσετε το στοιχείο μέσα σε μία από τις καθορισμένες σελίδες Χώρου.

- Επιλέξτε το χώρο στον οποίο θα εισάγετε τον ανιχνευτή θερμοκρασίας;
- ενεργοποιήστε τη λειτουργία τροποποίησης 🚅 και επιλέξτε, από το μέρος στα δεξιά, τον πίνακα Κλιματισμός.

Σύρετε το αντικείμενο που υπάρχει στο εσωτερικό της περιοχής Κλιματισμός μέσα στον πίνακα, καθορίστε την ονομασία και επιβεβαιώστε.

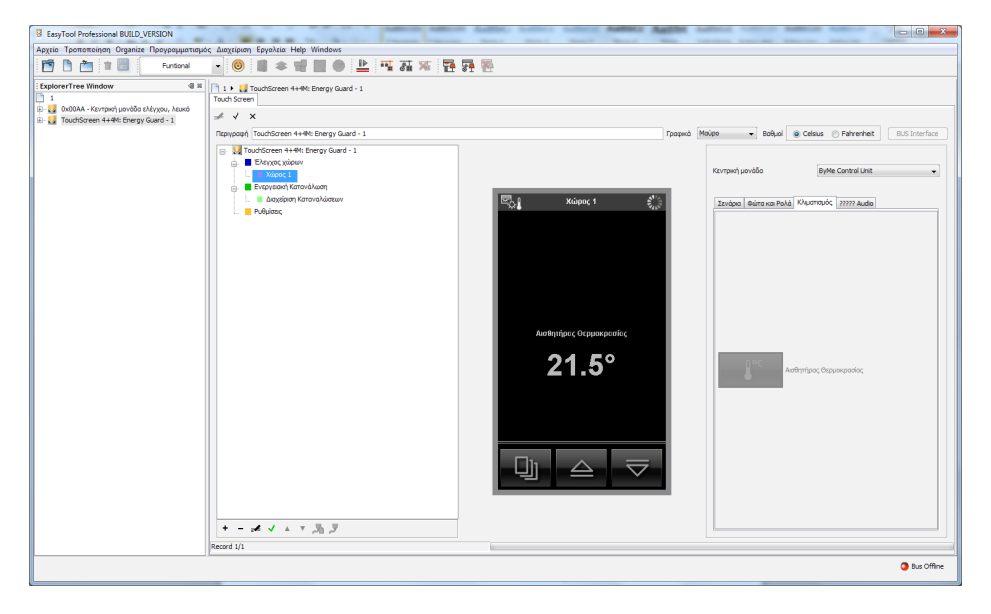

#### • Διαγραφή Ανιχνευτή θερμοκρασίας

Επιλέξτε τον ανιχνευτή θερμοκρασίας της σελίδας, πατήστε το κουμπί διαγραφής Canc του πληκτρολογίου του ρc και επιβεβαιώστε.

#### • Τροποποίηση Αισθητήρα θερμοκρασίας

Μπορείτε να τροποποιήσετε την ονομασία του αντικειμένου που αφορά τον ανιχνευτή θερμοκρασίας κάνοντας διπλό-κλικ στο ίδιο το αντικείμενο.

#### 5.3.6 Αποθήκευση των πληροφοριών στη βάση δεδομένων της μονάδας

Οι πληροφορίες που έχουν καθοριστεί στις διάφορες σελίδες του TouchScreen, είτε έχουν προστεθεί είτε έχουν τροποποιηθεί, μπορούν να αποθηκευτούν στη βάση δεδομένων της μονάδας πατώντας το μπουτόν Αποθήκευση 🗸 .

#### Ακύρωση των τροποποιήσεων

Οι πληροφορίες που έχουν καθοριστεί στις διάφορες σελίδες του TouchScreen, είτε έχουν προστεθεί είτε τροποποιηθεί, μπορούν να μην αποθηκευτούν στη βάση δεδομένων της μονάδας πατώντας το μπουτόν Ακύρωση 🗙.

#### 5.3.7 Καθορισμός αγαπημένης σελιδας

Ακολουθήστε τη σειρά:

- ενεργοποιήστε τη λειτουργία τροποποίηση 🚅 ;
- επιλέξτε τη σελίδα της Κατανάλωσης ενέργειας, πατήστε το μπουτόν 🖌 της κάτω γραμμής εντολών.

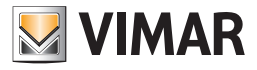

#### 5.4 Συναγερμός

- Για να εισάγετε μία μονάδα συναγερμού στο touch screen είναι απαραίτητο να κάνετε τα εξής:
- 1. επιλέξτε το όνομα της μονάδας και πατήσετε το μπουτόν Τροποποίηση 🛃, στη γραμμή ψηλά,

| Append       Touchoursed       Appende       Enveloped         Image: The transburged       Image: The transburged       Image: The tra tra transburged                                                                                                    | s EasyTool Professional                                                                                                    |                                                                                                    |  |  |  |  |  |  |
|----------------------------------------------------------------------------------------------------|----------------------------------------------------------------------------------------------------|----------------------------------------------------------------------------------------------------|--|--|--|--|--|--|
| Image: State State S      | Αρχείο Τροποποίηση Οργάνωση Προγραμματισμός Διαχείριση Εργολεία Ηείρ Windows                                                                                                    |                                                                                                    |  |  |  |  |  |  |
| Explore The: Window         Image: Section of Phylory Section (Section of Phylory Section of Phylory Sectin of Phylory Section of Phylory Section of Phylory Section of Phy                            | 📸 🛅 🕅 🔠 🚺 Tanalaywa 🔽 🗐 🗮 🗢 🖬 🔛 🕒 🄛 🏧 👬 👫                                                                                                    |                                                                                                    |  |  |  |  |  |  |
| Confront - Standback Johnson Userstein     Confront - Standback Johnson Userstein     Confront - Standback Johnson     Confront - Standback Johnson     Confront | Experience Tree Window         Experience Window         Experience Tree Window         Experience Tree Window         Experience         Experience                                                                                                    | London -      Londorcen ++Ht: 1451; 2051 - 1      Touchscreen ++Ht: 1451; 2051 - 1      Touchscreen ++Ht: 1451; 2051 - 1      Forgenoop      Touchscreen ++Ht: 1451; 2051 - 1      Forgenoop      Contescen ++Ht: 1451; 2051 - 1      Forgenoop      Contescen ++Ht: 1451; 2051 - 1      Forgenoop      Contescen ++Ht: 1451; 2051 - 1      Forgenoop      Contescen ++Ht: 1451; 2051 - 1      Forgenoop      Contescen ++Ht: 1451; 2051 - 1      Forgenoop      Contescen ++Ht: 1451; 2051 - 1      Forgenoop      Contescen ++Ht: 1451; 2051 - 1      Forgenoop      Contescen ++Ht: 1451; 2051 - 1      Forgenoop      Forgenoop      Contescen ++Ht: 1451; 2051 - 1      Forgenoop      Forgenoop      Contescen ++Ht: 1451; 2051 - 1      Forgenoop      Forgenoop      Contescen ++Ht: 1451; 2051 - 1      Forgenoop      Forgenoop      Forgenoop      Forgenoop      Contescen ++Ht: 1451; 2051 - 1      Forgenoop      Forgenoop      Forge |  |  |  |  |  |  |
| υμουμαν - interface ανοίασχ μαλ-νι.                 υλιβήθο - δίο μπουτήν δπλής λατ. + στοιν ρολλών                 υλιβήθο - δίο μπουτήν δπλής λατ. + στοιν ρολλών                                                                                                    | CoFFO4 - Interfacea BS Enclosen     CoFFO4 - Interfacea BS Enclosen     CoFFO4 - Encompting CaAL (III Auxe)     CoFFO4 - Encompting CaAL (III Auxe)     CoFFO4 - Encompting CAAL (III Auxe)     CoFFO4 - Encompting CAAL (III Auxe)     CoFFO4 - Encompting CAAL (III Auxe)     CoFFO4 - Encompting CAAL (IIII Auxe)     CoFFO4 - |                                                                                                    |  |  |  |  |  |  |
| O Onine                                                                                                    |                                                                                                    | Onine                                                                                                    |  |  |  |  |  |  |

2. εισάγετε μία μονάδα Συναγερμού, κάνοντας κλικ στο πλήκτρο εισαγωγής + στη γραμμή κάτω αριστερά,

| Προσθήκη Λειτουργίας                                           | Προσθήκη Λειτουργίας                                        |   |
|----------------------------------------------------------------|-------------------------------------------------------------|---|
| Λειτουργία<br>Έλεγχος φορτίων<br>Έλεγχος φορτίων<br>Συναγερμός | Λειτουργία<br>Συναγερμός           Εφαρμογή         Ακύρωση | ~ |

επιβεβαιώστε τον προγραμματισμό που έχετε καθορίσει μέσω του μπουτόν λειτουργίας Αποθήκευση τροποποιήσεων της γραμμής εργαλείων ψηλά
 .

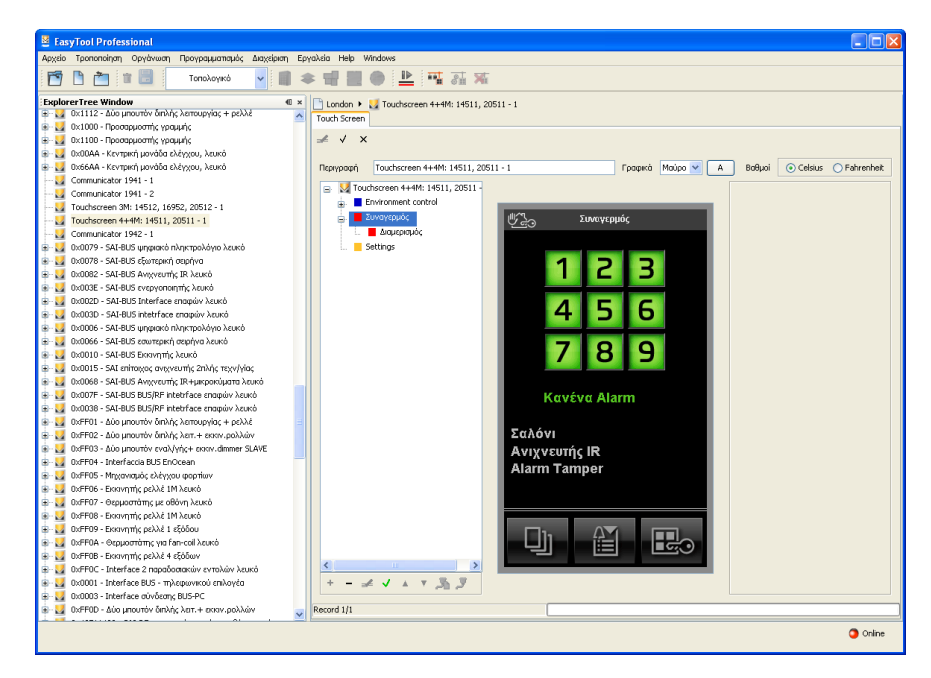

Στις έγχρωμες touch screen μπορείτε να προβάλλετε μόνο τη σελίδα της μονάδας **Συναγερμού** και ενδεχομένως να τη διαγράψετε κάνοντας κλικ στο μπουτόν Τροποποίηση στη γραμμή των μπουτόν ψηλά και στη συνέχεια το πλήκτρο διαγραφής 🚾 στη γραμμή χαμηλά.

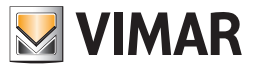

## Παράμετροι προγραμματισμού - Help

#### 5.5 Επιλογή της σελίδας default

Η σελίδα default είναι η βιντεοσελίδα του touchScreen που προβάλλεται όταν το touchScreen επανέρχεται από τη λειτουργία εξοικονόμησης ενέργειας/ screensaver.

Για να καθορίσετε τη σελίδα default είναι απαραίτητο:

- 1. να επιλέξετε τη σελίδα που θα καθορίσετε ως default (στο παράδειγμα αυτό βάζουμε τη βιντεοσελίδα Συναγερμός),
- 2. να κάνετε κλικ στο πλήκτρο λειτουργίας Τροποποίηση 🚅 ,
- 3. να κάνετε κλικ στο πλήκτρο Καθορισμός default 🧹 της γραμμής εργαλείων χαμηλά,
- 4. να επιβεβαιώσετε μέσω του πλήκτρου Αποθήκευση τροποποιήσεων 🗸 της γραμμής εργαλείων ψηλά.

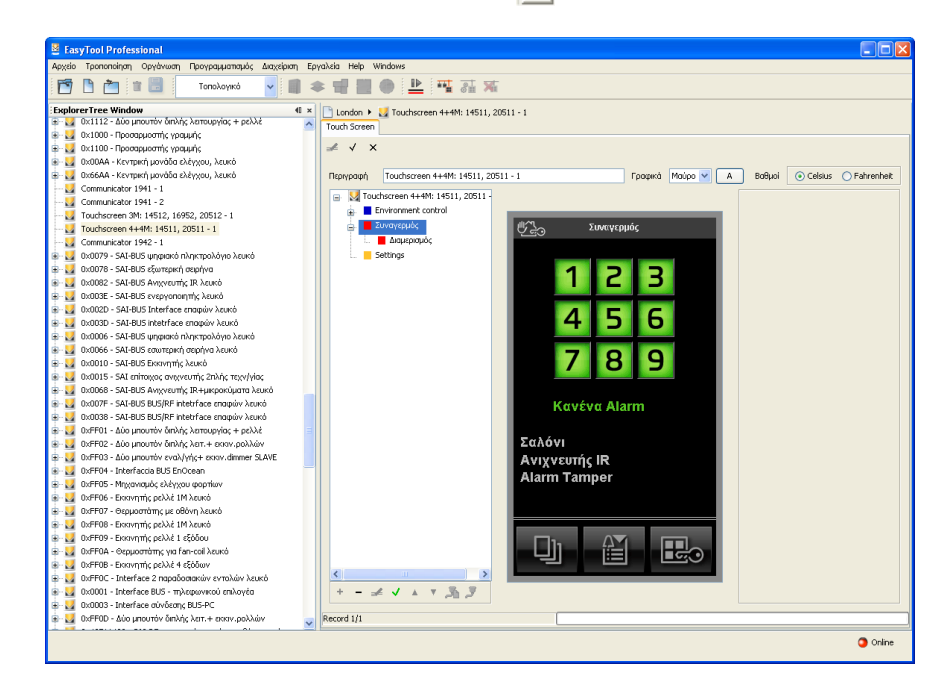

#### 6. HELP

Η εφαρμογή παρέχει την πρόσβαση σε ένα help σύνδεσης μέσω του πλήκτρου F1 ή από την ένδειξη του μενού **Βοήθεια > Help contents** 

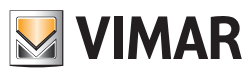

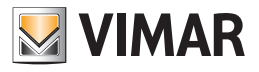

# **Τμήμα 1** EasyTool Professional LT

# Μέρος 2

Το λογισμικό EasyTool Professional LT - Εφαρμογές

# Μέρος 2.3

Touch screen

## Μέρος 2.3.2

Λογισμικό διαχείρισης του touch screen 21512- 20512 - 16952 - 14512

# Ένδειξη

| 1. Ελάχιστες προδιαγραφές υλισμικού και λογισμικού                   | 142 |
|----------------------------------------------------------------------|-----|
| 2. Εγκατάσταση του προγράμματος                                      | 142 |
| 2.1 Προγραμματισμός των συστημάτων για την εισαγωγή του touch screen | 142 |
| 3. Περιγραφή λειτουργίας του λογισμικού touch screen                 | 143 |
| 3.1 Λειτουργία                                                       | 143 |
| 3.2 Γενικές σημειώσεις                                               | 143 |
| 3.2.1 Μη επιτρεπτοί χαρακτήρες                                       | 143 |
| 4. Οι λειτουργίες                                                    | 144 |
| 5. Παράμετροι διαμόρφωσης του Touch screen                           | 145 |
| 5.1 Εισαγωγή των χώρων                                               | 145 |
| 5.1.1 Εισαγωγή Σεναρίων                                              | 146 |
| 5.1.2 Εισαγωγή Φωτών και Ρολών                                       | 147 |
| 5.1.3 Εισαγωγή Κλιματισμού                                           | 148 |
| 5.1.4 Εισαγωγή Ελέγχου Φορτίων                                       | 149 |
| 5.2 Επιλογή της σελίδας default                                      | 150 |
| 6. Help                                                              | 151 |

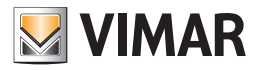

## Προδιαγραφές - Εγκατάσταση - Λειτουργίες

#### 1. Ελάχιστες προδιαγραφές υλισμικού και λογισμικού

#### Λογισμικό:

• Λειτουργικό Σύστημα: Microsoft Windows 7, 8 και 10.

#### Υλισμικό:

- 1 Gb χώρος μνήμης στο σκληρό δίσκο
- Mouse
- Σειριακή Θύρα

Προκειμένου το touch screen να μπορεί να χρησιμοποιηθεί στο σύστημα By-me είναι απαραίτητο η κεντρική μονάδα ελέγχου να διαθέτει firmware έκδ. 2.0 ή ακόλουθες.

#### 2. Εγκατάσταση του προγράμματος

Ο χρήστης θα καθοδηγηθεί στην εγκατάσταση του προγράμματος από ένα ειδικό wizard οι απαραίτητες πληροφορίες του οποίου αναφέρονται στο εγχειρίδιο του λογισμικού και του PC.

#### 2.1 Προγραμματισμός των συστημάτων για την εισαγωγή του touch screen

Το παράθυρο αυτό επιτρέπει τον καθορισμό των μηχανισμών και των συστημάτων που πρέπει να επισυνδεθούν με την προς διαχείριση μονάδα. Για να είναι δυνατή η ενεργοποίηση του τρέχοντος παράθυρου, δεν πρέπει να υπάρχουν ενεργά στοιχεία: ως εκ τούτου πρέπει να προχωρήσετε στο κλείσιμο όλων των στοιχείων προτού εκτελέσετε τον προγραμματισμό των συστημάτων της μονάδας.

Όταν προστεθεί ο μηχανισμός θα ανοίξει ακόμη μία βιντεοσελίδα που θα ζητήσει την κατεύθυνση της touch screen επάνω στη μονάδα, εάν είναι οριζόντια ή κάθετα. Επιλέξτε και συνεχίστε.
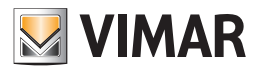

# Προδιαγραφές - Εγκατάσταση - Λειτουργίες

## 3. Περιγραφή λειτουργίας του λογισμικού Touch screen

## 3.1 Λειτουργία

- Το λογισμικό για PC το οποίο περιέχεται στο CD, που συνοδεύει το touch screen, επιτρέπει:
- να διαμορφώσετε το touch screen, εισάγοντας διάφορους χώρους και, για κάθε χώρο, διάφορους μηχανισμούς,
- να προβάλλετε το layout των touch screen και να το τροποποιήσετε εισάγοντας και διαγράφοντας μηχανισμούς ή τροποποιώντας τη θέση των υπαρχόντων,
- να στείλετε τους προγραμματισμούς στις touch screen που συνδέονται με το PC,
- να ενημερώσετε το software των μηχανισμών touch screen.

## 3.2 Γενικές σημειώσεις

#### 3.2.1 Μη επιτρεπτοί χαρακτήρες

Στα πεδία κειμένου δεν επιτρέπεται η εισαγωγή των παρακάτω χαρακτήρων:

- &
- <
- >

Παρακάτω κάθε μέρος της εφαρμογής θα αναλυθεί και θα επεξηγηθεί ως προς τη λειτουργία του.

Οι περιγραφές που χρησιμοποιούνται στα touch screen δεν πρέπει να έχουν χαρακτήρες με τόνους.

#### 3.2.2 Προσθήκη των touchScreen

Η λειτουργία ενεργοποιείται επιλέγοντας Διαχείριση σειριακών μηχανισμών από το μενού Προγραμματισμός. Επιλέξτε από τον κατάλογο Διαθέσιμοι Μηχανισμοί τους μηχανισμούς που θα εισάγετε, πατήστε το μπουτόν Προσθήκη μηχανισμού και επιβεβαιώστε.

Για το TouchScreen 3M, ζητείται να επιλέξετε και την κατεύθυνση προς την οποία θα γίνει η εγκατάσταση.

| 💆 Διαχείριση σειριακών             | μηχανισμών                          | × |  |
|------------------------------------|-------------------------------------|---|--|
| 🔀 Σειριακοί μηχανισμοί της μ       | ονάδας                              |   |  |
| Communicator 194                   | 1 - 1                               |   |  |
| Communicator 194                   | 1 - 2                               |   |  |
| E Communicator 194                 | 2 - 1                               |   |  |
| ByMe Control Unit                  |                                     |   |  |
|                                    | lyMe - 2                            |   |  |
| 💷 Κεντρική μονάδα Β                | lyMe - 3                            |   |  |
| Touchscreen 3M: 1                  | 4512, 16952, 20512 - 1              |   |  |
| Touchscreen 4+4M: 14511, 20511 - 1 |                                     |   |  |
|                                    | Διαθέσιμοι Μονανισμοί               |   |  |
|                                    | Τηλεφωνικός επιλογέας 1941          |   |  |
|                                    | Τηλεφωνικός επιλογέας 1942          |   |  |
|                                    | Χρονοθερμοστάτης G5M 01913          |   |  |
| Διαγραφή μηχανισμού                | Κεντρική μονάδα ByMe                | _ |  |
|                                    | TouchScreen 3M: 14512, 16952, 20512 |   |  |
|                                    | 1000150188114749. 14511, 20511      |   |  |
|                                    |                                     |   |  |
|                                    | Cancel <u>H</u> elp                 |   |  |

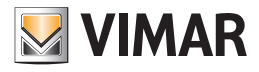

# Οι λειτουργίες

## 4. Οι λειτουργίες.

Παρακάτω αναφέρονται και αναλύονται λεπτομερώς οι λειτουργίες της εφαρμογής.

Υπόμνημα των χαρακτηριστικών μπουτόν λειτουργίας όλης της εφαρμογής:

### Μπουτόν πλοήγησης:

- Οδηγεί στο πρώτο δεδομένο του φακέλου
- Οδηγεί στο προηγούμενο δεδομένο από αυτό που προβάλλεται
- 上 Οδηγεί στο επόμενο δεδομένο από αυτό που προβάλλεται
- 📕 Οδηγεί στο τελευταίο δεδομένο του φακέλου

### Μπουτόν λειτουργίας:

- 🥖 Θέτει σε κατάσταση τροποποίησης του προβαλλόμενου δεδομένου
  - Επιβεβαίωση όλων των τροποποιήσεων που έχουν εκτελεστεί (εισαγωγή ενός νέου δεδομένου ή τροποποίη ση ενός προϋπάρχοντος δεδομένου)

🗴 Ακυρώνει τις τελευταίες τροποποιήσεις ή τη νέα εισαγωγή και επαναφέρει την προηγούμενη κατάσταση

#### Μπουτόν διαχείρισης του touch screen

+

Z

 $\checkmark$ 

- Επιτρέπει την εισαγωγή ενός νέου δεδομένου στο φάκελο
- Διαγράφει το προβαλλόμενο δεδομένο
- Στέλνει τα δεδομένα που έχουν καθοριστεί στο λογισμικό στο touch screen
  - Ενημερώνει το λογισμικό του touch screen

Ακολουθεί η αναλυτική παρουσίαση των παραθύρων της εφαρμογής και των διαθέσιμων εφαρμογών.

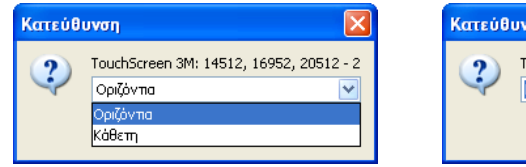

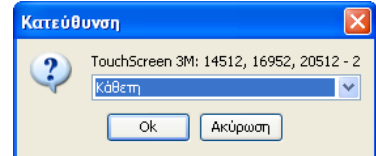

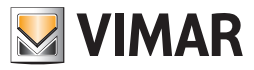

## 5. Παράμετροι προγραμματισμού του Touch screen.

Ο φάκελος αυτός διαχειρίζεται το γενικό προγραμματισμό των μηχανισμών Touch Screen που καθορίζονται σε μία μονάδα.

Πριν να προχωρήσετε στον προγραμματισμό των touch screen, είναι απαραίτητο να εισάγετε τουλάχιστον μία Κεντρική μονάδα By-me και να κάνετε την εισαγωγή των μηχανισμών στο εσωτερικό του software. Πράγματι η μονάδα του touch screen επιτρέπει την προσθήκη μόνο των μηχανισμών που εισάγονται από τις Κεντρικές μονάδες By-me.

Το παράθυρο αποτελείται από ένα μόνο φάκελο **Touch Screen** που επιτρέπει:

- εισαχθούν από την Κεντρική μονάδα By-me τα δεδομένα των μηχανισμών που θα εισαχθούν στο Touch Screen,
- διαταχθούν και ταξινομηθούν οι μηχανισμοί στις βιντεοσελίδες των Touch Screen,
- προβληθούν στο PC οι εικόνες όπως θα εμφανιστούν οι βιντεοσελίδες των Touch Screen,
- εξαχθούν τα δεδομένα στα Touch Screen που είναι συνδεμένα με το PC,

| EasyTool Professional                                                                                                    |                                                                                                    |
|----------------------------------------------------------------------------------------------------|----------------------------------------------------------------------------------------------------|
| Αρχείο Τροποποίηση Οργάνωση Προγραμματισμός Διαχείριση Ερ                                                                                                    | palasia Help Windows                                                                                                    |
| 📅 🗋 💼 📰 🚺 Τοπολογικό 🔽 🏢 4                                                                                                    | ▶ 册 副 ● 🗎 邢 温 琳                                                                                                    |
| Depticient rete Workset         III           Communication retering in the comparison of the comparison of the com | Indexto     TouchScreen 344: 14512, 16452, 20512 - 2       TouchScreen 344: 14512, 16552, 20512 - 2     Ayongukiny colido up screensaver       Bagged     Colours       Phaypoppi     Phaypoppi       Phaypoppi     Phaypoppi |
| 🖶 🛂 Οx0001 - Interface BUS - τηλεφωνικού επιλογέο 🧹                                                                                                    | Record I/1                                                                                                    |
|                                                                                                    | <ul> <li>Onine</li> </ul>                                                                                                    |

### 5.1 Εισαγωγή των χώρων

Στη λειτουργία Ελέγχου χώρων μπορούν να εισαχθούν διάφοροι χώροι (το ανώτερο 3) προς έλεγχο. Επιλέξτε Έλεγχος χώρων στη βιντεοσελίδα αριστερά.

| EasyTool Professional                                                                                                    |                                                                                                    |
|----------------------------------------------------------------------------------------------------|----------------------------------------------------------------------------------------------------|
| Αρχείο Τροποποίηση Οργάνωση Προγραμματισμός Διαχείριση Ε                                                                                                    | pyaλsia Help Windows                                                                                                    |
| Τοπολογικό 💌 🏢 :                                                                                                    | ◆ 뱀 盟 ● 🖹 팪 긆 제                                                                                                    |
| Communicator 1942 - 1     Communicator 1942 - 1     Communicator 1941 - 1     Communicator 1941 - 1     Communicator 1941 - 1     Communicator 1941 - 1     Communicator 1941 - 1     Communicator 1941 - 1     Communicator 1941 - 1     Communicator 1941 - 1     Communicator 1941 - 1     Communicator 1941 - 1     Communicator 1941 - 1     Toudinceen 3941 14532 (1952) 20512 - 1     Toudinceen 3941 14532 (1952) 20512 - 1     Toudinceen 3941 14532 (1952) 20512 - 1     Toudinceen 3941 14532 (1952) 20512 - 1     Toudinceen 3941 14532 (1952) 20512 - 1     Toudinceen 3941 14532 (1952) 20512 - 1     Toudinceen 3941 14532 (1952) 20512 - 1     Toudinceen 3941 14532 (1952) 20512 - 1     Toudinceen 3941 14532 (1952) 20512 - 1     Toudinceen 3941 14532 (1952) 20512 - 2     Toudinceen 3941 14532 (1952) 20512 - 2     Toudinceen 3941 14532 (1952) 20512 - 2     Toudinceen 3941 14532 (1952) 20512 - 2     Toudinceen 3941 14532 (1952) 20512 - 2     Toudinceen 3941 14532 (1952) 20512 - 2     Toudinceen 3941 14532 (1952) 20512 - 1     Toudinceen 3941 14532 (1952) 20512 - 2     Toudinceen 3941 14532 (1952) 20512 - 2     Toudinceen 3941 14532 (1952) 20512     Toudinceen 3941 14532 (1952) 2 | Index       TouchScreen 341: 14512, 16952, 20512 - 2         TouchScreen 341: 14512, 16952, 20512 - 2       Avanputry polNa us screenswer         Biologycoput       TouchScreen 341: 14512, 16952, 20512 - 2         Avanputry polNa us screenswer       Bolgol         Image: TouchScreen 341: 14512, 16952, 20512 - 2         Avanputry polNa us screenswer         Biologycoput         TouchScreen 341: 14512, 16952, 20512 - 2         Avanputry polNa us screenswer         Biologycoputry         TouchScreen 341: 14512, 16952, 20512 - 2         Avanputry polNa us screenswer         Biologycoputry         TouchScreen 341: 14512, 16952, 2051         TouchScreen 341: 14512, 16952, 2051 |
| ω υχη-μος - interface 2 παρασοσιακών εντολών λευκο     ω     ω      | Record 1/1                                                                                                    |
| a 🗖 a 2000 tauduu indum mir ar                                                                                                    | I Contraction Contraction Contraction Contraction                                                                                                    |

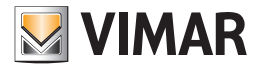

Πατήστε το κουμπί τροποποίησης 🚅 και στη συνέχεια το κουμπί εισαγωγής 🛨 κάτω αριστερά. Θα ανοίξει έτσι το ακόλουθο παράθυρο. Εισάγετε το όνομα του χώρου και πατήστε **Εφαρμογή** για να επιβεβαιώσετε ή **Ακύρωση** για να βγείτε από την προσθήκη του χώρου.

| Προσθή | ίκη Σελίδας                                       | × |
|--------|---------------------------------------------------|---|
| ?      | Όνομα<br><mark>Χώρος 1</mark><br>Εφαρμογή Ακύρωση |   |

Στη συνέχεια μπορείτε να εισάγετε τους μηχανισμούς, επιλέγοντας το χώρο στον οποίο θα εγκατασταθείτε και σύροντάς τους με το δείκτη του mouse από τον πίνακα δεξιά της σελίδας **χώρου** που είναι σχεδιασμένη στο κέντρο που εκπροσωπεί τις βιντεοσελίδες του touch screen.

Μπορείτε να κυλήσετε τους μηχανισμούς touch screen που υπάρχουν, μέσω των μπουτόν λειτουργίας, και να τους τροποποιήσετε.

Για να ολοκληρώσετε τον προγραμματισμό, συνδέστε το touch screen στο PC μέσω του interface Vimar 01998 και πατήστε το μπουτόν λειτουργίας Αποστολή 💦, που βρίσκεται στη μπάρα των μπουτόν κάτω αριστερά.

Για να ενημερώσετε το software του touch screen, συνδέστε το με το PC μέσω του interface Vimar 01998 και πατήστε το μπουτόν λειτουργίας **Ενημέρωση** του software **γ** που βρίσκεται στη μπάρα των μπουτόν κάτω αριστερά.

#### 5.1.1 Εισαγωγή Σεναρίων

Το παράθυρο αυτό διαχειρίζεται την εισαγωγή των σεναρίων στη σελίδα χώρου των μηχανισμών touch screen.

Για να εισάγετε ένα σενάριο είναι απαραίτητο:

- 1. να επιλέξετε το χώρο στον οποίο θα εισάγετε το σενάριο,
- 2. να κάνετε κλικ στο μπουτόν λειτουργίας Τροποποίηση 🛃
- από το δεξιό επάνω τμήμα επιλέξτε την κεντρική μονάδα By-me στην οποία έχει προγραμματιστεί ο μηχανισμός που θα εισάγετε και τοποθετηθείτε στην κατάλληλη κάρτα,
- 4. να επιλέξετε το μηχανισμό και να τον σύρετε με το mouse στη σελίδα χώρου κεντρικής μονάδας που απεικονίζει την οθόνη touch screen. Όταν ολοκληρωθεί ο χειρισμός θα ανοίξει ένα παράθυρο με τις επιλογές προγραμματισμού που μπορείτε να κάνετε.

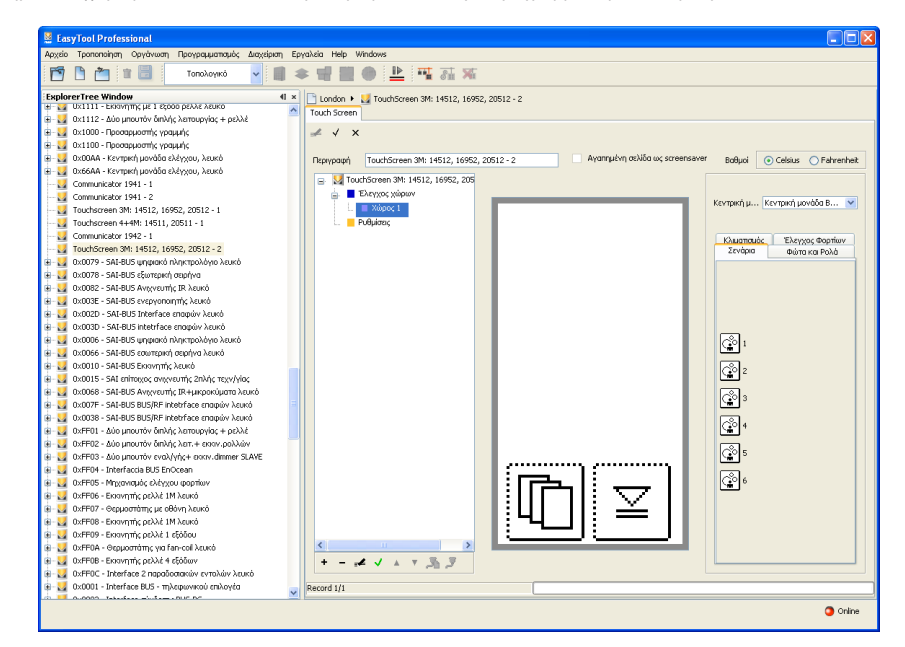

| 💹 Σενάρια  |      | X       |
|------------|------|---------|
| Πεοινοσιπό |      |         |
| 1          |      |         |
|            |      |         |
| Εικόνα     |      |         |
| DT         |      |         |
|            |      |         |
|            |      |         |
| 🚺 Εφαρμο   | γή 🗙 | Ακύρωση |
|            |      |         |

Εισάγετε την περιγραφή που επιθυμείτε και επιλέξτε την εικόνα που κρίνετε πιο κατάλληλη επιλέγοντάς την ανάμεσα στις διάφορες διαθέσιμες που εμφανίζονται πατώντας τα πλήκτρα 🚺 και 🔽.

Πατήστε Εφαρμογή για να επιβεβαιώσετε ή Ακύρωση για να επιστρέψετε στην κύρια βιντεοσελίδα.

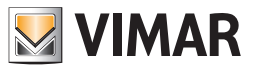

5. επιβεβαιώστε τον προγραμματισμό που έχετε καθορίσει μέσω του μπουτόν λειτουργίας **Αποθήκευση τροποποιήσεων**  $\checkmark$  της γραμμής εργαλείων ψηλά.

Αφού εισάγετε το μηχανισμό, μπορείτε να τροποποιήσετε τη θέση και τις ρυθμίσεις του.

**Τροποποίηση θέσης:** κάντε κλικ στο μπουτόν λειτουργίας **Τροποποίηση** = ∠, στη γραμμή επάνω, και σύρετέ το με τον δείκτη του mouse. Επιβεβαιώστε με το μπουτόν λειτουργίας **Αποθήκευση τροποποιήσεων** ✓.

**Τροποποίηση ρυθμίσεων:** : κάντε κλικ στο μπουτόν λειτουργίας **Τροποποίηση** και επιλέξτε με διπλό κλικ το μπουτόν που αντιστοιχεί στο μηχανισμό που θα τροποποιήσετε, θα εμφανιστεί το παράθυρο με τις ρυθμίσεις που μπορείτε να τροποποιήσετε.

Για να διαγράψετε το μηχανισμό αρκεί να τον επιλέξετε με το mouse, κλικάρετε στο μπουτόν λειτουργίας **Τροποποίηση**, et arth ψηλά, και πατήστε το κουμπί διαγραφής **Canc** του πληκτρολογίου του PC.

| Διαγρα | φή αντικειμένου από τον πίνακα 🛛 🛛 🗙                    |
|--------|---------------------------------------------------------|
| ?      | Επιβεβαιώνετε τη διαγραφή του επιλεγμένου αντικειμένου; |
|        |                                                         |

#### 5.1.2 Εισαγωγή Φωτών και Ρολών

Για να εισάγετε ένα μηχανισμό τύπου φωτός ή ρολού είναι απαραίτητο:

- 1. να επιλέξετε το χώρο στον οποίο θα εισαχθεί ο μηχανισμός,
- 2. να κάνετε κλικ στο μπουτόν λειτουργίας Τροποποίηση 🛛 🚅 επάνω στη γραμμή ψηλά
- 3. από το δεξιό επάνω τμήμα επιλέξτε την κεντρική μονάδα By-me στην οποία έχει προγραμματιστεί ο μηχανισμός που θα εισάγετε και τοποθετηθείτε στην κατάλληλη κάρτα,
- 4. να επιλέξετε το μηχανισμό και να τον σύρετε με το mouse στη σελίδα χώρου κεντρικής μονάδας που απεικονίζει την οθόνη touch screen. Όταν ολοκληρωθεί ο χειρισμός θα ανοίξει ένα παράθυρο με τις επιλογές προγραμματισμού που μπορείτε να κάνετε.

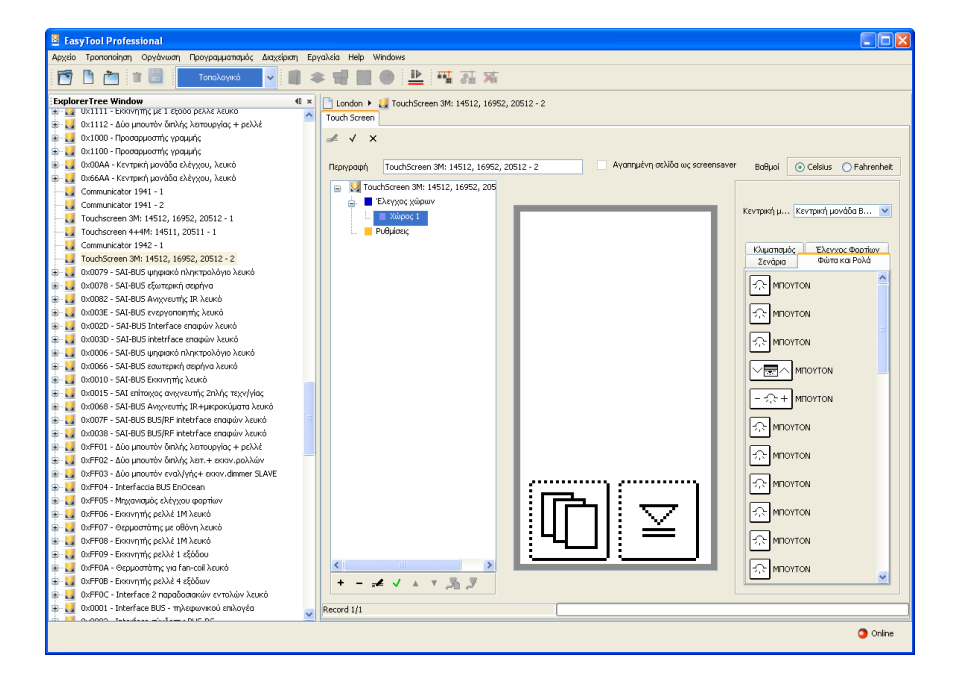

| 🛂 Φώτα και Ρολά |           |
|-----------------|-----------|
| Περιγραφή       |           |
|                 |           |
| Μηχανισμός      |           |
|                 |           |
| Εικόνα          |           |
|                 |           |
| 🚺 Εφαρμογή      | 🗙 Ακύρωση |

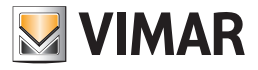

Εισάγετε την περιγραφή που επιθυμείτε, επιλέξτε το μηχανισμό στον οποίο ανήκει και επιλέξτε την εικόνα που κρίνετε πιο κατάλληλη επιλέγοντάς την ανάμεσα στις διάφορες διαθέσιμες που εμφανίζονται πατώντας τα πλήκτρα 🚺 και 🚺. Πατήστε Εφαρμογή για να επιβεβαιώσετε ή Ακύρωση για να επιστρέψετε στην κύρια βιντεοσελίδα.

5. επιβεβαιώστε τον προγραμματισμό που έχετε καθορίσει μέσω του μπουτόν λειτουργίας **Αποθήκευση τροποποιήσεων ν** της γραμμής εργαλείων ψηλά.

Αφού εισάγετε το μηχανισμό, μπορείτε να τροποποιήσετε τη θέση και τις ρυθμίσεις του.

**Τροποποίηση θέσης:** κάντε κλικ στο μπουτόν λειτουργίας **Τροποποίηση**, στη γραμμή επάνω, και σύρετέ το με τον δείκτη του mouse. Επιβεβαιώστε με το μπουτόν λειτουργίας **Αποθήκευση τροποποιήσεων** /.

**Τροποποίηση ρυθμίσεων:** : κάντε κλικ στο μπουτόν λειτουργίας **Τροποποίηση** 🥌 και επιλέξτε με διπλό κλικ το μπουτόν που αντιστοιχεί στο μηχανισμό που θα τροποποιήσετε, θα εμφανιστεί το παράθυρο με τις ρυθμίσεις που μπορείτε να τροποποιήσετε.

Για να διαγράψετε το μηχανισμό αρκεί να τον επιλέξετε με το mouse, κλικάρετε στο μπουτόν λειτουργίας **Τροποποίηση**, *σ*τη γραμμή ψηλά, και πατήστε το κουμπί διαγραφής **Canc** του πληκτρολογίου του PC.

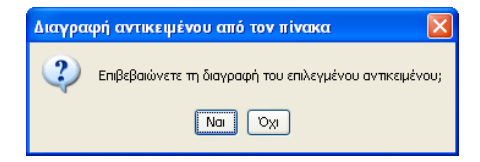

#### 5.1.3 Εισαγωγή Κλιματισμού

Το παράθυρο αυτό διαχειρίζεται την εισαγωγή του κλιματισμού στη σελίδα χώρου των μηχανισμών touch screen.

- Για να εισαχθεί ένας μηχανισμός τύπου κλιματισμού είναι απαραίτητο:
- 1. να επιλεγεί ο χώρος στον οποίο θα εισαχθεί ο κλιματισμός,
- 2. να κάνετε κλικ στο μπουτόν λειτουργίας Τροποποίηση 🚅 επάνω στη γραμμή ψηλά
- από το δεξιό επάνω τμήμα επιλέξτε την κεντρική μονάδα By-me στην οποία έχει προγραμματιστεί ο μηχανισμός που θα εισάγετε και τοποθετηθείτε στην κατάλληλη κάρτα,
- 4. να επιλέξετε το μηχανισμό και να τον σύρετε με το mouse στη σελίδα χώρου κεντρικής μονάδας που απεικονίζει την οθόνη touch screen. Όταν ολοκληρωθεί ο χειρισμός θα ανοίξει ένα παράθυρο με τις επιλογές προγραμματισμού που μπορείτε να κάνετε.

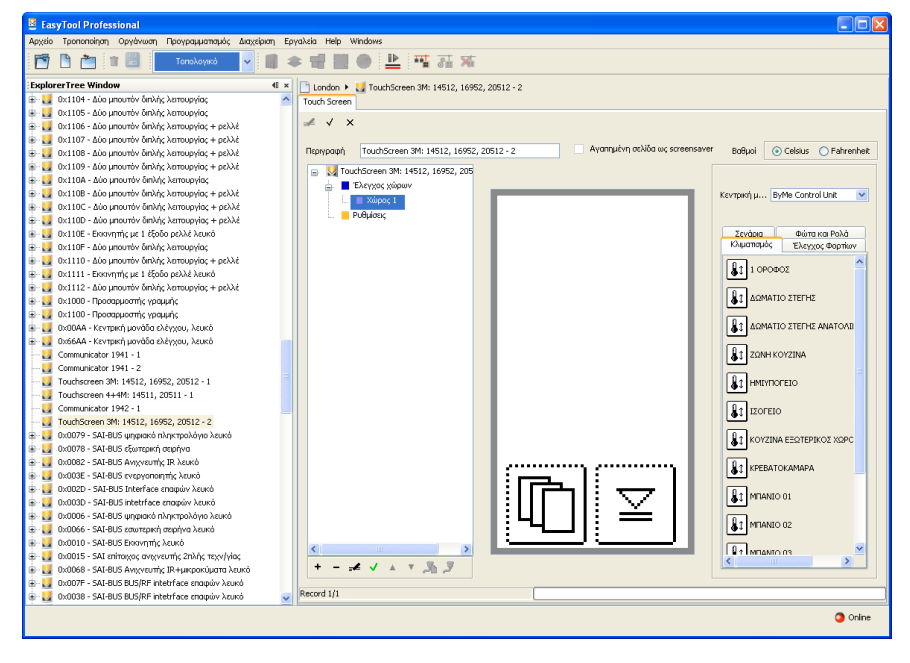

| 🛿 Κλιματισμός              |
|----------------------------|
| Περιγραφή                  |
| 1 ΟΡΟΦΟΣ                   |
| Μηχανισμός                 |
| θερμοστάτης ζώνης 4162 1 💌 |
|                            |
| 💿 Προβολή θερμοκρασίας     |
| 🔘 Καθορισμός θερμοκρασίας  |
| 🚺 Εφαρμογή 🗶 Ακύρωση       |

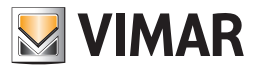

| ΟΡΟΦΟΣ    |              |         |   |
|-----------|--------------|---------|---|
| Μηχανισμό | ç            |         |   |
| θερμοστάτ | ης ζώνης 416 | 52 1    | ~ |
| Θερμοκρασ | ia           |         |   |
| Ο Προβα   | ιλή θερμοκρα | ισίας   |   |
| 📀 Кавор   | ισμός θερμοκ | τρασίας |   |

Εάν υπάρχουν άλλα στοιχεία στο layout του χώρου εισάγεται η εντολή Προβολή θερμοκρασίας.

Διαφορετικά μπορείτε να επιλέξετε ανάμεσα σε Προβολή θερμοκρασίας και Καθορισμός θερμοκρασίας.

Στη δεύτερη περίπτωση δεν είναι απαραίτητο να προσθέσετε άλλα στοιχεία και το όνομα του χώρου αντικαθίσταται από το όνομα του θερμοστάτη Πατήστε Εφαρμογή για να επιβεβαιώσετε ή **Ακύρωση** για να επιστρέψετε στην κύρια βιντεοσελίδα.

5. επιβεβαιώστε τον προγραμματισμό που έχετε καθορίσει μέσω του μπουτόν λειτουργίας **Αποθήκευση τροποποιήσεων ν** της γραμμής εργαλείων ψηλά.

**Τροποποίηση θέσης:** (μόνο για **Προβολή θερμοκρασίας**): κάντε κλικ στο μπουτόν λειτουργίας **Τροποποίηση** , στη γραμμή επάνω, και σύρετέ το με τον δείκτη του mouse. Επιβεβαιώστε με το μπουτόν λειτουργίας **Αποθήκευση τροποποιήσεων** .

**Τροποποίηση ρυθμίσεων:** : κάντε κλικ στο μπουτόν λειτουργίας **Τροποποίηση** 🛃 και επιλέξτε με διπλό κλικ το μπουτόν που αντιστοιχεί στο μηχανισμό που θα τροποποιήσετε, θα εμφανιστεί το παράθυρο με τις ρυθμίσεις που μπορείτε να τροποποιήσετε.

Για να διαγράψετε την εντολή **Προβολή θερμοκρασίας** αρκεί να την επιλέξετε, κλικάρετε στο μπουτόν λειτουργίας **Τροποποίηση** γραμμή ψηλά, και πατήστε το πλήκτρο διαγραφής **Canc** του πληκτρολογίου του PC.

Εάν έχει εισαχθεί η εντολή **Καθορισμός θερμοκρασίας** δεν είναι δυνατόν να διαγραφούν τα επιμέρους στοιχεία που την συνθέτουν και για να τη διαγράψετε είναι απαραίτητο να διαγράψετε το χώρο.

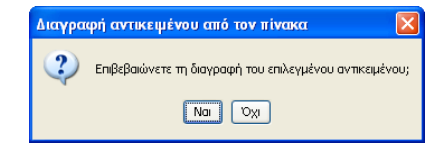

#### 5.1.4 Εισαγωγή Ελέγχου Φορτίων

Το παράθυρο αυτό διαχειρίζεται την εισαγωγή του ελέγχου φορτίων στη σελίδα χώρου των μηχανισμών touch screen.

Για να εισάγετε έναν έλεγχο φορτίων στο Touch BW είναι απαραίτητο να κάνετε τα εξής:

1. να επιλέξετε το χώρο στον οποίο θα εισάγετε τον έλεγχο φορτίων

- 2. να κάνετε κλικ στο μπουτόν λειτουργίας Τροποποίηση 🚅 επάνω στη γραμμή ψηλά
- από το δεξιό επάνω τμήμα επιλέξτε την κεντρική μονάδα By-me στην οποία έχει προγραμματιστεί ο μηχανισμός που θα εισάγετε και τοποθετηθείτε στην κατάλληλη κάρτα,
- 4. να επιλέξετε το μηχανισμό και να τον σύρετε με το mouse στη σελίδα χώρου κεντρικής μονάδας που απεικονίζει την οθόνη touch screen. Όταν ολοκληρωθεί ο χειρισμός θα ανοίξει ένα παράθυρο με τις επιλογές προγραμματισμού που μπορείτε να κάνετε.

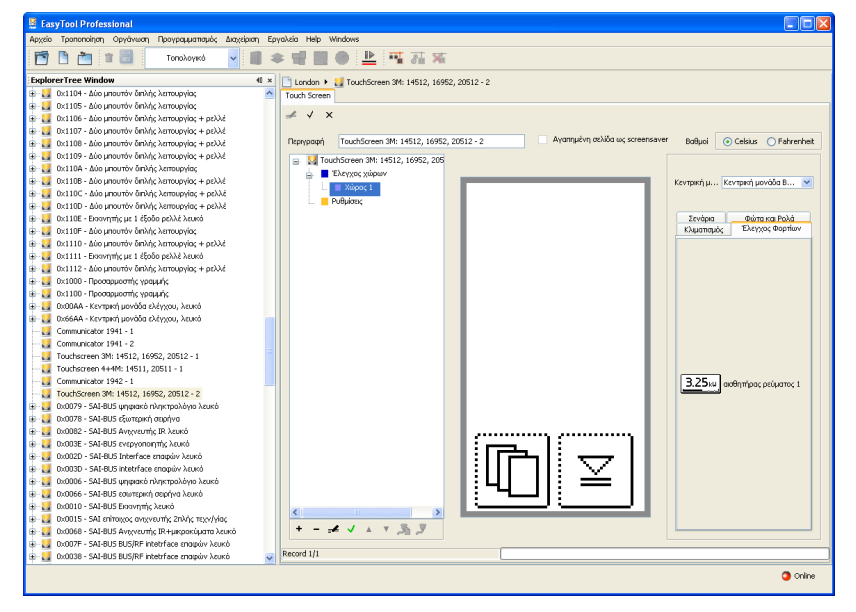

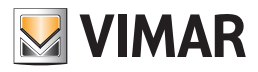

| 🛂 Έλεγχος Φορτίων      | × |
|------------------------|---|
| Περιγραφή              |   |
| αισθητήρας ρεύματος 1  |   |
| 🚺 Εφαρμογή 🛛 🗙 Ακύρωση |   |

Πατήστε Εφαρμογή για να επιβεβαιώσετε ή Ακύρωση για να επιστρέψετε στην κύρια βιντεοσελίδα.

5. επιβεβαιώστε τον προγραμματισμό που έχετε καθορίσει μέσω του μπουτόν λειτουργίας **Αποθήκευση τροποποιήσεων ν** της γραμμής εργαλείων ψηλά.

Αφού εισάγετε το μηχανισμό, μπορείτε να τροποποιήσετε τη θέση και τις ρυθμίσεις του.

**Τροποποίηση θέσης:** κάντε κλικ στο μπουτόν λειτουργίας **Τροποποίηση** = , στη γραμμή επάνω, και σύρετέ το με τον δείκτη του mouse. Επιβεβαιώστε με το μπουτόν λειτουργίας **Αποθήκευση τροποποιήσεων** .

**Τροποποίηση ρυθμίσεων:** : κάντε κλικ στο μπουτόν λειτουργίας **Τροποποίηση** 🛃 και επιλέξτε με διπλό κλικ το μπουτόν που αντιστοιχεί στο μηχανισμό που θα τροποποιήσετε, θα εμφανιστεί το παράθυρο με τις ρυθμίσεις που μπορείτε να τροποποιήσετε.

Για να διαγράψετε το μηχανισμό αρκεί να τον επιλέξετε με το mouse, κλικάρετε στο μπουτόν λειτουργίας **Τροποποίηση**, 🚅 στη γραμμή ψηλά, και πατήστε το πλήκτρο διαγραφής **Canc** του πληκτρολογίου του PC.

| Διαγρα | φή αντικεψένου από τον πίνακα 🛛 🛛 🔀                     |
|--------|---------------------------------------------------------|
| 2      | Επιβεβαιώνετε τη διαγραφή του επιλεγμένου αντικειμένου; |
|        |                                                         |

#### 5.2 Επιλογή της σελίδας default

Η σελίδα default είναι η βιντεοσελίδα του touchScreen που προβάλλεται όταν το touchScreen επανέρχεται από τη λειτουργία εξοικονόμησης ενέργειας/ screensaver.

Για να καθορίσετε τη σελίδα default είναι απαραίτητο:

- 1. να επιλέξετε τη σελίδα που θα καθορίσετε ως default,
- 2. να κάνετε κλικ στο πλήκτρο λειτουργίας Τροποποίηση 🛃
- 3. να κάνετε κλικ στο πλήκτρο Καθορισμός default της γραμμής εργαλείων χαμηλά,
- 4. να επιβεβαιώσετε μέσω του πλήκτρου Αποθήκευση τροποποιήσεων 🗸 της γραμμής εργαλείων ψηλά.

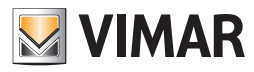

# Help

## 6. HELP

Η εφαρμογή παρέχει την πρόσβαση σε ένα help σύνδεσης μέσω του πλήκτρου F1 ή από την ένδειξη του μενού **Βοήθεια > Help contents** 

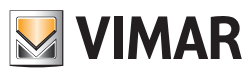

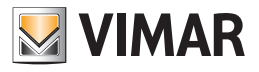

# **Τμήμα 1** EasyTool Professional LT

# Μέρος 2

Το λογισμικό EasyTool Professional LT - Εφαρμογές

# Μέρος 2.3

Touch screen

# Μέρος 2.3.3

λογισμικό διαχείρισης του touch screen 21554

# Ένδειξη

| 1. Ελάχιστες προδιαγραφές υλισμικού και λογισμικού                  | 154 |
|---------------------------------------------------------------------|-----|
| 2. Εγκατάσταση του προγράμματος                                     | 154 |
| 2.Τηρογραμματισμός των ουοτηματών για την εισαγωγή του τουςη screen | 154 |
| 3. Περιγραφή λειτουργίας του λογισμικού Touch screen                | 154 |
| 3.1 Λειτουργία                                                      | 154 |
| 3.2 Γενικές σημειώσεις                                              | 154 |
| 3.2.1 Μη επιτρεπτοί χαρακτήρες                                      | 154 |
| 3.2.2 Προσθήκη του μηχανισμού                                       | 155 |
| 4. Διαχείριση των κύριων λειτουργιών                                | 155 |
| 4.1 Λειτουργία "Ομιλίας-ακρόασης"                                   | 156 |
| 4.2 Λειτουργία "Κλείδωμα"                                           | 156 |
| 5. Διαχείριση θυροτηλεόρασης                                        | 157 |
| 6. Τηλεφωνική ενδοεπικοινωνία                                       | 158 |
| 7. Τηλεκάμερες                                                      | 158 |
| 7.1 Προσθήκη τηλεκάμερας                                            | 159 |
| 7.2 Προσθήκη Λειτουργίας F                                          | 159 |
| 7.3 Λειτουργία AUX                                                  | 160 |

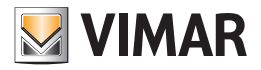

# Προδιαγραφές - Εγκατάσταση - Λειτουργίες

## 1. Ελάχιστες προδιαγραφές υλισμικού και λογισμικού

### 1.1 Λογισμικό:

• Λειτουργικό Σύστημα: Microsoft Windows 7, 8 και 10.

#### 1.2 Hardware:

- 1. Κεντρική μονάδα By-me.
- 2. Interface για προγραμματισμό, σύνδεση με το PC σε θύρα USB (Κατάλογος Vimar, Art. 01993).

## 2. Εγκατάσταση του προγράμματος

Ο χρήστης θα καθοδηγηθεί στην εγκατάσταση του προγράμματος από ένα ειδικό wizard οι απαραίτητες πληροφορίες του οποίου αναφέρονται στο εγχειρίδιο του λογισμικού και του PC.

#### 2.1 Προγραμματισμός των συστημάτων για την εισαγωγή του touch screen

Το παράθυρο αυτό επιτρέπει τον καθορισμό των μηχανισμών και των συστημάτων που πρέπει να επισυνδεθούν με την προς διαχείριση μονάδα. Για να είναι δυνατή η ενεργοποίηση του τρέχοντος παράθυρου, δεν πρέπει να υπάρχουν ενεργά στοιχεία: ως εκ τούτου πρέπει να προχωρήσετε στο κλείσιμο όλων των στοιχείων προτού εκτελέσετε τον προγραμματισμό των συστημάτων της μονάδας.

## 3. Περιγραφή λειτουργίας του λογισμικού Touch screen

#### 3.1 Λειτουργία

Το λογισμικό για PC το οποίο περιέχεται στο CD, που συνοδεύει το touch screen, επιτρέπει:

- να διαμορφώσετε το touch screen, εισάγοντας διάφορους χώρους και, για κάθε χώρο, διάφορους μηχανισμούς,
- να προβάλλετε το layout των touch screen και να το τροποποιήσετε εισάγοντας και διαγράφοντας μηχανισμούς ή τροποποιώντας τη θέση των υπαρχόντων,
- να στείλετε τους προγραμματισμούς στις touch screen που συνδέονται με το PC,
- να ενημερώσετε το software των μηχανισμών touch screen.

## ΣΗΜΑΝΤΙΚΟ:

- Οι διαδικασίες για τη διαμόρφωση της οθόνης αφής 21554 είναι πανομοιότυπες με εκείνες για την οθόνη αφής 21511 20511.1 με 14511.1. Στη συνέχεια, όσον αφορά τον προγραμματισμό της οθόνης αφής 21554, γίνεται αναφορά στο τμήμα 2.3.1 της σ.. 217 του παρόντος εγχειριδίου.
- Δεδομένου ότι η οθόνη αφής μπορεί επίσης να χρησιμοποιηθεί ως εσωτερικό βίντεο, ο σκοπός αυτής της ενότητας είναι να σκιαγραφήσει πώς θα ρυθμίσετε τη συσκευή έτσι ώστε να μπορεί να χειριστεί την πόρτα εισόδου βίντεο του συστήματος.

### 3.2 Γενικές σημειώσεις

3.2.1 Μη επιτρεπτοί χαρακτήρες

Στα πεδία κειμένου δεν επιτρέπεται η εισαγωγή των παρακάτω χαρακτήρων:

&

< >

Παρακάτω κάθε μέρος της εφαρμογής θα αναλυθεί και θα επεξηγηθεί ως προς τη λειτουργία του.

Οι περιγραφές που χρησιμοποιούνται στα touch screen δεν πρέπει να έχουν χαρακτήρες με τόνους.

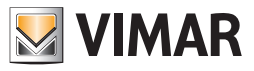

# Προδιαγραφές - Εγκατάσταση - Λειτουργίες

## 3.2.2 Προσθήκη του μηχανισμού

Η λειτουργία ενεργοποιείται με την επιλογή Διαχείριση σειριακές συσκευές από το μενού Ρυθμίσεις.

Επιλέξτε από τη λίστα των συσκευών που είναι διαθέσιμες συσκευές που θα εισαχθεί, πατήστε το κουμπί Προσθήκη συσκευής και επιβεβαιώστε.

| 💆 Διαχείριση σειριακών μη | χανισμών                            | ×    |
|---------------------------|-------------------------------------|------|
| Σεριακοί μηχανισμοί της μ | ονάδας                              |      |
| _                         |                                     |      |
|                           |                                     |      |
|                           |                                     |      |
|                           |                                     |      |
|                           | Διαθέσιμοι Μηχανισμοί               |      |
|                           | Χρονοθερμοστάτης GSM 01913          |      |
| Ποοσθήκη μηγανισμού       | Κεντρική μονάδα ByMe 01960          |      |
|                           | TouchScreen 3M: 14512, 16952, 20512 | =    |
| Διαγραφή μηχανισμού       | TouchScreen 4+4M: 14511, 20511      | -    |
|                           | TouchScreen 4+4M: 21554             |      |
|                           | T                                   |      |
|                           | Τέλος                               | Help |

## 4. Διαχείριση των κύριων λειτουργιών

Το EasyTool Professional παρουσιάζει:

- 1. το σκελετό της γραφική διεπαφής του μηχανισμού σε οριζόντια διάταξη,
- 2. δύο νέα κουμπιά, που χρησιμοποιούνται για τον προγραμματισμό δύο νέων λειτουργιών θυροτηλεόρασης.

| Αρχιίο Τροποποίηση Οργάνωση Προγραμματισμός Διαχτίριση Εργαλεία Help Windows |
|------------------------------------------------------------------------------|
|                                                                              |
| 🖻 🗅 🖄 🕼 💀 Funtoral 🕞 🐵 🖩 🌩 🖷 🖩 👄 🄛 🠺 🏧 🦉                                     |
|                                                                              |
| + - # V & Y Z Z Z Z                                                          |

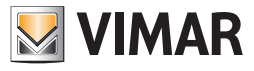

# Διαχείριση των κύριων λειτουργιών

## 4.1 Λειτουργία "Ομιλίας-ακρόασης"

Προγραμματισμός του πλήκτρου με σκοπό την απενεργοποίηση του audio και το κλείσιμο της κλήσης.

| 💹 Ομιλία-ακρόαση                                      | 😡 Ομιλία-ακρόαση                                       |
|-------------------------------------------------------|--------------------------------------------------------|
| Τρόπος<br>Απενεργοποίηση/ενεργοποίηση audio<br>Τρόπος | Τρόπος<br>[Απενεργοποίηση audio και κλείσιμο της κλ] 👻 |
| 🗸 Οκ 🗙 Ακύρωση                                        | 🗸 Οκ 🗶 Ακύρωση                                         |

#### Τρόπος

- Απενεργοποίηση/ενεργοποίηση audio: Ενεργοποίηση της διαχείρισης του audio προς τις δύο κατευθύνσεις (προκαθορισμένες λειτουργίες).
- Απενεργοποίηση audio και κλείσιμο κλήσης : Απενεργοποίηση του audio και κλείσιμο της κλήσης.

#### Εντολή

- Ok: Επιβεβαίωση της ενέργειας και έξοδος.
- Ακύρωση: Ακυρώνει την ενέργεια που είναι σε εξέλιξη και πραγματοποιεί την έξοδο.

### 4.2 Λειτουργία "Κλείδωμα"

Το κουμπί κλειδώματος μπορεί να έχει δύο διαφορετικούς τρόπους λειτουργίας με κλήση σε εξέλιξη:

| 🔀 Κλειδαριά         | 📈 Κλειδαριά                                 |
|---------------------|---------------------------------------------|
| Τρόπος              | Τρόπος                                      |
| Ανοιγμα πόρτας      | 🛛 🔁 Άνοιγμα πόρτας και τερματισμός κλήσης 🚽 |
| ID του παραλήπτη    | ID του παραλήπτη                            |
| Πινακίδα καλούντα 👻 | Πινακίδα καλούντα 👻                         |
| ID του παρα         | 🗸 Οκ 🗙 Ακύρωση                              |

## Τρόπος

- Άνοιγμα πόρτας
- Άνοιγμα πόρτας και τερματισμός κλήσης
- ID του παραλήπτη (βλέπε εγχειρίδιο Θυροτηλεόρασης).

#### Εντολή

- **Οk**: Επιβεβαίωση της ενέργειας και έξοδος.
- Ακύρωση: Ακυρώνει την ενέργεια που είναι σε εξέλιξη και πραγματοποιεί την έξοδο.

Ο χρήστης πρέπει επίσης να προσδιορίσει την πινακίδα του καλούντα.

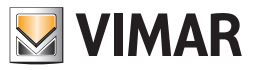

# Διαχείριση των κύριων λειτουργιών - Διαχείριση θυροτηλεόρασης

## 5. Διαχείριση θυροτηλεόρασης

Αυτή η όψη της διαχείρισης της θυροτηλεόρασης επιτρέπει τον καθορισμό της λειτουργίας τηλεφωνικής ενδοεπικοινωνίας.

| B EasyTool Professional BUILD_VERSION   |                                                                                                    |                                                                                                    |                      |                                                                                                    |
|-----------------------------------------|----------------------------------------------------------------------------------------------------|----------------------------------------------------------------------------------------------------|----------------------|----------------------------------------------------------------------------------------------------|
| Αρχείο Τροποποίηση Οργάνωση Προγραμματι | σμός Διαχείριση Εργαλεία Help Windows                                                                                                    |                                                                                                    |                      |                                                                                                    |
| Funtonal                                | . 💿 🖩 🛊 🖬 🗶 🏪 🍕                                                                                                    | [ 第 ] 臣 臣 整                                                                                                    |                      |                                                                                                    |
| ExplorerTree Window                     | 3      4     3      4     4     4     4     4     4     4     4     4     4     4     4     4     4     4     4     4     4     4     4     4     4     4     4     4     4     4     4     4     4     4     4     4     4     4     4     4     4     4     4     4     4     4     4     4     4     4     4     4     4     4     4     4     4     4     4     4     4     4     4     4     4     4     4     4     4     4     4     4     4     4     4     4     4     4     4     4     4     4     4     4     4     4     4     4     4     4     4     4     4     4     4     4     4     4     4     4     4     4     4     4     4     4     4     4     4     4     4     4     4     4     4     4     4     4     4     4     4     4     4     4     4     4     4     4     4     4     4     4     4     4     4     4     4     4     4     4     4     4     4     4     4     4     4     4     4     4     4     4     4     4     4     4     4     4     4     4     4     4     4     4     4     4     4     4     4     4     4     4     4     4     4     4     4     4     4     4     4     4     4     4     4     4     4     4     4     4     4     4     4     4     4     4     4     4     4     4     4     4     4     4     4     4     4     4     4     4     4     4     4     4     4     4     4     4     4     4     4     4     4     4     4     4     4     4     4     4     4     4     4     4     4     4     4     4     4     4     4     4     4     4     4     4     4     4     4     4     4     4     4     4     4     4     4     4     4     4     4     4     4     4     4     4     4     4     4     4     4     4     4     4     4     4     4     4     4     4     4     4     4     4     4     4     4     4     4     4     4     4     4     4     4     4     4     4     4     4     4     4     4     4     4     4     4     4     4     4     4     4     4     4     4     4     4     4     4     4     4     4     4     4     4     4     4     4     4     4     4     4     4     4     4     4     4     4     4     4                                                                                                    |                                                                                                    | Γραφικά Μαίρο 🔻 Βαθι | aoi   Celaius  Fathrenheit  Interface BUS                                                                |
|                                         | Prepring (Includence 144: 2154 - 1<br>■ ① Concertence<br>● ① Concertence<br>● ① Concertence<br>● ① Concertence<br>● ○ Concertence<br>● ○ ○ Concertence<br>● ○ ○ Concertence<br>● ○ ○ Concertencencertence<br>● ○ ○ Concertencerencertence<br>● ○ ○ ○ Concertenc | பல்<br>பல்<br>பில்<br>பில<br>பில<br>பில<br>பில்<br>பில<br>பில<br>பில<br>பில<br>பில<br>பில<br>பில<br>பில |                      | Image: Alter     Ferenter     Exercises       scylic, Darry Moore, E       Annagele F       Annagele AM. |
|                                         | 1                                                                                                    |                                                                                                    |                      |                                                                                                    |
|                                         |                                                                                                    |                                                                                                    |                      | Bus Offine                                                                                               |

### Εντολή

• + (Εισαγωγή): Επιτρέπει την προσθήκη της μονάδας Τηλεφωνικής Ενδοεπικοινωνίας.

| Προσθήκ | τη Λειτουργίας                                                   |
|---------|------------------------------------------------------------------|
| ?       | Λειτουργία<br>[Τηλεφωνική ενδοεπικοινωνία] ▼<br>Εφαρμογή Ακύρωση |

- Προσθήκη Λειτουργίας F: Σύρατε το πλήκτρο "Λειτουργία F" στο εσωτερικό του δεξιού τμήματος της σελίδας χρήστη. Στο τμήμα μπορείτε να ορίσετε το ανώτερο 4 λειτουργίες (F ή AUX).
- Προσθήκη Λειτουργίας ΑUX: Σύρατε το πλήκτρο "Λειτουργία AUX" στο εσωτερικό του δεξιού τμήματος της σελίδας χρήστη. Στο τμήμα μπορείτε να ορίσετε το ανώτερο 4 λειτουργίες (F ή AUX).
- Αφαίρεση Λειτουργιών F ή AUX: Αφού επιλέξετε το πλήκτρο από το παράθυρο Προεπισκόπηση της σελίδας, πατήστε το πλήκτρο Canc (Διαγρ) και επιβεβαιώστε.

#### Εντολή

- Εφαρμογή: Επιβεβαιώνει την ενέργεια, προσθέτει τη μονάδα Τηλεφωνικής ενδοεπικοινωνίας, πραγματοποιεί την έξοδο.
- Ακύρωση: Ακυρώνει την ενέργεια που είναι σε εξέλιξη και πραγματοποιεί την έξοδο.

Η επιβεβαίωση της προαναφερόμενης ενέργειας τροποποιεί το παράθυρο παρουσίασης της σελίδας Θυροτηλεόρασης.

| ρχειο Τροποποιηση Οργανωση Προγραμματ                                                                                                    | ισμός Διαχείριση Εργαλεία Help Windows |                  |             |                                                                                                    |
|----------------------------------------------------------------------------------------------------|----------------------------------------|------------------|-------------|----------------------------------------------------------------------------------------------------|
| 🚰 🛅 🖀 🗒 Funtional                                                                                                    | 📑 💿 🖩 🌲 🖷 📕 🖷 🚠                        | · 苯 語 辞 整        |             |                                                                                                    |
| gene instrumenter Urgenzum Vorgenzum<br>Treiner Vorgenzum Vorgenzum Vorgenzum<br>Singenzenter Vorgenzum Vorgenzum Vorgenzum<br>3 2<br>3 3<br>4 Treinforder Vorgenzum Vorgenzum Vorge<br>Vorgenzum Vorgenzum Vorgenzum Vorgenzum Vorgenzum Vorgenzum Vorgenzum Vorgenzum Vorgenzum Vorgenzum Vorgenzum Vorgenzum Vorgenzum Vorgenzum Vorgenzum Vorgenzum Vorgenzum Vorgenzum Vorgenzum Vorgenzum Vorgenzum Vorgenzum Vorgenzum Vorge | Ingel dargereige Ersplace Heige Worken | ★ 発 読 読 のののからののの | Travel Mass | Column () Privement Internation () Column () Column () |
|                                                                                                    |                                        | 0.1 50           |             |                                                                                                    |
|                                                                                                    | モーメント・見見る                              |                  |             |                                                                                                    |

Η επιλογή του Κόμβου Τηλεφωνικής Ενδοεπικοινωνίας από το δένδρο πλοήγησης που βρίσκεται αριστερά, στο εσωτερικό της μονάδας διαχείρισης των TouchScreen, παρουσιάζει την ακόλουθη διεπαφή.

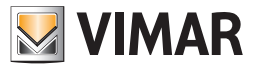

# Τηλεφωνική ενδοεπικοινωνία - Τηλεκάμερες

### 6. Τηλεφωνική ενδοεπικοινωνία

Η ρύθμιση της οθόνης ενδοεπικοινωνίας έχει ως εξής:

| B EasyTool Professional BUILD_VERSION                                                                                                    |                                                                                                    |  |  |  |
|----------------------------------------------------------------------------------------------------|----------------------------------------------------------------------------------------------------|--|--|--|
| Αρχείο Τρατοποίηση Οργάνωση Προγραμματισμός Διαχείριση Εργαλεία Help Windows                                                                                                    |                                                                                                    |  |  |  |
| 🖻 🗈 📺 🗉 🔄 Funteral 🔹 🞯 📾 本 🗐 📾 🔿 🔛 🧮 🦝 🧱                                                                                                    |                                                                                                    |  |  |  |
| Caplorer Free Window @ It     Caplorer Free Window     State     State | > > @ Touchore ++40 205-1           Touchore ++40 205-1           > > @ Touchore ++40 205-1           > @ Touchore ++10 205-1           > @ Touchore ++10 205-1 |  |  |  |
|                                                                                                    |                                                                                                    |  |  |  |
|                                                                                                    | ・                                                                                                    |  |  |  |
|                                                                                                    | r<br>O Dus Offine                                                                                                    |  |  |  |
|                                                                                                    |                                                                                                    |  |  |  |

Τρόπος

- Προσθήκη Λειτουργίας F: Σύρατε το πλήκτρο "Λειτουργία F" στο εσωτερικό του δεξιού τμήματος της σελίδας χρήστη. Στο τμήμα μπορείτε να ορίσετε το ανώτερο 4 λειτουργίες (F ή AUX).
- Προσθήκη Λειτουργίας ΑUΧ: Σύρατε το πλήκτρο "Λειτουργία AUX" στο εσωτερικό του δεξιού τμήματος της σελίδας χρήστη. Στο τμήμα μπορείτε να
  ορίσετε το ανώτερο 4 λειτουργίες (F ή AUX).
- Αφαίρεση Λειτουργιών F ή AUX: Αφού επιλέξετε το πλήκτρο από το παράθυρο Προεπισκόπηση της σελίδας, πατήστε το πλήκτρο Canc (Διαγρ) και επιβεβαιώστε.
- (Διαγραφή): Ενεργοποιεί τη λειτουργία διαγραφής της τηλεφωνικής ενδοεπικοινωνίας. Μετά την επιβεβαίωση, πραγματοποιεί την έξοδο.

## 7. Τηλεκάμερες

Το παράθυρο παρουσιάζει τις τηλεκάμερες που έχουν προστεθεί στο EasyTool Professional και τις λειτουργίες F ή AUX που έχουν εισαχθεί.

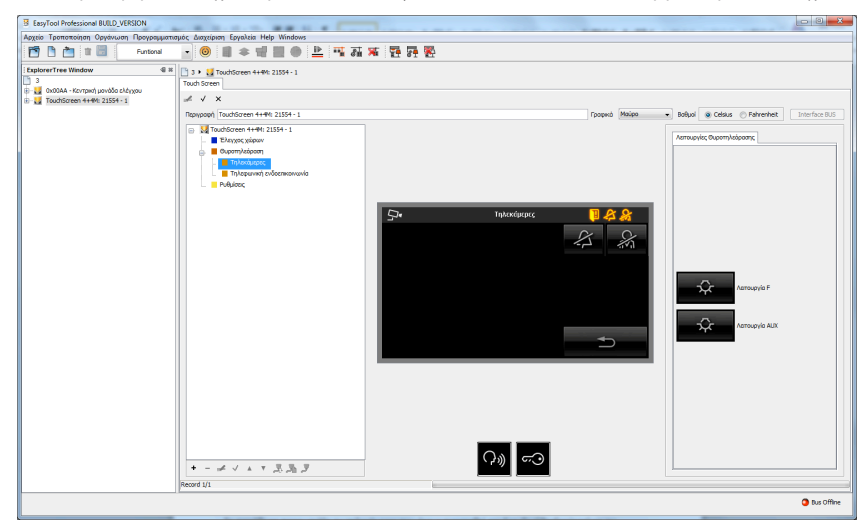

Τρόπος

- Προσθήκη Λειτουργίας **F**: Σύρατε το πλήκτρο "Λειτουργία F" στο εσωτερικό του δεξιού τμήματος της σελίδας χρήστη. Στο τμήμα μπορείτε να ορίσετε το ανώτερο 4 λειτουργίες (F ή AUX).
- Προσθήκη Λειτουργίας AUX: Σύρατε το πλήκτρο "Λειτουργία AUX" στο εσωτερικό του δεξιού τμήματος της σελίδας χρήστη. Στο τμήμα μπορείτε να ορίσετε το ανώτερο 4 λειτουργίες (F ή AUX).
- Αφαίρεση Λειτουργιών F ή AUX: Αφού επιλέξετε το πλήκτρο από το παράθυρο Προεπισκόπηση της σελίδας, πατήστε το πλήκτρο Canc (Διαγρ) και επιβεβαιώστε.
- + (Εισαγωγή): Προσθέτει μία τηλεκάμερα.
- - (Διαγραφή): Ενεργοποιεί τη λειτουργία διαγραφής της βιντεοκάμερας. Μετά την επιβεβαίωση, πραγματοποιεί την έξοδο.
- Η θέση της τηλεκάμερας στο εσωτερικό της σελίδας Τηλεκαμερών μπορεί να εξατομικευτεί μέσω των δύο πλήκτρων που αφορούν τη μετακίνηση.
- ↑ (Μετακίνηση προς τα πάνω): Επανατοποθετεί πιο ψηλά τον κόμβο Τηλεκάμερας.
- 🗸 (Μετακίνηση προς τα κάτω): Επανατοποθετεί πιο χαμηλά τον κόμβο Τηλεκάμερας.

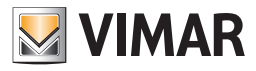

# Τηλεκάμερες

## 7.1 Προσθήκη τηλεκάμερας

Χρησιμοποιώντας το παρακάτω παράθυρο, μπορείτε να προσθέσετε τις κάμερες που ελέγχονται από την οθόνη αφής.

| 💹 Προσθήκη Σελίδας | ×         |
|--------------------|-----------|
| Περιγραφή          |           |
| Τηλεκάμερα 1       |           |
| Εικόνα             |           |
|                    |           |
| Пілакіба           |           |
| πινακίδα 1         | •         |
| Τηλεκάμερα         |           |
| 1                  | •         |
| 🚺 Εφαρμογή         | Χ Ακύρωση |

### Τρόπος

- Περιγραφή: Ρυθμίζεται από το χρήστη για την περιγραφή του πλήκτρου.
- Εικόνα: Ρυθμίζεται από το χρήστη.
- Πινακίδα: (βλέπε εγχειρίδιο Θυροτηλεόρασης).
- Τηλεκάμερα: (βλέπε εγχειρίδιο Θυροτηλεόρασης).

#### Εντολή

- Εφαρμογή: Επιβεβαιώνει την ενέργεια και πραγματοποιεί την έξοδο.
- Ακύρωση: Ακυρώνει την ενέργεια που είναι σε εξέλιξη και πραγματοποιεί την έξοδο.

## 7.2 Προσθήκη Λειτουργίας F

Χρησιμοποιώντας το παρακάτω παράθυρο, μπορείτε να ορίσετε το F λειτουργίες μπορούν να αντιμετωπιστούν με την οθόνη αφής.

| 💹 Λειτουργία F   | ×            |
|------------------|--------------|
| Περιγραφή        |              |
| Λειτουργία F     |              |
| Εικόνα           |              |
| Ð                |              |
| Παράμετρος       | 1 •          |
| ID του παραλήπτη | πινακίδα 1 🔹 |
| 🚺 Εφαρμογή       | Χ Ακύρωση    |

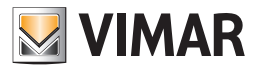

# Τηλεκάμερες

## Τρόπος

- Περιγραφή: Ρυθμίζεται από το χρήστη για την περιγραφή του πλήκτρου.
- Εικόνα: Ρυθμίζεται από το χρήστη.
- Πινακίδα: (βλέπε εγχειρίδιο Θυροτηλεόρασης).
- Τηλεκάμερα: (βλέπε εγχειρίδιο Θυροτηλεόρασης).

#### Εντολή

- Εφαρμογή: Επιβεβαιώνει την ενέργεια και πραγματοποιεί την έξοδο.
- Ακύρωση: Ακυρώνει την ενέργεια που είναι σε εξέλιξη και πραγματοποιεί την έξοδο.

### 7.3 Λειτουργία AUX

Χρησιμοποιώντας το παρακάτω παράθυρο, μπορείτε να ρυθμίσετε τη λειτουργία AUX (βοηθητική) που διαχειρίζεται η οθόνη αφής.

| 💹 Λειτουργία AUX            | ×            |
|-----------------------------|--------------|
| Περιγραφή<br>Λειτουργία ΑUX |              |
| Εικόνα                      |              |
| Ð                           |              |
| Παράμετρος                  | 1 •          |
| ID του παραλήπτη            | πινακίδα 1 🔹 |
| 🚺 Εφαρμογή                  | Χ Ακύρωση    |

#### Τρόπος

- Περιγραφή: Ρυθμίζεται από το χρήστη για την περιγραφή του πλήκτρου.
- Εικόνα: Ρυθμίζεται από το χρήστη.
- Πινακίδα: (βλέπε εγχειρίδιο Θυροτηλεόρασης).
- Τηλεκάμερα: (βλέπε εγχειρίδιο Θυροτηλεόρασης).

#### Εντολή

- Εφαρμογή: Επιβεβαιώνει την ενέργεια και πραγματοποιεί την έξοδο.
- Ακύρωση: Ακυρώνει την ενέργεια που είναι σε εξέλιξη και πραγματοποιεί την έξοδο.

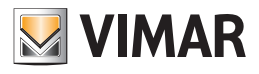

# **Τμήμα 1** EasyTool Professional LT

**Μέρος 2** Το λογισμικό EasyTool Professional LT - Εφαρμογές

# Μέρος 2.4

Light Control

# Ένδειξη

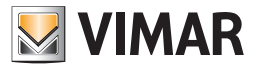

# Management dimmer Color

### Διαχείριση των έγχρωμων dimmer

Για την επιλογή του χρώματος εκπομπής από τα dimmer είναι δυνατή η ρύθμιση της τιμής χρησιμοποιώντας ένα ειδικό παράθυρο, που υποβοηθά το χρήστη στην επιλογή των λειτουργικών παραμέτρων.

Όταν επιλέγεται το functional block των έγχρωμων dimmer, μετά από την διαμόρφωσή του στο bus, στην δεξιά πλευρά του παραθύρου παρουσιάζονται όλες οι ιδιότητες που μπορεί να δεχτούν μεταβολές.

Ανάμεσα σε αυτές υπάρχουν οι σχετικές με την ρύθμιση του fading show. Το fading show επιτρέπει τον καθορισμό μιας αλληλουχίας χρωμάτων που ενεργοποιούνται αυτόματα κατά το επιθυμητό σχέδιο του χρήστη. Με την συνεργασία των παραμέτρων Διάρκειας είναι δυνατή η πραγματοποίηση του επιθυμητού fading show.

Κάθε χρώμα καθορίζεται από τρεις βασικές τιμές: Κόκκινο, Κίτρινο, Μπλε. Για την ενεργοποίηση του παραθύρου που διευκολύνει την ρύθμιση του χρώματος είναι αναγκαίο ένα κλικ στην έγχρωμη περιοχή.

| EasyTool Professional #RELEASE#               |                                                                                  |            |           |
|-----------------------------------------------|----------------------------------------------------------------------------------|------------|-----------|
| ile Modify Organize Configure Maintenance Ins | truments Help Windows                                                            |            |           |
| 🛅 🛅 🔠 🔲 Duldings                              | - 😣 🖩 🗢 밴 🖩 🗶 🖳 채 채 환 환 환                                                        |            |           |
|                                               |                                                                                  |            |           |
| ExplorerTree Window R                         | 1 + 🚺 0x1002 - Two rocker push buttons + SLAVE actuator + 🔛 3 - Dimmer RG8/White |            |           |
| Duzdaa - Control unit 3M                      | Properties Groups Scenario triggers                                              |            |           |
| 0x1002 - Two rocker push buttons + SLAVE actu | Parameters                                                                       |            |           |
| 3 - Dimmer RGB/White                          | Departer                                                                         | Value      |           |
|                                               | Trigo de                                                                         | hos        |           |
|                                               | Deale ratio                                                                      |            |           |
|                                               | Dening speed                                                                     | Medum      |           |
|                                               | Color 1                                                                          | 12 FF0000  |           |
|                                               | Color 2                                                                          | 12 FFA500  |           |
|                                               | Celor 3                                                                          | 20 FEFFE00 |           |
|                                               | Celor 4                                                                          | [2] 00FF00 |           |
|                                               | Color 5                                                                          | 20 0000FF  |           |
|                                               | Color 6                                                                          | ST BEOFF   |           |
|                                               | Persistence duration                                                             | 2 Sec      |           |
|                                               | Transition duration                                                              | 2.544      |           |
|                                               | Turn off duration                                                                | 2.5ec      |           |
|                                               | Turn on duration                                                                 | 2 Sec      |           |
|                                               | Last lighting value                                                              | 20 C       |           |
|                                               | Setting duration                                                                 | 2 Sec      |           |
|                                               |                                                                                  |            |           |
|                                               | President                                                                        |            |           |
|                                               | Lestroption .                                                                    |            |           |
|                                               |                                                                                  |            | Bus Offer |

Το ακόλουθο παράθυρο επιτρέπει την ρύθμιση του χρώματος με την επέμβαση στις βασικές παραμέτρους, έντασης των βασικών χρωμάτων που συντρέχουν στον καθορισμό του χρώματος που εκπέμπεται από το dimmer.

Η επιλογή του χρώματος βασίζεται στον καθορισμό της έντασης ενός εκ των τριών βασικών χρωμάτων. Για να το πραγματοποιήσετε είναι αναγκαία η εκτέλεση ενός κλικ στο βασικό επιλεγμένο χρώμα και στην συνέχεια ενεργώντας στην κατακόρυφη μπάρα ή στην μπάρα οριζόντιας ολίσθησης και ρυθμίζοντας την ένταση.

Μετά το τέλος της πρώτης διαδικασίας, ο χρήστης μπορεί να ενεργήσει στις άλλες δυο παραμέτρους. Τα δυο υπολειπόμενα χρώματα επιτρέπουν την προβολή των διαφόρων διαβαθμίσεων στην τετραγωνισμένη περιοχή. Ο χρήστης μπορεί να τοποθετήσει το ποντίκι στο εσωτερικό της περιοχής, σε αντιστοιχία με το επιθυμητό χρώμα ή να ρυθμίσει, όπως έχει γίνει προηγούμενα την τιμή στην απλή μπάρα οριζόντιας ολίσθησης.

Στο τέλος της ρύθμισης ο χρήστης θα καθορίσει τις τιμές για τα τρία χρώματα: Κόκκινο, Πράσινο και Μπλε.

Στο παράδειγμα, ο τεχνικός εγκατάστασης έχει ρυθμίσει το κόκκινο στην μέγιστη τιμή (255) και μπορεί να πραγματοποιήσει χειρισμούς στην έγχρωμη περιοχή για τον καθορισμό του χρώματος προς χρήση στο Fading Show.

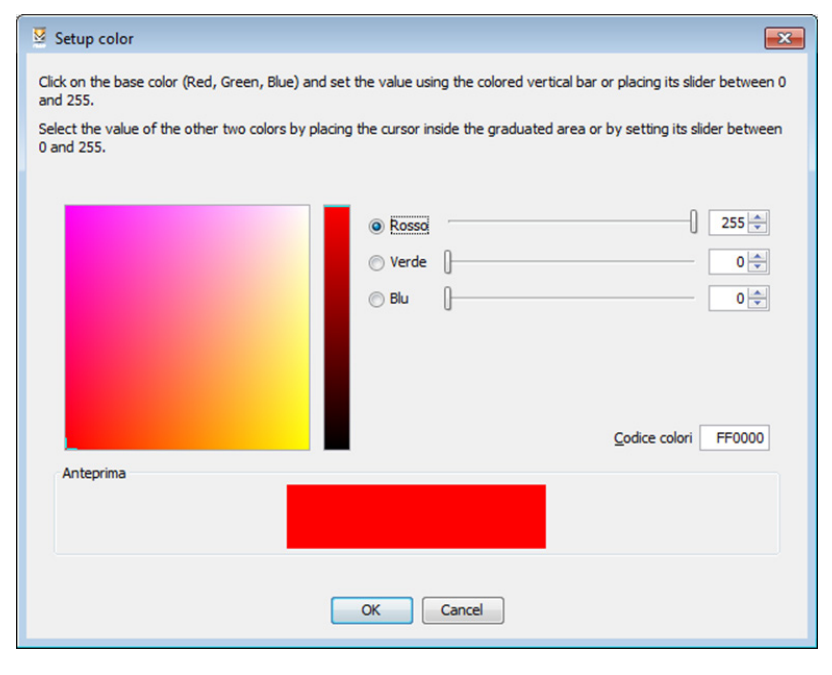

• Ok: Save the settings and returns to the main window to be used in Fading Show.

<sup>·</sup> Cancel: Closes the window without saving.

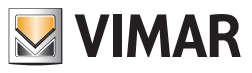

**Τμήμα 2** EasyTool Professional

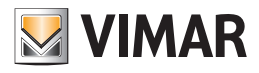

# **Τμήμα 2** EasyTool Professional

# Ένδειξη

| Μέρος 1:         | EasyTool Professional            | 165 |
|------------------|----------------------------------|-----|
| <b>Μέρος 2</b> : | Commissioning wifi               | 307 |
| Μέρος 3:         | EasyTool Professional η EasyDraw | 329 |

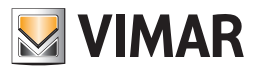

**Τμήμα 2** EasyTool Professional

# **Μέρος 1** EasyTool Professional

# Ένδειξη

| <b>1. Εγκ</b><br>1.1.<br>1.2.<br>1.3.<br>1.4.                    | <b>ιατάσταση</b> Ελάχιστες προδιαγραφές<br>Αογισμικό                                                                                                    | <b>167</b><br>167<br>167<br>167<br>167<br>167<br>167 |
|------------------------------------------------------------------|----------------------------------------------------------------------------------------------------|------------------------------------------------------|
| 2. Διαδ                                                          | δικασίες με καθοδήγηση                                                                                                    | 169                                                  |
| <b>3. Διαχ</b><br>3.1. 4<br>3.2. 1<br>3.3.                       | <b>χείριση των μονάδων</b><br>Δημιουργία μιας νέας μονάδας<br>Άνοιγμα μιας νέας μονάδας.<br>Εξαγωγή και εισαγωγή των μονάδων.                                                                                                    | <b>170</b><br>170<br>174<br>174                      |
| 4. Οργ                                                           | γάνωση των δεδομένων μιας μονάδας                                                                                                    | 176                                                  |
| <b>5. Τοπ</b><br>5.1.<br>5.2.<br>5.3.<br>5.4.<br>5.5.            | <b>rολογική οργάνωση</b><br>Προσθήκη ενός νέου κτιρίου<br>Προσθήκη ενός νέου ορόφου<br>Προσθήκη ενός νέου διαμερίσματος/ζώνης<br>Προσθήκη ενός νέου δωματίου/χώρου<br>Προσθήκη μιας νέας γενικής περιοχής                          | <b>176</b><br>176<br>176<br>177<br>177<br>177        |
| 6. Λειτ                                                          | rουργική οργάνωση                                                                                                    | 178                                                  |
| <b>7. Про</b><br>7.1.2<br>7.2.1<br>7.3.1<br>7.4.1                | <b>&gt;γραμματισμός της μονάδας</b> .<br>Σειριακοί μηχανισμοί .<br>Προσθήκη των σειριακών μηχανισμών.<br>Προσθήκη των συστημάτων.<br>Διαγραφή ενός σειριακού μηχανισμού .                                                          | <b>178</b><br>178<br>178<br>180<br>180               |
| <b>8. Про</b><br>8.1.<br>8.2.                                    | <b>γγραμματισμός μιας μονάδας By-me</b>                                                                                                    | <b>181</b><br>181<br>184                             |
| <b>9. Διαχ</b><br>9.1. 4<br>9.2. 7<br>9.3. 4<br>9.4. 4<br>9.5. E | <b>χείριση Ομάδων λειτουργίας</b><br>Δημιουργία μιας νέας ομάδας λειτουργίας<br>Τροποποίηση μιας ομάδας λειτουργίας<br>Διαγραφή μιας ομάδας λειτουργίας<br>Διαμόρφωση σεναρίων<br>Επιλογή ομάδας για αποστολή κατάστασης εκκινητή. | <b>186</b><br>186<br>196<br>197<br>198<br>208        |

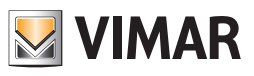

| 10. Διαχείριση Κλειδιών                                                 | 210 |
|-------------------------------------------------------------------------|-----|
| 10.1. Δημιουργία ενός νέου κλειδιού                                     | 210 |
| 10.2. Δημιουργία ενός νέου κλειδιού PIN                                 | 211 |
| 10.4. Προειδοποιήσεις για την Αποθήκευση κανονικών η ειδικών κλειδιών   | 212 |
| 10.5. Αφαίρεση των κανονικών κλειδιών                                   | 213 |
| 10.6. Αφαίρεση των ειδικών κλειδιών                                     | 213 |
| 10.7. Προγραμματισμός των ζωνών                                         | 213 |
| 11. Προγραμματισμός Μονάδας IR                                          | 215 |
| 11.1. Προσδιορισμός μονάδας IR                                          | 215 |
| 11.2. Εγγραφή των ενεργειών του τηλεχειριστηρίου                        | 215 |
| 11.3. Δημιουργία των εντολών                                            | 217 |
| 12. Προγραμματισμός Τηλεφωνικών επιλογέων GSM                           | 218 |
| 12.1. Δημιουργία ενός νέου Τηλεφωνικού επιλογέα GSM                     | 218 |
| 12.2. Αναγνώριση ενός Τηλεφωνικού επιλογέα GSM                          | 220 |
| 12.3. Διαγραφή ένος πηλεφωνικού επιλογέα θοινι                          | 221 |
| 12.5. Προσθήκη/Αφαίρεση ομάδων                                          | 224 |
| 12 Average row Web Sonver                                               | 227 |
| 13.1 Δημιομονία ενός νέου Web Server                                    | 221 |
| 13.2. Ката́оулоп тоџ Web Server                                         | 228 |
| 13.3. Εξαγωγή των δεδομένων για τον Web Server                          | 229 |
| 12.4. Ομάδες ελέγχου παρακολούθησης                                     | 223 |
| 12.5. Προσθήκη/Αφαίρεση ομάδων                                          | 224 |
| 14. Διαχείριση ενέργειας                                                | 230 |
| 15. Διαμόρφωση του θερμοστάτη 02951 και του αισθητήρα 20538-19538-14538 | 238 |
| 16. Διαμόρφωση του κλιματικού ρυθμιστή 01465                            | 243 |
| 17. Διαμόρφωση του ενεργοποιητή 01466 και του ενεργοποιητή 01471        | 245 |
| 18. Διαμόρφωση του πομπού IR 20584.1-19584.1-14584.1                    | 247 |
| 19. Plug&Play                                                           | 252 |
| 20. Μετεωρολογικός σταθμός ΚΝΧ 01546                                    | 255 |
| 21. Ενσωμάτωση ΚΝΧ                                                      | 275 |
| 22. Εισαγωγή εγκατάστασης By-alarm                                      | 284 |
| 23. Reset ενός Μηχανισμού                                               | 285 |
| 24. Απορρόφηση εγκατάστασης                                             | 285 |
| 25. Διαχείριση                                                          | 286 |
| 26. Επιλογή της θύρας σύνδεσης του PC με το interface USB 01998         | 302 |
| 27. Ειδικές Περιπτώσεις                                                 | 302 |

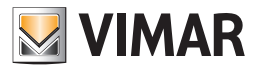

# Εγκατάσταση

## 1. Εγκατάσταση

## 1.1. Ελάχιστες προδιαγραφές

Για να χρησιμοποιήσετε το software EasyTool Professional είναι απαραίτητο να διαθέτετε ένα PC με τα ακόλουθα χαρακτηριστικά λογισμικού και υλισμικού.

### Λογισμικό

Λειτουργικό σύστημα: Microsoft Windows 7, 8 και 10.

### 1.2. Λειτουργίες του λογισμικού

Το λογισμικό EasyTool Professional έχει σχεδιαστεί για τη διαχείριση όλων των μηχανισμών οικιακού αυτοματισμού Vimar. Μπορεί να εκκινηθεί με δύο τρόπους: βασικό και με λειτουργίες προγραμματισμού.

Ο πρώτος τρόπος επιτρέπει τη διαχείριση των Τηλεφωνικών επιλογέων GSM, των touchScreen και της κεντρικής μονάδας By-me μέσω του interface USB/ COM 01998, αλλά δεν επιτρέπει την πρόσβαση στο Bus και στον προγραμματισμό όλης της μονάδας By-me. Η ενεργοποίηση όλων των λειτουργιών είναι δυνατή μόνο μέσω της χρήσης του κλειδιού υλισμικού και του interface USB/By-me 01847.

#### 1.3. Διαδικασία εγκατάστασης

Εκκινήστε την καθοδήγηση της διαδικασίας, από τον browser Internet Explorer. Στη σελίδα των εφαρμογών για Windows, εγκαταστήστε τα driver του interface 01998 και του ενδεχόμενου κλειδιού υλισμικού. Επίσης, στην ίδια σελίδα, βρίσκεται το link για την εκκίνηση του installer του software EasyTool Professional. Κατά τη διάρκεια αυτής της τελευταίας διαδικασίας, εκκινείται και ο installer του Java. Η διαδικασία εγκατάστασης μπορεί να απαιτήσει μερικά λεπτά.

### 1.4. Εκκίνηση του Προγράμματος

Για να είναι ενεργές όλες οι λειτουργίες είναι απαραίτητο να κάνετε τα εξής:

- 1. εκκινήστε το EasyTool Professional, που διαχειρίζεται όλες τις λειτουργίες στις οποίες αναφέρεται το παρόν εγχειρίδιο
- 2. εάν έχετε το κλειδί υλισμικού και θέλετε να ενεργοποιήσετε τις λειτουργίες προγραμματισμού, συνδέστε το interface USB/By-me 01847 στο PC και ενεργοποιήστε τη λειτουργία Ενεργοποίηση/Απενεργοποίηση bus από το μενού Διαχείριση EasyTool Professional ή κάντε κλικ στην εικόνα Online, κάτω δεξιά, περιμένετε να γίνει πράσινο χρώμα η εικόνα. Σε περίπτωση που η εικόνα γίνει κίτρινη, σημαίνει ότι το interface USB/By-me 01847 είναι συνδεμένο με το PC αλλά όχι με το BUS

Κατά την πρώτη εκκίνηση προβάλλεται το κύριο παράθυρο , στο οποίο δεν έχει ακόμη καθοριστεί καμία μονάδα.

Υπάρχουν τα παρακάτω μενού:

- 1. **Αρχείο**: περιέχει όλες τις κύριες λειτουργίες του προγράμματος, περιλαμβανομένης της δημιουργίας, ανοίγματος, εξαγωγής και εισαγωής των μονάδων
- 2. Τροποποίηση: περιέχει τη διαχείριση της λειτουργίας προβολής της μονάδας και τις συνήθεις λειτουργίες τροποποίησης
- 3. Οργάνωση: περιέχει τις λειτουργίες για την προσθήκη των τοπολογικών πληροφοριών της μονάδας
- 4. Προγραμματισμός: περιέχει τις λειτουργίες για τη δημιουργία των μηχανισμών της μονάδας
- 5. Όργανα: περιέχει τις λειτουργίες διαχείρισης του BUS
- 6. **Βοήθεια**: help σύνδεσης

7. Windows: επιτρέπει την επαναφορά του παράθυρου του Explorer Tree View, σε περίπτωση που κλείσει εσφαλμένα.

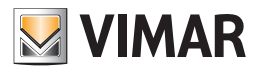

# Εγκατάσταση

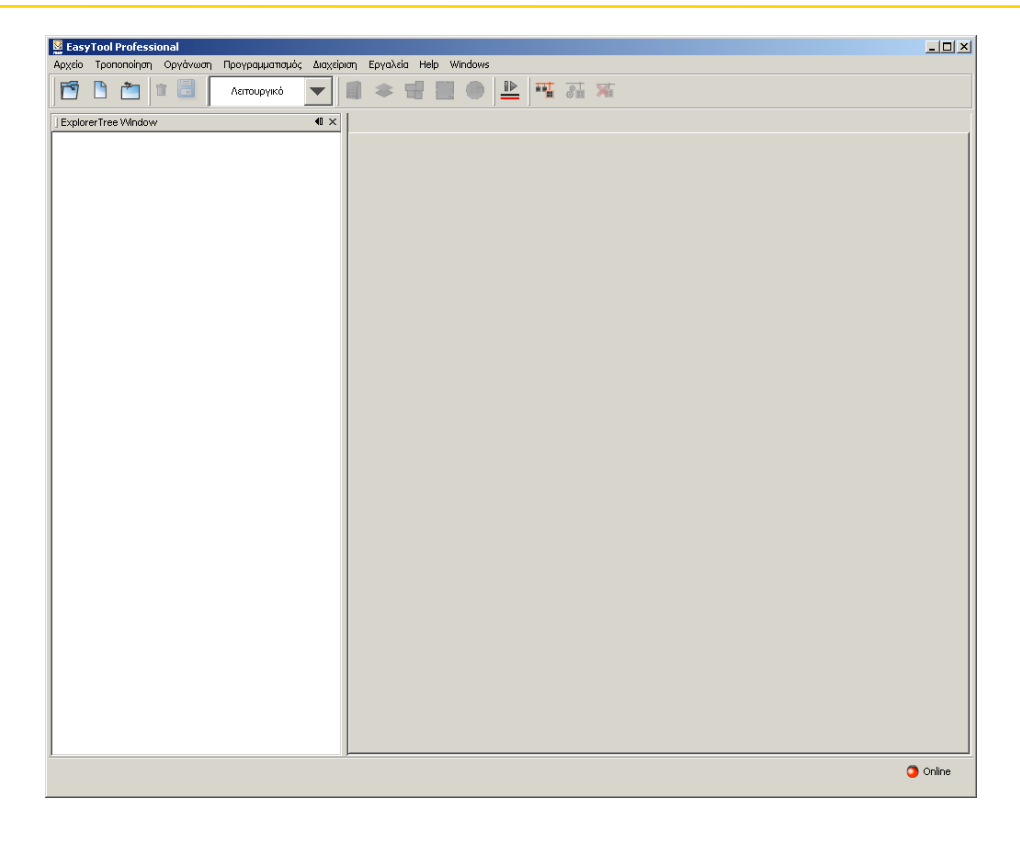

Τα δεδομένα της μονάδας οργανώνονται και, κατά συνέπεια, προβάλλονται με δύο διαφορετικές τρόπους:

 Ο πρώτος τρόπος αφορά την τοπολογία, δηλαδή την οργάνωση των κτιρίων που αποτελούν μία ενιαία ηλεκτρική μονάδα. Ειδικότερα η υποδιαίρεση των χώρων του κτιρίου, ή των κτιρίων, περιλαμβανομένων των διαφόρων περιοχών.

2. Ο δεύτερος τρόπος αναδεικνύει τις **λειτουργίες** της μονάδας.

Και στις δύο περιπτώσεις το παράθυρο της εφαρμογής δείχνει δύο κύριες περιοχές: στην πρώτη, το **Explorer Tree**, βρίσκεται το μέρος της πλοήγησης, στο οποίο οι πληροφορίες σχετικά με τους μηχανισμούς και σχετικά με τη μονάδα οργανώνονται μέσω μιας ιεραρχικής απεικόνισης σε μορφή δέντρου. Επιλέγοντας τα στοιχεία στο πρώτο μέρος, προβάλλονται τα στοιχεία που περιέχονται από αυτά στο δεύτερο.

Κάτω δεξιά υπάρχει μία εικόνα που απεικονίζει εάν η εφαρμογή είναι online: εάν αυτή η εικόνα είναι κόκκινη το λογισμικό δεν έχει πρόσβαση στο BUS.

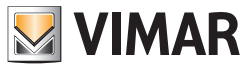

# Διαδικασίες με καθοδήγηση

## 2. Διαδικασίες με καθοδήγηση

Από τα στοιχεία του μενού συνήθως προβάλλεται μία σειρά παράθυρων, που καλούνται και wizard ή διαδικασίες με καθοδήγηση, που, σύμφωνα με συγκεκριμένες επιλογές και απαντήσεις, δημιουργούν αυτόματα στοιχεία της μονάδας ή ενεργοποιούν ειδικές λειτουργίες, με απλό και ακριβή τρόπο.

| Steps                                         | Αναγνώριση πελάτη                                                                                                    |
|-----------------------------------------------|----------------------------------------------------------------------------------------------------|
| 1. Εισαγωγή<br><b>2. Αναγγώριση ηελάτη</b>    | Δημιουργία της αναγνώρισης του νέου πελάτη                                                                                                    |
| 3. Αναγνώριση μονάδας<br>4. Τυπολογία μονάδας | Όνομα (*)                                                                                                    |
| 5                                             | Επώνυμο                                                                                                    |
|                                               | Εταιρία                                                                                                    |
|                                               | Διεύθυνση                                                                                                    |
|                                               | Τηλέφωνο                                                                                                    |
|                                               | Κινητό                                                                                                    |
|                                               | Mail                                                                                                    |
| bų-me                                         | <b>Περιγραφή</b><br>Δημιουργία του πελάτη στον οποίο θα επισυνδεθεί η μονάδα εισάγοντας τα<br>δεδομένα αναγνώρισης.<br>(* Υποχρεωτικό δεδομένο) |

### Κύρια χαρακτηριστικά

Αυτά τα παράθυρα συνήθως παρουσιάζουν πέντε μπουτόν:

- 1. Back: επιστρέφει στην προηγούμενη βιντεοσελίδα
- 2. Next: περνά στην επόμενη βιντεοσελίδα
- 3. Finish: τερματίζει την ενέργεια αποθηκεύοντας τα δεδομένα που έχουν εισαχθεί
- 4. Cancel: τερματίζει την ενέργεια χωρίς να αποθηκεύσει τα δεδομένα που έχουν εισαχθεί
- 5. Help: προβάλλει το παράθυρο του help.

Πολλά παράθυρα επιτρέπουν την εισαγωγή διαφόρων δεδομένων. Αυτά που επισημαίνονται με το σύμβολο (\*) είναι υποχρεωτικά.

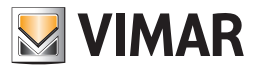

## 3. Διαχείριση των μονάδων

## 3.1. Δημιουργία μιας νέας μονάδας

- Για να δημιουργήσετε μία νέα μονάδα επιλέξτε το στοιχείο **Νέα Μονάδα** από το μενού **Αρχείο** και ακολουθήστε τις οδηγίες:
- προσδιορίστε την αναγνώριση της μονάδας, επιλέξτε τον πελάτη που την κατέχει και θα καθοδηγηθεί στη συνέχεια στον προσδιορισμό των βασικών πληροφοριών της μονάδας που πρέπει να υλοποιήσει,
- 2. Δεδομένα του ιδιοκτήτη της μονάδας: στην ακόλουθη εικόνα αναφέρονται τα πεδία που είναι διαθέσιμα για να καταχωρηθούν τα δεδομένα αναγνώρισης του πελάτη. Είναι υποχρεωτική η εισαγωγή του ονόματος, ενώ όλα τα άλλα πεδία είναι προαιρετικά. Συνιστάται να εισάγετε μη αντιγραμμένες αξίες ώστε να είναι δυνατός ο μελλοντικός προσδιορισμός του πελάτη και της μονάδας του.

| ۵ 🔜                               | ημιουργία μονάδας                                                                   |                                                                                                    |                                                                             | × |
|-----------------------------------|-------------------------------------------------------------------------------------|----------------------------------------------------------------------------------------------------|-----------------------------------------------------------------------------|---|
| Ste                               | eps                                                                                 | Αναγνώριση πελάτ                                                                                   | rŋ                                                                          | _ |
| 1.<br><b>2.</b><br>3.<br>4.<br>5. | Εισαγωγή<br><b>Αναγνώριση πελάτη</b><br>Αναγνώριση μονάδας<br>Τυπολογία μονάδας<br> | <b>Δημιουργία της αν</b><br>Όνομα (*)<br>Επώνυμο<br>Εταιρία<br>Διεύθυνση<br>Τηλέφωνο               | rayvώρισης του νέου πελάτη<br>Giorgos<br>Tade                               |   |
|                                   | by-me                                                                               | Κινητό<br>Mail<br><b>Περιγραφή</b><br>Δημιουργία του πελ<br>δεδομένα αναγνώς<br>(* Υποχρεωτικό δει | νάτη στον οποίο θα επισυνδεθεί η μονάδα εισάγοντας τα<br>λιστις.<br>δομένο) | ] |
|                                   |                                                                                     | < <u>B</u> ack                                                                                     | Next > Einish Cancel Help                                                   |   |

- 3. εισάγετε το όνομα και την περιγραφή της μονάδας.
  - Η εισαγωγή των δεδομένων αναγνώρισης της μονάδας πρέπει να γίνει με πολύ προσοχή και με κατάλληλο τρόπο, αποφεύγοντας την πανομοιότυπη αναπαραγωγή τιμών, που θα καταστούσαν δύσκολη την επιλογή της μονάδας κατά τη διάρκεια της φάσης ανοίγματος ,

| ۵ 💟                               | ημιουργία μονάδας                                                                   | ×                                                                                                    |
|-----------------------------------|-------------------------------------------------------------------------------------|----------------------------------------------------------------------------------------------------|
| Ste                               | ps                                                                                  | Αναγνώριση μονάδας                                                                                                    |
| 1.<br>2.<br><b>3.</b><br>4.<br>5. | Εισαγωγή<br>Αναγνώριση πελάτη<br><b>Αναγνώριση μονάδας</b><br>Τυπολογία μονάδας<br> | Εισάγετε το όνομα και την περιγραφή της μονάδας<br>'Ονομα (*) [Chalet]<br>Περιγραφή                                                                   |
|                                   | by-me                                                                               | <b>Περιγραφή</b><br>Το όνομα και η σύντομη περιγραφή επιτρέπουν την αναγνώριση της<br>μονάδας για ένα μελλοντικό άνοιγμα.<br>(* Υποχρεωτικό δεδομένο) |
|                                   |                                                                                     | < Back Next > Einish Cancel Help                                                                                                    |

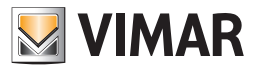

- 4. επιλέξτε την τυπολογία της μονάδας, ανάλογα με τους μηχανισμούς που πρέπει να διαχειριστούν.
- Εάν η μονάδα δημιουργηθεί για τον προγραμματισμό μηχανισμών By-me, επιλέξτε **Μονάδα By-me**.

Η επιλογή αυτή επιτρέπει τον προγραμματισμό ομάδων λειτουργίας, σεναρίων,... Εάν η μονάδα έχει δημιουργηθεί για τη διαχείριση επιμέρους μηχανισμών, όπως Τηλεφωνικοί επιλογείς GSM, Touchscreen,... ή χρησιμοποιείται ο βασικός τύπος EasyTool, επιλέξτε **Επιμέρους μηχανισμοί**. Η επιλογή που προτείνεται στη φάση αυτή δεν επηρεάζει την δυνατότητα διαχείρισης όλων των λειτουργιών, έχει ως σκοπό μόνο να βοηθήσει τον τεχνικό εγκατάστασης στις αρχικές ρυθμίσεις.

| 🛃 Δημιουργία μονάδας                                                                                                    | ×                                                                                                    |
|----------------------------------------------------------------------------------------------------|----------------------------------------------------------------------------------------------------|
| Steps                                                                                                    | Τυπολογία μονάδας                                                                                                    |
| <ol> <li>Εισαγωγή</li> <li>Αναγνώριση πελάτη</li> <li>Αναγνώριση μονάδας</li> <li>Τυπολογία μονάδας</li> <li></li> </ol> | Επιλέξτε τον τύπο μονάδας                                                                                                    |
| bų-me                                                                                                    | <b>Περιγραφή</b><br>Επιλέξτε τον τύπο μονάδας που θέλετε να διαχειριστείτε. Η επιλογή<br>"Μονάδα By-me" επιτρέπει τη διαχείριση όλων των λειτουργιών που<br>ελέγχονται από την κεντρική μονάδα: προγραμματίστε μηχανισμούς,<br>λειτουργικές ομάδες, σενάρια, ζώνες κλιματισμού και έλεγχο φορτίων,<br>όπως κάνατε και από την κεντρική μονάδα.<br>Η επιλογή "Επιμέρους μηχανισμοί" επιτρέπει τον προγραμματισμό των<br>μηχανισμών ως τηλεφωνικών επιλογέων GSM, touch screen, κεντρικών<br>μονάδων By-me. |
|                                                                                                    | < <u>Back</u> Next > Einish Cancel <u>H</u> elp                                                                                                    |

5. εάν έχει επιλεγεί το στοιχείο Επιμέρους μηχανισμοί , επιλέξτε όλους τους μηχανισμούς της μονάδας επιλέγοντάς τους από τον κατάλογο των Διαθέσιμων Μηχανισμών και επιβεβαιώστε με το μπουτόν Προσθήκη μηχανισμού.

Στην περίπτωση αυτή ο προγραμματισμός με καθοδήγηση τελειώνει εδώ. Με την επιλεγόμενη λειτουργία ο τεχνικός εγκατάστασης μπορεί να καθορίσει τους μηχανισμούς που περιέχονται στη μονάδα η διαχείριση των οποίων μπορεί να γίνει απ' ευθείας, δηλαδή μέσω USB-COM 01998 ή μέσω σειριακής COM. Αυτό η ομάδα λειτουργιών είναι διαθέσιμες είτε για τους χρήστες που χρησιμοποιούν το Βασικό μέρος του προγράμματος, είτε για εκείνους που έχουν την άδεια Professional, και άρα διαθέτουν ένα κλειδί Hardware USB απεμπλοκής.

| Δ                                 | ημιουργία μονάδας                                                                                       | ×                                                                                                    |
|-----------------------------------|----------------------------------------------------------------------------------------------------|----------------------------------------------------------------------------------------------------|
| Ste                               | eps                                                                                                    | Επιμέρους μηχανισμοί                                                                                                    |
| 1.<br>2.<br>3.<br>4.<br><b>5.</b> | Εισαγωγή<br>Αναγνώριση πελάτη<br>Αναγνώριση μονάδας<br>Τυπολογία μονάδας<br><b>Επιμέρους μηχανισμοί</b> | Εισάγετε όλους τους μηχανισμούς που θα προγραμματίσετε<br>Σειριακοί μηχανισμοί της μονάδας                                                                 |
|                                   | bų-me                                                                                                   | Προσθήκη μηχανισμού<br>Διαγραφή μηχανισμού<br>Διαγραφή μηχανισμού<br>Πλεφωνικός επιλογέας 1941<br>Τηλεφωνικός επιλογέας 1942<br>Χρονοθερμοστάτης GSM 01913 |
|                                   |                                                                                                    | < <u>Back</u> Next > <b>Einish</b> Cancel Help                                                                                                    |

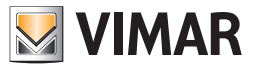

6. εάν έχει επιλεγεί το στοιχείο **Μονάδα By-me 01960**, επιλέξτε εάν θα καθορίσετε την τοπολογία της μονάδας, ή θα δημιουργήσετε μίε νέα κεντρική μονάδα. Ο τεχνικός εγκατάστασης καθοδηγείται στον καθορισμό των αρχικών πληροφοριών της μονάδας.

Η επιλογή της λειτουργίας Τοπολογική περιγραφή δεν αποκλείει τη φάση ορισμού των πληροφοριών σχετικά με την κεντρική μονάδα. Επιτρέπει όμως την εισαγωγή ενός πρώτου επιπέδου τοπολογικής οργάνωσης, δηλαδή δωμάτια, ζώνες, ... Η επιλογή ορισμού της τοπολογίας διευκολύνει τις μελλοντικές δραστηριότητες προγραμματισμού της μονάδας. Εφόσον η μονάδα είναι μικρών διαστάσεων ή δεν είναι σημαντική η χρήση των δεδομένων της τοπολογίας, ο τεχνικός εγκατάστασης μπορεί να επιλέξει να προσδιορίσει αμέσως τα δεδομένα της κεντρικής μονάδας.

| Μαιμιοριγία πολαραζ                                                                                                    |                                                                                                    |
|----------------------------------------------------------------------------------------------------|----------------------------------------------------------------------------------------------------|
| Steps                                                                                                    | Βασικές πληροφορίες                                                                                                    |
| <ol> <li>Εισαγωγή</li> <li>Αναγνώριση πελάτη</li> <li>Αναγνώριση μονάδας</li> <li>Τυπολογία μονάδας</li> <li>Βασικές πληροφορίες</li> <li></li> </ol> | <ul> <li>Επιλέξτε εάν θα προσδιορίσετε τις κύριες τοπολογικές πληροφορίες<br/>της μονάδας ή εάν προχωρήσετε απ' ευθείας με τον προγραμματισμό<br/>της κεντρικής μονάδας By-me</li> <li>Τοπολογική περιγραφή</li> <li>Κεντρικός προγραμματισμός</li> </ul>                                                                                               |
|                                                                                                    | <b>Περιγραφή</b><br>Προχωρήστε με τον τοπολογικό προσδιορισμό της μονάδας, εάν θέλετε να<br>καθορίσετε τις βασικές πληροφορίες της οργάνωσης, ή να περάσετε απ'                                                                                                    |
|                                                                                                    | ευθείας στον προγραμματισμό σύμφωνα με την κεντρική μονάδα By-me.<br>Ο καθορισμός της τοπολογίας διευκολύνει τον προγραμματισμό της<br>μονάδας και είναι βασικός στη λειτουργικότητα απάντησης μιας μονάδας.<br>Συνιστάται να προχωρήσετε με τον προγραμματισμό της κεντρικής μονάδας<br>εάν η τοπολογία δεν έχει καμία σημασία για τον προγραμματισμό. |
| bų-me                                                                                                    |                                                                                                    |
|                                                                                                    | <back next=""> Einish Cancel Help</back>                                                                                                    |

7. εάν έχει επιλεγεί προηγουμένως το στοιχείο **Τοπολογική περιγραφή**, είναι δυνατόν να εισάγετε τα διάφορα δωμάτια της μονάδας. Για κάθε δωμάτιο επιλέξτε τη Ζώνη και το Δωμάτιο και εισάγετε ενδεχόμενες Περιγραφές και πατήστε το μπουτόν **Νέο** ,

| 💹 Δημιουργία μονάδας                                                                                                    | ×                                                                                                    |
|----------------------------------------------------------------------------------------------------|----------------------------------------------------------------------------------------------------|
| Steps                                                                                                    | Τοπολογική περιγραφή                                                                                                    |
| <ol> <li>Εισαγωγή</li> <li>Αναγνώριση πελάτη</li> <li>Αναγνώριση μονάδας</li> <li>Τυπολογία μονάδας</li> <li>Βασικές πληροφορίες</li> <li>Τοπολογική περιγραφή</li> <li></li> </ol> | <b>Δημιουργήστε τους νέους τοπολογικούς κόμβους</b><br>Ζώνη ΚΑΤΩ <b>Ξ</b><br>Περιγραφή                                                                                                    |
|                                                                                                    | Δωμάτιο Καμία                                                                                                    |
|                                                                                                    | Νέο<br>Νέο<br>Περιγραφή<br>Όλοι οι κόμβοι "Ζώνη" τοπολογικοί που προσδιορίζονται κατά τη διαδικασία<br>θα εισάγονται στο πρώτο επίπεδο της οργάνωσης της μονάδας, οι κόμβοι<br>"Δωμάτιο"" στο δεύτερο. |
|                                                                                                    | < <u>B</u> ack Next > ⊟nish Cancel <u>H</u> elp                                                                                                    |

Στην περίπτωση που απεικονίζεται στις εικόνες που προαναφέρονται, ο τεχνικός εγκατάστασης έχει ορίσει μία μονάδα στην οποία υπάρχει μία ζώνη, καλούμενη ΕΣΩΤΕΡΙΚΟΣ ΧΩΡΟΣ (όπως είναι δυνατόν να ρυθμιστεί με την κεντρική μονάδα By-me), μέσα στην οποία βρίσκεται το δωμάτιο ΜΠΑΝΙΟΥ. Αυτή η φάση είναι χρήσιμη κάθε φορά που μπορείτε να χωρίσετε το κτίριο σε περισσότερα μέρη: NOTIA Ζώνη, BOPEIA Ζώνη,..., εντός των οποίων πρέπει να προσθέσετε ένα ή περισσότερα δωμάτια.

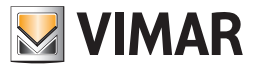

8. επιλέξτε τον τύπο κεντρικής μονάδας και προσδιορίστε τις παραμέτρους αρχικού προγραμματισμού. Εάν η μονάδα διαθέτει ενα Σύστημα Συναγερμού επιλέξτε το στοιχείο Sai (+ Αυτοματισμός).

Η μονάδα πρέπει να διαθέτει μία ή περισσότερες κεντρικές μονάδες By-me. Το πρόγραμμα, εκτελώντας τον προγραμματισμό της μονάδας που πραγματοποιείται με την κεντρική μονάδα, ζητάει να προσδιοριστέι ποιος τύπος χρήσης θα δοθεί στην κεντρική μονάδα ελέγχου: SAI (+ Αυτοματισμός) υποδηλώνει ότι η περιοχή και η γραμμή επάνω στην οποία θα εγκατασταθεί είναι η 0 0. Στην περίπτωση του Αυτοματισμού, αντίθετα, η διαδικασία θα ζητήσει την εισαγωγή της περιοχής και της γραμμής, διαφορετικές από το ζεύγος 0 0, που είναι κατειλημμένη από την κεντρική μονάδα SAI, επάνω στην οποία θα εγκοτρική μονάδα ελέγχου.

| 🛃 Δημιουργία μονάδας                                                                                                    | <u>×</u>                                                                                                    |
|----------------------------------------------------------------------------------------------------|----------------------------------------------------------------------------------------------------|
| <ul> <li>Steps</li> <li>Εισαγωγή</li> <li>Αναγνώριση πελάτη</li> <li>Αναγνώριση μονάδας</li> <li>Τυπολογία μονάδας</li> <li>Βασικές πληροφορίες</li> <li>Τοπολογική περιγραφή</li> <li>Τρόπος λειτουργίας της<br/>κεντρικής μονάδας</li> <li>Δεδομένα Κεντρικής μονάδας</li> </ul> | Τρόπος λειτουργίας της κεντρικής μονάδας<br>Επιλέξτε την τυπολογία της κεντρικής μονάδας<br>Κεντρική μονάδα<br>01950 - Κεντρική μονάδα ελέγχου, λευκό<br>Τύπος Κεντρικής μονάδας<br>Ο Sai (+Αυτομαπομός)<br>Ο Μόνο Αυτομαπομός |
| by-me                                                                                                    | <b>Περιγραφή</b><br>Επιλέξτε το μοντέλο της κεντρικής μονάδας και το σκοπό για τον οποίο έχει<br>εισαχθεί στη μονάδα (διαχείριση SAI με Αυτοματισμό ή μόνο Αυτοματισμός)                                                       |
|                                                                                                    | <back next=""> Enish Cancel Help</back>                                                                                                    |

Στην περίπτωση που παρουσιάζεται στην εικόνα, οι τιμές Περιοχής και Γραμμής είναι διαθέσιμες επειδή ο τεχνικός εγκατάστασης επέλεξε τον τύπο κεντρικής μονάδας SAI.

Η επιλογή της κατεύθυνσης του offset για τα γκρουπ μπορεί να γίνει ελεύθερα μεταξύ των τιμών που υπάρχουν στον ειδικό κατάλογο.

| _        | ps                                      | Δεδομένα Κεντρικής μονάδας                                              |                                        |
|----------|-----------------------------------------|-------------------------------------------------------------------------|----------------------------------------|
| 1.       | Εισαγωγή                                | Εισάγετε τις βασικές πληροφορία                                         | ες της κεντρικής μονάδας               |
| 2.       | Αναγνώριση πελάτη<br>Αναγνώριση μονάδας | Περιοχή                                                                 | 1-                                     |
| J.<br>4. | Τυπολογία μονάδας                       |                                                                         | · · ·                                  |
| 5.       | Βασικές πληροφορίες                     | Γραμμή                                                                  | 0                                      |
|          | Τοπολογική περιγραφή                    | Offset ομάδας (0x) (default 0800)                                       | 0x0B00                                 |
| •        | Τρόπος λειτουργίας της                  |                                                                         |                                        |
|          | κεντρικης μοναδας                       |                                                                         |                                        |
| •        | Δεοομενα κεντρικής                      |                                                                         |                                        |
|          |                                         |                                                                         |                                        |
|          |                                         |                                                                         |                                        |
|          |                                         |                                                                         |                                        |
|          |                                         |                                                                         |                                        |
|          |                                         |                                                                         |                                        |
|          |                                         |                                                                         |                                        |
|          |                                         |                                                                         |                                        |
|          |                                         |                                                                         |                                        |
|          |                                         | Περιγορικό                                                              |                                        |
|          |                                         | Περιγραφή                                                               |                                        |
|          |                                         | <b>Περιγραφή</b><br>Καθορίστε <u>τι</u> ς πληροφορίες Περιοχή           | ς και Γραμμής, και τη βασική διεύθυνση |
|          |                                         | <b>Περιγραφή</b><br>Καθορίστε τις πληροφορίες Περιοχή<br>για τις ομάδες | ς και Γραμμής, και τη βασική διεύθυνση |
|          | bu-me                                   | <b>Περιγραφή</b><br>Καθορίστε τις πληροφορίες Περιοχή<br>για τις ομάδες | ς και Γραμμής, και τη βασική διεύθυνση |
|          | bų-me                                   | <b>Περιγραφή</b><br>Καθορίστε τις πληροφορίες Περιοχή<br>για τις ομάδες | ς και Γραμμής, και τη βασική διεύθυνση |
|          | bų-me                                   | <b>Περιγραφή</b><br>Καθορίστε τις πληροφορίες Περιοχή<br>για τις ομάδες | ς και Γραμμής, και τη βασική διεύθυνση |

- 9. στο τέλος προβάλλεται το μήνυμα της πραγματοποίησης της δημιουργίας της μονάδας.
- Η δημιουργία της νέας μονάδας μπορεί να διαρκέσει αρκετά λεπτά. Περιμένετε να τελειώσει η ενέργεια προτού προχωρήσετε με τις άλλες λειτουργίες του προγράμματος.

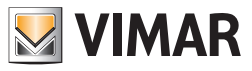

## 3.2. Άνοιγμα μιας νέας μονάδας

Για τη διαχείριση των πληροφοριών μιας ήδη εισαγμένης μονάδας, επιλέξτε το στοιχείο Άνοιγμα μονάδας από το μενού Αρχείο. Προβάλλονται όλες οι μονάδες που έχουν οριστεί μέσω του EasyTool Professional. Επιλέξτε το όνομα της βάσης δεδομένων που αντιστοιχεί με τη μονάδα που πρέπει να διαχειριστείτε και πατήστε **Ok**.

| 🍝 Άνοιγμα μονά                                                                       | δας                                                                                                    |                                                                                                    |                |   |       | ×          |
|--------------------------------------------------------------------------------------|----------------------------------------------------------------------------------------------------|----------------------------------------------------------------------------------------------------|----------------|---|-------|------------|
| Look <u>i</u> n:                                                                     | 🛅 Plants                                                                                                    |                                                                                                    |                | • | ø 🕫 🖪 | :          |
| Documenti<br>recenti<br>Desktop<br>Documenti<br>Documenti<br>Risorse del<br>computer | Cold Plants<br>Martin-Pau<br>Musterman<br>n-n.db<br>Perez-Pedr<br>Pérez-Juar<br>Smith-John<br>Tade-Giorg<br>Test-Test.o | l-Chalet.db<br>n-Max-Strandhaus.d<br>o-Casa de playa.db<br>i-Casa de playa.db<br>-Lake Powell Cottage<br>os-Chalet.db<br>ib | b<br>e.db      |   |       |            |
|                                                                                      | File <u>n</u> ame:                                                                                                    | Tade-Giorgos-Chale                                                                                                    | t.db           |   |       | <u>O</u> k |
| Risorse di rete                                                                      | Files of <u>type</u> :                                                                                                  | Αρχείο Database Ea                                                                                                    | asyTool (*.db) |   | -     | Cancel     |

#### 3.3. Εξαγωγή και εισαγωγή των μονάδων

Η εξαγωγή επιτρέπει τη δημιουργία ενός αρχείου μιας ολόκληρης μονάδας ώστε να διαχειριστεί από μία άλλη θέση του EasyTool Professional. Τα αρχεία που δημιουργούνται από την εξαγωγή, μπορούν να φυλαχθούν ως κατασκευαστικό έγγραφο της μονάδας, σαν ένα είδος backup της μονάδας. Για να δημιουργήσεε το αρχείο προς εξαγωγή επιλέξτε το στοιχείο **Εξαγωγή**... από το μενού **Αρχείο**. Επιλέξτε τη μονάδα και, μέσω του μπουτόν **Ανατρέξτε**..., επιλέξτε τη διαδρομή και πληκτρολογήστε το όνομα του αρχείου που θα αποθηκεύσετε.

| 📓 Εξαγωγή μονάδα | υ¥           |        |                 | × |
|------------------|--------------|--------|-----------------|---|
| Επώνυμο πελάτη   | Όνομα πελάτη | Όνομα  | Περιγραφή       | J |
| Tade             | Giorgos      | Chalet |                 |   |
|                  |              |        |                 |   |
|                  |              |        |                 |   |
|                  |              |        |                 |   |
|                  |              |        |                 |   |
|                  |              |        |                 |   |
|                  |              |        |                 |   |
|                  |              |        |                 |   |
|                  |              |        |                 |   |
|                  |              |        |                 |   |
|                  |              |        |                 |   |
| A suuris         |              |        | 47 (            |   |
| Αρχείο           |              |        | ιεςτε           |   |
|                  |              |        |                 |   |
|                  |              |        | el <u>H</u> elp |   |

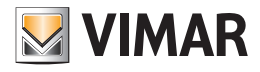

| 🔛 Επιλογή                                                                          |                         |                              |         |   |     |        | × |
|------------------------------------------------------------------------------------|-------------------------|------------------------------|---------|---|-----|--------|---|
| Look in:                                                                           | 🛅 backup                |                              |         | - | ø 🕫 |        |   |
| Documenti<br>recenti<br>Desktop<br>Desktop<br>Documenti<br>Risorse del<br>computer | Casa_Ped                | ro<br>ırtin<br>ın_strandhaus |         |   |     |        |   |
| <b></b>                                                                            | i<br>File <u>n</u> ame: | Chalet_Tade_G                | iiorgos |   |     | Επιλογ | ή |
| Risorse di rete                                                                    | Files of <u>type</u> :  | All Files                    |         |   | -   | Cance  | 1 |

Επιβεβαιώστε και περιμένετε να ολοκληρωθεί η ενέργεια.

| 💹 Εξαγωγή μονάδι   | υ¥                 |                |                  | X |
|--------------------|--------------------|----------------|------------------|---|
| Επώνυμο πελάτη     | Όνομα πελάτη       | Όνομα          | Περιγραφή        |   |
| Tade               | Giorgos            | Chalet         |                  |   |
|                    |                    |                |                  |   |
|                    |                    |                |                  |   |
|                    |                    |                |                  |   |
|                    |                    |                |                  |   |
|                    |                    |                |                  |   |
|                    |                    |                |                  |   |
|                    |                    |                |                  |   |
|                    |                    |                |                  |   |
|                    |                    |                |                  |   |
|                    |                    |                |                  |   |
| ]                  |                    |                |                  |   |
| Apxeio rofessional | \backup\Chalet_Tad | e_Giorgos Avam | οέξτε            |   |
|                    |                    | ,              |                  |   |
|                    |                    |                |                  |   |
|                    |                    | OK Can         | tel <u>H</u> elp |   |

Για να εισάγετε μία μονάδα επιλέξτε το στοιχείο Εισαγωγή... από το μενού Αρχείο. Επιλέξτε το αρχείο και επιβεβαιώστε. Δεν είναι δυνατόν να εισάγετε τη μονάδα, εάν υπάρχει ήδη, δηλαδή εάν έχει ήδη εισαχθεί προγενέστερα, στην εφαρμογή.

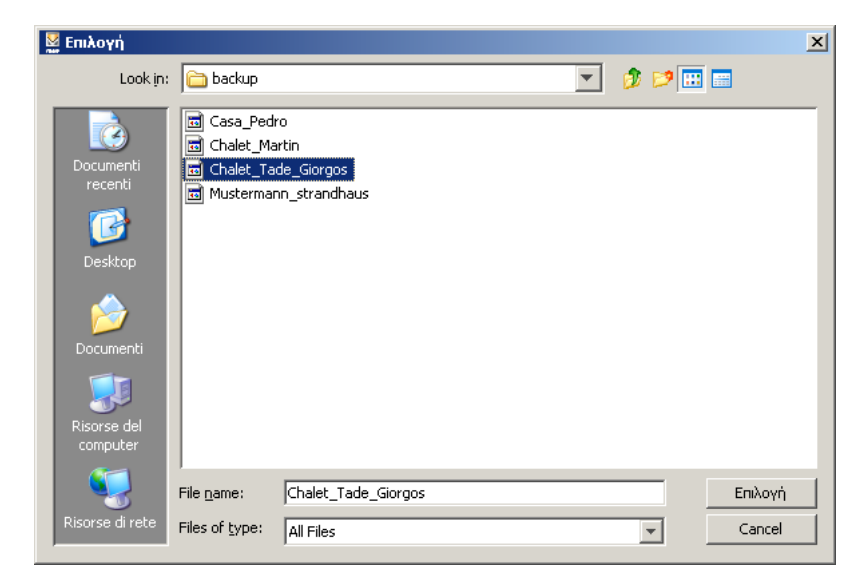

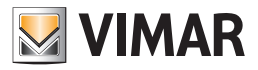

# Οργάνωση των δεδομένων μιας μονάδας - Τοπολογική οργάνωση

## 4. Οργάνωση των δεδομένων μιας μονάδας

Όπως αναφέρθηκε προηγουμένως, οι πληροφορίες σχετικά με τον προγραμματισμό των μηχανισμών της μονάδας οργανώνονται με δύο διαφορετικούς τρόπους: Τοπολογικό και Λειτουργικό τρόπο.

## 5. Τοπολογική οργάνωση

Η προβολή αυτή ενεργοποιείται επιλέγοντας από το μενού κύλισης Τροποποίηση το στοιχείο Τοπολογική, ή απ΄ ευθείας από τη γραμμή των εντολών.

Επισημαίνεται ότι είναι απαραίτητο να περάσετε σ' αυτήν την προβολή για να διαχειριστείτε τους μηχανισμούς TouchScreen και τους τηλεφωνικούς επιλογείς GSM.

Η προσθήκη ενός τοπολογικού κόμβου μπορεί να γίνει από το μενού οργάνωσης ή από τη γραμμή. Η ενέργεια είναι δυνατή μόνο στην τοπολογική προβολή της μονάδας.

| 😫 EasyTool Professional                                                      |        |
|------------------------------------------------------------------------------|--------|
| Αρχείο Τροποποίηση Οργάνωση Προγραμματισμός Διαχείριση Εργαλεία Help Windows |        |
| 📅 🖻 🛅 1 🗐 Néo krápio                                                         |        |
| ExplorerTree Window 😵 Nécç ópogoç 🛛 🗠 Chalet 🕨                               |        |
| 📫 Chalet 🖶 Néo διαμέρισμα/ζώνη                                               |        |
| 🗄 🧕 Οχ10ΑΑ - Κεντη 🥅 Νέο δωμάτιο/χώρος                                       |        |
|                                                                              |        |
|                                                                              |        |
|                                                                              |        |
|                                                                              |        |
|                                                                              |        |
|                                                                              |        |
|                                                                              |        |
|                                                                              |        |
|                                                                              |        |
|                                                                              |        |
|                                                                              |        |
|                                                                              |        |
|                                                                              |        |
|                                                                              |        |
|                                                                              |        |
|                                                                              |        |
|                                                                              |        |
|                                                                              |        |
|                                                                              |        |
|                                                                              |        |
|                                                                              |        |
|                                                                              |        |
|                                                                              |        |
|                                                                              |        |
|                                                                              |        |
|                                                                              |        |
|                                                                              | Online |
|                                                                              |        |

#### 5.1. Προσθήκη ενός νέου κτιρίου

Από την Εξαγωγή μονάδας επιλέξτε τον κόμβο μέσα στον οποίο θέλετε να εισάγετε το νέο κτίριο. Πατήστε **Νέο Κτίριο** από το μενού **Οργάνωσης**. Εισάγετε το **Όνομα** και (προαιρετικά) την Περιγραφή του κτιρίου, στη συνέχεια επιβεβαιώστε μέσω του μπουτόν **Προσθήκη**.

| 🔛 Δημιουργία νέας κατασκευής |      |  |  |
|------------------------------|------|--|--|
| Όνομα                        |      |  |  |
| Περιγραφή                    |      |  |  |
|                              |      |  |  |
| Προσθήκη Κλείσιμο            | Help |  |  |

#### 5.2. Προσθήκη ενός νέου ορόφου

Από την Εξαγωγή μονάδας επιλέξτε τον κόμβο μέσα στον οποίο θέλετε να εισάγετε το νέο κτίριο.

Πατήστε **Νέο Κτίριο** από το μενού **Οργάνωσης**. Εισάγετε το **Όνομα** και (προαιρετικά) την **Περιγραφή** του ορόφου, στη συνέχεια επιβεβαιώστε μέσω του μπουτόν **Προσθήκη**.

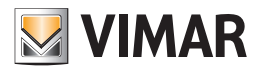

# Τοπολογική οργάνωση

| 🔛 Δημιουργία ενός νέου ορόφου |   |          |  | ×    |  |
|-------------------------------|---|----------|--|------|--|
| Όνομα                         |   |          |  |      |  |
| Περιγραφή                     |   |          |  |      |  |
|                               |   |          |  |      |  |
| Προσθήκ                       | n | Κλείσιμο |  | Help |  |

### 5.3. Προσθήκη ενός νέου διαμερίσματος/ζώνης

Από την **Εξαγωγή μονάδας** επιλέξτε τον κόμβο μέσα στον οποίο θέλετε να εισάγετε το νέο διαμέρισμα/ζώνη. Πατήστε **Νέο διαμέρισμα/ζώνη** από το μενού **Οργάνωσης**. Εισάγετε το **Όνομα** και (προαιρετικά) την **Περιγραφή**, στη συνέχεια επιβεβαιώστε μέσω του μπουτόν **Προσθήκη**.

| 📓 Δημιουργία μιας νέα | ας ζώνης               | × |
|-----------------------|------------------------|---|
| Nome                  |                        |   |
| Προκαθορισμένα        | ΕΣΩΤΕΡΙΚΟΣ ΧΩΡΟΣ       | - |
| Ο Εξατομικευμένο      | <u></u>                |   |
| Περιγραφή             |                        |   |
|                       | Προσθήκη Κλείσιμο Help |   |

Οι κόμβοι αυτού του τύπου μπορούν να εισαχθούν χρησιμοποιώντας την ίδια ονοματολογία που χρησιμοποιήθηκε στην κεντρική μονάδα By-me. Με αυτόν τον τρόπο, ο ορισμός των ομάδων λειτουργίας θα είναι πιο γρήγορος.

Σε περίπτωση που δεν ενδιαφέρει, χρησιμοποιήστε Εξατομικευμένο.

#### 5.4. Προσθήκη ενός νέου δωματίου/χώρου

Από την **Εξαγωγή μονάδας** επιλέξτε τον κόμβο μέσα στον οποίο θέλετε να εισάγετε το νέο δωμάτιο ή χώρο. Πατήστε **Νέο δωμάτιο/χώρος** από το μενού **Οργάνωσης**. Εισάγετε το Όνομα και (προαιρετικά) την **Περιγραφή**, στη συνέχεια επιβεβαιώστε μέσω του μπουτόν **Προσθήκη**.

| 📓 Δημιουργία ενός νέ | ου δωματίου |          | ×    |
|----------------------|-------------|----------|------|
| Nome                 |             |          |      |
| Προκαθορισμένο       | IATPEIO     |          | -    |
| Ο Εξατομικευμένο     |             |          |      |
| Περιγραφή            |             |          |      |
|                      | Προσθήκη    | Κλείσιμο | Help |

Οι κόμβοι αυτού του τύπου μπορούν να εισαχθούν χρησιμοποιώντας την ίδια ονοματολογία που χρησιμοποιήθηκε στην κεντρική μονάδα By-me. Με αυτόν τον τρόπο, ο ορισμός των ομάδων λειτουργίας θα είναι πιο γρήγορος. Σε περίπτωση που δεν ενδιαφέρει, χρησιμοποιήστε Εξατομικευμένο.

#### 5.5. Προσθήκη μιας νέας γενικής περιοχής

Από την **Εξαγωγή μονάδας** επιλέξτε τον κόμβο μέσα στον οποίο θέλετε να εισάγετε τη νέα γενική περιοχή. Πατήστε **Νέα περιοχή** από το μενού **Οργάνωσης**. Εισάγετε το Όνομα και (προαιρετικά) την **Περιγραφή**, στη συνέχεια επιβεβαιώστε μέσω του μπουτόν **Προσθήκη**.

| 🔛 Δημιουργία μιας νέας περιοχής |          |      |  |
|---------------------------------|----------|------|--|
| Όνομα                           |          |      |  |
| Περιγραφή                       |          |      |  |
|                                 |          |      |  |
| Προσθήκη                        | Κλείσιμο | Help |  |
| Προσθήκη                        | Κλείσιμο | Help |  |

Η γενική περιοχή έχει οριστεί για να είναι δυνατή η ελεύθερη δημιουργία μιας τοπολογίας.

Πράγματι στο εσωτερικό της γενικής περιοχής είναι δυνατόν να θέσετε ένα κτίριο, έναν όροφο,...

Χάριν παραδείγματος, η γενική περιοχή έχει χορηγηθεί για τους ηλεκτρικούς πίνακες, θαλάμους, μεγάλες ζώνες όπως κήπους, κτίρια για εξαρτήματα,

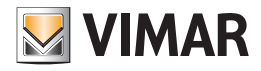

# Λειτουργική οργάνωση - Προγραμματισμός της μονάδας

# 6. Λειτουργική οργάνωση

Η λειτουργική προβολή έχει χορηγηθεί για τη διαχείριση όλων των λειτουργιών της κεντρικής μονάδας By-me: φώτα και ρολά, έλεγχος φορτίων, κλιματισμός, σύστημα συναγερμού.

## 7. Προγραμματισμός της μονάδας

Το πρόγραμμα EasyTool Professional επιτρέπει τον προγραμματισμό των μηχανισμών του bus By-me καθώς και των σειριακών (GSM, ...). Ο προγραμματισμός των μηχανισμών στη μονάδα By-me είναι δυνατός μόνον εάν το κλειδί hardware έχει εισαχθεί σε μία θύρα USB του PC, το bus είναι συνδεμένο στο PC μέσω του interface USB 01847 και η εικόνα **Online** της γραμμής κατάστασης κάτω είναι πράσινη.

#### 7.1. Σειριακοί μηχανισμοί

Στο κεφάλαιο αυτό εξετάζεται ο προγραμματισμός των ακόλουθων μηχανισμών:

- Τηλεφωνικός επιλογέας GSM 01941
- Τηλεφωνικός επιλογέας GSM 01942
- Τηλεφωνικός επιλογέας GSM 01913
- Κεντρική μονάδα By-me
- TouchScreen 3M 14512, 16952, 20512
- TouchScreen 4+4M 14511, 20511.

## 7.2. Προσθήκη των σειριακών μηχανισμών

Η λειτουργία ενεργοποιείται επιλέγοντας **Διαχείριση σειριακών μηχανισμών** από το μενού **Προγραμματισμός**. Στο παράθυρο, επιλέξτε από τον κατάλογο **Διαθέσιμοι Μηχανισμοί** τους μηχανισμούς που θα εισάγετε, πατήστε το μπουτόν **Προσθήκη μηχανισμού** και επιβεβαιώστε.

Για ορισμένους μηχανισμούς, όπως ο Τηλεφωνικός επιλογέας 01941 και 01942, ζητείται και η εισαγωγή των μηχανισμών και των συνδεόμενων συστημάτων. Όπως φαίνεται από την εικόνα 7.2-1, μετά την προσθήκη των μηχανισμών GSM 01941 και 01942 είναι απαραίτητο να προσδιοριστεί ποια interface υπάρχουν.

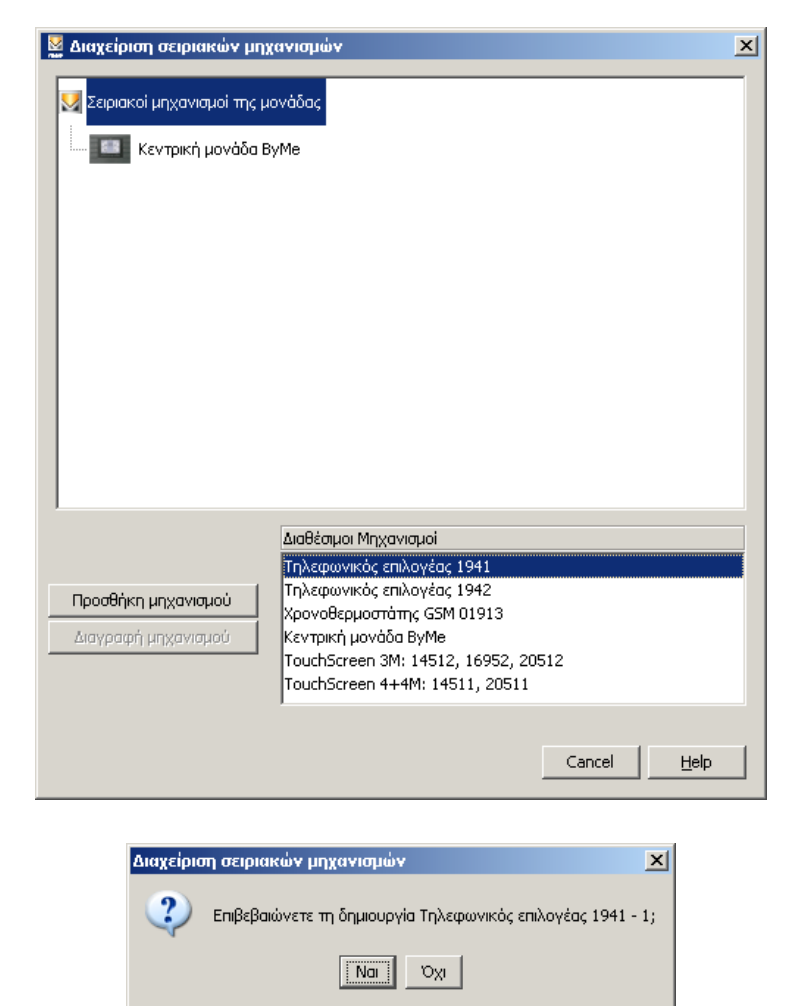
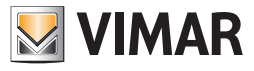

## Προγραμματισμός της μονάδας

Επισημαίνεται ότι στην εικόνα 7.2-2 έχει επιλεγεί ένας Τηλεφωνικός επιλογέας GSM 01941 με Interface 1913 και ότι δεν υπάρχουν άλλοι διαθέσιμοι μηχανισμοί. Αυτό συμβαίνει επειδή στο GSM μπορεί να συνδεθεί ένα μόνο interface.

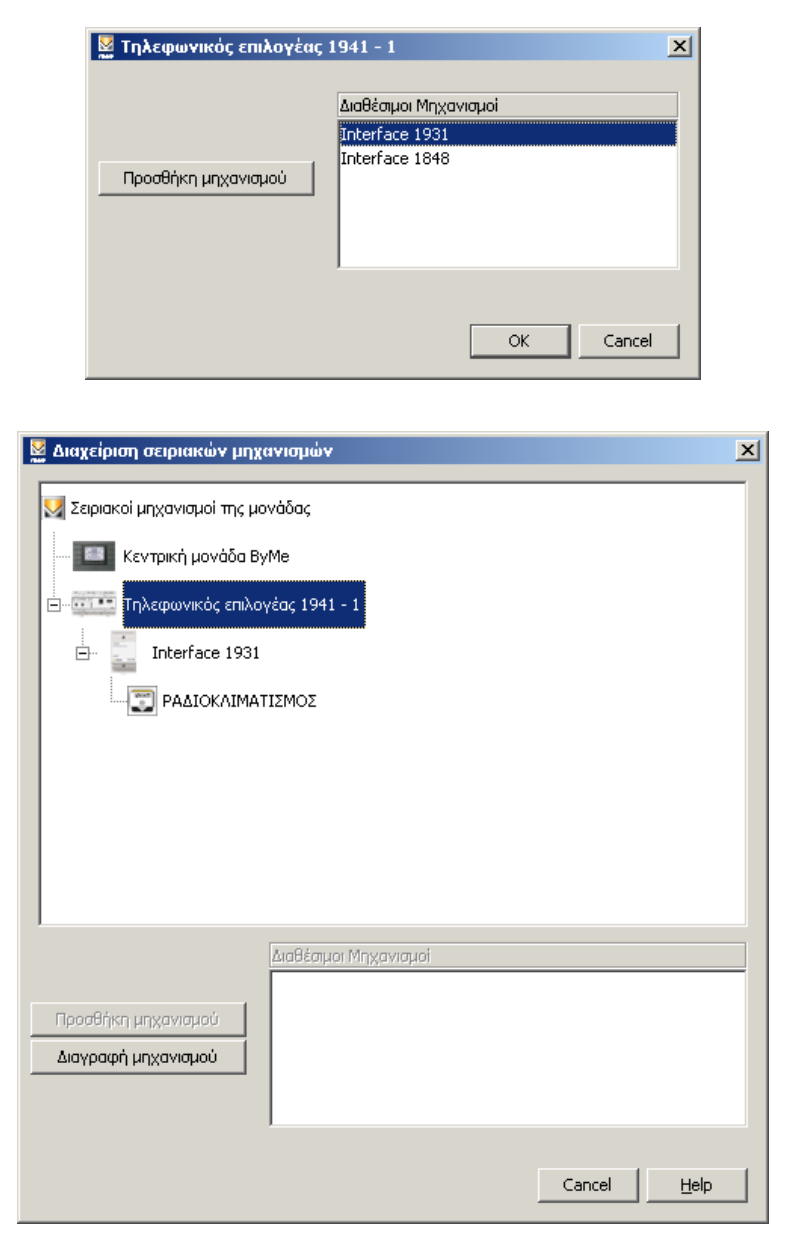

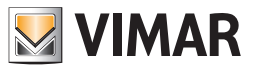

# Προγραμματισμός της μονάδας

### 7.3. Προσθήκη των συστημάτων

Η προσθήκη ενός Τηλεφωνικού επιλογέα GSM 01942 απαιτεί και την επιλογή των συστημάτων των οποίων θα γίνει η διαχείριση μέσω του μηχανισμού.

| 💆 Διαχείριση σειριακών μηχ   | ανισμών                                                  | ×   |
|------------------------------|----------------------------------------------------------|-----|
| 💹 Σειριακοί μηχανισμοί της μ | ονάδας                                                   |     |
|                              | yMe                                                      |     |
| 🖃 🛄 Τηλεφωνικός επιλα        | γέας 1941 - 1                                            |     |
| Interface 1931               |                                                          |     |
|                              | τιέμος                                                   |     |
|                              |                                                          |     |
|                              |                                                          |     |
|                              |                                                          |     |
|                              |                                                          |     |
| ,                            | Διαθέσιμοι Μηχανισμοί                                    |     |
|                              | Τηλεφωνικός επιλογέας 1941<br>Τηλεφωνικός επιλογέας 1942 |     |
| Προσθήκη μηχανισμού          | Χρονοθερμοστάτης GSM 01913                               |     |
| Διαγραφή μηχανισμού          | Κεντρική μονάδα ByMe                                     |     |
|                              | TouchScreen 34: 14512, 16952, 20512                      |     |
|                              |                                                          |     |
|                              | Cancel H                                                 | əlp |

| 💆 Τηλεφωνικός επιλογέας 🛙 | 1942 - 1 X                                                 |
|---------------------------|------------------------------------------------------------|
| Προσθήκη συστήματος       | Διαθέσιμα Συστήματα<br>ΟΙΚΙΑΚΟΣ ΑΥΤΟΜΑΤΙΣΜΟΣ<br>ΣΥΝΑΓΕΡΜΟΣ |
|                           | OK Cancel                                                  |

### 7.4. Διαγραφή ενός σειριακού μηχανισμού

Για να διαγράψετε ένα μηχανισμό, επιλέξτε τον στον κατάλογο αυτών που έχουν εισαχθεί, πατήστε το μπουτόν **Διαγραφή Μηχανισμού** και επιβεβαιώστε.

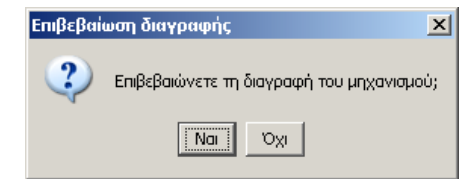

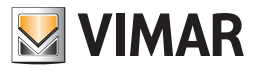

### 8. Προγραμματισμός μιας μονάδας By-me

### 8.1. Προγραμματισμός των ζευκτών γραμμής

### 8.1.1. Δημιουργία ενός νέου ζεύκτη γραμμής

Για να δημιουργήσετε ένα νέο ζεύκτη γραμμής επιλέξτε το στοιχείο **Προγραμματισμός ζεύκτη γραμμής** και στη συνέχεια **Νέο** από το μενού **Προγραμματισμός**.

| ۵ 🛃                                    | ημιουργία ζεύκτη γραμμής                                                                                  |                                                                                                    | × |
|----------------------------------------|----------------------------------------------------------------------------------------------------|----------------------------------------------------------------------------------------------------|---|
| Ste                                    | ps                                                                                                    | Εισαγωγή                                                                                                    | _ |
| 1.<br>2.<br>3.<br>4.<br>5.<br>6.<br>7. | Εισαγωγή<br>Ρυθμίσεις<br>Προγραμμαπαμός<br>Τοπολογία<br>Άνοιγμα ομάδων<br>Προγραμμαπαμός ομάδων<br>Σύνουμ | <b>Δημιουργία ενός νέου ζεύκτη γραμμής</b><br>Η διαδικασία αυτή οδηγεί τον εγκαταστάτη στη δημιουργία ενός νέου<br>ζεύκτη γραμμής για μία κεντρική μονάδα. Επίσης, επιτρέπει το άνοιγμα των<br>ενδείξεων και διευθύνσεων ομάδας που είναι απαραίτητες για τη λειτουργία<br>της μονάδας. |   |
|                                        |                                                                                                    | < <u>Back</u> Next > Einish Cancel <u>H</u> elp                                                                                                    |   |

Συνιστάται να εισάγετε και να διασυνδέσετε στη μονάδα όλους τους ζεύκτες γραμμής αμέσως μόλις εισάγετε τις κεντρικές μονάδες. Η διαδικασία πρέπει να επαναληφθεί για όλους τους μηχανισμούς που είναι εγκαταστημένοι στις διάφορες περιοχές/γραμμές. Επιλέξτε την κεντρική μονάδα, το μοντέλο του ADL και την περιοχή/γραμμή. Η επιλογή Περιοχής και Γραμμής ορίζουν τη διεύθυνση του μηχανισμού. Για παράδειγμα Περιοχή = 1 και Γραμμή =6, σημαίνει ότι η διεύθυνση του μηχανισμού είναι 0x1600.

| <ul> <li>Εισαγωγή</li> <li>Ρυθμίσεις</li> <li>Προγραμματισμός</li> <li>Τοπολογία</li> <li>Τοπολογία</li> <li>Προγραμματισμός ομάδων</li> <li>Προγραμματισμός ομάδων</li> <li>Προγραμματισμός ομάδων</li> <li>Προγραμματισμός ομάδων</li> <li>Προγραμματισμός ομάδων</li> <li>Προγραμματισμός ομάδων</li> <li>Προγραμματισμός ομάδων</li> <li>Οι1845 Προσαρμοστής γραμμής</li> <li>Περιοχή/γραμμή</li> <li>Περιοχή/γραμμή</li> <li>Περιοχή/γραμμή</li> <li>Ορίστε τις πληροφορίες του ζεύκτη γραμμής: κεντρική μονάδα στην οποία είναι διασυνδεμένος, μοντέλο του μηχανισμού, περιοχή και γραμμή.</li> </ul> | Ste                              | ps                                                                                                    | Ρυθμίσεις                                                                                |                                                                                                |                 |
|----------------------------------------------------------------------------------------------------|----------------------------------|----------------------------------------------------------------------------------------------------|------------------------------------------------------------------------------------------|------------------------------------------------------------------------------------------------|-----------------|
| Περιγραφή<br>Ορίστε τις πληροφορίες του ζεύκτη γραμμής: κεντρική μονάδα στην οποία<br>είναι διασυνδεμένος, μοντέλο του μηχανισμού, περιοχή και γραμμή.                                                                                                    | 1.<br>3.<br>4.<br>5.<br>6.<br>7. | Εισαγωγή<br><b>Ρυθμίσεις</b><br>Προγραμματισμός<br>Τοπολογία<br>Άνοιγμα ομάδων<br>Προγραμματισμός ομάδων<br>Σύνοψη | <b>Εισαγωγή των ρυθμίσεω</b><br>Κεντρική μονάδα 01950<br>Μοντέλο 01845<br>Περιοχή/γραμμή | <b>ν του νέου ζεύκτη γραμμής</b><br><εντρική μονάδα ByMe (0x10AA)<br>Προσαρμοστής γραμμής<br>1 | •<br>•          |
|                                                                                                    |                                  | - He                                                                                                    | <b>Περιγραφή</b><br>Ορίστε τις πληροφορίες τι<br>είναι διασυνδεμένος, μοντ               | ου ζεύκτη γραμμής: κεντρική μονάδα στ<br>τέλο του μηχανισμού, περιοχή και γραμ                 | ην onoia<br>μή. |

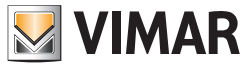

Πατήστε το μπουτόν του ζεύκτη γραμμής και περιμένετε να τον αναγνωρίσει το πρόγραμμα. Σε περίπτωση που η ενέργεια δεν έχει καλή έκβαση, προβάλλεται ένα μήνυμα σφάλματος και η διασύνδεση διακόπτεται. Για να επανεκκινήσετε την ενέργεια διασύνδεσης, επαναφέρατε τις αρχικές συνθήκες και πατήστε και πάλι το κουμπί **Next**. Για παράδειγμα, εάν πατήσετε εσφαλμένα το μπουτόν προγραμματισμού ενός μηχανισμού διαφορετικού από το ζεύκτη γραμμής, βγάλτε το μηχανισμό αυτό από την κατάσταση προγραμματισμού και πατήστε και πάλι **Next**.

| ps                                                                                          | Προγραμματισμός                                                                                                    |
|---------------------------------------------------------------------------------------------|----------------------------------------------------------------------------------------------------|
| Εισαγωγή<br>Ρυθμίσεις<br><b>Προγραμματισμός</b><br>Τοπολογία<br><sup>Ο</sup> νασινια αυάδαν | Προγραμματισμός του ζεύκτη γραμμής στην επιλεγόμενη<br>περιοχή/γραμμή.                                                          |
| ανοιγμα αμασων<br>Προγραμματισμός ομάδων<br>Σύνοψη                                          | 50 <mark>%</mark>                                                                                                    |
|                                                                                             |                                                                                                    |
|                                                                                             | Περιγραφή                                                                                                    |
|                                                                                             | <b>ρς</b><br>Εισαγωγή<br>Ρυθμίσεις<br><b>Προγραμματισμός</b><br>Τοπολογία<br>Άνοιγμα ομάδων<br>Προγραμματισμός ομάδων<br>Σύνοψη |

Ορίστε την τοπολογία, επιλέγοντας τη θέση του ADL.

| ۵ 🔜                                           | ημιουργία ζεύκτη γραμμής                                                                                         |                                                                                     | × |
|-----------------------------------------------|----------------------------------------------------------------------------------------------------|-------------------------------------------------------------------------------------|---|
| Ste                                           | ps                                                                                                    | Τοπολογία                                                                           | _ |
| 1.<br>2.<br>3.<br><b>4.</b><br>5.<br>6.<br>7. | Εισαγωγή<br>Ρυθμίσεις<br>Προγραμμαπσμός<br><b>Τοπολογία</b><br>Άνσιγμα ομάδων<br>Προγραμμαπσμός ομάδων<br>Σύνοψη | <b>Ορισμός της τοπολογίας</b><br>Chalet - Tade Giorgos                              |   |
|                                               | by-me                                                                                                    | Ι<br><b>Περιγραφή</b><br>Ορίστε τη θέση του ζεύκτη γραμμής στην τοπολογική προβολή. |   |
|                                               |                                                                                                    | < Back Next > Einish Cancel Help                                                    |   |

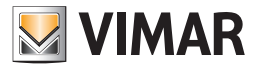

Προγραμματίστε το ADL, προσθέτοντας τα γκρουπ η διεύθυνση των οποίων δεν πρέπει να φιλτράρεται.

| ۵ 💹                                     | ημιουργία ζεύκτη γραμμής                                                                                           |                                                                                                    | × |
|-----------------------------------------|----------------------------------------------------------------------------------------------------|----------------------------------------------------------------------------------------------------|---|
| Ste                                     | eps                                                                                                    | Άνοιγμα ομάδων                                                                                                    |   |
| 1.<br>2.<br>3.<br>4.<br><b>5.</b><br>7. | Εισαγωγή<br>Ρυθμίσεις<br>Προγραμματισμός<br>Τοπολογία<br><b>Άνοιγμα ομάδων</b><br>Προγραμματισμός ομάδων<br>Σύνοψη | <b>Άνοιγμα των ομάδων στο ζεύκτη γραμμής 0x1000</b><br>Άνοιγμα ένδειξης ομάδας<br><u>Ά Έ Λειτουργία</u><br>Επιλ. όλων<br>Αναίρ. επιλ. όλων<br>Άνοιγμα διεύθυνσης ομάδας<br>Προσθήκη |   |
|                                         | by-me                                                                                                    | Αφαίρεση<br>Περιγραφή<br>Άνοιγμα του ζεύκτη γραμμής για τις απαιτούμενες διευθύνσεις ομάδας.                                                                                        |   |
|                                         |                                                                                                    | < <u>B</u> ack Next > ⊟nish Cancel <u>H</u> elp                                                                                                    |   |

Περιμένετε να εισαχθεί σωστά ο προγραμματισμός στο ADL.

| Ste                   | :ps                                                       | Προγραμματισμός ομάδων                        |
|-----------------------|-----------------------------------------------------------|-----------------------------------------------|
| 1.<br>2.<br>3.<br>4.  | Εισαγωγή<br>Ρυθμίσεις<br>Προγραμματισμός<br>Τοπολογία     | Εγγραφή των διευθύνσεων στο ζεύκτη γραμμής    |
| 5.<br><b>6.</b><br>7. | Άνοιγμα ομάδων<br><b>Προγραμματισμός ομάδων</b><br>Σύνοψη | 100%                                          |
|                       | by-me                                                     | <b>Περιγραφή</b><br>Περιμένετε την αποθήκευση |
|                       |                                                           |                                               |

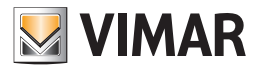

| ۵ 🖌                  | ημιουργία ζεύκτη γραμμής                              |                                                                                                    | 2 |
|----------------------|-------------------------------------------------------|----------------------------------------------------------------------------------------------------|---|
| Ste                  | eps                                                   | Σύνοψη                                                                                                    |   |
| 1.<br>2.<br>3.<br>4. | Εισαγωγή<br>Ρυθμίσεις<br>Προγραμματισμός<br>Τοπολονία | Δημιουργία νέου ζεύκτη γραμμής ολοκληρώθηκε                                                                            |   |
| 5.<br>6.<br>7.       | Άνοιγμα ομάδων<br>Προγραμματισμός ομάδων<br>Σύνοψη    | Η δημιουργία του νέου ζεύκτη γραμμής ολοκληρώθηκε με επιτυχία. Έχουν<br>ανοίξει όλες οι απαιτούμενες ενδείξεις ομάδας. |   |
|                      |                                                       | < Back Next > Einish Cancel Help                                                                                       |   |

### 8.2. Προγραμματισμός ενός νέου interface USB/By-me

Το interface USB/By-me είναι ο μηχανισμός που επιτρέπει τη σύνδεση του PC με το bus By-me. Ο μηχανισμός μπορεί να χρησιμοποιηθεί με διάφορους τρόπους: ως interface παρακολούθησης και εντολής (Media Center)

| 🛂 Προγραμματισμός interface USB/By-me                     |                                                                                                    |  |  |
|-----------------------------------------------------------|----------------------------------------------------------------------------------------------------|--|--|
| Steps                                                     | Παρουσίαση                                                                                                    |  |  |
| <ol> <li>Παρουσίαση</li> <li>Επιλογή</li> <li></li> </ol> | Προγραμματισμός interface USB/By-me                                                                                                    |  |  |
|                                                           | Αυτό το wizard επιτρέπει τον προγραμματισμό του interface USB/By-me nou<br>είναι συνδεμένο με το bus.                                                                                                    |  |  |
|                                                           | Ο μηχανισμός μπορεί να λειτουργήσει με έναν από τους παρακάτω τρόπους:<br>- Εκμάθηση ως γενικό interface (MediaCenter)                                                                                                    |  |  |
| 17                                                        | Στη λεπουργία Έκμάθηση ως γενικό interface (MediaCenter)', ο μηχανισμός<br>προς προγραμματισμό είναι εξ αποστάσεως και χρησιμοποιείται για<br>δραστηριότητες ελέγχου παρακολούθησης και εντολής των μηνυμάτων από<br>άλλες εφαρμογές (για παράδειγμα MediaCenter). |  |  |
| bų-me                                                     |                                                                                                    |  |  |
|                                                           | <back next=""> Einish Cancel Help</back>                                                                                                    |  |  |

Προσδιορίζει τις κεντρικές μάθουν το λεωφορείο συσκευή διεπαφής By-me και να χρησιμοποιηθεί το στοιχείο

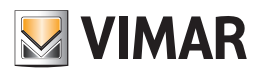

| 🛂 Προγραμματισμός interface USB/By-me   |                                                                                                    |                                                                                                    |  |  |  |
|-----------------------------------------|----------------------------------------------------------------------------------------------------|----------------------------------------------------------------------------------------------------|--|--|--|
| Steps                                   | Steps Επιλογή                                                                                                    |                                                                                                    |  |  |  |
| 1. Παρουσίαση<br><b>2. Επιλογή</b><br>3 | Επιλογή Λειτουργίας<br>Λειτουργία προγραμ<br>Εκμάθηση ως γενικ                                                                                                | , κεντρικής μονάδας και interfaccia USB/By-me<br>ισπομού<br>ό interface (MediaCenter)                                                                                                    |  |  |  |
|                                         | Κεντρική μονάδα<br>Είδος                                                                                                    | Centrale By-me 21509 (0x10AA)                                                                                                    |  |  |  |
| by-me                                   | Περιγραφή<br>Το βήμα αυτό επιτρέπε<br>της κεντρικής μονάδαι<br>τη σύνδεση με το bus<br>Στη λειτουργία Έκιμόθι<br>κεντρικής μονάδας θα<br>διεύθυνσης που χορηγ | α την επιλογή του τρόπου λειτουργίας του interface,<br>ς By-me αναφοράς και του μηχανισμού που επιτρέπει<br>By-me.<br>ηση ως γενικό interface (MediaCenter)', η επιλογή της<br>προσδιορίσει περιοχή και γραμμή της φυσικής<br>είται με το interface USB/By-me. |  |  |  |
|                                         | < <u>B</u> ack                                                                                                    | Next > Einish Cancel Help                                                                                                    |  |  |  |

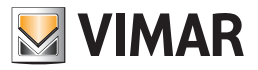

### 9. Διαχείριση Ομάδων λειτουργίας

### 9.1. Δημιουργία μιας νέας ομάδας λειτουργίας

Για να δημιουργήσετε μία νέα ομάδα λειτουργίας, επιλέξτε το στοιχείο **Διαχείριση Ομάδων λειτουργίας** και στη συνέχεια **Νέο** από το μενού Προγραμματισμός.

Προχωρήστε με τον ακόλουθο τρόπο.

| ۵ 💹                   | ημιουργία γκρουπ λειτουργίας              |                                                                                               | × |
|-----------------------|-------------------------------------------|-----------------------------------------------------------------------------------------------|---|
| Ste                   | eps                                       | Εισαγωγή                                                                                      | _ |
| <b>1.</b><br>2.<br>3. | <b>Εισαγωγή</b><br>Προσδιορισμός<br>Όνομα | Δημιουργία μιας νέας ομάδας λειτουργίας                                                       |   |
| 4,                    |                                           | Η διαδικασία αυτή οδηγεί τον εγκαταστάτη στην πραγματοποίηση μιας νέας<br>ομάδας λειτουργίας. |   |
|                       |                                           |                                                                                               |   |
|                       |                                           |                                                                                               |   |
|                       | by-me                                     |                                                                                               |   |
|                       |                                           | < <u>Back</u> Next > Einish Cancel <u>H</u> elp                                               |   |

### Επιλέξτε:

1. την Κεντρική μονάδα, στην οποία πρέπει να αποθηκευτεί η νέα ομάδα,

2. τον τύπο Εφαρμογής στον οποίο ανήκει η ομάδα, μεταξύ **Αυτοματισμού, Ελέγχου φορτίων, κλιματισμού και SAI** (σύστημα συναγερμού), 3. την **Ένδειξη** της ομάδας λειτουργίας.

| Steps                                  | Προσδιορισμός                                                                                           |                                                                                                    |      |
|----------------------------------------|----------------------------------------------------------------------------------------------------|----------------------------------------------------------------------------------------------------|------|
| 1. Εισαγωγή<br><b>2. Προσδιορισμός</b> | Εισάγετε τα δεδο                                                                                        | μένα αναγνώρισης της νέας ομάδας λειτουρ                                                                                                    | γίας |
| 3. Όνομα<br>4                          | Κεντρική μονάδα                                                                                         | 01950 Κεντρική μονάδα ByMe (0x10AA)                                                                                                    | -    |
|                                        | Εφαρμογή                                                                                                | Αυτοματισμός                                                                                                    |      |
|                                        | Brannowski                                                                                              |                                                                                                    |      |
|                                        | Περιγραφή                                                                                               |                                                                                                    |      |
| SUC SIL                                | Επιλέξτε την κεντη<br>λειτουργίας, το πε<br>Σε συνάρτηση με τ<br>Η επιλογή των ενά<br>ακόμα στην επιλεγ | οική μονάδα όπου θα αποθηκεύσετε τη νέα ομάδα<br>δίο εφαρμογής και την ένδειξη.<br>την επιλεγόμενη εφαρμογή αλλάζουν οι ενδείξεις.<br>ιείξεων γίνεται πάνω σ' αυτές που δεν χρησιμοποιού<br>τιένη κεντηική μονήδη. | עדמו |

Επιλέξτε τις πληροφορίες της ομάδας, για να συνεχίσετε είναι απαραίτητο να εισάγετε τουλάχιστον τον Τύπο και τον Αριθμό, που είναι υποχρεωτικοί.

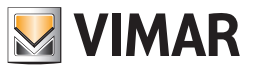

| Καθορίστε τις παρακάτω παραμέτρους για να καθορίσετε το όνομ<br>Ομάδα λειτουργίας 152 ΜΠΟΥΤΟΝ 4<br>Τύπος (*) ΜΠΟΥΤΟΝ 💌                                                                                                    |
|----------------------------------------------------------------------------------------------------|
| Τύπος (*) ΜΠΟΥΤΟΝ 💌                                                                                                    |
| Αριθμός (*) 4                                                                                                    |
|                                                                                                    |
| Ζώνη                                                                                                    |
| Δωμάπο                                                                                                    |
| Περιγραφή                                                                                                    |
| Η σύνθεση τύπου, αριθμού, ζώνης και δωματίου επιτρέπει τον καθορισμό<br>του ονόματος της ομάδας λειτουργίας. Οι πληροφορίες θα προβάλλονται<br>στην επιλεγμένη κεντρική μονάδα στο προηγούμενο βήμα.<br>(* Υποχρεωτικό δεδομένο) |
|                                                                                                    |
|                                                                                                    |

Επιλέξτε την περιοχή και τη γραμμή της ομάδας.

|                | eps                                          | Επιλογή περιοχ                                       | ής και γραμμή            | ς                                         |   |
|----------------|----------------------------------------------|------------------------------------------------------|--------------------------|-------------------------------------------|---|
| 1.<br>2.<br>3. | Εισαγωγή<br>Προσδιορισμός<br>Όνομα           | Επιλογή περιοχ<br>ομάδων λειτου                      | ής και γραμμή<br>ργίας   | ις για τον προγραμματισμό των             |   |
| 4.             | Επιλογή περιοχής και<br>γραμμής              | Ομάδα λειτοι                                         | ι <b>ργίας</b> 152       | MITOYTON 4                                |   |
| 5.<br>5.       | Περιοχή και γραμμή<br>Ποργοσιματισμός ομάδων | Επιλογή                                              | Περιοχή                  | Γραμμή                                    | T |
|                | Σύνομη                                       |                                                      | 1                        | C                                         |   |
|                |                                              |                                                      | 1                        | 1                                         |   |
|                |                                              |                                                      |                          |                                           |   |
|                |                                              | Περιγραφή                                            |                          |                                           |   |
|                | e'<br>by-me                                  | <b>Περιγραφή</b><br>Επιλογή περιοχ<br>τους μηχανισμα | ής και γραμμής (<br>ιύς. | στις οποίες επιθυμείτε να προγραμματίσετε |   |

Εάν κατά τη φάση εκμάθησης ενός μηχανισμού διαπιστωθεί ένα σφάλμα (που μπορεί να οφείλεται σε πολλαπλές αιτίες: ασυνεπή μηνύματα device, εσφαλμένο device για l'εφαρμογή/group\_index, υπέρβαση βάθους ομάδας, κλπ...), σημαίνει ότι το functional block που έχει επιλεγεί έχει δημιουργήσει ένα γενικό πρόβλημα (π.χ. μη συμβατό για τον τύπο δείκτη ομάδας που δημιουργήθηκε, επιτεύχθηκε το μέγιστο βάθος...). Στις περιπτώσεις αυτές η εκμάθηση δεν είναι δυνατή, κατά συνέπεια πατήστε το μπουτόν προγραμματισμού στο μηχανισμό για να τον αφαιρέσετε από τη λειτουργία προγραμματισμού.

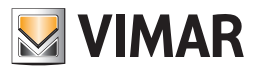

Προγραμματίστε τις ομάδες.

| ۵                          | ημιουργία γκρουπ λειτουργίας                                                             |                                                                  |                                                                                              |                                                                                                 | x |
|----------------------------|------------------------------------------------------------------------------------------|------------------------------------------------------------------|----------------------------------------------------------------------------------------------|-------------------------------------------------------------------------------------------------|---|
| Ste                        | ps                                                                                       | Προγραμματι                                                      | σμός ομάδων                                                                                  |                                                                                                 |   |
| 1.<br>2.<br>3.<br>4.<br>5. | Εισαγωγή<br>Προσδιορισμός<br>Όνομα<br>Επιλογή περιοχής και γραμμής<br>Περιοχή και γραμμή | <b>Προγραμματι</b><br>Ομάδα λειτα<br>Περιοχή-Γραμ                | <b>σμός ομάδων</b><br>ουργίας 152 ΜΠΟΥ<br>μή: (1, 0)                                         | TON 4                                                                                           |   |
| 6.<br>7                    | Προγραμματισμός ομάδων<br>Σύνουρ                                                         | Διεύθυνση                                                        | Μηχανισμός                                                                                   | Εμπλοκή λειτουργίας                                                                             |   |
|                            | 207001                                                                                   | 0x1033                                                           | 2 Μπουτόν ρελέ                                                                               | 1 - Αριστερό μπουτόν                                                                            |   |
|                            |                                                                                          | 0×1064                                                           | 3 Μπουτόν                                                                                    | 2 - Κεντρικό μπουτόν                                                                            |   |
|                            |                                                                                          | 0×1065                                                           | 4 Ρελέ DIN Fancoil                                                                           | 1 - Ρελέ                                                                                        |   |
|                            | e'<br>by-me                                                                              | <b>Περιγραφή</b><br>Πατήστε το μ<br>προγραμματικ<br>Πατήστε Nexi | Διαγραφή<br>πουτόν προγραμματισμού<br>σμό και ενδεχομένως επιλέ<br>τ για να ολοκληρώσετε τον | Ιδιότητες Τοπολογία<br>των μηχανισμών προς<br>ξτε την εμπλοκή λειτουργίας.<br>/ προγραμματισμό. |   |
|                            |                                                                                          | < <u>B</u> ack                                                   | Next > Eini                                                                                  | sh Cancel <u>H</u> elp                                                                          |   |

| ۵ 💆                                    | ημιουργία γκρουπ λειτουργίας                                                                          | ;                                                                                                    | × |
|----------------------------------------|----------------------------------------------------------------------------------------------------|----------------------------------------------------------------------------------------------------|---|
| Ste                                    | ps                                                                                                    | Σύνοψη                                                                                                    |   |
| 1.<br>2.<br>3.<br>4.<br>5.<br>6.<br>7. | Εισαγωγή<br>Προσδιορισμός<br>Όνομα<br>Επίλογή περιοχής και γραμμής<br>Προγραμμαπομός ομάδων<br>Σύνουη | <b>Ορισμός της νέας ομάδας λειτουργίας που έχει ολοκληρωθεί</b><br>Ο προγραμματισμός της νέας ομάδας λειτουργίας ολοκληρώθηκε με<br>επιτυχία. |   |
|                                        |                                                                                                    | <back next=""> Einish Cancel Help</back>                                                                                                    |   |

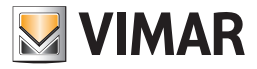

#### 9.1.1 Μηχανισμοί ραδιοσυχνοτήτων

Οι μηχανισμοί ραδιοσυχνοτήτων Vimar, οι οποίοι ενδείκνυνται επίσης ως μηχανισμοί wireless (ασύρματοι), ταξινομούνται στις τρεις παρακάτω κατηγορίες:

- 1. «Μηχανισμοί ραδιοσυχνοτήτων RF» που συνδέονται με το SAI-BUS interface BUS RF (κωδ. 20492-19492-14492).
- 2. «Μηχανισμοί ραδιοσυχνοτήτων 2RF» που συνδέονται με το SAI-BUS interface BUS 2RF (κωδ. 20493-19493-14493).
- 3. «Μηχανισμοί ραδιοσυχνοτήτων EnOcean» που συνδέονται με το interface US EnOcean (20508-19508-14508).

Οι μηχανισμοί ραδιοσυχνοτήτων EnOcean και οι μηχανισμοί ραδιοσυχνοτήτων 2RF ελέγχονται πλήρως από το σύστημα. Ωστόσο, οι μηχανισμοί ραδιοσυχνοτήτων RF εμφανίζονται αλλά δεν μπορούν να διαμορφωθούν.

#### ΔΙΑΧΕΙΡΙΣΗ ΣΥΣΤΗΜΑΤΩΝ.

#### Interface bus EnOcean

To interface BUS EnOcean διαμορφώνεται και ελέγχεται όπως οποιοσδήποτε άλλος ενσύρματος μηχανισμός, αλλά εμφανίζεται με ελαφρώς διαφορετικό τρόπο. Πράγματι, η επιλογή του στο τοπολογικό δέντρο ενεργοποιεί την εμφάνιση ενός ακόμη πίνακα με την ονομασία **Συνδεδεμένοι** ασύρματοι μηχανισμοί, στον οποίο αναφέρονται όλοι οι μηχανισμοί ραδιοσυχνοτήτων που είναι συνδεδεμένοι με το interface.

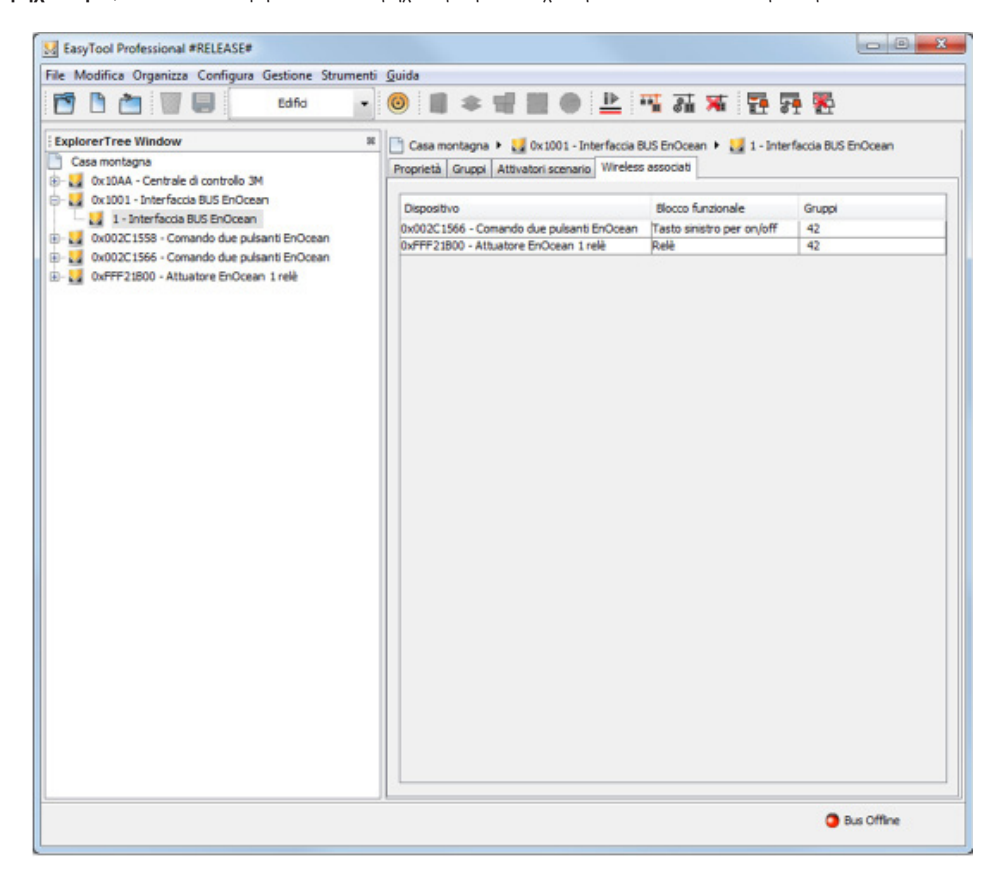

#### Μηχανισμοί ραδιοσυχνοτήτων EnOcean

Οι μηχανισμοί ραδιοσυχνοτήτων EnOcean διαμορφώνονται μέσω των ειδικών βημάτων των οδηγών διαμόρφωσης για τροποποίηση των ομάδων και των σεναρίων. Οι μηχανισμοί αυτοί μπορούν να αποθηκευτούν μόνο μετά τη διαμόρφωση ενός interface BUS EnOcean. Στην περίπτωση στην οποία δεν διαμορφωθούν interface, οι σελίδες διαμόρφωσης των ασύρματων μηχανισμών δεν εμφανίζονται.

#### <u>Ομάδες</u>

Η διαμόρφωση των ασύρματων μηχανισμών EnOcean εντός μιας ομάδας γίνεται μέσω των σελίδων του σχετικού Οδηγού που ενεργοποιούνται εάν στην εγκατάσταση υπάρχει τουλάχιστον ένα interface EnOcean.

Σε αυτήν την περίπτωση, μετά τη σελίδα Διαμόρφωση ομάδων εμφανίζεται η σελίδα Επιλογή interface.

Δεν απαιτείται διαμόρφωση του interface BUS στην ίδια ομάδα στην οποία αποθηκεύονται οι ασύρματοι μηχανισμοί. Επίσης, μπορείτε να δημιουργήσετε ομάδες στις οποίες υπάρχουν μόνο λειτουργικές μονάδες που ανήκουν σε ασύρματους μηχανισμούς ή μεικτές ομάδες στις οποίες υπάρχουν επίσης λειτουργικές μονάδες ενσύρματων μηχανισμών.

Παρακάτω παρουσιάζονται οι σελίδες διαμόρφωσης των μηχανισμών ραδιοσυχνοτήτων σε συνδυασμό με την περιγραφή της χρήσης τους.

Η πρώτη σελίδα διαμόρφωσης των μηχανισμών ραδιοσυχνοτήτων είναι η σελίδα **Σελίδα interface**, στην οποία πρέπει να επιλέξετε το interface BUS όπου θα αποθηκευτούν οι ασύρματοι μηχανισμοί.

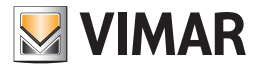

| -0551                                                                                        | Scelta dell'interfaccia                                                                         |
|----------------------------------------------------------------------------------------------|-------------------------------------------------------------------------------------------------|
| . Introduzione<br>. Identificazione                                                          | Selezionare un'interfaccia                                                                      |
| <ul> <li>Seleziona area e linea</li> <li>Area e linea</li> </ul>                             | Gruppo 42 LUCE - Automazione                                                                    |
| <ul> <li>Configurazione gruppi</li> <li>Scelta dell'interfaccia</li> <li>Sommario</li> </ul> | Selezionare un'interfaccia IUS EnOcean                                                          |
|                                                                                              |                                                                                                 |
|                                                                                              |                                                                                                 |
|                                                                                              |                                                                                                 |
|                                                                                              |                                                                                                 |
|                                                                                              |                                                                                                 |
|                                                                                              |                                                                                                 |
|                                                                                              |                                                                                                 |
|                                                                                              |                                                                                                 |
|                                                                                              | Descrizione                                                                                     |
| by-Me                                                                                        | Descrizione<br>Selezionare un'interfaccia in grado di memorizzare dispositivi a radio frequenza |

Στη συνέχεια, εμφανίζεται η σελίδα **Αποθήκευση μηχανισμών ραδιοσυχνοτήτων**. Για να ξεκινήσει η διαδικασία διαμόρφωσης, επιλέξτε τον τύπο του μηχανισμού που θέλετε να αποθηκεύσετε.

| assi                                                                                                    | Memorizzazione dispositivi a radio frequenza                                                                                                    |
|----------------------------------------------------------------------------------------------------|----------------------------------------------------------------------------------------------------|
| <ul> <li>Introduzione</li> <li>Identificazione</li> <li>Nome</li> <li>Seleziona area e linea</li> <li>Area e linea</li> <li>Configurazione gruppi</li> <li>Scelta delinterfaccia</li> <li>Memorizzazione<br/>dispositivi a radio<br/>frequenza</li> <li>Sommario</li> </ul> | Memorizzazione RF<br>Gruppo 42 LUCE - Automazione<br>Interfaccia 0x1001 - Interfaccia BUS EnOcean<br>Tipo Tasto EnOcean<br>Relé EnOcean<br>Relé Multifunzione EnOcean (*)   |
| bu-me                                                                                                    | Descrizione<br>1. Selezionare il Tipo<br>2. Agire sul dispositivo a radio frequenza che si vuole apprendere nell'interfaccia selezionata<br>(*) Attualmente non disponibile |

Εάν σε μια κενή ομάδα επιλεγεί το **Πλήκτρο EnOcean**, εμφανίζεται ένα νέο παράθυρο στο οποίο πρέπει να οριστεί η λειτουργία που θα συνδεθεί με αυτό το πλήκτρο.

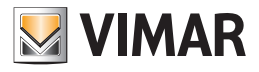

|                                                                                                    | <ul> <li>Funzionamento R</li> <li>Scegliere il funzioname<br/>selezionare il dispositiv</li> <li>on/off</li> <li>dimmer</li> <li>tapparella</li> </ul> | F EnOcean ento e successivamente                                            |                            |
|----------------------------------------------------------------------------------------------------|----------------------------------------------------------------------------------------------------|-----------------------------------------------------------------------------|----------------------------|
| Modifica gruppo Passi I. Introduzione 2. Identificazione 3. Nome 4. Seleziona area e linea 5. Area e linea 5. Configurazione gruppi 7. Scelta dell'interfaccia 8. Memorizzazione dispositivi a radio freguenza | Memorizzazione dispositivi a ra<br>Memorizzazione RF<br>Gruppo 42 LUCE - A<br>Interfaccia 0x1001 - Inte<br>Tipo © Tasto EnOcean<br>© Relé EnOcean      | adio frequenza<br>utomazione<br>rfaccia BUS EnOcean<br>n<br>ope EnOcean (*) |                            |
| 9. Sommario                                                                                                    | Numero seriale del dispositivo                                                                                                    | Indirizzo interfaccia                                                       | Tipo dispositivo           |
|                                                                                                    |                                                                                                    | ſ                                                                           | Elmina dispositivo         |
|                                                                                                    | Descrizione 1. Selezionare il Tipo 2. Agire sul dispositivo a radio frei                                                                               | quenza che si vuole apprendere ne                                           | el'interfaccia selezionata |

Από την ίδια σελίδα του οδηγού, μπορείτε να αποθηκεύσετε τόσο τα πλήκτρα όσο και τα ρελέ EnOcean τροποποιώντας απλώς την επιλογή **Τύπος.** Επί του παρόντος, δεν είναι δυνατή η διαμόρφωση των ρελέ πολλαπλών λειτουργιών EnOcean.

| assi                                                                                                    | Memorizzazione dispositivi a ra                                                                                                    | dio frequenza                                      |                                                       |
|----------------------------------------------------------------------------------------------------|----------------------------------------------------------------------------------------------------|----------------------------------------------------|-------------------------------------------------------|
| Introduzione<br>Identificazione<br>Nome<br>Seleziona area e linea<br>Area e linea<br>Configurazione gruppi<br>Secita dell'interfaccia<br>Memorizzazione<br>dispositivi a radio<br>frequenza<br>Sommario | Memorizzazione RF       Gruppo     42 LUCE - Au       Interfaccia     0x1001 - Inter       Tipo     Tasto EnOcear       Relé EnOcear     Relé Multifunziona | itomazione<br>faccia BUS EnOcean<br>ne EnOcean (*) |                                                       |
|                                                                                                    | Numero seriale del dispositivo<br>0x002C1566<br>0xFFF21800                                                                                                  | Indirizzo interfaccia<br>0x1001<br>0x1001          | Tipo dispositivo<br>Tasto sinistro per on/off<br>Relè |
|                                                                                                    |                                                                                                    |                                                    |                                                       |
|                                                                                                    |                                                                                                    |                                                    | Elimina dispositivo                                   |

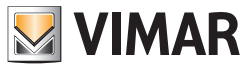

Ακόμη και στην περίπτωση στην οποία διαμορφωθούν διαφορετικά ρελέ EnOcean στο ίδιο interface, στον πίνακα με τους ασύρματους μηχανισμούς θα εμφανίζεται ένα μόνο ρελέ. Συγκεκριμένα, όλα τα ρελέ EnOcean που έχουν αποθηκευτεί στο ίδιο interface αντιστοιχίζονται στον ίδιο σειριακό αριθμό.

#### Διαγραφή μηχανισμών ραδιοσυχνοτήτων EnOcean

Η διαγραφή των διαφόρων ασύρματων μηχανισμών EnOcean που συνδέονται με μια ομάδα γίνεται από τη σελίδα **Αποθήκευση μηχανισμών ραδιοσυχνοτήτων** του οδηγού. Πράγματι, αρκεί να επιλέξετε τη σειρά του μηχανισμού προς διαγραφή και να πατήσετε το πλήκτρο Διαγραφή μηχανισμού.

| assi                                                                                                    | Memorizzazione dispositiv                                                              | vi a radio frequenza                                                                          |                                             |
|----------------------------------------------------------------------------------------------------|----------------------------------------------------------------------------------------|-----------------------------------------------------------------------------------------------|---------------------------------------------|
| Introduzione<br>Identificazione<br>Nome<br>Seleziona area e linea<br>Area e linea<br>Configurazione gruppi<br>Scelta dell'interfaccia<br>Memorizzazione<br>dispositivi a radio<br>freguenza | Memorizzazione RF<br>Gruppo 41 PUL<br>Interfaccia 0x1001<br>Tipo Tato En<br>O Relè Enc | SANTE - Automazione<br>- Interfaccia BUS EnOcean<br>IOcean<br>Deean<br>tifunzione EnOcean (*) |                                             |
|                                                                                                    | Numero seriale del dispositi                                                           | vo Indirizzo interfaccia                                                                      | Tipo dispositivo<br>Tasto destro per on/off |
|                                                                                                    |                                                                                        |                                                                                               |                                             |
|                                                                                                    | Descrizione                                                                            |                                                                                               | Elmina dispositivo                          |

### <u>Σενάρια</u>

Ο οδηγός διαμόρφωσης σεναρίων είναι παρόμοιος με τον οδηγό διαμόρφωσης ομάδων. Και σε αυτήν την περίπτωση, εάν στην εγκατάσταση υπάρχει τουλάχιστον ένα interface EnOcean, ενεργοποιούνται οι σελίδες για την **αποθήκευση ασύρματων μηχανισμών**.

Οι λειτουργικές μονάδες των μηχανισμών EnOcean μπορούν να διαμορφωθούν ως ενεργοποιητές σεναρίου μέσω των ομάδων προέλευσης, όπως συμβαίνει για τους υπόλοιπους μηχανισμούς.

| Pas | si                                                                              | Scelta dei gru             | ippi                          |                                           |
|-----|---------------------------------------------------------------------------------|----------------------------|-------------------------------|-------------------------------------------|
|     | Introduzione<br>Crea nuovo scenario<br>Scelta dei gruppi<br>Scelta area e linea | Scegliere i gr<br>Scenario | uppi da aggiun<br>1 Luci sala | gere allo scenario                        |
|     | Area e Inea<br>Comando scenario                                                 | Seleziona                  | Indirizzo                     | Gruppo                                    |
|     | Scelta dell'interfaccia                                                         | 100                        | 40                            | DI CANTE                                  |
|     | Sommario                                                                        |                            | 41                            | PULSANTE                                  |
|     |                                                                                 | 197                        | 42                            | LUCE                                      |
|     |                                                                                 |                            |                               |                                           |
|     |                                                                                 | Selezio                    | na tutti                      | Abilita step di memorizzazione scenario   |
|     |                                                                                 | Selezio<br>Deselezi        | na tutti<br>iona tutti        | C Abilita step di memorizzazione scenario |

Οι λειτουργικές μονάδες των ασύρματων πλήκτρων EnOcean μπορούν επίσης να επιλεγούν ως ενεργοποιητές σεναρίου.

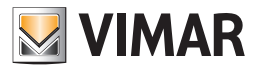

| Passi                                                                                   | Scelta dell'interfaccia                                                          |
|-----------------------------------------------------------------------------------------|----------------------------------------------------------------------------------|
| Introduzione     Crea nuovo scenario     Scalta dei gruppi                              | Selezionare un'interfaccia                                                       |
| 4. Scelta area e linea<br>5. Area e linea                                               | Scenario 1 Luci sala                                                             |
| <ol> <li>Comando scenario</li> <li>Scelta dell'interfaccia</li> <li>Sommario</li> </ol> | Selezionare un'interfaccia (0x1001 - Interfaccia BUS EnOcean 💌                   |
|                                                                                         |                                                                                  |
|                                                                                         |                                                                                  |
|                                                                                         |                                                                                  |
|                                                                                         | Descriptione                                                                     |
| bų-me                                                                                   | Selezionare un'interfaccia in grado di memorizzare dispositivi a radio frequenza |
|                                                                                         | <indietro avanti=""> Termina Annulla Guida</indietro>                            |

Σε αυτήν την περίπτωση, πρέπει να επιλέξετε πρώτα το interface BUS και μετά το ασύρματο πλήκτρο EnOcean.

| Passi                                                                                                    |       | Memorizzazione dispositivi a radio frequenza                                                                                                |
|----------------------------------------------------------------------------------------------------|-------|----------------------------------------------------------------------------------------------------|
| Introduzione     Crea nuovo scenario     Scelta dei gruppi     Scelta area e linea     Comando scenario     Scelta dell'interfaccia     Memorizzazione     dispositivi a radio     frequenza     Sommario |       | Memorizzazione RF<br>Scenario 1 Luci sala<br>Interfaccia 0x1001 - Interfaccia BUS EnOcean<br>Tipo Tasto Alto<br>Tasto Basso                 |
|                                                                                                    | by-me | Descrizione<br>1. Selezionare il Tipo<br>2. Agire sul dispositivo a radio frequenza che si vuole apprendere nell'interfaccia<br>selezionata |
|                                                                                                    |       |                                                                                                    |

Επειδή δεν έχει νόημα να επιλέξετε ένα ρελέ ως ενεργοποιητή σεναρίου, προτείνεται αμέσως η επιλογή της ρύθμισης **Πάνω πλήκτρο** ή **Κάτω πλήκτρο**. Μόνο μετά από αυτήν τη ρύθμιση εμφανίζεται ο πίνακας με τους αποθηκευμένους ασύρματους μηχανισμούς και ξεκινά η διαδικασία διαμόρφωσης.

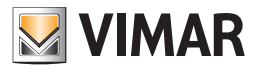

| ass | si                                                                                                    | Memorizzazione dispositivi a radi                                                             | o frequenza      |                    |
|-----|----------------------------------------------------------------------------------------------------|-----------------------------------------------------------------------------------------------|------------------|--------------------|
|     | Introduzione<br>Crea nuovo scenario<br>Scelta dei gruppi<br>Scelta area e linea<br>Area e linea<br>Comando scenario<br>Scelta dell'interfaccia<br><b>Hemorizzazione</b> | Memorizzazione RF<br>Scenario 1 Luci sala<br>Interfaccia 0x1001 - Interfac<br>Tipo Tasto Alto | ccia BUS EnOcean |                    |
|     | dispositivi a radio<br>frequenza                                                                                                    | · Chain Annas                                                                                 |                  |                    |
|     | Sommario                                                                                                    | Numero seriale del disposi Indiri                                                             | zzo interfaccia  | Tipo dispositivo   |
|     |                                                                                                    |                                                                                               |                  |                    |
|     |                                                                                                    |                                                                                               |                  | Elmina dispositivo |

| Passi                                                                                                    | Memorizzazione dispositivi                                                                        | i a radio frequenza                       |                              |
|----------------------------------------------------------------------------------------------------|---------------------------------------------------------------------------------------------------|-------------------------------------------|------------------------------|
| Introduzione     Crea nuovo scenario     Scelta dei gruppi     Scelta area e linea     Area e linea     Comando scenario     Scelta dell'interfaccia     Memorizzazione     dispositivi a radio | Memorizzazione RF<br>Scenario 1 Luci se<br>Interfaccia 0x1001 -<br>Tipo Tasto Alto<br>Stasto Alto | ala<br>Interfaccia BUS EnOcean<br>9<br>50 |                              |
| 9. Sommario                                                                                                    | Ni mero seriale del disposi                                                                       | Indirizzo interfaccia                     | Tino dienoeitivo             |
|                                                                                                    | 0x002C1565                                                                                        | 0x1001                                    | Tasto destro attivatore di s |
|                                                                                                    |                                                                                                   |                                           |                              |
|                                                                                                    |                                                                                                   |                                           | Elimina dispositivo          |
| bu-me                                                                                                    | Descrizione<br>1. Selezionare il Tipo<br>2. Agire sul dispositivo a radio<br>selezionata          | o frequenza che si vuole ap               | Elmina dispositivo           |

Και σε αυτήν την περίπτωση, για να διαγράψετε έναν μηχανισμό ενεργοποίησης σεναρίου RF EnOcean, επιλέξτε τη σειρά που έχει αντιστοιχιστεί στον μηχανισμό και πατήστε το πλήκτρο Διαγραφή μηχανισμού.

ΤΟΠΟΛΟΓΙΚΟ ΔΕΝΤΡΟ.

Δημιουργία νέων κόμβων

Για την αναπαράσταση των ασύρματων μηχανισμών EnOcean, έχουν δημιουργηθεί νέοι κόμβοι που εμφανίζονται με παρόμοιο τρόπο όπως στην περίπτωση των ενσύρματων μηχανισμών για διαφοροποίηση από άλλους μηχανισμούς ραδιοσυχνοτήτων.

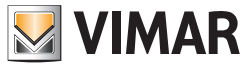

Εμφάνιση μηχανισμών ραδιοσυχνοτήτων EnOcean στο τοπολογικό δέντρο

Ένας μηχανισμός ραδιοσυχνοτήτων EnOcean αναπαριστάται από έναν μοναδικό τοπολογικό κόμβο. Ο κόμβος βρίσκεται εντός των κτηρίων (τοπολογία) και διαθέτει έναν πίνακα **Ορισμός**. Επίσης, δημιουργούνται επιμέρους κόμβοι που αναπαριστούν τις σχετικές διαμορφωμένες λειτουργικές μονάδες.

Συγκεκριμένα, ο μηχανισμός Διακόπτης δύο πλήκτρων EnOcean μπορεί να έχει επιμέρους κόμβους: Δεξιό πλήκτρο για ενεργοποίηση/ απενεργοποίηση και Αριστερό πλήκτρο για ενεργοποίηση/απενεργοποίηση, ενώ για το Εκκινητής EnOcean 1 ρελέ μπορεί να αποθηκευτεί μόνο το Ρελέ.

Οι λειτουργικές μονάδες αναπαριστώνται από έναν κόμβο που είναι συνδεδεμένος στον πίνακα **Ομάδες** στον οποίο σχεδιάζεται ο πίνακας των συνδεδεμένων ομάδων. Η στήλη **Ομάδα ανάδρασης** δεν σχεδιάζεται καθώς δεν είναι σχετική. Αυτός ο πίνακας περιλαμβάνει πληροφορίες που μπορούν μόνο να εμφανιστούν και, επομένως, δεν μπορούν να τροποποιηθούν.

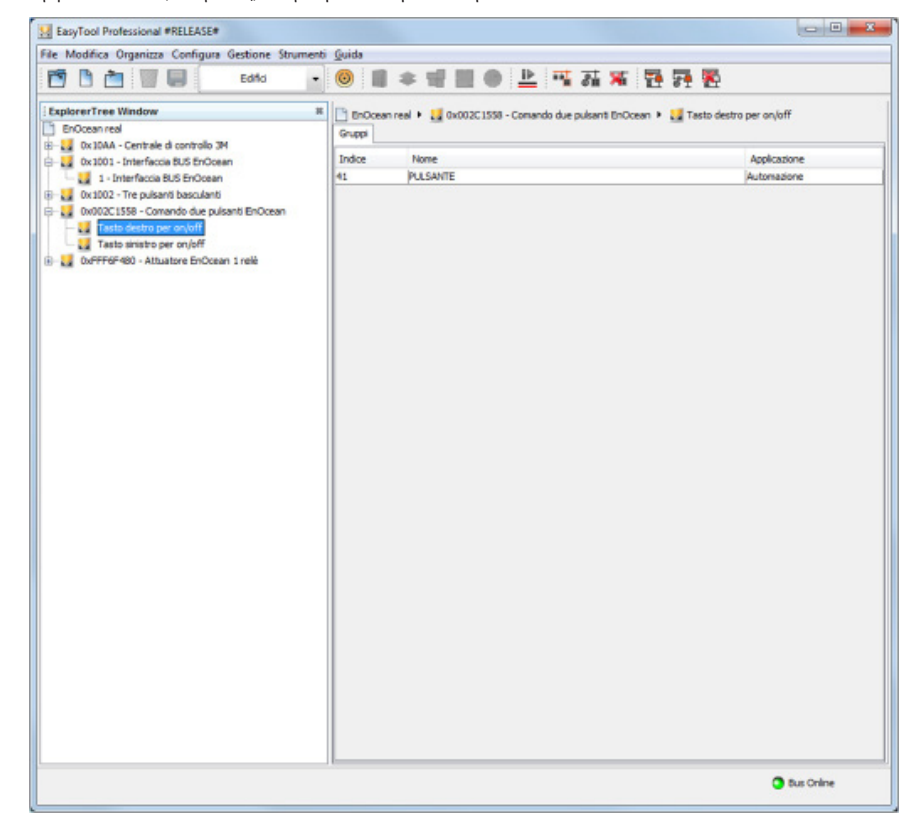

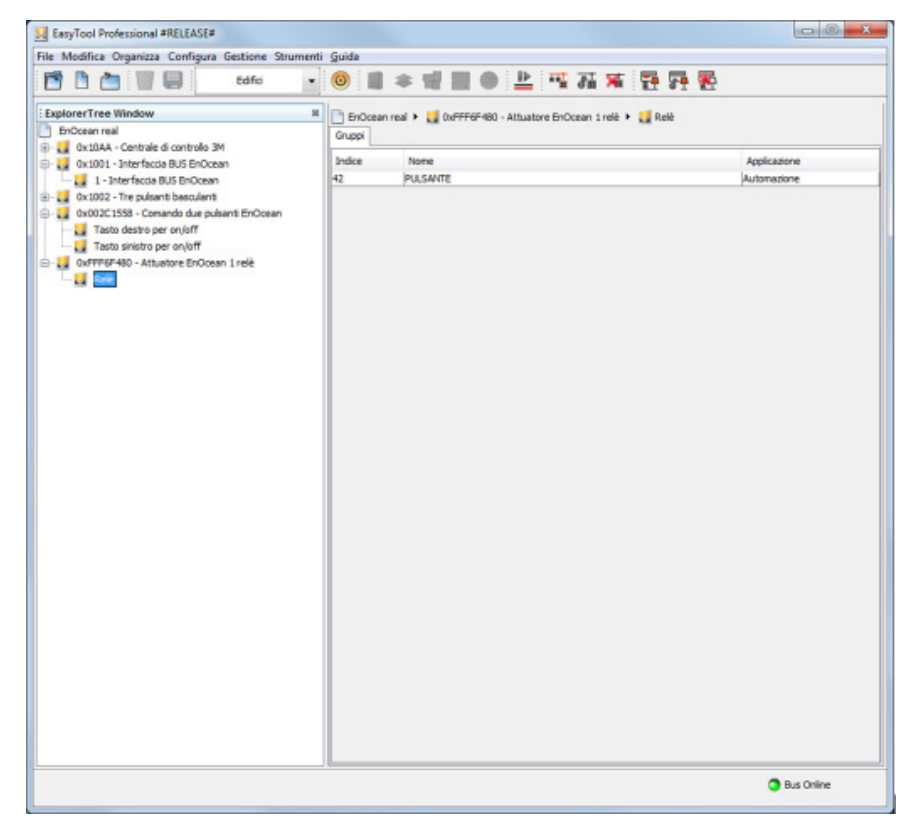

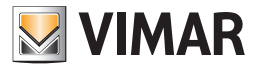

ΛΕΙΤΟΥΡΓΙΚΗ ΟΨΗ.

Interface bus

Το interface Bus εμφανίζεται στον πίνακα Μηχανισμοί όπως συμβαίνει με τους υπόλοιπους ενσύρματους μηχανισμούς By-me.

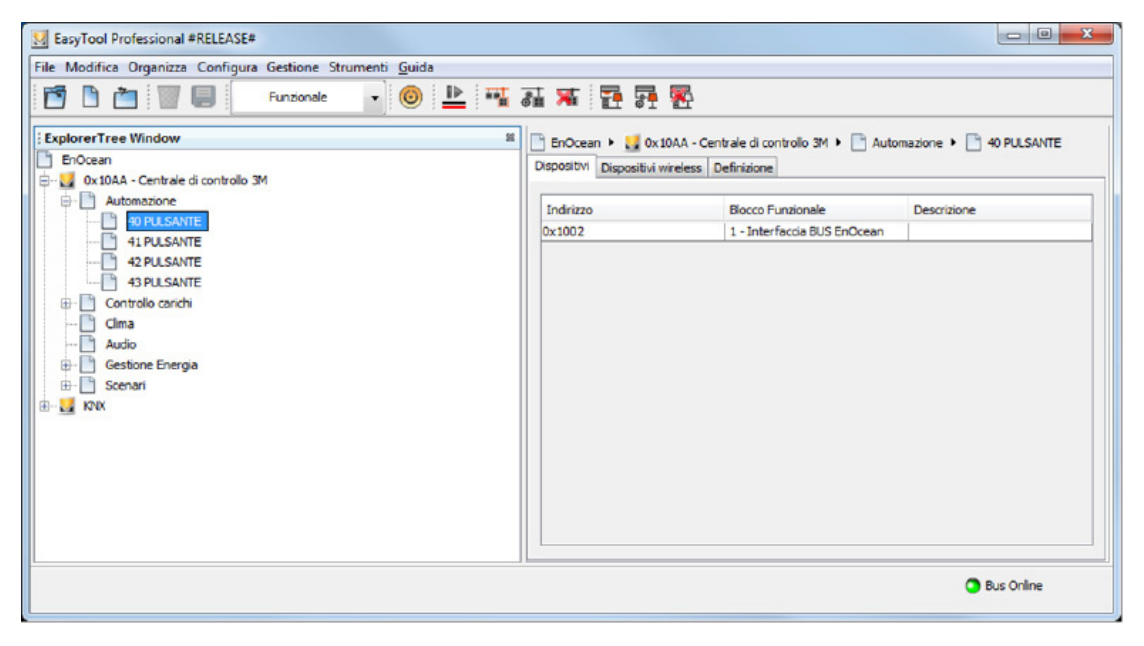

Μηχανισμοί ραδιοσυχνοτήτων EnOcean

Οι μηχανισμοί ραδιοσυχνοτήτων EnOcean, όπως συμβαίνει με τους υπόλοιπους ασύρματους μηχανισμούς, εμφανίζονται στον πίνακα **Ασύρματοι** μηχανισμοί.

| EasyTool Professional #RELEASE#                                                                                   |                                                          |                                |                                                      |
|----------------------------------------------------------------------------------------------------|----------------------------------------------------------|--------------------------------|------------------------------------------------------|
| File Modifica Organizza Configura Gestione Strumenti Guida                                                        |                                                          |                                |                                                      |
| 🛅 🛅 🔠 🗐 💭 Funzionale 🔽 🎯 比 팪                                                                                      | a 🛪 🖬 🛱 🏵                                                |                                |                                                      |
| ExplorerTree Window         14           EnOcean                                                                  | EnOcean • 🛃 0x10AA -<br>Dispositivi Dispositivi wireless | Centrale di controllo 3M 🕨 📄 / | Automazione 🕨 📑 42 PULSANTE                          |
| Automazione                                                                                                    | Numero seriale                                           | Indirizzo interfaccia          | Tipo dispositivo                                     |
| 41 PULSANTE                                                                                                    | 0x001346A6<br>0x001346A6                                 | 0x1002<br>0x1002               | Tasto destro per on/off<br>Tasto sinistro per on/off |
| Controlic carichi     Controlic carichi     Clima     Clima     Gestione Energia     Scenari     Scenari     XDVX |                                                          |                                |                                                      |
|                                                                                                    |                                                          |                                | Bus Online                                           |

#### 9.2. Τροποποίηση μιας ομάδας λειτουργίας

Για να τροποποιήσετε μία ομάδα λειτουργίας, επιλέξτε το στοιχείο **Διαχείριση Ομάδων Λειτουργίας** και στη συνέχεια **Τροποποίηση** από το μενού **Προγραμματισμός**. Προχωρήστε όπως περιγράφεται στην προηγούμενη παράγραφο.

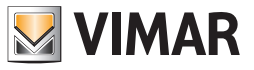

### 9.3. Διαγραφή μιας ομάδας λειτουργίας

Για να διαγράψετε μία ομάδα λειτουργίας, επιλέξτε την ομάδα και διαλέξτε το στοιχείο **Διαχείριση Ομάδων Λειτουργίας** και στη συνέχεια **Διαγραφή** από το μενού **Προγραμματισμός**. Προχωρήστε με τον ακόλουθο τρόπο.

| Ν.                   | ιαγραφή ομάδας λειτουργίας     |                                                                                                    | × |
|----------------------|--------------------------------|----------------------------------------------------------------------------------------------------|---|
| Ste                  | eps                            | Εισαγωγή                                                                                                    |   |
| 1.<br>2.<br>3.<br>4. | Εισαγωγή<br>Διαγραφή<br>Σύνοψη | <b>Διαγραφή των ομάδων λειτουργίας</b><br>Η διαδικασία αυτή οδηγεί τον εγκαταστάτη στη διαγραφή της ομάδας<br>λειτουργίας. |   |
|                      |                                | < Back Next > Einish Cancel Help                                                                                           |   |

| ۵ 🗾                         | ιαγραφή ομάδας λειτουργίας                     |                                                |                                                                              | x |
|-----------------------------|------------------------------------------------|------------------------------------------------|------------------------------------------------------------------------------|---|
| Steps                       |                                                | Όνομα                                          |                                                                              |   |
| 1.<br><b>2.</b><br>3.<br>4. | Εισαγωγή<br><b>Όνομα</b><br>Διαγραφή<br>Σύνοψη | Παράμετροι που ;<br>ονόματος<br>Ομάδα λειτουργ | <b>χρησιμοποιούνται για τον καθορισμό του</b><br><b>γίας</b> 80 ΦΩΣ 1 ΣΑΛΟΝΙ |   |
|                             |                                                | Τύπος (*)                                      | ΦΩΣ                                                                          | ] |
|                             |                                                | Αριθμός (*)                                    | 1                                                                            | 1 |
|                             |                                                | Ζώνη                                           |                                                                              | 1 |
|                             |                                                | Δωμάτιο                                        | ΣΑΛΟΝΙ                                                                       | ] |
|                             | by-me                                          | <b>Περιγραφή</b><br>Για να προχωρήσι           | ετε στη διαγραφή της ομάδας λειτουργίας πατήστε Next.                        |   |
|                             |                                                | < <u>B</u> ack                                 | Next > Einish Cancel Help                                                    |   |

Επιβεβαιώστε και περιμένετε να τερματίσει η ενέργεια.

Κάθε ομάδα λειτουργίας αποτελείται από διάφορα μπλοκ λειτουργίας. Είναι απαραίτητο να περιμένετε να αφαιρεθούν όλα τα μπλοκ, προτού να ολοκληρωθεί η ενέργεια.

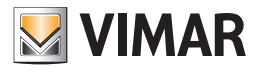

| Sten                                                                          | s     | Αιανοαιρή                                                                              |   |
|-------------------------------------------------------------------------------|-------|----------------------------------------------------------------------------------------|---|
| <ol> <li>Εισαγωγή</li> <li>Όνομα</li> <li>Διαγραφή</li> <li>Σύνοψη</li> </ol> |       | Διαγραφή ομάδας λειτουργίας<br>Ομάδα λειτουργίας 80<br>Διαγραφή 3 εμπλοκών λειτουργίας |   |
|                                                                               |       | 100%                                                                                   | ĺ |
|                                                                               | by-me | <b>Περιγραφή</b><br>Διαγραφή των δεδομένων της ομάδας λειτουργίας σε εξέλιξη           |   |
|                                                                               |       | < <u>B</u> ack Next > Einish Cancel Help                                               |   |

#### 9.4 Διαμόρφωση σεναρίων

### 9.4.1 Σχεδιασμός σεναρίου

Για να σχεδιάσετε ένα σενάριο, πρέπει να ανοίξετε τον οδηγό **Δημιουργία σεναρίου** ή, εναλλακτικά, τον οδηγό **Τροποποίηση σεναρίου** και να προχωρήσετε μέχρι να εμφανιστεί η σελίδα **Επιλογή ομάδων.** 

Στη συνέχεια, επιλέξτε το **Ενεργοποίηση αποθήκευσης σεναρίου**.

| ste            | ps                                                                                              | Scelta dei gru               | ippi                  |                                    |        |
|----------------|-------------------------------------------------------------------------------------------------|------------------------------|-----------------------|------------------------------------|--------|
| L.<br>2.<br>3. | Introduzione<br>Anagrafica scenario<br>Scelta dei gruppi<br>Scelta area e linea<br>Area e linea | Scegliere i gr<br>Scenario   | uppi da aggiun<br>2 2 | gere allo scenario                 |        |
| 5.             | Comando scenario                                                                                | Seleziona                    | Indirizzo             | Gruppo                             |        |
| 7.             | Sommario                                                                                        | 127                          | 40                    | LUCE 1                             | 1.     |
|                |                                                                                                 | 7                            | 41                    | LUCE 2                             | -18    |
|                |                                                                                                 | 7                            | 42                    | LUCE 3                             | -      |
|                |                                                                                                 | 1                            | 43                    | TAPPARELLA 1                       | -11    |
|                |                                                                                                 |                              | 44                    | TAPPARELLA 2                       | -11    |
|                |                                                                                                 | 1                            | 45                    | TAPPARELLA 3                       | -11    |
|                |                                                                                                 |                              | 46                    | DIMMER 1                           | -11    |
|                |                                                                                                 |                              | 47                    | DIMMER 2                           | -11    |
|                |                                                                                                 | 100                          | /10                   | DI E CANTE 1                       |        |
|                |                                                                                                 | Selezio                      | na tutti              | Abilita step di memorizzazione sce | enario |
|                |                                                                                                 | Deselezi                     | ona tutti             |                                    |        |
|                | bų-me                                                                                           | Descrizione<br>Selezionare i | gruppi che devon      | o essere inclusi nello scenario.   |        |

Όταν επιλεγούν οι σχετικές ομάδες και ενεργοποιηθεί το βήμα αποθήκευσης σεναρίου, πατήστε το πλήκτρο **Επόμενο** για να εκτελέσετε τη διαδικασία.

ΣΗΜ.: Για τον σχεδιασμό, λαμβάνονται υπόψη μόνο οι ομάδες που έχουν επιλεγεί.

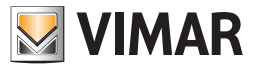

Πατήστε το πλήκτρο **Ορισμός ακολουθίας εντολών** για να ανοίξετε τον πίνακα σχεδιασμού. Κάτω από αυτό το πλήκτρο, εμφανίζεται, εάν υπάρχει, ο αριθμός ομάδων η συμπεριφορά των οποίων έχει ήδη οριστεί.

| Steps                                                                                                    |                                                            | Impostazione dispositivi                                                                                                    |                                                               |
|----------------------------------------------------------------------------------------------------|------------------------------------------------------------|----------------------------------------------------------------------------------------------------|---------------------------------------------------------------|
| Introduzione     Anagrafica scenario     Scelta dei gruppi     Impostazione dispositivi     Scelta area e linea     Area e linea     Comando scenario     Sommario |                                                            | Impostare i dispositivi dello scenario<br>Scenario 2 2<br>Agire sui dispositivi dell'impianto per impostare i<br>I dispositivi coinvolti nello scenario sono quelli co | valori che si desidera memorizzare.<br>n led lampeggiante.    |
|                                                                                                    |                                                            | Richiama scenario                                                                                                    | Definisci sequenza di comando<br>Comandi di gruppo salvati: 1 |
| bų-me                                                                                                    | Descrizione Premere Avanti quando l'impostazione dei dispo | sitivi è terminata.                                                                                                    |                                                               |

#### 9.4.1.1 Πίνακας «Ακολουθία εντολών ομάδων αντιστοιχισμένων σε σενάριο»

Ο πίνακας **Ακολουθία εντολών ομάδων αντιστοιχισμένων σε σενάριο** παρέχει τη δυνατότητα ορισμού και αποθήκευσης της ακολουθίας εντολών ομάδας.

- Ο πίνακας αυτός εμφανίζει τα εξής:
- περιγραφή του σεναρίου που χρησιμοποιείτε και των συνδεδεμένων λειτουργιών του,
- κεντρική ζώνη λειτουργίας,
- ορισμένες κοινές εντολές (επιλογή/αποεπιλογή όλων, αποστολή εντολής σε κάθε τροποποίηση, αποστολή ακολουθίας) που βρίσκονται στο κάτω μέρος.

| cenario 22                                |                                                                         |
|-------------------------------------------|-------------------------------------------------------------------------|
| ermette di definire e salvare la sequenza | dei comandi di gruppo, sequenza che potrà essere richiamata in          |
| seguenza dei comandi di gruppo è utile    | per ripristinare lo scenario a seguito della sostituzione dei dispositi |
| successivamente alla clonazione dell'impi | ianto                                                                   |
| Delè                                      |                                                                         |
| 40 - LUCE 1                               | *                                                                       |
| Relè                                      |                                                                         |
| 41 - LUCE 2                               | *                                                                       |
| Relè                                      |                                                                         |
| 42 - LUCE 3                               | 75                                                                      |
| Tapparella                                | A 57                                                                    |
| 43 - TAPPARELLA 1                         | <b>∠</b> 3 <b>∨</b>                                                     |
| Tapparella                                |                                                                         |
| 44 - TAPPARELLA 2                         |                                                                         |
| Tapparella                                |                                                                         |
| 45 - TAPPARELLA 5                         |                                                                         |
| Dimmer<br>92 - LUCE MAGAZZINO             | ₩ 0% ♦                                                                  |
| Tanaaralla                                |                                                                         |
| 96 - TAPPARELLA MAGAZZINO                 |                                                                         |
|                                           |                                                                         |
| Seleziona tutti                           | Invia comando ad ogni modific                                           |
|                                           |                                                                         |
| Deseleziona tutti                         | Invia sequenza                                                          |
|                                           |                                                                         |
|                                           |                                                                         |
|                                           |                                                                         |

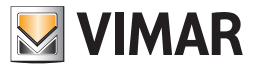

Στη συνέχεια, παρουσιάζονται οι λειτουργίες των πλήκτρων και η σημασία των συμβόλων του πίνακα **Ακολουθία εντολών ομάδων** αντιστοιχισμένων σε σενάριο.

#### ΓΕΝΙΚΕΣ ΔΙΑΔΙΚΑΣΙΕΣ

| cenario 2 2                                                                                                    |                                                                                                    |
|----------------------------------------------------------------------------------------------------|----------------------------------------------------------------------------------------------------|
| ermette di definire e salvare la sequenza<br>ise di memorizzazione dello scenario.<br>Il sequenza dei comandi di gruppo è utile | a dei comandi di gruppo, sequenza che potrà essere richiamata in<br>per ripristinare lo scenario a seguito della sostituzione dei dispositi |
| Relè                                                                                                    |                                                                                                    |
| 10 - LUCE 1                                                                                                    |                                                                                                    |
| Relè<br>   41 - LUCE 2                                                                                                    | *                                                                                                    |
| Relè<br>142 - LUCE 3                                                                                                    | *                                                                                                    |
| Tapparella<br>V 43 - TAPPARELLA 1                                                                                               |                                                                                                    |
| Tapparella<br>   44 - TAPPARELLA 2                                                                                              |                                                                                                    |
| Tapparella<br>19 45 - TAPPARELLA 3                                                                                              |                                                                                                    |
| Dimmer<br>92 - LUCE MAGAZZINO                                                                                                   | ·····                                                                                                    |
| Tapparella<br>96 - TAPPARELLA MAGAZZINO                                                                                         |                                                                                                    |
| Seleziona tutti                                                                                                    | 2 📝 Invia comando ad ogni modifi                                                                                                    |
| Deseleziona tutti                                                                                                    | Invia sequenza                                                                                                    |
|                                                                                                    |                                                                                                    |

- 1. Επιλογή όλων και Αποεπιλογή όλων: επιλογή/αποεπιλογή όλων των ομάδων με προσθήκη/αφαίρεση του σημαδιού ελέγχου 🏈 σε κάθε ομάδα.
- 2. **Αποστολή εντολής σε κάθε τροποποίηση**: εάν υπάρχει το σημάδι ελέγχου (🕐, όλες οι αλλαγές κατάστασης που πραγματοποιούνται μέσω του πίνακα σχεδιασμού εφαρμόζονται απευθείας στην εγκατάσταση.
- 3. Αποστολή ακολουθίας: αποστολή, με τη σειρά που έχει καθοριστεί, της ακολουθίας εντολών ομάδας που έχουν επιλεγεί.
- 4. ΟΚ: Αποθήκευση της ακολουθίας επιλεγμένων εντολών ομάδας.

#### ΕΝΤΟΛΕΣ ΟΜΑΔΑΣ

Χρησιμοποιούνται για τον ορισμό της συμπεριφοράς του σεναρίου και οργανώνονται ανά ομάδες.

| Dimmer <sup>1</sup> 0 %           2 1 80 - DIMMER 10 <sup>3</sup> 2 | \$ | • | 5 |  |
|---------------------------------------------------------------------|----|---|---|--|
|---------------------------------------------------------------------|----|---|---|--|

Για κάθε ομάδα εμφανίζονται τα εξής:

- 1. **Τρόπος λειτουργίας** (π.χ. Relè (Ρελέ), Dimmer κλπ.).
- 2. Ενεργοποίηση/απενεργοποίηση της ρυθμισμένης συμπεριφοράς.
- 3. Αριθμός της ομάδας και περιγραφή που έχει καθοριστεί από τον χρήστη.
- 4. Εντολές που τροποποιούν τη συμπεριφορά.
- 5. Το εικονίδιο 🗢 στα δεξιά παρέχει τη δυνατότητα **αλλαγής της σειράς** αποστολής των τροποποιήσεων με μετακίνηση απλώς της ομάδας στην επιθυμητή θέση.
- ΣΗΜ.: Για ορισμένες ομάδες μπορεί να μην υπάρχει η δυνατότητα σχεδιασμού επειδή είναι παλιές ή επειδή δεν μπορούν να χρησιμοποιηθούν για τα σενάρια. Σε αυτήν την περίπτωση, οι ομάδες αυτές εμφανίζονται κενές και απενεργοποιημένες.

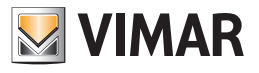

<u>Αυτοματισμός</u>

| Relè                                         | *                                                  | • |
|----------------------------------------------|----------------------------------------------------|---|
| 1. Λειτουργία ενεργοποίησης/απενεργοποίησης. |                                                    |   |
| Dimmer<br>Ø 80 - DIMMER 10                   | <sup>1</sup> · · · · · · · · · · · · · · · · · · · | • |
| 1. Λειτουργία ενεργοποίησης/απενεργοποίησης. |                                                    |   |

2. Ρύθμιση φωτεινότητας.

| Dimmer RGB                | RGB       | • |     |
|---------------------------|-----------|---|-----|
| 79 - DIMMER 9 RECEPTION 2 | Arancione | • | 3 🗬 |

1. Τύπος λειτουργίας (Απενεργοποίηση, ενεργοποίηση, Fading show, RGB).

2. Εμφάνιση πίνακα για την επιλογή του χρώματος.

3. Επιλογή προκαθορισμένων χρωμάτων.

| Tapparella                           |                                       | \$ |
|--------------------------------------|---------------------------------------|----|
| 1. Ανοικτό ρολό.<br>2. Κλειστό ρολό. |                                       |    |
| Tapparella                           | · · · · · · · · · · · · · · · · · · · | \$ |

1. Θέση ρολού (0%=ανοικτό, 100%=κλειστό).

### <u>Κλιματισμός</u>

| Development and the state |                 |         |            |          |
|---------------------------|-----------------|---------|------------|----------|
| Regolatore climatico      | Condizionamento | -       | Automatico | <b>≜</b> |
| 100 - PULSANTE            | Condizionamento | · · · · | Hatomadeo  | •        |

1. Τύπος λειτουργίας (Θέρμανση ή Κλιματισμός).

2. Λειτουργία (Αυτόματη, Χειροκίνητη, Απουσία, Μείωση, Προστασία, Απενεργοποίηση).

| Termostato di zona  | Condizionamento 👻 Manuale 👻 |
|---------------------|-----------------------------|
| 📝 89 - TERMOSTATO 3 | Current Setpoint (9.001)    |
|                     | Fan Speed (5.001)           |

1. Τύπος λειτουργίας (Θέρμανση ή Κλιματισμός).

2. Λειτουργία (Αυτόματη, Χειροκίνητη, Απουσία, Μείωση, Προστασία, Απενεργοποίηση).

3. Θερμοκρασία.

4. Ταχύτητα ανεμιστήρων (υπάρχει μόνο σε καθορισμένες διαμορφώσεις).

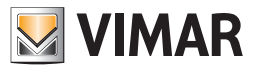

| <u>Ήχος</u>                                    |                 |              |          |
|------------------------------------------------|-----------------|--------------|----------|
| Audio                                          | (4))            |              | 0 %      |
| 419 - USCITA AUDIO                             | Docking station | Ingresso RCA | Radio FM |
| 1. Ενεργοποίηση/Απενεργοποίηση ήχου.           |                 |              |          |
| 2. Ρύθμιση έντασης ήχου.                       |                 |              |          |
| 3. Τύπος πηγής.                                |                 |              |          |
| Radio FM                                       |                 |              |          |
| 417 - SORGENTE AUDIO 1                         |                 |              |          |
| 1. Επιλογή καναλιού ήχου.                      |                 |              |          |
| Baby control                                   | 33              |              |          |
| 1. Ενεργοποίηση/απενεργοποίηση παρακολού       | θησης παιδιών.  |              |          |
|                                                |                 |              |          |
| 2 Επισημάνσεις                                 |                 |              |          |
|                                                |                 |              |          |
| mer<br>74 - DIMMER 7 WC                        | *               |              | 0 %      |
| nando è stato inviato ma nessun dispositivo ha | risposto.       |              |          |

Στην περίπτωση σφαλμάτων κατά την αποστολή των εντολών στο bus, τα σφάλματα επισημαίνονται με μια κόκκινη γραμμή που εμφανίζεται στο πλάι της εντολής και με μια σύντομη περιγραφή του τύπου σφάλματος που προέκυψε.

| Tapparella V 72 - TAPPARELLA 5                            | \$ |
|-----------------------------------------------------------|----|
| Attenzione! Necessario selezionare un tasto di direzione. |    |

Στην περίπτωση στην οποία επιλεγεί μια εντολή χωρίς να ρυθμιστεί η συμπεριφορά της, εμφανίζεται μια κόκκινη γραμμή σε όλο της μήκος της εντολής.

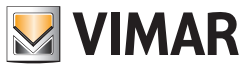

### 9.4.2. Τροποποίηση ενός Σεναρίου

Η τροποποίηση ενός σεναρίου ενεργοποιείται επιλέγοντας το στοιχείο **Διαχείριση Σεναρίων** και στη συνέχεια **Τροποποίηση** του μενού **Προγραμματισμός**. Η διαδικασία είναι ίδια με αυτήν που περιγράφεται στη δημιουργία ενός νέου σεναρίου.

| Modify scenario                                                          | 1                                                                                                    |
|--------------------------------------------------------------------------|----------------------------------------------------------------------------------------------------|
| Steps                                                                    | Scenario information                                                                                                    |
| <ol> <li>Introduction</li> <li>Scenario information</li> <li></li> </ol> | Information of the selected scenario         Control unit       01950 ByMe Control Unit (0x00AA)         Index       4         Type       Local scenario         Name       TV |
| by-me                                                                    | Remote activation 🔽 Description The window shows the scenario identification data, of which it is only possible to modify the name.                                            |
|                                                                          | <back next=""> Finish Cancel Help</back>                                                                                                    |

| M                     | odify scenario                                                         |                                      |                 |                         |                   | × |
|-----------------------|------------------------------------------------------------------------|--------------------------------------|-----------------|-------------------------|-------------------|---|
| Ste                   | ps                                                                     | Choice of function                   | onal groups     |                         |                   |   |
| 1.<br>2.<br><b>3.</b> | Introduction<br>Scenario information<br>Choice of functional<br>groups | Choose the fund<br>Scenario 4        | tional groups   | s to be added to the    | e scenario        |   |
| 4.                    | Choice of area and line<br>Area and line                               | Select                               | Address         | Functiona               | al group          | Ĩ |
| 6.                    | Command scenario                                                       |                                      | 80              | BUTTON 21 01            |                   | 1 |
| 7.                    | Summary                                                                |                                      | 81              | BUTTON 21 02            |                   |   |
|                       |                                                                        |                                      | 82              | BUTTON 22 01            |                   |   |
|                       |                                                                        |                                      | 83              | BUTTON 22 02            |                   |   |
|                       |                                                                        |                                      | 84              | RELAY                   |                   |   |
|                       |                                                                        |                                      | 40              | THERMOSTAT 1            |                   |   |
|                       | by-me                                                                  | Add all Description Select the funct | ional groups to | be included in the scer | Remove all        | ] |
|                       |                                                                        | < <u>B</u> ack                       | Next >          | <u>Finish</u> Ca        | ncel <u>H</u> elp |   |

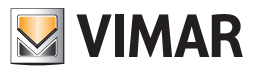

| Introduction<br>Scenario information<br>Choice of functional groups<br><b>Choice of area and line</b><br>Area and line<br>Command scenario | Choose the area<br>Scenario 4  | and line for t   | he scenario commands:         |        |
|----------------------------------------------------------------------------------------------------|--------------------------------|------------------|-------------------------------|--------|
| Area and line<br>Command scenario                                                                                                    |                                |                  |                               |        |
| Command Scenario                                                                                                    | Selection                      | Area             | Line                          |        |
| Summary                                                                                                    |                                | 0                |                               | 0      |
|                                                                                                    |                                | 1                |                               | 0      |
| 6<br>by-Me                                                                                                    | Description<br>Select area and | line where to en | ilist the scenario command de | vices. |

| M                                             | lodify scenario                                                                                                    |                                                                                                    | × |
|-----------------------------------------------|----------------------------------------------------------------------------------------------------|----------------------------------------------------------------------------------------------------|---|
| Ste                                           | ps                                                                                                    | Command scenario                                                                                                    |   |
| 1.<br>2.<br>3.<br>4.<br>5.<br><b>6.</b><br>7. | Introduction<br>Scenario information<br>Choice of functional groups<br>Choice of area and line<br>Area and line<br><b>Command scenario</b><br>Summary | Configure the command devices of the scenario         Scenario       4       TV         Area-Line: (1, 0)       Address       Device       Functional block         Address       Device       Functional block       Device         Delete       Properties       Topology         Description       Topology       Description | ] |
|                                               | by-me                                                                                                    | Press the configuration button of the devices to be configured as<br>scenario command and select the functional block. Press Next for<br>completing the configuration.                                                                                                    |   |
|                                               |                                                                                                    | < Back Next > Einish Cancel Help                                                                                                    |   |

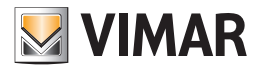

| Steps                                                                                                    | Summary                                                                                                 |
|----------------------------------------------------------------------------------------------------|----------------------------------------------------------------------------------------------------|
| <ol> <li>Introduction</li> <li>Scenario information</li> <li>Choice of functional groups</li> <li>Choice of area and line</li> <li>Area and line</li> <li>Command scenario</li> <li>Summary</li> </ol> | Configuration of the scenario completed<br>The modification of the scenario was successfully completed. |
|                                                                                                    | < Back Next > Einish Cancel Help                                                                        |

#### 9.4.3. Αποθήκευση ενός Σεναρίου

Για να τροποποιήσετε τους καθορισμούς των μηχανισμών που είναι επισυνδεμένοι με ένα σενάριο, επιλέξτε το στιοχείο **Διαχείριση Σεναρίων** και στη συνέχεια **Αποθήκευση** του μενού **Προγραμματισμός**.

| 🔛 Αποθήκευση σεναρίου                                                                                                    | × |
|----------------------------------------------------------------------------------------------------|---|
| Σενάριο 1 κινηματογράφος                                                                                                    |   |
| Ενεργήστε στους μηχανισμούς της μονάδας για να ρυθμίσετε τις τιμές που<br>επιθυμείτε να αποθηκεύσετε. Οι διατάξεις που εμπλέκονται στο σενάριο είναι<br>αυτές με λυχνία που αναβοσβήνει. |   |
| ОК Нер                                                                                                    |   |

Όλοι οι μηχανισμοί που επισυνδέονται με το σενάριο αρχίζουν να αναβοσβήνουν.

Καθορίστε τις τιμές έτσι όπως θα παρουσιαστούν κατά την ενεργοποίηση του σεναρίου. Επιβεβαιώστε.

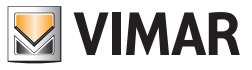

### 9.4.4. Διαγραφή ενός Σεναρίου

Για να διαγράψετε ένα σενάριο επιλέξτε το στοιχείο **Διαχείριση Σεναρίων** και στη συνέχεια **Διαγραφή** του μενού **Προγραμματισμός**.

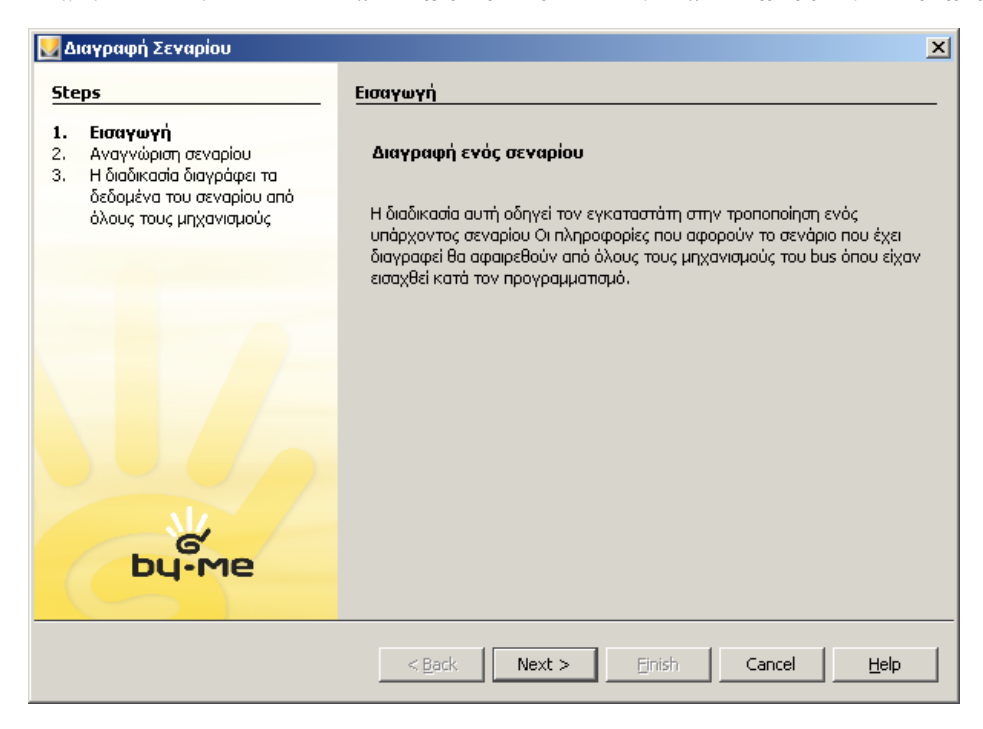

Ελέγξτε ότι η Αναγνώριση αντιστοιχεί στο σενάριο που θα διαγράψετε.

| Δ                     | ιαγραφή Σεναρίου                                                                                                    |                                                                                                    | × |
|-----------------------|----------------------------------------------------------------------------------------------------|----------------------------------------------------------------------------------------------------|---|
| Ste                   | eps                                                                                                    | Αναγνώριση σεναρίου                                                                                                    |   |
| 1.<br><b>2.</b><br>3. | Εισαγωγή<br>Αναγνώριση σεναρίου<br>Η διαδικασία διαγράφει τα<br>δεδομένα του σεναρίου από<br>όλους τους μηχανισμούς | Αναγνώριση του επιλεγμένου σεναρίου         Κεντρική μονάδα         Ό1950 Κεντρική μονάδα ByMe (0x10AA)         Ένδειξη         Τύπος         Τοπικό σενάριο         Όνομα         Ενεργοποίηση εξ αποστάσεως |   |
|                       | bų-me                                                                                                    | <b>Περιγραφή</b><br>Το παράθυρο αφορά τα δεδομένα αναγνώρισης του σεναρίου.<br>Για να προχωρήσετε στη διαγραφή του σεναρίου πατήστε Next.                                                                     |   |
|                       |                                                                                                    | < <u>B</u> ack Next > Einish Cancel Help                                                                                                    |   |

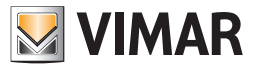

Επιβεβαιώστε τη διαγραφή.

Περιμένετε να αφαιρεθούν οι πληροφορίες σχετικά με το σενάριο από όλους τους επισυνδεμένους μηχανισμούς.

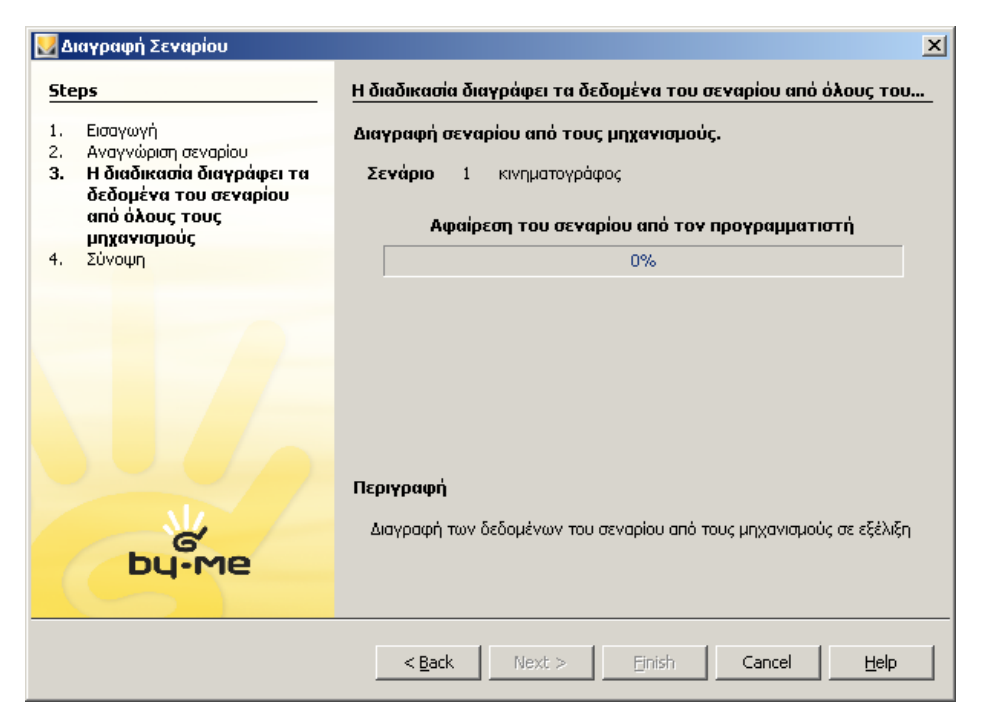

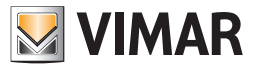

### 9.5 Επιλογή ομάδας για αποστολή κατάστασης εκκινητή.

Σε ό,τι αφορά τους μηχανισμούς που αναφέρονται παρακάτω, το EasyTool Professional παρέχει στον τεχνικό εγκατάστασης τη δυνατότητα επιλογής της ομάδας στην οποία θα αποσταλεί το μήνυμα κατάστασης όταν ο εκκινητής προστεθεί σε πολλούς δείκτες.

- Κωδ. 01470 Μονάδα οικιακού αυτοματισμού πολλαπλών λειτουργιών 9in 8out με ρελέ
- Κωδ. 01475 Μονάδα οικιακού αυτοματισμού 3in 3out LED
- Κωδ. 01476 Μονάδα οικιακού αυτοματισμού 2in 3out (1 ρολό+2 LED)
- Κωδ. 01477 Μονάδα οικιακού αυτοματισμού 2in 3out (1 ρελέ+2 LED)
- Κωδ. 01471 Εκκινητής οικιακού αυτοματισμού πολλαπλών λειτουργιών 4out με ρελέ
- Κωδ. 01974 Εκκινητής οικιακού αυτοματισμού πολλαπλών λειτουργιών 4out με ρελέ

Η λειτουργία αυτή ενεργοποιείται σε κάθε λειτουργική μονάδα εκκινητή μέσω της επιλογής Notifica gruppo (Ειδοποίηση ομάδας) που μπορεί να χρησιμοποιήσει ο τεχνικός εγκατάστασης για να επιλέξει με το σύμβολο 🗸 τον δείκτη στον οποίο θα αποσταλεί η κατάσταση.

Στο παρακάτω παράδειγμα, ο μηχανισμός 4 – Ρελέ μηχανισμού μονάδας οικιακού αυτοματισμού 2in 3out αποθηκεύτηκε σε 3 ομάδες. Στην αρχική κατάσταση, με την ενεργοποίηση του ρελέ αποστέλλεται ένα μήνυμα αλλαγής κατάστασης στην ομάδα του δείκτη 40.

| EasyTool Professional #RELEASE#                                   |                |                         |                                          | _ [] ×          |
|-------------------------------------------------------------------|----------------|-------------------------|------------------------------------------|-----------------|
| Fle Modifica Organizza Configura Gestione Strumenti <u>G</u> uida |                |                         |                                          |                 |
| 🛅 🛅 🔠 💭 Edifici 💌 🎯                                               | 8 * 19         | 🗏 🔿 🔛 🍕                 | 표 🗯 🔁 💀 🕺                                |                 |
| j ExplorerTree Window X                                           | Timpiento di s | nrova 🕴 🔜 Ox1001 - Mo   | adula damatica 2in 3aut (1 relè+2 LED) * | 4 - Relà        |
| Impianto di prova                                                 | Proprietà Gru  | OPI Attivatori scenario |                                          |                 |
| B- Controllo 3M                                                   | Indice         | Nome                    | Applicazione                             | Notifica Gruppo |
| E- a 0x1001 - Modulo domotico 2in 3out (1 rele+2 LED)             | 40             | PULSANTE                | Automazione                              | P               |
| s a seriorite                                                     | 41             | PULSANTE                | Automazione                              |                 |
|                                                                   | 42             | PULSANTE                | Automazione                              |                 |
|                                                                   |                |                         |                                          |                 |
|                                                                   |                |                         |                                          | Bus Online      |

Το λογισμικό, λόγω της αλλαγής της διεύθυνσης κατάστασης, πραγματοποιεί έναν προληπτικό έλεγχο για να λάβει επιβεβαίωση της νέας συμπεριφοράς. Όταν ο τεχνικός εγκατάστασης επιλέξει (</

| e Modinca Organizza Coringura Gescone Strume     | nu Guda                                                  |                                                     |                                                                 |                     |
|--------------------------------------------------|----------------------------------------------------------|-----------------------------------------------------|-----------------------------------------------------------------|---------------------|
| 🖺 🛅 🔟 😓 🛛 Ediño 🛛 💌 🮯                            | 日本田                                                      |                                                     | 재제 문 문 문                                                        |                     |
| ExplorerTree Window X                            | In Impiante di                                           | orova + 😸 0x1001 - M                                | todulo domotico 2in 3out (1 relà+2 LED)                         | ) + 🔜 4 - Ralà      |
| Impianto di prova                                | Proprietà Gru                                            | ppi Attivatori scenario                             | 1                                                               |                     |
| 0x10AA - Centrale di controllo 3M                | Indice                                                   | Nome                                                | Applicazione                                                    | Notifica Grup       |
| 0x1001 - Modulo domotico 2in Jout (1 rele+2 LED) | 40                                                       | PULSANTE                                            | Automazione                                                     | 2                   |
| s a s - Rossa                                    | 41                                                       | PULSANTE                                            | Automazione                                                     | E                   |
|                                                  | 42                                                       | PULSANTE                                            | Automazione                                                     | N                   |
|                                                  |                                                          |                                                     |                                                                 |                     |
| 🛃 Disa                                           | ssociazione gru                                          | ppo                                                 |                                                                 | ×                   |
| E Disa                                           | ssociazione gru<br>Non è possible a<br>disassociando i g | ppo<br>ssociare a questo bloc<br>ruppo precedenteme | cco funzionale più di un gruppo da no<br>nte selezionato (40) ? | tificare. Procedere |

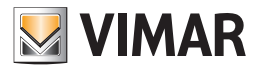

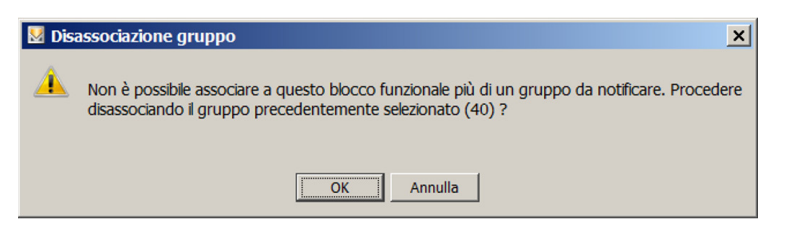

Η επιβεβαίωση καταχωρίζεται όταν επιλεγεί το ΟΚ:

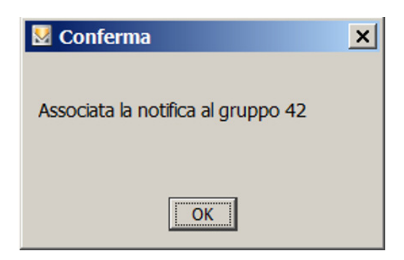

Όταν επιβεβαιωθεί η εκτέλεση της διαδικασίας, το EasyTool Professional εμφανίζει τη λειτουργική μονάδα ως εξής:

| EasyTool Professional #RELEASE#                       |                  |                        |                                         | _ 🗆 ×           |
|-------------------------------------------------------|------------------|------------------------|-----------------------------------------|-----------------|
| File Modifica Organizza Configura Gestione Strumen    | ti <u>G</u> uida |                        |                                         |                 |
| 🛅 🛅 🔄 🔲 Edifici 💌 🔞                                   | 8 × 18           | 🔛 🔿 🔛 🏧                | 제 🛪 🔁 💀 🔁                               |                 |
| ExplorerTree Window X                                 | El Impianto di r | nrows k 😽 Ox1001 - Mr  | dulo domotico 2in 3out (1 relè+2 LED) + | 4 - Relà        |
| Impianto di prova                                     | Erandicta Com    | DDI Attivatori consolo | 1000 00110000 211 3000 (1 100-12 020) · | La T INCIG      |
| 🗷 🛃 0x10AA - Centrale di controllo 3M                 | Proprieta ana    | PP Prevaluir scenario  | Logitzeniana.                           | Hatting Courses |
| E- 2 0x1001 - Modulo domotico 2in 3out (1 relè+2 LED) | 40               | DUICANTE               | Automotione                             | Notifica Gruppo |
| - 🛃 4 - Relė                                          | 41               | PULSANTE               | Automazione                             |                 |
|                                                       | 42               | PULSANTE               | Automazione                             | 9               |
|                                                       |                  |                        |                                         |                 |
|                                                       |                  |                        |                                         | Bus Online      |

To EasyTool Professional ενεργοποιεί τη δυνατότητα αλλαγής του δείκτη στον οποίο θα αποσταλεί η κατάσταση ανάλογα με τα χαρακτηριστικά του μηχανισμού.

Στην περίπτωση που δεν είναι εφικτές μεταβολές, η στήλη Notifica Gruppo (Ειδοποίηση ομάδας) είναι απενεργοποιημένη και δεν μπορεί να γίνει καμία τροποποίηση.

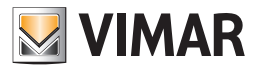

### 10. Διαχείριση Κλειδιών

#### 10.1. Δημιουργία ενός νέου κλειδιού

Για να δημιουργήσετε ένα νέο κλειδί, επιλέξτε το στοιχείο Διαχείριση Κλειδιών και στη συνέχεια Νέο Κλειδί από το μενού Προγραμματισμός. Προχωρήστε με τον ακόλουθο τρόπο:

#### Επιλέξτε τον τύπο κλειδιού ανάμεσα σε:

Κανονικό, σε θέση να ενεργοποιεί και απενεργοποιεί το όλο Σύστημα Συναγερμού,

Ειδικό, σε θέση να ενεργοποιεί μόνο μία ζώνη του SAI,

1. Επικυρωτής, κλειδί που συμπεριφέρεται σαν ειδικό, αλλά που πρέπει να δημιουργήθηκε προηγουμένως σε ένα badge μέσω του λογισμικού Ελέγχου Προσβάσεων,

| 💆 П            | ρογραμματισμός κλειδιών                                            |                                          | × |
|----------------|--------------------------------------------------------------------|------------------------------------------|---|
| Ste            | eps                                                                | Επιλογή κλειδιού wizard (1 of 3)         |   |
| 1.<br>2.<br>3. | Επιλογή κλειδιού<br>Κλειδιά παρόντα<br>Εγγραφή διαθέσιμων κλειδιών | Τύπος κλειδιού:                          |   |
|                |                                                                    | <back next=""> Einish Cancel Help</back> |   |

Προβάλλετε όλα τα κλειδιά που υπάρχουν στο σύστημα.

|    | ps !                                                                      | (λειδιά παρόντα wizard (2 of 3) |                         |
|----|---------------------------------------------------------------------------|---------------------------------|-------------------------|
|    | Επιλογή κλειδιού<br><b>Κλειδιά παρόντα</b><br>Εγγραφή διαθέσιμων κλειδιών | Ένδειξη                         | Κωδικός<br>1 0416598538 |
|    | G                                                                         |                                 |                         |
|    |                                                                           |                                 |                         |
| ∋p |                                                                           |                                 |                         |

Καταχωρήστε τα διαθέσιμα κλειδιά ή αρνηθείτε την καταχώρηση.

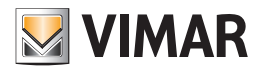

| 🚆 Προγραμματισμός κλειδιών                                                                             |                                                                                                    | × |
|----------------------------------------------------------------------------------------------------|----------------------------------------------------------------------------------------------------|---|
| Steps                                                                                                  | Εγγραφή διαθέσιμων κλειδιών wizard (3 of 3)                                                                  |   |
| <ol> <li>Επιλογή κλειδιού</li> <li>Κλειδιά παρόντα</li> <li>Εγγραφή διαθέσιμων<br/>κλειδιών</li> </ol> | Τώρα είναι δυνατή η εγγραφή των κλειδιών μέσω των εισαγωγέων,<br>αναγνωστών trasponder και αναγνωστών badge. |   |
|                                                                                                    |                                                                                                    |   |
|                                                                                                    |                                                                                                    |   |
| DU-MP                                                                                                  |                                                                                                    |   |
|                                                                                                    |                                                                                                    |   |
|                                                                                                    |                                                                                                    |   |

Σημείωση: στην εκμάθηση ενός κλειδιού κανονικού τύπου, είναι απαραίτητο να προσεγγίσετε το κλειδί trasponder στον εισαγωγέα μόνο για μερικά δευτερόλεπτα (από 3 έως 5) και στη συνέχεια να το απομακρύνετε.

### 10.2 Δημιουργία ενός νέου κλειδιού ΡΙΝ

Για να δημιουργήσετε ένα νέο κλειδί PIN, επιλέξτε το στοιχείο **Διαχείριση Κλειδιών** και στη συνέχεια **Νέο PIN** από το μενού **Προγραμματισμός**. Προχωρήστε με τον ακόλουθο τρόπο:

| Μ.  | ημιουργία κλειδιού PIN                              |                                 | 2               | × |
|-----|-----------------------------------------------------|---------------------------------|-----------------|---|
| Ste | eps                                                 | Διαθέσιμα κλειδιά PIN wizard (1 | of 2)           |   |
| 1.  | Διαθέσιμα κλειδιά PIN<br>Ευφοριά διαθέσικαι κλαδιών | Ένδειξη                         | Κωδικός         |   |
| 2.  | Εγγραφη οιαθεοιρων κλειοιων                         |                                 | 1 12345         |   |
|     |                                                     |                                 |                 |   |
|     |                                                     |                                 |                 |   |
|     |                                                     |                                 |                 |   |
|     |                                                     |                                 |                 |   |
|     |                                                     |                                 |                 |   |
|     |                                                     |                                 |                 |   |
|     |                                                     |                                 |                 |   |
|     |                                                     |                                 |                 |   |
|     | NL.                                                 |                                 |                 |   |
|     | by-me                                               |                                 |                 |   |
|     |                                                     |                                 |                 |   |
|     |                                                     | < Back                          | Nuclear Control | 1 |
|     |                                                     | < <u>Pack</u>                   |                 | ] |

Στο νέο παράθυρο επισημαίνονται όλα τα διαθέσιμα κλειδιά PIN.

Καταχωρίστε τα διαθέσιμα κλειδιά, πληκτρολογώντας το PIN μέσω του χειριστηρίου ή του touch.

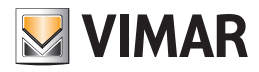

| 😡 Δημιουργία κλειδιού ΡΙΝ                                                      |                                                                         | x |
|--------------------------------------------------------------------------------|-------------------------------------------------------------------------|---|
| Steps                                                                          | Εγγραφή διαθέσιμων κλειδιών wizard (2 of 2)                             |   |
| <ol> <li>Διαθέσιμα κλειδιά PIN</li> <li>Εγγραφή διαθέσιμων κλειδιών</li> </ol> | Τώρα είναι δυνατόν να πληκτρολογήσετε το ΡΙΝ μέχω χειριστηρίου ή Touch. | - |
| bų-me                                                                          |                                                                         |   |
|                                                                                | < <u>Back</u> Next > Einish Cancel                                      |   |

#### 10.3. Προειδοποιήσεις για την αποθήκευση κανονικών ή ειδικών κλειδιών

- Προβλέπεται διαφορετικά κλειδιά να προσεγγίζουν/εισάγονται στους αναγνώστες/εισαγωγείς κατά τη διάρκεια της ίδιας διαδικασίας αποθήκευσης.
   Προβλέπεται τα κλειδιά να προσεγγίζουν/εισάγονται για τουλάχιστον 5 δευτερόλεπτα.
- Είναι δυνατόν να προσεγγίσετε/εισάγετε οποιονδήποτε τύπο κλειδιού είτε transponder είτε badge σε οποιονδήποτε από αυτούς τους μηχανισμούς που υπάρχουν στη μονάδα, αφού αυτοί οι μηχανισμοί έχουν προγραμματιστεί συνιστάται να τους αφαιρέσετε από το ρεύμα προτού προχωρήσετε με τη διαδικασία αποθήκευσης:
- Αναγνώστης/προγραμματιστής smart card, για συστήματα ελέγχου προσβάσεων και συναγερμών (20471, 16471, 14471)
- Αναγνώστης κλειδί transponder, για συστήματα ελέγχου πρόσβασεων και συναγερμών (20470, 16470, 14470)
- Εισαγωγέας/διαμεριστής (20482, 16932, 14482)

• Όταν σε μία μονάδα υπάρχει ο Αναγνώστης/προγραμματιστής smart card, για συστήματα ελέγχου προσβάσεων και συναγερμών (20471, 16471, 14471) ή ο Αναγνώστης κλειδιού transponder, για συστήματα ελέγχου προσβάσεων και συναγερμών (20470, 16470, 14470) είναι βασικό να ακολουθείτε τις οδηγίες και των δύο μηχανισμών για να προσθέσετε σ' αυτούς τα κλειδιά που θέλετε να χρησιμοποιήσετε στη διαδικασία αποθήκευσης που είναι διαθέσιμη από το ΕΤΡro. Σε περίπτωση που αυτή η ενέργεια δεν εκτελεστεί και αποπειραθείτε μέσω του ΕΤΡro να αποθηκεύσετε στους μηχανισμώνς, δεν θα ήταν πλέον δυνατόν να εκμάθετε κανένα άλλο κλειδί και η μόνη λύση στο πρόβλημα θα ήταν να αφαιρέσετε/προγραμματίσετε τους εν προκειμένω μηχανισμούς.

 Τα κλειδιά που προστίθενται στους μηχανισμούς που αναφέρονται παραπάνω πρέπει να είναι του τύπου slave και όχι master για να μπορούν να αποθηκευτούν μέσω των διαδικασιών του ETPro σαν κανονικά ή ειδικά κλειδιά

- για το μηχανισμό Αναγνώστης κλειδιού transponder, για συστήματα ελέγχου προσβάσεων ή συναγερμών (20470, 16470, 14470) η διαδικασία προσθήκης κλειδιών slave περιγράφεται στο εγχειρίδιο στην παράγραφο **4.4**.
- για το μηχανισμό Αναγνώστης/προγραμματιστής smart card, για συστήματα ελέγχου προσβάσεων και συναγερμών (20471, 16471, 14471) η διαδικασία προσθήκης κλειδιών slave περιγράφεται στις παραγράφους 4.4 ή 5.1. Εάν χρειαστεί είναι δυνατόν να γίνει ο προγραμματισμός του μηχανισμού και μέσω του προγράμματος Έλεγχος Προσβάσεων.

Οι κάρτες που προγραμματίζονται μέσω του προγράμματος Ελέγχου Προσβάσεων πρέπει να περιέχουν στο εσωτερικό τους κλειδιά με λειτουργίες ανοίγματος πόρτας για να μπορούν να αποθηκευτούν στη συνέχεια από τη διαδικασία του ΕΤΡro.

#### 10.4. Προειδοποιήσεις για την Αποθήκευση κλειδιών επικυρωτή

- 1. Τα κλειδιά επικυρωτές μπορούν να ληφθούν μόνο μέσω του μηχανισμού Αναγνώστης/προγραμματιστής smart card, για συστήματα ελέγχου προσβάσεων και συναγερμών (20471, 16471, 14471).
- 2. Προβλέπεται οι κάρτες badge να εισάγονται στον αναγνώστη προτού να επικληθεί η έναρξη της διαδικασίας.
- 3. Ο μηχανισμός πρέπει να προγραμματιστεί με διεύθυνση ξενοδοχείου, συμβουλευτείτε την παράγραφο 4 του εγχειριδίου.
- 4. Στο εσωτερικό του μηχανισμού πρέπει να καταχωρούνται προηγουμένως μέσω του προγράμματος Έλεγχος Προσβάσεων τα κλειδιά που θέλετε να αποθηκευτούν στη συνέχεια από τη διαδικασία του ETPro.
- 5. Οι κάρτες που προγραμματίζονται μέσω του προγράμματος Ελέγχου Προσβάσεων πρέπει να περιέχουν στο εσωτερικό τους κλειδιά με λειτουργίες ανοίγματος πόρτας ή ενεργοποίησης (χειροκίνητης), απενεργοποίησης sai για να μπορούν να αποθηκευτούν στη συνέχεια από τη διαδικασία του ETPro.

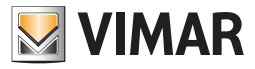

#### 10.5. Αφαίρεση των κανονικών κλειδιών

Η διαδικασία αυτή αφαιρεί όλα τα **κανονικά κλειδιά**, δηλαδή όλα όσα είναι σε θέση να ενεργοποιήσουν και να απενεργοποιήσουν το όλο Σύστημα Συναγερμού. Για να το ενεργοποιήσετε, επιλέξτε το στοιχείο **Διαχείριση Κλειδιών** και στη συνέχεια **Αφαίρεση Κανονικών Κλειδιών** από το μενού **Προγραμματισμός**.

Στο καινούργιο παράθυρο, επιλέξτε τα κλειδιά που θέλετε να διαγράψετε και πατήστε το μπουτόν Αφαίρεση.

| 📓 Προγραμματισμός των κλειδιών | X                      |
|--------------------------------|------------------------|
| Ένδειξη                        | Κωδικός                |
| 1                              | 041659B53B             |
|                                |                        |
|                                |                        |
|                                |                        |
|                                |                        |
|                                |                        |
|                                |                        |
|                                |                        |
|                                |                        |
|                                |                        |
|                                |                        |
|                                |                        |
|                                |                        |
|                                |                        |
|                                |                        |
|                                |                        |
| Close                          | Αφαιρέστε <u>H</u> elp |
|                                |                        |

#### 10.6. Αφαίρεση των ειδικών κλειδιών

Η διαδικασία αυτή αφαιρεί όλα τα **ειδικά κλειδιά**, δηλαδή όλα αυτά που είναι σε θέση να ενεργοποιήσουν και απενεργοποιήσουν μία μόνο ζώνη του Συστήματος Συναγερμού. Για να το ενεργοποιήσετε, επιλέξτε το στοιχείο **Διαχείριση Κλειδιών** και στη συνέχεια **Αφαίρεση Κανονικών Κλειδιών** από το μενού Προγραμματισμός.

Στο καινούργιο παράθυρο, επιλέξτε τα κλειδιά που θέλετε να διαγράψετε και πατήστε το μπουτόν Αφαίρεση.

| 📓 Προγραμματισμός των κλειδιών | ×                  |
|--------------------------------|--------------------|
| Ένδειξη                        | Κωδικός            |
| 25                             | 041659CD77         |
|                                |                    |
|                                |                    |
|                                |                    |
|                                |                    |
|                                |                    |
|                                |                    |
|                                |                    |
|                                |                    |
|                                |                    |
|                                |                    |
|                                |                    |
|                                |                    |
|                                |                    |
| ]                              |                    |
| Class                          | Anarriana I Hala I |
| Close                          |                    |

#### 10.7. Προγραμματισμός των ζωνών

Για να δημιουργήσετε ένα νέο κλειδί PIN, επιλέξτε το στοιχείο **Διαχείριση Κλειδιών** και στη συνέχεια **Προγραμματισμός ζωνών** από το μενού **Προγραμματισμός.** Προχωρήστε με τον ακόλουθο τρόπο:

Επιλέξτε το κλειδί που θα προγραμματίσετε και πατήστε στο μπουτόν Αναλύσεις,

| 🖁 Προγραμματισμός των κλειδιών 🛛 🗵 |                        |
|------------------------------------|------------------------|
| Ένδειξη                            | Κωδικός                |
| 1                                  | 041659B53B             |
|                                    |                        |
|                                    |                        |
|                                    |                        |
|                                    |                        |
|                                    |                        |
|                                    |                        |
|                                    |                        |
|                                    |                        |
|                                    |                        |
|                                    |                        |
|                                    |                        |
|                                    |                        |
|                                    |                        |
|                                    |                        |
|                                    |                        |
| Close                              | Αφαιρέστε <u>H</u> elp |
| Close                              | Αφαιρέστε <u>H</u> elp |

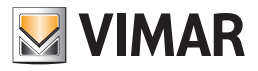

Επιλέξτε την κατάσταση των διαφόρων ομάδων και πατήστε το μπουτόν **Εφαρμογή**.

| 🦉 Zona di Ge | stione             | 2            |
|--------------|--------------------|--------------|
| Stato        | Descrizione gruppo | Inseritore   |
| <b></b>      | PULSANTE           | 0×003E       |
|              |                    |              |
|              |                    |              |
|              |                    |              |
|              |                    |              |
|              |                    |              |
|              |                    |              |
|              |                    |              |
|              |                    |              |
|              |                    |              |
|              |                    |              |
|              |                    |              |
|              |                    |              |
|              |                    |              |
|              |                    |              |
|              |                    |              |
|              | Close              | Applica Help |

### 10.7.1. Προγραμματισμός των διαμερισμών PIN

Για να δημιουργήσετε ένα νέο κλειδί PIN, επιλέξτε το στοιχείο **Διαχείριση Κλειδιών** και στη συνέχεια **Προγραμματισμός των διαμερισμών ΡΙΝ από το μενού Διαμόρφωση**.

Προχωρήστε με τον ακόλουθο τρόπο.

Επιλέξτε το κλειδί που θα προγραμματίσετε και πατήστε στο μπουτόν Αναλύσεις,

| 🗵 Configurazione zone delle chiavi 🛛 🛛 🔯 |                             |
|------------------------------------------|-----------------------------|
| Indice                                   | Codice                      |
|                                          | 1 12345                     |
|                                          |                             |
|                                          |                             |
|                                          |                             |
|                                          |                             |
|                                          |                             |
|                                          |                             |
|                                          |                             |
|                                          |                             |
|                                          |                             |
|                                          |                             |
|                                          |                             |
|                                          |                             |
|                                          |                             |
|                                          |                             |
|                                          | Close Dettagli <u>H</u> elp |

Επιλέξτε την κατάσταση των διαφόρων ομάδων και πατήστε το μπουτόν Εφαρμογή.

| 🗵 Zona di Gestione 🛛 🔀 |                    |
|------------------------|--------------------|
| Stato                  | Descrizione gruppo |
|                        | A                  |
|                        | В                  |
| <b>~</b>               | с                  |
|                        | D                  |
|                        |                    |
|                        | Close Applica Help |
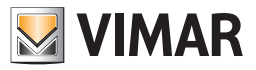

### 11. Προγραμματισμός Μονάδας IR

Η μονάδα ΙR επιτρέπει τον έλεγχο των πηγών audio (combo stereo, αναγνώστες CD/DVD κλπ) εκμαθαίνοντας και προσομοιώνοντας τις εντολές του αρχικού τηλεχειριστηρίου των συσκευών που θέλετε να ελέγξετε. Συνδεόμενη με έναν πομπό RCA (art. 20582-14582) επιτρέπει κατά συνέπεια να έχετε ηχητικές πηγές που ελέγχονται απ' ευθείας από το σύστημα By-me.

Ο προγραμματισμός της μονάδας εκτελείται σε δύο φάσεις:

- 1. Εγγραφή κουμπιού ενός τηλεχειριστηρίου (ενέργεια)
- 2. Συνδυασμός των ενεργειών με την τρέχουσα εντολή.
- Ο προγραμματισμός της μονάδας IR εκτελείται ενεργοποιώντας τη λειτουργία Προγραμματισμός -> Μονάδα IR. Η διαδικασία γίνεται με καθοδήγηση και αποτελείται από τρία βήματα.
- 1. Προσδιορισμός της μονάδας IR,
- 2. Εγγραφή των ενεργειών του τηλεχειριστηρίου,
- 3. Δημιουργία των εντολών.

### 11.1 Προσδιορισμός μονάδας IR

Σε μία μονάδα μπορούν να υπάρχουν περισσότερες μονάδες IR, κάθε μία αφιερωμένη στον έλεγχο μιας διαφορετικής μονάδας HiFi. Στο πρώτο βήμα ο εγκαταστάτης επιλέγει το μηχανισμό που θέλει να προγραμματίσει.

- Στο τμήμα πληροφόρησης κάτω από τη λίστα επιλογής αναφέρονται
- Ο προγραμματιστής όπου έχει γίνει η εκμάθηση του μηχανισμού,
- το γκρουπ (στο οποίο υπάρχει και ο πομπός RCA) στο οποίο έχει προγραμματιστεί ο μηχανισμός.

| Steps                                                                          | Modulo IR                                                                                        |
|--------------------------------------------------------------------------------|--------------------------------------------------------------------------------------------------|
| 1. Introduzione<br>2. Modulo IR<br>3. Aquisizione<br>4. Step #3<br>5. Sommario | Selezione modulo IR<br>Dispositivo: Modulo IR 1                                                  |
|                                                                                | Configuratore: 0x10AA - Centrale di controllo bianco<br>Gruppi: 417 - PULSANTE<br>419 - PULSANTE |
| by-me                                                                          | Descrizione<br>Selezionare il modulo IR che si desidera configurare.                             |
|                                                                                | < Back Next > Einish Cancel Help                                                                 |

#### 11.2 Εγγραφή των ενεργειών του τηλεχειριστηρίου

Για την εγγραφή της ενέργειας του τηλεχειριστηρίου ο εγκαταστάτης πρέπει να ενεργήσει ώστε η μονάδα εντολής IR να αποκτήσει την κωδικοποίηση του τηλεχειριστηρίου. Προβλέπονται 12 διαφορετικές ενέργειες.

Οι ενέργειες που έχουν ήδη εκμαθηθεί σημειώνονται με το σύμβολο πράσινης ενδεικτικής λυχνίας, εκείνες που δεν έχουν ακόμη εκμαθηθεί, με κόκκινη ενδεικτική λυχνία.

Back. Επιστρέφει στο προηγούμενο βήμα.

- Next. Μεταβαίνει στο επόμενο βήμα.
- Finish. Τερματίζει τον προγραμματισμό.

Cancel. Ακυρώνει την ενέργεια.

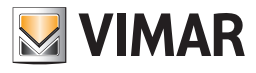

| teps                                           | Aquisizione                                                                                         |               |
|------------------------------------------------|----------------------------------------------------------------------------------------------------|---------------|
| . Introduzione<br>. Modulo IR<br>. Aquisizione | Aquisizione delle azioni<br>Azioni:                                                                 |               |
| . Scep #3<br>. Sommario                        | <ul> <li>1 - Azione ON</li> <li>2 - Azione OFF</li> </ul>                                           | ^             |
|                                                | <ul> <li>3 - Azione SKIP+</li> <li>4 - Azione SKIP-</li> </ul>                                      |               |
|                                                | 5 - Azione PLAY<br>6 - Azione STOP<br>7 - Azione PALISE                                             | *             |
|                                                | 3 - Azione SKIP+                                                                                    | Registra      |
|                                                | Descrizione<br>Configurazione dell'associatione tra i pulsanti del telecomando e<br>azioni sul bus. | e le relative |
| by-me                                          |                                                                                                    |               |

Επιλογή της ενέργειας. Επιλέξτε μία από τις ενέργειες που υπάρχουν στο ειδικό τμήμα.

Εγγραφή της ενέργειας. Πατήστε το πλήκτρο Εγγραφή. Τίθεται σε εκκίνηση η επικοινωνία μεταξύ της μονάδας ΙR και του τηλεχειριστηρίου. Τοποθετήστε το τηλεχειριστήριο σε μία κατάλληλη απόσταση μπροστά από τη μονάδα ΙR και πατήστε κατ' επανάληψη το πλήκτρο που αντιστοιχεί στην ενέργεια.

Αφού πραγματοποιηθεί η ενέργεια, ενημερώνεται ο κατάλογος των ενεργειών.

Η απ-εγγραφή μιας ενέργειας δεν επιτρέπεται.

Back. Επιστρέφει στο προηγούμενο βήμα.

Next. Μεταβαίνει στο επόμενο βήμα.

Finish. Τερματίζει τον προγραμματισμό.

Cancel. Ακυρώνει την ενέργεια. Σε περίπτωση που έχει ήδη γίνει η εκμάθηση μιας ενέργειας, το κουμπί δεν διαγράφει από τη μονάδα IR την εγγραφή που έχει πραγματοποιηθεί.

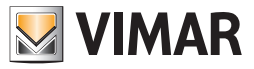

### 11.3 Δημιουργία των εντολών

Είναι δυνατόν να καθοριστούν έως 12 εντολές. Κάθε εντολή είναι μία ακολουθία ενεργειών που επιλέγονται μεταξύ εκείνων που έχουν καθοριστεί στο προηγούμενο βήμα.

Με το άνοιγμα της σελίδας ενημερώνεται η λίστα των εντολών που έχουν ήδη προγραμματιστεί.

| 🛃 Configurazione modu                                                                                            | lo IR                                                                                                    |
|----------------------------------------------------------------------------------------------------|----------------------------------------------------------------------------------------------------|
| Steps                                                                                                    | Associazione                                                                                                    |
| <ol> <li>Introduzione</li> <li>Modulo IR</li> <li>Aquisizione</li> <li>Associazione</li> <li>Sommario</li> </ol> | Associazione dei comandi<br>Modulo IR 1<br>Comando Accenzione                                                    |
|                                                                                                    | Azione 1 Azione 2 Azione 3 Azione 4                                                                              |
|                                                                                                    | 1 - Azione ON V 1 - Azione ON V 1 - Azione ON V                                                                  |
|                                                                                                    | Salva<br>Comandi configurati                                                                                     |
|                                                                                                    |                                                                                                    |
| by-me                                                                                                    | Descrizione<br>Definizio delle sequenze di azioni da associare al singolo comando (max 4 azioni per<br>comando). |
|                                                                                                    | < Back Next > Einish Cancel Help                                                                                 |

Για να εκτελέσετε τον προγραμματισμό της εντολής στη μονάδα ΙR είναι απαραίτητο να εκτελέσετε τις παρακάτω ενέργειες. Επιλέξτε την εντολή. Από τη λίστα Εντολή επιλέξτε μία από τις διαθέσιμες ενέργειες.

Καθορίστε την εντολή. Προσδιορίστε την ακολουθία των ενεργειών σύμφωνα με τη σειρά που παρουσιάζεται στο παράθυρο.

Αποθηκεύστε. Πατώντας το πλήκτρο Αποθήκευση τα δεδομένα μεταβιβάζονται στη μονάδα ΙR. Ο κατάλογος των εντολών που έχουν προγραμματιστεί ενημερώνεται αφού ολοκληρωθεί η αποθήκευση.

Back. Επιστρέφει στο προηγούμενο βήμα.

Next. Μεταβαίνει στο επόμενο βήμα.

Finish. Τερματίζει τον προγραμματισμό.

Cancel. Ακυρώνει την ενέργεια. Σε περίπτωση που έχει αποθηκευτεί μία εντολή, το κουμπί δεν διαγράφει από τη μονάδα IR τον καθορισμό που έχει αποθηκευτεί..

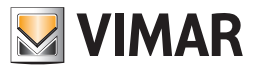

### 12. Προγραμματισμός Τηλεφωνικών επιλογέων GSM

### 12.1. Δημιουργία ενός νέου Τηλεφωνικού επιλογέα GSM

Για να προγραμματίσετε ένα νέο Τηλεφωνικό επιλογέα συνδεμένο με το bus, επιλέξτε το στοιχείο Τηλεφωνικός επιλογέας GSM και στη συνέχεια Νέο από το μενού Προγραμματισμός.

| N 🔜            | luovo comunicatore GSM                                    |                                                                                       | X |
|----------------|-----------------------------------------------------------|---------------------------------------------------------------------------------------|---|
| Ste            | ps                                                        | Introduzione                                                                          |   |
| 1.<br>2.<br>3. | Introduzione<br>Definizione<br>Configurazione<br>Sommazia | Configurazione comunicatore GSM                                                       |   |
|                |                                                           | Questa procedura guida l'installatore nella configurazione di un comunicatore<br>GSM. |   |
|                |                                                           |                                                                                       |   |
|                |                                                           |                                                                                       |   |
|                |                                                           |                                                                                       |   |
|                | by-me                                                     |                                                                                       |   |
|                |                                                           | <back next=""> Einish Cancel Help</back>                                              |   |

Επιλέξτε την Κεντρική μονάδα By-me και το Μοντέλο μηχανισμού που θα προγραμματίσετε. Μπορείτε να επιλέξετε να εισάγετε ένα νέο Interface BUSτηλεφωνικού επιλογέα 01848, ή έναν Τηλεφωνικό επιλογέα GSM 01942.

| <u>N</u>        | luovo comunicatore GSM      |                                      |                                                     |      |
|-----------------|-----------------------------|--------------------------------------|-----------------------------------------------------|------|
| Ste             | ps                          | Definizione                          |                                                     |      |
| 1.<br><b>2.</b> | Introduzione<br>Definizione | Definizione d                        | lel comunicatore GSM                                |      |
| 3.<br>4.        | Configurazione<br>Sommario  | Centrale                             | 01950 Centrale ByMe - 2 (0x00AA)                    | ~    |
|                 |                             | Modello                              | 01848 Interfaccia BUS-comunicatore telefonico       | ~    |
|                 |                             |                                      | 01848 Interfaccia BUS-comunicatore telefonico       |      |
|                 |                             |                                      | 01942 Comunicatore telefonico GSM-BUS               |      |
|                 | bų-me                       | <b>Descrizione</b><br>Definisce la d | centrale alla quale apparterrà il comunicatore GSM. |      |
|                 |                             | _                                    | Back Next > Finish Cancel                           | Help |

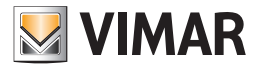

Πατήστε το μπουτόν προγραμματισμού του Τηλεφωνικού επιλογέα GSM και περιμένετε το τέλος της διαδικασίας.

| N                           | luovo comunicatore GSM                                           |                                                                                                    |
|-----------------------------|------------------------------------------------------------------|----------------------------------------------------------------------------------------------------|
| Ste                         | ps                                                               | Configurazione                                                                                            |
| 1.<br>2.<br><b>3.</b><br>4. | Introduzione<br>Definizione<br><b>Configurazione</b><br>Sommario | Configurazione del comunicatore GSM                                                                       |
|                             |                                                                  | 10%                                                                                                    |
|                             |                                                                  |                                                                                                    |
|                             |                                                                  |                                                                                                    |
|                             |                                                                  | Descrizione<br>Procedura di configurazione in esecuzione                                                  |
|                             | by-me                                                            | Procedula di configurazione il rescuzione.<br>Premere il pulsante di configurazione del comunicatore GSM. |
|                             |                                                                  | < Back Next > Einish Cancel Help                                                                          |

Ορίστε την τοπολογική ζώνη μέσα στην οποία υπάρχει ο μηχανισμός.

| 🛃 Nuovo comunicatore GSM                                                        |                                                                                                    |
|---------------------------------------------------------------------------------|----------------------------------------------------------------------------------------------------|
| Steps 1. Introduzione 2. Definizione 3. Configurazione 4. Topologia 5. Sommario | Topologia         Definizione della topologia         Mario Rossi - n ▶ Edificio principale ▶ piano primo ▶ appartamento/zona 1 ▶         stanza 1         stanza 3 |
| by-me                                                                           | Definire il posizionamento del comunicatore GSM nella visualizzazione<br>topologica.                                                                                |
|                                                                                 | < Back Next > Einish Cancel Help                                                                                                    |

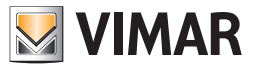

### 12.2. Αναγνώριση ενός Τηλεφωνικού επιλογέα GSM

Για να προγραμματίσετε ένα νέο Τηλεφωνικό επιλογέα συνδεμένο με το bus, επιλέξτε το στοιχείο Τηλεφωνικός επιλογέας GSM και στη συνέχεια Επικύρωση από το μενού Προγραμματισμός.

| 🔽 A                         | Autenticazione comunicatore GSM                            |                                                                                                    |  |
|-----------------------------|------------------------------------------------------------|----------------------------------------------------------------------------------------------------|--|
| Ste                         | eps                                                        | Presentazione                                                                                                    |  |
| <b>1.</b><br>2.<br>3.<br>4. | Presentazione<br>Definizione<br>Autenticazione<br>Sommario | Autenticazione comunicatore GSM<br>Questo wizard consente di effettuare la procedura di autenticazione di un<br>comunicatore GSM collegato al bus.<br>La procedura di autenticazione è compatibile con la versioni software 2.0 e<br>successive della centrale ByMe.<br>Attenzione: prima di procedere è necessario aver riavviato il dispositivo<br>staccando e riattaccando l'alimentazione. |  |
|                             |                                                            | <u>Back</u> Next > Einish Cancel <u>H</u> elp                                                                                                    |  |

Επιλέξτε την κεντρική μονάδα By-me επάνω στην οποία θα επικυρώσετε τον τηλεφωνικό επιλογέα GSM.

| 🔽 A                  | 🛂 Autenticazione comunicatore GSM 🛛 🛛 🔀                    |                                                                                                    |  |
|----------------------|------------------------------------------------------------|----------------------------------------------------------------------------------------------------|--|
| Ste                  | ps                                                         | Definizione                                                                                                    |  |
| 1.<br>2.<br>3.<br>4. | Presentazione<br>Definizione<br>Autenticazione<br>Sommario | Definizione del comunicatore G5M<br>Centrale 01950 Centrale ByMe - 2 (0x00AA)                                                                       |  |
|                      | bų-me                                                      | <b>Descrizione</b><br>Definisce la centrale sulla quale autenticare il comunicatore GSM, il quale deve<br>essere stato precedentemente configurato. |  |
|                      |                                                            | < Back Next > Finish Cancel Help                                                                                                    |  |

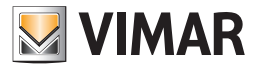

Περιμένετε το τέλος της αναγνώρισης.

| 🔽 A                         | 🛿 Autenticazione comunicatore GSM 🛛 🛛 🔀                           |                                                                                                    |  |
|-----------------------------|-------------------------------------------------------------------|----------------------------------------------------------------------------------------------------|--|
| Ste                         | :ps                                                               | Autenticazione                                                                                                    |  |
| 1.<br>2.<br><b>3.</b><br>4. | Presentazione<br>Definizione<br><b>Autenticazione</b><br>Sommario | Autenticazione del comunicatore GSM                                                                                            |  |
|                             |                                                                   | 100%                                                                                                    |  |
|                             | by-me                                                             | <b>Descrizione</b><br>L'autenticazione del comunicatore GSM associato alla centrale<br>precedentemente selezionata è in corso. |  |
|                             |                                                                   | < Back Next > Einish Cancel Help                                                                                               |  |

### 12.3. Διαγραφή ενός Τηλεφωνικού επιλογέα GSM

Για να διαγράψετε έναν Τηλεφωνικό επιλογέα που έχετε προηγουμένως εισάγει μέσω του μενού Προγραμματισμός -> Τηλεφωνικός επιλογέας GSM, επιλέξτε το στοιχείο Τηλεφωνικός επιλογέας GSM και στη συνέχεια Διαγραφή από το μενού Προγραμματισμός.

| <b>1</b>             | 🛂 Elimina comunicatore GSM 🛛 🔀                           |                                                                                                    |   |
|----------------------|----------------------------------------------------------|----------------------------------------------------------------------------------------------------|---|
| Ste                  | eps                                                      | Presentazione                                                                                                    | _ |
| 1.<br>2:<br>3:<br>4: | Presentazione<br>Definizione<br>Eliminazione<br>Sommario | Eliminazione comunicatore G5M<br>Questo wizard consente di eliminare un comunicatore G5M precedentemente<br>creato. |   |
|                      |                                                          | <back next=""> Einish Cancel Help</back>                                                                            | ) |

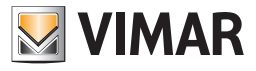

Επιλέξτε την κεντρική μονάδα στην οποία έχει αναγνωριστεί ο τηλεφωνικός επιλογέας GSM.

| 🛛 E      | 🛂 Elimina comunicatore GSM 🛛 🛛 🔀                    |                                                                                              |  |
|----------|-----------------------------------------------------|----------------------------------------------------------------------------------------------|--|
| Ste      | ps                                                  | Definizione                                                                                  |  |
| 1.<br>2. | Presentazione<br><b>Definizione</b><br>Eliminazione | Definizione del comunicatore GSM                                                             |  |
| 4.       | Sommario                                            | Centrale 01950 Centrale ByMe (0x00AA)                                                        |  |
|          |                                                     |                                                                                              |  |
|          |                                                     |                                                                                              |  |
|          |                                                     |                                                                                              |  |
|          |                                                     |                                                                                              |  |
|          |                                                     |                                                                                              |  |
|          |                                                     |                                                                                              |  |
|          |                                                     | Description                                                                                  |  |
|          | NH I                                                | Descrizione<br>Definisce la centrale alla quale appartiene il comunicatore GSM da eliminare. |  |
|          | by-me                                               |                                                                                              |  |
|          |                                                     |                                                                                              |  |
|          |                                                     | <back next=""> Finish Cancel Help</back>                                                     |  |

Περιμένετε να τελειώσει η διαγραφή του τηλεφωνικού επιλογέα GSM.

| 🛂 Elimina comunicatore GSM                                        |                                                                                                    |
|-------------------------------------------------------------------|----------------------------------------------------------------------------------------------------|
| Steps 1. Presentazione 2. Definizione 3. Eliminazione 4. Sommario | Eliminazione<br>Eliminazione del comunicatore GSM                                                      |
|                                                                   | 33%                                                                                                    |
|                                                                   | Descrizione                                                                                            |
| by-me                                                             | L'eliminazione del comunicatore GSM associato alla centrale precedentemente<br>selezionata è in corso. |
|                                                                   | < Back Next > Einish Cancel Help                                                                       |

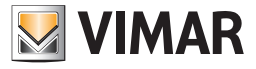

### 12.4. Ομάδες ελέγχου παρακολούθησης

Για να διαγράψετε τις **ομάδες ελέγχου παρακολούθησης** ενός τηλεφωνικού επιλογέα GSM, επιλέξτε το στοιχείο **Τηλεφωνικός επιλογέας GSM** και στη συνέχεια **Ομάδες ελέγχου παρακολούθησης** από το μενού **Προγραμματισμός**.

| <u>N</u> 6           | Sestione gruppi monitor GSM                                          | Λ 🔀                                                                                                    |
|----------------------|----------------------------------------------------------------------|----------------------------------------------------------------------------------------------------|
| Ste                  | èps                                                                  | Presentazione                                                                                                    |
| 1.<br>2.<br>3.<br>4. | Presentazione<br>Definizione<br>Scrittura gruppi monitor<br>Sommario | Gestione gruppi monitor GSM<br>Questo wizard consente di configurare i gruppi monitor di un comunicatore GSM<br>collegato al bus. |
|                      |                                                                      | < Back Next > Einish Cancel Help                                                                                                  |

Επιλέξτε την κεντρική μονάδα By-me μέσα στην οποία υπάρχει ο τηλεφωνικός επιλογέας GSM.

| 🛂 Gestione gruppi monitor GS                                                                               | M 🔀                                                                                                    |
|----------------------------------------------------------------------------------------------------|----------------------------------------------------------------------------------------------------|
| Steps                                                                                                    | Definizione                                                                                                    |
| <ol> <li>Presentazione</li> <li>Definizione</li> <li>Scrittura gruppi monitor</li> <li>Sommario</li> </ol> | Definizione del comunicatore GSM         Centrale       01950 Centrale ByMe - 2 (0x00AA)                                                                                                    |
| by-me                                                                                                    | <b>Descrizione</b><br>Definisce la centrale alla quale appartiene il comunicatore GSM sul quale si<br>vuole scrivere i gruppi monitor.<br>Attenzione: al passo successivo verranno scritti sul comunicatore i gruppi<br>contrassegnati dal flag "GSM" nel tab "Gruppi" della centrale selezionata nella<br>visualizzazione ad albero. |
|                                                                                                    | < <u>Back</u> Next > Einish Cancel <u>H</u> elp                                                                                                    |

Περιμένετε την ολοκλήρωση της ενέργειας Εγγραφής των ομάδων ελέγχου παρακολούθησης.

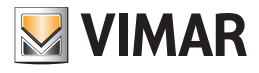

| 🔽 G                         | estione gruppi monitor GSM                                                  | ۸ 🛛 🔀                                                                         |
|-----------------------------|-----------------------------------------------------------------------------|-------------------------------------------------------------------------------|
| Ste                         | ps                                                                          | Scrittura gruppi monitor                                                      |
| 1.<br>2.<br><b>3.</b><br>4. | Presentazione<br>Definizione<br><b>Scrittura gruppi monitor</b><br>Sommario | Scrittura dei gruppi monitor                                                  |
|                             |                                                                             | 100%                                                                          |
|                             | bų-me                                                                       | <b>Descrizione</b><br>La procedura di gestione dei gruppi monitor è in corso. |
|                             |                                                                             | < Back Next > Finish Cancel Help                                              |

### 12.5. Προσθήκη/Αφαίρεση ομάδων

Για να προσθέσετε ή αφαιρέσετε τις **ομάδες ελέγχου παρακολούθησης** ενός τηλεφωνικού επιλογέα GSM, επιλέξτε το στοιχείο **Τηλεφωνικός** επιλογέας GSM και στη συνέχεια Προσθήκη/Αφαίρεση Ομάδων από το μενού Προγραμματισμός.

| 🔽 G                        | iestione gruppi GSM                                                                  |                                                                                                    |
|----------------------------|--------------------------------------------------------------------------------------|----------------------------------------------------------------------------------------------------|
| Ste                        | ps                                                                                   | Presentazione                                                                                                    |
| 1.<br>2.<br>3.<br>4.<br>5. | Presentazione<br>Definizione<br>Selezione gruppi<br>Aggiornamento gruppi<br>Sommario | Gestione gruppi GSM<br>Questo wizard consente di aggiungere/rimuovere i gruppi di un comunicatore<br>GSM collegato al bus. |
|                            |                                                                                      | < Back Next > Einish Cancel Help                                                                                           |

Επιλέξτε την κεντρική μονάδα By-me μέσα στην οποία υπάρχει ο τηλεφωνικός επιλογέας GSM.

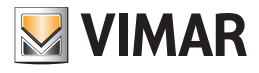

| 🔽 G            | iestione gruppi GSM                                     |                                                                                                    |
|----------------|---------------------------------------------------------|----------------------------------------------------------------------------------------------------|
| Ste            | ps                                                      | Definizione                                                                                                    |
| 1.<br>2.       | Presentazione<br><b>Definizione</b><br>Selazione estatu | Definizione del comunicatore GSM                                                                                       |
| 3.<br>4.<br>5. | Selezione gruppi<br>Aggiornamento gruppi<br>Sommario    | Centrale 01950 Centrale ByMe - 2 (0x00AA)                                                                              |
|                |                                                         |                                                                                                    |
|                |                                                         |                                                                                                    |
|                |                                                         |                                                                                                    |
|                |                                                         |                                                                                                    |
|                |                                                         |                                                                                                    |
|                |                                                         | Descrizione                                                                                                    |
|                | N/4                                                     | Definisce la centrale alla quale appartiene il comunicatore GSM al quale si<br>desidera aggiungere/rimuovere i gruppi. |
|                | by-me                                                   |                                                                                                    |
|                |                                                         |                                                                                                    |
|                |                                                         | < Back Next > Finish Cancel Help                                                                                       |

Επιλέξτε τις ομάδες που θα προσθέσετε στον τηλεφωνικό επιλογέα GSM και αναιρέστε την επιλογή των ομάδων που θα αφαιρέσετε.

| 🗾 G                         | iestione gruppi GSM                                                             |                                                                                                    | X       |
|-----------------------------|---------------------------------------------------------------------------------|----------------------------------------------------------------------------------------------------|---------|
| Ste                         | ps                                                                              | Selezione gruppi                                                                                                    |         |
| 1.<br>2.<br><b>3.</b><br>4. | Presentazione<br>Definizione<br><b>Selezione gruppi</b><br>Aggiornamento gruppi | Aggiungi/rimuovi gruppi al comunicatore GSM<br>Indici di gruppo                                                                      |         |
| 5.                          | Sommario                                                                        | Aggiungi Rimuovi Gruppo Descrizione                                                                                                  |         |
|                             |                                                                                 | 31 ZONA 31                                                                                                    | ~       |
|                             |                                                                                 | 01 PULSANTE                                                                                                    |         |
|                             |                                                                                 | 02 PULSANTE                                                                                                    | _       |
|                             |                                                                                 | 03 PULSANTE                                                                                                    |         |
|                             |                                                                                 | 04 PULSANTE                                                                                                    |         |
|                             |                                                                                 | 80 PULSANTE                                                                                                    |         |
|                             |                                                                                 | 81 PULSANTE                                                                                                    |         |
|                             |                                                                                 | 82 PULSANTE                                                                                                    |         |
|                             |                                                                                 | 83 PULSANTE                                                                                                    |         |
|                             |                                                                                 | 32 PULSANTE                                                                                                    |         |
|                             |                                                                                 | 40 PULSANTE                                                                                                    |         |
|                             |                                                                                 | 41 PULSANTE                                                                                                    |         |
|                             |                                                                                 | 33 PULSANTE                                                                                                    | ×       |
|                             | bų-me                                                                           | Descrizione<br>Questo wizard consente di aggiungere/rimuovere i gruppi alla tabella di r<br>di un comunicatore GSM collegato al bus. | routing |
|                             |                                                                                 | <back next=""> Finish Cancel</back>                                                                                                  | Help    |

Περιμένετε να ολοκληρωθεί ο χειρισμός.

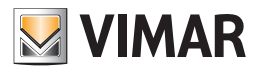

| 🛂 Gestione gruppi GSM                                                                                                    | $\overline{\mathbf{X}}$                                               |
|----------------------------------------------------------------------------------------------------|-----------------------------------------------------------------------|
| Steps                                                                                                    | Aggiornamento gruppi                                                  |
| <ol> <li>Presentazione</li> <li>Definizione</li> <li>Selezione gruppi</li> <li>Aggiornamento gruppi</li> <li>Sommario</li> </ol> | Aggiornamento dei gruppi                                              |
| by-me                                                                                                    | <b>Descrizione</b><br>La procedura di gestione dei gruppi è in corso. |
|                                                                                                    | < Back Next > Einish Cancel Help                                      |

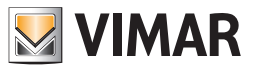

### 13. Διαμόρφωση του Web Server

Για τους πελάτες που αγόρασαν τον Web Server Vimar αντ. 01945 και επιθυμούν να χρησιμοποιήσουν την λειτουργία οικιακού ελέγχου και χειρισμού, είναι αναγκαία η χρήση του EasyTool Professional για λήψη όλων των παραμέτρων του συστήματος.

### 13.1 Δημιουργία ενός νέου Web Server

Για την διαμόρφωση ενός νέου WebServer είναι αναγκαία η πραγματοποίηση των ακόλουθων βημάτων:

• Επιλογή Διαμόρφωση -> WebServer και στην συνέχεια Νέο.

| Muovo WebServer                                                 | ×                                |
|-----------------------------------------------------------------|----------------------------------|
| Steps                                                           | Introduzione                     |
| I. Introduzione     Definizione     Configurazione     Sommario | Configurazione del WebServer     |
|                                                                 |                                  |
| -                                                               |                                  |
|                                                                 |                                  |
|                                                                 |                                  |
| by-me                                                           |                                  |
|                                                                 | < Back Next > Einish Cancel Help |

• Μετά την εισαγωγική σελίδα, επιλέξτε την κεντρική μονάδα με την οποία συνδυάζεται ο WebServer. Πατήστε το πλήκτροΕπόμενο (Next)

| Vuovo WebServer                                                     |                                                                                                    | ×    |
|---------------------------------------------------------------------|----------------------------------------------------------------------------------------------------|------|
| Steps  1. Introduzione 2. Definizione 3. Configurazione 4. Sommario | Definizione Definizione dei paramentri di configurazione del WebServer Centrale Centrale ByMe - 1 (0x10AA) |      |
| bų-me                                                               | <b>Descrizione</b><br>Selezionare la centrale a cui il WebServer appartiene                                |      |
|                                                                     | <back next=""> Finish Cancel</back>                                                                        | Help |

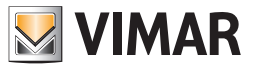

## Διαμόρφωση του Web Server

- Μετά από την επιλογή της κεντρικής μονάδας προσάρτησης, ο τεχνικός εγκατάστασης θα πρέπει να ενεργοποιήσει την διαδικασία διαμόρφωσης των σελίδων του Web Server.
- Μετά από αυτό είναι αναγκαία η αναμονή 30 δευτερολέπτων πριν την εμφάνιση του διαμορφωμένου Web Server και την ανάκτηση της δυνατότητας ολοκλήρωσης της καθοδηγούμενης διαδικασίας (Finish).

| Steps                                                  | Configurazione                                                                                                    |
|--------------------------------------------------------|----------------------------------------------------------------------------------------------------|
| I. Introduzione<br>2. Definizione<br>3. Configurazione | Configurazione del WebServer                                                                                            |
| . Sommano                                              | Premere il pulsante di configurazione 🖌                                                                                 |
|                                                        | 0%                                                                                                    |
|                                                        |                                                                                                    |
|                                                        |                                                                                                    |
|                                                        |                                                                                                    |
|                                                        | Descrizione                                                                                                    |
| buime                                                  | Configurazione in corso.<br>Selezionare la procedura di configurazione sulle pagine di amministrazione<br>del WebServer |
| Cod is                                                 |                                                                                                    |
|                                                        |                                                                                                    |

### 13.2. Κατάργηση του Web Server

Για κατάργηση ενός WebServer από το σύστημα πράξτε τα παρακάτω:

• Επιλογή Διαμόρφωση -> WebServer και στην συνέχεια Κατάργηση.

| 50                          | eps                                                      | Presentazione                                                                                                   |  |
|-----------------------------|----------------------------------------------------------|----------------------------------------------------------------------------------------------------|--|
| <b>1.</b><br>2.<br>3.<br>4. | Presentazione<br>Definizione<br>Eliminazione<br>Sommario | Cancellazione del WebServer<br>La procedura permette di cancellare il WebServer precedentemente<br>configurato. |  |
|                             |                                                          |                                                                                                    |  |
|                             |                                                          |                                                                                                    |  |
|                             |                                                          |                                                                                                    |  |
|                             |                                                          |                                                                                                    |  |
|                             | bų-me                                                    |                                                                                                    |  |

• Επιλέξτε την κεντρική μονάδα από την οποία θέλετε να αφαιρέσετε τον WebServer και τέλος πατήστε Επόμενο (Next).

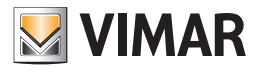

## Διαμόρφωση του Web Server

| 🛃 Elimina comunicatore GSM                                                                     |                                                                                     | ×            |
|------------------------------------------------------------------------------------------------|-------------------------------------------------------------------------------------|--------------|
| Steps                                                                                          | Definizione                                                                         |              |
| <ol> <li>Presentazione</li> <li>Definizione</li> <li>Eliminazione</li> <li>Sommario</li> </ol> | Definizione del WebServer Centrale Centrale ByMe - 1 (0x10AA)                       |              |
| bų-me                                                                                          | Descrizione<br>Selezionare la centrale a cui il WebServer da cancellare appartiene. |              |
|                                                                                                | < Back Next > Einish Cancel                                                         | <u>H</u> elp |

Η διαδικασία σηματοδοτεί ένα σφάλμα στην περίπτωση που το σύστημα δεν έχει διαμορφωθεί στην επιλεγμένη κεντρική μονάδα.

### 13.3 Εξαγωγή των δεδομένων για τον Web Server

Οι σελίδες που ο Web Server θέτει σε διάθεση του χρήστη καθορίζονται με βάση τις πληροφορίες που χορηγούνται από το EasyTool Professional. Για την χορήγηση αυτών των δεδομένων η λειτουργία εξαγωγής: **File -> Εξαγωγή WebServer**.

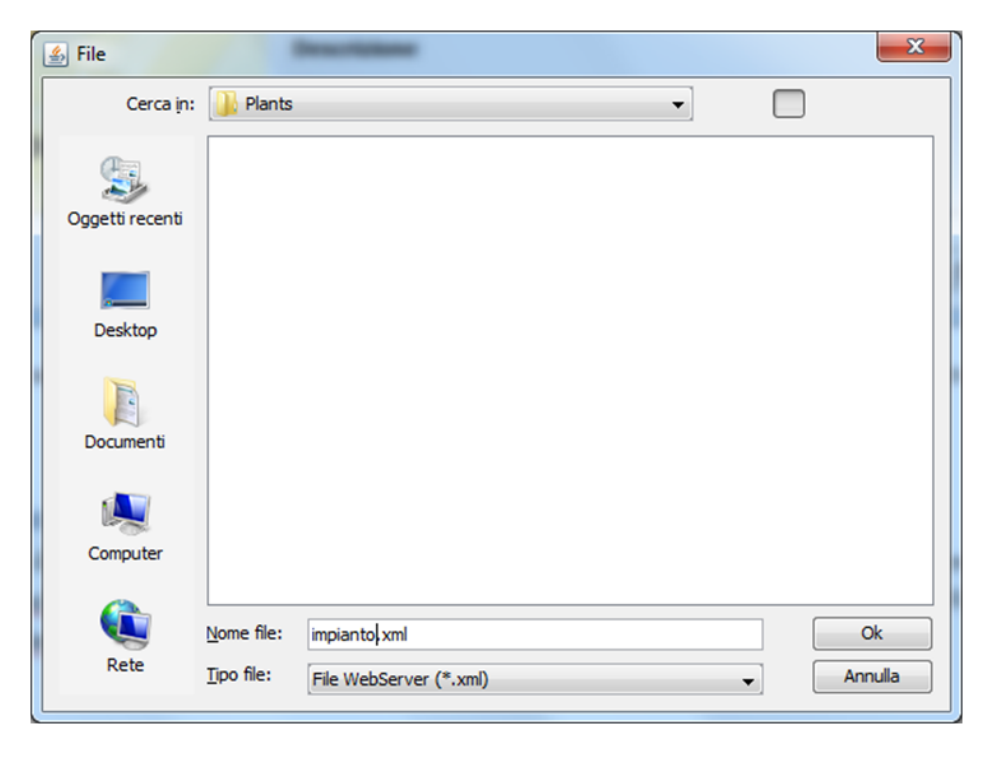

Το δημιουργούμενο αρχείο της διαδικασίας θα πρέπει να εισαχθεί στον Web Server διαμέσου της χρήσης της αποκλειστικής σελίδας.

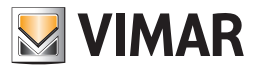

### 14. Διαχείριση ενέργειας

Η διαχείριση της ενέργειας πραγματοποιείται με τη συνήθη διαδικασία που καθοδηγεί τον τεχνικό εγκατάστασης σχετικά με τις απαιτούμενες φάσεις για τη διαμόρφωση του μηχανισμού και των ελεγχόμενων φορτίων.

### 14.1 Έναρξη της διαδικασίας διαμόρφωσης

| <u>V</u> 1                             | Nuovo modulo controllo                                                                                                    | carichi trifase 📃 🔣                                                                                                    |
|----------------------------------------|----------------------------------------------------------------------------------------------------|----------------------------------------------------------------------------------------------------|
| Pa                                     | ssi                                                                                                    | Introduzione                                                                                                    |
| 1.<br>2.<br>3.<br>4.<br>5.<br>6.<br>7. | Introduzione<br>Caratteristiche<br>elettrotecniche<br>Configurazione<br>Gruppi di Comando<br>Scrittura dei gruppi<br>selezionati<br>Sommario | Procedura di configurazione del modulo controllo carichi trifase<br>Questo procedura guida alla configurazione del dispositivo Vimar atto alla<br>gestione dell'energia By-me. |
|                                        |                                                                                                    | < Indietro Avanti > Termina Annulla <u>G</u> uida                                                                                                    |

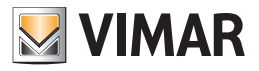

- 1. Προηγούμενο: Απενεργοποιημένο.
- 2. Επόμενο: Κλείνει το παράθυρο και εμφανίζει το επόμενο βήμα.
- 3. Τέλος: Απενεργοποιημένο.
- 4. Άκυρο: τερματίζει τη διαδικασία χωρίς αποθήκευση των δεδομένων που καταχωρίστηκαν.
- 5. Βοήθεια: εμφανίζει το παράθυρο της βοήθειας.

### 14.2 Αναγνώριση του μηχανισμού

| <u>N</u> 1                             | luovo modulo controllo (                                                                                                    | carichi trifase 🔤                                                                                                    | ×      |
|----------------------------------------|----------------------------------------------------------------------------------------------------|----------------------------------------------------------------------------------------------------|--------|
| Pa                                     | ssi                                                                                                    | Identificazione                                                                                                    |        |
| 1.<br>2.<br>3.<br>4.<br>5.<br>6.<br>7. | Introduzione<br>Identificazione<br>Caratteristiche<br>elettrotecniche<br>Configurazione<br>Gruppi di Comando<br>Scrittura dei gruppi<br>selezionati<br>Sommario | Scelta della centrale, area e linea del modulo controllo carichi trifase         Centrale       Centrale By-me 21509 (0x10AA)         Area/linea       1/0                             | -<br>- |
|                                        | bų-me                                                                                                    | Descrizione<br>Selezionare la centrale dove memorizzare le informazioni del dispositivo<br>modulo controllo carichi trifase.<br>Indicare quindi l'area e la linea dove sarà collegato. |        |
|                                        |                                                                                                    | < Indietro Avanti > Termina Annulla <u>G</u> uida                                                                                                    |        |

Για να αναγνωριστεί ο μηχανισμός, πρέπει να οριστεί η κεντρική μονάδα στην οποία θα αποθηκευτούν οι πληροφορίες για τη διαχείριση του συστήματος ενέργειας, η περιοχή και η γραμμή στην οποία ο μηχανισμός συνδέεται στο bus By-me.

1. Προηγούμενο: Εμφανίζει την προηγούμενη σελίδα.

- 2. Επόμενο: Κλείνει το παράθυρο και εμφανίζει το επόμενο βήμα.
- 3. Τέλος: Απενεργοποιημένο.
- 4. Άκυρο: τερματίζει τη διαδικασία χωρίς αποθήκευση των δεδομένων που καταχωρίστηκαν.
- 5. Βοήθεια: εμφανίζει το παράθυρο της βοήθειας.

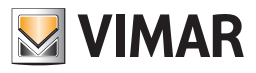

14.3 Σελίδα επιλογής τυπολογίας εγκατάστασης

| 💹 Nuovo modulo controllo                                                                                                    | carichi trifase 📃 🔀                                                                                                    |
|----------------------------------------------------------------------------------------------------|----------------------------------------------------------------------------------------------------|
| Passi                                                                                                    | Caratteristiche elettrotecniche                                                                                                    |
| <ol> <li>Introduzione</li> <li>Identificazione</li> <li>Caratteristiche<br/>elettrotecniche</li> <li>Configurazione</li> <li>Gruppi di Comando</li> <li>Scrittura dei gruppi<br/>selezionati</li> <li>Sommario</li> </ol> | Impostare le caratteristiche dell'impianto con modulo controllo carichi<br>trifase<br>Tipologia Impianto<br>Monofase © Trifase<br>Produzione<br>Abilita produzione<br>Misuratore Locale © Misuratore Remoto |
| by-me                                                                                                    | Descrizione<br>Indicare le caratteristiche elettrotecniche: monofase o trifase; l'impianto<br>gestisce il solo consumo o anche la produzione di energia.                                                    |
|                                                                                                    | < Indietro Avanti > Termina Annulla <u>G</u> uida                                                                                                    |

|                                        | Nuovo modulo controllo (                                                                                                    | carichi trifase                                                                                                    |        | × |
|----------------------------------------|----------------------------------------------------------------------------------------------------|----------------------------------------------------------------------------------------------------|--------|---|
| Pa                                     | ssi                                                                                                    | Caratteristiche elettrotecniche                                                                                                    |        |   |
| 1.<br>2.<br>3.<br>4.<br>5.<br>6.<br>7. | Introduzione<br>Identificazione<br><b>Caratteristiche<br/>elettrotecniche</b><br>Configurazione<br>Gruppi di Comando<br>Scrittura dei gruppi<br>selezionati<br>Sommario | Impostare le caratteristiche dell'impianto con modulo controllo c<br>trifase Tipologia Impianto Monofase Trifase Produzione Abilita produzione Misuratore Locale Misuratore Remoto | arichi |   |
|                                        | bų-me                                                                                                    | Descrizione<br>Indicare le caratteristiche elettrotecniche: monofase o trifase; l'impiant<br>gestisce il solo consumo o anche la produzione di energia.                            | o      |   |
|                                        |                                                                                                    | < Indietro Avanti > Termina Annulla G                                                                                                    | uida   |   |

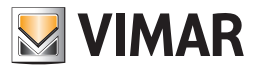

Μέσω των δύο προηγούμενων οθονών ο χρήστης καθορίζει τις ηλεκτροτεχνικές πληροφορίες της ηλεκτρικής εγκατάστασης και δηλώνει στο σύστημα εάν ο μηχανισμός για τη διαχείριση ενέργειας πρέπει να βρίσκεται σε τριφασικές ηλεκτρικές γραμμές ή σε μονοφασικές. Επίσης, ο χρήστης πρέπει να καθορίσει εάν η εγκατάσταση θα χρησιμοποιηθεί για την παραγωγή ενέργειας ή μόνο για κατανάλωση.

### Τυπολογία εγκατάστασης

- Μονοφασική
- Τριφασική

### Παραγωγή

• Ενεργοποίηση παραγωγής: ενημερώνει το μηχανισμό ότι η εγκατάσταση διαθέτει συσκευές παραγωγής ηλεκτρικής ενέργειας.

- Τοπικός μετρητής: η συσκευή μέτρησης ρεύματος είναι ενσωματωμένη στο μηχανισμό

- Απομακρυσμένος μετρητής: η συσκευή μέτρησης ρεύματος βρίσκεται σε απομακρυσμένη εγκατάσταση σε σχέση με το μηχανισμό διαχείρισης ενέργειας.

1. Προηγούμενο: Εμφανίζει την προηγούμενη σελίδα.

2. Επόμενο: Κλείνει το παράθυρο και εμφανίζει το επόμενο βήμα.

3. Τέλος: Απενεργοποιημένο.

- 4. Άκυρο: τερματίζει τη διαδικασία χωρίς αποθήκευση των δεδομένων που καταχωρίστηκαν.
- 5. Βοήθεια: εμφανίζει το παράθυρο της βοήθειας.

### 14.4 Διαμόρφωση

| 🗾 Nu                                           | ovo modulo controllo o                                                                                                    | carichi trifase                                                                                                    |            | × |
|------------------------------------------------|----------------------------------------------------------------------------------------------------|----------------------------------------------------------------------------------------------------|------------|---|
| Pass                                           | i                                                                                                    | Configurazione                                                                                                    |            | _ |
| 1. In<br>2. In<br>3. C<br>4. C<br>5. G<br>6. S | ntroduzione<br>dentificazione<br>aratteristiche<br>lettrotecniche<br><b>onfigurazione</b><br>ruppi di Comando<br>crittura dei gruppi | Configurazione del dispositivo nell'area/linea scelta. Premere il pulsante di configurazione 🗸                                                                                       |            |   |
| 5<br>7. S                                      | elezionati<br>ommario                                                                                                    |                                                                                                    |            |   |
|                                                | bų-me                                                                                                    | Descrizione<br>Premere il pulsante di configurazione del modulo controllo carichi trifase<br>La procedura di scrittura dei dati su bus potrebbe richiedere alcuni minu<br>Attendere. | e.<br>Iti. |   |
|                                                |                                                                                                    | < Indietro Avanti > Termina Annulla Gu                                                                                                    | uida       |   |

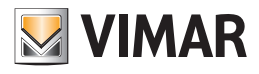

| <u>N</u> 1 | luovo modulo controllo (                  | carichi trifase                                                                                                    |            | × |
|------------|-------------------------------------------|----------------------------------------------------------------------------------------------------|------------|---|
| Passi      |                                           | Configurazione                                                                                                    |            | _ |
| 1.         | Introduzione<br>Identificazione           | Configurazione del dispositivo nell'area/linea scelta.                                                                                                 |            |   |
| 3.         | Caratteristiche                           |                                                                                                    |            |   |
| 4.         | Configurazione                            | Configurazione in corso 💷                                                                                                    |            |   |
| 5.<br>6.   | Gruppi di Comando<br>Scrittura dei gruppi | 10%                                                                                                    |            |   |
| 7.         | selezionati<br>Sommario                   |                                                                                                    |            |   |
|            |                                           |                                                                                                    |            |   |
|            |                                           |                                                                                                    |            |   |
|            |                                           |                                                                                                    |            |   |
|            |                                           |                                                                                                    |            |   |
|            |                                           |                                                                                                    |            |   |
|            |                                           | Descrizione                                                                                                    |            |   |
|            |                                           | Premere il pulsante di configurazione del modulo controllo carichi trifas<br>La procedura di scrittura dei dati su bus potrebbe richiedere alcuni mini | e.<br>uti. |   |
|            | , d                                       | Attendere.                                                                                                    |            |   |
|            | by-me                                     |                                                                                                    |            |   |
|            |                                           |                                                                                                    |            |   |
|            |                                           | < Indietro Avanti > Termina Annulla G                                                                                                    | uida       |   |

| <b>N</b>                                      | Nuovo modulo controllo (                                                                                                    | carichi trifase                                                                                                    |            | × |
|-----------------------------------------------|----------------------------------------------------------------------------------------------------|----------------------------------------------------------------------------------------------------|------------|---|
| Pa                                            | ssi                                                                                                    | Configurazione                                                                                                    |            |   |
| 1.<br>2.<br>3.<br><b>4.</b><br>5.<br>6.<br>7. | Introduzione<br>Identificazione<br>Caratteristiche<br>elettrotecniche<br><b>Configurazione</b><br>Gruppi di Comando<br>Scrittura dei gruppi<br>selezionati<br>Sommario | Configurazione del dispositivo nell'area/linea scelta.                                                                                                    |            |   |
|                                               | by-me                                                                                                    | <b>Descrizione</b><br>Premere il pulsante di configurazione del modulo controllo carichi trifase<br>La procedura di scrittura dei dati su bus potrebbe richiedere alcuni mine<br>Attendere. | e.<br>uti. |   |
|                                               |                                                                                                    | < Indietro Avanti > Termina Annulla G                                                                                                    | uida       |   |

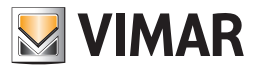

Η διαδικασία σε αυτήν την ενότητα διαμορφώνει το μηχανισμό όταν ο χρήστης πατήσει το πλήκτρο διαμόρφωσης. Η γραμμή κύλισης κινείται όσο αποστέλλονται δεδομένα στο μηχανισμό και, με τον τρόπο αυτό, ενημερώνεται ο χρήστης σχετικά με την πρόοδο της εργασίας.

- 1. Προηγούμενο: Εμφανίζει την προηγούμενη σελίδα.
- 2. Επόμενο: Απενεργοποιημένο μέχρι να ολοκληρωθεί η διαδικασία. Κλείνει το παράθυρο και εμφανίζει το επόμενο βήμα.
- 3. Τέλος: Απενεργοποιημένο.
- 4. Άκυρο: τερματίζει τη διαδικασία χωρίς αποθήκευση των δεδομένων που καταχωρίστηκαν.
- 5. Βοήθεια: εμφανίζει το παράθυρο της βοήθειας.

### 14.5 Ομάδες ελέγχου

| 💹 Nuovo modulo co                     | ntrollo carichi trifa               | ise                               |                    |          |                    | ×          |
|---------------------------------------|-------------------------------------|-----------------------------------|--------------------|----------|--------------------|------------|
| Passi                                 | Gruppi di                           | Coman                             | do                 |          |                    |            |
| 1. Introduzione                       |                                     |                                   |                    |          |                    |            |
| 2. Identificazione                    | Gru                                 | Prio                              | Tipo (*)           | Nu       | Stanza             | Zona       |
| 3. Caratteristiche                    | 378                                 | 0                                 | RELE               | 1        |                    |            |
| elettrotechiche                       | 379                                 | 1                                 | RELE               | 2        |                    |            |
| 4. Configurazione                     | 380                                 | 2                                 | DIMMER             | 3        |                    |            |
| 6 Scrittura doi grupp                 | 381                                 | 3                                 |                    | 4        |                    |            |
| o. Scrittura dei grupp<br>colozionati | 382                                 | 4                                 |                    | 5        |                    |            |
| 7 Sommario                            | 383                                 | 5                                 | FRESA              | 6        |                    |            |
| 7. 3011110110                         | 384                                 | 6                                 | CLIMA              | 7        |                    |            |
|                                       | 385                                 | 7                                 | TERMOSTATO         | 8        |                    |            |
|                                       | 386                                 | 8                                 | CONTATTI           | 9        |                    |            |
|                                       | 387                                 | 9                                 | ALL. TECNICO 💌     | 10       |                    |            |
|                                       | 388                                 | 10                                | RELE               | 11       |                    |            |
|                                       | 389                                 | 11                                | RELE               | 12       |                    |            |
|                                       | 390                                 | 12                                | RELE               | 13       |                    |            |
|                                       | 391                                 | 13                                | RELE               | 14       |                    |            |
|                                       | 392                                 | 14                                | RELE               | 15       |                    |            |
|                                       | 393                                 | 15                                | RELE               | 16       |                    |            |
| by-me                                 | Descrizio<br>Selezion<br>identifica | n <b>e</b><br>nare i gr<br>ativo. | uppi di comando da | a config | urare ed assegnarr | ne il nome |
|                                       | < Indiet                            | ro                                | Avanti >           | Termin   | a Annulla          | Guida      |

Η διαδικασία αυτή εμφανίζει τη λίστα με τις ομάδες ελέγχου φορτίων. Οι ομάδες για διαμόρφωση πρέπει να επιλεγούν από τη λίστα και, στη συνέχεια, πρέπει να καθοριστεί το όνομά τους. Ο αριθμός της ομάδας είναι ίδιος με αυτόν που υπάρχει στην κεντρική μονάδα που χρησιμοποιείται. Οι ρυθμίσεις προτεραιότητας μπορούν να τροποποιηθούν αργότερα.

Το όνομα των ομάδων μπορεί να καθοριστεί με βάση αυτά που έχουν επιλεγεί από το χρήστη.

- 1. Προηγούμενο: Εμφανίζει την προηγούμενη σελίδα.
- 2. Επόμενο: Απενεργοποιημένο μέχρι να ολοκληρωθεί η διαδικασία. Κλείνει το παράθυρο και εμφανίζει το επόμενο βήμα.
- 3. Τέλος: Απενεργοποιημένο.
- 4. Άκυρο: τερματίζει τη διαδικασία χωρίς αποθήκευση των δεδομένων που καταχωρίστηκαν.
- 5. Βοήθεια: εμφανίζει το παράθυρο της βοήθειας.

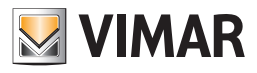

### 14.6 Συμπέρασμα

|                                                                                                    | carichi trifase 🔤                                                                                                    |  |
|----------------------------------------------------------------------------------------------------|----------------------------------------------------------------------------------------------------|--|
| Passi                                                                                                    | Sommario                                                                                                    |  |
| <ol> <li>Introduzione</li> <li>Identificazione</li> <li>Caratteristiche<br/>elettrotecniche</li> <li>Configurazione</li> <li>Gruppi di Comando</li> <li>Scrittura dei gruppi<br/>selezionati</li> <li>Sommario</li> </ol> | Configurazione del modulo controllo carichi trifase completata<br>La configurazione del modulo controllo carichi trifase è completa.<br>Sono state trasferite le informazioni sul dispositivo e impostati i gruppi di<br>comando come richiesto. |  |
| by-me                                                                                                    |                                                                                                    |  |

### 14.7 Διαμόρφωση ομάδων

|                                               | Nuovo modulo controllo                                                                                                    | carichi trifase                                                                                               | E    | × |
|-----------------------------------------------|----------------------------------------------------------------------------------------------------|----------------------------------------------------------------------------------------------------|------|---|
| Pa                                            | ssi                                                                                                    | Scrittura dei gruppi selezionati                                                                              |      |   |
| 1.<br>2.<br>3.<br>4.<br>5.<br><b>6.</b><br>7. | Introduzione<br>Identificazione<br>Caratteristiche<br>elettrotecniche<br>Configurazione<br>Gruppi di Comando<br>Scrittura dei gruppi<br>selezionati<br>Sommario | Configurazione Gruppi                                                                                         |      |   |
|                                               | bų-me                                                                                                    | <b>Descrizione</b><br>Attendere il completamento dell'operazione. La procedurà potrebbe dur<br>alcuni minuti. | rare |   |
|                                               |                                                                                                    | < Indietro Avanti > Termina Annulla <u>G</u>                                                                  | uida |   |

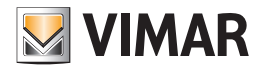

| 🛃 Nuovo modulo controllo                                                                                                    | nichi trifase                                                                                                 |      | × |
|----------------------------------------------------------------------------------------------------|----------------------------------------------------------------------------------------------------|------|---|
| Passi                                                                                                    | Scrittura dei gruppi selezionati                                                                              |      | _ |
| <ol> <li>Introduzione</li> <li>Identificazione</li> <li>Caratteristiche<br/>elettrotecniche</li> <li>Configurazione</li> <li>Gruppi di Comando</li> <li>Scrittura dei gruppi<br/>selezionati</li> <li>Sommario</li> </ol> | Configurazione Gruppi                                                                                         |      |   |
| by-me                                                                                                    | <b>Descrizione</b><br>Attendere il completamento dell'operazione. La procedurà potrebbe dur<br>alcuni minuti. | rare |   |
|                                                                                                    | < Indietro Avanti > Termina Annulla G                                                                         | uida |   |

Με τη διαδικασία αυτή ξεκινά η εγγραφή δεδομένων στο μηχανισμό μέσω bus. Όλες οι πληροφορίες που έχουν καθοριστεί από τον τεχνικό εγκατάστασης μεταφέρονται από το EasyTool Professional στο πρόγραμμα διαχείρισης ενέργειας. Για την ολοκλήρωση της διαδικασίας μπορεί να χρειαστούν μερικά λεπτά. Πρέπει να περιμένετε να ολοκληρωθεί η εργασία, η πρόοδος της οποίας υποδεικνύεται επίσης από το ποσοστό που αναγράφεται στη γραμμή κύλισης.

### 15. Διαμόρφωση του θερμοστάτη της οθόνης αφής 02951 και του αισθητήρα θερμοκρασίας 20538-19538-14538.

Η διαμόρφωση του θερμοστάτη ή του αισθητήρα θερμοκρασίας By-me πραγματοποιείται με δύο διαδικασίες: στην πρώτη (Οδηγός 1) αποθηκεύονται η κύρια λειτουργική ομάδα και οι έξοδοι στις σχετικές ομάδες κλιματισμού ενώ στη δεύτερη (Οδηγός 2) επιλέγονται οι πληροφορίες που σχετίζονται με τις εξόδους και, στη συνέχεια, προστίθενται οι λειτουργικές ομάδες των εκκινητών.

VIMAR

Οδηγός 1:

- 1. Διαμόρφωση της κύριας λειτουργικής ομάδας.
- 2. Τύπος εγκατάστασης.
- 3. Δημιουργία των ομάδων των εξόδων και διαμόρφωση όλων των εξόδων του θερμοστάτη/αισθητήρα.

4. Χάρτης εξόδων.

Οδηγός 2:

- 1. Αρχικές σελίδες τροποποίησης ομάδας
- 2. Λειτουργία των εξόδων (FB2-FB5).
- 3. Διαμόρφωση των εκκινητών στις ομάδες των εξόδων που δημιουργήθηκαν στο σημείο 3

### 15.1 Διαμόρφωση της κύριας λειτουργικής ομάδας.

Η διαδικασία ξεκινά αυτόματα όταν στην ομάδα κλιματισμού υπάρχει η κύρια λειτουργική ομάδα, δηλ. η πρώτη ομάδα του θερμοστάτη ή του αισθητήρα θερμοκρασίας. Επομένως, δεν απαιτείται έναρξη της διαδικασίας από ένα ειδικό μενού, όπως για παράδειγμα, για άλλους μηχανισμούς.

| 💹 Creazione gruppo                                                                                                    |                                                                                                    | X                                                                                   |
|----------------------------------------------------------------------------------------------------|----------------------------------------------------------------------------------------------------|-------------------------------------------------------------------------------------|
| Passi                                                                                                    | Configurazione gruppi                                                                                                    |                                                                                     |
| <ol> <li>Introduzione</li> <li>Identificazione</li> <li>Nome</li> <li>Seleziona area e linea</li> <li>Area e linea</li> <li>Configurazione gruppi</li> <li>Sommario</li> </ol> | Configurazione gruppi<br>Gruppo 40 PULSANTE<br>Area-Linea: (1, 0)<br>Indirizzo Dispositivo<br>0x1002 Termostato touch Eikon/Arké/Plana By1                      | Premere il pulsante di configurazione 🦨<br>Blocco funzionale<br>1 - Cronotermostato |
| bų-me                                                                                                    | Descrizione<br>Premere il pulsante di configurazione dei dispositivi da<br>selezionare il blocco funzionale.<br>Premere Avanti per terminare la configurazione. | Cancella Proprietà                                                                  |
|                                                                                                    | < Indietro Avanti > Te                                                                                                    | ermina Annulla <u>G</u> uida                                                        |

Μετά την αποθήκευση της κύριας λειτουργικής ομάδας, απενεργοποιείται το πλήκτρο Termina (Τερματισμός).

Εάν πατήσετε το πλήκτρο **Avanti** (Επόμενο), προστίθενται οι σελίδες διαμόρφωσης του τύπου της εγκατάστασης και δημιουργίας νέων ομάδων των εξόδων.

### 15.1.1 Τύπος εγκατάστασης.

Η σελίδα επιλογής του τύπου της εγκατάστασης προτείνει μια σειρά δυνατοτήτων μεταξύ των οποίων η δυνατότητα επιλογής της λειτουργίας του τύπου της εγκατάστασης.

| 💹 Creazione gruppo                                                                                                    |                                                                                                    | X |
|----------------------------------------------------------------------------------------------------|----------------------------------------------------------------------------------------------------|---|
| Passi                                                                                                    | Tipo di impianto                                                                                                    |   |
| <ol> <li>Introduzione</li> <li>Identificazione</li> <li>Nome</li> <li>Seleziona area e linea</li> <li>Area e linea</li> <li>Configurazione gruppi</li> <li>Tipo di impianto</li> <li>Gruppi delle Uscite</li> <li>Tipologia di Integrazione</li> <li>Scrittura dei gruppi<br/>selezionati</li> <li>Mappa uscite</li> <li>Sommario</li> </ol> | Tipo di impianto: funzionamento         Gestione completa da By-me:         Solo riscaldamento         Solo condizionamento         Riscaldamento e condizionamento         Riscaldamento e condizionamento con zona neutra         Modalità di integrazione verso terze parti tramite KNX:         Integrazione terze parti, solo riscaldamento         Integrazione terze parti, solo condizionamento         Integrazione terze parti, riscaldamento e condizionamento         Integrazione terze parti, riscaldamento e condizionamento         Integrazione terze parti, riscaldamento e condizionamento         Integrazione terze parti, riscaldamento e condizionamento         Integrazione terze parti, riscaldamento e condizionamento |   |
| by-me                                                                                                    | Descrizione<br>Selezionare il tipo di impianto                                                                                                    |   |
|                                                                                                    | < Indietro Avanti > Termina Annulla Guida                                                                                                    |   |

### 15.1.2 Έξοδοι.

Η σελίδα αυτή παρέχει τη δυνατότητα δημιουργίας ομάδων που θα περιλαμβάνουν τις εξόδους του θερμοστάτη.

Για να προσθέσετε τις νέες ομάδες, αρκεί να επιλέξετε τους σχετικούς δείκτες και το όνομα. Ο αριθμός των διαθέσιμων ομάδων ποικίλλει ανάλογα με τον επιλεγμένο τύπο εγκατάστασης.

- 1. Θέρμανση: 2 ομάδες το μέγιστο
- 2. Κλιματισμός: 2 ομάδες το μέγιστο
- 3. Θέρμανση και κλιματισμός χωρίς ουδέτερη ζώνη: 4 ομάδες το μέγιστο
- 4. Θέρμανση και κλιματισμός με ουδέτερη ζώνη: 4 ομάδες το μέγιστο
- 5. Για όλες τις λειτουργίες «ενσωμάτωσης»: καμία διαθέσιμη ομάδα

**VIMAR** 

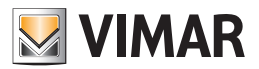

| 3551                                                                                                    | Gruppi del                           | le Uscite                              |                |                        |                    |
|----------------------------------------------------------------------------------------------------|--------------------------------------|----------------------------------------|----------------|------------------------|--------------------|
| Introduzione<br>Identificazione<br>Nome<br>Seleziona area e linea<br>Area e linea<br>Configurazione gruppi<br>Tipo di impianto<br><b>Gruppi delle Uscite</b><br>Tipologia di Integrazione<br>O. Scrittura dei gruppi<br>selezionati<br>I. Mappa uscite<br>Sommario | Gruppa<br>✓ 41<br>✓ 42<br>43<br>→ 44 | o Tipo (*)<br>CLIMA<br>CLIMA           | Numero 1 2 3 4 | Stanza<br>MANSARDA     | Zona<br><br><br>   |
| NV.                                                                                                    | Descrizion                           | <b>ne</b><br>are i gruppi delle uscite | da configurar  | e ed assegnarne il nor | me identificativo. |

Πρέπει να σημειωθεί ότι στη φάση τροποποίησης δεν θα είναι πλέον δυνατή η δυνατότητα κατάργησης της επιλογής (και επομένως διαγραφής) των ομάδων, ενώ μπορεί να είναι ακόμη δυνατή η ρύθμιση του ονόματος της ομάδας.

Εάν πατήσετε το πλήκτρο Avanti > (Επόμενο), ξεκινά η δημιουργία των ομάδων των εξόδων, αρχικά κενών.

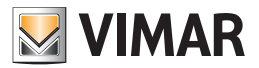

15.1.3 Διαμόρφωση του χάρτη των εξόδων.

| issi                                                              | Scrittura dei gruppi selezionati                                                        |  |
|-------------------------------------------------------------------|-----------------------------------------------------------------------------------------|--|
| Introduzione<br>Identificazione<br>Nome<br>Seleziona area e linea | Configurazione Gruppi                                                                   |  |
| Area e linea<br>Configurazione gruppi                             | 19%                                                                                     |  |
| Tipo di impianto                                                  |                                                                                         |  |
| Gruppi delle Uscite                                               |                                                                                         |  |
| Tipologia di Integrazione                                         |                                                                                         |  |
| . Scrittura dei gruppi                                            |                                                                                         |  |
| selezionati                                                       |                                                                                         |  |
| . Mappa uscite                                                    |                                                                                         |  |
|                                                                   | Descrizione                                                                             |  |
| bų-me                                                             | Attendere il completamento dell'operazione. La procedura potrebbe durare alcuni minuti. |  |

Η σελίδα Configurazione Gruppi (Διαμόρφωση ομάδων) εμφανίζει μια μπλε γραμμή που υποδεικνύει την κατάσταση προόδου της εγγραφής των λειτουργικών ομάδων των εξόδων στις ομάδες που μόλις προστέθηκαν. Στη συνέχεια, οι έξοδοι αποθηκεύονται αυτόματα στις σχετικές ομάδες χωρίς ο χρήστης να πρέπει να πατήσει επανειλημμένα το πλήκτρο διαμόρφωσης του μηχανισμού.

### 13.1.4 Χάρτης των εξόδων.

Μέσω αυτής της σελίδας μπορείτε να εμφανίσετε και ενδεχομένως να τροποποιήσετε το χάρτη εξόδων.

| - |
|---|
| × |
| - |
|   |
|   |
|   |
|   |
| • |
|   |
|   |
|   |
|   |
|   |

#### Εάν επιλέξετε το πλήκτρο Avanti > (Επόμενο), τροποποιείται ο χάρτης εξόδων.

### 15.2 Διαμόρφωση των εξόδων.

 Όταν ξεκινήσει η διαδικασία τροποποίησης μιας ομάδας που περιλαμβάνει μια έξοδο του θερμοστάτη/αισθητήρα, πριν από τη σελίδα που επιτρέπει τη διαμόρφωση άλλων λειτουργικών ομάδων προστίθεται η σελίδα για την επιλογή του τρόπου λειτουργίας της κατάλληλα φιλτραρισμένης εξόδου. Η παρακάτω εικόνα παρέχει ένα παράδειγμα σχετικά με τον τρόπο παρουσίασης αυτής της σελίδας.

| 💹 М                                                 | lodifica gruppo                                                                                                    |                                                                                                    | × |
|-----------------------------------------------------|----------------------------------------------------------------------------------------------------|----------------------------------------------------------------------------------------------------|---|
| Pas                                                 | si                                                                                                    | Tipo funzionamento attuatore                                                                                                    |   |
| 1.<br>2.<br>3.<br>4.<br>5.<br><b>6.</b><br>7.<br>8. | Introduzione<br>Identificazione<br>Nome<br>Seleziona area e linea<br>Area e linea<br><b>Tipo funzionamento</b><br>attuatore<br>Configurazione gruppi<br>Sommario | Tipo funzionamento attuatore Uscita cronotermostato         Fancoil 4T         Fancoil 2T         Valvola on/off         Valvola proporzionale         Fancoil proporzionale |   |
|                                                     | bų-me                                                                                                    | Descrizione<br>Selezionare il tipo di attuatore tra quelli suggeriti                                                                                                    |   |
|                                                     |                                                                                                    | < Indietro Avanti > Termina Annulla Guida                                                                                                    | 1 |

 Στη συνέχεια, εμφανίζεται η σελίδα διαμόρφωσης της λειτουργικής ομάδας που επιτρέπει την αποθήκευση ενός ή περισσότερων εκκινητών στην έξοδο.

| Gruppo 41 CLIMA 1 SUD<br>Area-Linea: (1, 0) |                                   | Premere il pulsante di configurazione |  |
|---------------------------------------------|-----------------------------------|---------------------------------------|--|
| Indirizzo                                   | Dispositivo                       | Blocco funzionale                     |  |
| 0x1002                                      | Termostato touch Eikon/Arké/Plana | By2 - Uscita cronotermostato          |  |
|                                             |                                   |                                       |  |
|                                             |                                   | Cancella Proprietà                    |  |
| scrizione                                   | ,                                 | Cancella Proprietà                    |  |

Πρέπει να σημειωθεί ότι η επιλογή του τρόπου λειτουργίας δεν επηρεάζει την αποθήκευση των εκκινητών. Συγκεκριμένα, θα είναι επομένως δυνατή η αποθήκευση ενός μη συμβατού εκκινητή με τη λειτουργία που μόλις επιλέχθηκε (στην περίπτωση αυτή, οι εσωτερικές διαδικασίες του λογισμικού «προσαρμόζουν» αυτόματα τις καταγεγραμμένες παραμέτρους και, με τον τρόπο αυτό, διασφαλίζεται η σωστή λειτουργία των μηχανισμών).

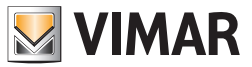

# Διαμόρφωση του κλιματικού ρυθμιστή για εγκαταστάσεις θέρμανσης 01465

### 16. Διαμόρφωση του κλιματικού ρυθμιστή για εγκαταστάσεις θέρμανσης 01465

Όταν στην εγκατάσταση By-me υπάρχει ο κλιματικός ρυθμιστής 01465, το λογισμικό EasyTool Professional εμφανίζει τη σελίδα διαμόρφωσης και τροποποίησης της ομάδας για διαχείριση της λειτουργίας της.

|                                                                                   | a design of the second second s |                                         |
|-----------------------------------------------------------------------------------|----------------------------------------------------------------------------------------------------|-----------------------------------------|
| 1551                                                                              | Configurazione gruppi                                                                                                    |                                         |
| Introduzione<br>Identificazione<br>Nome<br>Seleziona area e linea<br>Area e linea | Configurazione gruppi<br>Gruppo 40 REGOLATORE CLIMATICO<br>Area-Linea: (1, 0)                                                                                                    | Premere il pulsante di configurazione 🤞 |
| Configurazione gruppi                                                             | Indirizzo Dispositivo                                                                                                    | Places funzionale                       |
| Sommario                                                                          | 0v1002 Regulatore climatico impianti termici                                                                                                    | 1 - Regulatore climatico                |
|                                                                                   |                                                                                                    |                                         |
|                                                                                   |                                                                                                    |                                         |
|                                                                                   |                                                                                                    | Cancella Proprietà                      |
|                                                                                   | Descrizione                                                                                                    | Cancella Proprietà                      |

Στη συνέχεια, ο τεχνικός εγκατάστασης προχωρά στη ρύθμιση ορισμένων ιδιοτήτων λειτουργίας του κλιματικού ρυθμιστή.

| 💹 Creazione gruppo                                                   |                                                                                                    |                                                                                                    | ×                      |
|----------------------------------------------------------------------|----------------------------------------------------------------------------------------------------|----------------------------------------------------------------------------------------------------|------------------------|
| Passi                                                                | Regolatore Climatico                                                                                                 |                                                                                                    |                        |
| Introduzione     Identificazione     Nome     Seleziona area e linea | Regolatore Climatico                                                                                                 |                                                                                                    |                        |
| <ol> <li>Area e linea</li> <li>Configurazione gruppi</li> </ol>      | Funzionamento                                                                                                    | Apri/Chiudi                                                                                                    | <b>v</b>               |
| 7. Regolatore Climatico<br>8. Sommario                               | Condizionamento                                                                                                    | Off                                                                                                    | *                      |
|                                                                      | Riscaldamento                                                                                                    | Off                                                                                                    | <b>v</b>               |
| 6<br>by-me                                                           | Descrizione<br>Scegliere il funzionamento del f<br>condizionamento. Si ricorda che<br>Riscaldamento siano Off conten | Regolatore Climatico e le modalità di setpoint in r<br>e non è corretto che le Modalità Condizionamento<br>nporaneamente. | riscaldamento e<br>o e |
|                                                                      | < Indietro                                                                                                    | Avanti > Termina Annulla                                                                                                  | Guida                  |

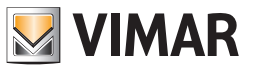

### Διαμόρφωση του κλιματικού ρυθμιστή για εγκαταστάσεις θέρμανσης 01465

Το πρόγραμμα διασφαλίζει ότι, από τους τρόπους λειτουργίας κλιματισμού και θέρμανσης, μόνο ένας ρυθμίζεται στην κατάσταση απενεργοποίησης. Στην περίπτωση στην οποία επιχειρήσετε να προχωρήσετε χωρίς να τροποποιήσετε αυτές τις ρυθμίσεις (οι οποίες βάσει προεπιλογής είναι απενεργοποιημένες) εμφανίζεται ένα μήνυμα προειδοποίησης που σας ζητά να τροποποιήσετε αυτήν τη ρύθμιση (η οποία εκ των πραγμάτων δεν θα είχε ανιχνευθεί).

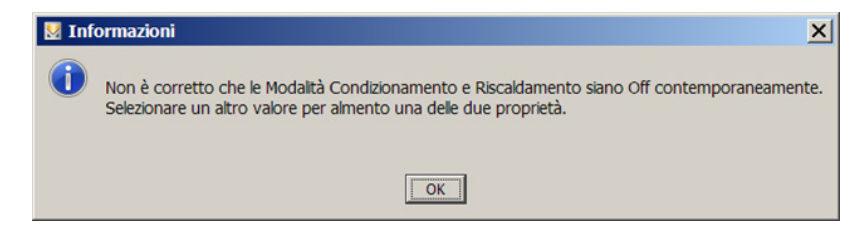

Μετά την αποθήκευση της κύριας ομάδας του κλιματικού ρυθμιστή, προστίθεται και αντιστοιχίζεται στην ομάδα μια νέα ζώνη κλιματισμού από την οποία είναι δυνατός ο προγραμματιστής του ρυθμιστή (ανατρέξτε στο θερμοστάτη ή στον αισθητήρα θερμοκρασίας).

### 16.1 Ολοκλήρωση της διαμόρφωσης

Με τις εσωτερικές διαδικασίες του προγράμματος είναι δυνατή η ρύθμιση ορισμένων παραμέτρων με αυτόματο τρόπο. Αντίθετα, σε όλες τις περιπτώσεις στις οποίες δεν είναι δυνατός ο καθορισμός της εφαρμογής που θα εκτελεστεί με την ομάδα, ένα ειδικό αναδυόμενο μήνυμα ζητά από τον τεχνικό εγκατάστασης να επιλέξει τη λειτουργική ομάδα που πρόκειται να διαμορφωθεί.

Οι ορατές λειτουργικές ομάδες είναι μόνο εκείνες που μπορούν να διαμορφωθούν πραγματικά στο εσωτερικό της επιλεγμένης ομάδας.

| 💹 Scelta del Blocco Funzionale                           | ×  |
|----------------------------------------------------------|----|
| Scegliere il Blocco Funzionale da apprendere nel gruppo: |    |
| © 2 - Pompa di circolazione                              |    |
| O 3 - Ingresso Umidità                                   |    |
| O 4 - Ingresso temperatura esterna                       |    |
| O 5 - Regolatore temperatura ausiliaria                  |    |
|                                                          |    |
|                                                          |    |
|                                                          |    |
|                                                          |    |
|                                                          |    |
| -                                                        |    |
|                                                          | ОК |

Στην περίπτωση στην οποία υπάρχει μόνο μία επιλογή, το πρόγραμμα δεν εμφανίζει το αναδυόμενο μήνυμα και επιλέγει αυτόματα τη λειτουργική ομάδα. Σε ορισμένες περιπτώσεις, όταν η διαμόρφωση δεν έχει ολοκληρωθεί πλήρως, μπορεί να εμφανιστεί ένα παράθυρο επιλογής που προτείνει μια περιορισμένη μόνο ομάδα επιλογών.

| Scelta del Blocco Funzionale                             |
|----------------------------------------------------------|
| Scegliere il Blocco Funzionale da apprendere nel gruppo: |
| © FB 2 : Pompa                                           |
| O FB 3 : Umidità                                         |
| O FB 5 : Temperatura Ausiliaria                          |
|                                                          |
|                                                          |
|                                                          |
|                                                          |
|                                                          |
|                                                          |
| ОК                                                       |

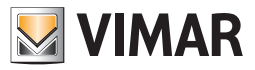

## Διαμόρφωση του ενεργοποιητή 01466 και του ενεργοποιητή 01471

### 17. Διαμόρφωση του ενεργοποιητή 4 αναλογικών εξόδων 01466 και του ενεργοποιητή 4 εξόδων στο ρελέ 01471

Μέσα στην ίδια λειτουργική ομάδα, είναι δυνατόν να διαμορφώσετε το κλείδωμα της λειτουργίας του ενεργοποιητή 4 αναλογικών εξόδων 01466 και μία έξοδο του ενεργοποιητή 4 εξόδων στο ρελέ 01471.

Αφού ενεργοποιηθεί η διαδικασία διαμόρφωσης στο EasyTool Professional και αφού πατηθεί το πλήκτρο διαμόρφωσης του ενεργοποιητή 01466, είναι απαραίτητο να επιλέξετε τον τρόπο λειτουργίας της εξόδου:

| Proportional actuator |                                              |  |
|-----------------------|----------------------------------------------|--|
| ?                     | Output type                                  |  |
|                       | <ul> <li>Voltage</li> <li>Current</li> </ul> |  |
|                       | ОК                                           |  |

| Steps                                                                                    | Groups config                                 | guration                                                                          |                                                             |
|------------------------------------------------------------------------------------------|-----------------------------------------------|-----------------------------------------------------------------------------------|-------------------------------------------------------------|
| Introduction     Identification     Name     Select area and line     Concerned and line | Groups confi<br>Group 40<br>Area-Une: (1      | guration<br>- Automation<br>L, 0)                                                 | Press the configuration button ${}_{\bullet}^{\mathscr{O}}$ |
| 7. Summary                                                                               | Address                                       | Device                                                                            | Functional block                                            |
|                                                                                          | 0x1001                                        | 4-analog outputs domotic actuator                                                 | 1 - Proportional actuator                                   |
|                                                                                          |                                               |                                                                                   |                                                             |
|                                                                                          |                                               |                                                                                   |                                                             |
|                                                                                          |                                               |                                                                                   | Delete Properties                                           |
|                                                                                          | Description                                   |                                                                                   | Delete Properties                                           |
| bų-me                                                                                    | Description<br>Press the cor<br>Press Next fi | nfiguration button of the devices to be confi<br>or completing the configuration. | Delete Properties                                           |

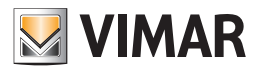

# Διαμόρφωση του ενεργοποιητή 01466 και του ενεργοποιητή 01471

Προχωρήστε μέχρι την εκμάθηση του ενεργοποιητή 01471.

| Steps                                                                               | Groups com                               | figuration                                                    |                                                   |                    |
|-------------------------------------------------------------------------------------|------------------------------------------|---------------------------------------------------------------|---------------------------------------------------|--------------------|
| Introduction     Identification     Nome     Select area and line     Area and line | Groups con<br>Group<br>Area-Line:        | figuration<br>40 - Automation<br>(1, 0)                       | Press the conf                                    | iguration button 🥑 |
| 7. Summary                                                                          | Address                                  | Bevice                                                        | Functional block                                  |                    |
|                                                                                     | 0x1001                                   | 4-analog outputs domotic actuator                             | 1 - Proportional actuator                         |                    |
|                                                                                     | 0x1002                                   | Multifunct.autom.actuator 400T relay                          | 1 - Relay (OUT1)                                  |                    |
|                                                                                     |                                          |                                                               |                                                   |                    |
|                                                                                     |                                          |                                                               | Delete                                            | Properties         |
| by-me                                                                               | Description<br>Press the o<br>Press Next | n<br>configuration button of the devices to be configuration. | Delete<br>ured and possibly select the functional | Properties         |

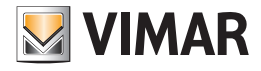

### 18. Διαμόρφωση του πομπού IR 20584.1-19584.1-14584.1

Ο πομπός ΙR μπορεί να διαμορφωθεί σε ομάδες αυτοματισμού, κλιματισμού και ήχου.

Η πρώτη λειτουργική ομάδα πρέπει να εισαχθεί σε μια ομάδα ήχου (όπως ίσχυε για τους παλαιότερους πομπούς 20584-19584-14584), ενώ οι υπόλοιπες δύο λειτουργικές ομάδες μπορούν να διαμορφωθούν τόσο στις ομάδες κλιματισμού όσο και στις ομάδες αυτοματισμού. Σε κάθε περίπτωση, αρκεί να πατήσετε μία φορά το πλήκτρο διαμόρφωσης του μηχανισμού και το πρόγραμμα θα διασφαλίσει την αντιστοίχιση της κατάλληλης λειτουργικής ομάδας. Κανονισμοί διαμόρφωσης:

1. Εάν η πρώτη λειτουργική ομάδα αποθηκευτεί σε μια ομάδα ήχου, δεν θα είναι πλέον δυνατή η αποθήκευση των υπόλοιπων δύο λειτουργικών ομάδων.

- 2. Εάν αποθηκευτεί η δεύτερη ή η τρίτη λειτουργική ομάδα, δεν θα είναι πλέον δυνατή η αποθήκευση της πρώτης.
- 3. Εάν η δεύτερη λειτουργική ομάδα αποθηκευτεί σε μια ομάδα αυτοματισμού, πρέπει να αποθηκευτεί και η τρίτη ομάδα σε μια ομάδα αυτοματισμού και αντίστροφα.
- 4. Εάν η δεύτερη λειτουργική ομάδα αποθηκευτεί σε μια ομάδα κλιματισμού, πρέπει να αποθηκευτεί και η τρίτη ομάδα σε μια ομάδα κλιματισμού και αντίστροφα.

Εάν γίνει απόπειρα διαμόρφωσης μιας λειτουργικής ομάδας χωρίς να τηρηθούν οι περιορισμοί που αναφέρονται παραπάνω, η εφαρμογή θα εμφανίσει ένα μήνυμα σφάλματος.

#### 18.1 Καθοδηγούμενη διαδικασία

- Η πλήρης αποθήκευση του πομπού ΙR γίνεται σε δύο φάσεις:
- 1. Μέσω του παραθύρου διαμόρφωσης των ομάδων, αντιστοιχίζεται η φυσική διεύθυνση και εισάγεται στην επιθυμητή εφαρμογή.

2. Μέσω του παραθύρου διαμόρφωσης του πομπού ΙR συμπληρώνονται οι πληροφορίες που αφορούν τις εντολές.

Η πλήρης διαμόρφωση του πομπού IR μπορεί να πραγματοποιηθεί μόνο εάν το πρόγραμμα βρίσκεται online και ο μηχανισμός είναι συνδεδεμένος στο bus.

Στη συνέχεια, παραλείπονται οι περιγραφές που αφορούν την πρώτη διαμόρφωση και δίνεται έμφαση στη διαμόρφωση των πληροφοριών ολοκλήρωσης.

| EasyTool Professional #RELEASE#                                                                                                    |                                                                                                    |                                                                                                    | _ 🗆 🗙     |
|----------------------------------------------------------------------------------------------------|----------------------------------------------------------------------------------------------------|----------------------------------------------------------------------------------------------------|-----------|
| File Modifica Organizza Configura Gestione S                                                                                                    | trumenti <u>G</u> uida                                                                                                    |                                                                                                    |           |
| Image: Control of generation of the second of generation of the second of the second of the secon | Interfaccia IR<br>Interfaccia USB/By-me<br>X Dispositivi Dispositivi Dispositi Dispositivi Dispositivi Dispositivi Dispo | Audio      Audio     XI 0AA - Centrale di controllo 3M      Audio     positivi wireless     Definizione     Izzo     Blocco Funzionale     I - Trasmettitore IR By-Me | 417 AUDIO |
|                                                                                                    |                                                                                                    | O Bus                                                                                                    | Online    |

Στη σελίδα επιλογής του πομπού, μπορείτε να επιλέξετε το μηχανισμό προς διαμόρφωση και να εμφανίσετε τις ομάδες στις οποίες έχουν αντιστοιχιστεί οι σχετικές λειτουργικές ομάδες.

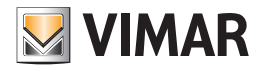

| 💹 Configurazione Interfacci                                                                                            | a IR                                                                     | × |  |
|----------------------------------------------------------------------------------------------------|--------------------------------------------------------------------------|---|--|
| Passi                                                                                                    | Interfaccia IR                                                           |   |  |
| <ol> <li>Introduzione</li> <li>Interfaccia IR</li> <li>Acquisizione</li> <li>Associazione</li> <li>Sommario</li> </ol> | Selezione Interfaccia IR<br>Dispositivo: 0x1001 - Trasmettitore IR By-Me |   |  |
|                                                                                                    | Configuratore: 0x10AA - Centrale di controllo 3M                         |   |  |
|                                                                                                    | Gruppi: FB 2: 42 - PULSANTE ;<br>FB 3: 44 - PULSANTE ;                   |   |  |
| bų-me                                                                                                    | Descrizione<br>Selezionare l'Interfaccia IR che si desidera configurare. |   |  |
|                                                                                                    | < Indietro Avanti > Termina Annulla Guida                                |   |  |

| 💹 Configurazione Interfacci                            | ia IR                                                                    | × |
|--------------------------------------------------------|--------------------------------------------------------------------------|---|
| Passi                                                  | Interfaccia IR                                                           | _ |
| 1. Introduzione<br>2. Interfaccia IR                   | Selezione Interfaccia IR                                                 |   |
| <ol> <li>Acquisizione</li> <li>Associazione</li> </ol> | Dispositivo: 0x1002 - Trasmettitore IR By-Me                             |   |
| 5. Sommario                                            | 0x1001 - Trasmettitore IR By-Me<br>0x1002 - Trasmettitore IR By-Me       |   |
|                                                        | Configuratore: 0x10AA - Centrale di controllo 3M                         |   |
|                                                        | Gruppi: FB 1: 418 - PULSANTE ;                                           |   |
| bų-me                                                  | Descrizione<br>Selezionare l'Interfaccia IR che si desidera configurare. |   |
|                                                        | < Indietro Avanti > Termina Annulla <u>G</u> uida                        |   |

Η σελίδα λήψης των ενεργειών παραμένει αμετάβλητη, καθώς η λίστα αυτή είναι κοινή για όλες τις λειτουργικές ομάδες. Επομένως, στην περίπτωση αυτή, δεν απαιτείται επιλογή της λειτουργικής ομάδας για αποθήκευση των ενεργειών που θα αντιστοιχιστούν σε αυτήν.

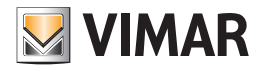

| 💹 Configurazione Interface                                                                                             | ia IR X                                                                                                    |  |  |
|----------------------------------------------------------------------------------------------------|----------------------------------------------------------------------------------------------------|--|--|
| Passi                                                                                                    | Acquisizione                                                                                                    |  |  |
| <ol> <li>Introduzione</li> <li>Interfaccia IR</li> <li>Acquisizione</li> <li>Associazione</li> <li>Sommario</li> </ol> | Acquisizione delle azioni<br>Dispositivo: 0x1002 - Trasmettitore IR By-Me<br>Azioni:<br>1 - Tasto 1<br>2 - Tasto 2                              |  |  |
|                                                                                                    | <ul> <li>3 - Tasto 3</li> <li>4 - Tasto 4</li> <li>5 - Tasto 5</li> <li>6 - Tasto 6</li> <li>7 - Tasto 7</li> <li>8 - Tasto 8</li> </ul>        |  |  |
| bų-me                                                                                                    | Registra       Cancella         Descrizione       Configurazione dell'associatione tra i pulsanti del telecomando e le relative azioni sul bus. |  |  |
|                                                                                                    | < Indietro Avanti > Termina Annulla Guida                                                                                                    |  |  |

Στην ειδική σελίδα για τις εντολές, πρέπει να επιλεγεί η λειτουργική ομάδα στην οποία θα αντιστοιχιστούν οι διάφορες ενέργειες.

| 🗏 Configurazione Interface           | ia IR                                               |                                     |                   | >             |
|--------------------------------------|-----------------------------------------------------|-------------------------------------|-------------------|---------------|
| Passi                                | Associazione                                        |                                     |                   |               |
| 1. Introduzione<br>2. Interfaccia IR | Associazione dei com                                | andi                                |                   |               |
| 3. Acquisizione                      | Dispositivo:                                        | 0x1002 - Trasmettitore IR           | Ву-Ме             |               |
| Associazione     Sommario            | FB:                                                 | 1                                   |                   | -             |
|                                      | Comando:                                            | Accensione                          |                   | -             |
|                                      | Azione 1                                            | Azione 2 Azione 3                   | Azione 4          |               |
|                                      | Tasto 1 💌                                           | <b>•</b>                            | *                 | *             |
|                                      | Comandi configurati                                 |                                     | Test              | Salva         |
| by-me                                | Descrizione<br>Definizione delle sequi<br>comando). | enze di azioni da associare al sing | jolo comando (max | 4 azioni per  |
|                                      | < Indietro                                          | Avanti > Termina                    | Annulla           | <u>G</u> uida |

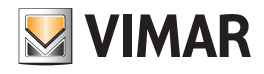

| 💹 Configurazione Interfacci          | Configurazione Interfaccia IR                             |                                                                                                 |  |
|--------------------------------------|-----------------------------------------------------------|-------------------------------------------------------------------------------------------------|--|
| Passi                                | Associazione                                              |                                                                                                 |  |
| 1. Introduzione<br>2. Interfaccia IR | Associazione dei comandi                                  |                                                                                                 |  |
| 3. Acquisizione                      | Dispositivo:                                              | 0x1002 - Trasmettitore IR By-Me                                                                 |  |
| 5. Sommario                          | FB:                                                       | 1                                                                                               |  |
|                                      | Comando:                                                  | Accensione                                                                                      |  |
|                                      | Azione 1 Azione<br>Tasto 1 Tasto 1<br>Comandi configurati | Accensione  Spegnimento Skip traccia sucessiva Skip traccia precedente Play Stop Pausa Riprendi |  |
| bų-me                                | Descrizione<br>Definizione delle sequenze d<br>comando).  | li azioni da associare al singolo comando (max 4 azioni per                                     |  |
|                                      | < Indietro A                                              | vanti > Termina Annulla <u>G</u> uida                                                           |  |

Στη λίστα εντολών για τις λειτουργικές ομάδες 2 και 3 υπάρχει επίσης η κατάληξη **FBnum** όπου το «num» αντιστοιχεί στον αριθμό της επιλεγμένης ομάδας. Με αυτήν την επιλογή μπορεί να πραγματοποιηθεί ένας ακόμη έλεγχος των εντολών που πρόκειται να αντιστοιχιστούν.

| 💹 Configurazione Interfacci          | a IR                                        | ×                                                          |
|--------------------------------------|---------------------------------------------|------------------------------------------------------------|
| Passi                                | Associazione                                |                                                            |
| 1. Introduzione<br>2. Interfaccia IR | Associazione dei comandi                    |                                                            |
| 3. Acquisizione                      | Dispositivo:                                | 0x1003 - Trasmettitore IR By-Me                            |
| 5. Sommario                          | FB:                                         | 2                                                          |
|                                      | Comando:                                    | FB2: Accensione                                            |
|                                      | Azione 1 Azione<br>Tasto 1                  | FB2: Accensione<br>FB2: Spegnimento<br>FB2: Velocità 1     |
|                                      | Comandi configurati                         | FB2: Velocità 2<br>FB2: Velocità 3                         |
|                                      | Descrizione<br>Definizione delle sequenze d | i azioni da associare al singolo comando (max 4 azioni per |
| by-me                                | < Indietro                                  | vanti > Termina Annulla Guida                              |
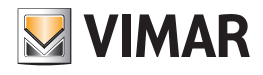

# Διαμόρφωση του πομπού IR 20584.1-19584.1-14584.1

| 💹 Configurazione Interfacci          | a IR                                                     |                                                        |                     | ×             |
|--------------------------------------|----------------------------------------------------------|--------------------------------------------------------|---------------------|---------------|
| Passi                                | Associazione                                             |                                                        |                     |               |
| 1. Introduzione<br>2. Interfaccia IR | Associazione dei comandi                                 |                                                        |                     |               |
| 3. Acquisizione                      | Dispositivo:                                             | 0x1003 - Trasmettitore IR                              | Ву-Ме               |               |
| Associazione     Sommario            | FB:                                                      | 3                                                      |                     | Ŧ             |
|                                      | Comando:                                                 | FB3: Accensione                                        |                     | -             |
|                                      | Azione 1 Azione                                          | FB3: Accensione<br>FB3: Spegnimento<br>FB3: Velocità 1 |                     |               |
|                                      | Comandi configurati                                      | FB3: Velocità 2<br>FB3: Velocità 3                     |                     |               |
| by-me                                | Descrizione<br>Definizione delle sequenze d<br>comando). | i azioni da associare al sing                          | jolo comando (max 4 | azioni per    |
|                                      | < Indietro Av                                            | vanti > Termina                                        | Annulla             | <u>G</u> uida |

Μετά την επιλογή της λειτουργικής ομάδας και της εντολής, είναι δυνατή η αντιστοίχιση των διαφόρων ενεργειών με το συνήθη τρόπο. Σε αυτήν την περίπτωση, κάθε λειτουργική ομάδα θα αντιστοιχιστεί σε διαφορετικές ενέργειες.

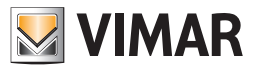

## Plug&Play

### 19. Plug&Play

Τα προϊόντα της σειράς οικιακού αυτοματισμού Plug&Play παρέχουν ένα κλειστό πακέτο προδιαμορφωμένων λύσεων που επιτρέπουν τη μετατροπή μιας συμβατικής εγκατάστασης σε μικρή εγκατάσταση οικιακού αυτοματισμού, ειδική για τη διαχείριση των φώτων και των ρολών. Αυτοί οι μηχανισμοί μπορούν να τοποθετηθούν σε εγκαταστάσεις με «κέντρο τύπου αστέρα» ή σε «κατανεμημένες» εγκαταστάσεις, σε υπάρχοντα κτήρια ή σε κτήρια που βρίσκονται σε φάση ανακαίνισης, στον οικιακό και στον μικρό τριτογενή τομέα.

Στη συνέχεια, η εγκατάσταση με προϊόντα Plug&Play μπορεί να ενσωματωθεί στο σύστημα By-me παρέχοντας τη δυνατότητα προσθήκης όλων των άλλων λειτουργιών που διατίθενται στην προσφερόμενη λύση By-me (επίβλεψη, άνεση, ασφάλεια και ενεργειακή απόδοση). Για να πραγματοποιηθεί αυτή η ενσωμάτωση, πρέπει να διαμορφώσετε τα προϊόντα Plug&Play μέσω της κεντρικής μονάδας ή του λογισμικού EasyTool Professional ακυρώνοντας, με τον τρόπο αυτό, την προδιαμόρφωση.

#### 19.1 Διαμόρφωση μονάδας 9 εισόδων και 8 εξόδων 01470

Κάθε είσοδος μπορεί να διαμορφωθεί όπως ένα πλήκτρο και παρακείμενες είσοδοι (IN1+IN2, IN3+IN4, IN5+IN6, IN7+IN8) μπορούν να ομαδοποιηθούν για τη λειτουργία του πλήκτρου διπλής λειτουργίας.

Τα ρελέ μπορούν να χρησιμοποιηθούν μεμονωμένα ή σε ζεύγη (OUT1+OUT2, OUT3+OUT4, OUT5+OUT6, OUT7+OUT8) για να δημιουργηθούν οι έξοδοι ρολού. Το ρελέ 8 μπορεί να χρησιμοποιηθεί για την αντλία κυκλοφορίας.

Οι λειτουργικές μονάδες εισόδων και πλήκτρων διπλής λειτουργίας έχουν βάθος 1 ομάδας (μπορούν δηλ. να ανήκουν σε μία μόνο ομάδα).

ΛΕΙΤΟΥΡΓΙΚΕΣ ΜΟΝΑΔΕΣ

Για κάθε μεμονωμένο ρελέ, μπορείτε να επιλέξετε τη λειτουργική μονάδα:

- εκκινητής

Για τα ζεύγη ρελέ (ρελέ 1 + ρελέ 2, ρελέ 3 + ρελέ 4, ρελέ 5 + ρελέ 6, ρελέ 7 + ρελέ 8), μπορείτε να επιλέξετε μία από τις παρακάτω λειτουργικές μονάδες:
 - εκκινητής ρολού

- εκκινητής περσίδας

Προσοχή: μετά την εγκατάσταση, πρέπει να ανοίξετε και να κλείσετε πλήρως κάθε ρολό για να εκτελεστεί η διαδικασία βαθμονόμησης.

Για το ρελέ 8, μπορείτε να επιλέξετε την παρακάτω λειτουργική μονάδα:

- **ρελέ** αντλίας κυκλοφορίας

• Για τη λογική λειτουργία του πλήκτρου, μπορείτε να επιλέξετε μία από τις παρακάτω λειτουργικές μονάδες:

- πλήκτρο
- έλεγχος dimmer
- έλεγχος ρολού
- έλεγχος σεναρίου
- αποστολή τιμής
- αναστολή λειτουργίας (εντολή για σύστημα διανομής ήχου)
- ακρόαση περιβαλλοντικού ήχου (εντολή για σύστημα διανομής ήχου)

 Για τη λογική λειτουργία του πλήκτρου διπλής λειτουργίας (είσοδος 1+2, είσοδος 3+4, είσοδος 5+6, είσοδος 7+8), μπορείτε να επιλέξετε μία από τις παρακάτω λειτουργικές μονάδες (συνδέστε ένα διπλό πλήκτρο, όπως για παράδειγμα τον κωδ. 20066-19066-14066 και τον κωδ. 20062-19062-14062):

- πλήκτρο διπλής λειτουργίας
- έλεγχος dimmer
- έλεγχος ρολού
- Ενεργοποίηση-Απενεργοποίηση/ένταση ήχου (ρύθμιση έντασης ήχου για το σύστημα διανομής ήχου)
- αναστολή λειτουργίας (εντολή για σύστημα διανομής ήχου)
- καν.+/κομμάτι+ (εντολή για σύστημα διανομής ήχου)

#### Επιλογή λειτουργικής μονάδας προς διαμόρφωση:

- Μετά το πάτημα του πλήκτρου διαμόρφωσης, πριν ανάψει η κόκκινη λυχνία led, ενεργοποιήστε μία από τις παρακάτω επιλογές:
- Πατήστε στιγμιαία το πλήκτρο OUT1 για τη διαμόρφωση της εξόδου 1, το πλήκτρο OUT2 για τη διαμόρφωση της εξόδου 2 και ούτως καθεξής. Στη συνέχεια, θα ανάψει η αντίστοιχη λυχνία led.
- Πατήστε στιγμιαία το πλήκτρο OUT1 + το πλήκτρο OUT2 για τη διαμόρφωση της εξόδου ρολού 1, το πλήκτρο OUT3 + το πλήκτρο OUT4 για τη διαμόρφωση της εξόδου 2 και ούτως καθεξής. Στη συνέχεια, θα ανάψουν οι αντίστοιχες λυχνίες led.
- Πατήστε παρατεταμένα το πλήκτρο OUT1 για τη διαμόρφωση της εισόδου 1 ως πλήκτρο, πατήστε παρατεταμένα το πλήκτρο OUT2 για τη διαμόρφωση της εισόδου 2 ως πλήκτρο και ούτω καθεξής μέχρι την είσοδο και το πλήκτρο OUT8. Θα αναβοσβήσει η αντίστοιχη λυχνία led.
- Πατήστε παρατεταμένα το πλήκτρο OUT1 + το πλήκτρο OUT2 για να διαμορφώσετε μαζί τις εισόδους 1 και 2 ως πλήκτρο διπλής λειτουργίας, πατήστε παρατεταμένα το πλήκτρο OUT3 + το πλήκτρο OUT4 για να διαμορφώσετε μαζί τις εισόδους 3 και 4 ως πλήκτρο διπλής λειτουργίας και ούτω καθεξής μέχρι το πλήκτρο OUT7 + το πλήκτρο OUT8 για να διαμορφώσετε μαζί τις εισόδους 7 και 8 ως πλήκτρο διπλής λειτουργίας. Θα αναβοσβήσουν οι αντίστοιχες λυχνίες led.
- Πατήστε στιγμιαία το πλήκτρο 附 για να διαμορφώσετε το ρελέ 8 ως ρελέ για την αντλία κυκλοφορίας. Θα ανάψει η αντίστοιχη λυχνία led.
- Πατήστε παρατεταμένα το πλήκτρο 🖖 για να διαμορφώσετε την είσοδο 9 ως πλήκτρο. Θα αναβοσβήσει η αντίστοιχη λυχνία led.
- Μετά από μερικά δευτερόλεπτα παύσης, ο μηχανισμός μεταβαίνει στην κατάσταση διαμόρφωσης της επιλεγμένης λειτουργικής μονάδας και η έναρξη της διαμόρφωσης επισημαίνεται από την ενεργοποίηση της κόκκινης λυχνίας led. Όταν ολοκληρωθεί η διαδικασία, η κόκκινη λυχνία led σβήνει.

### ΣΕΝΑΡΙΑ.

Ο εκκινητής μπορεί να ανήκει σε πολλά και διαφορετικά σενάρια και να αποθηκεύει, για καθένα από αυτά, την κατάσταση για ανάκληση (ΕΝΕΡΓΟΠΟΙΗΣΗ ή ΑΠΕΝΕΡΓΟΠΟΙΗΣΗ) κατά την ενεργοποίηση του σεναρίου αυτού.

Ο εκκινητής ρολού μπορεί να αποθηκεύσει και να ανακαλέσει το ύψος του ρολού.

Ο εκκινητής περσίδων μπορεί να αποθηκεύσει και να ανακαλέσει το ύψος του ρολού και την κλίση των περσίδων.

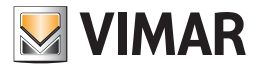

## Plug&Play

### 19.2 Διαμόρφωση μονάδας 3 ψηφιακών εισόδων και 3 εξόδων για έλεγχο λυχνιών LED 01475

Οι λειτουργικές μονάδες που παρέχει ο μηχανισμός είναι οι εξής: 3 πλήκτρα ή 1 πλήκτρο διπλής λειτουργίας + 1 πλήκτρο.

Οι λειτουργικές μονάδες πλήκτρου και πλήκτρου διπλής λειτουργίας έχουν βάθος 1 ομάδας (μπορούν δηλ. να ανήκουν σε μία μόνο ομάδα).

### ΛΕΙΤΟΥΡΓΙΚΕΣ ΜΟΝΑΔΕΣ

- Για τη λογική λειτουργία του πλήκτρου, μπορείτε να επιλέξετε μία από τις παρακάτω λειτουργικές μονάδες:
- πλήκτρο
- έλεγχος dimmer
- έλεγχος ρολού
- έλεγχος σεναρίου
- αποστολή τιμής
- αναστολή λειτουργίας (εντολή για σύστημα διανομής ήχου)
- ακρόαση περιβαλλοντικού ήχου (εντολή για σύστημα διανομής ήχου)

 Για τη λογική λειτουργία του πλήκτρου διπλής λειτουργίας (που αποτελείται από τις εισόδους 1 και 2), μπορείτε να επιλέξετε μία από τις παρακάτω λειτουργικές μονάδες:

- πλήκτρο διπλής λειτουργίας
- έλεγχος dimmer
- έλεγχος ρολού
- Ενεργοποίηση-Απενεργοποίηση/ένταση ήχου (ρύθμιση έντασης ήχου για το σύστημα διανομής ήχου)
- αναστολή λειτουργίας (εντολή για σύστημα διανομής ήχου)
- καν.+/κομμάτι+ (εντολή για σύστημα διανομής ήχου)

#### Επιλογή λειτουργικής μονάδας προς διαμόρφωση:

Πατήστε το πλήκτρο διαμόρφωσης για να επιλέξετε την πρώτη λειτουργική μονάδα. Εάν το πατήσετε παρατεταμένα, θα μετακινηθείτε κυκλικά στη λίστα λειτουργικών μονάδων.

Η πράσινη λυχνία led υποδεικνύει την τρέχουσα λειτουργική μονάδα:

- 1 αναβόσβησμα για τη λειτουργική μονάδα πλήκτρου 1,
- 2 αναβοσβήσματα για τη λειτουργική μονάδα πλήκτρου 2,
- 3 αναβοσβήσματα για τη λειτουργική μονάδα πλήκτρου 3,
- λυχνία led που ανάβει σταθερά για τη λειτουργική μονάδα πλήκτρου διπλής λειτουργίας.

Μετά από 3 δευτ. παύσης, ο μηχανισμός μεταβαίνει στην κατάσταση διαμόρφωσης της επιλεγμένης λειτουργικής μονάδας και η έναρξη της διαμόρφωσης υποδεικνύεται από την ενεργοποίηση της κόκκινης λυχνίας led και την απενεργοποίηση της πράσινης λυχνίας led. Όταν ολοκληρωθεί η διαδικασία, η κόκκινη λυχνία led σβήνει.

### ΣΕΝΑΡΙΑ.

Τα πλήκτρα και τα πλήκτρα διπλής λειτουργίας μπορούν να ανήκουν σε πολλά διαφορετικά σενάρια και, για καθένα από αυτά, να αποθηκεύσουν την κατάσταση της αντιστοιχισμένης λυχνίας led.

Κατά τη φάση προσδιορισμού του σεναρίου, οι λυχνίες led αναβοσβήνουν (μόνο εάν έχουν συνδεθεί στην έξοδο)

#### 19.3 Διαμόρφωση μονάδας 2 ψηφιακών εισόδων, 1 εξόδου ρολού και 2 εξόδων για έλεγχο λυχνιών LED 01476

Οι λειτουργικές μονάδες που παρέχει ο μηχανισμός είναι οι εξής: 2 πλήκτρα ή 1 πλήκτρο διπλής λειτουργίας, 1 εκκινητής ρολού.

Οι λειτουργικές μονάδες πλήκτρου και πλήκτρου διπλής λειτουργίας έχουν βάθος 1 ομάδας (μπορούν δηλ. να ανήκουν σε μία μόνο ομάδα).

### ΛΕΙΤΟΥΡΓΙΚΕΣ ΜΟΝΑΔΕΣ

- Για τη λογική λειτουργία του πλήκτρου, μπορείτε να επιλέξετε μία από τις παρακάτω λειτουργικές μονάδες:
- πλήκτρο
- έλεγχος dimmer
- έλεγχος ρολού
- έλεγχος σεναρίου
- αποστολή τιμής
- αναστολή λειτουργίας (εντολή για σύστημα διανομής ήχου)
- ακρόαση περιβαλλοντικού ήχου (εντολή για σύστημα διανομής ήχου)
- Για τη λογική λειτουργία του πλήκτρου διπλής λειτουργίας (που αποτελείται από τις εισόδους 1 και 2), μπορείτε να επιλέξετε μία από τις παρακάτω λειτουργικές μονάδες:
- πλήκτρο διπλής λειτουργίας
- έλεγχος dimmer
- έλεγχος ρολού
- Ενεργοποίηση-Απενεργοποίηση/ένταση ήχου (ρύθμιση έντασης ήχου για το σύστημα διανομής ήχου)
- αναστολή λειτουργίας (εντολή για σύστημα διανομής ήχου)
- καν.+/κομμάτι+ (εντολή για σύστημα διανομής ήχου)
- Για το ρολό, μπορείτε να επιλέξετε μία από τις παρακάτω λειτουργικές μονάδες:
- εκκινητής ρολού
- εκκινητής περσίδας

Προσοχή: μετά την εγκατάσταση, πρέπει να ανοίξετε και να κλείσετε πλήρως κάθε ρολό για να εκτελεστεί η διαδικασία βαθμονόμησης.

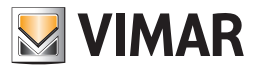

## Plug&Play

#### Επιλογή λειτουργικής μονάδας προς διαμόρφωση:

Πατήστε το πλήκτρο διαμόρφωσης για να επιλέξετε την πρώτη λειτουργική μονάδα. Εάν το πατήσετε παρατεταμένα, θα μετακινηθείτε κυκλικά στη λίστα λειτουργικών μονάδων.

Η πράσινη λυχνία led υποδεικνύει την τρέχουσα λειτουργική μονάδα:

- 1 αναβόσβησμα για τη λειτουργική μονάδα πλήκτρου 1,
- 2 αναβοσβήσματα για τη λειτουργική μονάδα πλήκτρου 2,
- 3 αναβοσβήσματα για τη λειτουργική μονάδα πλήκτρου διπλής λειτουργίας,

• λυχνία led που ανάβει σταθερά για τη λειτουργική μονάδα εκκινητή ρολού.

Μετά από μερικά δευτερόλεπτα παύσης, ο μηχανισμός μεταβαίνει στην κατάσταση διαμόρφωσης της επιλεγμένης λειτουργικής μονάδας και η έναρξη της διαμόρφωσης υποδεικνύεται από την ενεργοποίηση της κόκκινης λυχνίας led και την απενεργοποίηση της πράσινης λυχνίας led. Όταν ολοκληρωθεί η διαδικασία, η κόκκινη λυχνία led σβήνει.

### ΣΕΝΑΡΙΑ.

Τα πλήκτρα και τα πλήκτρα διπλής λειτουργίας μπορούν να ανήκουν σε πολλά διαφορετικά σενάρια και, για καθένα από αυτά, να αποθηκεύσουν την κατάσταση της αντιστοιχισμένης λυχνίας led.

Κατά τη φάση προσδιορισμού του σεναρίου, οι λυχνίες led αναβοσβήνουν (μόνο εάν έχουν συνδεθεί στην έξοδο).

Ο εκκινητής ρολού μπορεί να αποθηκεύσει και να ανακαλέσει το ύψος του ρολού.

Ο εκκινητής περσίδων μπορεί να αποθηκεύσει και να ανακαλέσει το ύψος του ρολού και την κλίση των περσίδων.

#### 19.4 Διαμόρφωση μονάδας 2 ψηφιακών εισόδων, 1 εξόδου με ρελέ και 2 εξόδων για έλεγχο λυχνιών LED 01477

Οι λειτουργικές μονάδες που παρέχει ο μηχανισμός είναι οι εξής: 2 πλήκτρα ή 1 πλήκτρο διπλής λειτουργίας, 1 ρελέ.

Οι λειτουργικές μονάδες πλήκτρου και πλήκτρου διπλής λειτουργίας έχουν βάθος 1 ομάδας (μπορούν δηλ. να ανήκουν σε μία μόνο ομάδα).

ΛΕΙΤΟΥΡΓΙΚΕΣ ΜΟΝΑΔΕΣ

• Για τη λογική λειτουργία του πλήκτρου, μπορείτε να επιλέξετε μία από τις παρακάτω λειτουργικές μονάδες:

- πλήκτρο
- έλεγχος dimmer
- έλεγχος ρολού
- έλεγχος σεναρίου
- αποστολή τιμής
- αναστολή λειτουργίας (εντολή για σύστημα διανομής ήχου)
- ακρόαση περιβαλλοντικού ήχου

 Για τη λογική λειτουργία του πλήκτρου διπλής λειτουργίας (που αποτελείται από τις εισόδους 1 και 2), μπορείτε να επιλέξετε μία από τις παρακάτω λειτουργικές μονάδες:

- πλήκτρο διπλής λειτουργίας
- έλεγχος dimmer
- έλεγχος ρολού
- Ενεργοποίηση-Απενεργοποίηση/ένταση ήχου (ρύθμιση έντασης ήχου για το σύστημα διανομής ήχου)
- αναστολή λειτουργίας (εντολή για σύστημα διανομής ήχου)
- καν.+/κομμάτι+ (εντολή για σύστημα διανομής ήχου)

Για το ρελέ, μπορείτε να επιλέξετε τη λειτουργική μονάδα: εκκινητής.

Επιλογή λειτουργικής μονάδας προς διαμόρφωση:

Πατήστε το πλήκτρο διαμόρφωσης για να επιλέξετε την πρώτη λειτουργική μονάδα. Εάν το πατήσετε παρατεταμένα, θα μετακινηθείτε κυκλικά στη λίστα λειτουργικών μονάδων.

Η πράσινη λυχνία led υποδεικνύει την τρέχουσα λειτουργική μονάδα:

- 1 αναβόσβησμα για τη λειτουργική μονάδα πλήκτρου 1,
- 2 αναβοσβήσματα για τη λειτουργική μονάδα πλήκτρου 2,
- 3 αναβοσβήσματα για τη λειτουργική μονάδα πλήκτρου διπλής λειτουργίας,

• λυχνία led που ανάβει σταθερά για τη λειτουργική μονάδα εκκινητή.

Μετά από 3 δευτ. παύσης, ο μηχανισμός μεταβαίνει στην κατάσταση διαμόρφωσης της επιλεγμένης λειτουργικής μονάδας και η έναρξη της διαμόρφωσης υποδεικνύεται από την ενεργοποίηση της κόκκινης λυχνίας led και την απενεργοποίηση της πράσινης λυχνίας led. Όταν ολοκληρωθεί η διαδικασία, η κόκκινη λυχνία led σβήνει.

#### ΣΕΝΑΡΙΑ.

Τα πλήκτρα και τα πλήκτρα διπλής λειτουργίας μπορούν να ανήκουν σε πολλά διαφορετικά σενάρια και, για καθένα από αυτά, να αποθηκεύσουν την κατάσταση της αντιστοιχισμένης λυχνίας led.

Κατά τη φάση προσδιορισμού του σεναρίου, οι λυχνίες led αναβοσβήνουν (μόνο εάν έχουν συνδεθεί στην έξοδο).

Ο εκκινητής μπορεί να ανήκει σε πολλά και διαφορετικά σενάρια και να αποθηκεύει, για καθένα από αυτά, την κατάσταση για ανάκληση (ΕΝΕΡΓΟΠΟΙΗΣΗ ή ΑΠΕΝΕΡΓΟΠΟΙΗΣΗ) κατά την ενεργοποίηση του σεναρίου αυτού.

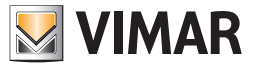

## 20. Μετεωρολογικός σταθμός KNX 01546

Ο μετεωρολογικός σταθμός είναι ένας μηχανισμός KNX που μπορεί να διαμορφωθεί με το EasyTool Professional και να ενσωματωθεί στην εγκατάσταση By-me. Με τον όρο «ενσωμάτωση» εννοούμε τη δυνατότητα επικοινωνίας με ενιαίο τρόπο των μηχανισμών By-me με το μετεωρολογικό σταθμό, με αποτέλεσμα να είναι δυνατή η ανταλλαγή δεδομένων μέσω bus ανάμεσα στα δύο συστήματα.

Η διαφορά με το σύστημα By-me, στο οποίο το EasyTool Professional είναι το μοναδικό λογισμικό διαμόρφωσης παραμέτρων και ομάδων, είναι ότι ο μετεωρολογικός σταθμός μπορεί να διαμορφωθεί τόσο με το λογισμικό της Vimar όσο και με το ETS, όπου είναι δυνατή η παρέμβαση σε όλες τις παραμέτρους. Μέσω του EasyTool Professional, ο χρήστης μπορεί να διαμορφώσει το μετεωρολογικό σταθμό καθορίζοντας τις διευθύνσεις ομάδας που θα χρησιμοποιεί ο μηχανισμός για να δηλώνει την κατάστασή του, να στέλνει εντολές, να λαμβάνει αιτήματα από άλλες εγκατεστημένες συσκευές, καθώς και για να προσαρμόζει ορισμένες συμπεριφορές που θα υιοθετεί ο μηχανισμός. Γενικά, για τη διαμόρφωση του μετεωρολογικού σταθμού ο χρήστης μπορεί να ακολουθήσει την παρακάτω διαδικασία:

- Πρέπει να καθορίσει αρχικά τόσο την περιοχή όσο και τη γραμμή της εγκατάστασης όπου θα συνδεθεί ο μηχανισμός.
- Πρέπει να αποφύγει τη σύνδεση του υπολογιστή όπου είναι εγκαταστημένο το EasyTool Professional σε ζεύκτη γραμμής που τον χωρίζει από το μετεωρολογικό σταθμό, καθώς τα μηνύματα διαμόρφωσης που αποστέλλονται στο bus φιλτράρονται από το μηχανισμό.
- Μετά τον καθορισμό της περιοχής/γραμμής (για παράδειγμα, περιοχή 1 γραμμή 0, μην ξεχνάτε ότι η περιοχή 0 γραμμή 0 προορίζεται για το SAI και, επομένως, πρέπει να την αποφεύγετε), ο τεχνικός εγκατάστασης πρέπει να επιλέξει τη διεύθυνση που θα αντιστοιχίσει στο μετεωρολογικό σταθμό. Η διεύθυνση δεν πρέπει να χρησιμοποιείται ούτε από μηχανισμούς By-me ούτε από άλλους μηχανισμούς KNX.
- Η φυσική διεύθυνση του μηχανισμού αποτελείται από τρία στοιχεία: περιοχή, γραμμή και δείκτης. Η περιοχή και η γραμμή έχουν 4 bit (σε δεκαεξαδική μορφή αντιστοιχούν σε έναν χαρακτήρα 0-9 A-F), ο δείκτης βρίσκεται μεταξύ 01 και FF σε δεκαεξαδική μορφή.
- Επομένως, μετά την καταγραφή της περιοχής και της γραμμής, ο χρήστης πρέπει να επαληθεύσει ποια διεύθυνση είναι ελεύθερη.
- Εάν υποθέσουμε ότι η εγκατάσταση δεν έχει κανένα μηχανισμό By-me ούτε KNX και χρησιμοποιείται η περιοχή/γραμμή 1 0, μια έγκυρη διεύθυνση θα μπορούσε να είναι 0x1001 (στη συνέχεια θα χρησιμοποιούμε, για λόγους σύμβασης, το πρόθεμα 0x για να δηλώσουμε έναν δεκαεξαδικό αριθμό):

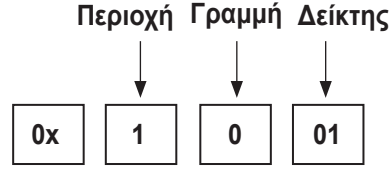

Εάν ο χρήστης είχε καθορίσει την περιοχή 3 και τη γραμμή 2, μια πιθανή διεύθυνση θα μπορούσε να είναι 0x3201.

Ο μηχανισμός δημιουργείται με τις τιμές που έχουν προκαθοριστεί για τις διευθύνσεις ομάδας και για τις ιδιότητες. Σε δεύτερη φάση, ο τεχνικός εγκατάστασης μπορεί να τις προσαρμόσει κατά βούληση, ακόμη και ανάλογα με την οργάνωση και τις ανάγκες της εγκατάστασης όπου εγκαθίσταται ο μετεωρολογικός σταθμός.

Επομένως, στο τέλος της διαδικασίας που προτείνεται στο παράθυρο **Configura -> Stazione meteo -> Nuova stazione meteo** (Διαμόρφωση -> Μετεωρολογικός σταθμός -> Νέος μετεωρολογικός σταθμός), ο τεχνικός εγκατάστασης θα δει στην προβολή **Edifici** (Κτήρια) το νέο μηχανισμό. Σε αυτήν την προβολή, εάν επιλεγεί ο μετεωρολογικός σταθμός, θα εμφανιστούν διάφορες σχετικές καρτέλες, καθεμία από τις οποίες θα περιλαμβάνει ειδικά στοιχεία.

Generale (Γενικές): καρτέλα που περιλαμβάνει διάφορες παραμέτρους του μηχανισμού μέσω των οποίων ο τεχνικός εγκατάστασης μπορεί να καθορίσει τις πολιτικές μετάδοσης τιμών και εντολών, τη συχνότητα κυκλικής αποστολής και τη συμπεριφορά κατά την επανεκκίνηση.

Τα στοιχεία αυτής της καρτέλας παρέχουν τη δυνατότητα ρύθμισης των διευθύνσεων ομάδας για την αποστολή της εντολής «βροχή» και της εντολής «νύκτα». Ωστόσο, οι παράμετροι επιτρέπουν τον καθορισμό των παρακάτω πληροφοριών:

• Απόκλιση θερμοκρασίας, δηλ. βαθμονόμηση του αισθητήρα.

- Καθυστέρηση αποστολής της κατάστασης των τιμών κατωφλίου μετά από επανεκκίνηση.
- Πολιτικές μετάδοσης τιμών μέτρησης. Ο τεχνικός εγκατάστασης επιλέγει τις μετρήσεις που πρέπει να αποστέλλονται στο bus κάθε φορά που προκύπτει μια μεταβολή ή κυκλικά, σε τακτικά διαστήματα, ή και σε στις δύο περιπτώσεις.
- Μέγιστη συχνότητα αποστολής μηνυμάτων.

Η επιλογή των παραμέτρων πρέπει να γίνεται με ιδιαίτερη προσοχή, ώστε να αποφευχθεί η αποστολή στο bus υπερβολικά μεγάλου αριθμού μηνυμάτων που θα μπορούσαν να προκαλέσουν κορεσμό, με αποτέλεσμα να μην είναι δυνατή η λειτουργία ολόκληρης της εγκατάστασης.

Temperatura (Θερμοκρασία): καρτέλα που περιλαμβάνει αποκλειστικά και μόνο τις διευθύνσεις ομάδας που είναι απαραίτητες για τη διαχείριση των μετρήσεων θερμοκρασίας. Η καρτέλα αυτή μπορεί να χρησιμοποιηθεί ως παράδειγμα αναφοράς για τη λειτουργία των καρτελών Luminosità (Φωτεινότητα), Vento (Άνεμος) και Crepuscolare (Λυκόφως).

Από την καρτέλα Temperatura (Θερμοκρασία), ο χρήστης μπορεί να προσαρμόσει διάφορες διευθύνσεις ομάδας στις οποίες θα αποστέλλονται εντολές ή μετρηθείσες τιμές. Σε κάθε σειρά αυτής της καρτέλας υπάρχουν διάφορες πληροφορίες, όπως είναι η διεύθυνση ομάδας και ο τρόπος λειτουργίας (R-ανάγνωση, W-εγγραφή, T-μετάδοση).

Οι μετρήσεις μπορούν να μεταδοθούν από το μηχανισμό (μετρηθείσα τιμή, μέγιστη τιμή, ελάχιστη τιμή), μπορούν να διαγραφούν (Reset) μέσω εγγραφής και, στην περίπτωση βλάβης του αισθητήρα θερμοκρασίας, ο μετεωρολογικός σταθμός θα στείλει ένα μήνυμα στην καθορισμένη ομάδα. Το ίδιο ισχύει όταν αποκατασταθεί η λειτουργία του αισθητήρα.

Για όλες τις διαθέσιμες μετρήσεις, ο μετεωρολογικός σταθμός ΚΝΧ παρέχει τη δυνατότητα ρύθμισης των διευθύνσεων ομάδας που θα μπορεί να χρησιμοποιεί ο μηχανισμός στην περίπτωση υπέρβασης των τιμών κατωφλίου που καθορίστηκαν από τον τεχνικό εγκατάστασης. Για παράδειγμα, στην περίπτωση που ρυθμιστεί η τιμή 20°C, όταν σημειωθεί υπέρβαση της τιμής, ο μετεωρολογικός σταθμός θα στείλει ένα μήνυμα στη ρυθμισμένη ομάδα.

Ο τεχνικός εγκατάστασης μπορεί να καθορίσει διάφορες διευθύνσεις ομάδας για να είναι δυνατή η διαχείριση κάθε τιμής κατωφλίου ως εξής:

- για ρύθμιση της τιμής κατωφλίου (τιμή κατωφλίου που ρυθμίστηκε στο μηχανισμό),

- για ανάγνωση της τιμής κατωφλίου (τιμή κατωφλίου που διάβασε ο μηχανισμός),

- για ορισμό της διεύθυνσης στην οποία θα αποστέλλονται οι εντολές υπέρβασης τιμής κατωφλίου (μήνυμα που αποστέλλεται από το μηχανισμό).

Πρέπει να σημειωθεί για τις διευθύνσεις/εντολές που αφορούν τις τιμές ορίου, ο τεχνικός εγκατάστασης έχει στη διάθεσή του το κουμπί «Imposta» (Ρύθμιση), το οποίο όταν πατηθεί, εμφανίζει μια οθόνη που αναφέρει ότι έχει σταλεί ένα μήνυμα μετάδοσης παραμέτρων στο BUS προς το μετεωρολογικό σταθμό ρύθμισης της σχετικής τιμής κατωφλίου/τιμής ορίου.

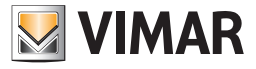

Για τους τεχνικούς εγκατάστασης που είναι εξοικειωμένοι με το ETS, το EasyTool Professional παρέχει τη δυνατότητα επιλογής της μορφής που θα εφαρμοστεί για την αναπαράσταση των διευθύνσεων ομάδας.

Στο τέλος της διαμόρφωσης του μετεωρολογικού σταθμού, ο τεχνικός εγκατάστασης πρέπει να στείλει τις πληροφορίες στο μηχανισμό. Διατίθενται τα δύο παρακάτω κουμπιά:

- Prima configurazione (Πρώτη διαμόρφωση): Πρέπει να χρησιμοποιηθεί την πρώτη φορά. Για να εκτελεστεί η διαδικασία, πρέπει να πατήσετε το κουμπί διαμόρφωσης ώστε να ξεκινήσει η μεταφορά των δεδομένων.
- Modifica alla configurazione (Τροποποίηση διαμόρφωσης): Σε αυτήν την περίπτωση, ο τεχνικός εγκατάστασης δεν πρέπει να πατήσει το κουμπί διαμόρφωσης επειδή στο μηχανισμό έχει ήδη αντιστοιχιστεί η διεύθυνση.

Στις παρακάτω παραγράφους αναφέρονται όλες οι σχετικές λεπτομέρειες.

#### 20.1 Διαμόρφωση μετεωρολογικού σταθμού

Υπενθυμίζεται ότι στόχος της διαμόρφωσης μέσω του EasyTool Professional είναι η ρύθμιση των διευθύνσεων ομάδας στο μετεωρολογικό σταθμό και η χρήση αυτών των διευθύνσεων στην εγκατάσταση για επικοινωνία μέσω του bus.

Οι εικόνες που ακολουθούν ελήφθησαν κατά την περίοδο λειτουργίας του προγράμματος. Επομένως, τα δεδομένα που συμπληρώνονται από τον τεχνικό εγκατάστασης πρέπει να θεωρούνται ενδεικτικά και δεν πρέπει να χρησιμοποιούνται στη διαμόρφωση του μηχανισμού.

#### 20.1.1 Δημιουργία μετεωρολογικού σταθμού.

Πριν από τη δημιουργία του μετεωρολογικού σταθμού, πρέπει να εισαχθούν όλες οι βάσεις δεδομένων των κεντρικών μονάδων που υπάρχουν στην εγκατάσταση και δεν έχουν προστεθεί ακόμη στο EasyTool Professional. Με αυτόν τον τρόπο, το πρόγραμμα συγκεντρώνει όλες τις διευθύνσεις των εγκατεστημένων μηχανισμών και είναι σε θέση να επαληθεύσει τυχόν σφάλματα εισαγωγής για το νέο μετεωρολογικό σταθμό.

Για να προσθέσετε το μηχανισμό «Μετεωρολογικός σταθμός» στην εγκατάσταση: **Configura -> Stazione Meteo -> Nuova stazione meteo** (Διαμόρφωση -> Μετεωρολογικός σταθμός). Εμφανίζεται το παράθυρο για τον ορισμό της διεύθυνσης και της περιγραφής του μηχανισμού.

| Nuova       | Stazione Meteo |          | ×       |
|-------------|----------------|----------|---------|
| Indirizzo   | 0x             |          |         |
| Descrizione |                |          |         |
|             |                | Aggiungi | Annulla |

Παράδειγμα:

| Nuova S     | Stazi | one Meteo              |
|-------------|-------|------------------------|
| Indirizzo   | 0x    | 1001                   |
| Descrizione |       | Stazione meteo Ala sud |
|             |       |                        |
|             |       | Aggiungi Annulla       |

Σε αυτό το παράδειγμα, ο τεχνικός εγκατάστασης εισήγαγε το μηχανισμό στην Περιοχή 1 και Γραμμή 0 (0x1001).

Ο μηχανισμός προστίθεται στην εγκατάσταση και αντιστοιχίζονται αυτόματα οι αρχικές τιμές στις διευθύνσεις ομάδας και παραμέτρων. Όταν ολοκληρωθεί η διαδικασία, εμφανίζεται το παρακάτω παράθυρο:

| 💹 Inf | ormazioni                                                                                                    |
|-------|----------------------------------------------------------------------------------------------------|
| 1     | La nuova Stazione Meteo è stata creata assegnando degli indirizzi di default ai vari parametri. Si<br>consiglia di modificarli secondo le proprie esigenze |
|       | OK                                                                                                    |

Στο τέλος της διαδικασίας δημιουργίας, ο μηχανισμός εμφανίζεται στην προβολή Edifici (Κτήρια).

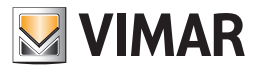

### Παράδειγμα:

| 💹 EasyTool Professional #RELEASE#                                                                                                    |                                                                                                    |            |
|----------------------------------------------------------------------------------------------------|----------------------------------------------------------------------------------------------------|------------|
| File Modifica Organizza Configura (                                                                                                    | Sestione Strumenti Help                                                                                                    |            |
| 📅 🗅 📩 🖾 🔲 📃                                                                                                    | Edifici 🔽 🎯 🗐 🌲 🖷 🌉 🜑 🔛 🏧 🚮 🐺 🊰 🚰                                                                                                    |            |
| ExplorerTree Window # Impianto di esempio Controllo 3M Controllo 3M Co | Tenpianto di esempio   Mui Ox1001 - Stazione meteo KNK  Definizione Generale Temperatura Vento Luminosità Crepuscolare  Catalogo Vimar - 1 01546  Stazione di rilevazione dati meteo, standard KNK, alimentazione 12-32 Vdc o 12-24 Vac. Integrabile con sistema domotico By-me mediante EasyTool Professional |            |
|                                                                                                    | Indirizzo       0x1001         Descrizione       Stazione meteo Ala sud         Per clonare il dispositivo, collegare ET Pro sull'area/inea dove è presente la stazione meteo.<br>Per sincronizzare il router, collegare ET Pro sull'area/inea dela centrale.                                                  |            |
|                                                                                                    | Prima configurazione Modifica configurazione Sincronizzazione Router                                                                                                    |            |
|                                                                                                    |                                                                                                    | Bus Online |

Σε αυτό το παράδειγμα, ο τεχνικός εγκατάστασης δημιούργησε το «Impianto di esempio» (Ενδεικτική εγκατάσταση).

**Προσοχή:** Σε μια εγκατάσταση μπορούν να δημιουργηθούν τέσσερις μετεωρολογικοί σταθμοί KNX το μέγιστο. Εάν ο τεχνικός εγκατάστασης επιχειρήσει να δημιουργήσει μεγαλύτερο αριθμό σταθμών, ενημερώνεται σχετικά μέσω του παρακάτω μηνύματος:

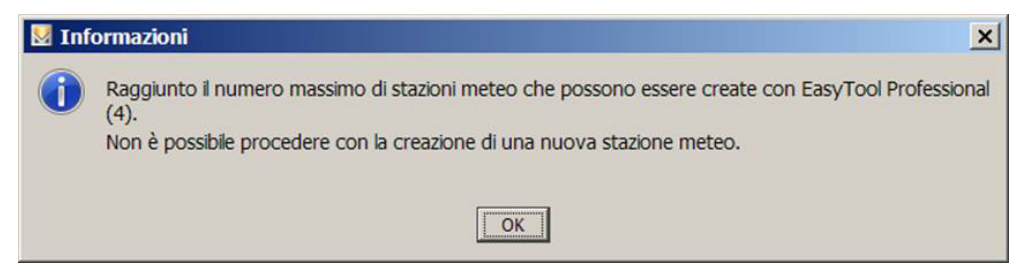

#### 20.1.2 Διαχείριση μετεωρολογικού σταθμού

Η καρτέλα Definizione (Ορισμός) περιλαμβάνει τα εξής:

- περιγραφή καταλόγου του μηχανισμού,
- διεύθυνση (δεν μπορεί να τροποποιηθεί),
- περιγραφή χρήστη.

#### 20.1.2.1 Εγγραφή δεδομένων στο μηχανισμό

Η εγγραφή των παραμέτρων και των διευθύνσεων ομάδας πρέπει να πραγματοποιείται με το EasyTool Professional συνδεδεμένο στην ίδια περιοχή - γραμμή στην οποία υπάρχει ο μετεωρολογικός σταθμός. Εάν υπάρχει ζεύκτης γραμμής μεταξύ του προγράμματος και του μηχανισμού τίθεται σε κίνδυνο η σωστή εκτέλεση της διαμόρφωσης (βλ. παράγραφο 16.6).

Τα κουμπιά που παρέχουν τη δυνατότητα αποστολής των πληροφοριών στο bus, οι οποίες προορίζονται για το μηχανισμό, είναι δύο.

Prima configurazione (Πρώτη διαμόρφωση). Το κουμπί πρέπει να χρησιμοποιείται μόνο κατά την πρώτη διαμόρφωση του
μηχανισμού, δηλ. όταν δεν έχει ακόμη φυσική διεύθυνση ή όταν με το EasyTool Professional έχει αλλάξει η διεύθυνση που θέλετε
να αντιστοιχίσετε στο μετεωρολογικό σταθμό KNX.

Πριν ξεκινήσετε την εγγραφή, βεβαιωθείτε ότι η λυχνία led διαμόρφωσης του μηχανισμού είναι σβηστή. Σε αντίθετη περίπτωση, πατήστε ξανά το πλήκτρο διαμόρφωσης (η λυχνία led σβήνει).

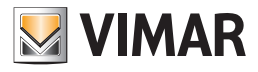

- Στη συνέχεια, μπορείτε να εκτελέσετε την παρακάτω διαδικασία:
- 1. Πατήστε το κουμπί **Prima configurazione** (Πρώτη διαμόρφωση).
- 2. Πατήστε το πλήκτρο διαμόρφωσης στο μετεωρολογικό σταθμό.

| Attendere                                                                       |
|---------------------------------------------------------------------------------|
| Premere il pulsante di configurazione della Stazione meteo con indirizzo 0x1001 |
| Cancella                                                                        |

3. Η κόκκινη λυχνία led στο μηχανισμό ανάβει.

4. Περιμένετε μέχρι να αποσταλεί σωστά όλη η διαμόρφωση.

Εάν η διαδικασία εκτελέστηκε σωστά, εμφανίζεται η παρακάτω οθόνη:

| 💹 Inform | nation 📃 🔀                            |  |
|----------|---------------------------------------|--|
| 1        | L'operazione è terminata con successo |  |
|          | ОК                                    |  |

 Modifica configurazione (Τροποποίηση διαμόρφωσης). Στέλνει το νέο προγραμματισμό στο μετεωρολογικό σταθμό. Η διαδικασία αυτή χρησιμοποιείται μόνο εάν η διεύθυνση του μηχανισμού που είναι συνδεδεμένος στο bus αντιστοιχεί σε αυτήν που καθορίστηκε στο EasyTool Professional.

Προσοχή: Για να σταλεί η τροποποίηση της διαμόρφωσης, δεν χρειάζεται να πατήσετε το πλήκτρο διαμόρφωσης του μηχανισμού. Κατά τη διάρκεια της διαδικασίας ενημέρωσης, εμφανίζεται το παρακάτω μήνυμα:

| 💹 Attende | ere                                                       | ×      |
|-----------|-----------------------------------------------------------|--------|
| Aggiorna  | mento configurazione della Stazione meteo con indirizzo ( | 0x1001 |

Εάν η διαδικασία εκτελέστηκε σωστά, εμφανίζεται η παρακάτω οθόνη:

| 💹 Inform | mation                                |
|----------|---------------------------------------|
| 1        | L'operazione è terminata con successo |
|          | OK                                    |

Για όλες τις πληροφορίες που αφορούν τα προβλήματα που μπορεί να συναντήσετε κατά τη διάρκεια των διαδικασιών **Prima configurazione** (Πρώτη διαμόρφωση) και **Modifica configurazione** (Τροποποίηση διαμόρφωσης), ανατρέξτε στην παρακάτω παράγραφο (16.1.2.2 Σφάλματα).

• Συγχρονισμός δρομολογητή. Ενημερώστε τους δρομολογητές της εγκατάστασης για να είναι δυνατή η μεταφορά των μηνυμάτων του μετεωρολογικού σταθμού.

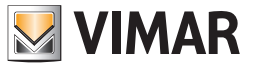

### 20.1.2.2 Σφάλματα

- Η διαδικασία εγγραφής στο bus μπορεί να μην πραγματοποιηθεί σωστά για διάφορους λόγους. Στη συνέχεια αναφέρονται οι κυριότερες περιπτώσεις σφάλματος.
- 1. Η προσπάθεια έναρξης της διαδικασίας **Prima configurazione** (Πρώτη διαμόρφωση) ή **Modifica configurazione** (Τροποποίηση διαμόρφωσης) δεν είναι επιτυχής εάν το πρόγραμμα δεν είναι online.

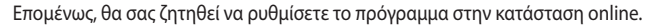

| 🔀 Errore | •                                                                                                    |
|----------|----------------------------------------------------------------------------------------------------|
| <b></b>  | Operazione negata: il programma non è in modalità online.Il Bus potrebbe non essere connesso;<br>collegarlo prima di ritentare. |
|          | OK                                                                                                    |

2. Η ανταλλαγή μηνυμάτων επικοινωνίας μεταξύ του προγράμματος και του μηχανισμού δεν έγινε σωστά λόγω ακαθόριστου προβλήματος. Επομένως, θα σας ζητηθεί να επαναλάβετε τη διαδικασία.

| 🔣 Errore | e (codice segnalazione: 19)                                                                                                    |
|----------|----------------------------------------------------------------------------------------------------|
| ▲        | Si è verificato un errore generico nella ricezione/invio di messaggi sul bus. Si consiglia di<br>verificare lo stato dell'Interfaccia Bus 01847 e del bus. |
|          | OK                                                                                                    |

3. Η διαδικασία διαμόρφωσης ξεκίνησε όταν άλλοι μηχανισμοί By-me βρίσκονταν στη λειτουργία προγραμματισμού, δηλ. πατήθηκε το πλήκτρο διαμόρφωσης του μηχανισμού.

Θα σας ζητηθεί να πατήσετε το πλήκτρο διαμόρφωσης του μηχανισμού για να ακυρωθεί η κατάσταση προγραμματισμού του και να επαναλάβετε επομένως τη διαδικασία.

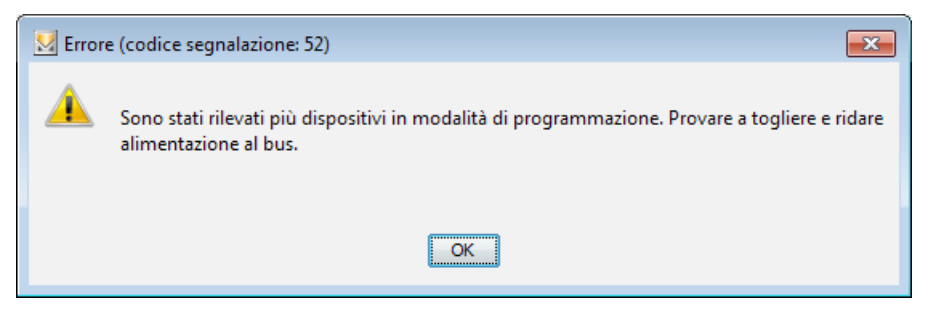

4. Η διαδικασία διαμόρφωσης δεν εκτελέστηκε σωστά επειδή η φυσική διεύθυνση αντιστοιχίστηκε σε έναν μηχανισμό διαφορετικού τύπου και, επομένως, οι παράμετροι που καθορίστηκαν για το μετεωρολογικό σταθμό δεν μπορούν να εγγραφούν σε αυτόν το μηχανισμό. Επομένως, απαιτείται έλεγχος της διεύθυνσης του μηχανισμού.

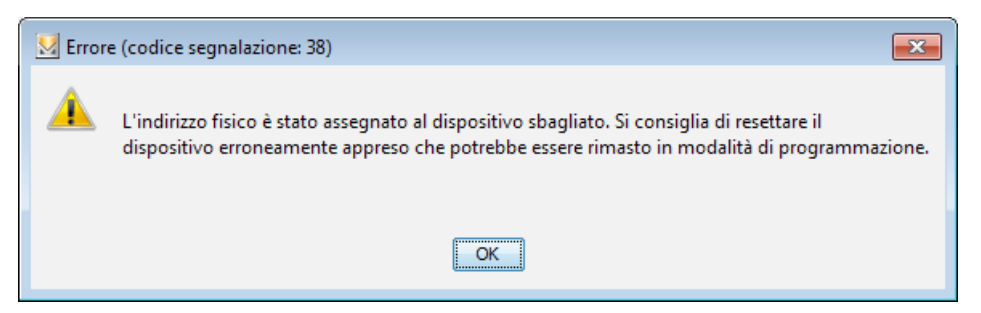

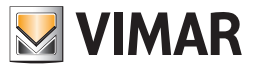

- 5. Η συσκευή διεπαφής που χρησιμοποιείται από το πρόγραμμα δεν είναι ενεργοποιημένη.
  - Επομένως, πρέπει να βεβαιωθείτε ότι η σύνδεση είναι σωστή ελέγχοντας εάν οι λυχνίες led που αντιστοιχούν στο USB και στο By-me είναι αναμμένες.

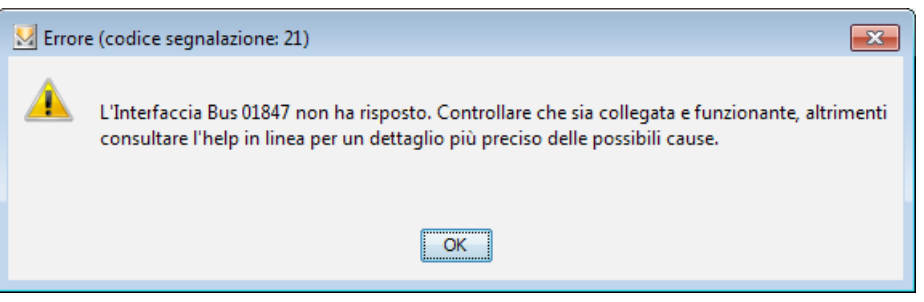

6. Η επικοινωνία μεταξύ του προγράμματος και του μετεωρολογικού σταθμού δεν είναι επιτυχής για τυχαίους λόγους που δεν οφείλονται ούτε στο πρόγραμμα ούτε στο μηχανισμό.

Πρέπει να επαναλάβετε τη διαδικασία.

| 💹 Error | e (codice segnalazione: 108)                                        |
|---------|---------------------------------------------------------------------|
| ▲       | Si è verificato un errore generico durante l'uso di un dispositivo. |
|         | OK                                                                  |

7.Η εισαγωγή ενός μετεωρολογικού σταθμού με διεύθυνση που υπάρχει ήδη οδηγεί στην εμφάνιση του παρακάτω μηνύματος σφάλματος.

| 💹 Infor | mation                                                  | × |
|---------|---------------------------------------------------------|---|
| 0       | L'indirizzo già in uso.<br>Inserire un indirizzo valido |   |
|         | OK                                                      |   |

Επομένως, πρέπει να χρησιμοποιήσετε μια ελεύθερη διεύθυνση.

8. Εάν πραγματοποιηθεί η διαδικασία Modifica configurazione (Τροποποίηση διαμόρφωσης) του μετεωρολογικού σταθμού KNX και ο συνδεδεμένος μηχανισμός στο bus έχει διαφορετική διεύθυνση από αυτήν που ρυθμίστηκε στο πρόγραμμα, θα εμφανιστεί το παρακάτω μήνυμα σφάλματος.

Errore codice 60: il dispositivo che si è cercato di manutenere non è fisicamente presente nell'impianto (Κωδικός σφάλματος 60: ο μηχανισμός που επιχειρήσατε να διατηρήσετε δεν υπάρχει στην εγκατάσταση). Verificare che sia collegato e funzionante (Βεβαιωθείτε ότι είναι συνδεδεμένος και ότι λειτουργεί).

Επομένως, πρέπει να δημιουργήσετε έναν νέο μετεωρολογικό σταθμό με σωστή διεύθυνση.

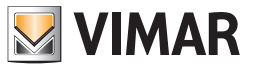

### 20.1.3 Εμφάνιση μετεωρολογικού σταθμού 01546

Στο τέλος της διαμόρφωσης του μηχανισμού, η προβολή **Edifici** (Κτήρια) του EasyTool Professional παρουσιάζει, εκτός από τους ήδη διαμορφωμένους μηχανισμούς, τον νέο μετεωρολογικό σταθμό.

Όταν επιλεγεί ο μηχανισμός, παρουσιάζονται όλες οι πληροφορίες ομαδοποιημένες σε διάφορες καρτέλες. Η πρώτη που εμφανίζεται είναι η καρτέλα **Definizione** (Ορισμός), η οποία περιγράφηκε προηγουμένως, ενώ οι άλλες πέντε ξεχωριστές καρτέλες αφορούν αποκλειστικά τις διευθύνσεις ομάδας ΚΝΧ που προσαρμόστηκαν από τον τεχνικό εγκατάστασης.

#### 20.1.4 Ρύθμιση διευθύνσεων ομάδας

Όπως προαναφέρθηκε, στόχος της διαμόρφωσης με το EasyTool Professional είναι η παροχή ενός εργαλείου για τον ορισμό των διευθύνσεων ομάδας που πρέπει να χρησιμοποιεί ο μετεωρολογικός σταθμός όταν είναι συνδεδεμένος στο bus και επομένως για:

- την αποστολή των μετρήσεων που ανιχνεύτηκαν από τους διάφορους αισθητήρες (για παράδειγμα, μετρηθείσα τιμή θερμοκρασίας),
- την αλλαγή των τιμών κατωφλίου (για παράδειγμα, τιμή κατωφλίου θερμοκρασίας 1),
- την υποβολή αιτήματος για τις πραγματικές τιμές που καταγράφηκαν από τους αισθητήρες (για παράδειγμα, ελάχιστες τιμές, καταγεγραμμένες μέγιστες τιμές),
- την επαναφορά των τιμών,

• την αποστολή συναγερμών βλαβών για τους ενσωματωμένους αισθητήρες.

Όλες οι διευθύνσεις ομάδας που ρυθμίστηκαν κατά τη στιγμή της προσθήκης ενός μετεωρολογικού σταθμού στην εγκατάσταση μπορούν να τροποποιηθούν αυθαίρετα από τον τεχνικό εγκατάστασης. Η τιμή μπορεί να καθοριστεί με δύο τρόπους:

• ελεύθερος: ο τεχνικός εγκατάστασης μπορεί να εισαγάγει μια οποιαδήποτε διεύθυνση ομάδας,

 καθοδηγούμενος από το σύστημα By-me: ο τεχνικός εγκατάστασης μπορεί να επιλέξει τη διεύθυνση By-me χρησιμοποιώντας μια διεύθυνση που είναι ήδη εγγεγραμμένη στους μηχανισμούς της εγκατάστασης με μια ειδική διαδικασία που χρησιμοποιεί όσα έχουν ήδη διαμορφωθεί στην εγκατάσταση για να επιλεγεί η διεύθυνση που θα αντιστοιχιστεί.

#### 20.1.4.1 Επισήμανση επικοινωνίας

Κάθε σειρά που προορίζεται για τη διεύθυνση ομάδας, εκτός από το ότι παρέχει τη δυνατότητα εισαγωγής μιας τιμής, περιλαμβάνει τις εξής επισημάνσεις:

- R: η διεύθυνση ομάδας μπορεί να χρησιμοποιηθεί για την αποστολή στο μετεωρολογικό σταθμό του αιτήματος ανάγνωσης,
- W: η διεύθυνση ομάδας μπορεί να χρησιμοποιηθεί για την αποστολή στο μετεωρολογικό σταθμό μιας τιμής,
- Τ: η διεύθυνση ομάδας χρησιμοποιείται από το μετεωρολογικό σταθμό για την εγγραφή των τιμών στο bus.

Αυτές οι επισημάνσεις μπορούν να προσαρμοστούν και να είναι στη διάθεση του τεχνικού εγκατάστασης για ενημέρωση σχετικά με τον τρόπο χρήσης της διεύθυνσης.

#### 20.1.4.2 Παραδείγματα ορισμού διευθύνσεων με καθοδήγηση

### <u>Παράδειγμα 1</u>

Ο τεχνικός εγκατάστασης διαμορφώνει την ομάδα 80 με ένα μόνο ρελέ, το οποίο ενεργοποιεί μια σειρήνα και μια λυχνία συναγερμού. Όταν προστεθεί ένας μετεωρολογικός σταθμός στην εγκατάσταση, ο τεχνικός εγκατάστασης ρυθμίζει τη διεύθυνση ομάδας του δείκτη 80 (Comando On/Off (Εντολή ενεργοποίησης/απενεργοποίησης) (1.001)) στο πεδίο «Errore sensore di temperatura» (Σφάλμα αισθητήρα θερμοκρασίας). Στην περίπτωση στην οποία ο αισθητήρας θερμοκρασίας του μετεωρολογικού σταθμού υποστεί ζημιά, στέλνει ένα μήνυμα το οποίο, ενεργοποιώντας το ρελέ, επισημαίνει τη βλάβη μέσω ειδικής λυχνίας.

#### Παράδειγμα 2

Ο τεχνικός εγκατάστασης διαμορφώνει όλες τις ομάδες ρολών. Επομένως, δημιουργεί το σενάριο αρ. 1 «Κλειστά ρολά» στο οποίο συμμετέχουν όλες οι ομάδες ρολών της εγκατάστασης και, στη συνέχεια, αποθηκεύει την κατάσταση κλεισίματος.

Όταν προστεθεί ένας μετεωρολογικός σταθμός στην εγκατάσταση, ο τεχνικός εγκατάστασης ρυθμίζει τη διεύθυνση ομάδας master στο πεδίο «Uscita di comando pioggia» (Έξοδος ελέγχου βροχής).

Όταν ο μετεωρολογικός σταθμός ανιχνεύσει βροχή, στέλνει ένα μήνυμα στη διεύθυνση που έχει καθοριστεί ώστε όταν ξεκινήσει να βρέχει, τα ρολά να χαμηλώσουν.

Τα δύο παραδείγματα που περιγράφηκαν παραπάνω μπορούν να εφαρμοστούν με επιλογή της διεύθυνσης By-me και ενεργοποίηση του παραθύρου μέσω ενός πλήκτρου By-me.

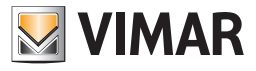

Παράδειγμα (παράθυρο για την επιλογή της διεύθυνσης ομάδας):

| Centrale       Centrale By-me 21509 (0x00AA)         Applicazione       Automazione         Indice       80 - RELE 1 AULA INFERIORE         Indirizzo       Descrizione DPT         0xC2B9       Comando On/Off         0xC2BA       Dimmer | 💹 Indirizzo By-me |                               | ×    |  |
|----------------------------------------------------------------------------------------------------|-------------------|-------------------------------|------|--|
| Applicazione Automazione<br>Indice 80 - RELE 1 AULA INFERIORE<br>Indirizzo Descrizione DPT 0xC2B9 Comando On/Off 0xC2BA Dimmer                                                                                                    | Centrale          | Centrale By-me 21509 (0x00AA) | -    |  |
| Indice 80 - RELE 1 AULA INFERIORE  Indirizzo Descrizione DPT OxC2B9 Comando On/Off OxC2BA Dimmer                                                                                                    | Applicazione      |                               |      |  |
| Indice 80 - RELE 1 AULA INFERIORE                                                                                                    | - I               |                               |      |  |
| Indirizzo     Descrizione DPT       0xC2B9     Comando On/Off       0xC2BA     Dimmer                                                                                                    | Indice            | 80 - RELE 1 AULA INFERIORE    | •    |  |
| Indirizzo     Descrizione DPT       0xC2B9     Comando On/Off       0xC2BA     Dimmer                                                                                                    |                   |                               |      |  |
| Indirizzo     Descrizione DPT       0xC2B9     Comando On/Off       0xC2BA     Dimmer                                                                                                    |                   |                               |      |  |
| Indirizzo     Descrizione DPT       0xC2B9     Comando On/Off       0xC2BA     Dimmer                                                                                                    |                   |                               |      |  |
| Indirizzo Descrizione DPT<br>0xC2B9 Comando On/Off<br>0xC2BA Dimmer                                                                                                    |                   |                               |      |  |
| Indirizzo Descrizione DPT<br>0xC2B9 Comando On/Off<br>0xC2BA Dimmer                                                                                                    |                   |                               |      |  |
| 0xC2B9 Comando On/Off<br>0xC2BA Dimmer                                                                                                    | Indirizzo         | Descrizione DPT               |      |  |
| Dimmer                                                                                                    | 0xC2B9            | Comando On/Off                |      |  |
|                                                                                                    | 0xC2BA            | Dimmer                        |      |  |
|                                                                                                    |                   |                               |      |  |
|                                                                                                    |                   |                               |      |  |
|                                                                                                    |                   |                               |      |  |
|                                                                                                    |                   |                               |      |  |
|                                                                                                    |                   |                               |      |  |
|                                                                                                    |                   |                               |      |  |
|                                                                                                    |                   |                               |      |  |
|                                                                                                    |                   |                               |      |  |
|                                                                                                    |                   |                               |      |  |
|                                                                                                    |                   |                               |      |  |
|                                                                                                    |                   |                               |      |  |
|                                                                                                    |                   |                               |      |  |
|                                                                                                    |                   |                               |      |  |
|                                                                                                    |                   |                               |      |  |
|                                                                                                    |                   |                               |      |  |
|                                                                                                    |                   |                               |      |  |
|                                                                                                    |                   |                               |      |  |
|                                                                                                    |                   |                               |      |  |
| OK Cancel                                                                                                    |                   | OK Ca                         | ncel |  |

- Centrale (Κεντρική μονάδα): επιλέξτε την κεντρική μονάδα της εγκατάστασης στην οποία υπάρχει η ομάδα ή το σενάριο προς αντιστοίχιση.
- Applicazione (Εφαρμογή): επιλέξτε την εφαρμογή Clima (Κλιματισμός) ή Automazione (Αυτοματισμός).
- Indice (Δείκτης): επιλέξτε το δείκτη της ομάδας.

Επιλέξτε τη σειρά που περιλαμβάνει τη διεύθυνση ομάδας που θέλετε να χρησιμοποιήσετε και επιβεβαιώστε με το πλήκτρο ΟΚ. Η διεύθυνση που επιλέγεται στο εσωτερικό του παραθύρου στη συνήθη μορφή By-me μετατρέπεται αυτόματα και εμφανίζεται στην επιλεγμένη μορφή KNX.

Ωστόσο, για να ευθυγραμμίσετε επίσης το μηχανισμό μετεωρολογικού σταθμού, πρέπει να πατήσετε το **«Modifica configurazione»** (Τροποποίηση διαμόρφωσης).

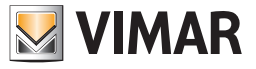

## 20.1.5 Προσαρμογή μορφής διευθύνσεων ΚΝΧ

Με την προσθήκη της διαχείρισης των μηχανισμών KNX, είναι δυνατή η εμφάνιση των διευθύνσεων ομάδας με διάφορες μορφές (για να διευκολυνθεί η προσαρμογή που παρέχεται στο ETS).

Η επιλογή της μορφής ενεργοποιείται από το μενού Strumenti -> Formato indirizzi Knx (Όργανα -> Μορφή διευθύνσεων Knx).

| KasyTool Professional #RELEASE#                             |                                                                                  |                                        | _ <b>D X</b> |  |  |
|-------------------------------------------------------------|----------------------------------------------------------------------------------|----------------------------------------|--------------|--|--|
| File Modifica Organizza Configura Gestione (Strumenti) Help |                                                                                  |                                        |              |  |  |
| ExplorerTree Window &<br>Impianto di esempio                | Seleziona porta COM<br>Aggiorna firmware<br>Formato indirizzi Knx<br>Formato Lum | 바 전 가 주 주 주 문 문 문 문 문 대 I Crepuscolare |              |  |  |
| 0x1001 - Stazione meteo KNX                                 | Lingua<br>Catalogo                                                               | 0xFF02                                 | 🔀 By-me      |  |  |
|                                                             | Gestione Warning temperatura                                                     | 0xFF03                                 | 💹 By-me      |  |  |
|                                                             | Valore max. misurato temperatura                                                 | 0xFF04                                 | 💟 By-me      |  |  |
|                                                             | Richiesta temperatura min/max                                                    | 0xFF05                                 | 🔛 By-me      |  |  |
|                                                             | Reset temperatura min/max                                                        | 0xFF06                                 | 🔛 By-me      |  |  |
|                                                             | Errore sensore di temperatura                                                    | 0xFF07                                 | 🔛 By-me      |  |  |
|                                                             | Soglia temperatura 1 (impostazione)                                              | 0xFF08                                 | By-me        |  |  |
|                                                             | Soglia temperatura 1 (lettura)                                                   | 0xFF09 ✓R W ✓T                         | 🛂 By-me      |  |  |
|                                                             | Stato soglia temperatura 1                                                       | 0xFF0A                                 | 🔛 By-me      |  |  |
|                                                             | Soglia temperatura 2 (impostazione)                                              | OxFF0B                                 | 💹 By-me 🛛    |  |  |
|                                                             | Soglia temperatura 2 (lettura)                                                   | 0xFF0C                                 | 🔛 By-me      |  |  |
|                                                             | Stato soglia temperatura 2                                                       | 0xFF0D                                 | 💹 By-me      |  |  |
|                                                             | Soglia temperatura 3 (impostazione)                                              | 0xFF0E                                 | 💹 By-me 🛛    |  |  |
|                                                             | Soglia temperatura 3 (lettura)                                                   | 0xFF0F ✓R W ✓T                         | 🛂 By-me      |  |  |
|                                                             | Stato soglia temperatura 3                                                       | 0xFF10                                 | 🛃 By-me      |  |  |
|                                                             | Soglia temperatura 4 (impostazione)                                              | 0xFF11                                 | 💹 By-me 🛛    |  |  |
|                                                             | Soglia temperatura 4 (lettura)                                                   | 0xFF12                                 | 🛃 By-me      |  |  |
|                                                             | Stato soglia temperatura 4                                                       | 0xFF13                                 | 💹 By-me      |  |  |
| 🗐 🖪 🙆 🚺 📝                                                   | S 🕥 🖬 🔯                                                                          |                                        |              |  |  |

Το παρακάτω παράθυρο παρέχει τη δυνατότητα επιλογής της μορφής των διευθύνσεων ΚΝΧ.

| 💹 Scelta del formato degli indirizzi Knx | ×     |
|------------------------------------------|-------|
|                                          |       |
| 🗇 formato a 2 livelli/                   |       |
| 💿 formato a 3 livelli//                  |       |
| ø formato By-me 0x                       |       |
|                                          |       |
|                                          |       |
|                                          | n col |
|                                          |       |

Η επιλεγμένη μορφή KNX θα χρησιμοποιηθεί από το EasyTool Professional σε όλες τις εγκαταστάσεις που θα είναι ανοικτές από τη στιγμή εκείνη και μετά.

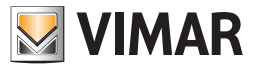

### 20.1.6 Καρτέλα Generale (Γενικές)

Σε αυτήν την καρτέλα υπάρχουν τόσο οι παράμετροι όσοι και οι διευθύνσεις ομάδας.

| EasyTool Professional #RELEASE#                                                                                                    | · · · · · · · · · · · · · · · · · · ·                                                                                     |                     |
|----------------------------------------------------------------------------------------------------|----------------------------------------------------------------------------------------------------|---------------------|
| File Modifica Organizza Configura Gestion                                                                                              | Strumenti <u>H</u> elp                                                                                                    |                     |
| Edific                                                                                                    | • 🙆 🔳 🌲 📲 🔳 🌰 💾 🎫 🛪                                                                                                    |                     |
| ExplorerTree Window Timpianto di prova Ox00AA - Centrale di controllo 3M Ox00AA - Centrale di controllo 3M Ox1001 - Stazione meteo KNX | Impianto di prova      Qui Ox1001 - Stazione meteo KMX     Definizione Generale Temperatura Vento Luminosità Crepuscolare |                     |
|                                                                                                    | Frequenza di invio cidico dei valori misurati                                                                             | 1 minuto            |
|                                                                                                    | Ritardo di trasmissione dopo riavvio                                                                                      | 1 minuto 💌          |
|                                                                                                    | Massima frequenza invio messaggi                                                                                          | 1 per secondo       |
|                                                                                                    | Politica di invio del valore di temperatura misurata                                                                      | (idicamente 🔹       |
|                                                                                                    | Offset temperatura misurata [°C]                                                                                          | 0                   |
|                                                                                                    | Politica di invio del valore di velocità del vento misurato                                                               | cidicamente 💌       |
|                                                                                                    | Politica di invio del valore di luminosità misurata                                                                       | (idicamente         |
|                                                                                                    |                                                                                                    |                     |
|                                                                                                    | Stato notte                                                                                                    | 0xFF00              |
|                                                                                                    | Stato pioggia                                                                                                    | 0xFF01 VR WVT By-me |
|                                                                                                    |                                                                                                    |                     |
|                                                                                                    |                                                                                                    |                     |
|                                                                                                    |                                                                                                    | Bus Offline         |

Στο πρώτο τμήμα, ο τεχνικός εγκατάστασης μπορεί να επιλέξει ορισμένους τρόπους λειτουργίας με τους οποίους πρέπει να λειτουργεί ο μηχανισμός, οι οποίοι αφορούν τις πολιτικές αποστολής των τιμών που μετρήθηκαν, των καθυστερήσεων στη συχνότητα των μηνυμάτων κλπ.

 Frequenza di invio ciclico dei valori misurati (Συχνότητα κυκλικής αποστολής των τιμών που μετρήθηκαν): συχνότητα αποστολής των τιμών που μετρήθηκαν από τους αισθητήρες όταν η πολιτική αποστολής που ρυθμίστηκε είναι ciclicamente «κυκλικά» ή ciclicamente e quando varia (κυκλικά και όταν διαφέρει).

Οι πιθανές τιμές της προηγούμενης παραμέτρου είναι οι εξής: 5, 10, 30 secondi (δευτερόλεπτα), 1, 2, 5, 10, 20, 30, 45 minuti (λεπτά), 1, 1:30, 2 ore (ώρες).

Προφανώς, η τιμή αυτής της ιδιότητας λαμβάνεται υπόψη από το μηχανισμό, εάν η επιλεγμένη πολιτική μετάδοσης περιλαμβάνει την κυκλική αποστολή.

• Ritardo di trasmissione dopo riavvio (Καθυστέρηση μετάδοσης μετά την επανεκκίνηση): καθυστέρηση μετά την ενεργοποίηση του μηχανισμού για την αποστολή των μηνυμάτων εντολών.

Οι πιθανές τιμές της προηγούμενης παραμέτρου είναι οι εξής: 5, 10, 30 secondi (δευτερόλεπτα), 1, 2, 5, 10, 20, 30, 45 minuti (λεπτά), 1, 1:30, 2 ore (ώρες).

• Massima frequenza invio messaggi (Μέγιστη συχνότητα αποστολής μηνυμάτων): Μέγιστη συχνότητα αποστολής μηνυμάτων στο bus.

Οι πιθανές τιμές της προηγούμενης παραμέτρου είναι οι εξής: 1 per secondo (ανά δευτερόλεπτο), 2 per secondo (ανά δευτερόλεπτο), 3 per secondo (ανά δευτερόλεπτο), 5 per secondo (ανά δευτερόλεπτο), 10 per secondo (ανά δευτερόλεπτο), 20 per secondo (ανά δευτερόλεπτο).

- Politica di invio del valore di temperatura misurata (Πολιτική αποστολής μετρηθείσας τιμής θερμοκρασίας).
  - Οι επιτρεπόμενες τιμές είναι οι εξής:
- ciclicamente (κυκλικά): το μήνυμα αποστέλλεται σε καθορισμένα διαστήματα,
- quando varia (όταν διαφέρει): το μήνυμα αποστέλλεται όταν αλλάζει η τιμή,
- ciclicamente e quando varia (κυκλικά και όταν διαφέρει): το μήνυμα αποστέλλεται τόσο σε καθορισμένα διαστήματα όσο και όταν αλλάζει η τιμή.
- Offset temperatura misurata [°C] (Απόκλιση μετρηθείσας θερμοκρασίας): τιμή βαθμονόμησης του αισθητήρα θερμοκρασίας.
- Politica di invio del valore di velocità del vento misurato (Πολιτική αποστολής μετρηθείσας τιμής ταχύτητας ανέμου).

Οι επιτρεπόμενες τιμές είναι οι εξής:

- ciclicamente (κυκλικά): το μήνυμα αποστέλλεται σε καθορισμένα διαστήματα,
- quando varia (όταν διαφέρει): το μήνυμα αποστέλλεται όταν αλλάζει η τιμή,
- ciclicamente e quando varia (κυκλικά και όταν διαφέρει): το μήνυμα αποστέλλεται τόσο σε καθορισμένα διαστήματα όσο και όταν αλλάζει η τιμή.

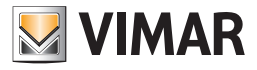

- Politica di invio del valore di luminosità misurata (Πολιτική αποστολής μετρηθείσας τιμής φωτεινότητας).
  - Οι επιτρεπόμενες τιμές είναι οι εξής:
  - ciclicamente (κυκλικά): το μήνυμα αποστέλλεται σε καθορισμένα διαστήματα,
  - quando varia (όταν διαφέρει): το μήνυμα αποστέλλεται όταν αλλάζει η τιμή,
- ciclicamente e quando varia (κυκλικά και όταν διαφέρει): το μήνυμα αποστέλλεται τόσο σε καθορισμένα διαστήματα όσο και όταν αλλάζει η τιμή.
- Stato notte (Κατάσταση νύκτας): διεύθυνση ομάδας στην οποία αποστέλλεται ένα μήνυμα 0/1 για ενημέρωση σχετικά με το ότι το επίπεδο φωτεινότητας που καταγράφηκε από τον αισθητήρα αυξήθηκε ή μειώθηκε σε σχέση με μια τιμή κατωφλίου φωτεινότητας που προβλέπεται για τη νύκτα (δεν μπορεί να ρυθμιστεί από τον τεχνικό εγκατάστασης επειδή καθορίζεται από έναν αρμόδιο φορέα).
- Stato piove (Κατάσταση βροχής): διεύθυνση ομάδας στην οποία αποστέλλεται ένα μήνυμα 0/1 για ενημέρωση σχετικά με το ότι βρέχει.

#### 20.1.7 Καρτέλα Temperatura (Θερμοκρασία)

Η καρτέλα αυτή περιλαμβάνει τις διευθύνσεις ομάδας που έχουν αντιστοιχιστεί στον αισθητήρα θερμοκρασίας του μηχανισμού.

Οι μετρήσεις μπορούν να μεταδοθούν (μετρηθείσα τιμή, μέγιστη τιμή, ελάχιστη τιμή) και να διαγραφούν (επαναφορά μέγιστων και ελάχιστων τιμών) μέσω εγγραφής. Στην περίπτωση ζημιάς του αισθητήρα θερμοκρασίας, ο μετεωρολογικός σταθμός θα στείλει ένα μήνυμα στην αντίστοιχη ομάδα.

- Valore misurato temperatura (Μετρηθείσα τιμή θερμοκρασίας): παρέχει την τιμή που μετρήθηκε από τον αισθητήρα και την στέλνει στο bus.
- Valore min. misurato temperatura (Ελάχ. μετρηθείσα τιμή θερμοκρασίας): παρέχει την ελάχιστη τιμή που μετρήθηκε από τον αισθητήρα και την στέλνει στο bus.
- Valore max. misurato temperatura (Μέγ. μετρηθείσα τιμή θερμοκρασίας): παρέχει τη μέγιστη τιμή που μετρήθηκε από τον αισθητήρα και την στέλνει στο bus.
- Richiesta temperatura min/max (Αίτημα για ελάχ./μέγ. θερμοκρασία): διεύθυνση ομάδας από την οποία θα ζητηθεί η ελάχιστη και μέγιστη τιμή που μετρήθηκε από τον αισθητήρα.

Οι τιμές αποστέλλονται στις διευθύνσεις που καθορίστηκαν στα πεδία Valore min. misurato temperatura (Ελάχ. μετρηθείσα τιμή θερμοκρασίας) και Valore max. misurato temperatura (Μέγ. μετρηθείσα τιμή θερμοκρασίας).

- Reset temperatura min/max (Επαναφορά ελάχ./μέγ. θερμοκρασίας): διεύθυνση στην οποία θα αποσταλεί η επαναφορά της ελάχιστης και μέγιστης τιμής.
- Errore sensore di temperatura (Σφάλμα αισθητήρα θερμοκρασίας): διεύθυνση ομάδας στην οποία αποστέλλεται ο συναγερμός βλάβης του αισθητήρα.

Ο μηχανισμός μπορεί να διαβάσει ή να μεταδώσει την τιμή.

Στη συνέχεια, αναφέρονται οι διευθύνσεις ομάδας για τη διαχείριση διαφόρων τιμών κατωφλίου. Για τη θερμοκρασία προβλέπονται τέσσερις, ανεξάρτητες μεταξύ τους, διευθύνσεις:

- για τη ρύθμιση της τιμής κατωφλίου: Soglia temperatura 1 (impostazione) (Τιμή κατωφλίου θερμοκρασίας 1) (ρύθμιση).

- για ανάγνωση της τιμής κατωφλίου: Soglia temperatura 1 (lettura) (Τιμή κατωφλίου θερμοκρασίας 1) (ανάγνωση).

- για αποστολή των εντολών υπέρβασης τιμής κατωφλίου: Stato soglia temperatura 1 (Κατάσταση τιμής κατωφλίου 1).

Στις διευθύνσεις **Soglia temperatura** (impostazione) (Τιμή κατωφλίου θερμοκρασίας) (ρύθμιση), διατίθεται μια πρόσθετη λειτουργία που μπορεί να ενεργοποιηθεί με το κουμπί **«Imposta»** (Ρύθμιση). Η λειτουργία αυτή εμφανίζει ένα παράθυρο που παρέχει τη δυνατότητα αποστολής ενός μηνύματος για ρύθμιση της τιμής κατωφλίου.

Η δυνατότητα διαχείρισης πολλών τιμών κατωφλίου επιτρέπει την εφαρμογή διαφορετικών συμπεριφορών, διαφοροποιώντας τις εντολές βάσει της σπουδαιότητας της κατάστασης που μετρήθηκε από τον αισθητήρα.

Για παράδειγμα, εάν στο εσωτερικό μιας αποθήκης οι τιμές ορίου που ρυθμίστηκαν για τη θερμοκρασία είναι 20°, 22°, 25°, 30°, μπορούμε να υποθέσουμε ότι θα γίνει αποστολή των παρακάτω εντολών:

- Τιμή κατωφλίου 1, για την αποστολή μιας εντολής για την ενεργοποίηση ενός ανεμιστήρα.
- Τιμή κατωφλίου 2, για την αποστολή μιας εντολής για την ενεργοποίηση ενός δεύτερου ανεμιστήρα.
- Τιμή κατωφλίου 3, για την αποστολή μιας εντολής σεναρίου που περιλαμβάνει πολλούς ανεμιστήρες, βαλβίδες υδρόψυξης και φως ειδοποίησης.
- Τιμή κατωφλίου 4, αποστολή εντολής για τη μετάδοση ενός συναγερμού.

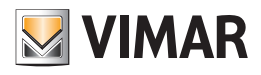

| EasyTool Professional #RELEASE#            | WORKS STREET                                |                                |
|--------------------------------------------|---------------------------------------------|--------------------------------|
| File Modifica Organizza Configura Gestione | Strumenti <u>H</u> elp                      |                                |
| Edifici                                    | • 🔞 🛯 🛎 🖬 🛄 🔴                               | 上 🎹 🖬 🕷 🛱 🛱 🛱                  |
| ExplorerTree Window                        | 📄 Impianto di esempio 🕨 🌌 0x1001 - Stazione | e meteo KNX                    |
| Impianto di esempio                        | Definizione Generale Temperatura Vento L    | Luminosità Crepuscolare        |
| 0x1001 - Stazione meteo KNX                | Valore misurato temperatura                 | 0xFF02                         |
|                                            | Valore min. misurato temperatura            | 0xFF03                         |
|                                            | Valore max. misurato temperatura            | 0xFF04                         |
|                                            | Richiesta temperatura min/max               | 0xFF05                         |
|                                            | Reset temperatura min/max                   | 0xFF06                         |
|                                            | Errore sensore di temperatura               | 0xFF07                         |
|                                            | Soglia temperatura 1 (impostazione)         | 0xFF08 V R V T M By-me Imposta |
|                                            | Soglia temperatura 1 (lettura)              | 0xFF09 V R W V T By-me         |
|                                            | Stato soglia temperatura 1                  | 0xFF0A V R W V T By-me         |
|                                            | Soglia temperatura 2 (impostazione)         | 0xFF0B                         |
|                                            | Soglia temperatura 2 (lettura)              | 0xFF0C V R W V T By-me         |
|                                            | Stato soglia temperatura 2                  | 0xFF0D                         |
|                                            | Soglia temperatura 3 (impostazione)         | 0xFF0E                         |
|                                            | Soglia temperatura 3 (lettura)              | 0xFF0F                         |
|                                            | Stato soglia temperatura 3                  | 0xFF10                         |
|                                            | Soglia temperatura 4 (impostazione)         | DxFF11                         |
|                                            | Soglia temperatura 4 (lettura)              | 0xFF12                         |
|                                            | Stato soglia temperatura 4                  | 0xFF13 Z R W Z T By-me         |
|                                            |                                             |                                |
|                                            |                                             | Bus Offline                    |

#### 20.1.8 Καρτέλα Vento (Άνεμος)

- Valore misurato velocità vento (Μετρηθείσα τιμή ταχύτητας ανέμου): παρέχει την τιμή που μετρήθηκε από τον αισθητήρα και την στέλνει στο bus.
- Valore max. misurato velocità vento (Μέγ. μετρηθείσα τιμή ταχύτητας ανέμου): παρέχει τη μέγιστη τιμή που μετρήθηκε από τον αισθητήρα και την στέλνει στο bus.
- Richiesta della velocità max. del vento (Αίτημα για τη μέγ. ταχύτητα ανέμου): διεύθυνση ομάδας από την οποία θα ζητηθεί η μέγιστη τιμή που μετρήθηκε από τον αισθητήρα.
- Η τιμή αποστέλλεται στη διεύθυνση που καθορίστηκε στο πεδίο Valore max. misurato intensità vento (Μέγ. μετρηθείσα τιμή έντασης ανέμου).
- Reset intensità max. del vento (Επαναφορά μέγ. έντασης ανέμου): διεύθυνση στην οποία αποστέλλεται η επαναφορά της μέγιστης τιμής.

• Errore sensore vento (Σφάλμα αισθητήρα ανέμου): διεύθυνση ομάδας στην οποία αποστέλλεται ο συναγερμός βλάβης του αισθητήρα.

Στη συνέχεια, αναφέρονται οι διευθύνσεις ομάδας για τη διαχείριση διαφόρων τιμών κατωφλίου. Για την ταχύτητα ανέμου προβλέπονται τρεις, ανεξάρτητες μεταξύ τους, διευθύνσεις:

- για τη ρύθμιση της τιμής κατωφλίου: Soglia vento 1 (impostazione) (Τιμή κατωφλίου ανέμου 1) (ρύθμιση).
- για ανάγνωση της τιμής κατωφλίου: Soglia vento 1 (lettura) (Τιμή κατωφλίου ανέμου 1) (ανάγνωση).

- για αποστολή των εντολών υπέρβασης τιμής κατωφλίου: Stato soglia vento 1 (Κατάσταση τιμής κατωφλίου ανέμου 1).

Στις διευθύνσεις **Soglia vento** (impostazione) (Τιμή κατωφλίου ανέμου) (ρύθμιση), διατίθεται μια πρόσθετη λειτουργία που μπορεί να ενεργοποιηθεί με το κουμπί **«Imposta»** (Ρύθμιση). Η λειτουργία αυτή εμφανίζει ένα παράθυρο που παρέχει τη δυνατότητα αποστολής ενός μηνύματος για ρύθμιση της τιμής κατωφλίου.

Παράδειγμα (καρτέλα που αφορά ειδικά τις διευθύνσεις ομάδας για την ταχύτητα ανέμου):

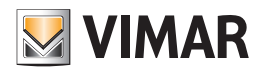

## Μετεωρολογικός σταθμός KNX 01546

| EasyTool Professional #RELEASE#              | WORKS STREET                                  |                       |                          | head made cards | - • ×       |
|----------------------------------------------|-----------------------------------------------|-----------------------|--------------------------|-----------------|-------------|
| File Modifica Organizza Configura Gestione S | Strumenti <u>H</u> elp                        |                       |                          |                 |             |
| Edifici                                      | • 💿 🛯 🗢 🖬 🔳 🜑                                 | 🕒 🎫 🖬 🛪               | i 🖬 🖬 🐕                  |                 |             |
| ExplorerTree Window                          | 📄 Impianto di esempio 🕨 🌄 0x1001 - Stazione i | meteo KNX             |                          |                 |             |
| Impianto di esempio                          | Definizione Generale Temperatura Vento Lu     | minosità Crepuscolare |                          |                 |             |
| 0x1001 - Stazione meteo KNX                  | Valore misurato velocità vento                | 0xFF14                |                          | By-me           | ]           |
|                                              | Valore max. misurato intensità del vento      | 0xFF15                | ✓ R W ✓ 1                | By-me           |             |
|                                              | Richiesta dell'intensità max. del vento       | 0xFF16                | VR VW □1                 | 🔛 By-me         |             |
|                                              | Reset intensità max. del vento                | 0xFF17                | <b>V</b> R <b>V</b> W □1 | By-me           |             |
|                                              | Errore sensore vento                          | 0xFF18                | ✓ R W ✓ 1                | By-me           | ]           |
|                                              | Soglia vento 1 (impostazione)                 | 0xFF19                | ✓ R ✓ W □ 1              | By-me           | Imposta     |
|                                              | Soglia vento 1 (lettura)                      | 0xFF1A                | ✓ R W ✓ 1                | By-me           |             |
|                                              | Stato soglia vento 1                          | 0xFF1B                |                          | By-me           |             |
|                                              | Soglia vento 2 (impostazione)                 | 0xFF1C                | R ⊻W □1                  | By-me           | Imposta     |
|                                              | Soglia vento 2 (lettura)                      | 0xFF1D                |                          | By-me           |             |
|                                              | Stato soglia vento 2                          | 0xFF1E                |                          | By-me           |             |
|                                              | Soglia vento 3 (impostazione)                 | 0xFF1F                |                          | By-me           | Imposta     |
|                                              | Soglia vento 3 (lettura)                      | 0xFF20                |                          | By-me           |             |
|                                              | Stato soglia vento 3                          | 0xFF21                |                          | By-me           |             |
|                                              |                                               |                       |                          |                 |             |
|                                              |                                               |                       |                          |                 |             |
|                                              |                                               |                       |                          |                 |             |
|                                              |                                               |                       |                          |                 |             |
|                                              |                                               |                       |                          |                 |             |
|                                              |                                               |                       |                          | <b>0</b>        | Bus Offline |

### 20.1.9 Καρτέλα Luminosità (Φωτεινότητα)

Valore misurato luminosità (Μετρηθείσα τιμή φωτεινότητας): παρέχει την τιμή που μετρήθηκε από τον αισθητήρα και την στέλνει στο bus.
 Ο μηχανισμός μπορεί να ζητήσει ή να μεταδώσει την τιμή.

Στη συνέχεια, αναφέρονται οι διευθύνσεις ομάδας για τη διαχείριση διαφόρων τιμών κατωφλίου. Για τη φωτεινότητα προβλέπονται τρεις, ανεξάρτητες μεταξύ τους, διευθύνσεις:

- για τη ρύθμιση της τιμής κατωφλίου: Soglia luminosità 1 (impostazione) (Τιμή κατωφλίου φωτεινότητας 1) (ρύθμιση).
- για ανάγνωση της τιμής κατωφλίου: Soglia luminosità 1 (lettura) (Τιμή κατωφλίου φωτεινότητας 1) (ανάγνωση).

- για αποστολή των εντολών υπέρβασης τιμής κατωφλίου: Stato soglia luminosità 1 (Κατάσταση τιμής κατωφλίου φωτεινότητας 1).

Στις διευθύνσεις **Soglia luminosità** (impostazione) (Τιμή κατωφλίου φωτεινότητας) (ρύθμιση), διατίθεται μια πρόσθετη λειτουργία που μπορεί να ενεργοποιηθεί με το κουμπί **«Imposta»** (Ρύθμιση). Η λειτουργία αυτή εμφανίζει ένα παράθυρο που παρέχει τη δυνατότητα αποστολής ενός μηνύματος για ρύθμιση της τιμής κατωφλίου.

Παράδειγμα (καρτέλα που αφορά ειδικά τις διευθύνσεις ομάδας για τη φωτεινότητα):

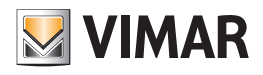

## Μετεωρολογικός σταθμός KNX 01546

| EasyTool Professional #RELEASE#              | and a state of the state of the             | of some                | 1 miles 1 14          |             |
|----------------------------------------------|---------------------------------------------|------------------------|-----------------------|-------------|
| File Modifica Organizza Configura Gestione S | trumenti <u>H</u> elp                       |                        |                       |             |
| Edifici                                      | • 💿 🛢 🔹 🖬 📕 •                               | 1 🖬 📲                  | <b>F F</b>            |             |
| ExplorerTree Window                          | 📄 Impianto di esempio 🕨 🌌 0x1001 - Stazione | e meteo KNX            |                       |             |
| Impianto di esempio                          | Definizione Generale Temperatura Vento L    | uminosità Crepuscolare |                       |             |
| 0x1001 - Stazione meteo KNX                  | Valore misurato luminosità                  | 0xFF22                 | VR WVT By-me          |             |
|                                              | Soglia luminosità 1 (impostazione)          | 0xFF23                 | VRVW T By-me          | Imposta     |
|                                              | Soglia luminosità 1 (lettura)               | 0xFF24                 | ZR W VT By-me         |             |
|                                              | Stato soglia luminosità 1                   | 0xFF25                 | 🗸 R 🗌 W 🗸 T 🔛 By-me   |             |
|                                              | Soglia luminosità 2 (impostazione)          | 0xFF26                 | 🗸 R 🗸 W 🔄 T 🔛 By-me   | Imposta     |
|                                              | Soglia luminosità 2 (lettura)               | 0xFF27                 | 🖉 R 🗌 W 📝 T 🔛 💹 By-me |             |
|                                              | Stato soglia luminosità 2                   | 0xFF28                 | VRWVT By-me           |             |
|                                              | Soglia luminosità 3 (impostazione)          | 0xFF29                 | 🗸 R 🗸 W 🗌 T 🔛 By-me   | Imposta     |
|                                              | Soglia luminosità 3 (lettura)               | 0xFF2A                 | 🗸 R 🗌 W 📝 T 🔛 By-me   |             |
|                                              | Stato soglia luminosità 3                   | 0xFF2B                 | 🗸 R 🛛 W 🗸 T 🔛 By-me   |             |
|                                              |                                             |                        |                       |             |
|                                              |                                             |                        |                       |             |
|                                              |                                             |                        |                       |             |
|                                              |                                             |                        |                       |             |
|                                              |                                             |                        |                       |             |
|                                              |                                             |                        |                       |             |
|                                              |                                             |                        |                       |             |
|                                              |                                             |                        |                       |             |
|                                              |                                             |                        |                       |             |
|                                              | L                                           |                        |                       | Bus Offline |

### 20.1.10 Καρτέλα Crepuscolare (Λυκόφως)

Στη συνέχεια, αναφέρονται οι διευθύνσεις ομάδας για τη διαχείριση διαφόρων τιμών κατωφλίου. Για το λυκόφως προβλέπονται τρεις, ανεξάρτητες μεταξύ τους, διευθύνσεις:

- για τη ρύθμιση της τιμής κατωφλίου: Soglia crepuscolo 1 (impostazione) (Τιμή κατωφλίου λυκόφωτος 1) (ρύθμιση).
- για ανάγνωση της τιμής κατωφλίου: Soglia crepuscolo 1 (lettura) (Τιμή κατωφλίου λυκόφωτος 1) (ανάγνωση).

- για αποστολή των εντολών υπέρβασης τιμής κατωφλίου: Stato soglia crepuscolo 1 (Κατάσταση τιμής κατωφλίου λυκόφωτος 1).

Στις διευθύνσεις **Soglia crepuscolo** (impostazione) (Τιμή κατωφλίου λυκόφωτος) (ρύθμιση), διατίθεται μια πρόσθετη λειτουργία που μπορεί να ενεργοποιηθεί με το κουμπί **«Imposta»** (Ρύθμιση). Η λειτουργία αυτή εμφανίζει ένα παράθυρο που παρέχει τη δυνατότητα αποστολής ενός μηνύματος για ρύθμιση της τιμής κατωφλίου.

Παράδειγμα (καρτέλα που αφορά ειδικά τις διευθύνσεις ομάδας για τη φωτεινότητα λυκόφωτος):

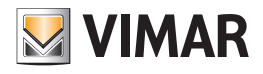

## Μετεωρολογικός σταθμός KNX 01546

| File Modifica Organizza Configura Gestione Strumenti Help                                       |         |
|-------------------------------------------------------------------------------------------------|---------|
| 📅 🗅 📺 🤍 🔲 Edifici 💿 🎯 🔳 🌲 🖷 📰 🜑 上 🏧 🚮 🕱 🚰 💀                                                     |         |
|                                                                                                 |         |
| ExplorerTree Window 🕷 📄 Impianto di esempio 🕨 🌄 0x1001 - Stazione meteo KNX                     |         |
| Impianto di esempio Definizione Generale Temperatura Vento Luminosità Crepuscolare Crepuscolare |         |
| □ Ox1001 - Stazione meteo KNX Soglia crepuscolo 1 (impostazione) OxFF2C                         | Imposta |
| Sogiia crepuscolo 1 (lettura) 0xFF2D VR WVT By-me                                               |         |
| Stato crepuscolo sogla 1 0xFF2E VR WVT By-me                                                    |         |
| Soglia crepuscolo 2 (impostazione) 0xFF2F V R V T By-me                                         | Imposta |
| Soglia crepuscolo 2 (lettura) 0xFF30 VR VV VT By-me                                             |         |
| Stato crepuscolo soglia 2 OxFF31 VR VV VT By-me                                                 |         |
| Soglia crepuscolo 3 (impostazione) 0xFF32 V V T By-me                                           | Imposta |
| Soglia crepuscolo 3 (lettura) OxFF33 VR WVT By-me                                               |         |
| Stato crepuscolo soglia 3 0xFF34 🖉 R 🗌 W 🖉 T 🔛 By-me                                            |         |
|                                                                                                 |         |
|                                                                                                 |         |
|                                                                                                 |         |
|                                                                                                 |         |
|                                                                                                 |         |
|                                                                                                 |         |
|                                                                                                 |         |
|                                                                                                 |         |
|                                                                                                 |         |
|                                                                                                 |         |
| Bus                                                                                             | Offline |

### 20.1.11 Διαγραφή μετεωρολογικού σταθμού

Μπορείτε να διαγράψετε ένα μετεωρολογικό σταθμό μέσω του μενού Configura -> Stazione meteo -> Elimina Stazione meteo (Διαμόρφωση -> Μετεωρολογικός σταθμός -> Διαγραφή μετεωρολογικού σταθμού).

| 💹 Elimina stazi | one meteo                        |
|-----------------|----------------------------------|
| Dispositivo     | 0x1001 - Stazione meteo Ala sud  |
|                 | 0x1001 - Stazione meteo Ala sud  |
|                 | 0x1002 - Stazione meteo Ala nord |
|                 |                                  |
|                 |                                  |
|                 |                                  |
|                 | Elimina stazione meteo Chiudi    |
|                 |                                  |

Πριν από τη διαγραφή του μηχανισμού, ο τεχνικός εγκατάστασης πρέπει να επιβεβαιώσει την επιλογή:

| 💹 Elin | nina stazione meteo                                                                      |
|--------|------------------------------------------------------------------------------------------|
| ?      | Confermare l'eliminazione della stazione meteo <b>0x1002 - Stazione meteo Ala nord</b> ? |
|        | OK Annulla                                                                               |

Στην περίπτωση στην οποία ο τεχνικός εγκατάστασης έχει ήδη διαμορφώσει το μετεωρολογικό σταθμό χρησιμοποιώντας το κουμπί **Prima** configurazione (Πρώτη διαμόρφωση), η φυσική διεύθυνση έχει ήδη εγγραφεί στο μηχανισμό.

Η κατάργηση από το EasyTool Professional δεν συνεπάγεται τη διαγραφή της φυσικής διεύθυνσης που έχει εγγραφεί στο **Prima configurazione** (Πρώτη διαμόρφωση) στο μηχανισμό. Εάν μετά τη διαγραφή ο τεχνικός εγκατάστασης θέλει να δημιουργήσει ένα νέο μετεωρολογικό σταθμό, συνιστάται να διατηρήσει τη φυσική διεύθυνση που αντιστοιχίστηκε προηγουμένως. Σε αυτήν την περίπτωση, δεν χρειάζεται να εκτελέσει τη διαδικασία **Prima configurazione** (Πρώτη διαμόρφωση), αλλά αρκεί να πατήσει το κουμπί **Modifica configurazione** (Τροποποίηση διαμόρφωσης) και όχι το πλήκτρο διαμόρφωσης στο μηχανισμό.

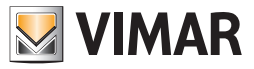

## 20.2 Ρύθμιση τιμών κατωφλίου

Το παράθυρο παρέχει τη δυνατότητα αποστολής μιας εντολής στο bus για αποστολή των τιμών ορίου στην ειδική ομάδα που διαμορφώθηκε στο μετεωρολογικό σταθμό.

Αυτή η λειτουργία πρέπει να χρησιμοποιείται μετά την πρώτη διαμόρφωση του μηχανισμού. Το παράθυρο παρέχει τη δυνατότητα ρύθμισης των τιμών ορίου που θα χρησιμοποιεί ο μηχανισμός για την αποστολή μηνυμάτων στο bus.

#### Παράδειγμα:

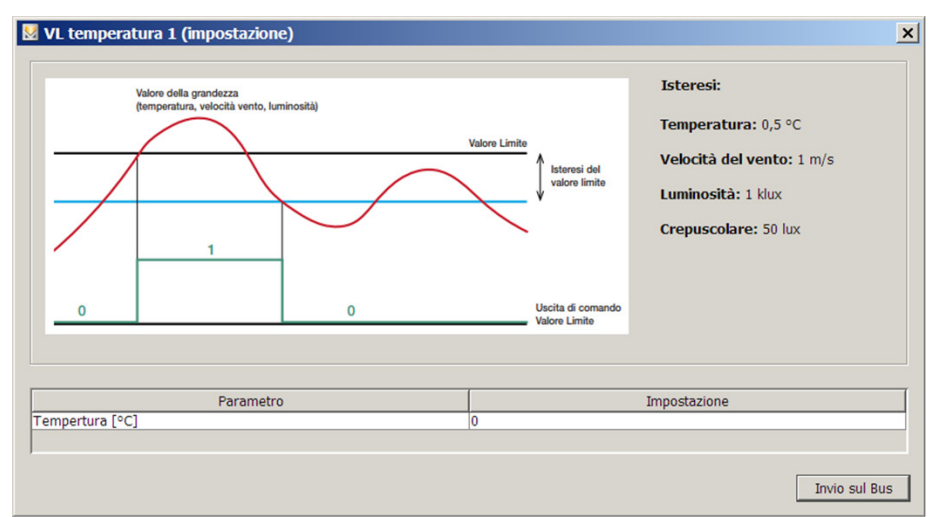

Η στήλη **Impostazione** (Ρύθμιση) πρέπει να χρησιμοποιείται από τον τεχνικό εγκατάστασης για την αποστολή στην ομάδα διαφορετικής τιμής από την εργοστασιακή (βλ. παράγραφο 16.7). Η τιμή αυτή αποστέλλεται με πάτημα του πλήκτρου **Invia su bus** (Αποστολή στο bus) και τα δεδομένα δεν αποθηκεύονται στο πρόγραμμα.

### 20.2.1 Τρόπος λειτουργίας τιμών κατωφλίου

Το γράφημα που ακολουθεί περιγραφεί τη λειτουργία των τιμών κατωφλίου.

### Υστέρηση τιμής ορίου.

Στην εικόνα παρουσιάζεται με γραφικό τρόπο η σημασία της παραμέτρου υστέρησης ως προς την τιμή ορίου 1,2,3 της θερμοκρασίας, του ανέμου, της φωτεινότητας και του λυκόφωτος.

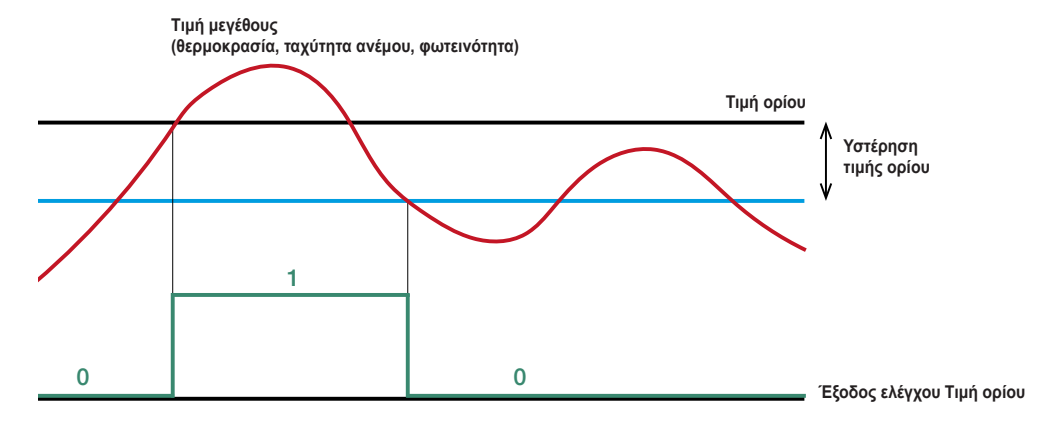

Η κόκκινη καμπύλη αναπαριστά την εξέλιξη του μετρηθέντος μεγέθους.

Με την εντολή εξόδου εγγράφεται στο bus η τιμή 1 όταν η θερμοκρασία υπερβαίνει την τιμή ορίου που ρυθμίστηκε, ενώ η τιμή 0 εγγράφεται όταν πέφτει κάτω από την τιμή κατωφλίου.

Οι τιμές υστέρησης καθορίζονται εκ των προτέρων ως εξής:

- Θερμοκρασία: 0,5°C

- Ταχύτητα ανέμου: 1 m/s

- Φωτεινότητα: 1 klx

- Λυκόφως: 50 lx

Για περισσότερες λεπτομέρειες, ανατρέξτε στο εγχειρίδιο του τεχνικού εγκατάστασης του μετεωρολογικού σταθμού KNX 01546 που διατίθεται στην ιστοσελίδα **www.vimar.com**.

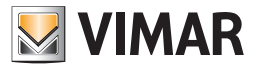

### 20.3 Σφάλματα διαμόρφωσης By-me

Στην περίπτωση στην οποία ο τεχνικός εγκατάστασης εκτελέσει τη διαμόρφωση της ομάδας αυτοματισμού By-me (για παράδειγμα, ομάδα 80) και πατήσει το πλήκτρο διαμόρφωσης του μετεωρολογικού σταθμού, το EasyTool Professional θα εμφανίσει το παρακάτω μήνυμα σφάλματος:

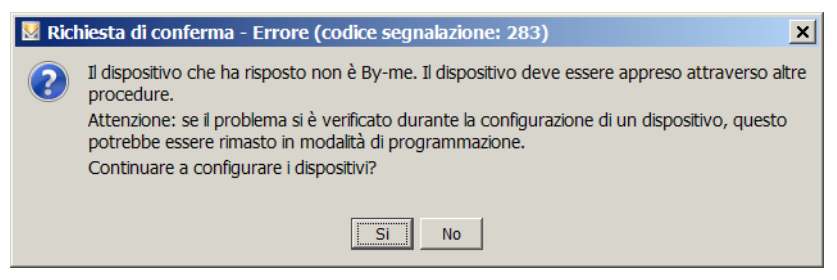

Δεν επιτρέπεται η διαμόρφωση ενός μηχανισμού KNX σε μια ομάδα By-me.

### 20.4 Ενσωμάτωση μετεωρολογικού σταθμού στην εγκατάσταση By-me

Ο τεχνικός εγκατάστασης που εκτελεί εργασίες στην εγκατάσταση για διαμόρφωση ενός μετεωρολογικού σταθμού μπορεί να αντιμετωπίσει τις παρακάτω περιπτώσεις:

- Δεν διαθέτει τη βάση δεδομένων της εγκατάστασης.
- Διαθέτει τη βάση δεδομένων της εγκατάστασης στην οποία περιλαμβάνονται ορισμένες κεντρικές μονάδες By-me (01960, 21509), αλλά στη βάση δεδομένων υπάρχουν μετεωρολογικοί σταθμοί.
- Διαθέτει τη βάση δεδομένων της εγκατάστασης στην οποία περιλαμβάνονται ορισμένοι μετεωρολογικοί σταθμοί, αλλά δεν υπάρχουν κεντρικές μονάδες By-me (01960, 21509).
- Διαθέτει τη βάση δεδομένων της εγκατάστασης στην οποία περιλαμβάνονται ορισμένες κεντρικές μονάδες By-me (01960, 21509) και ορισμένοι μετεωρολογικοί σταθμοί.

### 20.4.1 Ο τεχνικός εγκατάστασης δεν διαθέτει τη βάση δεδομένων της εγκατάστασης

Σε αυτήν την περίπτωση, πρέπει να εκτελεστεί η παρακάτω διαδικασία:

- 1. Ο τεχνικός εγκατάστασης δημιουργεί μια εγκατάσταση εισάγοντας μια κεντρική μονάδα.
- 2. Εάν διαθέτει το αρχείο hex (ή την ίδια την κεντρική μονάδα), ο τεχνικός εγκατάστασης εκτελεί τη διαδικασία Importazione database Da file (Da centrale) (Εισαγωγή βάσης δεδομένων από αρχείο) (από κεντρική μονάδα).
- 3. Ο τεχνικός εγκατάστασης δημιουργεί το μετεωρολογικό σταθμό, όπως περιγράφεται στην παράγραφο 16.1.1.

Στην περίπτωση στην οποία η διεύθυνση που ρυθμίστηκε για το νέο μετεωρολογικό σταθμό υπάρχει ήδη στην εγκατάσταση, εμφανίζεται το παρακάτω μήνυμα σφάλματος:

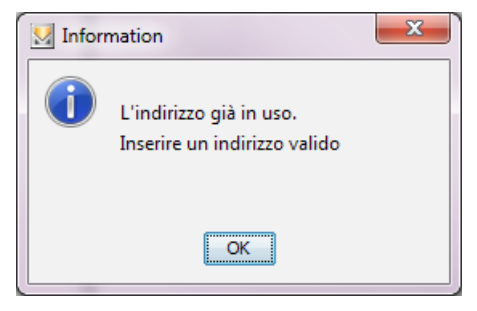

Εάν ο τεχνικός εγκατάστασης δεν εκτελέσει τη διαδικασία εισαγωγής από αρχείο προχωρώντας αμέσως στη δημιουργία του μετεωρολογικού σταθμού, υπάρχει κίνδυνος να αντιστοιχίσει μια διεύθυνση που υπάρχει ήδη δημιουργώντας τις συνθήκες για δυσλειτουργία του ίδιου του συστήματος.

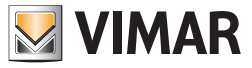

### 20.4.2 Ο τεχνικός εγκατάστασης διαθέτει τη βάση δεδομένων: καθορισμένες κεντρικές μονάδες, χωρίς μετεωρολογικό σταθμό

Στην περίπτωση στην οποία ο τεχνικός εγκατάστασης διαθέτει τη βάση δεδομένων της εγκατάστασης στην οποία περιλαμβάνονται ορισμένες κεντρικές μονάδες By-me (01960, 21509), πριν προχωρήσετε στην προσθήκη του μετεωρολογικού σταθμού, πρέπει να βεβαιωθείτε ότι τα δεδομένα που αφορούν τις κεντρικές μονάδες στην εγκατάσταση του EasyTool Professional ενημερώνονται σε σχέση με εκείνα που υπάρχουν στις κεντρικές μονάδες.

Στην περίπτωση στην οποία τα δεδομένα δεν είναι ενημερωμένα, συνιστάται να εκτελέσετε τη διαδικασία **Importazione database Da file/Da centrale** (Εισαγωγή βάσης δεδομένων από αρχείο/από κεντρική μονάδα) για όλες τις κεντρικές μονάδες και, στη συνέχεια, να δημιουργήσετε το μετεωρολογικό σταθμό, όπως περιγράφεται στο κεφάλαιο 20.1.1.

Στην περίπτωση στην οποία η διεύθυνση που ρυθμίστηκε για το νέο μετεωρολογικό σταθμό υπάρχει ήδη στην εγκατάσταση, εμφανίζεται το παρακάτω μήνυμα σφάλματος:

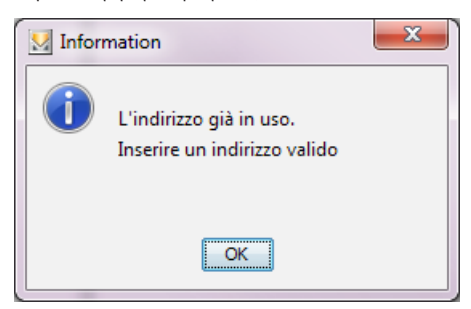

### 20.4.3 Ο τεχνικός εγκατάστασης διαθέτει τη βάση δεδομένων: υπάρχουν μετεωρολογικοί σταθμοί χωρίς κεντρική μονάδα

Στην περίπτωση στην οποία ο τεχνικός εγκατάστασης διαθέτει τη βάση δεδομένων της εγκατάστασης στην οποία υπάρχουν μόνο ορισμένοι μετεωρολογικοί σταθμοί αλλά καμία κεντρική μονάδα By-me (01960, 21509), μπορείτε να προσθέσετε ένα νέο μετεωρολογικό σταθμό. Στην περίπτωση στην οποία η διεύθυνση που ρυθμίστηκε για το νέο μετεωρολογικό σταθμό υπάρχει ήδη στην εγκατάσταση, εμφανίζεται το παρακάτω μήνυμα σφάλματος:

| 💹 Inform | mation                                                  | x |
|----------|---------------------------------------------------------|---|
| 1        | L'indirizzo già in uso.<br>Inserire un indirizzo valido |   |
|          | ОК                                                      |   |

#### 20.4.4 Ο τεχνικός εγκατάστασης διαθέτει τη βάση δεδομένων: καθορισμένες κεντρικές μονάδες, καθορισμένος μετεωρολογικός σταθμός

Στην περίπτωση στην οποία ο τεχνικός εγκατάστασης διαθέτει τη βάση δεδομένων της εγκατάστασης στην οποία περιλαμβάνονται ορισμένες κεντρικές μονάδες By-me (01960, 21509) και ορισμένοι μετεωρολογικοί σταθμοί, πριν προχωρήσετε στην προσθήκη του νέου μετεωρολογικού σταθμού είναι σημαντικό να βεβαιωθείτε ότι οι βάσεις δεδομένων των κεντρικών μονάδων έχουν εισαχθεί στο EasyTool Professional.

Σε αυτήν την περίπτωση, πρέπει να ακολουθήσετε αυτήν τη διαδικασία:

1. Εκτελέστε τη διαδικασία **Importazione database Da file/Da centrale** (Εισαγωγή βάσης δεδομένων από αρχείο/από κεντρική μονάδα) για όλες τις κεντρικές μονάδες.

2. Εκτελέστε τη διαδικασία δημιουργίας του μετεωρολογικού σταθμού, όπως περιγράφεται στην παράγραφο 16.1.1.

Στην περίπτωση στην οποία κατά τη διαδικασία εισαγωγής του σημείου 1 εντοπιστεί μετεωρολογικός σταθμός με διεύθυνση μηχανισμού By-me, εμφανίζεται ένα μήνυμα σφάλματος που ζητά από τον τεχνικό εγκατάστασης να καταργήσει το μηχανισμό με τη διεύθυνση που αναφέρεται και να επαναλάβει τη διαδικασία.

| M Error |                                                                                                 |
|---------|-------------------------------------------------------------------------------------------------|
| 8       | Importazione annullata perché il file contiene un dispositivo con indirizzo già usato (0x1001). |
|         | Rimuovere il dispositivo e ripetere l'operazione                                                |
|         | OK                                                                                              |

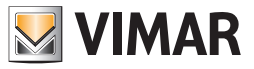

### 20.5 Τροφοδοσία κεντρικών μονάδων εγκατάστασης

Στο τέλος της διαμόρφωσης κάθε μετεωρολογικού σταθμού, εάν έχουν μεταβληθεί οι αντιστοιχισμένες διευθύνσεις ομάδας, ο τεχνικός εγκατάστασης πρέπει να ενημερώσει όλες τις κεντρικές μονάδες της εγκατάστασης χρησιμοποιώντας τη λειτουργία **Esportazione database Su Centrale** (Εξαγωγή βάσης δεδομένων στην κεντρική μονάδα).

Η διαδικασία είναι απαραίτητη για την εισαγωγή των διευθύνσεων ομάδας που χρησιμοποιούνται στους μετεωρολογικούς σταθμούς σε όλες τις κεντρικές μονάδες, ώστε καμία από αυτές τις κεντρικές μονάδες να μη χρησιμοποιεί διευθύνσεις που χρησιμοποιούνται ήδη στο KNX.

#### 20.6 Μεταφορά μηνυμάτων από μία περιοχή-γραμμή σε μία άλλη

Η διαδικασία που ενεργοποιείται με πάτημα του κουμπιού **Prima configurazione** (Πρώτη διαμόρφωση) ή **Modifica configurazione** (Τροποποίηση διαμόρφωσης) ανοίγει αυτόματα τις κατευθύνσεις των ζευκτών γραμμής για τις διευθύνσεις ομάδας που αφορούν τα παρακάτω μηνύματα:

Stato notte (Κατάσταση νύκτας)

Stato piove (Κατάσταση βροχής)

Valore misurato temperatura (Μετρηθείσα τιμή θερμοκρασίας)

Valore min. misurato temperatura (Ελάχ. μετρηθείσα τιμή θερμοκρασίας)

Valore max. misurato temperatura (Μέγ. μετρηθείσα τιμή θερμοκρασίας)

Richiesta temperatura min/max (Αίτημα για ελάχ./μέγ. θερμοκρασία)

Reset temperatura min/max (Επαναφορά ελάχ./μέγ. θερμοκρασίας)

Valore misurato velocità vento (Μετρηθείσα τιμή ταχύτητας ανέμου)

Valore max. misurato velocità vento (Μέγ. μετρηθείσα τιμή ταχύτητας ανέμου)

Richiesta della velocità max. del vento (Αίτημα για μέγ. ταχύτητα ανέμου)

Reset intensità max. del vento (Επαναφορά μέγ. έντασης ανέμου)

Valore misurato luminosità (Μετρηθείσα τιμή φωτεινότητας)

Στην περίπτωση που απαιτείται άνοιγμα των ζευκτών γραμμής σε άλλες διευθύνσεις, ο τεχνικός εγκατάστασης πρέπει να ενεργοποιήσει τη λειτουργία ακολουθώντας το μενού: Configura -> Accoppiatore di linea -> Modifica (Διαμόρφωση -> Ζεύκτης γραμμής -> Τροποποίηση)

Παράδειγμα:

| 🐰 Creazione accoppiatore                                    | e di finea                                                                         | >    |
|-------------------------------------------------------------|------------------------------------------------------------------------------------|------|
| Passi                                                       | Apertura gruppi                                                                    |      |
| 1. Introduzione<br>2. Impostazioni                          | Apertura dei gruppi nell'accoppiatore di linea 0x1000<br>Apertura indice di gruppo |      |
| <ol> <li>Configurazione</li> <li>Apertura gruppi</li> </ol> | Apertura Indice Funzione Sel. tutto                                                |      |
| <ol> <li>Configurazione gruppi</li> <li>Sommario</li> </ol> | Desel. tut                                                                         | to   |
|                                                             |                                                                                    |      |
|                                                             | Apertura indirizzo di gruppo                                                       |      |
|                                                             | Aggiungi                                                                           | i    |
|                                                             | Rimuovi                                                                            |      |
|                                                             |                                                                                    |      |
|                                                             | Descrizione                                                                        |      |
| by-me                                                       | Apertura dell'accoppiatore di linea per gli indirizzi di gruppo richiesti.         |      |
|                                                             | < Indietro Avanti > Termina Annulla Gu                                             | uida |

Από το τμήμα **Apertura indirizzo di gruppo** (Άνοιγμα διεύθυνσης ομάδας), χρησιμοποιήστε το κουμπί **Aggiungi** (Προσθήκη) για να διαχειριστείτε τις διευθύνσεις ομάδας που πρέπει να ανοίξουν, ώστε να είναι δυνατή η διέλευση των δεδομένων μέσω του επιλεγμένου ζεύκτη γραμμής.

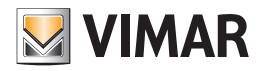

### 20.7 Προκαθορισμένες τιμές μετεωρολογικού σταθμού KNX

#### Temperatura (Θερμοκρασία)

Η μετρηθείσα θερμοκρασία αποστέλλεται αρχικά όταν η τιμή μεταβληθεί κατά 0,5°C.

- Το Setpoint 1 (Τιμή ρύθμισης 1) έχει ρυθμιστεί βάσει προεπιλογής στους 20°C και η υστέρησή του είναι ίση με 0,5°C.
   Η εντολή αποστέλλεται στιγμιαία όταν σημειωθεί υπέρβαση της τιμής ρύθμισης.
   Η τιμή 1 αποστέλλεται όταν η θερμοκρασία υπερβεί το σημείο ρύθμισης + την υστέρηση και η τιμή 0 αποστέλλεται όταν η θερμοκρασία πέσει κάτω από την τιμή ρύθμισης την υστέρηση.
- Setpoint 2, 3, 4 (Τιμή ρύθμισης 2, 3, 4): αρχικά ρυθμίζεται όπως το Setpoint 1 (Τιμή ρύθμισης 1).

### Velocità del vento (Ταχύτητα ανέμου)

Η μετρηθείσα ταχύτητα ανέμου αποστέλλεται αρχικά όταν η τιμή μεταβληθεί κατά 1 m/s

Το Setpoint 1 (Τιμή ρύθμισης 1) έχει ρυθμιστεί βάσει προεπιλογής στο 4 m/s και η υστέρησή του είναι ίση με 1 m/s.
 Η εντολή αποστέλλεται στιγμιαία όταν σημειωθεί υπέρβαση της τιμής ρύθμισης.
 Η τιμή 1 αποστέλλεται όταν η ταχύτητα υπερβεί το σημείο ρύθμισης + την υστέρηση και η τιμή 0 αποστέλλεται όταν η ταχύτητα πέσει κάτω από την τιμή ρύθμισης - την υστέρηση.

• Setpoint 2, 3 (Τιμή ρύθμισης 2, 3): αρχικά ρυθμίζεται όπως το Setpoint 1 (Τιμή ρύθμισης 1).

### Luminosità (Φωτεινότητα)

Η μετρηθείσα φωτεινότητα αποστέλλεται αρχικά όταν η τιμή μεταβληθεί κατά 10%

- Το Setpoint 1 (Τιμή ρύθμισης 1) έχει ρυθμιστεί βάσει προεπιλογής στα 5 Klux και η υστέρησή του είναι ίση με 1 Klux.
   Η εντολή αποστέλλεται στιγμιαία όταν σημειωθεί υπέρβαση της τιμής ρύθμισης.
   Η τιμή 1 αποστέλλεται όταν η φωτεινότητα υπερβεί το σημείο ρύθμισης + την υστέρηση και η τιμή 0 αποστέλλεται όταν η φωτεινότητα πέσει κάτω από την τιμή ρύθμισης την υστέρηση.
- Setpoint 2, 3 (Τιμή ρύθμισης 2, 3): αρχικά ρυθμίζεται όπως το Setpoint 1 (Τιμή ρύθμισης 1).

### Crepuscolo (Λυκόφως)

- Το Setpoint 1 (Τιμή ρύθμισης 1) έχει ρυθμιστεί βάσει προεπιλογής στα 200 lux και η υστέρησή του είναι ίση με 50 lux.
   Η εντολή αποστέλλεται στιγμιαία όταν σημειωθεί υπέρβαση της τιμής ρύθμισης.
   Η τιμή 1 αποστέλλεται όταν η φωτεινότητα υπερβεί το σημείο ρύθμισης + την υστέρηση και η τιμή 0 αποστέλλεται όταν η φωτεινότητα πέσει κάτω από την τιμή ρύθμισης την υστέρηση.
- Setpoint 2, 3 (Τιμή ρύθμισης 2, 3): αρχικά ρυθμίζεται όπως το Setpoint 1 (Τιμή ρύθμισης 1).

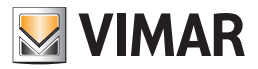

## 21. Ενσωμάτωση ΚΝΧ

Οι διαδικασίες ενσωμάτωσης έχουν καθοριστεί λόγω της ανάγκης χρήσης στην ίδια εγκατάσταση τόσο μηχανισμών By-me όσο και μηχανισμών KNX, με έλεγχο στο σύστημα By-me των διευθύνσεων ομάδας των μηχανισμών KNX που έχουν διαμορφωθεί μέσω του ETS.

### 21.1 Δημιουργία νέας ομάδας ΚΝΧ

Για να δημιουργήσετε νέα ομάδα KNX, επιλέξτε το πτυσσόμενο μενού Configura -> Integrazione terze parti KNX -> Nuovo Gruppo KNX (Διαμόρφωση -> Ενσωμάτωση KNX τρίτων -> Νέα ομάδα KNX).

| EasyTool Professional #                              | RELEASE#                                                                                               | - C - X     |
|------------------------------------------------------|----------------------------------------------------------------------------------------------------|-------------|
| File Modify Organize Co                              | infigure Management Instruments Help                                                                   |             |
| ExplorerTree Window<br>prova11<br>C 10x10AA - Contro | Interfaces Logic Unit Line coupler Weather Stations By-alarm Integrate third party KNX New KNX Group   |             |
|                                                      | Groups Delete KNX Group<br>Scenarios S<br>Keys S<br>Audio zone 1<br>GSM communicator 3<br>WebServer ne |             |
|                                                      |                                                                                                    |             |
|                                                      | a                                                                                                    | Bus Offline |

Εμφανίζεται ένα παράθυρο για την εισαγωγή των δεδομένων της νέας ομάδας: Descrizione (Περιγραφή) (υποχρεωτικό) και Funzionalità (Λειτουργία). Για να επιβεβαιώσετε την εισαγωγή της ομάδας, πατήστε το πλήκτρο Salva (Αποθήκευση). Με το πλήκτρο Chiudi (Κλείσιμο), κλείνει το παράθυρο.

| 💹 New KNX g   | group         | ×                                             |
|---------------|---------------|-----------------------------------------------|
| Περιγραφή     | Luce Cucina   |                                               |
| Functionality |               | O Mitsubishi 0.8                              |
|               | ODimmer       | Mitsubishi No Fan Mode 0.8                    |
|               | 🔘 Στόρια      | 🔿 Mitsubishi 1.0                              |
|               | 🔵 τυφλή ράγες | O Mitsubishi No Fan Mode 1.0                  |
|               | ) Generic     | on-off μιας ενεργοποίησης (SAI και By-me) 🗸 🗸 |
|               |               |                                               |
|               |               | Αποθήκευση Close                              |

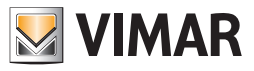

Με την επιλογή των πρώτων 4 λειτουργιών (Relè (Ρελέ), Dimmer, Tapparella (Ρολό) και Tapparella lamelle (Ρολό με περσίδες)) ξεκινά η αποθήκευση των προεπιλεγμένων σχετικών αντικειμένων επικοινωνίας KNX (DPT):

| Λειτουργία                             | Κανάλι        | Αντικείμενα επικοινωνίας |
|----------------------------------------|---------------|--------------------------|
|                                        |               | DPT_Switch               |
| Γελε                                   |               | DPT_Info_Switch          |
|                                        |               | DPT_Switch               |
|                                        |               | DPT_Control_Dimming      |
| Dimmer                                 | CH_KNX_DIMMER | DPT_Info_Switch          |
|                                        |               | DPT_Info_AbsoluteValue   |
|                                        |               | DPT_Percent_U8           |
|                                        |               | DPT_UpDown               |
|                                        |               | DPTStartStop             |
|                                        |               | DPT_Info_Scaling         |
|                                        |               | DPT_Percent_U8           |
|                                        |               | DPT_UpDown               |
| Ρολό με περσίδες και ποσοστιαίο σημείο |               | DPTStartStop             |
| ρύθμισης                               |               | DPT_Info_Scaling         |
|                                        |               | DPT_Percent_U8           |

Με την επιλογή της λειτουργίας Generico (Γενική), ενεργοποιείται ένα πτυσσόμενο μενού που παρέχει τη δυνατότητα επιλογής του γενικού αντικειμένου επικοινωνίας (DPT). Σημειώνεται ότι μπορεί να επιλεγεί μόνο ένα DPT για κάθε γενική ομάδα.

| 💹 New KNX g   | Iroup         |                                           | Х      |
|---------------|---------------|-------------------------------------------|--------|
| Περιγραφή     | Umidità       |                                           |        |
|               |               |                                           |        |
| Functionality | Ο Ρελέ        | O Mitsubishi 0.8                          |        |
|               | ODimmer       | O Mitsubishi No Fan Mode 0.8              |        |
|               | Ο Στόρια      | O Mitsubishi 1.0                          |        |
|               | 🔵 τυφλή ράγες | O Mitsubishi No Fan Mode 1.0              |        |
|               | Generic       | on-off μιας ενεργοποίησης (SAI και By-me) | $\sim$ |
|               |               | on-off μιας ενεργοποίησης (SAI και By-me) | ^      |
|               |               |                                           |        |
|               |               | DPT_Enable (1.003)                        |        |
|               |               | DPT Alarm (1.005)                         |        |
|               |               | DPT_BinaryValue                           |        |
|               |               | DPT_Step (1.007)                          |        |
|               |               | up down των ρολών                         | $\sim$ |
|               |               | Αποθήκευση Close                          |        |

Η επιλογή μιας από τις λειτουργίες του Mitsubishi επιτρέπει στα αντικείμενα επικοινωνίας KNX DPT που είναι απαραίτητα για την ενσωμάτωση των κλιματιστικών της Mitsubishi.

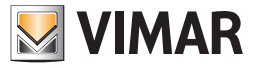

## 21.2 Δέντρο λειτουργιών

Στο δέντρο λειτουργιών, στο ίδιο επίπεδο με τις κεντρικές μονάδες By-me, υπάρχει ένας νέος κόμβος KNX που περιλαμβάνει τις ομάδες KNX που έχουν εισαχθεί.

| Se EasyTool Professional #RELEASE#                                                                                                    |                                                                                                    | - D X                      |
|----------------------------------------------------------------------------------------------------|----------------------------------------------------------------------------------------------------|----------------------------|
| File Modify Organize Configure Management                                                                                                    | nt Instruments Help                                                                                                    |                            |
| Functiona                                                                                                    | • 🐵 🛢 🗢 팩 📕 🗣 💾 🦉 🐺 👬 🐺 💀                                                                                                    |                            |
| Explorer Tree Window Ox10AA - Control unit 3M Ox10AA - Control unit 3M | Mountain House    Plant   Name   : Mountain House   Description :   Serie:   Image: Serie:   Image: Serie:  < |                            |
|                                                                                                    |                                                                                                    | <ul> <li>Online</li> </ul> |

### 21.3 Δέντρο τοπολογικής δομής

Στο δέντρο τοπολογικής δομής δεν προβλέπεται καμία προβολή των μηχανισμών που συνδέονται με τις ομάδες KNX, με εξαίρεση τον μετεωρολογικό σταθμό που διαμορφώνεται αυτόματα στο EasyTool Professional. Πράγματι, όπως αναφέρθηκε προηγουμένως, γίνεται διαχείριση μόνο των διευθύνσεων ομάδας στις οποίες συνδέονται οι μηχανισμοί KNX και όχι όλου του μηχανισμού.

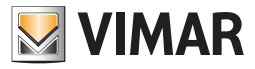

## 21.4 Επιλογή μορφής διευθύνσεων ΚΝΧ

Εάν επιλέξετε τον κόμβο μιας ομάδας KNX, εμφανίζεται ο πίνακας με όλες τις πληροφορίες για τη συγκεκριμένη ομάδα. Οι διευθύνσεις των διαφόρων ομάδων, που μπορούν να εισαχθούν και να τροποποιηθούν μόνο από αυτό το σημείο, εμφανίζονται στη μορφή που επιλέγεται μέσω του παραθύρου που ενεργοποιείται από το μενού **Strumenti -> Formato Indirizzi KNX** (Εργαλεία -> Μορφή διευθύνσεων KNX).

Στη συνέχεια, αναφέρονται δύο παραδείγματα εμφάνισης των ίδιων πληροφοριών με την επιλογή διαφορετικών μορφών.

## <u>Παράδειγμα 1</u>

| Display on 2 | -level /       |  |  |
|--------------|----------------|--|--|
| Display on 3 | 8 levels / /   |  |  |
| Display in B | y-me Format 0x |  |  |
|              |                |  |  |

| SasyTool Professional #RELEASE#                                                                                                    | Instruments Help                                                                  |                                                               |     |   |         | • ×    |
|----------------------------------------------------------------------------------------------------|-----------------------------------------------------------------------------------|---------------------------------------------------------------|-----|---|---------|--------|
| Functional                                                                                                    | • 💿 🛢 🔹 🖷                                                                         | 📕 🌢 💾 📲 🖬 🕷 🛱                                                 | 1 R |   |         |        |
| Explorer Tree Window II Mountain House Ox10AA - Control unit 3M Ox10AA - Control unit 3M Ox Ox10AA - Control unit 3M Ox Ox10AA - Control unit 3M Ox Ox10AA - Control unit 3M Ox Ox10AA - Control unit 3M Ox Ox10AA - Control unit 3M Ox Ox10AA - Control unit 3M Ox Ox10AA - Control unit 3M Ox Ox10AA - Control unit 3M Ox Ox10AA - Control unit 3M Ox10AA - Control unit 3M Ox10A | Mountain House  Multi Kitchen light  Functionality  Addresses of object functions | Kitchen light  Relays Binds Bind Slats Dimmer Generic Generic |     |   |         |        |
|                                                                                                    | Object function                                                                   | KNX Groups - Display on 3 levels / /                          | R   | w | т       | Fields |
|                                                                                                    | Set On/Off - DPT_Switch (1.001)                                                   | 2/0/2                                                         |     |   |         |        |
|                                                                                                    | Get On/Off - DPT_Switch (1.001)                                                   | 2/0/3                                                         |     | V |         |        |
|                                                                                                    |                                                                                   |                                                               |     |   |         |        |
|                                                                                                    |                                                                                   |                                                               |     | • | Bus Off | ine    |

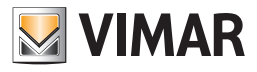

<u>Παράδειγμα 2</u>

| Choose the format of KNX addresses                                                                            | X         |
|----------------------------------------------------------------------------------------------------|-----------|
| <ul> <li>Display on 2-level /</li> <li>Display on 3 levels / /</li> <li>Display in By-me Format 0x</li> </ul> |           |
|                                                                                                    | OK Cancel |

| EasyTool Professional #RELEASE# | and last most like           |              |                                         |     |    |   |     |          |        |         | •  |
|---------------------------------|------------------------------|--------------|-----------------------------------------|-----|----|---|-----|----------|--------|---------|----|
| Function Function Function      | onal - 💿 🏢 a                 | 10.00        |                                         | - T | 31 | X | a 💀 | <b>5</b> |        |         |    |
| xplorerTree Window              | W B Maustala Maura A         | av s 🗐 sada  | a baht                                  |     |    |   |     |          |        |         |    |
| Mountain House                  | Configuration                | NA . Ta Mone | ingri.                                  |     |    |   |     |          |        |         |    |
| Vx10AA - Control unit 3M        | Description Kitchen light    |              |                                         |     |    |   |     |          |        |         |    |
| - J Humidity                    | Functionality                | 01           | Relays                                  |     |    |   |     |          |        |         |    |
| - 🛃 Kitchen light               |                              | 01           | Blinds                                  |     |    |   |     |          |        |         |    |
| - Ving room lamp                |                              | 0            | Blind Slats                             |     |    |   |     |          |        |         |    |
|                                 |                              | 0            | Dimmer                                  |     |    |   |     |          |        |         |    |
|                                 |                              | 0            | Generic                                 |     |    |   |     |          |        |         |    |
|                                 | Addresses of object function | ons          |                                         |     |    |   |     |          |        |         |    |
|                                 | Object function              | KNX          | KNX Groups - Display in By-me Formal 0x |     | ×  | R | W   | т        | Fields |         |    |
|                                 | Set On/Off - DPT_Switch (    | .001) 0x100  | 2                                       |     |    |   |     | V        |        |         |    |
|                                 | Get On/Off - DPT_Switch (    | 1.001) 0x100 | 3                                       |     |    |   |     | 1        |        |         |    |
|                                 |                              |              |                                         |     |    |   |     |          |        |         |    |
|                                 |                              |              |                                         |     |    |   |     |          |        |         |    |
|                                 |                              |              |                                         |     |    |   |     |          |        | Bus Off | ne |

Για κάθε αντικείμενο επικοινωνίας, πρέπει να εισαγάγετε τουλάχιστον μία ομάδα ΚΝΧ και να επιλέξετε τουλάχιστον το στοιχείο R (ανάγνωση), W (εγγραφή) και T (μετάδοση). Στην περίπτωση που λείπουν τα στοιχεία, οι τίτλοι των σχετικών στηλών θα έχουν κόκκινο χρώμα και θα εμφανίζεται μια επεξήγηση για τις πληροφορίες που λείπουν και πρέπει να συμπληρωθούν.

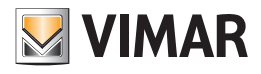

| xplorerTree Window Mountain House Ox10AA - Control unit 3M Ox10AA - Control unit 3M Ox10AA - Con | Mountain House  KNX  Bedroo Configuration Description Description | 이 바람이 아파 (1월 주철) 1월 18월 18월 18월 18월 18월 18월 18월 18월 18월 |               |         |       |          |
|----------------------------------------------------------------------------------------------------|----------------------------------------------------------------------------------------------------|---------------------------------------------------------|---------------|---------|-------|----------|
| Living room lamp                                                                                                    |                                                                                                    | Relays<br>Binds<br>Bind Slats<br>Dimmer                 |               |         |       |          |
|                                                                                                    | Addresses of object functions Object function Up Dama OFF (cost)                                                                                                    | (1) KNK Groups - Display in By-me Format Ox             | (2) R (       | (2) W ( | (2) T | Fields   |
|                                                                                                    | Ston shutter movement - DPT_Start (1.010)                                                                                                    |                                                         | -             | 10      | -     | <u> </u> |
|                                                                                                    | Set shutter position - DPT_Scaling (5.001)                                                                                                    |                                                         | E E           | 191     | m     | Min/Max  |
|                                                                                                    | Get shutter position - DPT Scaling (5.001)                                                                                                    |                                                         | 1             | 10      |       | Min/Max  |
|                                                                                                    | (1) Insert at least one group for every object<br>(2) Make at least one choice between P/Pere                                                                                                    | t function                                              | sting christs |         |       |          |

|                                                                      |                                                 | W = N ON ON LI SI                              | ET.        |        |       |          |
|----------------------------------------------------------------------|-------------------------------------------------|------------------------------------------------|------------|--------|-------|----------|
| xplorerTree Window<br>Mountain House<br>- 🏒 0x10AA - Control unit 3M | Mountain House      KNX      Bedr Configuration | oom blinds                                     |            |        |       |          |
| E Z KNX                                                              | Description Bedroom blinds                      |                                                |            |        |       |          |
| - Hunidity                                                           | Functionality                                   | Relays                                         |            |        |       |          |
| - 🛃 Kitchen light                                                    |                                                 | ) Blinds                                       |            |        |       |          |
| Uving room blind slats                                               | 0                                               | Bind Slats                                     |            |        |       |          |
|                                                                      | 0                                               | Dimmer                                         |            |        |       |          |
|                                                                      | 0                                               | Generic                                        |            |        |       |          |
|                                                                      | Addresses of object functions                   |                                                |            |        |       |          |
|                                                                      | Object function                                 | KNK Groups - Display on 3 levels / /           | (2) R      | (2) W  | (2) T | Pields   |
|                                                                      | Up-Down - DPT_UpDown (1.008)                    | 2/0/5 2/0/6                                    |            |        |       |          |
|                                                                      | Stop shutter movement - DPT_Start (1.010)       | 2/0/36                                         |            |        |       |          |
|                                                                      | Set shutter position - DPT_Scaling (5.001)      | 2/0/7                                          |            |        |       | Min/Max  |
|                                                                      | Get shutter position - DPT_Scaling (5.001)      | 2/0/8                                          |            | 1      |       | Min/Max  |
|                                                                      | Get shutter position - DPT_Scaling (5.001)      | 2/0/8                                          |            |        |       | Mini/Max |
|                                                                      | (2) Make at least one choice between B/Re       | ad). W(write) and T(transmission) for each com | nunication | object |       |          |

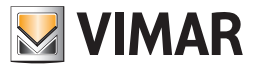

Όταν οι πληροφορίες που λείπουν εισαχθούν σωστά, οι τίτλοι των στηλών έχουν και πάλι μαύρο χρώμα και εξαφανίζονται οι επεξηγήσεις με κόκκινο χρώμα που εμφανίζονταν στο κάτω μέρος της οθόνης.

| EasyTool Professional #RELEASE#           |                                         |                                      |          |   |      | - 0 <b>- X</b> |
|-------------------------------------------|-----------------------------------------|--------------------------------------|----------|---|------|----------------|
| File Modify Organize Configure Management | Instruments Help                        |                                      |          |   |      |                |
| Punctional                                | • 💿 🖩 🌲 🖬                               | 🕂 🕂 🌃 🏧 🗮 🖷                          | <b>*</b> |   |      |                |
| ExplorerTree Window #                     | Mountain House 🕨 🎜 KNX 🕨 🎜 Livin        | g room lamp                          |          |   |      |                |
| Mountain House                            | Configuration                           |                                      |          |   |      |                |
| E Stock                                   | Description Uving room lamp             |                                      |          |   |      |                |
| - Humidity                                | Functionality C                         | ) Relays                             |          |   |      |                |
| Living room bind slats                    | C                                       | ) Blinds                             |          |   |      |                |
| - 👥 Living room lamp                      | C                                       | Blind Slats                          |          |   |      |                |
|                                           |                                         | ) Dimmer                             |          |   |      |                |
|                                           |                                         | ) Generic                            |          |   |      |                |
|                                           | Addresses of object functions           |                                      |          |   |      |                |
|                                           | Object function                         | KNX Groups - Display on 3 levels / / | R        | W | т    | Fields         |
|                                           | Set On/Off - DPT_Switch (1.001)         | 2/0/1                                |          | V |      |                |
|                                           | Get On/Off - DPT_Switch (1.001)         | 2/0/2                                | V        |   | 1    |                |
|                                           | Increase/decrease - DPT_Control_Dimmin  | . 2/0/3                              |          | V | V    | Min/Max        |
|                                           | Set brightness percentage - DPT_Scaling | . 2/0/4                              |          | V |      | Min/Max        |
|                                           | Get brightness percentage - DPT_Scaling | . 2/0/6                              | V        |   | V    | Min/Max        |
|                                           |                                         |                                      |          |   |      |                |
|                                           |                                         |                                      |          |   | O Bu | s Offline      |

Στην τελευταία στήλη του πίνακα Indirizzi delle funzioni oggetto (Διευθύνσεις λειτουργιών αντικειμένου) υπάρχουν τα πλήκτρα **Min/Max** (Ελάχ./Μέγ.) για ορισμένες επιλογές Funzioni Oggetto (Λειτουργίες αντικειμένου).

Εάν πατήσετε το πλήκτρο **Min/Max** (Ελάχ./Μέγ/.), εμφανίζεται ένα νέο παράθυρο που παρέχει τη δυνατότητα περιορισμού του διαστήματος ρύθμισης κάθε πεδίου του σχετικού αντικειμένου επικοινωνίας. Η ρύθμιση αυτή είναι προαιρετική και διατίθεται μόνο όπου είναι απαραίτητη.

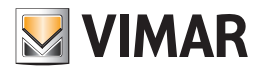

| EasyTool Professional #RELEASE#                                                                                                    | it Instruments Help                                                            |                                                       |          |      | ×                 |
|----------------------------------------------------------------------------------------------------|--------------------------------------------------------------------------------|-------------------------------------------------------|----------|------|-------------------|
| Functional                                                                                                    | • 💿 🛢 🛎 🖷                                                                      | i 🕘 🛓 🦷 73 🛪 🛱 74                                     | <b>*</b> |      |                   |
| ExplorerTree Window  Mountain House  Ox10AA - Control unit 3M  Gamma Structure  Bedroom blinds  Structure  Unitstru  Unitstru | Configuration Description Humidity Functionality Addresses of object functions | Humidity C Relays Blinds Blind Slats Dimmer G Generic |          |      |                   |
|                                                                                                    | Object function<br>DPT_Value_Humidity [16] (9.007)                             | KNR Groups - Display on 3 levels / / / / / / /        | R        | W T  | Fields<br>Min/Max |
|                                                                                                    |                                                                                |                                                       |          | 🧿 В. | us Offline        |

| rields                  | Min | Max |
|-------------------------|-----|-----|
| numidity [0, 670760.96] | 0   | 235 |
|                         |     |     |
|                         |     |     |
|                         |     |     |
|                         |     |     |
|                         |     |     |
|                         |     |     |
|                         |     |     |
|                         |     |     |
|                         |     |     |
|                         |     |     |
|                         |     |     |
|                         |     |     |
|                         |     |     |

Για επιβεβαίωση, πατήστε το πλήκτρο **Salva** (Αποθήκευση). Για κλείσιμο του παραθύρου, πατήστε το πλήκτρο **Chiudi** (Κλείσιμο). Δεν μπορείτε να αποθηκεύσετε μη συμπληρωμένες σειρές. Εάν επιχειρήσετε να κάνετε κάτι τέτοιο, θα εμφανιστεί το παρακάτω μήνυμα σφάλματος:

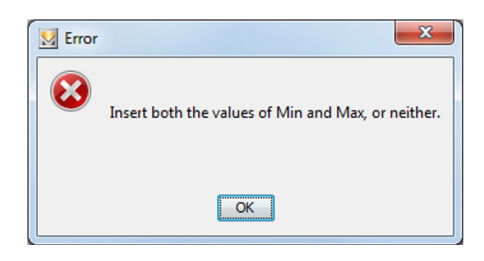

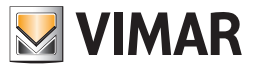

Μπορείτε να διαγράψετε τις τιμές **Min** (Ελάχ.) και **Max** (Μέγ.) από τον πίνακα και να επιβεβαιώσετε τη διαδικασία μέσω του πλήκτρου **Salva** (Αποθήκευση). Τα αντικείμενα επικοινωνίας σύνθετων και προκαθορισμένων λειτουργιών εμφανίζονται με ειδικές ονομασίες, ενώ για τις γενικές λειτουργίες εμφανίζονται γενικές ονομασίες που επισημαίνουν τη λειτουργία.

| EasyTool Professional #RELEASE#<br>Modify Organize Configure Manage              | ment Instruments <u>H</u> elp                   |                                                                 |     |            |
|----------------------------------------------------------------------------------|-------------------------------------------------|-----------------------------------------------------------------|-----|------------|
| nund                                                                             | tonal 🔹 🧐 🚺 🌲 🖷 🛙                               | 🛛 🔍 💾 🌃 福 🕱 🔁 💀                                                 | 5   |            |
| ExplorerTree Window II<br>Mountain House<br>Control unit 3M<br>Kox<br>Kox<br>Kox | II Mountain House + 🛃 K20K + 🛃<br>Configuration | Humidity                                                        |     |            |
|                                                                                  | Description Humidity                            |                                                                 |     |            |
| Humidity     Kitchen light     Uving room blind slats     Living room band slats | Functionality                                   | <ul> <li>Relays</li> <li>Blinds</li> <li>Blind Slats</li> </ul> |     |            |
| a onground                                                                       |                                                 | Dimmer     Gi Generic                                           |     |            |
|                                                                                  | Addresses of object functions                   |                                                                 |     |            |
|                                                                                  | Object function                                 | KNK Groups - Display on 3 levels / /                            | R W | T Fields   |
|                                                                                  | DPT_Value_Humidity [56] (9.007)                 | 2/0/26                                                          |     | V Min/Max  |
|                                                                                  |                                                 |                                                                 |     |            |
|                                                                                  |                                                 |                                                                 |     | Bus Offine |

Τα αντικείμενα επικοινωνίας του μετεωρολογικού σταθμού δεν εμφανίζονται στο δέντρο λειτουργιών.

### 21.5 Διαγραφή ομάδας ΚΝΧ

OK

Cancel

Για να διαγράψετε μια ομάδα KNX, επιλέξτε το μενού **Configura** -> **Integrazione terze parti KNX** -> **Elimina gruppo KNX** (Διαμόρφωση -> Ενσωμάτωση KNX τρίτων -> Διαγραφή ομάδας KNX). Εμφανίζεται ένα νέο παράθυρο, παρόμοιο με αυτό που αναφέρεται παρακάτω, το οποίο επιτρέπει την επιλογή της ομάδας προς διαγραφή.

Η διαγραφή γίνεται με πάτημα του πλήκτρου **Elimina** (Διαγραφή) και με επιβεβαίωση μέσω του πλήκτρου **OK** στο επόμενο παράθυρο που εμφανίζεται. Με το πλήκτρο **Chiudi** (Κλείσιμο), κλείνει το παράθυρο.

| ſ | M Delete KNX Group   |                        | ×            |
|---|----------------------|------------------------|--------------|
|   | KNX Group            | Kitchen light          | <b></b>      |
|   |                      |                        |              |
|   |                      |                        | Delete Close |
|   |                      |                        |              |
| ĺ | Delete KNX Group     |                        |              |
|   | Confirm the deletion | of the selected group? |              |

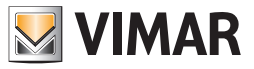

## Εισαγωγή εγκατάστασης By-alarm

## 22. Εισαγωγή εγκατάστασης By-alarm

Μέσω των παρακάτω διαδικασιών είναι δυνατή η εισαγωγή όλων των πληροφοριών που αφορούν τη διαμόρφωση της εγκατάστασης By-alarm. Επιλέξτε το μενού: **Διαμόρφωση -> By-alarm -> Εισαγωγή αρχείου διαμόρφωσης** 

| 💹 EasyTool Professional                   |                                                                       |                                                                                                    |
|-------------------------------------------|-----------------------------------------------------------------------|----------------------------------------------------------------------------------------------------|
| File Modifica Organizza Cor               | nfigura Gestione Strur                                                | menti Guida                                                                                                    |
| ExplorerTree Window                       | Interfacce<br>Unità logica<br>Accoppiatore di linea<br>Stazioni meteo | Ox2000      Ox2000      O |
| Ox10AA - Centrale c                       | By-alarm                                                              | Importa file di configurazione                                                                                                    |
|                                           | Gruppi                                                                | Cancella file di configurazione caricato                                                                                                    |
|                                           | Scenari                                                               | bescrizione Centrale By-me 21509 - 2                                                                                                    |
|                                           | Chiavi                                                                | •                                                                                                    |
| Zone audio<br>Comunicatore i<br>WebServer | Zone audio<br>Comunicatore GSM<br>WebServer                           | Database 10 Area/Linea 1/0 Offset indirizzi di gruppo 0x2000                                                                                                    |
|                                           | Gestione energia                                                      | •                                                                                                    |
|                                           |                                                                       | Importazione database  Da file  Da centrale  Leggere Informazioni  Esportazione database                                                                                                    |
|                                           |                                                                       | Su fie Su centrale Su media center                                                                                                    |
|                                           |                                                                       | Salvataggio e ripristino centrale<br>Salva i dat Ripristina i dat Aggiorna il firmware                                                                                                    |
|                                           |                                                                       | Record 1/1                                                                                                    |
|                                           |                                                                       | Bus Offine                                                                                                    |

Τέλος, επιλέξτε το αρχείο .xml που περιλαμβάνει τα δεδομένα της εγκατάστασης

Εάν θέλετε να καταργήσετε τα δεδομένα που αφορούν την εγκατάσταση By-alarm, επιλέξτε το μενού: Διαμόρφωση -> By-alarm -> Κατάργηση αρχείου διαμόρφωσης που φορτώθηκε

| 🕺 File          |                                                                     | X                           |
|-----------------|---------------------------------------------------------------------|-----------------------------|
| Cerca in:       | Documenti                                                           | ▼ 🗈 📸 III •                 |
| Oggetti recenti | Downloaded Installations     Fiddler2     Immagini     LabVIEW Data |                             |
| Desktop         |                                                                     |                             |
| Documenti       | WinMerge                                                            |                             |
| Computer        |                                                                     |                             |
|                 | Nome file:                                                          | Seleziona                   |
| Rete            | [po file: File ByAlarm (*.xml)                                      | <ul> <li>Annulla</li> </ul> |

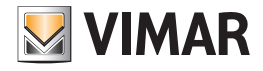

## Reset ενός Μηχανισμού - Απορρόφηση εγκατάστασης

## 23. Reset ενός Μηχανισμού

Η διαδικασία αυτή επιτρέπει να κάνετε το reset ενός μηχανισμού της μονάδας. Ενεργοποιήστε **Reset Μηχανισμού** από το μενού **Προγραμματισμός**.

Κρατήστε πατημένο το κουμπί Προγραμματισμού του μηχανισμού που θέλετε να κάνετε reset. Στην αρχή το led προγραμματισμού ανάβει κόκκινο, όταν το led σβήσει, ο έχει γίνει reset του μηχανισμού.

| 🗵 Reset Dispositivi 🛛 🔀                                            |
|--------------------------------------------------------------------|
| Proceduta di reset in esecuzione.                                  |
| Premere il tasto di Programming mode dei dispositivi da resettare. |
| OK                                                                 |

Επισημαίνεται ότι, αντίθετα από τους άλλους μηχανισμούς, στους θερμοστάτες δεν ανάβει κανένα led, αλλά η κατάσταση programming mode είναι εμφανής από την οθόνη, που εμφανίζει την ένδειξη CNF.

Το reset δεν αφαιρεί το μηχανισμό από το πρόγραμμα EasyTool Professional.

## 24. Απορρόφηση εγκατάστασης

Εάν επιλέξετε τον κύριο κόμβο της εγκατάστασης, μπορείτε να εμφανίσετε τον συνολικό αριθμό των εγκατεστημένων μηχανισμών By-me, τον αριθμό των κεντρικών μονάδων, των μηχανισμών ραδιοσυχνοτήτων και, για κάθε περιοχή/γραμμή, τη συνολική απορροφούμενη ισχύ.

| EssyTool Professional #RELEASE#                         |                                                                 | 0 6 8      |  |
|---------------------------------------------------------|-----------------------------------------------------------------|------------|--|
| de Madifica Organizza Canfigura Gestione Stramenti Help |                                                                 |            |  |
| PR D An I R R                                           |                                                                 |            |  |
|                                                         |                                                                 |            |  |
| ExplorerTree Mindow =                                   | C destre b                                                      |            |  |
| E desice A                                              | L Designation                                                   |            |  |
| ExtOAA - Centrale di controllo                          |                                                                 |            |  |
| 8-12 Ex8002 - SAI-BLS interfactia c                     | Nome : device                                                   |            |  |
| 8- 👬 0x0000 - Interfeccie per colleg                    | Descriptione :                                                  |            |  |
| 8 🛃 0x0004 - Web server By me                           |                                                                 |            |  |
| B- 🛃 8x8006 - SAI-BUS inseritore                        | Numero Dispositivi Bus : 78                                     |            |  |
| 8- 👪 0x0010 - SAI-BUS attuatore                         | dicai Centrali : 1                                              |            |  |
| 8 🛃 0x001A - Lettere chavi a trans                      | Numero Response (2011) 11                                       |            |  |
| 8 🛃 0x002C - SA0 6US interfaccia c                      |                                                                 |            |  |
| B- La bx803D - SAU-BUS interfaccia c                    | Depositvi Bus per Area/Linea                                    |            |  |
| 8 0x002E - SAI-BUS sirena da int                        |                                                                 |            |  |
| 80 🛃 0x0033 - SAL 6US snena estern                      | Area D - Lines D1 - Ja Disposed - 1 Certain Accountered - 42 ma |            |  |
| E-12 ExECTE - SAL-BUS interfacce B                      | Area D - Linea D: S1 Dispositivi Assorbimento: 753 mA           |            |  |
| B Ex0039 - SAI-BUS tasters digit                        |                                                                 |            |  |
| E a Dx8049 - SALEUS interfaces c                        |                                                                 |            |  |
| B- Broom - SALACS revealers at                          |                                                                 |            |  |
| N S S S S S S S S S S S S S S S S S S S                 |                                                                 |            |  |
| D B B B B B B B B B B B B B B B B B B B                 |                                                                 |            |  |
| Contraction of the second second                        |                                                                 |            |  |
| and a state of the state of the state                   |                                                                 |            |  |
| D. Market P. Skill Control back                         |                                                                 |            |  |
| D                                                       |                                                                 |            |  |
| N-12 DuDDAT - SAT-BUT consistent D                      |                                                                 |            |  |
| R ExBOCA - SAL-BUS rivelatore d                         |                                                                 |            |  |
| 8 0x0000 - Accoppiatore di Inea                         |                                                                 |            |  |
| 8 - 2 0x0002 - Due puisant bascular                     |                                                                 |            |  |
| 8-1 ex0003 - Due pulsant semplici                       |                                                                 |            |  |
| 8 0x0004 - Athustore con 1 usc1                         |                                                                 |            |  |
| 8-12 0x0005 - Ricevitare per teleca                     |                                                                 |            |  |
| 8-1 0x0006 - Attuatore con 1 usci                       |                                                                 |            |  |
| 8 🛃 0x0007 - The pulsantit bescular                     |                                                                 |            |  |
| B-12 Ex0089 - Attuatore a relé 1M                       |                                                                 |            |  |
| 8-12 0x0009 - The pulsanti bascular                     |                                                                 |            |  |
| 8 🛃 8x006A - The pulsanit semplici                      |                                                                 |            |  |
| 8 Ex0085 - Due puis, besculents                         |                                                                 |            |  |
| 8- 🔛 ExCODC - Due puisanti basoula                      |                                                                 |            |  |
| B- La Ox0000 - Attuatore 0-10Vdc p                      |                                                                 |            |  |
| 8 🛃 ExDDEC - Regolatore MASTER                          |                                                                 |            |  |
| 8 - 2 OxDOB <sup>4</sup> - The pulsars bascular         |                                                                 |            |  |
| B- C ex00:10 - Due pulsant bascular                     |                                                                 |            |  |
| a a ex0011 - Attuatore per 2 tepp                       |                                                                 |            |  |
| Er La extra contra registration and the secondar        |                                                                 |            |  |
| ST AND AND A CONTRACTOR OLS DVO:                        |                                                                 |            |  |
| a a storid - premision app. ene                         | •                                                               |            |  |
| * market F                                              |                                                                 |            |  |
|                                                         | 0                                                               | Bus Offine |  |

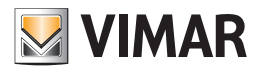

# Διαχείριση

## 25. Διαχείριση

## 25.1. Ανάγνωση εγκατάστασης

Αυτή η λειτουργία επιτρέπει την ανάκτηση της εγκατάστασης σε περίπτωση που η κεντρική μονάδα By-me δεν λειτουργεί και δεν είναι διαθέσιμο το αρχείο εγκατάστασης του EasyTool Professional.

Κατά τη δημιουργία της νέας εγκατάστασης, ο χρήστης μπορεί να επιλέξει να δημιουργήσει μια εικόνα μέσω της λειτουργίας ανάγνωσης.

Εάν η διαδικασία ανάγνωσης διακοπεί κατά λάθος, η εγκατάσταση έχει ήδη δημιουργηθεί και δεν έχει ακόμη κανένα μηχανισμό, μπορείτε να ενεργοποιήσετε τη λειτουργία μέσω του μενού Gestione (Διαχείριση) Lettura (Ανάγνωση).

Η νέα διαδικασία αναγνωρίζει όλους μηχανισμούς της σειράς By-me και ανακατασκευάζει την εγκατάσταση, όπως σαν να είχε διαμορφωθεί με την κεντρική μονάδα 21509.

Για εγκαταστάσεις που δημιουργούνται με τις κεντρικές μονάδες κωδ. 01960-01950-01951-01952-01956-01958, η αποκατάσταση της εγκατάστασης πρέπει να γίνει μέσω του EasyTool Professional 2.3.2 επειδή η διαχείριση των δεικτών ομάδας και οι διευθύνσεις ομάδας που προκύπτουν έχουν αλλάξει και δεν είναι απόλυτες συμβατές.

Προφανώς, με τη νέα ανάγνωση, εάν ο χρήστης πρόκειται να αντικαταστήσει τον κωδ. 01960-01950-01951-01952-01956-01958 με τον κωδ. 21509, η λειτουργία επιτρέπει τη δημιουργία συμβατής βάσης δεδομένων με το πιο πρόσφατο μοντέλο της κεντρικής μονάδας.

### 25.1.1 Ενεργοποίηση ανάγνωσης

Από την καθοδηγούμενη διαδικασία δημιουργίας της εγκατάστασης, στη φάση ρύθμισης του τύπου της εγκατάστασης, επιλέξτε το στοιχείο Lettura da Bus (Ανάγνωση από το bus):

| 💹 Creazione impianto                                                                                                    | ×                                                                                                    |
|----------------------------------------------------------------------------------------------------|----------------------------------------------------------------------------------------------------|
| Passi                                                                                                    | Tipologia impianto                                                                                                    |
| <ol> <li>Introduzione</li> <li>Anagrafica cliente</li> <li>Anagrafica impianto</li> <li>Tipologia impianto</li> <li></li> </ol> | Selezionare il tipo di impianto<br>C Impianto By-me<br>Dispositivi singoli<br>Importazione da EasyDraw<br>Ettura da Bus                                                                                                    |
| bų-me                                                                                                    | Descrizione<br>Scegliere il tipo di impianto che si vuole gestire. L'opzione<br>"Impianto By-me" consente di gestire tutte le funzionalità<br>controllate dalla centrale: configurare dispositivi, gruppi,<br>scenari, zone climatiche e controllo carichi, così come fatto<br>dalla centrale.<br>La scelta "Dispositivi singoli" consente di configurare i<br>dispositivi quali comunicatori GSM, touch screen, centrali<br>By-me. |
| < Indietro                                                                                                    | Avanti > Termina Annulla <u>G</u> uida                                                                                                    |

Στο βήμα μετά την επιλογή του στοιχείου Lettura da bus (Ανάγνωση από το bus) εμφανίζεται η παρακάτω σελίδα:
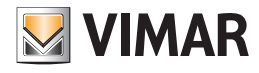

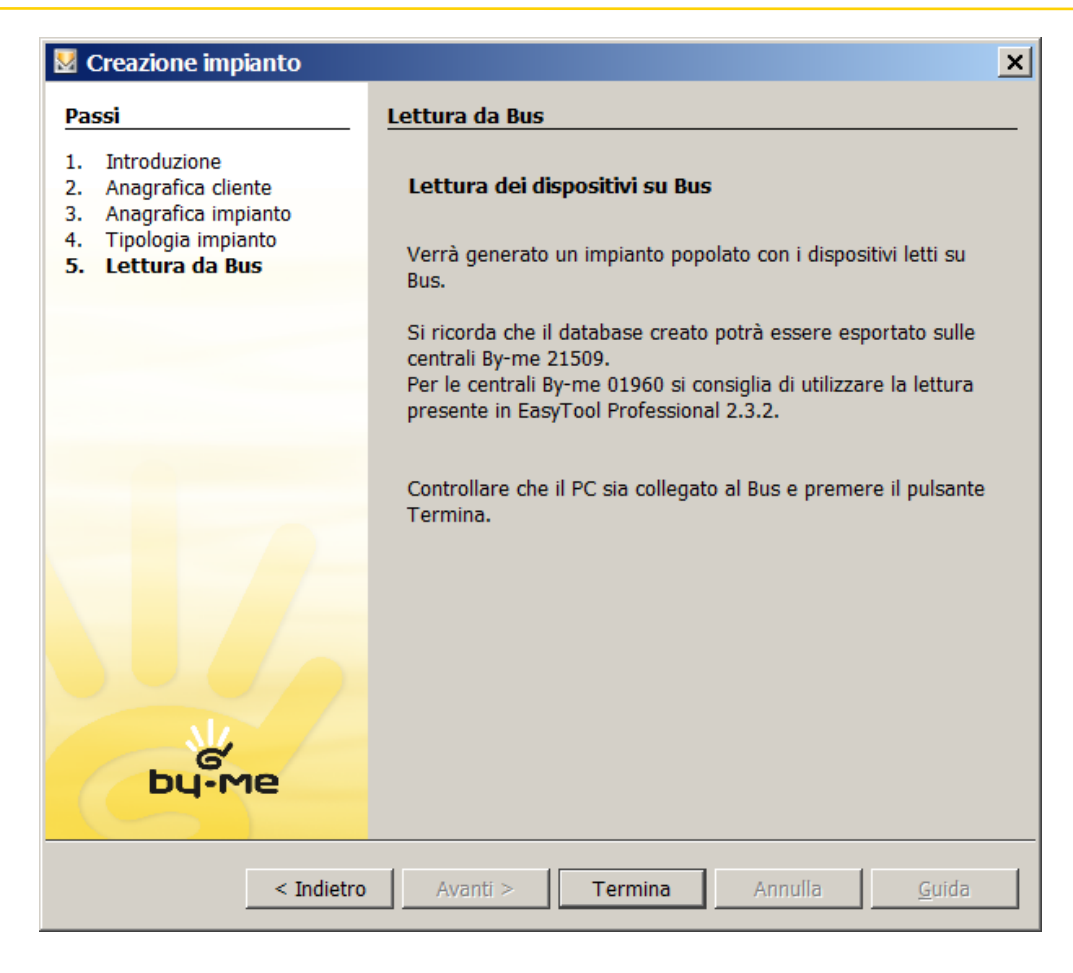

Με το πλήκτρο **Termina** (Τέλος) ολοκληρώνεται η δημιουργία της νέας εγκατάστασης και ξεκινά η λειτουργία της ίδιας της λογικής μονάδας, η ρύθμιση των περιοχών/γραμμών όπου βρίσκονται οι μηχανισμοί και η ανάγνωση των παραμέτρων όσων μηχανισμών υπάρχουν στο bus.

#### 25.1.2 Ρύθμιση περιοχών/γραμμών

Μπορείτε να χρησιμοποιήσετε δύο διαφορετικές μεθόδους:

- Χειροκίνητη εισαγωγή περιοχών/γραμμών: ο χρήστης προσθέτει τις γραμμές που θέλει να ρυθμίσει. Προφανώς, ο τεχνικός εγκατάστασης πρέπει να γνωρίζει πώς είναι η καλωδίωση της ηλεκτρικής εγκατάστασης και ποιες τιμές χρησιμοποιήθηκαν αρχικά για τη διαμόρφωση της εγκατάστασης.
- 2. Προσδιορισμός περιοχών και γραμμών με αυτόματο τρόπο: στους μηχανισμούς που είναι συνδεδεμένοι στο bus πρέπει να πατηθεί το πλήκτρο προγραμματισμού και το EasyTool Professional θα αναγνωρίσει το μήνυμα και θα εξαγάγει την τιμή της περιοχής και της γραμμής στην οποία είχε τοποθετηθεί αρχικά.

| Sceglere aree e linee 🗙      |                                         |         |  |  |  |  |  |  |
|------------------------------|-----------------------------------------|---------|--|--|--|--|--|--|
| Seleziona le aree e le linee | Seleziona le aree e le linee da leggere |         |  |  |  |  |  |  |
| Bus +                        |                                         |         |  |  |  |  |  |  |
| Area                         | Linea                                   | -       |  |  |  |  |  |  |
|                              |                                         |         |  |  |  |  |  |  |
|                              |                                         |         |  |  |  |  |  |  |
|                              |                                         |         |  |  |  |  |  |  |
|                              |                                         |         |  |  |  |  |  |  |
|                              |                                         |         |  |  |  |  |  |  |
|                              |                                         |         |  |  |  |  |  |  |
|                              |                                         |         |  |  |  |  |  |  |
|                              |                                         |         |  |  |  |  |  |  |
|                              |                                         |         |  |  |  |  |  |  |
|                              |                                         |         |  |  |  |  |  |  |
|                              | 01                                      | A       |  |  |  |  |  |  |
|                              | ОК                                      | Annulla |  |  |  |  |  |  |

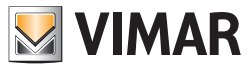

Bus (αυτόματα): στη διαδικασία αυτή, ο χρήστης πατάει τα πλήκτρα διαμόρφωσης των μηχανισμών που είναι τοποθετημένοι στις διάφορες περιοχές/γραμμές για απομνημόνευση των τιμών τους. Αρκεί ένας μόνο μηχανισμός για κάθε περιοχή/γραμμή.

+ (χειροκίνητα): προστίθεται στον πίνακα μια νέα σειρά στην οποία μπορείτε να επιλέξετε, μέσω των πτυσσόμενων μενού, την περιοχή και τη γραμμή προς ρύθμιση.

Εάν πατήσετε το πλήκτρο - της μεμονωμένης γραμμής, η περιοχή/γραμμή διαγράφεται.

Προσοχή. Η εσφαλμένη εισαγωγή των περιοχών/γραμμών μπορεί να επηρεάσει αρνητικά τη σωστή έκβαση της διαδικασίας.

Για τη σωστή χρήση της διαδικασίας ανάγνωσης και της μετέπειτα ρύθμισης των δεδομένων, πρέπει να βεβαιωθείτε ότι έχει εκτελεστεί ανάγνωση όλων των μηχανισμών: η μερική ανάγνωση μπορεί να προκαλέσει την ελλιπή ανακατασκευή όλων των αντιστοιχίσεων μεταξύ των λειτουργικών μονάδων των διαφόρων μηχανισμών και των σχετικών δεικτών ομάδας και σεναρίου, με αποτέλεσμα να επηρεαστεί η σωστή έκβαση της διαδικασίας.

#### 25.1.3 Χειροκίνητη διαδικασία

| 💹 Sceglere aree e linee                 | 2       |          | ×       |  |  |  |  |
|-----------------------------------------|---------|----------|---------|--|--|--|--|
| Seleziona le aree e le linee da leggere |         |          |         |  |  |  |  |
|                                         |         |          |         |  |  |  |  |
| Bus +                                   |         |          |         |  |  |  |  |
|                                         | Line    | -        |         |  |  |  |  |
| Area                                    | Line    | a        | -       |  |  |  |  |
| Area U                                  | Linea U |          | -       |  |  |  |  |
|                                         | Linea 0 | <u> </u> |         |  |  |  |  |
|                                         | Linea 1 |          |         |  |  |  |  |
|                                         | Linea 2 |          |         |  |  |  |  |
|                                         | Linea 3 |          |         |  |  |  |  |
|                                         | Linea 4 |          |         |  |  |  |  |
|                                         | Linea 5 |          |         |  |  |  |  |
|                                         | Linea 6 |          |         |  |  |  |  |
|                                         | Linea 7 | -        |         |  |  |  |  |
|                                         |         |          |         |  |  |  |  |
|                                         |         |          |         |  |  |  |  |
|                                         |         |          |         |  |  |  |  |
|                                         |         |          |         |  |  |  |  |
|                                         |         |          |         |  |  |  |  |
|                                         |         |          |         |  |  |  |  |
|                                         |         |          |         |  |  |  |  |
|                                         |         |          |         |  |  |  |  |
|                                         |         | ОК .     | Annulla |  |  |  |  |
|                                         |         |          |         |  |  |  |  |

#### 25.1.4 Χειροκίνητη διαδικασία

Συνδέστε το EasyTool Professional στην κύρια γραμμή της εγκατάστασης, εάν υπάρχει, ή στην κύρια περιοχή. Παράδειγμα. Εάν η εγκατάσταση έχει τον παρακάτω τύπο:

| Περιοχή 1 |          |
|-----------|----------|
|           | Γραμμή 1 |
|           |          |
|           | Γραμμή 2 |
|           |          |
|           |          |

Συνδέστε το EasyTool Professional στην Περιοχή 1.

Με το πλήκτρο **Bus** ξεκινά η διαδικασία προσδιορισμού του μηχανισμού στο Bus και ο χρήστης ενημερώνεται ότι πρέπει να πατήσει το πλήκτρο διαμόρφωσης του συγκεκριμένου μηχανισμού.

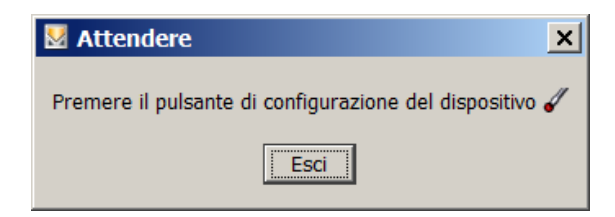

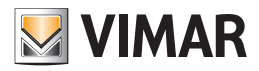

| Mattendere                 | × |
|----------------------------|---|
| Identificazione in corso 🗔 |   |
| Esci                       |   |

Στο τέλος, προστίθεται στον πίνακα μια νέα σειρά, με τις τιμές περιοχής και γραμμής που υποβλήθηκαν σε ανάγνωση στο bus. Και σε αυτήν την περίπτωση μπορείτε να διαγράψετε αυτήν τη σειρά πατώντας το αντίστοιχο πλήκτρο -.

| 💹 Sceglere aree e line       | e          |         | × |
|------------------------------|------------|---------|---|
| Seleziona le aree e le linee | da leggere |         |   |
|                              |            |         |   |
| Bus +                        |            |         |   |
| Area                         | Linea      | -       |   |
| Area 0                       | Linea 0    | - 1     |   |
| Area 2                       | Linea 3    | -       | _ |
|                              |            |         |   |
|                              |            |         |   |
|                              |            |         |   |
|                              |            |         |   |
|                              |            |         |   |
|                              |            |         |   |
|                              |            |         |   |
|                              |            |         |   |
|                              |            |         |   |
|                              |            |         |   |
|                              |            |         |   |
|                              |            |         |   |
|                              | ОК         | Annulla | 3 |

#### 25.1.5 Έναρξη ανάγνωσης

Εάν πατήσετε το πλήκτρο **Ok** του προηγούμενου παραθύρου, το παράθυρο θα κλείσει και θα ξεκινήσει η διαδικασία ανάγνωσης. Εάν πατήσετε το πλήκτρο **Annulla** (Ακύρωση), ή εάν δεν έχουν εισαχθεί περιοχές/γραμμές, η εγκατάσταση παραμένει κενή και η ανάγνωση δεν ξεκινά. Σε αυτήν την περίπτωση, μπορείτε να προχωρήσετε στην ανάγνωση επιλέγοντας το μενού **Gestione** (Διαχείριση) → Lettura Impianto (Ανάγνωση εγκατάστασης).

Ωστόσο, όταν ξεκινήσει η ανάγνωση με πάτημα του πλήκτρου **Ok**, εμφανίζεται το παρακάτω παράθυρο αναμονής.

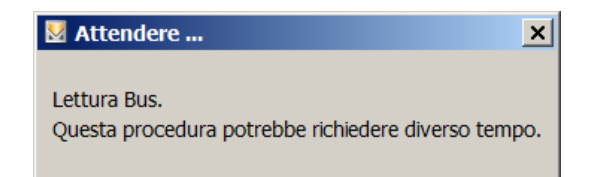

Κατά τη διαδικασία υποβάλλονται σε επεξεργασία όλα τα πακέτα δεδομένων που αποστέλλονται στο bus από τους μηχανισμούς και ανακατασκευάζεται η εικόνα για την κεντρική μονάδα.

Στο τέλος της ανάγνωσης, η εγκατάσταση θα περιλαμβάνει όλους τους μηχανισμούς που υποβλήθηκαν σε πλήρη ανάγνωση, δηλ. όλες τις τιμές ιδιοτήτων και όλες τις διευθύνσεις ομάδας. Το παράθυρο θα κλείσει μόλις ολοκληρωθεί η διαδικασία.

Προειδοποίηση: η διαδικασία ανάγνωσης δεν πρέπει να διακοπεί από τον τεχνικό εγκατάστασης.

Όταν ολοκληρωθεί η διαδικασία, παρέχεται η ανακατασκευή μιας εγκατάστασης συμβατής με την κεντρική μονάδα By-me 21509.

Στο τέλος της ανάγνωσης, συνιστάται να πραγματοποιηθεί η διαδικασία διαγνωστικού ελέγχου για να διαπιστωθεί εάν οι τιμές των ιδιοτήτων είναι σωστές. Πραγματοποιείτε τη συντήρηση μόνο εάν έχει ελεγχθεί η εγκυρότητα των ιδιοτήτων και των ομάδων, καθώς θα τροποποιηθούν οι τιμές τους στους μηχανισμούς. Κατά τις δομικές που πραγματοποιήθηκαν στο εργαστήριο, προέκυψαν ορισμένες περιπτώσεις στις οποίες δεν ήταν δυνατή η ανάκτηση όλων των πληροφοριών, σε κάθε περίπτωση.

Στο δέντρο που αντιπροσωπεύει την εγκατάσταση, οι μηχανισμοί στους οποίους έχουν παρουσιαστεί δυσλειτουργίες που έχουν εμποδίσει την ανάκτηση των ιδιοτήτων ή των ομάδων, οι μηχανισμοί επισημαίνονται με το σύμβολο M. Από αυτά τα στοιχεία είναι δυνατό να ληφθεί αποκλειστικά και μόνο η φυσική διεύθυνση και ο τύπος μηχανισμού. Για τη σωστή διαχείριση αυτών των καταστάσεων, συνιστάται να επαναλάβετε τη διαμόρφωση των μηχανισμών που επισημαίνονται. Προσοχή. Εάν ο τεχνικός εγκατάστασης παραλείψει μια περιοχή/γραμμή, η εικόνα της εγκατάστασης δεν θα έχει πολλούς μηχανισμούς. Τέλος, οι μηχανισμοί που δεν αντιστοιχούν στα μηνύματα που αποστέλλονται από το EasyTool Professional δεν μπορούν να καταχωριστούν.

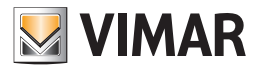

### 25.1.6 Σημειώσεις για τη λειτουργία ανάγνωσης

- Δεν είναι δυνατή η εισαγωγή και η ανακατασκευή από το BUS πληροφοριών που αφορούν τα παρακάτω προϊόντα:
- κλειδιά SAI κάρτας και πομποδέκτη,
- πληκτρολόγιο και οθόνη αφής,
- ανοικτές ομάδες στον δρομολογητή και διάφορα interface,
- μηχανισμοί ραδιοσυχνοτήτων
- μηχανισμοί ήχου εισόδου RCA
- μηχανισμοί δεκτών IR
- ονόματα σεναρίων
- απομακρυσμένα σενάρια
- ονόματα ομάδων
- απομακρυσμένες ομάδες
- ζώνες ήχου
- ζώνες κλιματισμού
- χρήστες By-me
- επιμερισμοί SAI
- προγράμματα θερμοστατών
- προγράμματα συμβάντων
- εξωτερικές εντολές
- μηνύματα SAI
- προβολή για κτήρια

Επομένως, πρέπει να γίνει επαναδιαμόρφωση αυτών των πληροφοριών, με τη χρήση του EasyTool Professional.

Για να είναι δυνατός ο απομακρυσμένος έλεγχος των σεναρίων (σύστημα επικοινωνίας GSM), πρέπει να τροποποιηθεί χειροκίνητα το ειδικό παράθυρο του EasyTool Professional.

### 25.2. Κλωνοποίηση Μονάδας

Η λειτουργία επιτρέπει την επαναφορά του προγραμματισμού μιας ολόκληρης μονάδας. Επάνω σε κάθε μηχανισμό γράφονται οι παράμετροι που επιτρέπουν τη λειτουργία. Ειδικότερα, ξεκινώντας από μία μονάδα αναφοράς που περιέχεται στη βάση δεδομένων, είναι δυνατόν να προγραμματίσετε τους μηχανισμούς που συνθέτουν μία δεύτερη μονάδα έτσι ώστε να την κάνετε ίδια με την αρχική μονάδα.

Για όλους τους μηχανισμούς, εκτός από τους SAI, επαναφέρεται και η φυσική διεύθυνση.

Αυτοί που ανήκουν στο σύστημα συναγερμού δεν μπορούν να λάβουν τη φυσική διεύθυνση επειδή είναι έτσι κατασκευασμένοι που να την παίρνουν αυτόματα.

Είναι χρήσιμο σε περίπτωση που υπάρχει ανάγκη προγραμματισμού περισσότερων μονάδων ίδιων μεταξύ τους, για παράδειγμα βίλες σε οριζόντια διάταξη ή διαμερίσματα. Η κλωνοποίηση μονάδας επιτρέπει την απλούστευση της ενέργειας προγραμματισμού των διαφόρων μηχανισμών μέσω μιας διαδικασίας με καθοδήγηση.

Για τη σωστή χρήση της διαδικασίας κλωνοποίησης, είναι απαραίτητο η μονάδα που θέλετε να προγραμματίσετε με τη διαδικασία κλωνοποίησης να έχει τα ίδια είδη (μηχανισμούς) που αποτελούν την αρχική μονάδα αναφοράς.

Η λειτουργία ενεργοποιείται επιλέγοντας το στοιχείο Κλώνος Μονάδας από το μενού Διαχείριση.

Μπορείτε να επιλέξετε ανάμεσα σε αυτόματη ή χειροκίνητη επαναφορά, επιλέγοντας το κατάλληλο στοιχείο.

Χειροκίνητη λειτουργία: η επαναφορά γίνεται αφού ο χρήστης πατήσει το μπουτόν προγραμματισμού. Η λειτουργία αυτή γράφει όλες τις παραμέτρους εκτός από τη διεύθυνση.

Αυτόματη λειτουργία: η επαναφορά γίνεται σε όλους τους μηχανισμούς της μονάδας που υπάρχουν στο EasyTool Professional, για τις Περιοχές/Γραμμές που αναφέρονται ή σε ένα μεμονωμένο μηχανισμό για τον οποίο είναι απαραίτητο να υποδειχθεί η φυσική διεύθυνση. Ο τεχνικός εγκατάστασης θα πρέπει να πατήσει το μπουτόν προγραμματισμού των μηχανισμών όταν το ζητά η διαδικασία.

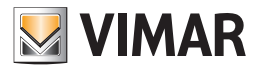

| 💆 lm | postazioni p                                                            | er il ripristir       | no dei dispositivi 🛛 🔀 |
|------|-------------------------------------------------------------------------|-----------------------|------------------------|
| 0    | Manuale<br>Automatico<br>O Tutto l'impia<br>O Indirizzo dis<br>O Filtro | into<br>positivo (0x) |                        |
|      | Area                                                                    | Linea<br>Linea 9      | Centrale               |
|      | MICOU                                                                   |                       |                        |
|      |                                                                         |                       | OK Cancel Help         |

Εάν επιλέξετε το στοιχείο **Φίλτρο**, για να προσθέσετε μία νέα περιοχή/γραμμή για μία συγκεκριμένη κεντρική μονάδα, πατήστε το μπουτόν '+' και επιλέξτε όλες τις πληροφορίες, για να την αφαιρέσετε αρκεί να πατήστε το '-' που αντιστοιχεί στη γραμμή που θα διαγράψετε.

Επιβεβαιώνοντας, προβάλλεται ο κατάλογος των μηχανισμών που θέλετε να επαναφέρετε. Επιλέξτε τους μηχανισμούς που θα κλωνοποιήσετε και πατήστε το μπουτόν προγραμματισμού του ίδιου του μηχανισμού. Είναι δυνατόν να κάνετε τον τερματισμό της ενέργειας οποιαδήποτε στιγμή μέσω του μπουτόν Stop.

### 25.3 Clone από απόσταση

Η λειτουργία επιτρέπει την εκκίνηση του clone των συστημάτων σε λειτουργία "από απόσταση". Αυτό σημαίνει πως μια εγκατάσταση του EasyTool Professional είναι πραγματικά συνδεδεμένη με το bus By-me, ενώ με ένα δεύτερο "φορητό" υπολογιστή ο χρήστης μετακινείται ανάμεσα στα δωμάτια του συστήματος πατώντας τα πλήκτρα διαμόρφωσης.

Για πληροφορίες σχετικές με την διαμόρφωση των δυο υπολογιστών ανατρέξτε στο ειδικό κεφάλαιο: Διαμόρφωση Client/Server Βεβαιωθείτε ότι το πρόγραμμα είναι Online (Bus Online με πράσινο led).

 $\frac{1}{2}$ 

Ενεργοποιήστε την λειτουργία Clone από απόσταση κατά πως υποδεικνύεται στην ακόλουθη εικόνα.

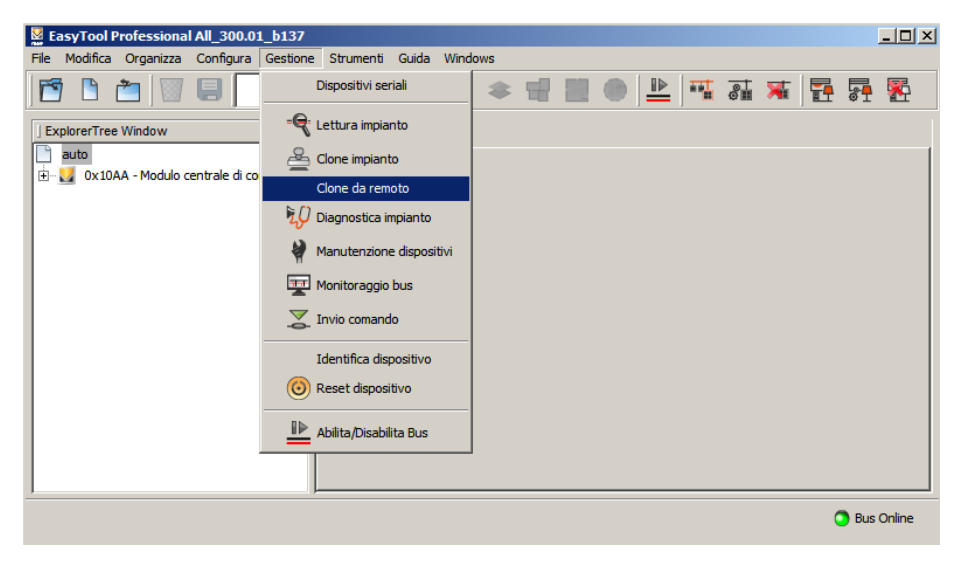

Όπως συνήθως πριν συνεχίσετε με την διαδικασία κλωνοποίησης είναι αναγκαίο να βεβαιωθείτε ότι τα συστήματα έχουν επανεκκινηθεί. Υπενθυμίζεται ότι εξαιτίας των ιδιαιτεροτήτων των συστημάτων Δέκτη ΙR και διεπαφής συστήματος επικοινωνίας, αυτά τα συστήματα θα αφαιρεθούν από τις πληροφορίες του συστήματος και θα αιτηθεί η επόμενη εμπέδωσή τους.

Όλες οι σημειώσεις και οι υποδείξεις που συνδέονται με την διαδικασία κλωνοποίησης παρουσιάζονται στο παρακάτω παράθυρο:

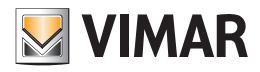

| 🛂 Impo | stazioni per il ripristino dei dispositivi 🔀                                                                                                    |
|--------|----------------------------------------------------------------------------------------------------|
|        | Prima di eseguire il Clone dell'impianto è necessario che tutti i dispositivi siano stati resettati tramite la procedura di Reset Dispositivo.                                |
|        | Il dispositivo Ricevitore IR (articoli 2516, 16956, 14516), l'Interfaccia Comunicatore (articolo<br>01848) e i dispositivi RF saranno rimossi dall'impianto.                  |
|        | Nel caso si debba donare un impianto SAI:<br>- si consiglia di utilizzare la procedura Manuale<br>- le chiavi e i pin SAI non verranno donati e verranno rimossi dal database |
|        | Iniziare la procedura di Clone?                                                                                                    |
|        | Si No                                                                                                    |

Στο απομακρυσμένο σύστημα θα πρέπει να χρησιμοποιηθεί ένας browser, ενώ ο server είναι συνδεδεμένος στο bus By-me. Πληκτρολογώντας την υποδεικνυόμενη οδηγία στο παρακάτω παράθυρο, ο χρήστης θα πρέπει να συνδέεται στο PC server πληκτρολογώντας την διεύθυνση (http://....) στην μπάρα του browser.

| 💹 Clone                                                   | × |
|-----------------------------------------------------------|---|
| Connettetevi usando una delle seguenti Url                |   |
| http://192.168.10.170:20000<br>http://192.168.0.170:20000 |   |
| Interrompi                                                |   |

Ως παράδειγμα, στην συνέχεια υπάρχει η εικόνα που έχει αποθηκευθεί στο PC του εργαστηρίου χρησιμοποιώντας τον browser Internet Explorer.

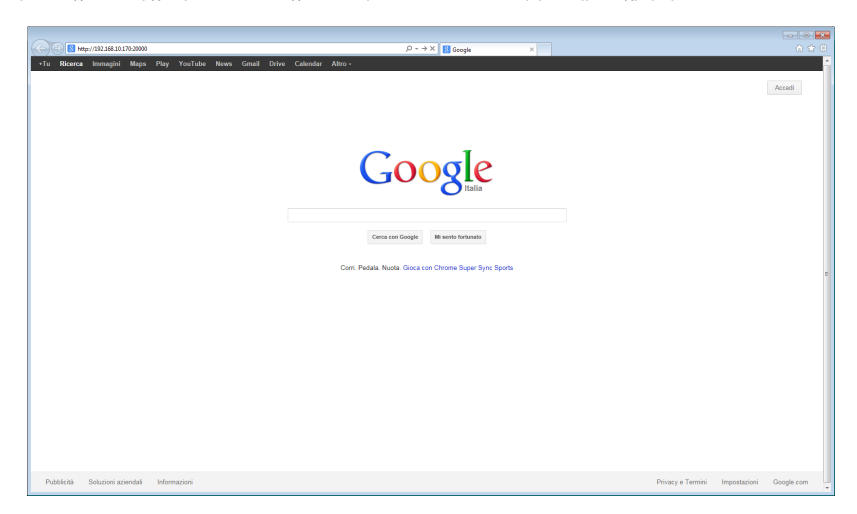

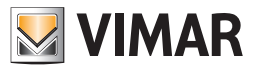

### 25.4. Διάγνωση Μονάδας

Η διάγνωση επιτρέπει τον τεχνικό εγκατάστασης να εξακριβώσει εάν τα δεδομένα που υπάρχουν στους διάφορους μηχανισμούς αντιστοιχούν σε αυτούς που βρίσκονται στο EasyTool Professional, αντιπαραβάλλοντας τον προγραμματισμό των μηχανισμών που υπάρχουν στο BUS και το περιεχόμενο της βάσης δεδομένων. Καθώς η λειτουργία αποτελείται από πολλά μηνύματα που θα σταλούν στο bus, ο τεχνικός εγκατάστασης μπορεί να τη ζητήσει σε ένα περιορισμένο τμήμα της μονάδας: ανά περιοχή/γραμμή ή στον επιμέρους μηχανισμό.

Η διαδικασία θα επιτρέψει να καθοριστούν μηχανισμοί με Βλάβες ή Διαφορετικά προγραμματισμένοι.

Οι μηχανισμοί θεωρούνται με **βλάβη** όταν δεν απαντούν ή, εάν απαντούν, είναι μη συμβατού τύπου με αυτά που υπάρχουν στο EasyTool Professional. Θεωρούνται **διαφορετικά προγραμματισμένοι** εκείνοι οι μηχανισμοί οι παράμετροι των οποίων είναι διαφορετικές από τις αναμενόμενες.

Η συνέχεια της διάγνωσης βλάβης ή διαφορετικά προγραμματισμένου μηχανισμού είναι η διαχείριση της συντήρησης (βλέπε επόμενες παραγράφους).

Κατά συνέπεια μετά από έναν έλεγχο μερικής ή πλήρους διάγνωσης μιας μονάδας, για κάθε μηχανισμό που εμφανίζεται υποδεικνύεται μία από τις ακόλουθες πιθανές καταστάσεις.

- 1. Λειτουργικός: ο μηχανισμός απαντά και είναι σωστά προγραμματισμένος.
- Διαφορετικά προγραμματισμένος: ο μηχανισμός απαντά αλλά ο προγραμματισμός δεν είναι συνεπής με τα δεδομένα που περιέχονται στη βάση δεδομένων.
- 3. Βλάβη: ο μηχανισμός μπορεί να έχει μία αντιγραμμένη διεύθυνση, έναν ασυνεπή τύπο ή απλά να μην απαντά. Στην πρώτη περίπτωση δεν είναι δυνατόν να γίνει ο διαγνωστικός έλεγχος στο μηχανισμό επειδή ένας ή περισσότεροι μηχανισμοί έχουν την ίδια φυσική διεύθυνση. Στη δεύτερη περίπτωση δεν είναι δυνατόν να γίνει ο διαγνωστικός έλεγχος στο μηχανισμό επειδή ένας ή περισσότεροι μηχανισμού έχουν την ίδια φυσική διεύθυνση. Στη δεύτερη περίπτωση δεν είναι δυνατόν να γίνει ο διαγνωστικός έλεγχος στο μηχανισμό επειδή ο τύπος μηχανισμού που εμφανίζεται είναι διαφορετικός σε σχέση με αυτόν που είναι αποθηκευμένος στη βάση δεδομένων. Τέλος, εάν ο μηχανισμός δεν απαντά, σημαίνει ότι δεν είναι εφικτός. Οι πιθανές αιτίες μπορούν να είναι: μηχανισμός με βλάβη, μηχανισμός μη συνδεμένος στο BUS, interface BUS μη συνδεμένο στο BUS, μονάδα όχι σωστά καλωδιωμένη, κλπ...

Συνιστάται να κάνετε τη διαδικασία διάγνωσης στην περίπτωση που:

- 1. από wizard ομάδων, παρουσιαστεί ένα σφάλμα κατά τη φάση προγραμματισμού ενός μπλοκ λειτουργίας.
- 2. από wizard ομάδων, παρουσιαστεί ένα σφάλμα κατά τη φάση αφαίρεσης ενός μπλοκ λειτουργίας.
- 3. από wizard ομάδων ή από τοπολογική άποψη, παρουσιαστεί ένα σφάλμα κατά τη φάση καθορισμού των ιδιοτήτων ενός μπλοκ λειτουργίας.
- 4. από wizard σεναρίων, παρουσιαστεί ένα σφάλμα κατά τη φάση προγραμματισμού ενός σεναρίου.
- 5. από wizard σεναρίων, παρουσιαστεί ένα σφάλμα κατά τη φάση προγραμματισμού ενός ελέγχου σεναρίου.
- 6. παρουσιαστεί ένα σφάλμα κατά τη φάση διασύνδεσης ή τροποποίησης του προγραμματισμού ενός οποιουδήποτε μηχανισμού.
- 7. ένας ή περισσότεροι μηχανισμοί που υπάρχουν στη μονάδα δεν λειτουργούν.
- ένας ή περισσότεροι μηχανισμοί που υπάρχουν στη μονάδα συμπεριφέρονται με απρόσμενο ή ασυνεπή τρόπο σε σχέση με τον προγραμματισμό που έχει πραγματοποιηθεί.

Για τη σωστή χρήση της διαδικασίας διάγνωσης, είναι απαραίτητο η μονάδα που περιέχεται στη βάση δεδομένων να είναι προσαρμοσμένη με τον προγραμματισμό των πραγματικών μηχανισμών.

Η διαδικασία διάγνωσης εκτελεί μόνον έναν έλεγχο και την ενδεχόμενη επισήμανση των μηχανισμών με βλάβη ή που είναι λάθος προγραμματισμένοι και υπάρχουν στη μονάδα, η διόρθωση τέτοιων σφαλμάτων παραπέμπεται στη διαδικασία συντήρησης της μονάδας.

Η διαδικασία διάγνωση δεν πρέπει να χρησιμοποιείται ως όργανο για την προσαρμογή των δεδομένων που περιέχονται σε περισσότερους διαφορετικούς προγραμματιστές που ενδεχομένως ενεργούν τον προγραμματισμό της μονάδας.

Πράγματι, σε περίπτωση που θέλετε να τροποποιήσετε τον προγραμματισμό μιας μονάδας με έναν δεύτερο προγραμματιστή, διαφορετικό σε σχέση με εκείνον που έχει κάνει τον πρώτο προγραμματισμό, είναι απαραίτητο να ενημερώσετε τη βάση δεδομένων του δεύτερου προγραμματιστή μέσω των διαδικασιών εισαγωγής/εξαγωγής μονάδας, όχι μέσω της εμφάνισης της διάγνωσης.

#### Ενεργοποιήστε τη λειτουργία Διάγνωση Μονάδας που υπάρχει στο μενού Διαχείριση.

#### Όπως για τη λειτουργία Κλώνος μονάδας, επιλέξτε μεταξύ των λειτουργιών Χειροκίνητο ή Αυτόματο.

Εάν επιλεγεί η **Αυτόματη λειτουργία**, μπορείτε να εκτελέσετε τη διάγνωση των μηχανισμών όλης της μονάδας, ή ενός συγκεκριμένου μηχανισμού του οποίου γνωρίζετε τη φυσική διεύθυνση, ή να τοποθετήσετε ένα φίλτρο επάνω στην Περιοχή/γραμμή και Κεντρική μονάδα.

| 💆 Diagnosi dell'in                                                                                                   | npianto                |          |    |        | ×    |
|----------------------------------------------------------------------------------------------------|------------------------|----------|----|--------|------|
| <ul> <li>Manuale</li> <li><u>Automatics</u></li> <li>Tutto l'impia</li> <li>Indirizzo dis</li> <li>Filtro</li> </ul> | anto<br>ipositivo (0x) |          |    |        |      |
| Area                                                                                                    | Linea                  | Centrale |    |        |      |
|                                                                                                    |                        |          | ОК | Cancel | Help |

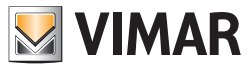

Στο νέο παράθυρο και πατήστε στο μπουτόν **Εκκίνηση**. Εμφανίζονται τα αποτελέσματα της διάγνωσης των μηχανισμών που φιλτράρονται ανάλογα με την επιλογή που επιλέχθηκε προηγουμένως. Είναι δυνατόν να προβάλλετε όλους τους μηχανισμούς, ή μόνον αυτούς που λειτουργούν ή έχουν βλάβη ή είναι διαφορετικά προγραμματισμένοι. Στο τέλος της διάγνωσης μπορείτε να αποθηκεύσετε τα δεδομένα.

Σε περίπτωση που εντοπιστούν μηχανισμοί με βλάβη ή διαφορετικά προγραμματισμένοι συνιστάται να περάσετε στο παράθυρο **Συντήρηση** μέσω του ομώνυμου μπουτόν.

| Risultati parziali della Diagnostica                                                 | ×                        |
|--------------------------------------------------------------------------------------|--------------------------|
| Visualizza<br>Tutti i dispositivi     Dispositivi funzionanti                        | Stop Pausa Salta Avvia   |
| <ul> <li>Dispositivi guasti</li> <li>Dispositivi diversamente configurati</li> </ul> | Diagnostica completata   |
| Dispositivo                                                                          | Diagnostica              |
| 0x1001 - Tre pulsanti basculanti + relè                                              | Diversamente configurato |
| 0x1003 - Tre pulsanti basculanti + regolatore                                        | Non risponde             |
| 0x1002 - Tre pulsanti semplici + relè                                                | Diversamente configurato |
|                                                                                      |                          |
| LSz                                                                                  | Alva Manutenzione Chiudi |

Еιко́va 13.4-2

#### 25.5. Συντήρηση μηχανισμών

Αυτή η λειτουργία επιτρέπει τη λύση των προβλημάτων που εντοπίζονται κατά τη διάρκεια ενός διαγνωστικού ελέγχου. Η διόρθωση τέτοιων προβλημάτων είναι δυνατή μέσω 2 οδών:

- 1. Ενημερώνοντας τη βάση δεδομένων σύμφωνα με τη βάση των δεδομένων που περιέχονται στους μηχανισμούς στο BUS.
- 2. Ενημερώνοντας τον προγραμματισμό των μηχανισμών ξεκινώντας από τα δεδομένα που περιέχονται στη βάση δεδομένων.

Σε περίπτωση που εντοπιστεί από την πλευρά της διαδικασίας διαγνωστικού ελέγχου, ένας μηχανισμός Διαφορετικά προγραμματισμένος, είναι δυνατόν να διορθώσετε το σφάλμα εκτελώντας τις ακόλουθες επιλογές:

- Ενημέρωση του EasyTool Professional: η βάση δεδομένων ενημερώνεται σύμφωνα με τα δεδομένα που περιέχονται στους μηχανισμούς που διαβάζεται από το BUS.
- 2. Ενημέρωση του μηχανισμού: ο προγραμματισμός του μηχανισμού ενημερώνεται ξεκινώντας από τα δεδομένα που περιέχονται στη βάση δεδομένων.

Σε περίπτωση που εντοπιστεί, από την πλευρά της διαδικασίας διαγνωστικού ελέγχου, ένας μηχανισμός με **Αντιγραμμένη διεύθυνση**, είναι δυνατόν να διορθώσετε το σφάλμα κάνοντας reset του συγκεκριμένου μηχανισμού και κάνοντας, στη συνέχεια έναν νέο διαγνωστικό έλεγχο.

Σε περίπτωση που εντοπιστεί, από την πλευρά της διαδικασίας διαγνωστικού ελέγχου, ένας μηχανισμός με **Ασυνεπούς τύπου**, είναι δυνατόν να διορθώσετε το σφάλμα κάνοντας reset του συγκεκριμένου μηχανισμού και κάνοντας, στη συνέχεια έναν νέο διαγνωστικό έλεγχο.

Σε περίπτωση που εντοπιστεί από την πλευρά της διαδικασίας διαγνωστικού ελέγχου, ένας μηχανισμός που **Δεν απαντά**, είναι δυνατόν να διορθώσετε το σφάλμα εκτελώντας τις ακόλουθες επιλογές συντήρησης:

- Ενημέρωση ΕΤΡro: ο μηχανισμός αφαιρείται από τη βάση δεδομένων
- 2. Ενημέρωση μηχανισμού: ο μηχανισμός διασυνδέεται εκ νέου.
- Στην περίπτωση αυτή επιβάλλεται.

Για τη σωστή χρήση της διαδικασίας συντήρησης, χρειάζεται να γνωρίζετε με σαφήνεια την αιτία που προκάλεσε τον εντοπισμό ενός ή περισσότερων μηχανισμών με βλάβη ή με λάθος προγραμματισμό από την πλευρά της διαδικασίας διαγνωστικού ελέγχου. Πράγματι μόνον έτσι θα είστε σε θέση να επιλέξετε ποια είναι, μεταξύ των δύο πιθανών δρόμων που μπορείτε να πάρετε, η πιο κατάλληλη λύση για τη διόρθωση του προβλήματος.

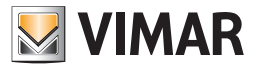

Η πρόσβαση στη λειτουργία αυτή μπορεί να γίνει μέσω του μενού **Διαχείριση**, ή από το παράθυρο των αποτελεσμάτων της **Διάγνωσης** της μονάδας. Οι διαθέσιμες λειτουργίες χωρίζονται σε δύο κατηγορίες:

- 1. Χειροκίνητες λειτουργίες:
  - a. Ενημέρωση επιλεγμένου μηχανισμού: επιτρέπει την ενημέρωση των πληροφοριών των επιλεγμένων μηχανισμών,
  - b. Ενημέρωση EasyTool επιτρέπει την ενημέρωση των πληροφοριών στο PC των επιλεγμένων μηχανισμών,
- 2. Αυτόματες λειτουργίες:
  - a. Ενημέρωση όλων των μηχανισμών επιτρέπει την ενημέρωση όλων των μηχανισμών,
  - b. Ενημέρωση EasyTool επιτρέπει την ενημέρωση των πληροφοριών στο PC όλων των μηχανισμών,

| /isualizza:                                        |                      |                          |                          |  |  |  |
|----------------------------------------------------|----------------------|--------------------------|--------------------------|--|--|--|
| Dispositivi diversamente configurati               | Dispositivi guasti   |                          |                          |  |  |  |
| Dispositivo                                        |                      | Diagnostica              |                          |  |  |  |
| 🔤 🛛 0x1003 - Tre pulsanti basculanti + regola      | tore                 | Non risponde             |                          |  |  |  |
| 0x1001 - Tre pulsanti basculanti + relè            |                      | Diversamente configurate | Diversamente configurato |  |  |  |
| 0x1002 - Tre pulsanti semplici + relè              |                      | Diversamente configurato | ,                        |  |  |  |
| Pati Easytool                                      |                      | Dati letti da bus        |                          |  |  |  |
|                                                    |                      |                          |                          |  |  |  |
| arametri                                           |                      | Parametri                |                          |  |  |  |
| Proprietà Valore                                   |                      | Proprietà                | Valore                   |  |  |  |
|                                                    |                      |                          |                          |  |  |  |
| <u> </u>                                           |                      |                          |                          |  |  |  |
|                                                    |                      |                          |                          |  |  |  |
|                                                    |                      |                          |                          |  |  |  |
|                                                    |                      |                          |                          |  |  |  |
| Manuale                                            | Automatico           |                          |                          |  |  |  |
|                                                    | Aggiorna tutti i d   | ispositivi               |                          |  |  |  |
| Aggiorna dispositivo selezionato                   |                      |                          |                          |  |  |  |
| Aggiorna dispositivo selezionato Aggiorna EasyTool | Aggiorna Eas         | yTool                    |                          |  |  |  |
| Aggiorna dispositivo selezionato Aggiorna EasyTool | Aggiorna Eas         | /Tool                    |                          |  |  |  |
| Aggiorna dispositivo selezionato Aggiorna EasyTool | Aggiorna Eas<br>Stop | /Tool                    |                          |  |  |  |

Είναι δυνατόν να αποφασίσετε να προβάλλετε τους Μηχανισμούς που είναι διαφορετικά προγραμματισμένοι και αυτούς με βλάβη, επιλέγοντας τα ακόλουθα στοιχεία.

#### 25.6. Έλεγχος παρακολούθησης bus

Επιτρέπει να προβάλλετε, καταχωρήσετε και αναλύσετε τα μηνύματα που διέρχονται στο BUS.

Είναι χρήσιμος για τον έλεγχο της δραστηριότητας του BUS προκειμένου να αναλύσετε ιδιαίτερες συνθήκες προγραμματισμού των μηχανισμών.

Για να ενεργοποιήσετε τις λειτουργίες, επιλέξτε το στοιχείο **Έλεγχος παρακολούθησης bus** του μενού **Διαχείριση**. Είναι διαθέσιμοι τρεις **Τρόποι προβολής**, που περιγράφονται παρακάτω.

Συνιστάται, χρήση μόνο από καταρτισμένο προσωπικό.

Η διαδικασία ελέγχου παρακολούθησης BUS δεν καταγράφει ή προβάλλει τις επαναλήψεις των μηνυμάτων KNX.

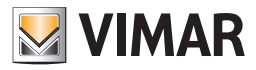

Στην Προηγμένη λειτουργία κάθε μήνυμα ερμηνεύεται και υποδιαιρείται στα ακόλουθα μέρη:

- 1. #, ο αριθμός του μηνύματος, που εισάγεται από το EasyTool Professional και δεν εμφανίζεται απ' ευθείας από το bus,
- 2. CTRL, το πεδίο ελέγχου,
- 3. Αποστολέας, η φυσική διεύθυνση του μηχανισμού που προκάλεσε το μήνυμα,
- 4. Παραλήπτης, η διεύθυνση του μηχανισμού ή των μηχανισμών στους οποίους στέλλεται το μήνυμα. Αυτή η διεύθυνση μπορεί να είναι είται φυσική είτε ομάδας,
- 5. DAF, flag προορισμού του μηνύματος, εάν DAF = 0 τότε η διεύθυνση του Παραλήπτη είναι φυσική, εάν DAF = 1 τότε η διεύθυνση του παραλήπτη είναι ομαδική,
- 6. Network,
- 7. **Len**, μήκος του frame,
- 8. TPCI\APCI,
- 9. Service, υπηρεσία,
- 10. Ημερομηνία, δεδομένα αποστολής,

| <b>N</b>                                   | 🗘 Monitoraggio dell'impianto 🛛 🔀 |                 |              |     |      |     |       |         |        |  |
|--------------------------------------------|----------------------------------|-----------------|--------------|-----|------|-----|-------|---------|--------|--|
| Moc                                        | lalità di vis                    | sualizzazione – |              |     |      |     |       |         |        |  |
| •                                          | <ul> <li>Avanzata</li> </ul>     |                 |              |     |      |     |       |         |        |  |
|                                            | Raw                              |                 |              |     |      |     |       |         |        |  |
|                                            | Normale                          |                 |              |     |      |     |       |         |        |  |
|                                            | Normale                          |                 |              |     |      |     |       |         |        |  |
| #                                          | CTRL                             | Mittente        | Destinatario | DAF | Netw | Len | TPCI/ | Service | Data 🔺 |  |
| 0                                          | 01                               | 03EA            | 0A02         | 1   | 6    | 02  | 00    | 04 0    | 00     |  |
| 1                                          | 02                               | OOBE            | 0A02         | 0   | 2    | 02  | 00    | 04 0    | 00     |  |
| 2                                          | 03                               | 1E61            | 0A02         | 1   | 6    | 02  | 00    | 04 0    | 00     |  |
| 3                                          | 04                               | 0457            | 0A02         | 0   | 2    | 02  | 00    | 04 0    | 00     |  |
| 5                                          | 06                               | 00AA            | 0A02         | 0   | 2    | 02  | 00    | 04 0    | 00     |  |
| 6                                          | 07                               | 03AA            | 0A11         | 1   | 6    | 03  | 00    | 08 0    | 1000   |  |
| 4                                          | 05                               | 003E            | 0A02         | 1   | 6    | 02  | 00    | 04 0    | 40     |  |
|                                            |                                  |                 |              |     |      |     |       |         |        |  |
| Message Esegui Pulisci Stop Start Avanzate |                                  |                 |              |     |      |     |       |         |        |  |
|                                            | Carica file Registra Stop Chiudi |                 |              |     |      |     |       |         |        |  |

a Στη Λειτουργία Raw, τα μηνύματα αναφέρονται απλά και προβάλλονται χωρίς καμία ερμηνεία, που απευθύνεται στο χρήστη.

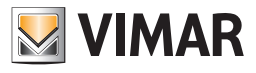

| 🛈 Monitoraggio dell'impianto  | X   |
|-------------------------------|-----|
| Modalità di visualizzazione   |     |
| 🔿 Avanzata                    |     |
|                               |     |
| C New                         |     |
| ○ Normale                     |     |
|                               |     |
| # Message                     |     |
|                               | _   |
| 1 U2 U00e 0a02 22 U0 40 U0    | _   |
|                               | -   |
|                               | -   |
| 5 06 00aa 0a02 22 00 40 00    |     |
| 6 07 03aa 0a11 e3 00 80 10 00 |     |
|                               |     |
|                               |     |
|                               |     |
|                               |     |
|                               |     |
|                               |     |
|                               |     |
|                               |     |
|                               |     |
|                               |     |
|                               |     |
|                               |     |
|                               |     |
|                               |     |
|                               |     |
|                               |     |
| Message Esenui Pulisci        | ן ר |
|                               | -   |
| Stop Start                    |     |
|                               |     |
| Avanzate                      |     |
| Cavica film Desisters Stop    | ۱ ۲ |
| Canca ne registra Sup Chiudi  |     |
|                               |     |

Στην Προηγμένη λειτουργία κάθε μήνυμα ερμηνεύεται και υποδιαιρείται στα ακόλουθα μέρη:

- 1. **CTRL**, ή Control field, είναι το πεδίο ελέγχου,
- 2. Αποστολέας, η φυσική διεύθυνση του μηχανισμού που προκάλεσε το μήνυμα,
- 3. Παραλήπτης, η διεύθυνση του μηχανισμού ή των μηχανισμών στους οποίους στέλλεται το μήνυμα. Αυτή η διεύθυνση μπορεί να είναι είται φυσική είτε ομάδας,
- 4. MSG Type, είναι ο τύπος μηνύματος,
- 5. Network,
- 6. Len, μήκος του frame,
- 7. TPCI\APCI,
- 8. Service, υπηρεσία,
- 9. Ημερομηνία, δεδομένα αποστολής,

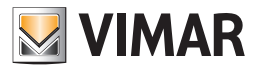

|     | lonitora                            | ggio dell'impianto     |                       |     |      |     |       |         | X      |
|-----|-------------------------------------|------------------------|-----------------------|-----|------|-----|-------|---------|--------|
| Mo  | dalità di vis                       | ualizzazione           |                       |     |      |     |       |         |        |
| 0   | ) Avanzata                          | 1                      |                       |     |      |     |       |         |        |
|     | Raw                                 |                        |                       |     |      |     |       |         |        |
|     | Normale                             |                        |                       |     |      |     |       |         |        |
|     | / Normale                           |                        |                       |     |      |     |       |         |        |
| #   | CTRL                                | Mittente               | Destinatario          | Msg | Netw | Len | TPCI/ | Service | Data 🔺 |
| C   | 01                                  | 03EA 2 BASCULANTI CON  | 01 LABAPPLICAZIONESAI | G   | 6    | 02  | 00    | 040     | 00     |
| 1   | 02                                  | 00BE ACCOPIATORE DI LI | 01 LABAPPLICAZIONESAI | P   | 2    | 02  | 00    | 040     | 00     |
| 2   | 03                                  | 1E61 (???)             | 01 LABAPPLICAZIONESAI | G   | 6    | 02  | 00    | 040     | 00     |
| 3   | 04                                  | 0457 (???)             | 01 (???)              | P   | 2    | 02  | 00    | 040     | 00     |
| - 9 | 06                                  | 00AA CENTRALE A PARETE | 01 LABAPPLICAZIONESAI | P   | 2    | 02  | 00    | 040     | 00     |
| e   | 07                                  | 03AA CENTRALE A PARETE | 01 LABAPPLICAZIONESAI | G   | 6    | 03  | 00    | 080     | 1000   |
| 4   | 05                                  | 003E (???)             | 01 LABAPPLICAZIONESAI | G   | 6    | 02  | 00    | 040     | 40     |
|     |                                     |                        |                       |     |      |     |       |         |        |
| Me: | stop<br>Stop<br>anzate<br>Carica fi | le Registra (          | Stop                  |     |      |     |       | Isegui  | Chiudi |

Για όλες τις λειτουργίες είναι δυνατόν να επανασυνταχθούν τα δεδομένα επιλέγοντας την επικεφαλίδα της κατάλληλης στήλης. Για παράδειγμα κάνοντας κλικ στο Αποστολέας, όλα τα μηνύματα θα επανασυνταχθούν αυτόματα ανάλογα με τη διεύθυνση του Αποστολέα.

Επίσης είναι δυνατόν να επιλέξετε Προηγμένες λειτουργίες:

1. Φόρτωση αρχείου: σταματάει τον έλεγχο παρακολούθησης και φορτώνει ένα αρχείο που έχει προηγουμένως αποθηκευτεί,

2. Εγγραφή: αποθηκεύει τα δεδομένα σε ένα αρχείο,

3. Stop: Διακόπτει τη διαδικασία ελέγχου παρακολούθησης, και, εάν έχει ενεργοποιηθεί η εγγραφή, αποθηκεύει το επιλεγμένο αρχείο μέσω του μπουτόν Εγγραφή.

Για να στείλετε ένα μήνυμα στο bus, γράψτε το σε δεκαεξαδική μορφή στο χώρο που αναφέρεται από **Message** και πατήστε το μπουτόν **Εκτέλεση**. Το μπουτόν **Καθάρισμα** διαγράφει όλα τα μηνύματα που προβάλλονται στον κύριο χώρο, δηλαδή αυτά που εμφανίζονται απ' ευθείας από το bus.

| () N     | lonitora      | ggio dell'im | pianto   |     |      |     |     |      |      |        |         |
|----------|---------------|--------------|----------|-----|------|-----|-----|------|------|--------|---------|
| Moc      | lalità di vis | ualizzazione |          |     |      |     |     |      |      |        |         |
| 0        | ) Avanzati    | a            |          |     |      |     |     |      |      |        |         |
|          | D au          |              |          |     |      |     |     |      |      |        |         |
|          | Raw           |              |          |     |      |     |     |      |      |        |         |
|          | ) Normale     |              |          |     |      |     |     |      |      |        |         |
|          | CTDI          |              | Deatheat | DAG |      | 1 1 | TRC | C    | Data |        |         |
| # 7      | CIRL          | Mittente     | Destinat | DAF | Netw | Len | IPC | 3erv | Data |        |         |
| - / 8    | 02            | OOBE         | 0402     | 1   | 2    | 02  | 00  | 040  | 00   |        |         |
| 9        | 02            | 1E61         | 0402     | 1   | 6    | 02  | 00  | 04.0 | 00   |        |         |
| 10       | 04            | 0457         | 0A02     | 0   | 2    | 02  | 00  | 04.0 | 00   |        |         |
|          |               |              |          |     |      |     |     |      |      |        |         |
|          |               |              |          |     |      |     |     |      |      |        |         |
|          |               |              |          |     |      |     |     |      |      |        |         |
|          |               |              |          |     |      |     |     |      |      |        |         |
|          |               |              |          |     |      |     |     |      |      |        |         |
|          |               |              |          |     |      |     |     |      |      |        |         |
|          |               |              |          |     |      |     |     |      |      |        |         |
|          |               |              |          |     |      |     |     |      |      |        |         |
|          |               |              |          |     |      |     |     |      |      |        |         |
|          |               |              |          |     |      |     |     |      |      |        |         |
|          |               |              |          |     |      |     |     |      |      |        |         |
|          |               |              |          |     |      |     |     |      |      |        |         |
|          |               |              |          |     |      |     |     |      |      |        |         |
|          |               |              |          |     |      |     |     |      |      |        |         |
|          |               |              |          |     |      |     |     |      |      |        |         |
|          |               |              |          |     |      |     |     |      |      |        |         |
|          |               |              |          |     |      |     |     |      |      |        |         |
|          |               |              |          |     |      |     |     |      |      |        |         |
|          |               |              |          |     |      |     |     |      |      |        |         |
| <u> </u> |               |              |          |     |      |     |     |      |      |        |         |
| Mes      | sage 01 0     | 03EA 0A02 E2 | 00 40 00 |     |      |     |     |      |      | Esegui | Pulisci |
|          |               |              |          | _   |      |     |     |      |      |        |         |
|          | Stop          |              | Start    |     |      |     |     |      |      |        |         |
| CAVA     | nzate         |              |          |     |      |     |     |      |      |        |         |
| _        |               |              |          |     |      | _   |     |      |      |        |         |
|          | Carica f      | ile          | Registra |     | Stop |     |     |      |      |        | Chiudi  |
|          |               |              |          |     |      |     |     |      |      |        |         |

Επισημαίνεται ότι οι επαναλήψεις των μηνυμάτων δεν προβάλλονται με κανέναν τρόπο λειτουργίας.

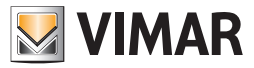

### 25.7. Αποστολή εντολής

Επιτρέπει την καθοδήγηση της ενεργοποίησης των ενεργοποιητών που επισυνδέονται με μία ομάδα, ή την κλήση ενός σεναρίου. Είναι χρήσιμο σε όλες τις περιπτώσεις στις οποίες είναι απαραίτητο να πραγματοποιήσετε την πραγματική ενεργοποίηση ομάδων ή σεναρίων απευθείας από το sw EasyTool Professional.

Στην περίπτωση μονάδας με περισσότερες περιοχές και γραμμές, είναι απαραίτητο να φροντίσετε να ανοίξετε κατάλληλα τις διευθύνσεις ομάδας στους διάφορους ζεύκτες γραμμής που βρίσκονται στη διαδρομή ενεργοποίησης της ομάδας. Εναλλακτικά, συνδέστε το interface BUS απ' ευθείας στην περιοχή και τη γραμμή στις οποίες υπάρχει η ομάδα που θέλετε να καθοδηγήσετε

Η πρόσβαση στη λειτουργία αυτή γίνεται επιλέγοντας το στοιχείο **Αποστολή Εντολής** από το μενού **Διαχείριση**.

Στο νέο παράθυρο επιλέξτε την Κεντρική μονάδα στην οποία ανήκει η ομάδα/σενάριο που θα ελέγξετε. Επιλέξτε τα δεδομένα τους που αφορούν τη Λειτουργία ή το Σενάριο που θα ενεργοποιήσετε και πατήστε το σχετικό μπουτόν **Εκτέλεση** ,

| 🧕 Comando | diretto sul bus                  |     | X      |
|-----------|----------------------------------|-----|--------|
| Centrale  |                                  |     |        |
|           |                                  |     |        |
| Centrale  | 01950 Centrale ByMe - 2 (0x66AA) |     | ~      |
|           |                                  |     |        |
| Funzione  |                                  |     |        |
| Gruppo    | 80 - PULSANTE                    |     | ~      |
| Comando   | DPTSwitch                        |     | ~      |
|           |                                  |     |        |
|           | switch                           | 110 | ~      |
|           |                                  | off | _      |
|           |                                  |     |        |
|           |                                  |     |        |
|           |                                  |     |        |
|           |                                  |     | Esegui |
|           |                                  |     |        |
| Scenario  |                                  |     |        |
| Nome      | 1 - 1                            |     | ~      |
|           |                                  |     | Esegui |
|           |                                  |     |        |
|           |                                  |     | Chiudi |

Υπενθυμίζεται ότι η βεβαιότητα της σωστής λειτουργίας της αποστολής εντολής υπάρχει μόνον εάν η 01847 έχει εγκατασταθεί στην ίδια περιοχή και γραμμή στην οποία ανήκει η ομάδα που θέλετε να καθοδηγήσετε, υπάρχει ένα κλειδί hardware και ενεργοποιείται το bus μέσω του μενού Διαχείριση ή κάνοντας κλικ στην εικόνα Online, που πρέπει να γίνει πράσινο χρώμα.

### 25.8. Εντοπισμός μηχανισμού

Η λειτουργία αυτή διευκολύνει τον εντοπισμό ενός μηχανισμού στο εσωτερικό των τοπολογικών κόμβων. Εντοπίζει μόνο τους μηχανισμούς που υπάρχουν στη βάση δεδομένων.

Είναι χρήσιμο σε όλες τις περιπτώσεις κατά τις οποίες η πολυπλοκότητα των κλάδων και κόμβων που υπάρχουν στην τοπολογική άποψη, δεν επιτρέπει τον άμεσο εντοπισμό ενός μηχανισμού.

Στην περίπτωση χειροκίνητου εντοπισμού, είναι απαραίτητο ο επιλεγμένος μηχανισμός στο BUS να υπάρχει στη βάση δεδομένων του EasyTool Professional.

Για να προσδιορίσετε σε ποια διεύθυνση επισυνδέεται ένας συγκεκριμένος μηχανισμός ή αντίστροφα, επιλέξτε το στοιχείο Εντοπισμός μηχανισμού από το μενού Διαχείριση.

Προχωρήστε με τον ακόλουθο τρόπο:

- Εάν θέλετε να μάθετε τη διεύθυνση ενός συγκεκριμένου μηχανισμού, επιλέξτε Χειροκίνητο, πατήστε το μπουτόν διασύνδεσης του ίδιου του μηχανισμού και πατήστε το μπουτόν Εκκίνηση,
- 2. Εάν θέλετε να μάθετε το μηχανισμό από μία γνωστή διεύθυνση, επιλέξτε Αυτόματο, πληκτρολογήστε τη διεύθυνση και πατήστε το μπουτόν Εκκίνηση.

Και στις δύο περιπτώσεις, στο τέλος της ενέργειας, προβάλλεται το κύριο παράθυρο στο οποίο επιλέγεται ο εντοπισμένος μηχανισμός.

| 🗵 Impostazioni per la localizzazione dei dispo         | sitivi 🛛 🔀 |
|--------------------------------------------------------|------------|
|                                                        |            |
| Premere il pulsante di configurazione sul dispositivo. |            |
| <ul> <li>Automatico</li> </ul>                         |            |
| Indirizzo del dispositivo da trovare (0x)              |            |
|                                                        | Ok         |
|                                                        | Annulla    |

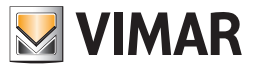

### 25.9 Ανάγνωση φυσικής διεύθυνσης

Η εντολή ενεργοποιείται από το στοιχείο του μενού Gestione (Διαχείριση) 🕈 Leggi indirizzo fisico (Ανάγνωση φυσικής διεύθυνσης).

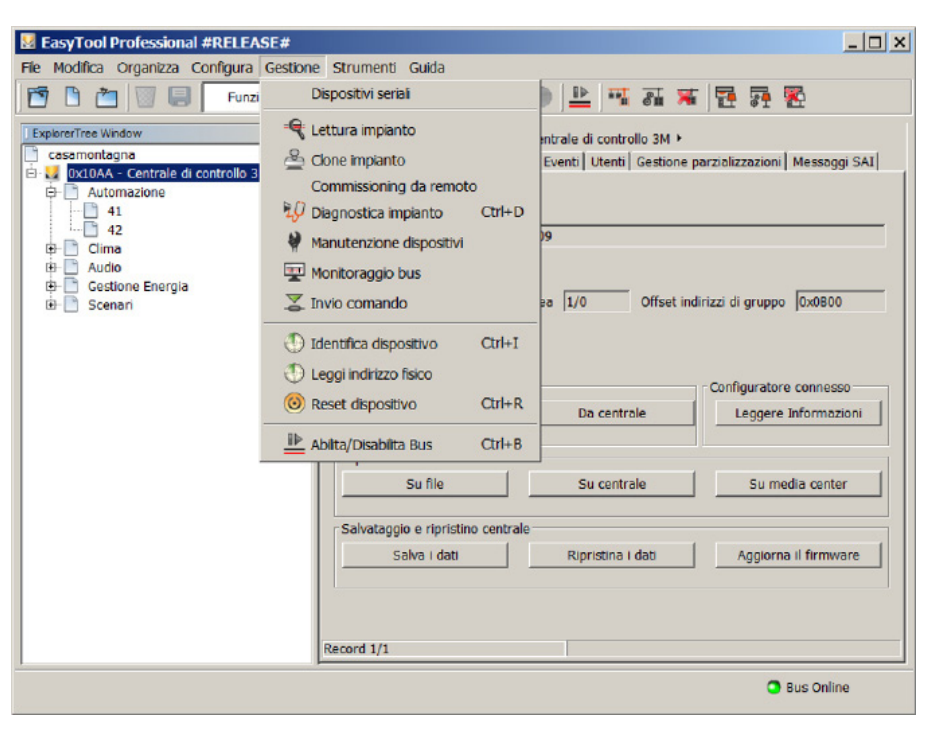

Η λειτουργία, εάν δεν είναι ακόμη ενεργοποιημένη, εκτελεί αυτόματη μετάβαση στη λειτουργία Online. Οι παρακάτω οθόνες καθοδηγούν τον χρήστη σχετικά με τις ενέργειες που πρέπει να εκτελέσει για να εντοπίσει τη φυσική διεύθυνση του μηχανισμού είναι συνδεδεμένος στο bus.

| Image: Control of the second second secon | EasyTool Professional #RELEASE#                                                                                                    | ≥ Strumenti Guida                                                                                                    |
|----------------------------------------------------------------------------------------------------|----------------------------------------------------------------------------------------------------|----------------------------------------------------------------------------------------------------|
| Esportazione database     Su media center       Salvataggio e ripristino centrale     Su media center       Salvataggio e ripristino centrale     Salvataggio e ripristino i dati       Aggiorna il firmware       Record 1/1                                                                                                    | Expore/Tree Window     X       casamontagna       Ottobala       Controllo 3M       Automazione       41       42       Chima       Audio       B: Audio       B: Scenari       Ind   Premeri | Casamontagna  Casamontagna  C |
|                                                                                                    |                                                                                                    | Esportazione database<br>Su file Su centrale Su media center<br>Salvataggio e ripristino centrale<br>Salva i dati Ripristina i dati Aggiorna il firmware<br>Record 1/1                                                                                                    |

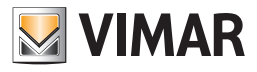

| Fle       Modifica       Organizza       Configura Gestione       Strumenti       Guida         Image: Strumenti Guida       Image: Strumenti Guida       Image: Strumenti Guida       Image: Strumenti Guida       Image: Strumenti Guida         Image: Strumenti Guida       Image: Strumenti Guida       Image: Strumenti Guida       Image: Strumenti Guida       Image: Strumenti Guida         Image: Strumenti Guida       Image: Strumenti Guida       Image: Strumenti Guida       Image: Strumenti Guida       Image: Strumenti Guida         Image: Strumenti Guida       Image: Strumenti Guida       Image: Strumenti Guida       Image: Strumenti Guida       Image: Strumenti Guida         Image: Strumenti Guida       Image: Strumenti Guida       Image: Strumenti Guida       Image: Strumenti Guida       Image: Strumenti Guida       Image: Strumenti Guida         Image: Strumenti Guida       Image: Strumenti Guida       Image                                                                                                    |
|----------------------------------------------------------------------------------------------------|
| Image: Second Second |
| ExplorefTree Window       X         Cossmontagna       Cossmontagna         Montagna       Generale         Generale       Gruppi         Scenari       Clima         E       Automazione         Image: Scenari       Clima         E       Audomazione         Image: Scenari       Clima         E       Clima         E       Clima                                                                                                    |
|                                                                                                    |

Στο τέλος της ανάγνωσης, θα εμφανιστεί ένα παράθυρο στο οποίο αναφέρεται η φυσική διεύθυνση του μηχανισμού:

| 💹 Leggi indirizzo fisico |              | ×      |
|--------------------------|--------------|--------|
| Indirizzo Fisico:        |              |        |
| 0x1006                   |              |        |
|                          |              |        |
|                          | Leggi ancora | Chiudi |

- Chiudi (Κλείσιμο): η λειτουργία απενεργοποιείται και, επομένως, τα δεδομένα ανάγνωσης δεν αποθηκεύονται.
- Leggi ancora (Εκ νέου ανάγνωση): ξεκινά και πάλι η διαδικασία που περιγράφηκε προηγουμένως και, στο τέλος της διαδικασίας, η νέα φυσική διεύθυνση εμφανίζεται μετά από αυτές που έχουν ήδη υποβληθεί σε ανάγνωση.

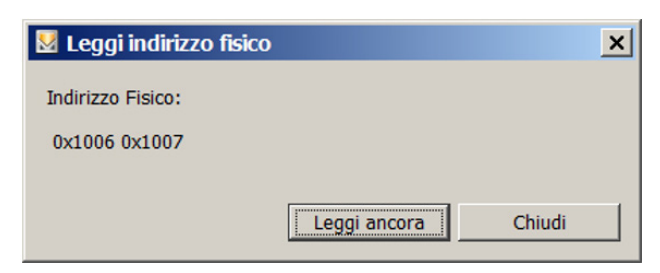

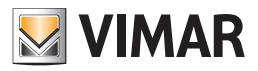

### Επιλογή της θύρας σύνδεσης του PC με το 01998 - Ειδικές Περιπτώσεις

### 26. Επιλογή της θύρας σύνδεσης του PC με το interface USB 01998

Η πρόσβαση στη λειτουργία γίνεται επιλέγοντας το στοιχείο Επιλογή θύρας COM από το μενού Εργαλεία.

Επιλέξτε τη θύρα και επιβεβαιώστε. Σε περίπτωση αμφιβολιών, κάντε δύο φορές εκκίνηση του λογισμικού: την πρώτη φορά χωρίς να συνδέσετε το interface, τη δεύτερη φορά με το interface συνδεμένο. Επιλέξτε τη θύρα που εμφανίζεται μόνο κατά τη δεύτερη επανεκκίνηση.

| 4 | Comu     | inicazione             |   |
|---|----------|------------------------|---|
|   |          |                        |   |
|   |          | Porte di Comunicazione |   |
|   |          | COM1                   |   |
|   |          | COM11                  |   |
|   | <b>V</b> | COM12                  |   |
|   |          | СОМЗ                   | = |
|   |          | COM6                   |   |
|   |          | COM7                   | ~ |
|   | [        | V Ok X Annulla         |   |

Υπενθυμίζεται ότι για τη σωστή λειτουργία του interface USB 01998, είναι απαραίτητο να εγκαταστήσετε τα driver που βρίσκονται στο CD εγκατάστασης

### 27. Ειδικές Περιπτώσεις

Αυτό το μέρος περιγράφει ειδικές περιπτώσεις που αφορούν προβληματικές καταστάσεις ή μηχανισμούς που το EasyTool Professional είναι σε θέση να διαχειριστεί μόνο εν μέρει αυτόματα, και ως εκ τούτου απαιτείται αντίθετα ειδική γνώση και επίβλεψη από την πλευρά του τεχνικού εγκατάστασης.

#### 27.1. Τροποποίηση property μηχανισμών

Για να κάνετε πραγματική την τροποποίηση των property των μηχανισμών είναι απαραίτητο να αποθηκεύσετε, πράγματι, μόνο η αποθήκευση επιτρέπει την ενημέρωση είτε της βάσης δεδομένων του EasyTool Professional, είτε του πραγματικού μηχανισμού.

#### 27.2. Reset

Κάθε ενέργεια reset ενός μηχανισμού οδηγεί στον απο-συγχρονισμό μεταξύ αυτών που υπάρχουν στη ΒΑΣΗ ΔΕΔΟΜΕΝΩΝ και στην πραγματική μονάδα. Πράγματι δεν είναι δυνατόν να μάθετε ποιον/οι μηχανισμό/ούς έχει κάνει reset ο τεχνικός εγκατάστασης κατά τη διαδικασία αυτή, κατά συνέπεια αυτοί οι μηχανισμοί θα παραμείνουν στη ΒΑΣΗ ΔΕΔΟΜΕΝΩΝ.

Υπάρχουν δύο διαδικασίες που μπορείτε να ακολουθήσετε για να διαγράψετε από τη ΒΑΣΗ ΔΕΔΟΜΕΝΩΝ το μηχανισμό στον οποίο έχει γίνει reset:

- 1.Διαγράψτε αυτόν το μηχανισμό από την Τοπολογική άποψη, κάνοντας κλικ στην εικόνα που έχει μορφή 'κάδου απορριμμάτων" στο toolbar ψηλά, αφού επιλέξετε στο Explorer tree view το μηχανισμό,
- εκτελέστε μία διάγνωση, αυτός ο μηχανισμός θα επισυνδεθεί ως "μη λειτουργικός", εκκινήστε μία συντήρηση και πατήστε το μπουτόν Ενημέρωση EasyTool, που διαγράφει από τη βάση δεδομένων και από την εικόνα που είναι αποθηκευμένη την ύπαρξη αυτού του μηχανισμού.

#### 27.3. Συντήρηση της μονάδας

- Σε περίπτωση που η διάγνωση αποκαλύψει νέες συνδέσεις των GroupObject των FUNCTIONAL BLOCK ενός ή περισσότερων μηχανισμών, σημαίνει ότι:
- 1. Έχουν προγραμματιστεί ομάδες με μία Κεντρική μονάδα By-me αντί με το EasyTool Professional, στην περίπτωση αυτή:
  - a. Πρέπει να εκτελεστεί η ενέργεια διάγνωσης, και στη συνέχεια συντήρησης, σε όλο το σύνολο μηχανισμών αυτής της ομάδας, για να επιτευχθεί μία αποτελεσματική συντήρηση. Για παράδειγμα εάν ξεχάσετε να συντηρήσετε έναν ενεργοποιητή ή έναν μηχανισμό που τροποποιεί το channel της εικόνας που είναι αποθηκευμένη στην ομάδα, το ΕΤΡro θα κατέχει μία εικόνα και μία βάση δεδομένων διαφορετικά από την πραγματική μονάδα,
  - i. Επισημαίνεται ότι η συντήρηση δεν διατηρεί στη ΒΑΣΗ ΔΕΔΟΜΕΝΩΝ τα groupIndex και <u>Τοπικά σενάρια</u> που έχουν δημιουργηθεί με μία Κεντρική μονάδα By-me με baseOffset διαφορετική από την τρέχουσα. Αυτό επειδή ο υπολογισμός του group Index ξεκινώντας από το groupAddress που έχει αποθηκευτεί στα GroupObject των μηχανισμών δεσμεύεται από την ισότητα μεταξύ του baseOffset που χρησιμοποιείται κατά τη διάρκεια του αρχικού προγραμματισμού της ομάδας/τοπικού σεναρίου και αυτού που περιέχεται στην τρέχουσα Κεντρική μονάδα αναφοράς.
  - b. ορισμένοι μηχανισμοί (οι αισθητήρες) θα έχουν ένα channel στην αποθηκευμένη εικόνα διαφορετικό από αυτήν που είναι στη μονάδα, και η διάγνωση αυτών των μηχανισμών θα μπορούσε να επέλθει στο Property και GroupObject με διαφορετικό binding. Το αποτέλεσμα της διάγνωσης θα μπορούσε να είναι κατά συνέπεια πολύ παραποιημένο από αυτή τη διαφορετικότητα του channel. Για να αντιμετωπίσετε το πρόβλημα προχωρήστε με τον ακόλουθο τρόπο.
    - i. προσαρμόστε πρώτα το property του binding που περιγράφει το channel (εάν υπάρχει στο μηχανισμό);
  - ii. εκτελέστε μία νέα διάγνωση σ' εκείνον το μηχανισμό για να εμφανίσετε το link και τις τιμές property,
- τα link που εντοπίζονται είναι εσφαλμένα ή κατεστραμμένα δεδομένα, που οφείλονται σε ένα μηχανισμό που αντικατέστησε μία βλάβη και που δεν 'ξανακαθαρίστηκε' από τα δεδομένα που περιείχε πριν.

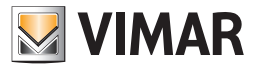

### 27.4. Εμφάνιση της μονάδας

- 1. κατά τη διάρκεια της ενέργειας εμφάνισης, οι ζεύκτες γραμμής επισυνδέονται μόνο στην Κεντρική μονάδα αναφοράς που επιλέγεται από τον τεχνικό εγκατάστασης. Δεν είναι δυνατόν να αναδημιουργηθεί η κατάσταση κατά την οποία περισσότερες Κεντρικές μονάδες μοιράζονται το ίδιο router.
- Δεν είναι δυνατόν να εκτελέσετε μία εμφάνιση των Property PDTFunction. Κατά συνέπεια δεν είναι δυνατόν, ξεκινώντας από μία άδεια ΒΑΣΗ ΔΕΔΟΜΕΝΩΝ, να διαβάσετε:
  - a. τα κλειδιά SAI (μηχανισμοί ConvimarSAIEισαγωγέας, ConvimarSAIAναγνώστηςBadge και ConvimarSAIAναγνώστηςTransponder),
  - b. τα ΡΙΝ (μηχανισμοί ByMeTouch4M και ConvimarSAIXειριστήριο),
  - c. τα groupAddress που είναι ανοιχτά για ένα συγκεκριμένο router (μηχανισμοί *ConvimarInterfaceTηλεφωνικού* επιλογέα, *ConvimarInterfacciaUSB, Convimar Router*),
  - d. property μηχανισμών EnOcean (μηχανισμός interface *ConvimarInterfaceEnOcean*),
  - e. property του interface RF (μηχανισμός interface **ConvimarSAIInterfaceRF**)

Αυτό σημαίνει ότι, καθώς δεν είναι διαθέσιμη μία έγκυρη ΒΑΣΗ ΔΕΔΟΜΕΝΩΝ Κεντρικής μονάδας, χρειάζεται να **επαναπρογραμματίσετε χρησιμοποιώντας το ETPro το καθένα από αυτά τα δεδομένα** για να μπορέσετε στη συνέχεια να τις διαχειριστείτε από το ίδιο το ETPro.

- 3. Η εισαγωγή μηχανισμών που διαβάζονται από το bus διατηρεί στο DB τους ακροατές Σεναρίων με μία 'επιτρεπτική' πολιτική: τα groupIndex ακροατές<sup>(1)</sup> καθορίζονται όπως 'όλα τα αποδεκτά'<sup>(2)</sup>, οδηγώντας σε πιθανά παραποιημένα θετικά. Χρειάζεται σε κάθε περίπτωση να υποδειχθεί στον τεχνικό εγκατάστασης να εκτελέσει μία διάγνωση στους εισαγμένους μηχανισμούς με την εμφάνιση για να εντοπίσει ενδεχόμενα παραποιημένα θετικά στους ακροατές σεναρίου.
- 4. Η εισαγωγή μηχανισμών που διαβάζονται από το bus δεν διατηρεί στη ΒΑΣΗ ΔΕΔΟΜΕΝΩΝ τα groupIndex και τα Τοπικά σενάρια που έχουν δημιουργηθεί με μία Κεντρική μονάδα By-me με baseOffset διαφορετική από την τρέχουσα<sup>(3)</sup>. Αυτό επειδή ο υπολογισμός του group Index ξεκινώντας από το groupAddress που έχει αποθηκευτεί στα GroupObject των μηχανισμών δεσμεύεται από την ισότητα μεταξύ του που χρησιμοποιείται κατά τη διάρκεια του αρχικού προγραμματισμού της ομάδας/τοπικού σεναρίου και αυτού που περιέχεται στην τρέχουσα Κεντρική μονάδα αναφοράς.
- (1) Τα groupIndex ακροατές Σεναρίων διατηρούνται στον πίνακα SceneGroups της ΒΑΣΗΣ ΔΕΔΟΜΕΝΩΝ.
- (2) Τα groupIndex ακροατές των Σεναρίων 'που είναι αποδεκτά, είναι αυτά για τα οποία, με τους μηχανισμούς που εμφανίζονται κατά την τρέχουσα εμφάνιση, δεν υπάρχουν αντίθετες μαρτυρίες για να είναι ακροατές σεναρίου. Βλέπε αποδεκτά GroupIndex.
- (3) Αυτό επειδή ο υπολογισμός του <u>group Index</u> ξεκινώντας από το groupAddress που έχει αποθηκευτεί στα GroupObject των μηχανισμών δεσμεύεται από την ισότητα μεταξύ του baseOffset που χρησιμοποιείται κατά τη διάρκεια του αρχικού προγραμματισμού της ομάδας/τοπικού σεναρίου και αυτού που περιέχεται στην τρέχουσα Κεντρική μονάδα αναφοράς.

#### 27.5. Διάγνωση

Καθώς δεν είναι δυνατόν να εμφανιστεί Property PDTFunction από τους πραγματικούς μηχανισμούς, η διάγνωση των ακόλουθων μηχανισμών δεν θα είναι ποτέ<sup>(1)</sup> ως "Διαφορετικά προγραμματισμένος" για τέτοια property (αν και ο τεχνικός εγκατάστασης ενήργησε με μία Κεντρική μονάδα ή άλλο -αλλά όχι ETPro- για να τα προγραμματίσει διαφορετικά):

- κλειδιά SAI για μηχανισμούς SAI (μηχανισμοί *ConvimarSAΙΕισαγωγέα, ConvimarSAI ΑναγνώστηBadge* και *ConvimarSAΙΑναγνώστηTransponder*),
- PIN (μηχανισμοί ByMeTouch4M και ConvimarSAIXειριστήριο),
- τα groupAddress που είναι ανοιχτά για ένα συγκεκριμένο router (μηχανισμοί *Convimar InterfaceTηλεφωνικού Επιλογέα, ConvimarInterfaceUSB, Convimar Router*),
- property μηχανισμών EnOcean (μηχανισμός interface *ConvimarInterfaceEnOcean*)
- property του interface RF (μηχανισμός interface ConvimarSAlInterfaceRF)

(1) Μία εμφάνιση στον πραγματικό μηχανισμό ενός Property PDTFunction, που πραγματοποιείται μέσω του λογισμικού EasyTool Professional, επαναφέρει αυτό που είναι ήδη στη μνήμη.

- μηδενικές τιμές εάν δεν υπάρχουν τιμές στη ΒΑΣΗ ΔΕΔΟΜΕΝΩΝ γι' αυτήν την PDTFunction (εάν υπάρχουν τιμές στη ΒΑΣΗ ΔΕΔΟΜΕΝΩΝ, κατά τη φάση Φόρτωσης της μονάδας θα αρχικοποιούνταν και στην αποθηκευμένη εικόνα των Application Libraries),
- οι τιμές που ήδη υπάρχουν στη ΒΑΣΗ ΔΕΔΟΜΕΝΩΝ διαφορετικά,

### 27.5.1. Μηχανισμός που δεν απαντά στη διάγνωση

- Εάν γίνει το reset ή εάν αντικατασταθεί ένας μηχανισμός και στη συνέχεια πραγματοποιηθεί μία ενέργεια διάγνωσης, ο μηχανισμός δεν απαντά.0,42cm
- Στην περίπτωση αυτή προχωρήστε με την αυτόματη συντήρηση, και επιλέξτε **ενημέρωση όλων των μηχανισμών**:
- Εμφανίζεται ένα παράθυρο με τα δεδομένα του μηχανισμού προς επαναπρογραμματισμό όπου ζητείται να πατήσετε το μπουτόν προγραμματισμού του μηχανισμού.
- εάν επιλέξετε έναν μηχανισμό λανθασμένου τύπου, καθώς επικαλύπτονται ορισμένα δεδομένα στον επιλεγμένο μηχανισμό (μεταξύ των οποίων η διεύθυνση) είναι απαραίτητο να προχωρήσετε στο reset αυτού του μηχανισμού πριν να επιχειρηθεί και πάλι η ενέργεια.
- 3. Στο τέλος εμφανίζεται το μήνυμα "Επιχειρήθηκε ο προγραμματισμός ενός μηχανισμού διαφορετικού τύπου σε σχέση με αυτόν που έχει αποθηκευτεί στο EasyTool. Κάντε reset το μηχανισμό που έχει μόλις προγραμματιστεί και εκτελέστε τη διάγνωση της μονάδας πριν επαναλάβετε την ενέργεια."
- 4. Προχωρήστε ως συνήθως.

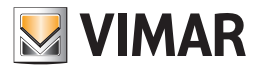

#### 27.6. Προγραμματισμός των ομάδων

Στον προγραμματισμό των ομάδων, όταν προστίθεται ένας μηχανισμός ομάδας:

- 1. Το channel εκείνου του FUNCTIONAL BLOCK που προστίθεται στην ομάδα μπορεί να αλλάξει (λόγω του ότι έχει προστεθεί στην ομάδα), κατά συνέπεια μπορούν να αλλάξουν τα binding Property και GroupObject εκείνου του FUNCTIONAL BLOCK και άλλων FUNCTIONAL BLOCK.
  - a. τα GroupObject που έχουν μόνο τώρα δεσμευτεί έχουν τα link που αντιστοιχούν με τα πραγματικά του μηχανισμού στην πραγματική μονάδα,
  - b. τα Property που έχουν μόνο τώρα δεσμευτεί θα έχουν προκαθορισμένες τιμές (και όχι τις πραγματικές του μηχανισμού που υπάρχει στην πραγματική μονάδα),
- 2. το channel άλλων FUNCTIONAL BLOCK του μηχανισμού ή άλλων μηχανισμών στην ομάδα μπορεί να αλλάξει:
  - a. για κάθε FUNCTIONAL BLOCK που έχει αλλάξει, γνωστοποιείται ένα deviceBean που περιέχει τα δεδομένα που αφορούν το GUI, αλλά:

i. τα GroupObject που έχουν μόνο τώρα δεσμευτεί έχουν τα link που αντιστοιχούν με τα πραγματικά του μηχανισμού στην πραγματική μονάδα,
 ii. τα Property που έχουν μόνο τώρα δεσμευτεί θα έχουν προκαθορισμένες τιμές (και όχι τις πραγματικές του μηχανισμού που υπάρχει στην πραγματική μονάδα),

Κατά συνέπεια, ο εγκαταστάτης θα πρέπει να εκτελέσει μία διάγνωση για να εντοπίσει (και να συντηρήσει ενδεχομένως) τις διαφορές σχετικά με τις τιμές των Property.

#### 27.7. Έλεγχος της Μονάδας - Λειτουργία

Η χρήση του dialog "Εκτέλεση Εντολής" και ειδικότερα μιας λειτουργίας του (αποστολή ενός groupValue) μπορεί να δημιουργήσει προβλήματα αποσυγχρονισμού μεταξύ της Βάσης δεδομένων Etpro/αποθηκευμένης εικόνας και της κατάστασης του πραγματικού μηχανισμού. Πράγματι η λήψη ενός μηνύματος ομάδας, για ορισμένους μηχανισμούς (π.χ. *ConvimarΘερμοστάτη* και *ConvimarΘερμοστάτη* και *ConvimarΘερμοστάτη* και ειδικότερα μιας λειτουργίας του πραγματικού μηχανισμούς. Πράγματι η λήψη ενός μηνύματος ομάδας, για ορισμένους μηχανισμούς (π.χ. *ConvimarΘερμοστάτη* και *ConvimarΘερμοστάτη* και *ConvimarΘερμοστάτη* και κατάστασης.

- η αλλαγή αυτή εσωτερικής κατάστασης θα πρέπει να αντανακλάται πάντα με μία αλλαγή της τιμής ενός κάποιου Property, ώστε η κατάσταση αυτή να αναδεικνύεται σωστά από μία ενέργεια:
  - a. Εμφάνιση της μονάδας,
  - Διάγνωση της μονάδας (υποδεικνύεται στο χρήστη στη συγκεκριμένη περίπτωση, ως λύση στον πιθανό απο-συγχρονισμό μηχανισμών πουν ανήκουν στην ομάδα στην οποία απευθύνεται το μήνυμα),
  - c. Φόρτωση της μονάδας μηχανισμών από τους οποίους αναμένεται μία συμπεριφορά αυτού του τύπου είναι:

i. ConvimarΘερμοστάτη και ConvimarΘερμοστάτηFancoil;

- 2. εάν η αλλαγή εσωτερικής κατάστασης δεν αντανακλάται σε καμία αλλαγή της τιμής ενός κάποιου Property, η διαχείριση αυτού του απο-συγχρονισμού γίνεται ιδιαίτερα πολύπλοκη: όχι μόνο η χρήση της διάγνωσης δεν εντοπίζει το πρόβλημα (η εμφάνιση των property του πραγματικού μηχανισμού δεν επιτρέπει να καθοριστεί με ακριβή τρόπο η εσωτερική του κατάσταση), αλλά και εμφάνιση και κυρίως φόρτωση δεν επιτρέπουν την αναδημιουργία μνήμης μία εμπεριστατωμένη εικόνα με την κατάσταση. Το πρόβλημα αυτό υπάρχει και τη στιγμή που θα εκτελεστούν προσομοιώσεις των μηχανών σε καταστάσεις<sup>(1)</sup> στο αποθηκευμένο που μιμείται τέτοιες αλλαγές κατάστασης. Δεν υπάρχουν εμφανείς λύσεις σ' αυτόν τον τύπο περιπτώσεων<sup>(3)</sup>.
- (1) Η προσομοίωση των μηχανών σε εσωτερικές καταστάσεις των πραγματικών μηχανισμών είναι σίγουρα απαραίτητη όταν θα εκτελεστεί η εντολή (και όχι πλέον ο απλός προγραμματισμός όπως στο ETPro) της μονάδας.
- (2) Για την εντολή, 1) ξεκινήστε από μία **γνωστή κατάσταση** στη συγκεκριμένη στιγμή t0 2)να είστε πάντα σε ακρόαση στο bus (για να λάβετε τα μηνύματα αυτά τα συγκεκριμένα ομαδικά μηνύματα );
- (3) Ι'μόνη δυνατή ενέργεια για να επαναφέρετε την κατάσταση του μηχανισμού σε μία γνωστή κατάσταση φαίνεται ότι είναι η εκτέλεση ενός reset του μηχανισμού. Αλλά έτσι, εκ των πραγμάτων, εμποδίζεται ο τεχνικός εγκατάστασης να προγραμματίσει μηχανισμούς αποστέλλοντας ομαδικά μηνύματα (όπως φαίνεται να είναι απαραίτητο για την ConvimarOepμοστάτη και ConvimarOepμοστάτηFancoil, καθώς με το reset ακυρώνονται οι τροποποιήσεις στην εσωτερική κατάσταση των πραγματικών μηχανισμών που εμφανίζονται μετά τη λήψη των μηνυμάτων αυτών.

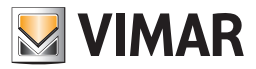

### 27.8. Προβληματικοί μηχανισμοί

#### 27.8.1. InterfaceEπαφών

• κατά την εμφάνιση, όταν επιχειρείτε να ρυθμίσετε όλα τα δυνατά Channel του για να εμφανίσετε όλα τα groupAddress των GroupObject που είναι δεσμεύσιμα --> μπορείτε να εμφανίσετε και groupAddress 'λερωμένα', φαινομενικά μη χρησιμοποιημένα,

 κατά τη συντήρηση, εάν η έκδοση που υπάρχει στη ΒΑΣΗ ΔΕΔΟΜΕΝΩΝ του μηχανισμού έχει αποθηκευτεί με ένα διαφορετικό channel από το πραγματικό στο μηχανισμό που έχει αναγνωστεί από το bus (κατά τη διάγνωση), τα groupAddress που εμφανίζονται μπορούν να είναι:

- κενά,

 - διαφορετικά από τα αναμενόμενα, και στις δύο περιπτώσεις, η έκδοση στη ΒΑΣΗ ΔΕΔΟΜΕΝΩΝ είναι παλιά και στο μεταξύ ο μηχανισμός έχει προγραμματιστεί χειροκίνητα με την Κεντρική μονάδα --> επαναπρογραμματίστε στο ΕΤΡro το μηχανισμό με "Προγραμματισμό Ομάδων",

#### 27.8.2. Αντλία Κυκλοφορίας

Ισχύουν οι ίδιες εκτιμήσεις που περιγράφηκαν στην προηγούμενη παράγραφο για InterfaceΕπαφών

#### 27.8.3. Δέκτης IR

- 1. δεν είναι δυνατόν να κάνετε τον κλώνο του,
- όταν είναι προγραμματισμμένο σαν "εντολή\_σενάριο", δεν είναι δυνατόν να ανακατασκευαστεί εάν ήταν προγραμματισμένο σαν ανακλινόμενο ή σαν μπουτόν. Προκαθορισμένα είναι ρυθμισμένο ανακλινόμενο.
- είναι επικίνδυνο να γίνει ο εντοπισμός του (εάν ο τεχνικός εγκατάστασης δεν πατάει τη σωστή σειρά κουμπιών στο τηλεχειριστήριο κατά τον εντοπισμό, διακινδυνεύει να αλλάξει κατά λάθος τον προγραμματισμό -ex. από "dimmer" σε "μπουτόν on-off" για κάποιο FUNCTIONAL BLOCK-),

#### 27.8.4. ConvimarΘερμοστάτη και ConvimarΘερμοστάτηFancoil

Πιθανός αποσυγχρονισμός μεταξύ της πραγματικής κατάστασης του μηχανισμού και της αποθηκευμένης στη Βάση δεδομένων/αποθηκευμένη εικόνα που επέρχονται μετά τη λήψη ενός ομαδικού μηνύματος (δημιουργείται από κάποια εξωτερική πηγή ή από Εντολή στη μονάδα – Λειτουργία. Setpoint και Season θα μπορούσαν να τροποποιηθούν από ένα μήνυμα τύπου GroupDatapoint εισάγοντας μία ασυστασία μεταξύ των τιμών του μηχανισμού και όσων υπάρχουν στη Βάση δεδομένων του ΕΤΡro.

#### Σενάριο

- 1. αρχικά υπάρχει ένας θερμοστάτης προγραμματισμένος με σωστό τρόπο:
  - a. ο θερμοστάτης κατέχει:
  - b. μία ορισμένη τιμή για την εποχή, δηλαδή στο Property Λειτουργία Θερμοστάτη του FUNCTIONAL BLOCK ConvimarΘερμοστάτη, π.χ. εποχή="κλιματισμός" (είμαστε στο καλοκαίρι),
  - c. μία τιμή για το setpoint, δηλαδή στο Property Setpoint του FUNCTIONAL BLOCK *ConvimarΘερμοστάτη*, π.χ. setpoint=50 (είναι ένα range [0, 250], σε δέκατα βαθμού,
  - d. καθώς είναι καλοκαίρι, χρειάζεται να προσθέσετε ένα offset +100 στην τιμή αυτή (εσωτερική κατάσταση του μηχανισμού), δηλαδή λαμβάνεται 50+100=150 δηλαδή 15°,
  - e. η ΒΑΣΗ ΔΕΔΟΜΕΝΩΝ Etpro διατήρησε την τιμή 50 για το property Setpoint και "κλιματισμό" για την εποχή,
- 2. Αποστέλλεται τώρα αποστολή μιας εντολής ομάδας<sup>(1)</sup> που τροποποιεί την εποχή στη θέρμανση (είμαστε στο χειμώνα). setpoint παραμένει αμετάβλητο. Ώρα:
  - a. η εσωτερική κατάσταση του μηχανισμού έχει αλλάξει (έχει αλλάξει η τιμή ενός Property του και επίσης το offest που θα χρησιμοποιήσετε για το setpoint αλλάζει από 100 σε 0), κατά συνέπεια
  - b. το Property εποχής έχει αλλάξει --> μόνο μία Διάγνωση του μηχανισμού μπορεί να εντοπίσει αυτόν τον αποσυγχρονισμό, εάν δεν πραγματοποιηθεί Διάγνωση του μηχανισμού, κατά την επόμενη επανεκκίνηση της εφαρμογής, ο θερμοστάτης θα προβάλλεται ακόμη με εποχή=κλιματισμός,
  - c. η τιμή που θα προβληθεί για το property Setpoint θα ήταν τώρα 50+0=50 δηλαδή 5° (εξ ίσου με την αποθηκευμένη τιμή 50, που δεν έχει αλλάξει, αλλάζει η σημασία που του επισυνδέεται, χάρη στην εσωτερική κατάσταση του μηχανισμού), --> αυτός ο αποσυγχρονισμός δεν εντοπίζεται μέσω προσομοίωσης της μηχανής σε καταστάσεις του μηχανισμού και συνεχή έλεγχο παρακολούθησης των μηνυμάτων ομάδας που περνούν στο bus.

(1) για παράδειγμα, ο τεχνικός εγκατάστασης χρησιμοποιεί Άμεση εντολή bus – Λειτουργία του ΕΤΡιο για την αποστολή του μηνύματος ομάδας,

Σημείωση: το πρόβλημα που περιγράφηκε τώρα για τα **ConvimarΘερμοστάτη** και **ConvimarΘερμοστάτηFancoil** θα μπορούσε να διαπιστωθεί και για άλλες τυπολογίες μηχανισμών.

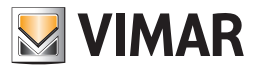

#### 27.8.5. Τροποποίηση μονάδας με κεντρική μονάδα By-me και Interface 01847

Όταν πρέπει να γίνουν τροποποιήσεις σε μία μονάδα με κεντρική μονάδα By-me και μέσω EasyTool Professional, είναι απαραίτητο να αποσυνδέσετε την κεντρική μονάδα By-me και να συνδέσετε το interface 01847.

Αυτό για να αποφευχθούν ενδεχόμενα προβλήματα στο Bus.

Ειδικότερα ορισμένοι μηχανισμοί χρειάζονται το μήνυμα του System Status που δίδεται μόνον από την κεντρική μονάδα By-me, ενώ η 01847 λειτουργεί μόνο σαν BUS. Παρακάτω ο κατάλογος αυτών των μηχανισμών:

•Τηλεφωνικός επιλογέας 01942

• σειρήνα εσωτερικού χώρου 16945

• σειρήνα εξωτερικού χώρου 01805

• back-up 01804

Εάν συνδέσετε την κεντρική μονάδα αυτοί οι μηχανισμοί δεν λαμβάνουν πλέον το μήνυμα στην κατάσταση του συστήματος, και κατά συνέπεια προκαλούν συναγερμούς.

Μία εναλλακτική λύση είναι να απενεργοποιηθεί το Watchdog των σχετικών μηχανισμών, στη συνέχεια αποσυνδέστε την κεντρική μονάδα και εκτελέστε τις διάφορες ενέργειες.

### 27.9. ETPro και firewall

Εάν το ΕΤΡrο εγκατασταθεί σε ένα PC στο οποίο υπάρχει ένα **firewall**, και επιλέξετε να παρεμποδίσετε τη διαδικασία java πρόσβασης στο internet, παρά το γεγονός ότι τα μηνύματα διαβιβάζονται με localhost, το firewall θα μπλοκάρει όλες τις επόμενες απόπειρες επικοινωνίας μεταξύ της εφαρμογής java EasyToolProfessional και του WebServer, δίδοντας ένα σφάλμα όπως το παρακάτω.

Στις περιπτώσεις αυτές είναι απαραίτητο να προγραμματίσετε το firewall έτσι ώστε να είναι δυνατή η σωστή λειτουργία λειτουργία EasyTool Professional και Easy Tool Professional WS.

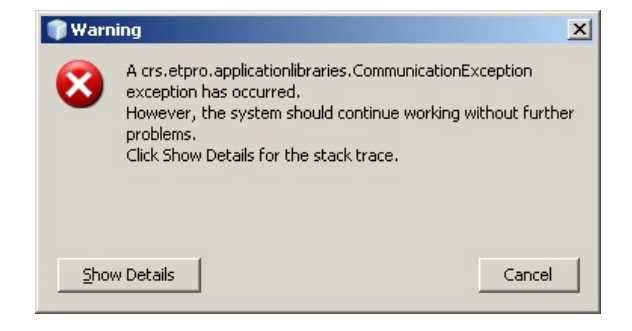

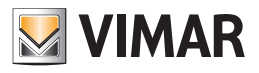

**Τμήμα 2** EasyTool Professional

# Μέρος 2

Commissioning wifi

# Ένδειξη

| 1. Commissioning wifi                                                            | 308 |
|----------------------------------------------------------------------------------|-----|
| 1.1 Όλοι οι μηχανισμοί                                                           | 308 |
| 1.2 Δωμάτια                                                                      | 309 |
| 1.3 Κτήρια                                                                       | 310 |
| 1.4 Τοπολογία                                                                    | 311 |
| 1.5 Η εκκίνηση του commmissionig                                                 | 312 |
| 2. Διαδικασία διαμόρφωσης EasyTool Professional σε λειτουργία wireless Windows 7 | 313 |
| 2.1 Διαδικασία Ασφαλείας (θα πρέπει να πραγματοποιηθεί σε client και σε server)  | 313 |
| 2.2 Διαμόρφωση δικτύου wireless                                                  | 316 |
| 2.3 Επιβεβαίωση διαμόρφωσης του δικτύου wireless                                 | 326 |
| 2.4 Еккіилоп ETPro wireless                                                      | 327 |

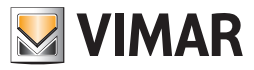

### 1. Commissioning wifi

Χρησιμοποιώντας τον browser του smartPhone ή του tablet, πληκτρολογήστε την διεύθυνση στην οποία έχει εγκατασταθεί ο server (http://....). Όλες οι ακόλουθες εικόνες πραγματοποιήθηκαν από ένα iPhone. Ανακτώνται προβολές παρόμοιες με όλους τους τύπους συστημάτων tablet.

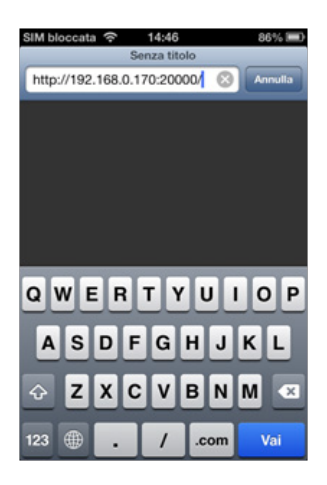

Κατά την σύνδεση στον server, ο χρήστης θα μπορεί να ξεκινήσει την δραστηριότητα commissioning του συστήματος.

| IM bloccata 🗢 15:02 | 83%   |
|---------------------|-------|
| Vimar               |       |
| auto                | 0/181 |
| Tutti i dispositivi | 0     |
| Stanze              | 0     |
| Aree Linee          | 0     |
| Topologia           | 0     |
|                     |       |
|                     | 00 F  |

Στην προηγούμενη σελίδα υφίστανται οι ακόλουθες πληροφορίες:

μπάρα πλοήγησης (μαύρη): η εικόνα φέρνει τον χρήστη στην κύρια σελίδα του προγράμματος. Σε αυτή την μπάρα υπάρχει η επιγραφή Vimar ή η περιγραφή της επιλεγμένης κατηγορίας από τον χρήστη για την διαχείριση του clone του συστήματος.

μπάρα πλαισίου (γκρι): εμπεριέχει τον συναφή με τη σελίδα που βρίσκεται ο χρήστης τίτλο και αρχικά το όνομα του συστήματος. Στον οβάλ φόρμα στα δεξιά αναγράφεται ο αριθμός των κλωνοποιημένων συστημάτων και εκείνων προς κλωνοποίηση (2/123, δύο κλωνοποιημένα στα εκατόν είκοσι τρία).

Ο χρήστης μπορεί να αποφασίσει αν θα εκκινήσει τον κλώνο με πρόσβαση στις σελίδες και με βάση μια κατηγορία πληροφοριών, στις οποίες τα συστήματα οργανώνονται με βάση μια κατηγορία πληροφοριών, όπου τα συστήματα οργανώνονται με βάση το Δωμάτιο, την Περιοχή και την Γραμμή ή την Τοπολογία. Εναλλακτικά προβάλλεται κάθε τι χωρίς καμία οργάνωση (Ολα τα συστήματα).

#### 1.1 Όλοι οι μηχανισμοί

|             | auto                  | 0/181 |
|-------------|-----------------------|-------|
| 🔾 cerca     | uuto                  |       |
| 0x0001 - SA | I-BUS rivelatore IR   | e     |
| 0x0002 - SA | I-BUS rivelatore IR   | Θ     |
| 0x0003 - SA | I-BUS inseritore      | 0     |
| 0x0004 - SA | I-BUS interfaccia co. | 0     |
| 0x0005 - SA | I-BUS interfaccia co. | 0     |

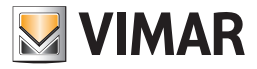

- Στην εικόνα υπάρχουν :
- η μπάρα πλοήγησης (Συστήματα) το πλήκτρο Πίσω, για επιστροφή στην προηγούμενη σελίδα,
- η μπάρα πλαισίου το όνομα συστήματος (αυτόματο) και ο αριθμός των κλωνοποιημένων συστημάτων σε σχέση με τον ολικό (0/181),
- η μπάρα αναζήτησης,
- τον κατάλογο των συστημάτων που ικανοποιούν τις συνθήκες αναζήτησης. Τα κλωνοποιημένα συστήματα απενεργοποιούνται, ή αντιπροσωπεύονται με ελαφρά γκρι χρώμα.

#### 1.2 Δωμάτια

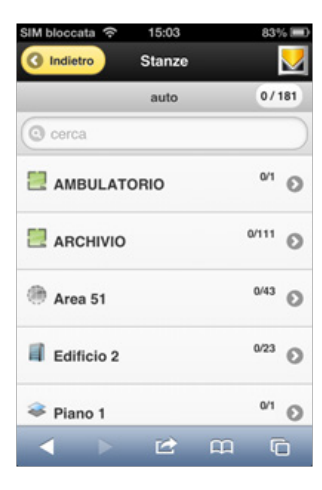

#### Στην εικόνα υπάρχουν :

• στην μπάρα πλοήγησης (Δωμάτια) το πλήκτρο Πίσω, για επιστροφή στην προηγούμενη σελίδα,

• στην μπάρα πλαισίου το όνομα συστήματος (αυτόματο) και ο αριθμός των κλωνοποιημένων συστημάτων σε σχέση με τον ολικό (0/181),

• η μπάρα αναζήτησης, Το φίλτρο θα εφαρμοστεί μόνο στα συστήματα που υπάρχουν στον προβαλλόμενο κατάλογο,

• κατάλογος των κτηρίων, δωματίων, γενικών περιοχών, ορόφων ή ζωνών, σε αλφαβητική σειρά (με έναρξη από την αρχή), που διαθέτουν τουλάχιστον ένα σύστημα προς κλωνοποίηση. Στην συνέχεια υπάρχουν δωμάτια στο εσωτερικό των οποίων δεν υπάρχουν πια διαθέσιμα συστήματα προς κλωνοποίηση.

| IM bloccata | ŝ     | 15:03    |         | 83% 💻 |
|-------------|-------|----------|---------|-------|
| Indietro    |       | Stanze   |         |       |
|             | AME   | ULATO    | RIO     | 0/181 |
| 🔘 cerca     |       |          |         |       |
| 0x1001 - D  | ue pu | lsanti b | ascular | nti O |
|             |       |          |         |       |
|             |       |          |         |       |
|             |       |          |         |       |
|             |       |          |         |       |
|             |       |          |         |       |
|             |       |          | ~~~     | -     |
|             |       |          | щ       | 0     |

Η πρόσβαση στο εσωτερικό ενός δωματίου παρουσιάζεται όπως στην επόμενη εικόνα.

Υφίσταται συστήματα παρόντα στο δωμάτιο. Στην εικόνα υφίσταται ένα μόνο σύστημα προς κλωνοποίηση.

Μετά το τέλος της διαδικασίας Clone, αν όλα είχαν καλή κατάληξη, το αποτέλεσμα είναι ότι στο Ιατρικό Κέντρο δεν υπάρχουν πια συστήματα προς κλωνοποίηση

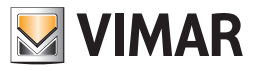

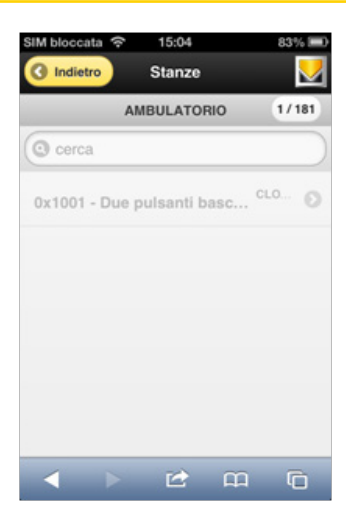

Μια και στο Ιατρικό Κέντρο υπάρχει ένα μόνο σύστημα που κλωνοποιήθηκε, το δωμάτιο τοποθετείται στο τέλος της λίστας.

| SIM bloccata 🗢 15:04 | 83% 📼            |
|----------------------|------------------|
| Area 51              | 0/43             |
| Area 51              | 072              |
| Edificio 2           | <sup>023</sup> O |
| 😻 Piano 1            | 0'1 🕥            |
| 🐳 Piano 2            | 01 🕥             |
| radice               | ۵۶ 0             |
|                      | 1/1 O            |
|                      | a 6              |

1.3 Κτήρια

| SIM bloccata 😤 | 15:04           | 83% 💷    |
|----------------|-----------------|----------|
| Indietro       | Topologia       |          |
|                | radice          | 0/1      |
| C cerca        |                 |          |
| Area           |                 | 1/180 🕥  |
| 0x112C - Inte  | erfaccia 2 coma | indi t 💿 |
|                |                 |          |
|                |                 |          |
|                |                 |          |
|                |                 | n G      |

Στην εικόνα υπάρχουν :

• στην μπάρα πλοήγησης (Δωμάτια) το πλήκτρο Πίσω, για επιστροφή στην προηγούμενη σελίδα,

• στην μπάρα πλαισίου το βασικό κτήριο και ο αριθμός των κλωνοποιημένων συστημάτων που βρίσκονται στην βάση (0/1),

• η μπάρα αναζήτησης, Το φίλτρο θα εφαρμοστεί μόνο στα συστήματα που υπάρχουν στον προβαλλόμενο κατάλογο,

• κατάλογος των κτηρίων, δωμάτια, γενικές περιοχές, όροφοι ή ζώνες κατηγοριοποιημένες αλφαβητικά, που έχουν τουλάχιστον ένα σύστημα προς κλωνοποίηση, με δίπλα τον αριθμό των κλωνοποιημένων συστημάτων σε εκείνα που εμπεριέχονται και στο τέλος ο κατάλογος των συστημάτων που είναι παρόντα στην ζώνη.

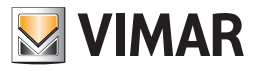

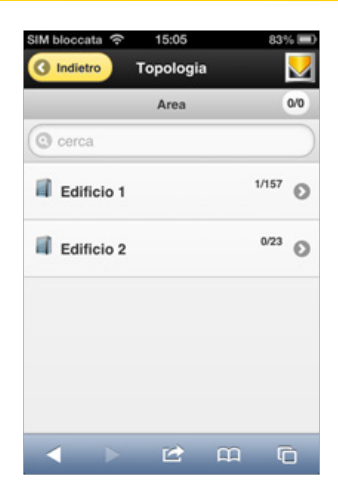

Η επιλογή του Τομέα προβάλει τον κατάλογο των Κτηρίων που εμπεριέχονται σε αυτά.

Από την εικόνα ανακτώνται οι πληροφορίες που σχετίζονται με τα δυο εμπεριεχόμενα κτήρια. Στο πρώτο βρίσκονται 157 συστήματα, ένα κλωνοποιημένο.

#### 1.4 Τοπολογία

Στο τέλος αυτής της σειράς στις κατηγορίες παρουσίασης των συστημάτων που υφίστανται στο σύστημα, επεξεργαζόμαστε την πιο κοντινή προβολή στο χώρο της ηλεκτροτεχνίας: την τοπολογία.

| SIM bloccata<br>Indietro A | 15:04<br>ree Linee | 83    |     |
|----------------------------|--------------------|-------|-----|
|                            | auto               | 1/    | 181 |
| C cerca                    |                    |       |     |
| Area Linea 0-0             |                    | 0/23  | 0   |
| Area Linea 1-0             |                    | 1/113 | 0   |
| Area Linea 1-1             |                    | 0/45  | 0   |
|                            |                    |       |     |
|                            |                    | ណ៍    | à   |

Στην εικόνα υπάρχουν :

• στην μπάρα πλοήγησης (Τομείς Γραμμών) το πλήκτρο Πίσω, για επιστροφή στην προηγούμενη σελίδα,

• στην μπάρα πλαισίου το όνομα του συστήματος (αυτόματο) και ο αριθμός των κλωνοποιημένων συστημάτων που βρίσκονται στην βάση (0/1),

• η μπάρα αναζήτησης, Το φίλτρο θα εφαρμοστεί μόνο στα συστήματα που υπάρχουν στον προβαλλόμενο κατάλογο,

• κατάλογος των Τομέων Γραμμών

Με την επιλογή της Περιοχής Γραμμής ανακτάται η πρόσβαση στον πίνακα των εμπεριεχόμενων συστημάτων.

| SIM bloccata 奈 15:04             | 83% 🔳    |
|----------------------------------|----------|
| Indietro Aree Linee              | <u>.</u> |
| Area Linea 0-0                   | 1/181    |
| ( cerca                          |          |
| 0x0001 - SAI-BUS rivelatore IR   | 0        |
| 0x0002 - SAI-BUS rivelatore IR   | 0        |
| 0x0003 - SAI-BUS inseritore      | 0        |
| 0x0004 - SAI-BUS interfaccia co. | 0        |
| 0x0005 - SAI-BUS interfaccia co. | . 0      |
| < ▶ 🗠 m                          | G        |

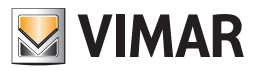

### 1.5 Η εκκίνηση του commmissionig

Από κάθε μία εκ των σελίδων όπου υπάρχουν τα συστήματα, με χειρισμό στο πλήκτρο (>) είναι δυνατή η συνέχιση της διαδικασίας του clone. Στην εικόνα υπάρχουν :

- στην μπάρα πλοήγησης (Τομείς Γραμμών) το πλήκτρο Πίσω, για επιστροφή στην προηγούμενη σελίδα,
- στην μπάρα πλαισίου ο τρέχων Τομέας Γραμμής (0-0) και ο αριθμός των κλωνοποιημένων συστημάτων σε σχέση με τον ολικό (1/181),
   η μπάρα αναζήτησης,
- ο κατάλογος των συστημάτων που θα πρέπει να κλωνοποιηθούν στον επιλεγμένο Τομέα Γραμμής. Τα ήδη κλωνοποιημένα συστήματα απενεργοποιούνται, ή αντιπροσωπεύονται με ελαφρά γκρι χρώμα.

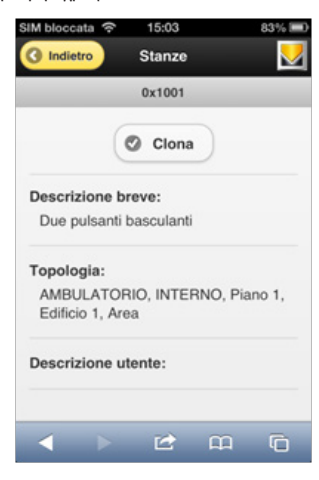

• Στην μπάρα πλοήγησης (Δωμάτια) το πλήκτρο Πίσω, για επιστροφή στην προηγούμενη σελίδα,

- στην μπάρα πλαισίου η διεύθυνση του συστήματος,
- το πλήκτρο Κλωνοποίηση, που δίνει την εκκίνηση της πραγματικής διαδικασίας του commissioning,
- την σύντομη περιγραφή του συστήματος
- τις ακολουθίες των δωματίων που "διασχίζονται" πριν από την πρόσβαση στο σύστημα,
- πενδεχόμενη επιπρόσθετη περιγραφή από τον τεχνικό εγκατάστασης διαμέσου του EasyTool Professional.

Όταν ο χρήστης ενεργεί στο πλήκτρο Κλωνοποίησε θα δώσει την έναρξη της φάσης εκκένωσης των δεδομένων στο bus By-me.

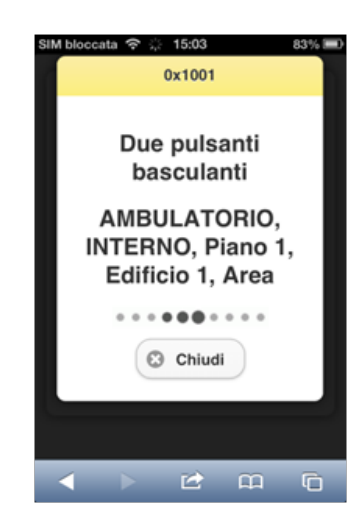

Στο παράθυρο αναγράφονται όλες οι βασικές πληροφορίες της διαδικασίας

- στην μπάρα η διεύθυνση του συστήματος,
- την σύντομη περιγραφή του συστήματος
- τις ακολουθίες των δωματίων που "διασχίζονται" πριν από την πρόσβαση στο σύστημα,
- σηματοδότης κίνησης της διαδικασίας που θα υποδεικνύει μια "ζωντανή" δραστηριότητα μέχρι την ολοκλήρωση της διαδικασίας.
- Με χειρισμό στο πλήκτρο Κλείσιμο διακόπτεται η διαδικασία του clone.

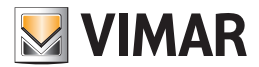

### 2. Διαδικασία διαμόρφωσης EasyTool Professional σε λειτουργία wireless Windows 7

### 2.1 Διαδικασία Ασφαλείας (θα πρέπει να πραγματοποιηθεί σε client και σε server)

- 1. Απενεργοποίηση του User Account Control (UAC)
- Από το Πάνελ ελέγχου, επιλέξτε Λειτουργικό Κέντρο

| 💽 😔 🕫 🔹 Pannello di controllo     | • Tutti gli elementi del Pannello di controllo • | 👻 🚱 Cerca nel Pannello di controllo 🛃   |
|-----------------------------------|--------------------------------------------------|-----------------------------------------|
| Modifica le impostazioni del comp | uter                                             | Visualizza per: Icone piccole 👻         |
| & Account utente                  | 🔒 Attività iniziali                              | 🐳 Audio                                 |
| To AutoPlay                       | 诸 Backup e ripristino                            | 🛄 Barra delle applicazioni e menu Start |
| 💦 Caratteri                       | 🕒 Centro accessibilità                           | Centro connessioni di rete e condivis   |
| Y Centro operativo                | Centro sincronizzazione                          | to Connessione RemoteApp e desktop      |
| 🐻 Controllo genitori              | 🕒 Data e ora                                     | 🔂 Dispositivi e stampanti               |
| 🖌 Flash Player (32 bit)           | 📑 Gadget per il desktop                          | 🖳 Gestione colori                       |
| Gestione credenziali              | agestione dispositivi                            | 🔣 Gruppo Home                           |
| 🔜 Icone area di notifica          | 🛃 Java (32 bit)                                  | Mouse                                   |
| 💕 Opzioni cartella                | 🚑 Opzioni di indicizzazione                      | 😥 Opzioni Internet                      |
| 🎯 Opzioni risparmio energia       | 🔗 Paese e lingua                                 | Personalizzazione                       |
| Posta elettronica (32 bit)        | Prestazioni del sistema                          | 🕎 Programmi e funzionalità              |
| 😵 Programmi predefiniti           | Riconoscimento vocale                            | Pipristino                              |
| Risoluzione dei problemi          | Schermo                                          | 🖾 Sensore di posizione e altri sensori  |
| 🛃 Sistema                         | 📇 Startup (32 bit)                               | 💮 Strumenti di amministrazione          |
| 💭 Tastiera                        | 🔚 Telefono e modem                               | 💐 Windows Anytime Upgrade               |
| 📑 Windows CardSpace               | iiiii Windows Defender                           | P Windows Firewall                      |
| 🖉 Windows Lindate                 |                                                  |                                         |

- Από το 'Λειτουργικό κέντρο', επιλέξτε 'Μετατροπή ρυθμίσεων του Ελέγχου λογαριασμού χρήστη'

| 🏱 Centro operativo                                                                                           |                                                 |                                                                      |                      |                                                             | <u>_</u>            |   |
|----------------------------------------------------------------------------------------------------|-------------------------------------------------|----------------------------------------------------------------------|----------------------|-------------------------------------------------------------|---------------------|---|
| 🌀 🕞 🚩 🕶 Pannello di controllo                                                                                | <ul> <li>Tutti gli elementi del l</li> </ul>    | Pannello di controllo 🔹 Centro                                       | operativo 👻          | Cerca nel Par                                               | nnello di controllo | 2 |
| Pagina iniziale Pannello di controllo<br>Modifica impostazioni Centro                                        | <b>Rivedi i messagg</b><br>Non è stato rilevato | <b>i recenti e risolvi i problem</b><br>alcun problema da Centro ope | ii<br>rativo.        |                                                             |                     | 0 |
| Modifica impostazioni di Controllo                                                                           | Sicurezza                                       |                                                                      |                      |                                                             | •                   | - |
| Visualizza messaggi archiviati                                                                               | Manutenzione                                    |                                                                      |                      |                                                             | •                   |   |
| prestazioni                                                                                                  | Se l'elenco non cont                            | iene il problema in questione, p                                     | rovare uno dei metod | i seguenti:                                                 |                     |   |
|                                                                                                    | Risol<br>Trov                                   | uzione dei groblemi<br>a e risolve i problemi                        | ×                    | Elpristino<br>Ripristina una condizi<br>precedente del comp | one<br>uter         |   |
| Vedere anche<br>Backup e ripristino<br>Windows Lipdate<br>Risoluzione problemi di<br>compatbilità di Windows |                                                 |                                                                      |                      |                                                             |                     |   |

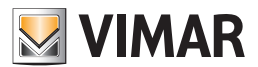

- Από 'Ρυθμίσεις Ελέγχου του λογαριασμού χρήστη', ρυθμίστε το επίπεδο κοινοποίησης σε 'Να μην κοινοποιείται ποτέ'

| 😌 Impostazioni Controllo dell'ac                                      | count utente                                                                                                    | _O× |
|-----------------------------------------------------------------------|----------------------------------------------------------------------------------------------------|-----|
| Scegliere i casi in                                                   | cui si desidera ricevere la notifica di modifiche al computer                                                                                                    |     |
| Controllo dell'accour<br>potenzialmente dan<br>Ulteriori informazioni | t utente consente di evitare l'esecuzione di modifiche nel computer da parte di programmi<br>iosi.<br><u>sulle impostazioni di Controllo dell'account utente</u>                     |     |
| Notifica sempre                                                       |                                                                                                    |     |
| -   -                                                                 | Non notificare l'utente quando:                                                                                                    |     |
|                                                                       | <ul> <li>Un programma tenta di installare software o di eseguire<br/>modifiche nel computer</li> </ul>                                                                               |     |
|                                                                       | L'utente modifica le impostazioni di Windows                                                                                                    |     |
|                                                                       |                                                                                                    |     |
|                                                                       |                                                                                                    |     |
|                                                                       | Scelta sconsigliata. Selezionare questa opzione solo se è<br>necessario utilizzare programmi non certificati per Windows<br>Z nerché non supportano. Controllo dell'account uterate. |     |
| Non notificare m                                                      | ai                                                                                                    |     |
|                                                                       |                                                                                                    |     |
|                                                                       |                                                                                                    |     |
|                                                                       | 😵 OK Annulla                                                                                                    |     |
|                                                                       |                                                                                                    |     |

- Επιβεβαιώστε με ΌΚ' και επανεκκινήστε τον υπολογιστή

2. Απενεργοποίηση του Windows Firewall

- Από το 'Πάνελ ελέγχου', επιλέξτε 'Windows Firewall'

| Tutti gli elementi del Pannello di                                                                                                    | controllo                                        | ×                                       |
|----------------------------------------------------------------------------------------------------|--------------------------------------------------|-----------------------------------------|
| 🖉 😔 🕫 🔹 Pannello di controllo                                                                                                    | ▼ Tutti gli elementi del Pannello di controllo ▼ | 👻 😰 Cerca nel Pannello di controllo 😢   |
| Modifica le impostazioni del computer                                                                                                    |                                                  | Visualizza per: Icone piccole 🔻         |
| & Account utente                                                                                                    | 🔒 Attività iniziali                              | 4 Audio                                 |
| autoPlay                                                                                                    | 🚷 Backup e ripristino                            | 🛄 Barra delle applicazioni e menu Start |
| 🗽 Caratteri                                                                                                    | 🕲 Centro accessibilità                           | Centro connessioni di rete e condivis   |
| r Centro operativo                                                                                                    | Centro sincronizzazione                          | 🐻 Connessione RemoteApp e desktop       |
| 🚳 Controllo genitori                                                                                                    | 🕒 Data e ora                                     | na Dispositivi e stampanti              |
| 📕 Flash Player (32 bit)                                                                                                    | 📑 Gadget per il desktop                          | Gestione colori                         |
| Gestione credenziali                                                                                                    | 🚔 Gestione dispositivi                           | 🔣 Gruppo Home                           |
| 🔜 Icone area di notifica                                                                                                    | 🛃 Java (32 bit)                                  |                                         |
| 🔐 Opzioni cartella                                                                                                    | 🚑 Opzioni di indicizzazione                      | 😥 Opzioni Internet                      |
| 🎯 Opzioni risparmio energia                                                                                                    | 🔗 Paese e lingua                                 | Personalizzazione                       |
| Posta elettronica (32 bit)                                                                                                    | Prestazioni del sistema                          | 🛐 Programmi e funzionalità              |
| 🛞 Programmi predefiniti                                                                                                    | Riconoscimento vocale                            | P Ripristino                            |
| Risoluzione dei problemi                                                                                                    | Schermo                                          | 🖾 Sensore di posizione e altri sensori  |
| 🛃 Sistema                                                                                                    | 📇 Startup (32 bit)                               | C Strumenti di amministrazione          |
| Castiera Castiera                                                                                                    | 🔚 Telefono e modem                               | 💐 Windows Anytime Upgrade               |
| 📑 Windows Card5pace                                                                                                    | iiiil Windows Defender                           | P Windows Firewall                      |
| and the second second s |                                                  |                                         |

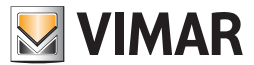

- Από το 'Windows Firewall', επιλέξτε Ένεργοποίηση/Απενεργοποίηση Windows Firewall'

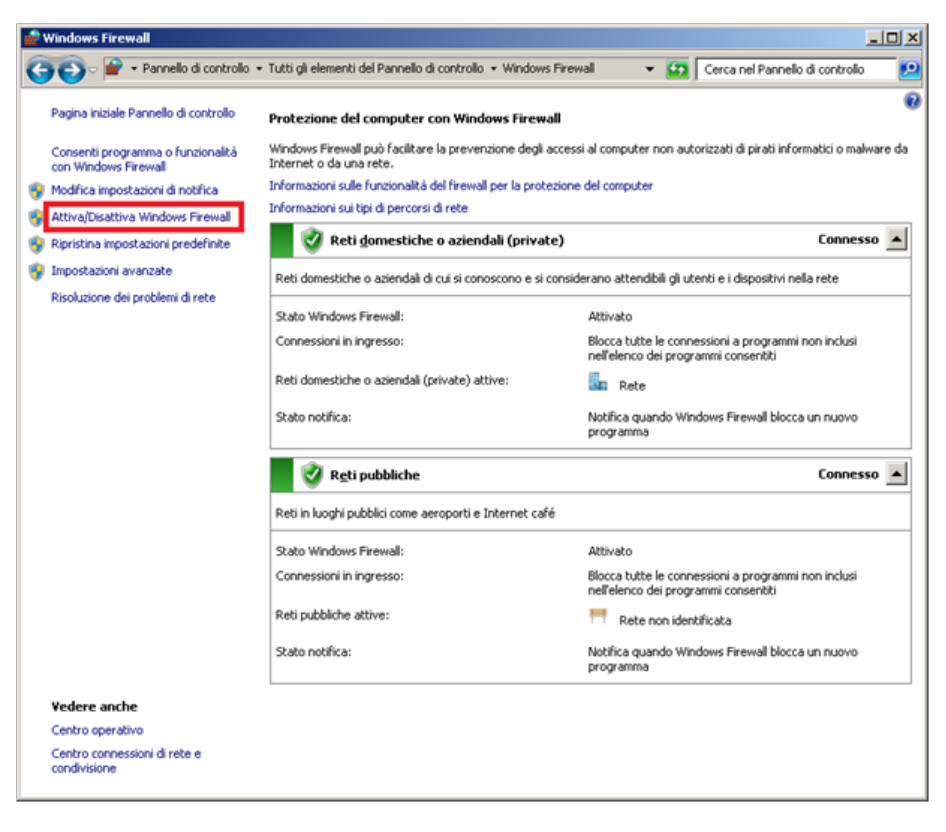

- Από το Έξατομίκευση ρυθμίσεων, απενεργοποιήστε τις ρυθμίσεις του ιδιωτικού και δημόσιου δικτύου

| Personalizza impostazioni                                                                                                    |             |
|----------------------------------------------------------------------------------------------------|-------------|
| 🔪 🖓 🕈 • Windows Firewall • Personalizza impostazioni 🔹 😨 Cerca nel Pannelo d                                                                                                    | i controllo |
| Personalizzazione impostazioni per ogni tipo di rete<br>È possible modificare le impostazioni del firewall per ogni tipo di percorso di rete in uso.<br>Informazioni sui percorsi di rete<br>Impostazioni percorso di rete domestica o aziendale (privata) |             |
| C Attiva Windows Firewall Elocca tutte le connessioni in ingresso, incluse quelle nell'elenco dei programmi consentiti El Motifica quando Windows Firewall blocca un provo programma.                                                                      |             |
| <ul> <li>P Disattiva Windows Firewall (scela non consigliata)</li> </ul>                                                                                                    |             |
| Impostazioni percorso di rete pubblica C Attiva Windows Firewall E Biocca tutte le connessioni in ingresso, incluse quelle nell'elenco dei programmi consentiti Notrica quando Windows Firewall blocca un nuovo programma                                  |             |
| Disattiva Windows Firewall (scelta non consigliata)                                                                                                    |             |
|                                                                                                    |             |
|                                                                                                    |             |
|                                                                                                    |             |
|                                                                                                    |             |
| OK Annula                                                                                                    |             |

- Επιβεβαιώσατε με ΟΚ

ΣΗΜΕΙΩΣΗ: Προτείνεται η απενεργοποίηση όλων των προγραμμάτων firewall ή antivirus με firewall που υπάρχουν στους υπολογιστές client και server, ή την κατάλληλη διαμόρφωσή τους.

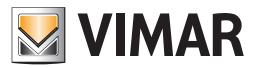

### 2.2 Διαμόρφωση δικτύου wireless

1. Διαμόρφωση PC Server (PC συνδεδεμένο στο BUS)

- Από το Πάνελ Ελέγχου, επιλέξατε το Κέντρο συνδέσεων δικτύου και επιμερισμού

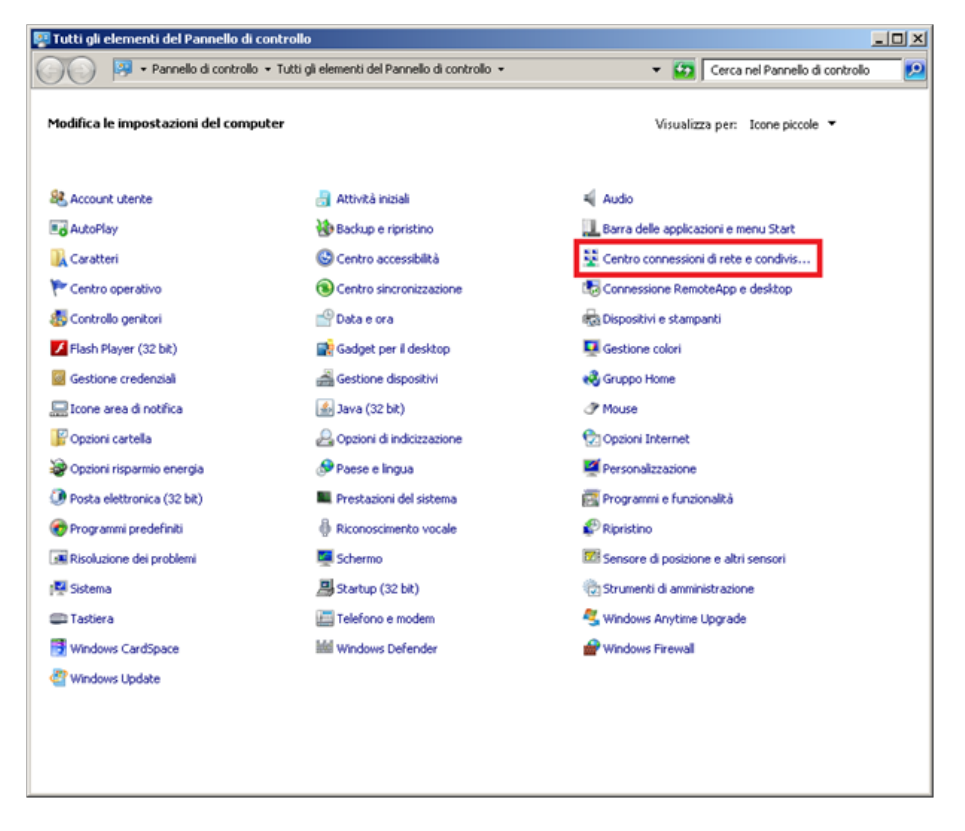

- Από το 'Κέντρο συνδέσεων δικτύου και επιμερισμού', επιλέξτε 'Μετατροπή ρύθμισης κάρτας'

| 🛱 Centro connessioni di rete e condi                                               | visione                                                                                                    |                                                                                       |
|------------------------------------------------------------------------------------|----------------------------------------------------------------------------------------------------|---------------------------------------------------------------------------------------|
| 🌀 🕞 🗟 🔹 Tutti gli elementi del l                                                   | annello di controllo 🔹 Centro connessioni di rete e condivision                                                            | e 🔹 😨 Cerca nel Pannello di controllo 👔                                               |
| Pagina iniziale Pannello di controllo                                              | Visualizzare le informazioni di base sulla rete e conf                                                                     | figurare le connessioni                                                               |
| Gestisci reti wireless<br>Modifica impostazioni scheda<br>Modifica impostazioni di | LABDESK3 Più reti<br>(Questo computer)                                                                                     | Visualizza mappa completa                                                             |
| condivisione avanzate                                                              | Visualizz(Questo computer)                                                                                                 | Connetti o disconnetti<br>Tipo accesso: Internet                                      |
|                                                                                    | Rete aziendale                                                                                                    | Connessioni: 🔋 Connessione alla rete locale (LAN)                                     |
|                                                                                    | Rete non identificata<br>Rete pubblica                                                                                     | Tipo accesso: Nessun accesso alla rete<br>Connessioni: 🔑 VirtualBox Host-Only Network |
|                                                                                    | Modifica impostazioni di rete                                                                                              | arga, remota, ad hoc o VPN oppure configurare un router o                             |
|                                                                                    | Connessione a una rete<br>Connettere o riconnettere una connessione di re                                                  | te wireless, cablata, remota o VPN.                                                   |
|                                                                                    | Selezione gruppo home e opzioni di condivisione<br>Accedere ai file e alle stampanti disponibili in altri<br>condivisione. | computer della rete oppure modificare le impostazioni di                              |
|                                                                                    | Risoluzione problemi<br>Eseguire la diagnosi e la correzione di problemi di                                                | rete oppure ottenere informazioni per la risoluzione dei                              |
| Vedere anche<br>Gruppo Home                                                        | probem.                                                                                                    |                                                                                       |
| Opzioni Internet<br>Windows Firewall                                               |                                                                                                    |                                                                                       |
|                                                                                    |                                                                                                    |                                                                                       |

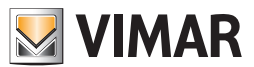

 - Από 'συνδέσεις δικτύου', εντοπίστε την εγκατεστημένη πλακέτα wireless με την οποία επιθυμείτε να λάβετε την σύνδεση από το PC client. Όταν εντοπιστεί, πατήστε το δεξί πλήκτρο του mouse και επιλέξτε 'Ιδιότητες'

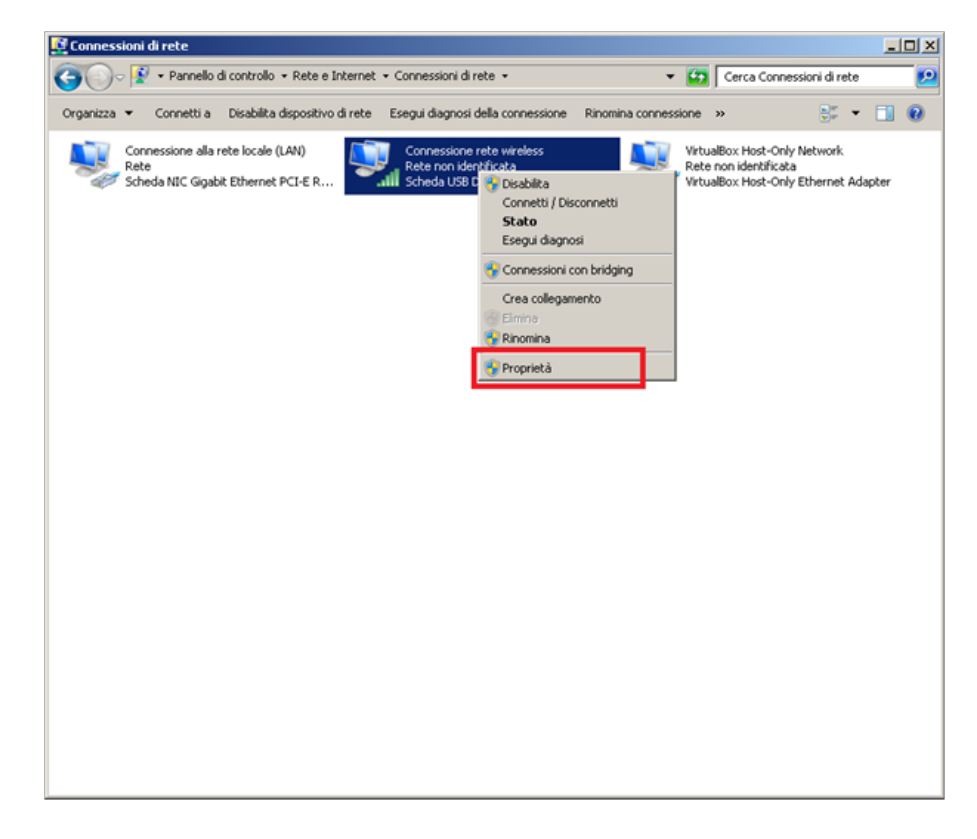

- Από 'Ιδιότητες – Σύνδεση δικτύου wireless', ολισθήσατε στην λίστα, επιλέξτε το 'Πρωτόκολλο Internet έκδοση 4' και πατήστε το πλήκτρο 'Ιδιότητες'

| 📱 Proprietà - Connessione rete wireless                                                                                                    | × |
|----------------------------------------------------------------------------------------------------|---|
| Rete Condivisione                                                                                                    |   |
| Connetti tramite:                                                                                                    | - |
| Configura                                                                                                    | ] |
| Protocolo Internet versione 6 (TCP/IPv6)     Protocolo Internet versione 4 (TCP/IPv4)     Driver di I/O del mapping di individuazione topologia liv-     Risponditore individuazione topologia liveli di colleganv | 1 |
| Installa Disinstalla Proprietà                                                                                                    | J |
| Descrizione<br>TCP/IP. Protocollo predefinito per le WAN che permette la<br>comunicazione tra diverse reti interconnesse.                                                                                          |   |
| OK Annulla                                                                                                    |   |

- Από το Ίδιότητες – Πρωτόκολλο Internet έκδοση 4', επιλέξτε Χρήση ακόλουθης διεύθυνσης ΙΡ'

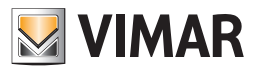

| roprietà - Protocollo Internet versi                                                                                                | one 4                        | (то                     | P/IP                         | (4)                            | <u>?</u> ×           |
|----------------------------------------------------------------------------------------------------|------------------------------|-------------------------|------------------------------|--------------------------------|----------------------|
| Generale Configurazione alternativa                                                                                                 |                              |                         |                              |                                |                      |
| È possibile ottenere l'assegnazione aut<br>rete supporta tale caratteristica. In cas<br>richiedere all'amministratore di rete le ir | somatic<br>so cont<br>mposta | a del<br>rario<br>zioni | le imp<br>o, sari<br>i IP co | ostazio<br>à neces:<br>rrette. | ni IP se la<br>sario |
| Cttieni automaticamente un indiri                                                                                                   | izzo IP                      |                         |                              |                                |                      |
| -C Utilizza il seguente indirizzo I <u>P</u> :                                                                                      |                              |                         |                              |                                |                      |
| Indirizzo IP:                                                                                                    | Γ                            | 2                       |                              | ÷.                             |                      |
| Sybnet mask:                                                                                                    |                              | 0                       |                              |                                |                      |
| Geteway predefinito:                                                                                                    |                              |                         |                              |                                |                      |
| C Ottieni indirizzo server DNS autor                                                                                                | natican                      | nent                    | e                            |                                |                      |
| Utilizza i seguenti indirizzi server (                                                                                              | DNS: -                       |                         |                              |                                |                      |
| Server DNS preferito:                                                                                                    |                              |                         | •                            |                                |                      |
| Server DNS alternativo:                                                                                                    |                              |                         |                              |                                |                      |
| Convalida impostazioni all'uscita                                                                                                   |                              |                         |                              | Ava                            | ngate                |
|                                                                                                    | [                            |                         | OK                           |                                | Annulla              |

- Από Ίδιότητες – Πρωτόκολλο Internet έκδοση 4', ρυθμίστε τις ακόλουθες τιμές

| Proprietà - Protocollo Internet vers                                                                                           | ione 4 (TCP/IPv4)                                                                               | ? ×   |
|----------------------------------------------------------------------------------------------------|-------------------------------------------------------------------------------------------------|-------|
| Generale                                                                                                    |                                                                                                 |       |
| È possibile ottenere l'assegnazione au<br>rete supporta tale caratteristica. In ci<br>richiedere all'amministratore di rete le | tomatica delle impostazioni IP s<br>aso contrario, sarà necessario<br>impostazioni IP corrette. | e la  |
| C Ottieni automaticamente un indi                                                                                              | rizzo IP                                                                                        |       |
| Utilizza il seguente indirizzo IP:                                                                                             |                                                                                                 |       |
| Indrizzo IP:                                                                                                    | 192 . 168 . 100 . 100                                                                           |       |
| Sybnet mask:                                                                                                    | 255.255.255.0                                                                                   |       |
| Gateway predefinito:                                                                                                    |                                                                                                 |       |
| C Ottieni indirizzo server DNS auto                                                                                            | maticamente                                                                                     |       |
| Utilizza i seguenti indirizzi server                                                                                           | DNS:                                                                                            |       |
| Server DNS preferito:                                                                                                    | 1                                                                                               |       |
| Server DNS alternativo:                                                                                                    | · · ·                                                                                           |       |
| Convalida impostazioni all'uscita                                                                                              | Avangate                                                                                        |       |
|                                                                                                    | OK An                                                                                           | nulla |

ΣΗΜΕΙΩΣΗ: βεβαιωθείτε ότι δεν υπάρχουν κάρτες δικτύου που έχουν ήδη εγκατασταθεί και ότι χρησιμοποιούν την ίδια διεύθυνση ΙΡ.

Είναι δυνατή η χρήση διευθύνσεων ΙΡ διαφορετικών σε σχέση με τους άνω αναγραφόμενους, γιατί συντρέχουν με τις διευθύνσεις ΙΡ που δίνει το τοπικό δίκτυο.

- Επιβεβαιώσατε με ΟΚ

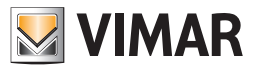

- Επιβεβαιώστε 'Κέντρο συνδέσεων δικτύου και επιμερισμού' και επιλέξτε 'Διαχείριση δικτύων wireless'

| 🚰 Centro connessioni di rete e condiv                                                                       | risione                                                        | •                                                                             |                                         |                          | 1                                                                                       |                              |
|----------------------------------------------------------------------------------------------------|----------------------------------------------------------------|-------------------------------------------------------------------------------|-----------------------------------------|--------------------------|-----------------------------------------------------------------------------------------|------------------------------|
| 🌀 💽 - 😟 - Tutti gli elementi del P                                                                          | annello di controllo 🝷 C                                       | entro connessioni di rete                                                     | e condivisione                          | - 🔯                      | Cerca nel Pannello di controllo                                                         | 2                            |
| Pagina iniziale Pannello di controllo                                                                       | Visualizzare le info                                           | rmazioni di base sulla                                                        | a rete e configura                      | re le connes             | isioni                                                                                  | 0                            |
| Gestisci reti wireless<br>Modifica impostazioni scheda<br>Modifica impostazioni di<br>condivisione avanzate | LABDESK3<br>(Questo compul<br>Visualizza reti attive -         | Più<br>ter)                                                                   | reti Tip                                | O accesso:  nnessioni:   | Visualizza mappa o<br>et<br>Connetti o disi<br>Internet<br>Connessione alla rete locale | ompleta<br>connetti<br>(LAN) |
|                                                                                                    | Rete                                                           | non identificata<br>pubblica                                                  | Tig<br>Co                               | o accesso:<br>nnessioni: | Nessun accesso alla rete                                                                | k                            |
|                                                                                                    | Modifica impostazioni<br>Configura<br>Configurar<br>un punto d | di rete<br>nuova connessione o ret<br>re una connessione wirek<br>di accesso. | e<br>ess, a banda larga, r              | emota, ad ho             | c o VPN oppure configurare un re                                                        | outer o                      |
|                                                                                                    | Connessio<br>Connetter                                         | ne a una rete<br>e o riconnettere una con                                     | nessione di rete wire                   | less, cablata,           | remota o VPN.                                                                           |                              |
|                                                                                                    | Accedere condivision                                           | gruppo home e opzioni di<br>ai file e alle stampanti dis<br>1e.               | condivisione<br>ponibili in altri compu | ter della rete           | oppure modificare le impostazion                                                        | i di                         |
| Vedere anche                                                                                                | Risoluzione<br>Eseguire la<br>problemi.                        | e problemi<br>a diagnosi e la correzione                                      | di problemi di rete oj                  | opure ottener            | e informazioni per la risoluzione                                                       | dei                          |
| Opzioni Internet<br>Windows Firewall                                                                        |                                                                |                                                                               |                                         |                          |                                                                                         |                              |

- Από το 'Διαχείριση δικτύων wireless', επιλέξτε 'Προσθήκη'

| Al Gestisci reti wireless                                                              |                              |
|----------------------------------------------------------------------------------------|------------------------------|
| 🌀 🕞 - 🌆 • Pannello di controllo • Rete e Internet • Gestisci reti wireless 🔹 🔹 😰 Cerca | a Gestisci reti wireless 🛛 😥 |
| Factione della rati miralass che utilizzano (Connessione rate miralass)                |                              |
| Gestione delle reci wreiess che utilizzano (connessione rece wireless)                 |                              |
| Verrá eseguito un tentativo di connessione alle reti nell'ordine indicato.             |                              |
| Aggiungi Proprietà scheda Tipi profilo Centro connessioni di rete e condivisione       | 0                            |
|                                                                                        |                              |
|                                                                                        |                              |
|                                                                                        |                              |
|                                                                                        |                              |
|                                                                                        |                              |
|                                                                                        |                              |
|                                                                                        |                              |
|                                                                                        |                              |
|                                                                                        |                              |
|                                                                                        |                              |
|                                                                                        |                              |
|                                                                                        |                              |
|                                                                                        |                              |
|                                                                                        |                              |
|                                                                                        |                              |
|                                                                                        |                              |
|                                                                                        |                              |
| 0 elementi                                                                             |                              |

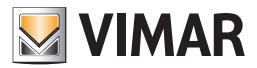

- Από το Ύειροκίνητη σύνδεση σε ένα δίκτυο wireless', επιλέξτε 'Δημιούργησε ένα δίκτυο ad hoc'

| 🛋 Co | onnetti manualmente a una rete wireless                                                                                                    | _ 🗆 🗵   |
|------|----------------------------------------------------------------------------------------------------|---------|
| 9    | 🛫 Connetti manualmente a una rete wireless                                                                                                    |         |
|      | Specificare la modalità con cui si desidera aggiungere la rete                                                                                                    |         |
|      | Creare manualmente un profilo di rete<br>Consente di creare un nuovo profilo di rete oppure di individuare una rete esistente e<br>salvarne i profilo su computer in uso. È necessario conoscere il nome (SSID) e la chiave di<br>sicurezza (se applicabile) della rete |         |
|      | Consente di creare una rete temporanea per la condivisione di file o di una connessione<br>Internet                                                                                                    |         |
|      |                                                                                                    |         |
|      | 1                                                                                                    | Annulla |

- Πατήστε Έμπρός'

| onr    | netti manualmente a una rete wireless                                                                                                    | - 121, |
|--------|----------------------------------------------------------------------------------------------------|--------|
|        | d Connetti manualmente a una rete wireless                                                                                                    |        |
| c      | Configurazione di una rete wireless ad hoc                                                                                                    |        |
| l t t  | Una rete ad hoc, talvolta denominata rete da computer a computer, è una rete<br>temporanea utilizzata per la condivisione di file, presentazioni o una connessione Internet<br>tra più computer e dispositivi. |        |
| I<br>u | i computer e i dispositivi di una rete ad hoc devono trovarsi a non più di 10 metri circa<br>uno dall'altro.                                                                                                   |        |
| 0 0    | Se il computer è connesso a una rete wireless, è possibile che durante la configurazione di<br>questa rete venga disconnesso.                                                                                  |        |
|        |                                                                                                    |        |
| -      |                                                                                                    | aud a  |

- Κατά το βήμα 'Δώστε ένα όνομα στο δίκτυο και επιλέξτε τις επιλογές ασφαλείας', ρυθμίστε τα πεδία 'Ονομα δικτύου', 'Τύπος ασφάλειας' και 'Κλειδί ασφάλειας' (ελάχιστο 5 χαρακτήρες) και ενεργοποιήστε κλικάροντας την επιλογή 'Αποθήκευση αυτού του δικτύου' κατά την ακόλουθη εικόνα:

| Connetti manualmente a u                                        | na rete wireless<br>ente a una rete wireless |                               |         |  |  |
|-----------------------------------------------------------------|----------------------------------------------|-------------------------------|---------|--|--|
| Assegnare un nome alla rete e scegliere le opzioni di sicurezza |                                              |                               |         |  |  |
| No <u>m</u> e di rete:                                          | etpro                                        | ]                             |         |  |  |
| ∐ipo di sicurezza:                                              | WEP                                          | Suggerimenti per la scelta    |         |  |  |
| <u>C</u> hiave di sicurezza:                                    | 12345                                        | 🗖 Nascon <u>d</u> i caratteri |         |  |  |
| Sal <u>v</u> a questa ret                                       | e                                            |                               |         |  |  |
|                                                                 |                                              | Avanti                        | Annulla |  |  |

ΣΗΜΕΙΩΣΗ: βεβαιωθείτε ότι δεν υπάρχουν άλλα δίκτυα wireless με το ίδιο όνομα.

Είναι πιθανή η απενεργοποίηση του κλειδιού ασφαλείας, ή η επιλογή ενός διαφορετικού, το σημαντικό είναι η διαμόρφωση να ακολουθείται στην φάση της σύνδεσης του computer client.

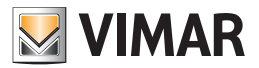

- Πατήστε Έμπρός

| Connetti manualmente a una rete wireless                                                                                                    | _II ×  |
|----------------------------------------------------------------------------------------------------|--------|
| 🦳 📶 Connetti manualmente a una rete wireless                                                                                                    |        |
| La rete etpro è pronta per l'utilizzo                                                                                                    |        |
| La rete verrà visualizzata nell'elenco delle reti wireless e resterà attiva fino alla<br>disconnessione di tutti gli utenti. Comunicare il nome della rete e l'eventuale chiave di<br>sicurezza agli utenti che desiderano connettersi a questa rete. |        |
| Nome rete wireless: etpro<br>Chiave di sicurezza di rete: ••••••                                                                                                    |        |
| Per condividere file, aprire <u>Centro connessioni di rete e condivisione</u> dal Pannello di controllo                                                                                                    |        |
| Opzioni consigliate:                                                                                                    |        |
| Attiva Condivisione connessione Internet                                                                                                    |        |
| Condividi una connessione Internet su una rete ad hoc                                                                                                    |        |
|                                                                                                    | Chiudi |

- Κλείστε το παράθυρο 'Χειροκίνητη σύνδεση σε ένα δίκτυο wireless'

- Σε αυτό το σημείο η διαμόρφωση της σύνδεσης wireless του computer server ολοκληρώθηκε.

| Gestisc                | i reti wireless                              |                                           |                                                            |                            |                      |                              | _O×   |
|------------------------|----------------------------------------------|-------------------------------------------|------------------------------------------------------------|----------------------------|----------------------|------------------------------|-------|
| 00                     | 🗢 📶 🔹 Pannello d                             | i controllo 🝷 R                           | ete e Internet 🝷 Gestisci re                               | eti wireless               | - 😝                  | Cerca Gestisci reti wireless | 2     |
| <b>Gest</b> i<br>Verrà | ione delle reti wire<br>eseguito un tentativ | e <b>less che util</b><br>o di connession | izzano (Connessione re<br>ne alle reti nell'ordine indicat | <b>te wireless)</b><br>:0. |                      |                              |       |
| Aggiungi               | Proprietà scheda                             | Tipi profilo                              | Centro connessioni di rete                                 | e condivisione             |                      |                              | 0     |
| Reti che               | è possibile visuali                          | zzare, modif                              | icare e riordinare (1)                                     |                            |                      |                              | Ξ     |
| 4                      | etpro                                        | Sicur                                     | ezza WPA2-Personal                                         | Tipo Qu                    | alsiasi tipo support | Connetti manuali             | nente |
|                        | 1 elemento                                   |                                           |                                                            |                            |                      |                              |       |

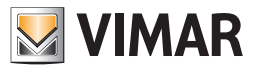

- 2. Διαμόρφωση PC Client (PC μη συνδεδεμένο στο BUS και που διαθέτει ένα κλειδί HW)
  - Από το Πάνελ Ελέγχου, επιλέξατε το Κέντρο συνδέσεων δικτύου και επιμερισμού

| Tutti gli elementi del Pannello di controllo |                                                |                                         |  |  |  |  |
|----------------------------------------------|------------------------------------------------|-----------------------------------------|--|--|--|--|
| 🕥 🖓 🔹 Pannello di controllo 🔹                | Tutti gli elementi del Pannello di controllo 💌 | 👻 🔯 Cerca nel Pannello di controllo 😥   |  |  |  |  |
| Modifica le impostazioni del compute         | er                                             | Visualizza per: Icone piccole 💌         |  |  |  |  |
| & Account utente                             | 🔒 Attività iniziali                            | 💐 Audio                                 |  |  |  |  |
| autoPlay                                     | 🛞 Backup e ripristino                          | 🛄 Barra delle applicazioni e menu Start |  |  |  |  |
| 强 Caratteri                                  | Centro accessibilità                           | Non-connessioni di rete e condivis      |  |  |  |  |
| r Centro operativo                           | Centro sincronizzazione                        | 🐻 Connessione RemoteApp e desktop       |  |  |  |  |
| and Controllo genitori                       | 😬 Data e ora                                   | 📾 Dispositivi e stampanti               |  |  |  |  |
| 🗾 Flash Player (32 bit)                      | 📑 Gadget per il desktop                        | 📮 Gestione colori                       |  |  |  |  |
| Gestione credenziali                         | destione dispositivi                           | 🜏 Gruppo Home                           |  |  |  |  |
| 🔜 Icone area di notifica                     | 🚮 Java (32 bit)                                | J Mouse                                 |  |  |  |  |
| 🔐 Opzioni cartella                           | 🚨 Opzioni di indicizzazione                    | 😒 Opzioni Internet                      |  |  |  |  |
| 🎯 Opzioni risparmio energia                  | 🔗 Paese e lingua                               | Personalizzazione                       |  |  |  |  |
| Posta elettronica (32 bit)                   | Prestazioni del sistema                        | 📴 Programmi e funzionalità              |  |  |  |  |
| 🝘 Programmi predefiniti                      | Riconoscimento vocale                          | 🌮 Ripristino                            |  |  |  |  |
| Risoluzione dei problemi                     | 🜉 Schermo                                      | Sensore di posizione e altri sensori    |  |  |  |  |
| 🛃 Sistema                                    | 📇 Startup (32 bit)                             | 2 Strumenti di amministrazione          |  |  |  |  |
| Castiera Castiera                            | 🧱 Telefono e modem                             | 💐 Windows Anytime Upgrade               |  |  |  |  |
| 📑 Windows CardSpace                          | Windows Defender                               | P Windows Firewall                      |  |  |  |  |
| 🖉 Windows Update                             |                                                |                                         |  |  |  |  |
|                                              |                                                |                                         |  |  |  |  |
|                                              |                                                |                                         |  |  |  |  |
|                                              |                                                |                                         |  |  |  |  |

- Από το 'Κέντρο συνδέσεων δικτύου και επιμερισμού', επιλέξτε 'Μετατροπή ρύθμισης κάρτας'

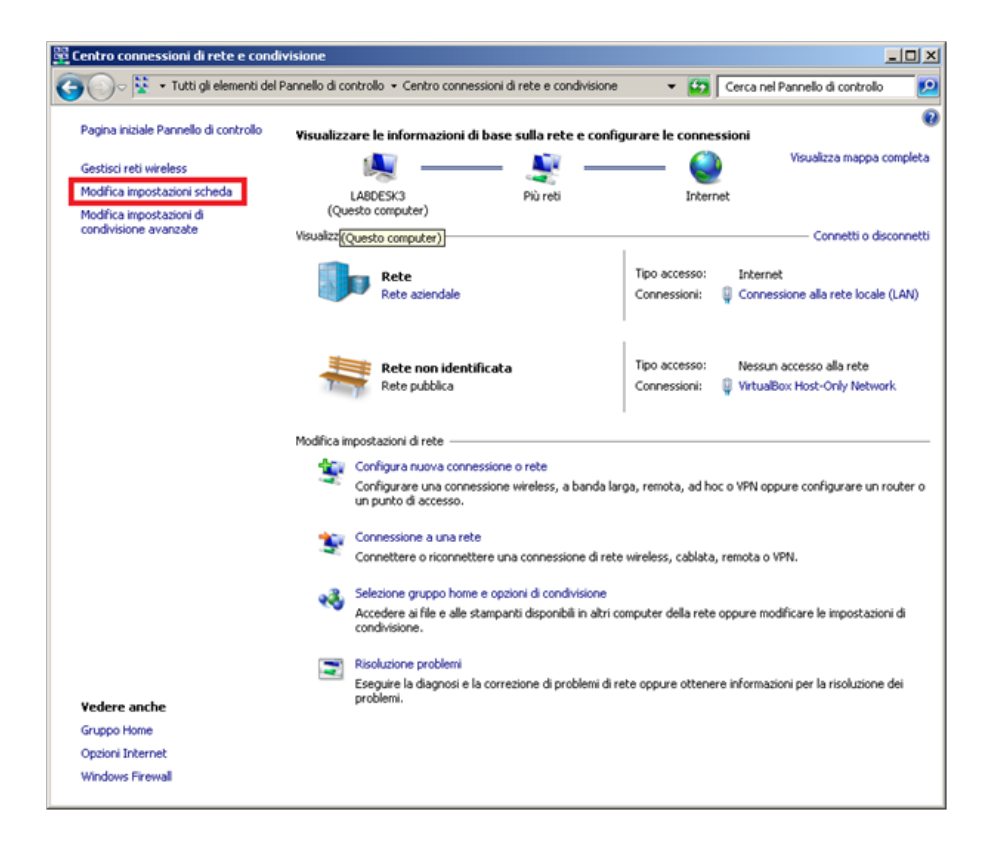
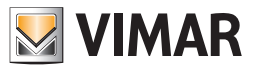

 - Από 'συνδέσεις δικτύου', εντοπίστε την εγκατεστημένη πλακέτα wireless με την οποία επιθυμείτε να λάβετε την σύνδεση από το PC server. Όταν εντοπιστεί, πατήστε το δεξί πλήκτρο του mouse και επιλέξτε 'Ιδιότητες'

| Connessioni di rete                                                               |                                                                                                    |                                                                               | _ 🗆 🗵                 |
|-----------------------------------------------------------------------------------|----------------------------------------------------------------------------------------------------|-------------------------------------------------------------------------------|-----------------------|
| 🚱 🕞 🖉 + Pannello di controllo + Rete e Internet + Connessioni di r                | ete 🕶                                                                                                    | <ul> <li>Cerca Connession</li> </ul>                                          | ni di rete 🗾 😥        |
| Organizza 👻 Connetti a Disabilita dispositivo di rete Esegui diagnosi             | della connessione Rinomina co                                                                                                    | nnessione »                                                                   | s: • 🔟 🔞              |
| Connessione alla rete locale (LAN)<br>Rete<br>Scheda NIC Gigabit Ethernet PCI-E R | ete wireless<br>Xiricata<br>Si Disabilità<br>Connetti / Disconnetti<br>Stato<br>Esegui diagnosi<br>Connessioni con bridging<br>Crea collegamento<br>Elimina<br>Proprietà | VirtualBox Host-Only Net<br>Rete non identificata<br>VirtualBox Host-Only Eth | work<br>ernet Adapter |

- Από Ίδιότητες – Σύνδεση δικτύου wireless; ολισθήσατε στην λίστα, επιλέξτε το Πρωτόκολλο Internet έκδοση 4' και πατήστε το πλήκτρο Ίδιότητες'

| 📱 Proprietà - Connessione rete wireless                                                                                   | × |
|----------------------------------------------------------------------------------------------------|---|
| Rete Condivisione                                                                                                    |   |
| Connetti tramite:                                                                                                    |   |
| 😨 Scheda USB D-Link DWA-111 Wireless-G                                                                                    |   |
| Configura                                                                                                    |   |
| La connessione utilizza gli elementi seguenti:                                                                            |   |
|                                                                                                    |   |
| Installa Disinstalla Proprietà                                                                                            |   |
| Descrizione<br>TCP/IP: Protocollo predefinito per le WAN che permette la<br>comunicazione tra diverse reti interconnesse. |   |
| OK Annula                                                                                                    |   |

- Από το Ίδιότητες – Πρωτόκολλο Internet έκδοση 4', επιλέξτε Ύρήση ακόλουθης διεύθυνσης ΙΡ'

| possibile ottenere l'assegnazione au<br>ete supporta tale caratteristica. In c<br>chiedere all'amministratore di rete le | utomatic<br>aso con<br>impost | ta del<br>trario<br>azioni | le imp<br>o, sari<br>i IP co | ostazion<br>necess<br>rrette. | i IP se la<br>ario |
|----------------------------------------------------------------------------------------------------|-------------------------------|----------------------------|------------------------------|-------------------------------|--------------------|
| Cttieni automaticamente un indi                                                                                          | irizzo IP                     | ]                          |                              |                               |                    |
| C Utilizza il seguente indirizzo IP:                                                                                     |                               |                            |                              |                               |                    |
| Indrizzo IP:                                                                                                    | T                             | 10                         |                              |                               | 1                  |
| Sybnet mask:                                                                                                    |                               |                            |                              |                               |                    |
| Gateway predefinito:                                                                                                    |                               |                            |                              | 1                             | 1                  |
| C Ottieni indirizzo server DNS auto                                                                                      | omatica                       | ment                       | e                            |                               |                    |
| Utilizza i seguenti indirizzi server                                                                                     | DNS:                          |                            |                              |                               |                    |
| Server DNS preferito:                                                                                                    |                               | •                          |                              |                               | 1                  |
| Server DNS alternativo:                                                                                                  |                               | •                          |                              |                               |                    |
|                                                                                                    |                               |                            |                              |                               |                    |

- Από Ίδιότητες – Πρωτόκολλο Internet έκδοση 4', ρυθμίστε τις ακόλουθες τιμές

| possibile ottenere l'assegnazior<br>te supporta tale caratteristica.<br>chiedere all'amministratore di re | e automatica delle impostazioni IP se la<br>In caso contrario, sarà necessario<br>te le impostazioni IP corrette. |
|----------------------------------------------------------------------------------------------------|----------------------------------------------------------------------------------------------------|
| <u>O</u> ttieni automaticamente ur     Utilizza il seguente indirizzo                                     | IP:                                                                                                    |
| Indirizzo IP:                                                                                             | 192 . 168 . 100 . 200                                                                                             |
| Sybriet mask:                                                                                             | 255 . 255 . 255 . 0                                                                                               |
| Gateway predefinito:                                                                                      | 1. 1. 1. 1. 1. 1. 1. 1. 1. 1. 1. 1. 1. 1                                                                          |
| C Ottieni Indirizzo server DNS                                                                            | automaticamente                                                                                                   |
| <ul> <li>Utilizza i seguenti indirizzi se</li> </ul>                                                      | erver DNS:                                                                                                    |
| Server DNS preferito:                                                                                     | · · · · · · · · ·                                                                                                 |
| Server DNS alternativo:                                                                                   |                                                                                                    |
| Convalida impostazioni all'u                                                                              | scita Avangate                                                                                                    |

ΣΗΜΕΙΩΣΗ: βεβαιωθείτε ότι δεν υπάρχουν κάρτες δικτύου που έχουν ήδη εγκατασταθεί και ότι χρησιμοποιούν την ίδια διεύθυνση ΙΡ. Είναι δυνατή η χρήση διευθύνσεων ΙΡ διαφορετικών σε σχέση με τους άνω αναγραφόμενους, γιατί συντρέχουν με τις διευθύνσεις ΙΡ που δίνει το τοπικό δίκτυο.

- Επιβεβαιώσατε με ΟΚ

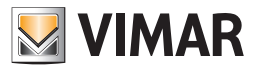

- Επιστρέψτε στο 'Κέντρο συνδέσεων δικτύου και επιμερισμού' και επιλέξτε 'Σύνδεση σε ένα δίκτυο'

| 🛱 Centro connessioni di rete e condiv                  | isione                                                                                                    | _ <b>_ _ _ _ _</b>                                                                    |
|--------------------------------------------------------|----------------------------------------------------------------------------------------------------|---------------------------------------------------------------------------------------|
| 🕥 😳 - 😵 🔹 Tutti gli elementi del Pa                    | annello di controllo 🔹 Centro connessioni di rete e condivisione                                                           | 🔹 👻 Cerca nel Pannello di controllo 🗾 😥                                               |
| Pagina iniziale Pannello di controllo                  | Visualizzare le informazioni di base sulla rete e conf                                                                     | igurare le connessioni                                                                |
| Gestisci reti wireless<br>Modifica impostazioni scheda |                                                                                                    | Visualizza mappa completa                                                             |
| Modifica impostazioni di<br>condivisione avanzate      | (Questo computer)<br>Visualizza reti attive                                                                                | Connetti o disconnetti                                                                |
|                                                        | Rete<br>Rete aziendale                                                                                                    | Tipo accesso: Internet<br>Connessioni: 🔋 Connessione alla rete locale (LAN)           |
|                                                        | Rete non identificata<br>Rete pubblica                                                                                     | Tipo accesso: Nessun accesso alla rete<br>Connessioni: 🔑 VirtualBox Host-Only Network |
|                                                        | Modifica impostazioni di rete                                                                                              | irga, remota, ad hoc o VPN oppure configurare un router o                             |
|                                                        | Connessione a una rete<br>Connettere o riconnettere una connessione di ret                                                 | e wireless, cablata, remota o VPN.                                                    |
|                                                        | Selezione gruppo home e opzioni di condivisione<br>Accedere ai file e alle stampanti disponibili in altri<br>condivisione. | computer della rete oppure modificare le impostazioni di                              |
| Vedere anche                                           | Risoluzione problemi<br>Eseguire la diagnosi e la correzione di problemi di<br>problemi.                                   | rete oppure ottenere informazioni per la risoluzione dei                              |
| Gruppo Home<br>Opzioni Internet                        |                                                                                                    |                                                                                       |
| Windows Firewall                                       |                                                                                                    |                                                                                       |

 - Σε αυτό το σημείο ανοίγει ένα παράθυρο με τον κατάλογο των διαθέσιμων δικτύων wireless. Επιλέξτε το δίκτυο με το όνομα που αντιστοιχεί στην φάση διαμόρφωσης του δικτύου από τον PC server.

- Πατήστε στο πλήκτρο 'Σύνδεση'

| Attualmente connesso a: 42  Rete Accesso a Internet  Rete non identificata Nessun accesso alla rete | • |
|----------------------------------------------------------------------------------------------------|---|
| Connessione rete wireless                                                                           | 1 |
| etpro 🖧                                                                                             |   |
| CRS 🚮                                                                                               |   |
| Apri Centro connessioni di rete e condivisione                                                      |   |

- Από το Σύνδεση σε ένα δίκτυο, γράψτε το password δικτύου που προηγούμενα ρυθμίσατε στην φάση διαμόρφωσης του δικτύου από τον PC server

| 🚰 Connessione a una reto   | e <u>X</u>                  |
|----------------------------|-----------------------------|
| Digitare la chiave di sicu | rezza di rete               |
| Chiave di gicurezza:       | 12345<br>Nascondi caratteri |
|                            | OK Annulla                  |

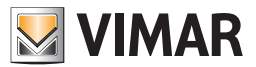

- Σε αυτό το σημείο η διαμόρφωση της σύνδεσης wireless του computer client ολοκληρώθηκε.

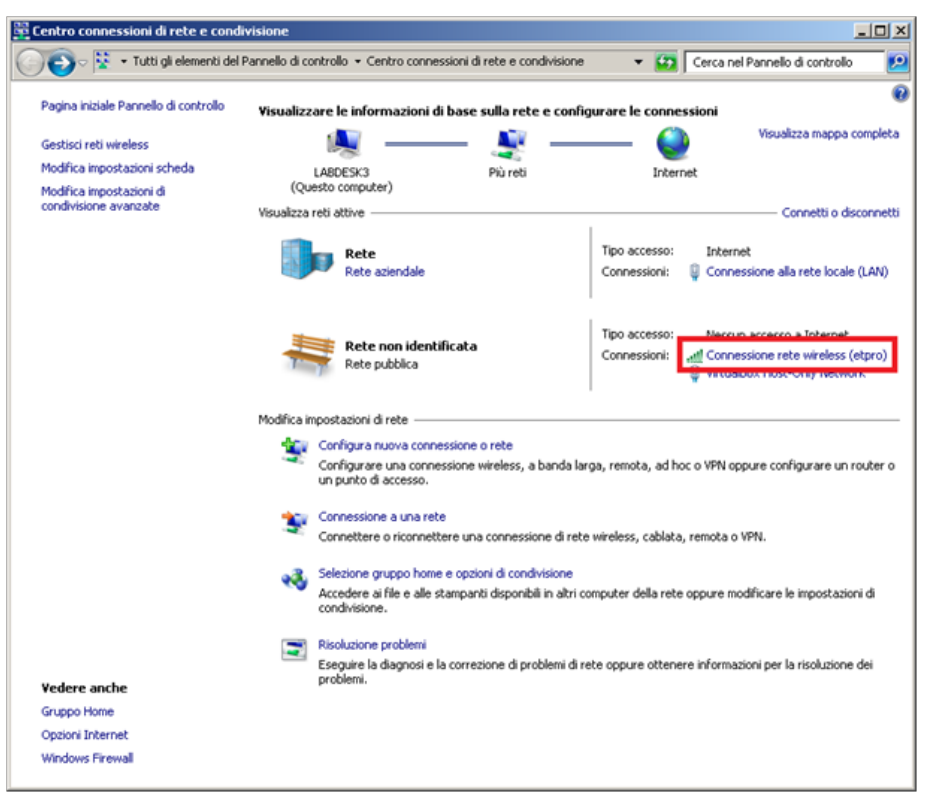

#### 2.3 Επιβεβαίωση διαμόρφωσης του δικτύου wireless:

1. Επιβεβαίωση διαμόρφωσης από το PC Server (PC συνδεδεμένο στο BUS)

- Από το 'Start' λειτουργίας Άναζήτηση προγραμμάτων και αρχείου' πληκτρολογήστε 'ping 192.168.100.200' και πατήστε enter

| ping 192.168.100.200    | Arresta il sistema |
|-------------------------|--------------------|
| 🍂 Start 🕹 Custo 🔇 Touch | Config 💽 Am        |

- Σε αυτό το σημείο ανοίγει η κονσόλα των windows, επιβεβαιώστε ότι η εντολή ping λαμβάνει απαντήσεις από τον υπολογιστή client

| C:\Windows\system32\ping.exe                                                                                                    | _O× |
|----------------------------------------------------------------------------------------------------|-----|
| Esecuzione di Ping 192.168.100.200 con 32 byte di dati:<br>Risposta da 192.168.100.200: byte=32 durata(ins ITL=128<br>Risposta da 192.168.100.200: byte=32 durata(ins ITL=128<br>Risposta da 192.168.100.200: byte=32 durata(ins ITL=128 | _   |
|                                                                                                    |     |
|                                                                                                    |     |
|                                                                                                    | -   |

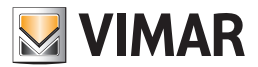

- 2. Επιβεβαίωση διαμόρφωσης PC Client (PC μη συνδεδεμένο στο BUS και που διαθέτει ένα κλειδί HW)
- Από το 'Start' λειτουργίας 'Αναζήτηση προγραμμάτων και αρχείου' πληκτρολογήστε 'ping 192.168.100.100' και πατήστε enter

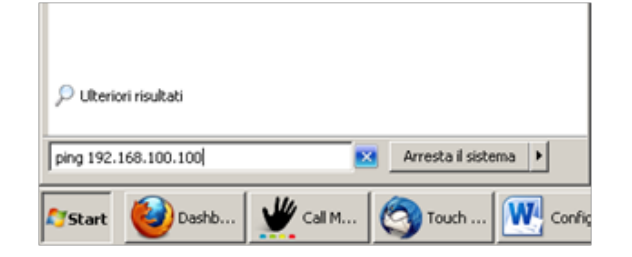

- Σε αυτό το σημείο ανοίγει η κονσόλα των windows, επιβεβαιώστε ότι η εντολή ping λαμβάνει απαντήσεις από τον υπολογιστή server

| C:\Windows\system32\ping.exe                                                                                                    | _O× |
|----------------------------------------------------------------------------------------------------|-----|
| Esecuzione di Ping 192.168.100.100 con 32 byte di dati:<br>Risposta da 192.168.100.100: byte=32 durata=fns TIL=128<br>Risposta da 192.168.100.100: byte=32 durata<1ns TIL=128<br>Risposta da 192.168.100.100: byte=32 durata<1ns TIL=128 |     |
|                                                                                                    |     |

## 2.4 Εκκίνηση ETPro wireless

1. Εκκίνηση ETPro Server

- Από το PC server, ξεκινήστε 'EasyTool Professional Server'.

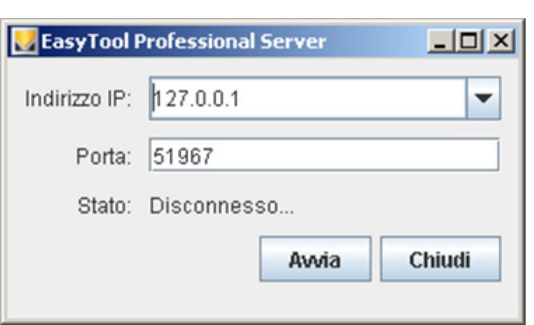

- Από το 'EasyTool Professional Server', επιλέξτε την διεύθυνση ΙΡ που προηγούμενα δώσατε στην κάρτα δικτύου wireless του PC server

| 🛃 EasyTool Professional Server |                 | <u>- 0 ×</u> |
|--------------------------------|-----------------|--------------|
| Indirizzo IP:                  | 127.0.0.1       | -            |
| Porto:                         | 127.0.0.1       |              |
| Porta.                         | 192.168.100.100 |              |
| Stato:                         | 192.168.10.71   |              |
|                                | 192.168.56.1    |              |
|                                | Avvia           | Chiudi       |
|                                |                 |              |

- Πατήστε το πλήκτρο Έκκίνηση'

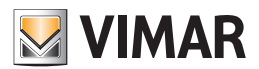

| 🛃 EasyTool I  | Professional Server | <u>_   ×</u> |
|---------------|---------------------|--------------|
| Indirizzo IP: | 192.168.100.100     | -            |
| Porta:        | 51967               |              |
| Stato:        | Disconnesso         |              |
|               | Avvia               | Chiudi       |

- Σε αυτό το σημείο το 'EasyTool Professional Server' βρίσκεται σε αναμονή της σύνδεσης από πλευράς του 'EasyTool Professional Client'

| 🛃 EasyTool I  | Professional Server |        |
|---------------|---------------------|--------|
| Indirizzo IP: | 192.168.100.100     | -      |
| Porta:        | 51967               |        |
| Stato:        | Avviato             |        |
|               | Termina             | Chiudi |

2. Εκκίνηση ETPro Client

- Από το PC client, ξεκινήστε 'EasyTool Professional Server'.

| 🛃 EasyTool A  | Professional Client |
|---------------|---------------------|
| Indirizzo IP: |                     |
| Porta:        | 51967               |
| Stato:        | Disconnesso         |
|               | Connetti Chiudi     |

- Από το 'EasyTool Professional Client', εισάγετε στο πεδίο 'διεύθυνση ΙΡ', την διεύθυνση της πλακέτας δικτύου του PC server που προηγούμενα αποδόθηκε στο 'EasyTool Professional Server' και πατήστε το πλήκτρο 'Σύνδεση'

| 🛃 EasyTool I | Professional Client | -OX    |
|--------------|---------------------|--------|
| Indirizzo IP | 192.168.100.100     |        |
| Porta:       | 51967               |        |
| Stato:       | Disconnesso         |        |
|              | Connetti            | Chiudi |
|              |                     |        |

- Σε αυτό το σημείο το 'EasyTool Professional Client' θα συνδεθεί στον 'EasyTool Professional Server' και το PC client θα ξεκινήσει το EasyTool Professional.

| 🛃 EasyTool I  | Professio | nal Client |        |
|---------------|-----------|------------|--------|
| Indirizzo IP: | 192.168   | 3.100.100  |        |
| Porta:        | 51967     |            |        |
| Stato:        | Connes    | so         |        |
|               |           | Connetti   | Chiudi |
|               |           |            |        |

ΣΗΜΕΙΩΣΗ: για εισαγωγή στην λειτουργία online, είναι αναγκαίο το PC client να μην διαθέτει το κλειδί πιστοποίησης HW ενώ το PC server είναι συνδεδεμένο στο BUS διαμέσου της διεπαφής 01847.

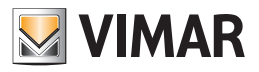

**Τμήμα 2** EasyTool Professional

# **Μέρος 3** EasyTool Professional η EasyDraw

# Ένδειξη

| . Από την διαμόρφωση στον σχεδιασμό                    |     |
|--------------------------------------------------------|-----|
| 2. Εξαγωγή του συστήματος από το EasyDraw              | 330 |
| 3. Εισαγωγή στο EasyTool Professional                  | 330 |
| 3.1 Νέο σύστημα                                        | 330 |
| 3.2 Ενημέρωση ενός υπάρχοντος συστήματος               | 330 |
| 3.3 Συστήματα χωρίς κεντρική μονάδα (ορφανά)           | 330 |
| 3.4 Online/Offline                                     | 331 |
| 4. Εξαγωγή του συστήματος από το EasyTool Professional | 331 |
| 5. Εισαγωγή από το EasyDraw                            | 331 |
| 5.1 Νέο σύστημα                                        | 331 |
| 5.2 Ενημέρωση ενός υπάρχοντος συστήματος               | 331 |

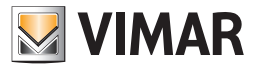

# EasyTool Professional η EasyDraw

## 1. Από την διαμόρφωση στον σχεδιασμό

Ο σχεδιαστής που πραγματοποιεί τον σχεδιασμό του συστήματος καθορίζει τις παροχές και τις συνδέσεις σε αυτές με τα συστήματα ελέγχου(πτυσσόμενα, πλήκτρα, ...), την τοπολογία (τομέων και δικτύων) και όλης της διανομής. Σχεδιάζει την επιπεδομετρία του κτηρίου με τοιχία, θύρες, κλπ. Μπορεί να εισάγει τις κεντρικές μονάδες ελέγχου, τα συστήματα ελέγχου αφής, δηλαδή τα συστήματα που έχουν εξελιχθεί με βάση το σύστημα By-me.

Μετά το τέλος του σχεδιασμού, θα πρέπει να χορηγηθεί στον τεχνικό εγκατάστασης το έγγραφο (αρχείο) που εμπεριέχει όλα τα έγγραφα By-me ενδιαφέροντος για την λειτουργική εκκίνηση του συστήματος. Ως εκκίνηση λειτουργίας, σε αυτό το πλαίσιο, νοείται η μεταφορά των αποθηκευμένων πληροφοριών του σχεδίου στο εσωτερικό της μνήμης κάθε ενός συστήματος.

Το σχέδιο ξεκινά από τον σχεδιαστή, που προετοιμάζει ένα αρχείο για τον τεχνικό εγκατάστασης. Αυτή η λειτουργία θα εκκαλείται κάθε φορά από το EasyDraw, της διαδικασίας Εξαγωγής στο EasyTool Professional.

Μετά από την λήψη του αρχείου, ο τεχνικός εγκατάστασης θα πρέπει να πραγματοποιήσει την εισαγωγή δεδομένων στο EasyTool Professional και θα πρέπει να φροντίσει, υπό την καθοδήγηση της διαδικασίας εισαγωγής του EasyTool Professional, την φάση της ενσωμάτωσης των πληροφοριών στο εσωτερικό του συστήματος, είτε πρόκειται για νέο σύστημα, είτε πρόκειται για νέο σύστημα που έχετε δημιουργήσει ήδη.

## 2. Εξαγωγή του συστήματος από το EasyDraw

Από το EasyDraw εκτελέστε τις διαδικασίες Εξαγωγής στο EasyTool Professional. Η διαδικασία δημιουργεί ένα αρχείο σε συμβατό μορφότυπο με το EasyTool Professional.

## 3. Εισαγωγή στο EasyTool Professional

Το σχέδιο EasyDraw που αποστέλλεται στο λογισμικό για τον τεχνικό εγκατάστασης διαμέσου ενός αρχείου μπορεί να χρησιμοποιηθεί στο εσωτερικό ενός νέου συστήματος ή με συνενσωμάτωση με ένα προϋπάρχον.

### 3.1 Νέο σύστημα

• Εκκινήστε την λειτουργία Νέο σύστημα.

Ακολουθώντας τον οδηγό wizard, μετά παό την εισαγωγή των στοιχείων από τον πελάτη, επιλέξτε την επιλογή Εισαγωγή → Καθ.

Όλα τα συστήματα θα προστεθούν στο νέο σύστημα. Μερικά από αυτά μπορεί να μην αποδοθούν σε μια κεντρική μονάδα. Σε αυτή την περίπτωση θα ονομάζονται ορφανά (δείτε παρακάτω).

## 3.2 Ενημέρωση ενός υπάρχοντος συστήματος

• Εκκίνηση της λειτουργίας Εισαγωγή από το EasyDraw.

Η διαμόρφωση του συστήματος, κατά την εισαγωγή του αρχείου που ανακτήθηκε από το EasyDraw, μπορεί να μεταβάλλεται. Η εικόνα του τρέχοντος συστήματος θα πρέπει να διατηρείται, ή τουλάχιστον να διαχειρίζεται, με τα παρόντα δεδομένα των νέων αρχείων.

Μόνο για την χορήγηση μερικών πιθανών καταστάσεων αναγράφουμε μερικές γενικές στατιστικές που μπορεί να παρουσιαστούν στο εσωτερικό του αρχείου εισαγωγής:

- καταργήθηκαν τα παρακάτω συστήματα,
- μερικά συστήματα άλλαξαν γιατί είναι μέρος άλλων λειτουργικών γκρουπ ή σεναρίων,

υπάρχουν νέα συστήματα.

- Το ίδιο σύστημα, ή μια απεικόνιση αυτού, σε σχέση την τελευταία ρύθμιση μπορεί να έχει υποστεί αλλαγές:
- μερικά συστήματα μπορεί να καταργηθούν διαμέσου του εργαλείου EasyTool Professional ή κεντρικής μονάδας: σε αυτή την περίπτωση οι φυσικές διευθύνσεις του συστήματος μπορεί να είναι εκ νέου διαθέσιμοι,
- μερικά συστήματα μπορεί να προστεθούν διαμέσου EasyTool Professional ή κεντρικής μονάδας: σε αυτή την περίπτωση η εισαγωγή μπορεί να διαχειριστεί μια πιθανή διένεξη των φυσικών διευθύνσεων (τα συστήματα θα πρέπει να διαθέτουν μια μονοσήμαντη φυσική διεύθυνση στο σύστημα),
- μερικά συστήματα μπορεί να έχουν μετατραπεί: οι γνήσιες πληροφορίες μπορεί να αντικατασταθούν με τις τρέχουσες. Δεν εξαιρείται η πιθανότητα ασυμβατότητας με τις γνήσιες εικόνες. Σε αυτή την περίπτωση καθίσταται αναγκαία η συνεισφορά του τεχνικού εγκατάστασης για την λήψη της απόφασης σχετικά με την χρήση της σωστής εικόνας.
- Το μεγάλος εύρος περιπτώσεων μπορεί κατά συνέπεια να αιτεί την συνεισφορά του τεχνικού εγκατάστασης πριν από την ολοκλήρωση της εισαγωγής.

Το EasyTool Professional καθοδηγεί τον τεχνικό εγκατάστασης στο σύνολο της διαδικασίας εισαγωγής.

Όπως και στην περίπτωση που περιγράφεται στο προηγούμενο κεφάλαιο ακόμα και η ενσωμάτωση του σχεδίου EasyDraw σε ένα προϋπάρχον σύστημα By-me μπορεί να δημιουργήσει ορφανά συστήματα (δείτε παρακάτω).

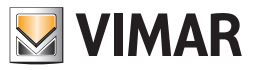

# EasyTool Professional η EasyDraw

### 3.3 Συστήματα χωρίς κεντρική μονάδα (ορφανά)

 Η δραστηριότητα του σχεδιασμού μπορεί να συνεχιστεί ακόμα και όταν ο τεχνικός εγκατάστασης συνεχίσει με την εφαρμογή της υπηρεσίας του συστήματος. Ο σχεδιαστής μπορεί να εισάγει τα συστήματα στο σύστημα χωρίς να πραγματοποιήσει τον σχεδιασμό των παροχών, εισάγοντας τα τεμάχια στο σχέδιο και χωρίς τον συνδυασμό με καμία λειτουργία bus. Αυτό μπορεί να πραγματοποιηθεί εξαιτίας την δημιουργίας της λίστας υλικών και για την αξιολόγηση της απορρόφησης του συστήματος.

Αυτά τα συστήματα, όταν εισάγονται από το EasyTool Professional, καθίστανται ορφανά κεντρικής μονάδας με απόδοση φυσικής διεύθυνσης. Θα είναι η εκκινημένη διαδικασία διαμόρφωσης από το EasyTool Professional που θα αποδώσει στην κεντρική μονάδα την στιγμή όπου διαμορφώνεται η λειτουργικότητα (παροχές) δημιουργώντας ένα νέο δείκτη περιεχομένων των γκρουπ και εισάγοντας ένα από τα functionalblock στο εσωτερικό ενός προϋπάρχοντος λειτουργικού γκρουπ.

Από εκείνο το σημείο το σύστημα δεν θα είναι πια ορφανό.

Στην διεπαφή του προγράμματος τα ορφανά καθίστανται εμφανή χάρη στην χρήση της γκρι εικόνας.

#### 3.4 Online/Offline

 Μετά το τέλος της εισαγωγής του αρχείου προσχεδίου EasyDraw ο τεχνικός εγκατάστασης μπορεί να συνεχίσει με την εκκίνηση λειτουργίας. Μπορεί να το πραγματοποιήσει χρησιμοποιώντας την διαδικασία κλωνοποίησης (νέα συστήματα) ή διαμέσου της διαδικασίας διάγνωσης και συντήρησης (συστήματα υπό μετατροπή).

## 4. Εξαγωγή του συστήματος από το EasyTool Professional

Μετά το τέλος της διαμόρφωσης του συστήματος διαμέσου της κεντρικής μονάδας, ο τεχνικός εγκατάστασης θα πρέπει να συνεχίσει με την εισαγωγή των δεδομένων διαμέσου του EasyTool Professional.

Τα προηγούμενα δεδομένα στο σύστημα μπορούν να μεταφέρονται στον σχεδιαστή διαμέσου μιας διαδικασίας σε δύο βήματα:

#### 1. την εξαγωγή του συστήματος προς το (Εξαγωγή → Καθ)

## 2. η εισαγωγή του αρχείου του EasyTool Professional στο EasyDraw.

Η διαδικασία της εξαγωγής ενεργοποιείται από το EasyTool Professional και δημιουργεί ένα αρχείο που θα πρέπει να αποδοθεί στον σχεδιαστή.

## 5. Εισαγωγή από το EasyDraw

### 5.1 Νέο σύστημα

Δημιουργείται ένα σύστημα και εισάγονται τα είδη εισηγμένα συστήματα στο EasyTool Professional. Ο σχεδιαστής ανακτά μια λίστα συστημάτων που θα πρέπει να τοποθετηθούν στο εσωτερικό του τεχνικού σχεδίου.

## 5.2 Ενημέρωση ενός υπάρχοντος συστήματος

Η διαδικασία στο είδη σχεδιασμένο σύστημα έχει ανάγκη από μια ειδική διαχείριση των διαφόρων συστημάτων που εξαρτώνται από την κατάστασή τους.

- αφαίρεση: η εισαγωγή αφαιρεί το σύμβολο από το τεχνικό σχέδιο,
- προσθήκη: η διαδικασία προσθέτει ένα σύμβολο σε μια λίστα στοιχείων που θα πρέπει να τοποθετηθούν στο σύστημα.
- μετατροπή: το τεχνικό σχέδιο δεν μεταβάλλεται, μεταβάλλονται οι αναθέσεις, που υπογραμμίζονται σε φάση μετατροπής του σχεδίου.

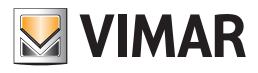

# Μέρος 3

Ενημέρωση On-line της εφαρμογής

# Περιεχόμενα

| Ενημέρωση On-line της εφαρμογήα | ; | 333 |
|---------------------------------|---|-----|
|---------------------------------|---|-----|

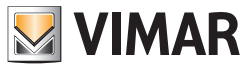

# Ενημέρωση On-line της εφαρμογής

Η λειτουργία ενημέρωσης Online παρέχει τη δυνατότητα λήψης όλων των ενημερώσεων που παρέχονται από την ομάδα ανάπτυξης της Vimar για τις εφαρμογές EasyTool Professional και EasyDraw.

Για να ενεργοποιήσετε τη λειτουργία, βεβαιωθείτε ότι ο υπολογιστής είναι συνδεδεμένος στο διαδίκτυο και, στη συνέχεια, αποκτήστε πρόσβαση στον κατάλογο VIMAR που δημιουργήθηκε κατά τη διάρκεια της εγκατάστασης του προγράμματος, ανοίξτε την καρτέλα VimarUpdater και εκτελέστε το πρόγραμμα **VimarUpdater. exe** κάνοντας διπλό κλικ.

| come                                                    |                 |
|---------------------------------------------------------|-----------------|
| Cook for updates on Internet                            |                 |
| Save downloaded upgrades to computer to shar<br>network | e them on local |
| Local share: C:\Program Files (x86)\VIMAR\VimarU        | Browse          |
| C Look for updates locally                              |                 |
| Local share:                                            | Browse          |
| OK Cancel                                               | 1               |
| Cancel                                                  |                 |

Επιλέξτε το πλαίσιο 🗸 Save downloaded upgrades to computer to share them on local network (Αποθήκευση των ενημερώσεων που λαμβάνονται στον υπολογιστή για κοινή χρήση τους στο τοπικό δίκτυο).

| • Look for updates on Internet                             |              |
|------------------------------------------------------------|--------------|
| Save downloaded upgrades to computer to share t<br>network | hem on local |
| ocal share: C:\Program Files (x86)\VIMAR\VimarUp           | Browse       |
| C Look for updates locally                                 |              |
| ocal share:                                                | Browse       |
| OK Cancel                                                  |              |

Επιλέξτε την κοινόχρηστη καρτέλα (για παράδειγμα, C:\Program Files (0x86)\VimarUpdater) και πατήστε το πλήκτρο **ΟΚ**.

Θα ξεκινήσει η διαδικασία ενημέρωσης όλων των εγκατεστημένων προγραμμάτων EasyTool Professional. Στο τέλος, θα εμφανιστεί ένα παράθυρο που αναφέρει το αποτέλεσμα των εργασιών που εκτελέστηκαν.

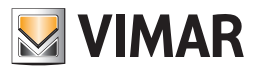

# Γλωσσάριο

## Γλωσσάριο

#### ΖΕΥΚΤΗΣ ΓΡΑΜΜΗΣ

ΜΗΧΑΝΙΣΜΟΣ σε θέση να θέτει σε επικοινωνία περισσότερες ΠΕΡΙΟΧΕΣ ΚΑΙ ΓΡΑΜΜΕΣ μεταξύ τους, εν γένει προσδιορίζει μία ΠΕΡΙΟΧΗ ΚΑΙ ΓΡΑΜΜΗ.

#### ΕΦΑΡΜΟΓΗ

Προσδιορίζει τη λειτουργία για την οποία προορίζεται μία συγκεκριμένη ΟΜΑΔΑ ΛΕΙΤΟΥΡΓΙΑΣ. Στην ΚΕΝΤΡΙΚΗ ΜΟΝΑΔΑ By-me οι ΕΦΑΡΜΟΓΕΣ υποδιαιρούνται ανά ΕΝΔΕΙΞΗ ΟΜΑΔΑΣ, βλέπε ανάλυση:

| ΕΦΑΡΜΟΓΗ        | ΠΕΡΙΕΧΟΜΕΝΑ                   |
|-----------------|-------------------------------|
| Συναγερμός      | ΕΝΔΕΙΞΗ ΟΜΑΔΑΣ από 1 έως 31   |
| Έλεγχος Φορτίων | ΕΝΔΕΙΞΗ ΟΜΑΔΑΣ από 32 έως 39  |
| Κλιματισμός     | ΕΝΔΕΙΞΗ ΟΜΑΔΑΣ από 40 έως 79  |
| Αυτοματισμός    | ΕΝΔΕΙΞΗ ΟΜΑΔΑΣ από 80 έως 480 |
| Σενάρια         | ΕΝΔΕΙΞΗ ΣΕΝΑΡΙΟΥ από 1 έως 32 |

#### ΠΕΡΙΟΧΗ ΚΑΙ ΓΡΑΜΜΗ

Τοπολογική διαίρεση μιας ΜΟΝΑΔΑΣ, εν γένει προσδιορίζεται μονοσήμαντα από μία ΚΕΝΤΡΙΚΗ ΜΟΝΑΔΑ ή από έναν ΖΕΥΚΤΗ ΓΡΑΜΜΗΣ και αποτελείται από ένα τελικό σύνολο ΜΗΧΑΝΙΣΜΩΝ.

#### ΔΙΑΣΥΝΔΕΣΗ

Διαδικασία κατά τη διάρκεια της οποίας ένας ΜΗΧΑΝΙΣΜΟΣ αναγνωρίζεται και αποκτάται από έναν ΠΡΟΓΡΑΜΜΑΤΙΣΤΗ, γενικά παρουσιάζεται την πρώτη φορά που ένας ΜΗΧΑΝΙΣΜΟΣ ή μία ΟΜΑΔΑ ΛΕΙΤΟΥΡΓΙΑΣ τίθεται στη λειτουργία ΠΡΟΓΡΑΜΜΑΤΙΣΜΟΥ.

Στη φάση αυτή ο ΠΡΟΓΡΑΜΜΑΤΙΣΤΗΣ χορηγεί μία ΦΥΣΙΚΗ ΔΙΕΥΘΥΝΣΗ στο ΜΗΧΑΝΙΣΜΟ.

#### ενεργοποιητής

ΜΠΛΟΚ ΛΕΙΤΟΥΡΓΙΑΣ σε θέση να ενεργεί σε ένα ηλεκτρικό φορτίο, εν γένει καθοδηγείται από έναν ΜΗΧΑΝΙΣΜΟ ΕΛΕΓΧΟΥ. Γενικά οι ΕΝΕΡΓΟΠΟΙΗΤΕΣ χωρίζονται σε ρελέ, dimmer και ρολό.

#### ΕΠΙΚΥΡΩΣΗ

Διαδικασία κατά τη διάρκεια της οποίας ένα INTERFACE ΤΗΛΕΦΩΝΙΚΟΥ ΕΠΙΛΟΓΕΑ ή INTERFACE BUS αποκτά κωδικούς από την ΚΕΝΤΡΙΚΗ ΜΟΝΑΔΑ, γενικά ενεργοποιεί το σχετικό INTERFACE στη διαχείριση του ΣΥΣΤΗΜΑΤΟΣ ΣΥΝΑΓΕΡΜΟΥ.

#### ΜΠΛΟΚ ΛΕΙΤΟΥΡΓΙΑΣ

Ένα ή περισσότερα αντικείμενα από τα οποία αποτελείται ένας μεμονωμένος ΜΗΧΑΝΙΣΜΟΣ.

#### BUS

Βάση επικοινωνίας κοινή με όλους τους ΜΗΧΑΝΙΣΜΟΥΣ από τους οποίους αποτελείται ένα ΣΥΣΤΗΜΑ BUS.

#### ΚΕΝΤΡΙΚΗ ΜΟΝΑΔΑ

ΜΗΧΑΝΙΣΜΟΣ σε θέση να ενεργεί ως ΠΡΟΓΡΑΜΜΑΤΙΣΤΗΣ, γενικά χωρίζεται σε ΚΕΝΤΡΙΚΗ ΜΟΝΑΔΑ ΑΥΤΟΜΑΤΙΣΜΩΝ και ΚΕΝΤΡΙΚΗ ΜΟΝΑΔΑ ΣΥΝΑΓΕΡΜΟΥ.

#### ΚΕΝΤΡΙΚΗ ΜΟΝΑΔΑ ΣΥΝΑΓΕΡΜΟΥ

ΜΗΧΑΝΙΣΜΟΣ ΠΡΟΓΡΑΜΜΑΤΙΣΤΗ σε θέση να διαχειρίζεται και να καθορίζει το ΣΥΣΤΗΜΑ ΣΥΝΑΓΕΡΜΟΥ και το ΣΥΣΤΗΜΑ ΑΥΤΟΜΑΤΙΣΜΩΝ, γενικά εγκαθίσταται σε μία τοπολογική θέση που αντιστοιχεί στην ΠΕΡΙΟΧΗ 0 και στην ΓΡΑΜΜΗ 0.

#### ΚΕΝΤΡΙΚΗ ΜΟΝΑΔΑ ΑΥΤΟΜΑΤΙΣΜΩΝ

ΜΗΧΑΝΙΣΜΟΣ ΠΡΟΓΡΑΜΜΑΤΙΣΤΗ σε θέση να διαχειριστεί και να καθορίσει το ΣΥΣΤΗΜΑ ΑΥΤΟΜΑΤΙΣΜΩΝ, γενικά εγκαθίσταται σε μία τοπολογική θέση διαφορετική από την ΠΕΡΙΟΧΗ 0 και τη ΓΡΑΜΜΗ 0,.

#### ΚΑΝΟΝΙΚΟ ΚΛΕΙΔΙ SAI

Κλειδί tranponder ή badge ο κωδικός του οποίου ΑΠΟΘΗΚΕΥΕΤΑΙ σε όλους τους εισαγωγείς του ΣΥΣΤΗΜΑΤΟΣ ΣΥΝΑΓΕΡΜΟΥ.

#### ΕΙΔΙΚΟ ΚΛΕΙΔΙ SAI

Κλειδί tranponder ή badge ο κωδικός του οποίου ΑΠΟΘΗΚΕΥΕΤΑΙ μόνο στους ενεργοποιημένους εισαγωγείς του ΣΥΣΤΗΜΑΤΟΣ ΣΥΝΑΓΕΡΜΟΥ.

#### ΕΛΕΓΧΟΣ ΟΜΑΔΑΣ (ή ΕΝΤΟΛΗ)

ΜΠΛΟΚ ΛΕΙΤΟΥΡΓΙΑΣ σε θέση να καθοδηγεί την κατάσταση ενός ΕΝΕΡΓΟΠΟΙΗΤΗ, γενικά προσδιορίζονται με μπουτόν, ανακλινόμενα μπουτόν και interface επαφών.

### ΕΛΕΓΧΟΣ ΣΕΝΑΡΙΟΥ

ΜΠΛΟΚ ΛΕΙΤΟΥΡΓΙΑΣ σε θέση να καλέσει την προηγούμενη ΑΠΟΘΗΚΕΥΜΕΝΗ κατάσταση ενός ΣΕΝΑΡΙΟΥ.

#### ΠΡΟΓΡΑΜΜΑΤΙΣΤΗΣ (ή ΔΙΑΧΕΙΡΙΣΤΗΣ)

Όργανο που χρησιμοποιείται για τη ΔΙΑΣΥΝΔΕΣΗ και τον πλήρη ή μερικό ΠΡΟΓΡΑΜΜΑΤΙΣΜΟ των ΜΗΧΑΝΙΣΜΩΝ από τους οποίους αποτελείται μία ΜΟΝΑΔΑ, γενικά δείχνει το EasyTool Professional ή την ΚΕΝΤΡΙΚΗ ΜΟΝΑΔΑ By-me.

#### ΠΡΟΓΡΑΜΜΑΤΙΣΜΟΣ (ΟΜΑΔΑΣ ΛΕΙΤΟΥΡΓΙΑΣ)

Διαδικασία λογικής σύνδεσης ενός ή περισσότερων ΜΠΛΟΚ ΛΕΙΤΟΥΡΓΙΑΣ σε μία ΟΜΑΔΑ ΛΕΙΤΟΥΡΓΙΑΣ.

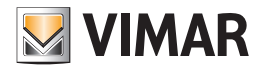

# Γλωσσάριο

## ΠΡΟΓΡΑΜΜΑΤΙΣΜΟΣ (ΣΕΝΑΡΙΟΥ)

Διαδικασία λογικής σύνδεσης ενός ή περισσότερων ΟΜΑΔΩΝ ΛΕΙΤΟΥΡΓΙΑΣ σε ένα ΣΕΝΑΡΙΟ.

#### ΒΑΣΗ ΔΕΔΟΜΕΝΩΝ

Αρχείο επέκτασης ".db" που περιέχει πληροφορίες ενός ή περισσότερων ΜΟΝΑΔΩΝ.

#### ΜΗΧΑΝΙΣΜΟΣ BUS (ή ΜΗΧΑΝΙΣΜΟΣ)

Μεμονωμένη συσκευή που ανήκει σε ένα ΣΥΣΤΗΜΑ BUS, γενικά μπορεί να είναι εξοπλισμένο ή όχι με ΜΠΛΟΚ ΛΕΙΤΟΥΡΓΙΑΣ. Κάθε ΜΗΧΑΝΙΣΜΟΣ προσδιορίζεται στο εσωτερικό ενός ΣΥΣΤΗΜΑΤΟΣ BUS μέσω μιας ΦΥΣΙΚΗΣ ΔΙΕΥΘΥΝΣΗΣ.

#### ΜΗΧΑΝΙΣΜΟΣ ΡΑΔΙΟΣΥΧΝΟΤΗΤΑΣ

Μεμονωμένη ασύρματη συσκευή που ανήκει σε ένα ΣΥΣΤΗΜΑ ΡΑΔΙΟΣΥΧΝΟΤΗΤΑΣ, γενικά προσδιορίζεται μονοσήμαντα μέσω ενός σειριακού αριθμού.

#### ΜΟΝΑΔΑ

Μαζί με όλα τα ΣΥΣΤΗΜΑΤΑ BUS και ΡΑΔΙΟΣΥΧΝΟΤΗΤΑΣ που υπάρχουν στην εγκατάσταση. Για κάθε ΜΗΧΑΝΙΣΜΟ που ανήκει σε μία ΜΟΝΑΔΑ μπορεί να οριστεί ένας τοπολογικός κόμβος στον οποίο ανήκει.

#### ΕΝΔΕΙΞΗ ΜΟΝΑΔΑΣ

Αριθμητική τιμή που προσδιορίζει μονοσήμαντα μία ΟΜΑΔΑ ΛΕΙΤΟΥΡΓΙΑΣ και τον τύπο ΕΦΑΡΜΟΓΗΣ που επισυνδέεται με αυτήν. Στην ΚΕΝΤΡΙΚΗ ΜΟΝΑΔΑ By-me η ΕΝΔΕΙΞΗ ΟΜΑΔΑΣ μπορεί να λάβει μία τιμή περιλαμβανόμενη μεταξύ 1 και 480.

#### ΕΝΔΕΙΞΗ ΣΕΝΑΡΙΟΥ

Αριθμητική τιμή που προσδιορίζει μονοσήμαντα ένα ΣΕΝΑΡΙΟ. Στην ΚΕΝΤΡΙΚΗ ΜΟΝΑΔΑ By-me η ΕΝΔΕΙΞΗ ΣΕΝΑΡΙΟΥ μπορεί να λάβει μία τιμή περιλαμβανόμενη μεταξύ 1 και 32.

#### ΔΙΕΥΘΥΝΣΗ ΟΜΑΔΑΣ

Αριθμητική τιμή 4 ψηφίων με δεκαεξαδική αρίθμηση που προσδιορίζει μονοσήμαντα τη λογική σύνδεση μεταξύ των ΜΠΛΟΚ ΛΕΙΤΟΥΡΓΙΑΣ που αποτελούν μία ΟΜΑΔΑ ΛΕΙΤΟΥΡΓΙΑΣ.

Στην ΚΕΝΤΡΙΚΗ ΜΟΝΑΔΑ Βy-me χορηγούνται 8 ΔΙΕΥΘΥΝΣΕΙΣ ΟΜΑΔΑΣ σε κάθε ΟΜΑΔΑ ΛΕΙΤΟΥΡΓΙΑΣ.

#### ΦΥΣΙΚΗ ΔΙΕΥΘΥΝΣΗ

Αριθμητική τιμή 4 ψηφίων με δεκαεξαδική αρίθμηση που προσδιορίζει μονοσήμαντα ένα ΜΗΧΑΝΙΣΜΟ στο εσωτερικό ενός ΣΥΣΤΗΜΑΤΟΣ BUS, γενικά μεταβάλλεται σε συνάρτηση της ΠΕΡΙΟΧΗΣ ΚΑΙ ΤΗΣ ΓΡΑΜΜΗΣ στην οποία εγκαθίσταται ο ΜΗΧΑΝΙΣΜΟΣ.

#### **INTERFACE BUS**

ΜΗΧΑΝΙΣΜΟΣ που επιτρέπει την επικοινωνία μεταξύ ενός υπολογιστή και του ΣΥΣΤΗΜΑΤΟΣ BUS.

#### ΙΝΤΕRFACE ΤΗΛΕΦΩΝΙΚΟΥ ΕΠΙΛΟΓΕΑ

ΜΗΧΑΝΙΣΜΟΣ που επιτρέπει την επικοινωνία μεταξύ ενός τηλεφωνικού επιλογέα και του ΣΥΣΤΗΜΑΤΟΣ BUS. Το INTERFACE ΤΗΛΕΦΩΝΙΚΟΥ ΕΠΙΛΟΓΕΑ μπορεί να είναι αρθρωτό ή ενσωματωμένο στον τηλεφωνικό επιλογέα.

#### INTERFACE ΡΑΔΙΟΣΥΧΝΟΤΗΤΑΣ

ΜΗΧΑΝΙΣΜΟΣ που επιτρέπει την επικοινωνία μεταξύ ενός ΣΥΣΤΗΜΑΤΟΣ ΡΑΔΙΟΣΥΧΝΟΤΗΤΑΣ και του ΣΥΣΤΗΜΑΤΟΣ BUS.

# ΟΜΑΔΑ ΛΕΙΤΟΥΡΓΙΑΣ (ή ΟΜΑΔΑ)

Σύνολο ΜΠΛΟΚ ΛΕΙΤΟΥΡΓΙΑΣ που συνδέονται λογικά μεταξύ τους, προσδιορίζεται μέσω μιας ΕΝΔΕΙΞΗΣ ΟΜΑΔΑΣ.

#### ΑΠΟΘΗΚΕΥΣΗ (ΣΕΝΑΡΙΟΥ)

Διαδικασία μέσω της οποίας αποθηκεύεται η κατάσταση των ΟΜΑΔΩΝ ΛΕΙΤΟΥΡΓΙΑΣ που επισυνδέονται σε ένα ΣΕΝΑΡΙΟ.

#### ΑΠΟΘΗΚΕΥΣΗ (σε ΜΗΧΑΝΙΣΜΟ)

Διαδικασία μέσω της οποίας επισυνδέεται ένας κωδικός PIN, ένα κλειδί tranponder, ένα badge ή ένας ΜΗΧΑΝΙΣΜΟΣ ΡΑΔΙΟΣΥΧΝΟΤΗΤΑΣ σε ένα ΜΗΧΑΝΙΣΜΟ ή σε ένα ΙΝΤΕRFACE ΡΑΔΙΟΣΥΧΝΟΤΗΤΑΣ.

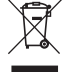

#### ΑΗΗΕ - Ενημέρωση των χρηστών

Το σύμβολο διαγραμμένου κάδου απορριμμάτων, όπου υπάρχει επάνω στη συσκευή ή στη συσκευασία της, υποδεικνύει ότι το προϊόν στο τέλος της διάρκειας ζωής του πρέπει να συλλέγεται χωριστά από τα υπόλοιπα απορρίμματα. Στο τέλος της χρήσης, ο χρήστης πρέπει να αναλάβει να παραδώσει το προϊόν σε ένα κατάλληλο κέντρο διαφοροποιημένης συλλογής ή να το παραδώσει στον αντιπρόσωπο κατά την αγορά ενός νέου προϊόντος. Σε καταστήματα πώλησης με επιφάνεια πωλήσεων τουλάχιστον 400 m<sup>2</sup> μπορεί να παραδοθεί δωρεάν, χωρίς καμία υποχρέωση για αγορά άλλων προϊόντων, τα προϊόντα για διάθεση, με δι- αστάσεις μικρότερες από 25 cm. Η επαρκής διαφοροποιημένη συλλογή, προκειμένου να ξεκινήσει η επόμενη διαδικασία ανακύκλωσης, επεξεργασίας και περιβαλλοντικά συμβατής διάθεσης της συσκευής, συμβάλλει στην αποφυγή αρνητικών επιπτώσεων για το περιβάλλον και την υγεία και προωθεί την επαναχρησιμοποίηση ή/και ανακύ-κλωση των υλικών από τα οποία αποτελείται η συσκευή.

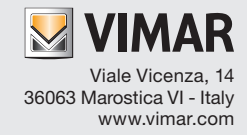